EN | FR | DE | ES | IT | NL | FI | SV

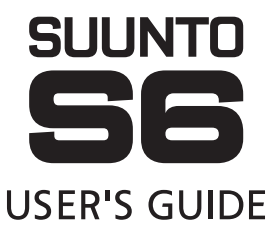

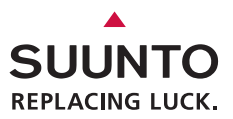

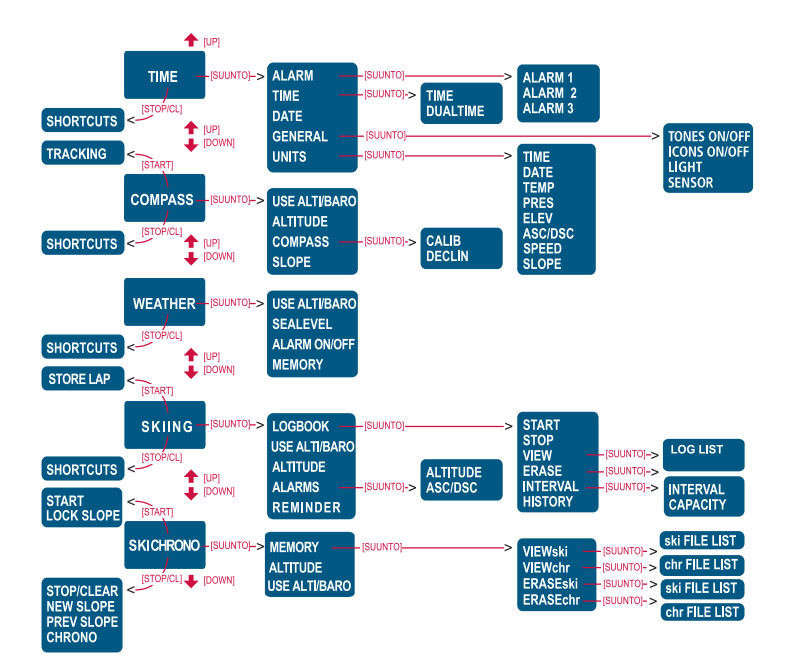

# **USER'S GUIDE**

## **CUSTOMER SERVICE CONTACTS**

Suunto Oy

Suunto USA Canada European Call Center Suunto Website Phone +358 9 875870 Fax +358 9 87587301 Phone 1 (800) 543-9124 Phone 1 (800) 776-7770 Phone +358 2 284 11 60 www.suunto.com

# TABLE OF CONTENTS

| 1. GENER | RALI | FORMATION5                     | ś  |
|----------|------|--------------------------------|----|
| 1.       | .1.  | Checklist5                     | ;  |
| 1.       | .2.  | Care and Maintenance5          | ;  |
| 1.       | .3.  | Nater Resistance6              | ;  |
| 1.       | .4.  | Battery Replacement6           | ;  |
| 1.       | .5.  | After sales service            | )  |
| 1.       | .6.  | Online warranty registration9  | )  |
| 2. HOW T | OUS  | E YOUR SUUNTO S6 10            | )  |
| 2.       | .1.  | Display10                      | )  |
|          |      | 2.1.1. Mode Symbols10          | )  |
|          |      | 2.1.2. Function Symbols10      | )  |
| 2.       | .2.  | 3uttons 11                     |    |
|          |      | 2.2.1. Short and Long Press 11 |    |
|          |      | 2.2.2. Start Button            | 2  |
|          |      | 2.2.3. Stop/CL Button12        | 2  |
|          |      | 2.2.4. Suunto Button13         | \$ |
|          |      | 2.2.5. Arrow Buttons13         | \$ |
|          |      | 2.2.6. Button Lock14           | ŀ  |
| 2.       | .3.  | Menus14                        | ŀ  |
|          |      | 2.3.1. Basic Menu Structure14  | ŀ  |
|          |      | 2.3.2. Navigating in Menus15   | ;  |
| 3. MODES | 5    |                                | '  |
| 3.       | .1.  | General Information17          | '  |
| 3.       | .2.  | Гіте Mode17                    | '  |

|      | 3.2.1.   | Main Display      | 17 |
|------|----------|-------------------|----|
|      | 3.2.2.   | Alarm             | 18 |
|      | 3.2.3.   | Time              | 20 |
|      | 3.2.4.   | Date              | 21 |
|      | 3.2.5.   | General           | 22 |
|      | 3.2.6.   | Units             | 24 |
| 3.3. | Compa    | ss Mode           | 28 |
|      | 3.3.1.   | Main Display      | 28 |
|      | 3.3.2.   | Use               | 29 |
|      | 3.3.3.   | Altitude/Sealevel | 30 |
|      | 3.3.4.   | Compass           | 31 |
|      | 3.3.5.   | Slope             | 34 |
| 3.4. | Weathe   | er Mode           | 35 |
|      | 3.4.1.   | Main Display      | 35 |
|      | 3.4.2.   | Use               | 36 |
|      | 3.4.3.   | Sealevel          | 36 |
|      | 3.4.4.   | Alarm             | 36 |
|      | 3.4.5.   | Memory            | 37 |
| 3.5. | Skiing l | Mode              | 38 |
|      | 3.5.1.   | Main Display      | 38 |
|      | 3.5.2.   | Logbook           | 39 |
|      | 3.5.3.   | Use               | 43 |
|      | 3.5.4.   | Altitude          | 43 |
|      | 3.5.5.   | Alarms            | 43 |
|      | 3.5.6.   | Reminder          | 44 |
|      |          |                   |    |

| 3.6. SkiChrono Mode                                 | 46 |
|-----------------------------------------------------|----|
| 3.6.1. Main Display                                 | 46 |
| 3.6.2. Memory                                       | 49 |
| 3.6.3. Altitude                                     | 52 |
| 3.6.4. Use                                          | 53 |
| 4. EXAMPLES OF SUUNTO S6 USAGE                      | 53 |
| 4.1. Ordinary Skiing/Snowboarding Day               | 53 |
| 4.2. Skiing/Snowboarding Day with Speed Measurement | 54 |
| 4.3. Training on a Course                           | 55 |
| 5. ADDITIONAL FEATURES                              | 56 |
| 5.1. Datasnake                                      | 56 |
| 5.1.1. Transferring Data                            | 56 |
| 5.1.2. Suunto Ski Manager                           | 57 |
| 5.2. Suuntosports.com                               | 59 |
| 5.2.1. System Requirements                          | 59 |
| 5.2.2. SuuntoSports.com Sections                    | 60 |
| 5.2.3. Getting Started                              | 62 |
| 6. TECHNICAL DATA                                   | 63 |
| 7. COPYRIGHT AND TRADEMARK NOTICE                   | 64 |
| 8. CE                                               | 64 |
| 9. LIMITS OF LIABILITY                              | 65 |
| 10. DISPOSAL OF THE DEVICE                          | 65 |

# 1. GENERAL INFORMATION

Suunto S6 Wristop Computer is a reliable high-precision electronic instrument that is intended for recreational use.

**NOTE**: You should not use Suunto S6 to obtain measurements that require professional or industrial precision or to obtain measurements when skydiving, hang gliding, paragliding, gyrocopter riding or flying a small aircraft.

## 1.1. CHECKLIST

Make sure the package contains the following items:

- Suunto S6
- Datasnake interface cable
- CD containing the Suunto Ski Manager software
- Suunto S6 User's guide

Should any of these be missing from the package, contact the resale agent who sold you the package.

## **1.2. CARE AND MAINTENANCE**

## Care of the Suunto S6

Only perform the procedures described in this manual. Never attempt to disassemble or service your Suunto S6. Protect it from shocks, extreme heat and prolonged exposure to direct sunlight. Avoid rubbing your Suunto S6 against rough surfaces as this may scratch the face. If not in use, store the Suunto S6 in a clean, dry environment at room temperature.

After use or exposure to salt water, flush the Suunto S6 with water to remove the

salt. Turn the bezel ring and push the buttons while washing. Finally wipe your Suunto S6 clean and dry with a soft cloth. If there are persistent stains or marks, you can apply mild soap to the area. Do not expose your Suunto S6 to strong chemicals such as gasoline, cleaning solvents, acetone, alcohol, insect repellents, adhesives and paint, as they will damage the unit's seals, case and finish.

## **1.3. WATER RESISTANCE**

Suunto S6 is water-resistant and tested with ISO (International Organization for Standardization, www.iso.ch) standard 2281. Suunto S6 is also marked with an indication of a test overpressure given as a depth in meters (100 m/330 feet). This, however, does not correspond to a diving depth but refers to the pressure at which the water overpressure test was conducted.

This means that you cannot dive to a depth of 100 m/330 ft. with your Suunto S6. Rain, showering, swimming and other normal exposure to water will not affect the operation. However, do not press the buttons under water under any circumstances.

NOTE: The Suunto S6 is not meant for diving.

## **1.4. REPLACING THE BATTERY**

Your Suunto S6 operates on a 3-Volt lithium cell, type: CR 2032.

A low-battery warning indicator is activated on the display when approximately 5–15 percent of the battery capacity is still available. When this occurs, you should replace the battery. However, extremely cold weather may activate the low battery-warning indicator even when the battery is still fully operational. If the battery-warning indicator is activated in temperatures above 10°C (50°F), replace the battery.

NOTE: Heavy use of the backlight will significantly reduce battery life.

You can replace the batteries yourself as long as you do it properly to avoid any leakage of water into the battery compartment or computer. Always use original battery replacement kits that include a new battery, battery lid, opening tool and O-ring. You can purchase the battery kits from official Suunto retailers.

**NOTE:** Change the battery at your own risk and use the original Suunto battery replacement kit. Suunto recommends you to have the batteries changed in official Suunto services.

**NOTE:** When replacing the battery, also replace the battery lid and O-ring. Never use the old ones.

To replace the battery:

- 1. Insert the opening tool or a coin into the slot located on the battery compartment cover on the backside of your Suunto S6.
- 2. Turn the tool/coin counterclockwise until it is aligned with the open position marker.
- 3. Remove the battery compartment cover and the O-ring, and discard them. Ensure that all surfaces are clean and dry.
- 4. Remove the old battery carefully.
- 5. Place the new battery into the battery compartment **under the metal flap**, with the positive side facing up.
- 6. With the O-ring in the correct position, replace the battery compartment cover and turn it with the tool/coin clockwise until it is aligned with the closed position marker. Make sure that the cover stays straight while turning it. Do not use force or press the cover excessively.

**NOTE:** Perform battery replacement with extreme care to ensure that your Suunto S6 remains water resistant. Careless battery replacement may void warranty.

**WARNING:** This Suunto product contains a Lithium cell. To reduce risk of fire or burns, do not disassemble, crush, puncture, short external contacts, charge or dispose of in fire or water. Replace only with manufacturer specified batteries. Recycle or dispose of used batteries properly.

Refer to the pictures when changing the battery.

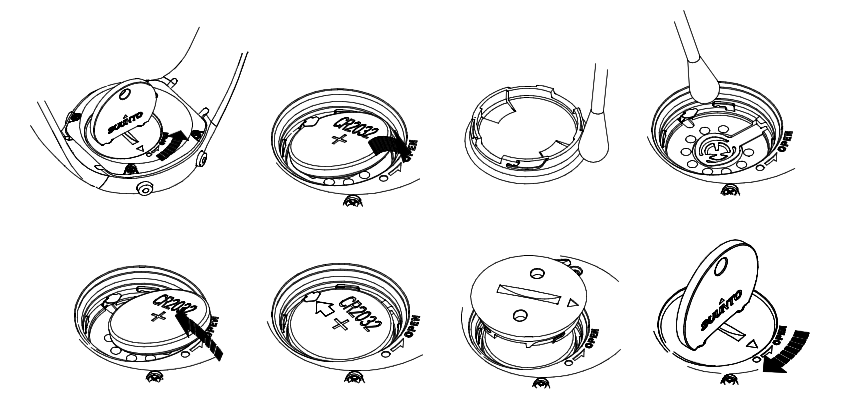

## **1.5. AFTER SALES SERVICE**

If a claim under warranty appears to be necessary, return the product, freight prepaid, to your Suunto dealer who is responsible for having your product repaired or replaced. Include your name, address, proof of purchase and/or service registration card, as required in your country. The claim will be honored and the product repaired or replaced at no charge and returned in what your Suunto dealer determines a reasonable amount of time, provided that all necessary parts are in stock. All repairs that are not covered under the terms of this warranty will be made at the owner's expense. This warranty is non-transferable from the original owner. If it is not possible to contact your Suunto dealer, contact your local Suunto distributor for further information. You can locate your local Suunto distributor in www.suunto.com.

#### **1.6. ONLINE WARRANTY REGISTRATION**

Suunto's dive computers and wristop computers can be registered online at www.suunto.com. With our new online warranty registration service, we've removed the need for paperwork and trips to the mailbox by making it possible to register your Suunto device online, in real time, either in the store when you buy it, or later at home. Registering your unit makes it quicker and easier for us to help you if you ever need to send your product for servicing, or if you need information about using your unit from our Global Help Desk. By typing in your device's serial number, our help desk and service professionals can find all the information required to give you the best possible service.Registration will also make it possible for us to contact you in case we have important safety information concerning your Suunto product.

# 2. HOW TO USE YOUR SUUNTO S6

## 2.1. DISPLAY

When your Suunto S6 leaves the factory, it is in the sleep mode, and its display is blank. You can then select which mode is displayed.

In addition to mode-specific information, the Suunto S6 display includes several symbols:

## 2.1.1. Mode symbols

The mode symbols are located on the left side of the display. The moving segment next to them indicates the active mode.

- Time
- 🚸 Compass
- 🖄 Weather
- A Skiing
- SkiChrono

## 2.1.2. Function symbols

The function symbols indicate that either a function (such as an Alarm) has been activated or something needs to be done (battery symbol). The function symbols are:

⊖ Alarm

Active when at least one of the alarms is on.

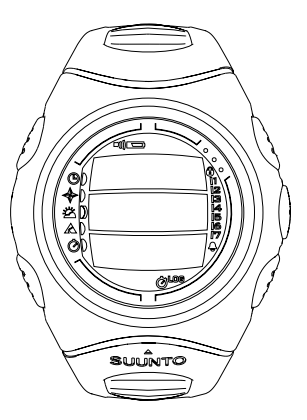

D)) Weather/Altitude alarm

Active when the weather alarm, altitude alarm or Asc/Dsc alarm is on.

LOG Logbook

Active when the logbook is recording data.

🖄 Chrono

Active when SkiChrono/Chrono is recording data.

) Use alti/baro

Indicates that the air pressure sensor is used as a barometer and the altitude reading is fixed.

Active when you select the air pressure to be displayed as weather information. In this case the altitude reading in Skiing, Chrono and Compass modes is fixed. For more information refer to chapter 3.3.2. Use.

Battery

Active when 5–15 percent of the battery capacity is left and the battery should be replaced.

Button Lock

Active when the button lock is activated.

## 2.2. BUTTONS

#### 2.2.1. Short and Long Press

The buttons may have different functions depending on how long you press them. The ordinary *press* or *short press* means that the button is pressed quickly. The *long press* means that the button is pressed for more than 2 seconds.

## 2.2.2. Start button

#### Short Press

- In the SkiChrono mode, it locks the slope angle and starts the timing.
- In the normal chrono of the SkiChrono mode, it starts the timing and saves and displays the split/lap times.
- In the Skiing mode it saves the split/lap times.
- In the Compass mode, it starts the compass again after it has switched to the power-saving mode.

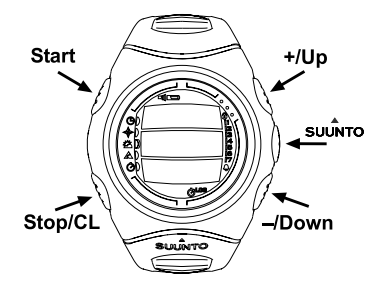

## Long Press

• Activates the backlight when the backlight is not set to the off position. The backlight stays on as long as a selection is active and 5 seconds after the last selection. For more information about the backlight settings, see chapter 3.2.5. General.

## 2.2.3. Stop/CL button

### Short Press

- Returns to the previous menu level or to the previous selection *without accepting* the selection.
- In the SkiChrono mode, it stops timing.
- In the main mode displays, it acts as a shortcut button that toggles the lowest field of the main display between three different alternatives. The selection stays active even if the mode or menu level is changed.

## Long Press

- Returns to the main display of the current mode without accepting the last selection.
- In the SkiChrono mode it resets the stopwatch.

## 2.2.4. Suunto Button

## Short Press

- Scrolls to a lower menu level.
- · Accepts the selections made with arrows and moves to the next phase.
- After the last selection, it returns to the settings menu.
- With two possible selections (e.g. light on/off), it activates the selection and accepts the selections made with arrows.

## Long Press

- Returns to the main display of the current mode and accepts the selection.
- With two possible selections (e.g. light on/off), it accepts the selection and returns directly to the main display of the current mode.

## 2.2.5. Arrow Buttons

## Short Press

- Changes modes in the main mode display.
- Scrolls the menus up and down, and the logbook and memory forward and back
- Changes the values. The *up* arrow increases the value and the *down* arrow decreases the value.
- With two possible selections (e.g. light on/off), both arrows change the value.

#### 2.2.6. Button Lock

The button lock prevents you from pushing the buttons accidentally. If the buttons are locked and you try to press a button, the message "UNLOCK PRESS SUUNTO" is displayed.

#### Activating the button lock

To activate the button lock:

- 1. Press Suunto. Suunto S6 switches to the function menu.
- 2. Press *Start* within 2 seconds. Suunto S6 switches to the main display of the current mode, and the button lock symbol appears on the upper right corner of the display.

#### Deactivating the button lock

To deactivate the button lock:

- 1. Press Suunto. The following text is displayed: "NOW PRESS START".
- 2. Press *Start* within 2 seconds. Suunto S6 switches to the main display of the current mode and the buttons are unlocked.

#### 2.3. MENUS

#### 2.3.1. Basic Menu Structure

The menus are organized hierarchically under the modes. When you select a mode, its main display appears. When you press Suunto in the mode's main display, the mode's *function menu* is displayed. The function menu includes several functions, all of which include sub-functions or settings. This is called the hierarchical menu structure. The figure on the opposite page presents the basic idea of the menu structure.

#### 2.3.2. Navigating in Menus

You can scroll the menu items with the *up* and *down* arrows located on the right side of Suunto S6. Three menu items are displayed at the same time. The menu item that is currently active and can thus be selected is displayed in reversed color. The indicator bar on the right side of the display shows the total number of menu items. The number of the active menu item is displayed next to the indicator bar.

To move deeper into the hierarchy, select a menu item and press *Suunto*. To return one step up in the hierarchy, press *Stop/CL*. Remember that if you just press *Stop/CL*, the changes you made in the menu are not saved. First you have to accept the changes with the *Suunto* button.

If you want to return directly to the main display of the active mode, press either *Suunto* (saves the changes) or *Stop/CL* (discards the last change) for more than 2 seconds.

Suunto S6 will guide you as much as possible when you navigate in the menus. When you perform a function, Suunto S6 often automatically returns to the menu item you are likely to use next. And if you try to do something that is impossible, Suunto S6 first displays a message and then automatically recommends a function in reversed color to help you to use the functions.

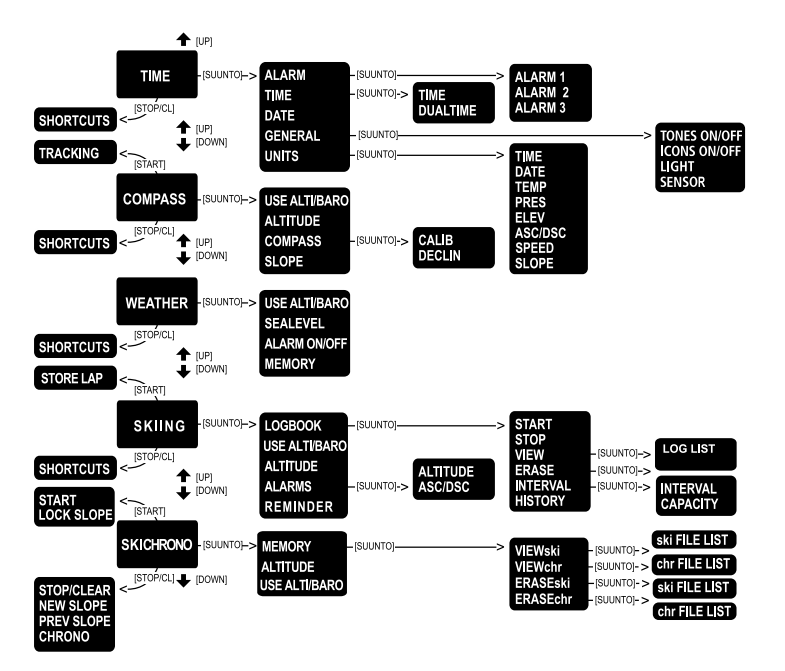

# 3. MODES

#### **3.1. GENERAL INFORMATION**

Suunto S6 has five different modes: Time, Compass, Weather, Skiing and SkiChrono. The symbols for each mode are displayed on the left of the display. When you select a mode, the active mode indicator appears on the display next to the symbol of the selected mode.

To select a mode, press either the *up* or *down* arrow while in the main display of any mode and scroll to the desired mode. During scrolling, the icon of the selected mode and its name appear on the display. When you stop scrolling, the icon stays for a little while and then the main display of that mode opens automatically.

**NOTE:** In addition to the active mode indicator, the Use indicator can also be displayed next to the Compass or Weather mode symbols. If the Use is set to Alti, the indicator is next to the Compass mode symbol and if the Use is set to Baro, the indicator is next to the Weather mode symbol. For more information about the Alti or Baro Use, see chapter 3.3.2. Use.

#### 3.2. TIME MODE

#### 3.2.1. Main Display

When you select the Time mode, the main display opens. The main display has three rows:

#### Date

The first row displays the date in the selected format. For more information about changing the date format, see chapter 3.2.6. Units.

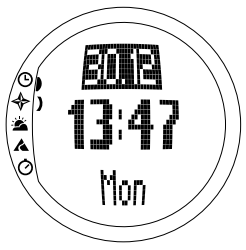

## Time

The second row displays the time in the selected format. For more information about changing between 12- and 24-hour displays, see chapter 3.2.6. Units.

## Shortcuts

The third row displays alternatively the weekday, the seconds or the dual time. Switch between these with *Stop/CL*.

- Weekday: Displays the current weekday.
- Seconds: Displays seconds.
- **Dual time:** Displays the dual time if it has been set. For more information on setting the dual time, see chapter 3.2.3. Time.

## 3.2.2. Alarm

You can set up to three separate alarms. In addition to time, you can also define a date when the alarm sounds. If you do not define the date, the alarm will sound daily as long as it is set to *on*.

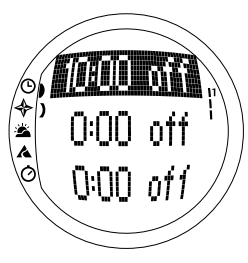

When the alarm is set, the alarm symbol  $\bigcirc$  appears on the lower right side of the display.

### Activating alarms

To activate an alarm:

1. In the Function menu, *Alarm* is already the first menu item. Press *Suunto* to select it. The alarm menu displays the status of the alarms. When you open the menu for the first time, the alarm indicators are set to *off* as default.

- 2. Scroll to the alarm you want to set and press *Suunto*. The alarm information is displayed on the screen (status, time, date). The alarm status is active (in reversed color).
- 3. Press either the *up* or *down* arrow to change the alarm status to *on*. Press *Suunto*. The alarm symbol appears on the display and the hour selection is activated.
- 4. Set the correct *hour* with the arrow buttons and press *Suunto*. The minute selection is activated.
- 5. Set the correct *minutes* with the arrow buttons and press *Suunto*. The month selection is activated.
- 6. If you want the alarm to sound *every day*, accept the *dd.mm* format by pressing *Suunto*. (A long press takes you directly back to the main display. A short press takes you to the function menu.) The alarm is set to sound every day and you return to the function menu.
- 7. If you want to set the alarm for a specific date, set the day and month in the *dd* and *mm* fields with the arrow buttons and press *Suunto* to accept the date. The alarm is now set to sound only once on the selected date and you return to the function menu.

### **Deactivating alarms**

To deactivate the alarm:

- 1. In the Function menu, *Alarm* is already the first menu item. Press *Suunto* to select it.
- Scroll to the alarm you want to deactivate and press Suunto. The alarm information is displayed on the screen (status, time, date). The alarm status is active (in reversed color).
- 3. Press either the *up* or *down* button to change the alarm status to *off* and press *Suunto*. The alarm symbol disappears from the display.

### Acknowledging alarms

When you hear the alarm, you can acknowledge it by pressing any of the buttons. If you do not do anything, the alarm will automatically stop after 30 seconds.

#### 3.2.3. Time

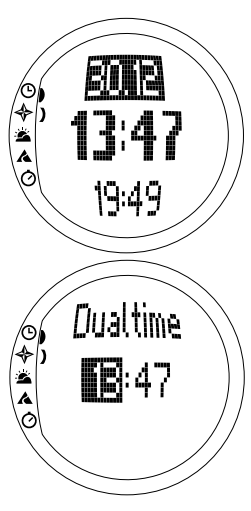

Time is displayed on the second row of the Time mode's main display. It functions like an ordinary clock and displays the current time. If the time is displayed as a 12-hour clock, the symbol AM or PM is displayed on the last row. (For more information about the 12/24-hour clock, see chapter 3.2.6. Units.)

The dual time can be displayed as a shortcut on the third row of the Time mode's main display. Dual time makes it possible to keep track of another time, for example, another time zone. To scroll to the dual time shortcut, press *Stop/CL* in the main display.

#### Setting the time and the dual time

To set the time and the dual time:

1. In the Function menu, scroll to *Time* and press *Suunto*. The menu with the Time and Dual time is displayed

2. Scroll either to *Time* or *Dual time* and press *Suunto*. The hour selection is activated.

3. Change the *hour* with the arrow buttons and press *Suunto*. The minute selection is activated.

4. Change the *minutes* with the arrow buttons and press *Suunto*. The *second* selection is activated.

**Note:** When you set the dual time, you can only set hours and minutes. The seconds are retrieved from the Time option. So, when you press Suunto in the Dual time option, you automatically return to the function menu.

6. When you press the down arrow, the seconds are zeroed. If you want to set specific seconds, press the up arrow and the seconds start running. When the settings are correct, press *Suunto*. You automatically return to the function menu.

### 3.2.4. Date

The date has three different formats: dd.mm, mm.dd or day. For more information about changing the format, see chapter 3.2.6. Units.

## Changing the date

To change the date:

- 1. In the Function menu, scroll to *Date* and press *Suunto*. The date menu is displayed with the first field active.
- 2. Change the value in the first field (either day or month depending on the format) with the arrow buttons and press *Suunto*. The second field is activated.
- 3. Change the value in the second field with the arrow buttons and press *Suunto*. The year field is activated.
- 4. Change the year with the arrow buttons and press *Suunto*. (All the years mean the 21st century.) You automatically return to the function menu.

**NOTE:** The weekday is updated automatically on the third row according to the set date.

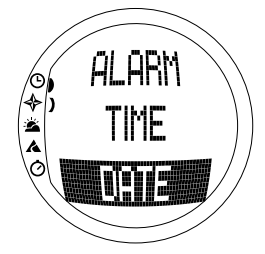

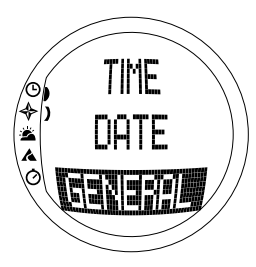

#### 3.2.5. General

The General function includes general settings for using your Suunto S6. These settings include Tones, Icons and Light, and they affect all the modes.

#### Setting the tones

Tones are sounds that indicate that you have successfully pressed the buttons. The tones can be set to the on or off position.

To set the tones:

- 1. In the function menu, scroll to *General* and press *Suunto*. The General menu is displayed.
- 2. Scroll to *Tones* and press *Suunto*. The On/Off field is activated.
- 3. Change the field to either *On* or *Off* with the arrow buttons and press *Suunto*. The tones are now set.

### Setting the icons

Icons are the mode logos that appear on the screen for a moment when you change the mode. You can either show or hide the icons.

To set the icons:

- 1. In the Function menu, scroll to *General* and press *Suunto*. The General menu is displayed.
- 2. Scroll to *lcons* and press *Suunto*. The On/Off field is activated.

3. Change the field to either on or off with the arrow buttons and press *Suunto*. The icons are now set.

## Setting the light

Light is the backlight of the Suunto S6 display. It has three possible settings:

- **Normal:** The light switches on when you press *Start* for more than 2 seconds. The light is on for 5 seconds after the last press of a button.
- Off: The light does not switch on from any button or during an alarm.
- **Night Use:** The light switches on when you press a button and stays on for 5 seconds after the last press of a button.

**NOTE**: The backlight goes on when an alarm sounds in Normal and Night Use.

To change the light settings:

- 1. In the Function menu, scroll to *General* and press *Suunto*. The General menu is displayed.
- 2. Scroll to *Light* and press *Suunto*. The current light setting is displayed in reversed color.
- 3. Select the suitable light setting with the arrow buttons and press *Suunto*. The light setting is set and you return to the function menu.

## Calibrating the air pressure sensor

The pressure sensor of the Suunto S6 is accurately calibrated when the product leaves the factory. However, the calibration can slightly shift over time. You can adjust the calibration offset but you should only do it if you notice that the current air pressure shown on the bottom row in the Weather mode differs from a reference value of the barometric pressure measured with a certificated high-accuracy barometer. You can set the value by 0,1 hPa or 0,01 inHg steps. The reference value

should be measured with at least the same accuracy. If you are uncertain, contact the Suunto technical service before changing the calibration.

To change the pressure sensor calibration:

- 1. In the Function menu, scroll to *General* and press *Suunto*. The General menu is displayed.
- 2. Scroll to Sensor and press Suunto. The text SENSOR CALIBRATION appears and the current measured absolute air pressure is displayed as active.
- 3. With the arrow buttons, set the absolute air pressure value to match the measured reference value and press *Suunto*. You return to the Function menu.

**NOTE:** You can return the original calibration by scrolling the sensor calibration value until text DEFAULT is displayed in the middle row.

#### 3.2.6. Units

This menu includes the units that are used with all the Suunto S6 functions and settings. The settings include Time, Date, Temp, Pres, Elev, Asc/Dsc, Speed and Slope, and they affect the way information is displayed in all the Suunto S6 modes.

#### Setting the time format

The time settings define whether the 12- or 24-hour display is used.

To change the time format:

- 1. In the Function menu, scroll to *Units* and press *Suunto*. The Units menu is displayed.
- 2. Scroll to *Time* and press *Suunto*. The time format field is activated.
- 3. Select the correct time format with the arrow buttons and press *Suunto*. The time format is now set.

#### Setting the date format

The date settings define the format in which the date is displayed. The possible formats are:

- MM.DD: Month before the day, e.g. 11.27.
- DD.MM: Day before the month, e.g. 27.11.
- Day: Only the day is displayed, e.g. 27.

To change the date format:

- 1. In the Function menu, scroll to *Units* and press *Suunto*. The Units menu is displayed.
- 2. Scroll to Date and press Suunto. The date format field is activated.
- 3. Select the correct date format with the arrow buttons and press *Suunto*. The format is set and you return to the function menu.

#### Setting the temperature unit

The Temp settings define the unit in which the temperature is displayed. The options are Celsius (°C) and Fahrenheit (°F).

To change the temperature unit:

- 1. In the function menu, scroll to *Units* and press *Suunto*. The Units menu is displayed.
- 2. Scroll to *Temp* and press *Suunto*. The temperature unit field is activated.
- 3. Select the correct unit with the arrow buttons and press *Suunto*. The temperature unit is now set.

#### Setting the air pressure unit

The Pres settings define the unit in which the air pressure is displayed. The options are *hPa* and *inHg*.

To change the air pressure unit:

- 1. In the Function menu, scroll to *Units* and press *Suunto*. The Units menu is displayed.
- 2. Scroll to Pres and press Suunto. The air pressure unit field is activated.
- 3. Select the correct unit with the arrow buttons and press *Suunto*. The air pressure unit is now set.

#### Setting the elevation unit

The Elev settings define the unit in which the elevation is displayed. The options are meters (m) and feet (ft).

To change the elevation unit:

- 1. In the Function menu, scroll to *Units* and press *Suunto*. The Units menu is displayed.
- 2. Scroll to Elev and press Suunto. The elevation unit field is activated.
- 3. Select the correct unit with the arrow buttons and press *Suunto*. The elevation unit is now set.

#### Setting the ascent/descent rate unit

The Asc/Dsc settings define the way the ascent or descent rate is displayed. The possible formats are:

- m/s
- m/min
- m/h
- ft/s
- ft/min
- ft/h

To change the Asc/Dsc format:

- 1. In the Function menu, scroll to *Units* and press *Suunto*. The Units menu is displayed.
- 2. Scroll to Asc/Dsc and press Suunto.
- 3. Select the correct format with the arrow buttons and press *Suunto*. The format is set and you return to the Units menu.

## Setting the speed unit

The speed settings define the unit in which the speed is displayed. The options are kilometers (km/h) and miles (mph).

To change the speed unit:

- 1. In the Function menu, scroll to *Units* and press *Suunto*. The Units menu is displayed.
- 2. Scroll to Speed and press Suunto.
- 3. Select the correct format with the arrow buttons and press *Suunto*. The format is set and you return to the Units menu.

### Setting the slope unit

The Slope settings define the unit in which the slope is displayed. The options are degree (°) and percentage (%).

To change the slope unit:

- 1. In the Function menu, scroll to *Units* and press *Suunto*. The Units menu is displayed.
- 2. Scroll to Slope and press Suunto. The slope unit field is activated.
- 3. Select the correct unit with the arrow buttons and press *Suunto*. The slope unit is set.

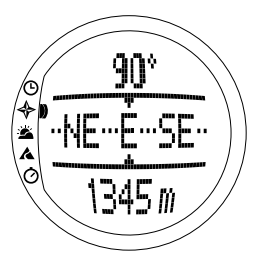

## 3.3. COMPASS MODE

### 3.3.1. Main Display

When you select the Compass mode, the main display opens. The main display has three rows.

## Bearing

The first row displays the bearing pointed with the sighting marks of Suunto S6. The bearing is displayed in bold when the compass is level. Level position is needed to ensure accurate bearings.

## Compass

The second row displays the heading of Suunto S6 as a graphical presentation of a compass rose. The rose displays the cardinal and half-cardinal points.

The magnetic sensor of the compass functions for 40 seconds at a time. After this period, the compass moves into the power-saving mode and the message "START COM-PASS" is displayed. To activate the compass again, press *Start*.

## Shortcuts

The third row contains shortcuts to three functions. Press Stop/CL to switch between the functions.

• Altitude: In Alti use, it displays the current altitude, and in Baro use, it displays the reference altitude.

 Bearing tracking: Bearing tracking helps you follow a certain bearing in terrain. When you scroll to bearing tracking for the first time, it is 0°. To activate the search for bearing, move your Suunto S6 horizontally until the chosen bearing is displayed on the first row and press *Start*. The selected bearing is displayed on the third row until you select a new bearing. When you have selected the bearing tracking, the compass rose in the middle row displays a dotted vertical line that indicates the set bearing tracking.

**NOTE:** When you scroll to bearing tracking the next time, it always displays the last selected bearing.

• Time: The current time.

**NOTE:** The shortcuts function normally in the power-saving mode. When you select the bearing tracking shortcut, the compass is automatically activated.

#### 3.3.2. Use

The Use function allows you to define whether the air pressure measurement is used to measure the altitude or to represent weather conditions.

If you select *Alti* (altimeter), the measured air pressure is displayed as altitude and all atmospheric pressure changes are interpreted as changes in altitude.

When you select *Alti*, the altitude reading of the Compass, Skiing and SkiChrono modes changes but the atmospheric pressure (sea level) in the second row of the Weather mode remains constant. The absolute pressure changes if it is selected as a shortcut in the third row of the Weather mode.

If you select *Baro* (barometer), the measured air pressure is displayed as weather information and all changes in atmospheric pressure are interpreted as being due to a change in the weather.

When you select *Baro*, the altitude reading in the Compass, Skiing and SkiChrono modes remains constant. The atmospheric pressure (sea level and absolute) in the Weather mode changes.

Select the correct use according to what you want to measure. For example, on a skiing trip, you can select *Alti* for the day to see how high you have climbed. When you camp for the night, you can change to *Baro* to make sure that the weather changes do not catch you by surprise.

To select either Altimeter or Barometer use:

- 1. In the Function menu, scroll to Use with the arrow buttons and press Suunto. The Alti/Baro field is activated.
- 2. Change the content of the field with the arrow buttons and press *Suunto*. You then return to the Function menu.

#### 3.3.3. Altitude/Sealevel

For the altimeter to function correctly, you need to set the reference altitude. This means that you must set an altitude reading equal to the real altitude. Set the reference altitude in a place where you know the altitude, for example, with the help of a topographical map. Suunto S6 has a factory set reference altitude, which corresponds to the standard barometric pressure (1013 hPa/

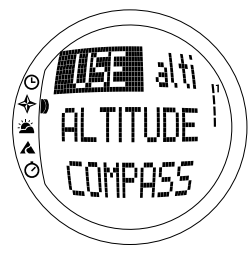

29.90inHg at sea level). If you do not know your current altitude or the correct sea level pressure, you can estimate your altitude by setting the sea level pressure to 1013hPa/29.90inHg.

In the Weather mode, *Altitude* is replaced with *Sealevel*. This functions and is set in the same way as Altitude.

To set the reference altitude:

- 1. In the Function menu, scroll to *Altitude* with the arrow buttons and press *Suunto*. The altitude field is activated.
- 2. Set the reference altitude with the arrow buttons to match the altitude of your current location and press *Suunto*. You return to the Function menu.

If you do not know the altitude of the place you are in, you can use the air pressure to help determine the altitude. To do this, switch to the Weather mode and set the current sea level air pressure. You can find out the sea level air pressure, for example, from the airport, weather station or on the Internet weather pages.

#### 3.3.4. Compass

The compass menu includes functions for either calibrating the compass or setting its declination.

#### Calibrating the compass

Calibrate the compass if it does not seem to work well,

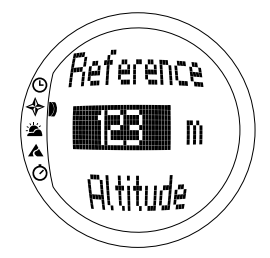

for example, when it displays the wrong compass bearing or the bearing changes too slowly. You should also calibrate the compass after replacing the Suunto S6 battery.

Strong electromagnetic fields, such as electric lines, loudspeakers and magnets, can affect the compass calibration. Therefore you should calibrate the compass if your Suunto S6 has been exposed to these fields.

You should also calibrate the compass before a long skiing trip.

NOTE: Calibrate the compass before using it for the first time.

NOTE: Remember to hold the Suunto S6 level during the calibration.

To calibrate the compass:

- 1. In the Function menu, scroll to *Compass* with the arrow buttons and press *Suunto*.
- 2. In the compass menu, scroll to *Calib* with the arrow buttons and press *Suunto*.
- 3. The screen displays the text "ROTATE 360°" and begins a countdown from 5 to 0. When the countdown reaches 0, the calibration starts. Hold Suunto S6 level and slowly rotate the device in a full clockwise or counterclockwise circle.
- The level symbol indicates the ongoing calibration. When the cross is in the middle of the symbol, Suunto S6 is held level. The animation represents the progress of the calibration.
- If the calibration succeeds, the "COMPLETE" message is displayed and Suunto S6 returns to the function menu.

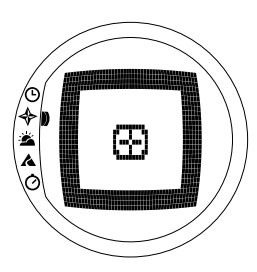

- If the calibration fails, the "TRY AGAIN" message is displayed and the process returns to the countdown for a further attempt.
- If the calibration fails five times, the "FAILED, REFER MANUAL" message is displayed and Suunto S6 returns to the compass menu.

If the calibration fails five times in a row, you may be in an area that has sources of magnetism, such as large metal objects, power lines, loudspeakers and electric motors. Move to another location and try to calibrate the compass again.

You can also remove the battery and then insert it again. Also make sure, that the compass remains level during the calibration. The calibration may fail if the level is unstable.

If the calibration continues to fail, contact the authorized Suunto service.

#### Setting the compass declination

You can compensate for the difference between true north and magnetic north by adjusting the compass declination. You can find the declination, for example, in the topographic maps of your local area.

To set the compass declination:

- 1. In the Function menu, scroll to Compass with the arrow buttons and press Suunto.
- 2. In the compass menu, scroll to *Declin* with the arrow buttons and press *Suunto*. The first row of the next window is activated.
- 3. Select the correct option (Off/East/West) with the arrow buttons and press *Suunto*. The degree field is activated.
- Set the degree with the arrow buttons. The initial value is either 0.0° or the value accepted when last setting the declination. Press Suunto. You return to the compass menu.

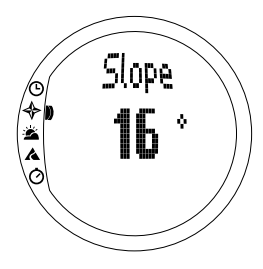

#### 3.3.5. Slope

The slope function is intended for measuring the degree of slope.

To measure the slope:

- In the Function menu, scroll to Slope with the arrow buttons and press Suunto. When you incline the Suunto S6, it starts to display the angle indicating the degree of slope on the screen.
- 2. When the angle is selected, lock it by pressing *Start*. The angle remains on the display.
- 3. Press *Start* to unlock the angle and to start measuring the slope again.
- 4. To move back to the function menu, press *Suunto*. The declination is now set and you return to the function menu.

**NOTE:** The measured value is not saved in the Suunto S6 memory in the Compass mode.
### 3.4. WEATHER MODE

#### 3.4.1. Main Display

When you select the Weather mode, the main display opens. The main display has three rows:

#### Temperature

The first row displays the temperature in the selected unit. For more information on defining the temperature unit, see chapter 3.2.6. Units.

**NOTE:** Because the sensor is close to your wrist, you have to keep Suunto S6 away from the body temperature for at least 15 minutes to measure the correct temperature.

#### Air Pressure

The second row displays the air pressure at sea level. (For more information on defining the air pressure unit, see chapter 3.2.6. Units.)

#### Shortcuts

The third row contains shortcuts to three functions. Switch between these with *Stop/CL*.

• **Trend:** A graphical presentation of the development of the air pressure (sea level) during the last 6 hours in 15-minute intervals. One step on the vertical axis represents one hPa and one step on the horizontal axis represents 15 minutes.

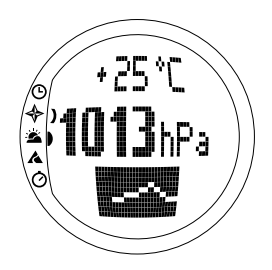

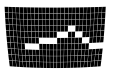

- Absolute air pressure: The absolute air pressure is the actual pressure in the location you are at the moment.
- Time: Displays the current time.

## 3.4.2. Use

With the Use function you can define whether the air pressure measurement is used to define the altitude or to represent the weather conditions. (For more information, see chapter 3.3.2. Use.)

NOTE: For most Weather mode functions the correct Use setting is Baro.

#### 3.4.3. Sealevel

With this function you can set the sea level barometric pressure. This is the value of barometric pressure at your current location reduced to sea level.

To set the sea level barometric pressure:

- 1. In the Function menu, scroll to *Sealevel* with the arrow buttons and press *Suunto*. The sea level field is activated.
- 2. Set the sea level pressure with the arrow buttons to match the current sea level barometric pressure and press *Suunto*. You return to the Function menu.

#### 3.4.4. Alarm

When active, the weather alarm informs you if the air pressure drops more than 4 hPa/0,118 inHg in 3 hours.

NOTE: You can only use the weather alarm when the Use function is set to Baro.

To activate or deactivate the weather alarm:

1. In the Function menu, scroll to *Alarm* with the arrow buttons. The current status of the alarm can be seen in the Function menu.

- 2. Press Suunto. The On/Off field is activated.
- 3. Change the field to either On or Off with the arrow buttons and press Suunto.

When the weather alarm goes on, the alarm symbol flashes and the backlight goes on. To acknowledge the weather alarm, press any of the buttons.

## 3.4.5. Memory

The memory automatically stores weather-related information from the last 48 hours. When you scroll through the stored information, it is presented in the following order:

- Maximum sea level air pressure during the period measured, time and date.
- Minimum sea level air pressure during the period measured, time and date.
- Maximum temperature during the period measured, time and date.
- Minimum temperature during the period measured, time and date.
- Sea level air pressure and temperature in relation to the time and date, starting from the current moment. The first 6 hours are displayed in 1-hour intervals, the next 42 hours in 3-hour intervals.

**NOTE:** If the Use function has been set to Alti (altimeter), the barometric value stored in memory is always the same.

To view the weather information stored in the memory:

- 1. In the Function menu, scroll to *Memory* with the arrow buttons and press *Suunto*. The first information page is displayed.
- 2. Scroll the information with the arrow buttons. (The *up* arrow scrolls forward and the *down* arrow backward.)
- 3. To stop viewing the memory content, press either Suunto or Stop/CL at any time.

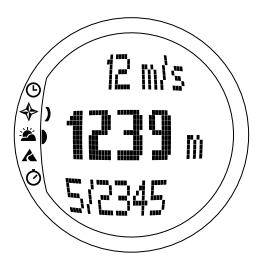

# 3.5. SKIING MODE

## 3.5.1. Main Display

When you select the Skiing mode, the main display opens. The main display has three rows:

### Vertical speed

The top row displays the ascent/descent speed in the units you have defined. (For information on defining the units, see chapter 3.2.6. Units.)

## **Current altitude**

The middle row displays the current altitude in relation to the user-defined reference altitude. The altitude changes if you have selected *Alti* in the Use function. If you have selected *Baro*, this row displays the reference altitude. (For more information on this, see chapter 3.3.2. Use.)

## Shortcuts

The third row contains shortcuts to three functions. Press *Stop/CL* to switch between the functions.

- **Total vertical:** Number of runs and the total vertical descent since the logbook was activated. A run is counted for a descent followed by an ascent, both with a vertical difference of at least 50m/150ft.
- Elapsed time: Time elapsed since the Logbook was activated (hh:mm.ss)
- Time: Current time

#### 3.5.2. Logbook

Logbook is a memory function that saves the altitude profile of the recorded activity and all the extra information derived from it. Logbook is the default option and is shown on the screen in reversed color.

#### Starting the logbook

To start the logbook:

- 1. In the Function menu, *Logbook* is already the first menu item. Press *Suunto* to select it.
- 2. Scroll to Start and press Suunto.

If the logbook is not running and there is enough memory left, saving begins. The message "LOGBOOK STARTED" is displayed and you return to the Function menu.

If the logbook is already active, the message "LOGBOOK ALREADY RUNNING" is displayed and you return to the Function menu where the Stop field is displayed in reversed color.

If there is not enough memory left, the message "MEMORY FULL" is displayed and Suunto S6 moves to a display that asks you to erase a logbook file.

To save a lap time in the logbook, go to the main display of the Skiing mode and press *Start*. The message "LAP TIME SAVED" is displayed. The number of lap times is not limited.

### Stopping the logbook

To stop the logbook:

- 1. In the Function menu, *Logbook* is already the first menu item. Press *Suunto* to select it.
- 2. Scroll to Stop and press *Suunto*. The saving stops and the message "LOGBOOK STOPPED" is displayed. You automatically return to the function menu.

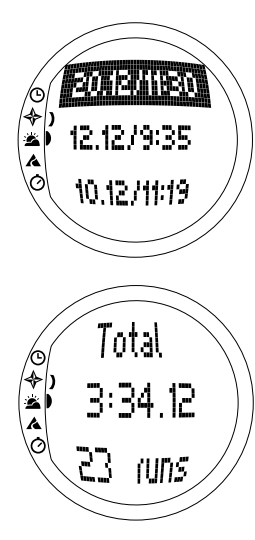

3. If the logbook was not running when you tried to stop it, you just return to the Function menu.

# Viewing logbook files

The logbook list includes the logs saved in the Suunto S6 memory.

To view the logbook files:

- 1. In the Function menu, *Logbook* is already the first menu item. Press *Suunto* to select it.
- 2. Scroll to *View* and press *Suunto*. A list of all the saved logbook files is displayed. The three latest saves are shown on the screen. The newest is on the top in reversed color.
- 3. Scroll the list with the arrow buttons until the logbook file you want to view is active and press *Suunto*. The first display of the logbook file is shown.
- 4. Press the *up* arrow to move to the next display. The displays are shown in the following order:
  - **Total:** The total length of the saved Logbook files (h:mm:ss), and the total number of runs (only those with over 50 m altitude difference)
  - **Descent:** The total vertical descent and the average descent rate in the units that you have defined in the Time mode
  - Ascent: The total vertical ascent and the average ascent rate in the units that you have defined in the Time mode

- High Point: The highest point measured, and the date and time of the measurement
- Low Point: The lowest point measured, and the date and time of the measurement
- Displays in recorded intervals:
  - Top row: Elapsed time in recorded intervals
  - Middle row left: Graphical display of altitude
  - Middle row right: Vertical speed at the elapsed time shown on the top row.
  - Bottom row: Altitude at the elapsed time shown on the top row.

## Erasing logbook files

To erase the logbook files:

- 1. In the Function menu, *Logbook* is already the first menu item. Press *Suunto* to select it.
- 2. Scroll to *Erase* and press *Suunto*. A list of all the saved logbook files is displayed.
- 3. Scroll the list with the arrow buttons until the logbook file you want to erase is active and press *Suunto*. Suunto S6 displays the file and the text "ERASE?".
- 4. To accept the deletion, press Suunto. You return to the previous menu.
- 5. To cancel the deletion, press Stop/CL. You return to the list of logbook files.

## Interval

With this function you can choose how often information is saved. Interval also defines the free memory capacity. You can choose one of the following:

- 2 seconds (Free memory capacity 6 h 30 min.)
- 10 seconds (Free memory capacity 33 h.)
- 60 seconds (Free memory capacity 200 h.)

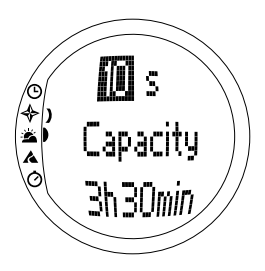

To change the interval:

- 1. In the Function menu, *Logbook* is already the first menu item. Press *Suunto* to select it.
- 2. Scroll to *Interval* and press *Suunto*. The current interval is displayed in reversed color.
- Change the interval with the arrow buttons. The free memory capacity is displayed underneath the interval.
- 4. Press *Suunto* to accept the selection. You return to the Function menu.

### Viewing the logbook history

The logbook history contains the cumulative values of descents and ascents and the highest point of all logbooks recorded during the Suunto S6 lifetime.

To view the history:

- 1. In the Function menu, *Logbook* is already the first menu item. Press *Suunto* to select it.
- 2. Scroll to History and press Suunto.
- 3. Press the up arrow to scroll the history information.

#### Resetting the logbook history

To reset the logbook history:

- 1. Connect your Suunto S6 to Suunto Ski Manager.
- 2. Click Wristop → History → Reset History. This will

transfer the current history data to SKIM database and set the history values in the Wristop computer memory to zero.

### 3.5.3. Use

With the Use function you can define whether the air pressure measurement is used to set the altitude or to represent the weather conditions. (For more information, see chapter 3.3.2. Use.)

## 3.5.4. Altitude

You can use Altitude to set the reference altitude manually. The figure will be used to update the altitude changes (Alti) and sea level air pressure changes (Baro). (For more information on the reference altitude, see chapter 3.3.3. Altitude/Sealevel.)

#### 3.5.5. Alarms

You can use this function to set alarms related to your altitude and ascent/descent rate. The altitude alarm warns you if you pass the preset altitude limit. The ascent/ descent alarm warns you if your ascent/descent rate is faster than the preset rate. When the alarm sounds, you can acknowledge it by pressing any of the buttons.

**NOTE:** The alarms can be activated and are functional only when the Use function is set to Alti.

## Setting the Asc/Dsc alarm

To set the ascent/descent alarm:

- 1. In the Function menu, scroll to *Alarms* with the arrow buttons and press *Suunto*. The alarm menu is displayed.
- Scroll to Asc/Dsc and press Suunto. The On/Off field of the next display is activated.

- 3. Change the status of the alarm to either on or off with the arrow buttons and press *Suunto*. The rate field is activated.
- 4. Change the Asc/Dsc rate with the arrow buttons and press *Suunto*. You return to the Function menu.

**NOTE:** The ascent is displayed with positive values, the descent with negative values.

#### Setting the altitude alarm

To set the altitude alarm:

- 1. In the Function menu, scroll to *Alarms* with the arrow buttons and press *Suunto*. The alarm menu is displayed.
- 2. Scroll to *Altitude* and press *Suunto*. The on/off field of the next display is activated.
- 3. Change the status of the alarm to either on or off with the arrow buttons and press *Suunto*. The altitude field is activated.
- 4. Change the altitude with the arrow buttons and press *Suunto*. You return to the Function menu.

#### 3.5.6. Reminder

You can use this function to set alarms that are independent from the application's other functions. For, example, you can set the instrument to remind you of something important every 5 minutes.

To set the Reminder:

- 1. In the Function menu, scroll to *Reminder* with the arrow buttons and press *Suunto*.
- 2. Scroll to Int and press Suunto. The minute selection is activated.

- 3. Set the minutes (0-59) with the arrow buttons and press *Suunto*. The second selection is activated.
- 4. Set the seconds (0-59) with the arrow buttons and press *Suunto*. The *Start* key is activated.

**NOTE**: The minimum reminder time is 5 seconds. However, with times that are over a minute long, you can set fewer seconds if you wish.

**NOTE:** If the function is already active, Stop is activated instead.

5. Press *Suunto*, and the text "REMINDER STARTED" is displayed on the screen. You then return to the Function menu.

**Note:** If the function is already active, the text "REMINDER ALREADY STARTED" is displayed on the screen, and you return to the previous menu with Stop in reversed color.

To stop the Reminder:

- 1. In the Function menu, scroll to Reminder with the arrow buttons and press Suunto.
- 2. If the Function is active, *Stop* is already shown on the screen in reversed color. Just press *Suunto*, and the text "REMINDER STOPPED" is displayed on the screen. You then return to the Function menu.

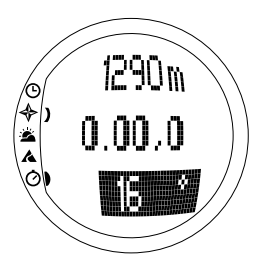

# 3.6. SKICHRONO

## 3.6.1. Main Display

When you select the SkiChrono mode, the main display opens. The main display has three rows:

#### Top row

• **Current altitude:** Displays the current altitude in relation with the user-defined (m/ft) reference altitude.

### Middle row

• **Elapsed time:** Displays the time elapsed since SkiChrono or Chrono was activated.

#### Bottom row before activating the SkiChrono/ Chrono function

The bottom row contains shortcuts to three functions. Press *Stop/CL* to switch between the functions.

#### • SkiChrono with slope angle measurement

The slope angle is in a continuous measurement mode. The inclination is measured along the line on the cover of your Suunto S6. To lock the slope angle, press *Start.* To unlock the slope angle to measure a new angle, press *Stop/CL*.

You need the slope measurement function when you want to measure your speed on a new slope or to set a new slope angle value for the current slope.

### • SkiChrono with a fixed slope angle

Suunto S6 remembers the previous slope angle that you locked with *Start*. It is shown on reversed background.

You need the fixed slope angle when you want to use the previously measured slope angle for your next run.

#### • Normal Chrono: 0.00,0

This is a stopwatch that you can use for timing events without using the speed and slope angle measurement.

#### Bottom row after activating the SkiChrono/Chrono function

- In the SkiChrono mode, it displays the real-time average speed from the start of the run. It is based on the slope angle measured before the activation and on the vertical speed measured with the altimeter.
- In the Chrono mode, it displays the time of the current lap, i.e. the time from the point when the previous split/lap time was saved. To save a split/lap time, go to Chrono and press *Start*. When you save a split/lap, the time freezes for 3 seconds and then continues.

#### Bottom Row after stopping the SkiChrono/Chrono function

- In the SkiChrono mode it displays the average and the top speed recorded during the run.
- In the Chrono mode it displays the last Lap time.

**NOTE:** To change between SkiChrono and Chrono with a short press of Stop/CL, you first need to reset the previous timing with a long press of Stop/CL.

### Using the SkiChrono

To measure your speed on a slope:

- 1. Select the slope angle measurement shortcut on the bottom row.
- 2. Point to the bottom of the slope with Suunto S6.
- 3. Press Start to lock the slope angle.
- 4. When you start your run, press *Start* again to start the speed measurement. Bottom row starts showing your average speed.
- 5. At the bottom of the slope, press *Stop/CL*. The bottom row shows the average speed and the highest speed of the run.
- 6. If you continue riding the same slope and use the same slope angle, you can start recording a new run directly by pressing Start. You do not need to reset the SkiChrono or to measure the slope angle again.
- 7. If you ride a new slope and measure a new slope angle, reset the SkiChrono with a long press of *Stop/CL*. Then press *Stop/CL* again to call the slope measurement function and start again from step 1.

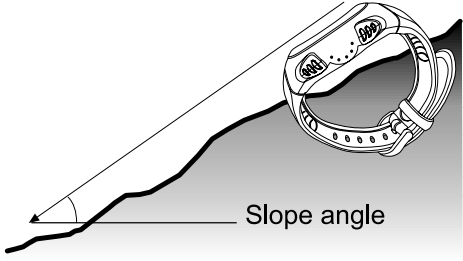

#### Using the Chrono

- 1. Press *Stop/CL* to select the Chrono function.
- 2. Press Start to start timing.
- 3. Press Start to save split/lap times.
- 4. Press Stop/CL to stop timing.
- 5. To start a new timing or to change from Chrono to SkiChrono function, reset the Chrono with a long press of *Stop/CL*.

#### Tips for the best results of speed measurement

- The average speed of a run corresponds very well with the real average speed as long as the measured slope is close to the average angle of the slope.
- Because of the calculation algorithm, Suunto S6 usually records the top speed on the steepest part of the slope. If this part is clearly steeper than the measured average slope angle, the recorded top speed is higher than the real top speed. If you are more interested in measuring the correct top speed than the average speed, use the angle of the steepest part of the slope.
- If you want to compare speeds with your friends, make sure that you all have the same slope angle before the run.

#### 3.6.2. Memory

You can use Memory to view the files saved in the memory of your Suunto S6 with the SkiChrono and Chrono functions. You can also use it to erase files when you wish to free some memory space. The memory can include up to 40 SkiChrono files and 15 Chrono files. Each Chrono file can include 20 Split/lap times. SkiChrono files do not have Split/lap times.

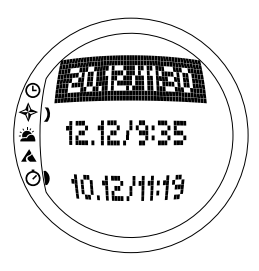

# VIEW ski

One SkiChrono file includes information of one run.

To view SkiChrono files:

- 1. In the Function menu, scroll to *Memory* with the arrow buttons and press *Suunto*.
- 2. Scroll to *View ski* with the arrow buttons and press *Suunto*. The list of saved SkiChrono files is displayed.
- 3. Scroll to the desired file with the arrow buttons and press *Suunto*. The first display opens.
- 4. Scroll the displays with the arrow buttons. The following displays can be viewed:
  - **Total:** The total duration (h:mm.ss) and the total vertical descent of the run in the unit of your choice (m or ft).
  - **Speed:** The average (Avg) and the maximum (Max) speed of the run in the unit of your choice (km/h or mph).
  - Vert: The average (Avg) and the maximum (Max) vertical speed of the run in the unit of your choice (m/s, m/min, ft/s or ft/min).
  - Start: The altitude measured when SkiChrono was started, in the unit of your choice (m or ft), and the date and the starting time of the run (same as the one in the file list).
  - Distance: The total distance of the run, in the unit

of your choice (m or ft), and the slope angle measured before the run in the unit of your choice (% or °).

• **Finish:** The altitude measured when SkiChrono was stopped, in the unit of your choice (m or ft), and the total duration of the run (same as on the first display).

# VIEW chr

To view Chrono files:

- 1. In the Function menu, scroll to *Memory* with the arrow buttons and press *Suunto*.
- 2. Scroll to *View chr* with the arrow buttons and press *Suunto*. The list of saved Chrono files is displayed.
- 3. Scroll to the desired file with the arrow buttons and press *Suunto*. The first display opens.
- 4. Scroll the displays with the arrow buttons. The following displays can be viewed:
  - **Total:** The total amount of recorded time (0.00,0) and the number of split/lap times.
  - **Split/ Lap 1, 2, 3 etc:** The split/lap number on the top row, the corresponding split time in the middle and the lap time on the bottom row.

**End/Lap #**: The number of the last lap on the top row, the total duration of the file in the middle and the last lap time on the bottom row.

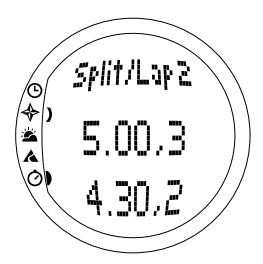

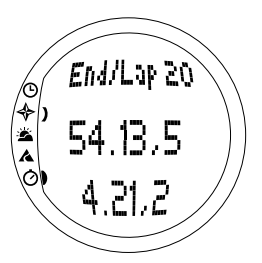

## Erase ski

To erase SkiChrono files:

- 1. In the Function menu, scroll to *Memory* with the arrow buttons and press Suunto.
- 2. Scroll to *Erase ski* with the arrow buttons and press *Suunto*. The list of saved SkiChrono files is displayed.
- 3. Scroll to the desired file with the arrow buttons and press *Suunto*. Suunto S6 displays the file and the text "ERASE?".
- 4. Press *Suunto* to erase the file. You return to the function menu.
- 5. If you do not wish to erase the file, press *Stop/CL* and you return to the file list without erasing the file.

## Erase chr

To erase Chrono files:

- 1. In the Function menu, scroll to Memory with the arrow buttons and press Suunto.
- 2. Scroll to *Erase chr* with the arrow buttons and press *Suunto*. The list of saved Chrono files is displayed.
- 3. Scroll to the desired file with the arrow buttons and press *Suunto*. Suunto S6 displays the file and the text "ERASE?".
- 4. Press Suunto to erase the file. You return to the function menu.
- 5. If you do not wish to erase the file, press *Stop/CL* and you return to the file list without erasing the file.

## 3.6.3. Altitude

You can use Altitude to set the reference altitude manually. The figure will be used to update the altitude changes (Alti) and sea level air pressure changes (Baro). (For more information on the reference altitude, see chapter 3.3.3. Altitude/Sealevel.)

#### 3.6.4. Use

With the Use function you can define whether the air pressure measurement is used to set the altitude or to represent the weather conditions. (For more information, see chapter 3.3.2. Use.)

# 4. EXAMPLES OF SUUNTO S6 USAGE

This chapter describes three ideal situations in which you can use your Suunto S6. These instructions are described very briefly and should be used when you have familiarized yourself with Suunto S6 more thoroughly. More detailed instructions for each procedure can be found in the earlier chapters.

### 4.1. ORDINARY SKIING/SNOWBOARDING DAY

#### Before the start

- 1. Scroll to the Skiing mode.
- 2. Set the Reference altitude.
- 3. Set the logbook interval to 10s or 60s.
- 4. Start the logbook.

## During the day

- 1. Save lap times in the logbook with the Start button.
- 2. View the shortcuts on the bottom row (total vertical/Elapsed time/Time).

# After the day

- 1. Stop the logbook.
- 2. View the logbook information.
- 3. Transfer the logbook information to the Ski Manager for more detailed inspection.

### 4.2. SKIING/SNOWBOARDING DAY WITH SPEED MEASUREMENT

#### Before the start

- 1. Scroll to the Skiing mode.
- 2. Set the Reference altitude.
- 3. Set the logbook interval to 2s or 10s.
- 4. Start the logbook.

# Speed measurement

- 1. Scroll to the SkiChrono mode.
- 2. Measure the slope angle (If there are people who wish to compare their speeds with each other, they all have to set the same slope angle).
- 3. Press Start when you begin the run.
- 4. Press Stop/CL when you finish the run.
- 5. If you ski the same hill again (same slope angle), start the speed measurement again with *Start.*
- 6. If you go to a new hill, reset the SkiChrono and measure a new slope angle.

# After the day

- 1. Stop the logbook.
- 2. View the logbook information.
- 3. View the speed information in the SkiChrono memory.
- 4. Transfer the logbook information to the Ski Manager for more detailed inspection.

## 4.3. TRAINING ON A COURSE

#### Before the practice session

- 1. Scroll to the Skiing mode.
- 2. Set the Reference altitude.
- 3. Set the Logbook interval to 2s.
- 4. Start the logbook.
- 5. During the first run, mark all the desired lap time spots:

Stop at every lap time gate and press *Start* in the Skiing mode. The gate altitudes are saved in the Suunto S6 memory.

**NOTE:** You have to set the lap time spots at least 10 seconds apart from each other so that the Ski Manager can handle them properly.

#### During the practice session

- 1. Scroll to the SkiChrono mode.
- 2. Measure the slope angle.
- 1. Press Start when you begin the run.
- 2. Press Stop/CL when you finish the run.
- 3. Because the slope angle is always the same, just press *Start* to start recording each subsequent run.

#### After the practice session

- 1. Stop the logbook.
- Transfer the logbook information to the Ski Manager for more detailed inspection. Ski Manager creates charts of all the individual runs and creates a comparison of lap times at the altitudes recorded before the practice session.
- 3. Compare the runs with each other to find out e.g. which parts of the run you need to practice more.

# 5. ADDITIONAL FEATURES

### 5.1. DATASNAKE

With the Datasnake interface cable you can transfer the Suunto S6 logs to your PC and store them there. The logs can be either skiing logs stored in the Skiing mode memory, weather logs stored in the weather memory or SkiChrono or Chrono logs stored in the SkiChrono memory. When the data has been transferred, you can easily organize, view and add related information in it with the Suunto Ski Manager software.

The Datasnake and the Suunto Ski Manager software are delivered in the same package with your Suunto S6. The installation instructions for the software can be found on the cover of the Suunto Ski Manager CD-ROM.

#### 5.1.1. Transferring Data

To transfer data:

- 1. Make sure your computer has a free serial port.
- 2. Attach the cable to the computer serial port and plug the other end in your Suunto S6.
- 3. Open the Suunto Ski Manager.
- 4. Click the *Wristop* icon and then click *Connect*. The Suunto S6 logbooks are displayed in the log list.
- 5. Choose the logs you wish to save and click Download.
- 6. Add the information required in the Download window and click *Download*. The logs are now saved on the hard disk of your PC.

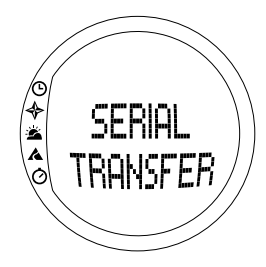

7. When you have uploaded the logs, you can delete them from Suunto S6 with Suunto Ski Manager to create more space for new logs.

For more detailed information, refer to the Suunto Ski Manager Help. To access the Help, click the help icon on the upper right corner of the display. You can also refer to the Suunto Ski Manager Tutorial for step-by-step instructions. The tutorial is located in the Suunto Ski Manager Help.

#### 5.1.2. Suunto Ski Manager

Suunto Ski Manager (SKIM) software is included in your Suunto S6 package on a CD-ROM. The instructions for installing the software are displayed on the cover of the CD. The newest version of the SKIM can always be downloaded from <u>www.suunto.com</u> or <u>www.suuntosports.com</u>. Please check for updates regularly as new features are continuously being developed.

#### User

You can create a list of your activities and your snow sport equipment. These lists are used to define the activity and equipment of your logs in the Logs section. This brings you the best benefits of the detailed analysis and statistics tools of the Logs section.

### Logs

When you have uploaded the logs from Suunto S6, you can organize and open them in the Logs section. You can also create folders where you can store the logs. You can sort the logs, move them between folders and delete them or search for the log information. To edit log header information in the log list (log name, activity, equipment etc.), click the field you wish to edit with the right mouse button.

To upload logs on the SuuntoSports.com site, select the logs and click the "Suuntosports" icon. Then give your user name and password and click "Upload".

#### Charts, Data and Analyze

To open one or more logs for closer examination, open the folders that contain the logs you want to view. Then select the logs and click *Open logs*. The logs open on a "CHART" page. The charts show the log data in graphic form. Skiing logs contain altitude-related information and weather logs barometric pressure and temperature. You can also add bookmarks to the charts. The bookmarks can either be text or images.

To print a chart, modify the view to match your needs and then click *Print*. Print preview opens. When the preview is to your liking, click *Print* again.

You can also view the log information as a data list where the values of the individual samples are listed in chronological order. To do this, select the "DATA" page after opening the logs. To export the data to another application, click *Copy data*.

When you open the "ANALYZE" page, the Ski Manager shows a statistical presentation of the open logs. You will see, for instance, how much time you have been training for each activity in different altitude zones. The results are displayed as 3-D bar diagrams that you can rotate on the screen and print in the same way as charts.

NOTE: The Analyze section is not included in the SKIM 1.0.

#### **Changing the Settings**

You can also change some Suunto S6 settings with the Wristop Computer section of the Suunto Ski Manager. You can modify the following settings:

- Light-select the light setting (Normal, NightUse, Off).
- Tones—set the buttons on or off.
- Icons—set the mode icons on or off.
- Time-select between 12- or 24-hour displays.

- Date—select the date format (day/month, month/day, day).
- Asc/Dsc-select the ascent/descent unit (m/s, m/min, m/h, ft/s, ft/min, ft/h).
- Altitude—select the altitude unit (m or ft).
- Pressure—select the pressure unit (hPa or inHg).
- Temperature—select the temperature unit (°F or °C).
- Slope—select the slope unit (% or °).
- Speed—select the speed unit (km/h or mph).

For more detailed information and step-by-step instructions on these features, see the SKIM Help or Tutorial.

## 5.2. SUUNTOSPORTS.COM

SuuntoSports.com is an international free web community where you can refine and share the data that you have measured with your personal Suunto instrument and analyzed with the sport-specific PC interface. SuuntoSports.com offers you a number of features that help you get the most out of your sport and your Suunto S6.

If you already own a personal Suunto sports instrument, you can access all sportspecific functions through registration. If you do not have an instrument yet, you may either log in as a guest or register yourself. As a guest you can view and read, but registration gives you the right to use other functions and participate in discussions.

## 5.2.1. System Requirements

SuuntoSports.com has the following system requirements:

- Internet connection
- Modem: recommended 56k or faster
- Browser: IE 4.0 or better, Netscape 4.7x or newer
- Resolution: minimum 800 x 600, best viewed with 1024 x 768

#### 5.2.2. SuuntoSports.com Sections

SuuntoSports.com includes three sections all of which have several functions. The following paragraphs describe only the basic functions of SuuntoSports.com. You can find detailed descriptions of all the site functions and activities and step-bystep instructions for using them in the site Help. The Help is available on each page and its icon is located on the right side of the bar that divides the screen. The Help is frequently updated as the site develops.

SuuntoSports.com offers several possibilities for searching the information on site. In addition to the free search, you can search for groups, users, locations, logs and sports.

The information published on the SuuntoSports.com contains internal links so that you do not always have to search for the information from the very beginning. For example, if you view a resort description, you can follow the links and view the personal information of the one who sent the resort information, the logs related to the resort and charts created from the logs if the sender has made this information public.

#### My Suunto

This section is meant for your personal information. You can store information about yourself, your wristop computer, your skiing activities, favorite locations etc. When you upload your logs to SuuntoSports.com with Suunto Ski Manager, they are displayed in your personal information but not shown to anybody else. In My Suunto you can also manage the logs and decide whether they can be published within communities or presented to all SuuntoSports users.

When you upload logs to SuuntoSports.com, you will see their altitude profiles on the website. You can compare them with other users' logs and add text and images to them to create travel reports.

### Communities

In the Communities section, SuuntoSports.com users can form and manage their own groups or search for other groups. For example, you can create a group for all your skiing or snowboarding friends, and share information about each other's results, give advice and discuss where and when you could go skiing or snowboarding together. Groups can be either open or closed. Closed means that you have to apply for membership and be accepted before you can participate in group activities.

All groups have a home page that displays information about group events and includes news, a notice board and other information. Group members can also use group-specific bulletin boards, chat rooms and group calendars, and add links and create group activities. All registered SuuntoSports users are automatically members of the World of SuuntoSports community.

### Sport Forums

SuuntoSports.com has its own forum for each Suunto sport. The basic features and functions are the same for all sport forums. Sport forums are public places open to all visitors. The forums include news, discussions, presentations of locations related to the sport, an event calendar, a list of published travel reports, ranking lists and links to other websites. Users can suggest events, locations and links to be published. The ranking lists rank the best locations, the most active users, the biggest groups and other related information. For example you can have a list of users who have collected the biggest total vertical during the season.

#### 5.2.3. Getting Started

To join the SuuntoSports.com community, connect to the Internet, open your web browser and go to <u>www.suuntosports.com</u>. When the opening page appears, click the *Register* icon and register yourself and your Suunto sports instrument. You can change and update your personal and equipment profiles in the My Suunto section afterwards.

After the registration you automatically enter the *SuuntoSports.com* home page that introduces the site structure and functional principles.

**NOTE:** SuuntoSports.com is continuously developed further and its content is subject to change.

# 6. TECHNICAL DATA

## General

- Operating temperature –20 °C to +50 °C/-5 °F to +120 °F
- Storage temperature –30 °C to +60 °C/-22 °F to +140 °F
- Weight 54 g
- Water resistant to 100m/330ft (according to ISO 2281)
- Mineral crystal glass
- User-replaceable battery CR2032
- · PC interface with serial connector
- Extension strap

## Altimeter

- Display range –500 m to 9000 m / -1600 ft to 29500 ft
- Resolution 1 m / 3 ft

## Barometer

- Display range 300 to 1100 hPa / 8.90 to 32.40 inHg
- Resolution 1hPa / 0.05 inHg

## Thermometer

- Display range -20°C to +60°C/-5°F to +140°F
- Resolution 1°C / 1°F

## Compass

Resolution 1°

# Clinometer

- Display range 0° to 60°
- Resolution 1°

# 7. COPYRIGHT AND TRADEMARK NOTICE

This publication and its contents are proprietary to Suunto Oy and are intended solely for the use of its clients to obtain knowledge and key information regarding the operation of Suunto S6 products.

Its contents shall not be used or distributed for any other purpose and/or otherwise communicated, disclosed or reproduced without the prior written consent of Suunto Oy.

Suunto, Suunto S6 and their logos are all registered or unregistered trademarks of Suunto Oy. All rights are reserved.

While we have taken great care to ensure that the information contained in this documentation is both comprehensive and accurate, no warranty of accuracy is expressed or implied. Its content is subject to change at any time without notice. The newest version of this documentation can always be downloaded from www.suunto.com.

# 8. CE

The CE mark is used to mark conformity with the European Union EMC directive 89/336/EEC.

# 9. LIMITS OF LIABILITY

If this product should fail due to defects in materials or workmanship, Suunto Oy will, at its sole option, repair or replace it with new or rebuilt parts, free of charge, for two (2) years from the date of its purchase. This warranty is extended only to the original purchaser and only covers failures due to defects in materials and workmanship that occur during normal use while in the period of the warranty.

It does not cover battery replacement, damage or failures resulting in accident, misuse, neglect, mishandling, alteration or modifications of the product, or any failure caused by operation of the product outside the scope of its published specifications, or any causes not covered by this warranty.

There are no express warranties except as listed above. The client can exercise the right to repair under the warranty by contacting Suunto Oy's Customer Service department to obtain a repair authorization.

Suunto Oy and its subsidiaries shall in no event be liable for any incidental or consequential damages arising from the use of or inability to use the product. Suunto Oy and its subsidiaries do not assume any responsibility for losses or claims by third parties that may arise through the use of this device.

# **10. DISPOSAL OF THE DEVICE**

Please dispose of the device in an appropriate way, treating it as electronic waste. Do not throw it in the garbage. If you wish, you may return the device to your nearest Suunto representative.

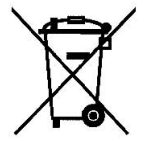

# **GUIDE DE L'UTILISATEUR**

# **COORDONNÉES DU SERVICE CLIENTS**

| Suunto Oy                  | Tél. +358 9 875870    |  |  |
|----------------------------|-----------------------|--|--|
|                            | Fax +358 9 87587301   |  |  |
| Suunto USA                 | Tél. 1 (800) 543-9124 |  |  |
| Canada                     | Tél. 1 (800) 776-777  |  |  |
| Centres d'appels en Europe | Tél. +358 2 284 11 60 |  |  |
| Site Web Suunto            | <u>www.suunto.com</u> |  |  |

# TABLE DES MATIÈRES

| 1. INFORMAT   | FIONS GÉNÉRALES                             | 5  |
|---------------|---------------------------------------------|----|
| 1.1.          | Liste de contrôle                           | 5  |
| 1.2.          | Entretien                                   | 5  |
| 1.3.          | Etanchéité                                  | 6  |
| 1.4.          | Remplacement de la pile                     | 6  |
| 1.5.          | Service après-vente                         | 9  |
| 1.6.          | Inscription de garantie en ligne            | 10 |
| 2. UTILISATIC | ON DU SUUNTO S6                             | 11 |
| 2.1.          | Affichage                                   | 11 |
|               | 2.1.1. Symboles de mode                     | 11 |
|               | 2.1.2. Symboles de fonction                 | 11 |
| 2.2.          | Boutons                                     | 13 |
|               | 2.2.1. Appui bref et long                   | 13 |
|               | 2.2.2. Bouton Start                         | 13 |
|               | 2.2.3. Bouton Stop/CL                       | 14 |
|               | 2.2.4. Bouton Suunto                        | 14 |
|               | 2.2.5. Boutons flèches                      | 15 |
|               | 2.2.6. Bouton Lock (Bouton de verrouillage) | 15 |
| 2.3.          | Menus                                       | 17 |
|               | 2.3.1. Structure de base des menus          | 17 |
|               | 2.3.2. Navigation dans les menus            | 18 |
| 3. MODES      | -                                           | 19 |
| 3.1.          | Informations générales                      | 19 |

| 3.2. | Mode Time |                                                 | 20 |
|------|-----------|-------------------------------------------------|----|
|      | 3.2.1.    | Affichage principal                             |    |
|      | 3.2.2.    | Alarm (Alarme)                                  | 21 |
|      | 3.2.3.    | Time (Heure)                                    | 23 |
|      | 3.2.4.    | Date (Date)                                     | 24 |
|      | 3.2.5.    | General (Informations générales)                | 25 |
|      | 3.2.6.    | Units (Unités)                                  | 27 |
| 3.3. | Mode (    | Compass                                         |    |
|      | 3.3.1.    | Affichage principal                             |    |
|      | 3.3.2.    | Use (Utilisation)                               |    |
|      | 3.3.3.    | Altitude (Altitude)/Sealevel (Niveau de la mer) | 35 |
|      | 3.3.4.    | Compass (Boussole)                              | 36 |
|      | 3.3.5.    | Slope (Inclinaison)                             |    |
| 3.4. | Mode \    | Weather                                         | 40 |
|      | 3.4.1.    | Affichage principal                             | 40 |
|      | 3.4.2.    | Use (Utilisation)                               | 41 |
|      | 3.4.3.    | Sealevel (Niveau de la mer)                     | 41 |
|      | 3.4.4.    | Alarm (Alarme)                                  |    |
|      | 3.4.5.    | Memory (Mémoire)                                |    |
| 3.5. | Mode S    | Skiing                                          |    |
|      | 3.5.1.    | Affichage principal                             | 44 |
|      | 3.5.2.    | Logbook (Journal)                               | 45 |
|      | 3.5.3.    | Use (Utilisation)                               | 50 |
|      | 3.5.4.    | Altitude (Altitude)                             | 50 |
|      | 3.5.5.    | Alarms (Alarmes)                                | 50 |

| Reminder (Rappel)                           | 51                |
|---------------------------------------------|-------------------|
| SkiChrono                                   | 53                |
| Affichage principal                         | 53                |
| Memory (Mémoire)                            | 56                |
| Altitude (Altitude)                         | 60                |
| Use (Utilisation)                           | 60                |
| ISATION DU SUUNTO S6                        | 61                |
| e ordinaire de ski ou de surf               | 61                |
| e de ski ou de surf et mesure de la vitesse | 62                |
| ion dans le cadre d'un cours                | 63                |
| LEMENTAIRES                                 | 64                |
| ake (Multicable)                            | 64                |
| Transfert de données                        | 64                |
| Suunto Ski Manager                          | 65                |
| osports.com                                 | 68                |
| Configuration requise                       | 68                |
| Sections de SuuntoSports.com                | 68                |
| Premiers pas                                | 71                |
| 6. SPÉCIFICATIONS TECHNIQUES                |                   |
| ET DE PROPRIETE INDUSTRIELLE                | 73                |
|                                             | 73                |
| ONSABILITE                                  | 74                |
| BARRASSER DE VOTRE INSTRUMENT               | 75                |
|                                             | Reminder (Rappel) |
# 1. INFORMATIONS GÉNÉRALES

L'ordinateur de plein air Suunto S6 est un instrument électronique fiable de haute précision destiné à une utilisation pour les loisirs.

**NOTA :** Ne pas utiliser cet appareil pour réaliser des mesures nécessitant une précision professionnelle ou industrielle, ou celles nécessaires à la pratique du saut en chute libre, du deltaplane, du parapente, du gyrocoptère, du planeur, de l'U.L.M, etc.

## **1.1. LISTE DE CONTRÔLE**

Après l'achat de cet appareil, vérifier que les éléments suivants sont inclus dans le l'emballage :

- Suunto S6
- Le cordon interface PC
- Le CD du logiciel Suunto Ski Manager
- Guide de l'utilisateur Suunto S6

Au cas où l'un de ces éléments ne se trouverait pas dans l'emballage, contacter le magasin qui vous a vendu le produit.

## **1.2. ENTRETIEN**

#### Entretien de Suunto S6

N'effectuez que les opérations décrites dans ce guide. Ne tentez jamais de démonter ou de réparer vous-même votre Suunto S6. Protégez votre Suunto S6 des chocs, des chaleurs excessives et des expositions prolongées aux rayons du soleil. Évitez de frotter votre Suunto S6 contre des surfaces rugueuses pour ne pas régler sa surface. Lorsque vous ne l'utilisez pas, rangez votre montre-ordinateur dans un endroit propre et sec, à température ambiante. Après utilisation ou contact avec de l'eau de mer, rincer le Suunto S6 avec de l'eau pour enlever le sel. Tournez la couronne et appuyez sur les boutons pendant le lavage. Finalement, essuyez votre Suunto S6 avec un tissu doux de manière à ce qu'il soit propre et sec.Pour éliminer les marques et tâches persistantes, appliquez un savon doux sur la zone concernée. Évitez d'exposer votre Suunto S6 à des produits chimiques forts tels que l'essence, les solvants de nettoyage, l'acétone, l'alcool, les insecticides, les adhésifs et les peinturesquirisquent de détériorer les joints, le corps et le revêtement de l'appareil.

# 1.3. ÉTANCHÉITÉ

Le Suunto S6est conforme à la norme ISO 2281 (International Organization for Standardization, www.iso.ch), ce qui signifie que ce produit est étanche. En plus de la mention étanche, le Suunto S6 indique une profondeur donnée en mètres, qui correspond à une valeur test de surpression (100 m/330 pieds). Cette indication ne correspond cependant pas à une profondeur de plongée, mais à la pression à laquelle le test de surpression a été réalisé.

Autrement dit, vous ne pouvez pas plonger avec votre Suunto S6 à une profondeur de 100 m (330 pieds). La pluie, la douche, la natation et toute autre exposition normale à l'eau ne perturbent pas son fonctionnement. Toutefois, n'appuyez jamais sur les boutons si l'ordinateur de poignet est immergé.

REMARQUE : Le Suunto S6 ne doit pas être utilisé pour la plongée.

#### **1.4. REMPLACEMENT DE LA PILE**

Votre montre-ordinateur Suunto S6 est alimentée par une pile au lithium de 3 volts, de type CR2032.

Lorsque la capacité de la pile n'est plus qu'à 5 - 15 pourcent de sa capacité initiale, un

indicateur signale que la pile arrive en fin de vie. Nous recommandons le remplacement de la pile à ce moment-là. Toutefois, l'indication " pile faible " peut être activée par le frois extrême, même si la pile est encore en bon état de fonctionnement. Si l'indication " pile faible " s'active par une température de plus de 10 °C (50 °F), il convient de remplacer la pile.

**REMARQUE** : une utilisation intensive du rétro-éclairage diminue sensiblement la durée de vie de la pile.

Vous pouvez changer la pile vous-même, tant que vous le faites correctement, de sorte à éviter toute entrée d'eau dans le logement de la pile ou le corps de l'ordinateur de poignet. Utilisez toujours des kits de remplacement de pile prévus à cet effet (ceux-ci comprennent une nouvelle pile, un couvercle de pile, un outil d'ouverture et un joint torique). Vous pourrez trouver ce matériel chez tous les revendeurs agréés Suunto.

**REMARQUE :** Si vous changez la pile vous-même, vous assumez tous les risques associés. Utilisez le kit de remplacement de pile original de Suunto. Suunto vous recommande de vous adresser aux services agréés Suunto pour faire changer les piles.

**REMARQUE**: lorsque vous changez la pile, remplacez également le couvercle et le joint torique. N'utilisez jamais les anciennes pièces.

Pour remplacer la pile :

- 1. Insérez l'outil fourni ou une pièce dans l'encoche située sur le couvercle du logement de la pile au dos de votre Suunto S6.
- Tournez l'outil/la pièce dans le sens inverse des aiguilles d'une montre jusqu'à ce qu'il/elle soit aligné(e) avec le repère de position ouverte.
- 3. Retirez le couvercle du logement de la pile ainsi que le joint torique et jetez-les.

Vérifiez que toutes les surfaces sont propres et sèches.

- 4. Retirez délicatement la pile usagée.
- 5. Placez la nouvelle pile dans son logement **sous le rabat métallique**, en orientant le côté positif vers le haut.
- 6. Avec le joint torique correctement positionné, replacez le couvercle du logement de la pile et tournez-le avec l'outil/la pièce dans le sens des aiguilles d'une montre jusqu'à ce qu'il/elle soit aligné(e) avec le repère de position fermée. Assurez-vous que le couvercle est posé bien d'aplomb avant de le tourner. Ne forcez pas, n'appuyez pas sur le couvercle de façon excessive.

**REMARQUE** : Pour conserver les propriétés d'étanchéité de votre Suunto S6, soyez extrêmement prudent lors du remplacement de la pile. Un remplacement de pile négligé annulera la garantie.

**ATTENTION :** cette montre-ordinateur Suunto comprend une pile au lithium. Pour éliminer tout risque d'incendie ou de brûlure, évitez de démonter, d'écraser, de percer ou de court-circuiter la pile, ou de la jeter dans le feu ou dans l'eau. N'utilisez que des piles neuves recommandées par le fabricant. Recyclez ou jetez les piles usagées selon les réglementations en vigueur.

Reportez-vous aux illustrations sur la page suivante lorsque vous changez la pile.

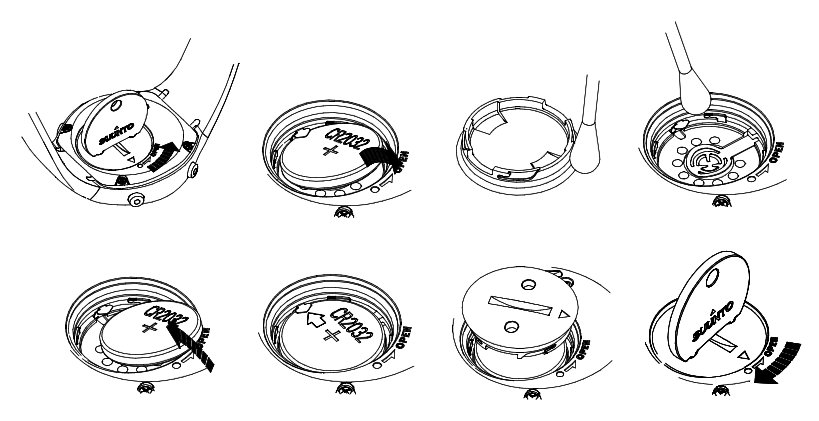

## **1.5. SERVICE APRÈS-VENTE**

Si vous jugez nécessaire de retourner votre ordinateur de poignet sous garantie, renvoyez-le port payé au revendeur Suunto responsable de la réparation du produit. Indiquez votre nom et adresse, et joignez une preuve d'achat et/ou la carte d'inscription d'entretien, si celle-ci est utilisée dans votre pays. La garantie sera honorée et le produit remplacé ou réparé gratuitement et renvoyé dans un délai jugé raisonnable par votre représentant Suunto, à condition que toutes les pièces nécessaires soient en stock. Toutes les réparations non couvertes par les termes de cette garantie seront effectuées et facturées au propriétaire. Cette garantie ne peut pas être cédée par le propriétaire d'origine.

S'il s'avère impossible de contacter votre représentant Suunto, contactez votre distributeur Suunto local pour obtenir plus d'informations. Pour connaître les coordonnées de votre distributeur Suunto local, consultez notre site Web www.suunto.com.

#### **1.6. INSCRIPTION DE GARANTIE EN LIGNE**

Les ordinateurs de plongée et les ordinateurs de poignet Suunto peuvent être inscrits en ligne sur www.suunto.com.

Grâce à notre nouveau service d'inscription de garantie en ligne, finies les paperasseries et les recherches de timbres-poste ! Nous vous donnons la possibilité d'inscrire votre instrument Suunto en ligne, en temps réel, soit dans le point de vente où vous l'avez acheté, soit plus tard chez vous.

En inscrivant votre instrument, nous vous aiderons plus facilement et plus rapidement si jamais vous avez besoin de nous renvoyer votre produit pour des raisons d'entretien, ou si vous avez besoin d'informations sur l'utilisation de votre instrument, grâce à notre service d'assistance global. En entrant le numéro de série de votre instrument, notre service d'assistance et leurs experts trouveront toutes les informations requises pour vous donner le meilleur service possible. Une telle inscription nous permet également de vous contacter pour vous transmettre des informations de sécurité importantes concernant votre produit Suunto.

# 2. UTILISATION DU SUUNTO S6

## 2.1. AFFICHAGE

A la livraison, le Suunto S6 est en mode sleep (endormi) et il n'affiche rien. Il est possible de sélectionner ultérieurement quel mode sera affiché.

En plus d'informations relatives au mode, l'affichage du Suunto S6 comprend plusieurs symboles :

#### 2.1.1. Symboles de mode

Les symboles de mode se trouvent dans la zone gauche de l'affichage. Le segment mobile à côté des symboles indique quel mode est actif.

- 🕒 Time
- 🚸 Compass
- 🖄 Weather
- A Skiing
- 🖄 SkiChrono

## 2.1.2. Symboles de fonction

Les symboles de fonction indiquent qu'une fonction a été activée telle que Alarm, ou qu'une action doit être effectuée (symbole pile). Les symboles de fonction sont les suivants :

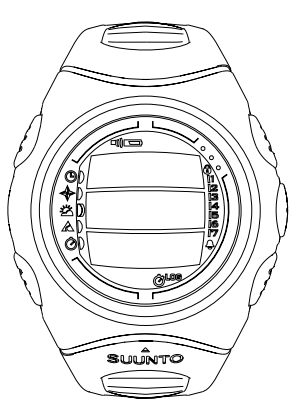

Actif quand une des alarmes est enclenchée.

D)) Weather/Altitude alarm (Alarme météorologique/d'altitude)

Actif quand l'alarme météorologique, l'alarme d'altitude ou l'alarme asc/dsc (montée/ descente) est enclenchée.

LOG Logbook (Journal)

Actif quand le journal enregistre des données.

Chrono (Chronomètre)

Actif quand le chronomètre ou le chronomètre ski enregistre des données.

)) Use alti/baro (Fonction altimètre/baromètre)

Indique que le capteur de pression atmosphérique est utilisé comme baromètre et que le relevé d'altitude est fixe.

Actif lorsque vous choisissez d'afficher la pression atmosphérique comme informations météorologiques. Dans ce cas, le relevé d'altitude en modes Skiing, Chrono et Compass est fixe. Pour plus d'informations, se reporter à la rubrique 3.3.2. Use (Utilisation).

Battery (Pile)

Actif quand la capacité de la pile n'est plus que 5 à 15 pour cent de sa capacité initiale et que la pile doit être remplacée.

Bouton Lock (Bouton de verrouillage) Actif quand le bouton de verrouillage est activé.

## 2.2. BOUTONS

## 2.2.1. Appui bref et appui long

Les boutons peuvent avoir des fonctions différentes selon la durée de la pression exercée sur ceux-ci.

Un *appui normal* ou *bref* implique qu'on appuie sur le bouton un court instant.

Un *appui long* implique qu'on maintient le bouton appuyé pendant plus de 2 secondes.

## 2.2.2. Bouton Start

#### Appui bref

- En mode SkiChrono, un appui bref verrouille l'angle d'inclinaison et démarre le chronométrage.
- Dans le chronomètre normal du mode SkiChrono, un appui bref démarre le chronomètre, enregistre et affiche et les temps intermédiaires et les temps par tour.
- En mode Skiing, un appui bref enregistre les temps intermédiaires et les temps par tour.
- En mode Compass, un appui bref redémarre la boussole lorsque celle-ci est passée en mode veille pour économiser la pile.

#### Appui long

 Active le rétro-éclairage lorsque celui-ci n'est pas en position éteint. Le rétroéclairage restera allumé tant qu'une sélection sera active et ce, 5 secondes après la dernière sélection. Pour de plus amples informations sur le paramétrage du rétro-éclairage, se reporter à la rubrique 3.2.5. Generals (Informations générales).

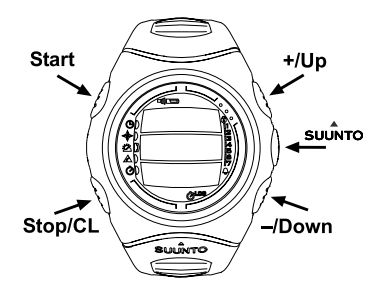

## 2.2.3. Bouton Stop/CL

## Appui bref

- Permet de revenir au niveau du menu précédent ou à la sélection précédente sans valider la sélection.
- En mode SkiChrono, un appui bref permet d'arrêter le chronomètre.
- Dans les affichages principaux des modes, un appui bref agit comme bouton de raccourci permettant de faire passer le champ le plus bas de l'affichage principal à trois valeurs différentes. La sélection restera active même si le mode ou le niveau de menu est modifié.

## Appui long

- Permet de revenir à l'affichage principal du mode courant sans valider la dernière sélection.
- En mode SkiChrono, un appui long sert à remettre le chronomètre à zéro.

## 2.2.4. Bouton Suunto

## Appui bref

- Permet de passer à un niveau de menu inférieur.
- Valide les sélections effectuées à l'aide des boutons flèches et permet de passer à la phase suivante.
- Après la dernière sélection, permet de revenir au menu de paramétrage.
- Avec deux sélections possibles, par exemple light on/off (lumière allumée/éteinte), un appui bref active la sélection et sert à valider les sélections effectuées à l'aide des boutons flèches.

## Appui long

- Permet de revenir à l'affichage principal du mode courant et de valider la dernière sélection.
- Avec deux sélections possibles, par exemple light on/off (lumière allumée/éteinte), un appui long sert à valider la sélection et à revenir directement à l'affichage principal du mode courant.

#### 2.2.5. Boutons flèches

## Appui bref

Change les modes dans l'affichage principal de mode.

- Permet de faire défiler les menus de haut en bas, ainsi que le journal et la mémoire d'avant en arrière.
- Permet de modifier les valeurs. La flèche *up (haut)* permet d'augmenter la valeur, tandis que celle *down (bas)* la réduit.
- Avec deux sélections possibles, par exemple light on/off (lumière allumée/éteinte), les deux boutons flèches modifient la valeur.

## 2.2.6. Bouton Lock (Bouton de verrouillage)

Le bouton de verrouillage vous empêche d'appuyer sur des boutons par mégarde. Dans le cas où le bouton de blocage est activé et que vous essayez d'appuyer sur un bouton, le message « UNLOCK PRESS SUUNTO » (« deverrouiller en appuyant sur suunto ») apparaît.

#### Activation du bouton de verrouillage

Pour activer le bouton de verrouillage :

1. Appuyer sur le bouton Suunto. Le menu de fonction réapparaît.

 Appuyez sur le bouton Start dans les deux secondes suivantes. L'affichage principal du mode courant apparaît et le symbole du bouton de verrouillage apparaît dans le coin en haut à droit de l'affichage.

#### Déverrouillage du bouton de verrouillage

Pour déverrouiller le bouton de verrouillage :

- 1. Appuyer sur Suunto. Le texte suivant est affiché : « NOW PRESS START » (« appuyer sur start »).
- 2. Appuyez sur le bouton Start dans les deux secondes suivantes. Le Suunto S6 revient à l'affichage principal du mode courant et les boutons sont déverrouillés.

#### 2.3. MENUS

#### 2.3.1. Structure de base des menus

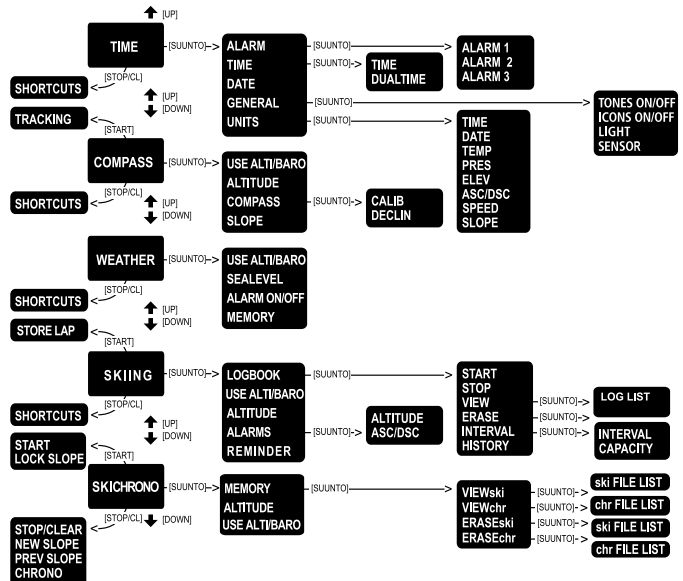

Les menus sont classés hiérarchiquement par modes. Lorsque vous sélectionnez un mode, son affichage principal apparaît. Lorsque vous appuyez sur le bouton Suunto dans l'affichage principal du mode, le *menu de fonction* du mode s'affiche. Le menu de fonction comprend plusieurs fonctions et chacune d'entre elles comprend des sous-fonctions ou des paramètres. Cela est appelé la structure hiérarchique des menus. Le schéma de la page suivante présente l'idée de base de la structure des menus.

#### 2.3.2. Navigation dans les menus

Vous pouvez faire défiler les éléments des menus à l'aide des boutons flèches *up* (*haut*) et *down* (*bas*), situées sur le côté droit du Suunto S6. Trois éléments de menu sont affichés simultanément. L'élément de menu actuellement activé et qui peut être sélectionné est affiché en couleur inversée. Dans la partie droite de l'affichage se trouve une barre indiquant le nombre total d'éléments de menu. Le numéro de l'élément de menu actifs s'affiche à côté de cette barre.

Il est possible de faire défiler la hiérarchie en sélectionnant un élément de menu et en appuyant sur le bouton *Suunto*. Pour remonter d'un niveau dans la hiérarchie, cliquer sur le bouton *Stop/CL*. Rappelez-vous que le simple fait d'appuyer sur le bouton *Stop/CL* ne suffit pas à enregistrer les modifications. Elles doivent être préalablement validées en utilisant le bouton *Suunto*.

Pour revenir directement à l'affichage principal du mode actif, appuyer pendant plus de 2 secondes soit sur le bouton *Suunto* (pour enregistrer les modifications), soit sur le bouton *Stop/CL* (pour ne pas enregistrer la dernière modification).

Le Suunto S6 vous guidera le mieux possible lorsque vous naviguez dans les menus. Lorsque vous exécutez une fonction, le Suunto S6 revient souvent automatiquement à l'élément de menu que vous utiliserez probablement à l'étape suivante. De plus, si vous tentez une manipulation erronée, le Suunto S6 affiche tout d'abord un message, puis propose automatiquement une fonction en couleur inversée afin de vous aider.

## 3. MODES

## 3.1. INFORMATIONS GÉNÉRALES

Le Suunto S6 dispose de cinq modes différents : Time (Montre), Compass (Boussole), Weather (Météo), Skiing (Ski) et SkiChrono (Chrono Ski). Les symboles pour chaque mode apparaissent dans la zone gauche de l'affichage. Lorsque vous sélectionnez un mode, l'indicateur de mode actif apparaît sur l'affichage près du symbole du mode sélectionné.

Pour sélectionner un mode, appuyer soit sur le bouton flèche *up* (*haut*), soit sur celle *down* (*bas*) dans l'affichage principal de n'importe quel mode et faire défiler jusqu'à atteindre le mode désiré. Lors du défilement, l'icône du mode sélectionné, ainsi que son nom apparaissent sur l'affichage. Lorsque vous arrêtez le défilement, l'icône du mode sélectionné, ainsi que son nom, s'affiche pendant un court instant, puis l'affichage principal de ce mode apparaît automatiquement.

**NOTA**: Outre l'indicateur de mode actif, l'indicateur Use peut aussi s'afficher près des symboles de mode Compass ou Weather. Si l'option Use est réglée sur Alti, l'indicateur se trouve près du symbole de mode Compass et si l'option Use est réglée sur Baro, l'indicateur est alors près du symbole de mode Weather. Pour de plus amples informations sur le paramétrage des options Alti et Baro, se reporter à la rubrique 3.3.2. Use (Utilisation).

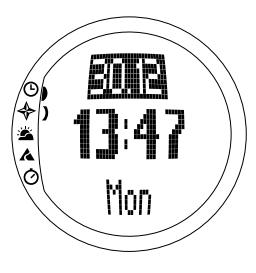

## 3.2. MODE TIME

## 3.2.1. Affichage principal

Lorsque vous sélectionnez le mode Time, l'affichage principal apparaît. L'affichage principal comprend trois lignes :

## Date

La première ligne affiche la date au format sélectionné. Pour de plus amples informations sur les modifications du format de la date, se reporter à la rubrique 3.2.6. Units (Unités).

#### Heure

La deuxième ligne affiche l'heure au format sélectionné. Pour de plus amples informations sur les modifications de l'affichage entre 12 et 24 heures, se reporter à la rubrique 3.2.6. Units (Unités).

## Raccourcis

La troisième ligne affiche le jour de la semaine, les secondes ou l'heure du deuxième fuseau horaire. Il est possible de passer de l'un à l'autre en utilisant le bouton *Stop/CL*.

- Jour de la semaine : Affiche le jour de la semaine.
- Secondes : Affiche les secondes.
- Heure du deuxième fuseau horaire : Affiche l'heure du deuxième fuseau horaire s'il a été sélectionné. Pour de plus amples informations sur le paramétrage de l'heure du deuxième fuseau horaire, se reporter à la rubrique 3.2.3. Time (Heure).

#### 3.2.2. Alarm (Alarme)

On peut activer en tout trois alarmes indépendantes. Outre l'heure, vous pouvez aussi déterminer à quelle date l'alarme sonnera. Si aucune date n'est déterminée, l'alarme sonnera quotidiennement tant qu'elle sera réglée sur *on (activée)*.

Lorsque l'alarme est réglée, le symbole alarme apparaît en bas à droite de l'affichage.

#### Activation des alarmes

Pour activer une alarme :

- Dans le menu de fonction, Alarm est déjà le premier élément du menu. Le sélectionner en appuyant sur Suunto. Le menu Alarme affiche l'état des alarmes. Lorsque vous ouvrez le menu pour la première fois, les indicateurs d'alarme sont réglés sur off (désactivés) par défaut.
- 2. Faire défiler jusqu'à l'alarme que vous souhaitez activer et appuyer sur *Suunto*. Les informations relatives à l'alarme s'affichent (état, heure, date). L'état de l'alarme est activé (en couleur inversée).
- Appuyer soit sur le bouton flèche up (haut), soit sur celle down (bas) pour activer l'alarme (on s'affiche). Appuyer sur Suunto. Le symbole de l'alarme apparaît sur l'affichage et la sélection de l'heure est activée.
- 4. Régler l'heure à l'aide des boutons flèches et appuyer sur *Suunto*. La sélection des minutes est activée.
- 5. Régler les *minutes* grâce aux boutons flèches et appuyer sur *Suunto*. La sélection du mois est activée.

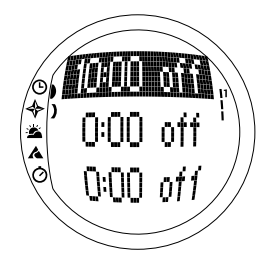

- 6. Pour que l'alarme sonne quotidiennement, valider le format dd.mm (jj.mm) en appuyant sur Suunto. (Un appui long sert à revenir directement à l'affichage principal. Un appui bref sert à revenir au menu de fonction.) L'alarme est réglée pour sonner quotidiennement ; le menu de fonction réapparaît.
- 7. Pour régler l'alarme pour une date particulière, régler le jour et le mois à l'aide des boutons flèches dans les champs dd (jj) et mm (mm) et valider la date en appuyant sur Suunto. L'alarme est maintenant réglée pour sonner seulement une fois à la date sélectionnée ; le menu de fonction réapparaît.

#### Désactivation des alarmes

Pour désactiver une alarme :

- 1. Dans le menu de fonction, *Alarm* est déjà le premier élément du menu. Le sélectionner en appuyant sur *Suunto*.
- 2. Faire défiler jusqu'à l'alarme que vous souhaitez désactiver et appuyer sur *Suunto*. Les informations relatives à l'alarme s'affichent (état, heure, date). L'état de l'alarme est activé (en couleur inversée).
- 3. Appuyer soit sur le bouton flèche *up (haut)*, soit sur celui *down (bas)* pour activer l'alarme (*off* s'affiche) et appuyer sur *Suunto*. Le symbole d'alarme disparaît de l'affichage.

#### Arrêt des alarmes

Lorsqu'on entend l'alarme, il est possible de l'arrêter en appuyant sur n'importe quel bouton du Suunto S6. Si vous ne faites rien, l'alarme s'arrêtera automatiquement au bout de 30 secondes.

#### 3.2.3. Time (Heure)

L'heure est affichée sur la deuxième ligne de l'affichage principal du mode Time. Il marche comme une montre ordinaire et affiche l'heure actuelle. Si l'heure s'affiche sur une base de 12 heures, l'indication AM ou PM apparaît sur la dernière ligne. (Pour de plus amples informations sur l'affichage sur 12 ou 24 heures, se reporter à la rubrique 3.2.6. Units (Unités).)

L'heure du deuxième fuseau horaire peut être affichée sur la troisième ligne de l'affichage principal du mode Time comme raccourci. Un deuxième fuseau horaire permet de rester informé d'une autre heure, par exemple celle d'un autre fuseau horaire. Appuyer sur le bouton *Stop/CL* dans l'affichage principal pour accéder au raccourci du deuxième fuseau horaire.

# Réglage de l'heure et de l'heure du deuxième fuseau horaire (Dual Time)

Pour régler l'heure et l'heure du deuxième fuseau horaire :

1. Faire défiler jusqu'à *Time* dans le menu de fonction et appuyer sur *Suunto*. Le menu avec l'heure et l'heure du deuxième fuseau horaire s'affiche.

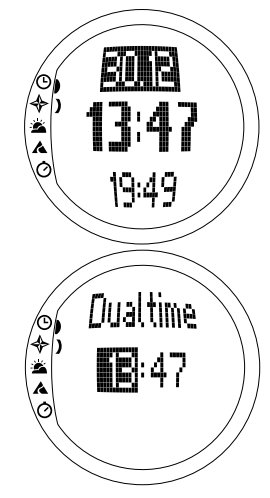

- 2. Faire défiler soit jusqu'à l'heure, soit jusqu'à l'heure du deuxième fuseau horaire et appuyer sur *Suunto*. La sélection d'heure est activée.
- 3. Modifier l'heure grâce aux boutons flèches et appuyer sur Suunto. La sélection des minutes est activée.

4. Modifier les *minutes* grâce aux boutons flèches et appuyer sur *Suunto*. La sélection des *secondes* est activée.

**NOTA :** Lors du réglage de l'heure du deuxième fuseau horaire, il est seulement possible de régler l'heure et les minutes. Les secondes sont récupérées à partir de l'option Time. Lorsqu'on appui sur Suunto dans l'option d'heure du deuxième fuseau horaire, le menu de fonction réapparaît automatiquement.

5. Lorsqu'on appuie sur le bouton flèche down (bas), les secondes sont remises à zéro. Si vous souhaitez régler des secondes particulières, appuyer sur le bouton flèche up (haut) et les secondes commencent à augmenter. Lorsque le réglage est correct, appuyer sur Suunto. Le menu de fonction réapparaît automatiquement.

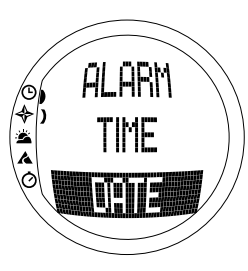

#### 3.2.4. Date (Date)

La date peut s'afficher dans trois formats différents : dd.mm (jj.mm), mm.dd (mm.jj) ou day (jour). Pour de plus amples informations sur la modification du format, se reporter à la rubrique 3.2.6. Units (Unités).

#### Modification de la date

Pour modifier la date :

1. Faire défiler jusqu'à *Date* dans le menu de fonction et appuyer sur *Suunto*. Le menu de date s'affiche avec le premier champ actif.

- 2. Modifier la valeur du premier champ actif (jour ou mois, suivant le format) grâce aux boutons flèches et appuyer sur *Suunto*. Le deuxième champ est activé.
- 3. Modifier la valeur du deuxième champ grâce aux boutons flèches et appuyer sur *Suunto*. Le champ de l'année est activé.

 Modifier l'année grâce aux boutons flèches et appuyer sur Suunto. (Toutes les années correspondent au 21<sup>ème</sup> siècle.) Le menu de fonction réapparaît automatiquement.

**NOTA** : Le jour de la semaine est automatiquement actualisé sur la troisième ligne, en fonction de la date sélectionnée.

## 3.2.5. Generals (Informations générales)

La fonction General comprend les réglages généraux nécessaires à l'utilisation du Suunto S6. Ces paramètres comprennent Tones, Icons et Light, ils ont la même incidence sur la façon dont les informations s'affichent.

## Activation et désactivation des tonalités (Tones)

Les tonalités indiquent que vous avez réussi en appuyant sur les boutons. Les tonalités peuvent être réglées sur on ou off (activées ou désactivées).

Pour activer ou désactiver les tonalités :

- 1. Faire défiler jusqu'à *General* dans le menu de fonction et appuyer sur *Suunto*. Le menu General s'affiche.
- 2. Faire défiler jusqu'à *Tones* et appuyer sur *Suunto*. Le champ *On/Off* (activé/ désactivé) s'affiche en couleur inversée.
- Sélectionner On (activé) ou Off (désactivé) grâce aux boutons flèches et appuyer sur Suunto. Les tonalités sont désormais réglées.

## Activation et désactivation des icônes (Icons)

Les icônes sont les symboles de mode qui apparaissent sur l'écran un instant lorsqu'on modifie le mode. Il est possible soit d'afficher, soit de masquer les icônes.

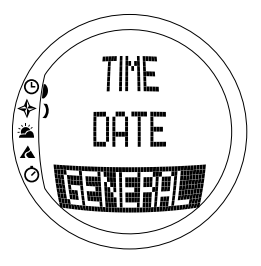

Pour activer ou désactiver les icônes :

- 1. Faire défiler jusqu'à *General* dans le menu de fonction et appuyer sur *Suunto*. Le menu General s'affiche.
- 2. Faire défiler jusqu'à *lcons* et appuyer sur *Suunto*. Le champ on/off (activé/désactivé) s'affiche en couleur inversée.
- Sélectionner on (activé) ou off (désactivé) grâce aux boutons flèches et appuyer sur Suunto. Les icônes sont désormais réglées.

## Réglage de l'éclairage (Light)

L'éclairage correspond au rétro-éclairage de l'affichage du Suunto S6. Trois paramètres d'éclairage sont disponibles :

- Normal : L'éclairage se met en marche lorsqu'on appuie sur Start pendant plus de 2 secondes. L'éclairage reste allumée 5 secondes après que vous avez appuyé sur un bouton.
- Off : L'éclairage ne se met pas en marche, quel que soit le bouton utilisé, ni lorsqu'une alarme sonne.
- Night Use : L'éclairage se met en marche lorsqu'on appuie sur l'un des boutons et ce, pendant 5 secondes après que vous avez appuyé sur n'importe quel bouton.

**NOTA** : Le rétro-éclairage se met en marche lorsqu'une alarme se déclenche en utilisation normale et nocturne.

Pour modifier les paramètres d'éclairage :

- 1. Faire défiler jusqu'à *General* dans le menu de fonction et appuyer sur *Suunto*. Le menu General s'affiche.
- 2. Faire défiler jusqu'à *Light* et appuyer sur *Suunto*. Le réglage de l'éclairage courant s'affiche en couleur inversée.
- Sélectionner le réglage de l'éclairage souhaité grâce aux boutons flèches et appuyer sur Suunto. Le réglage de l'éclairage est effectué et le menu de fonction réapparaît.

#### Etalonnage du capteur de pression atmosphérique (Sensor)

Le capteur de pression de Suunto S6 a été étalonné en usine. Cependant, la précision de l'étalonnage peut varier avec le temps. Vous pouvez étalonner vous-même le capteur, mais cette opération ne doit être effectuée que si vous remarquez que la pression atmosphérique indiquée sur la ligne du bas du mode Weather diffère par rapport à une valeur de référence mesurée avec un baromètre certifié et de haute précision. La valeur se règle par pas de 0,1 hPa ou 0,01 inHg. La valeur de référence doit être mesurée avec la même précision. En cas de doutes, contactez le service technique Suunto avant de procéder à un nouvel étalonnage.

Pour ré-étalonner le capteur de pression :

- 1. Dans le menu Fonction, faites défiler jusqu'à *General* et appuyez sur *Suunto*. Le menu General apparaît.
- Faites défiler jusqu'à Sensor et appuyez sur Suunto. Le texte "SENSOR CALIBRATION" apparaît et la pression atmosphérique absolue courante apparaît comme active.
- A l'aide des boutons flèches, réglez la valeur de la pression atmosphérique absolue de sorte qu'elle corresponde à la valeur de référence puis appuyez sur Suunto. Le menu Fonction réapparaît.

**NOTA** : Pour restaurer l'étalonnage d'origine, faites défiler la valeur d'étalonnage du capteur jusqu'à ce que le texte "DEFAULT" apparaisse sur la ligne du milieu.

## 3.2.6. Units (Unités)

Le menu Units comprend les unités utilisées par toutes les fonctions et tous les réglages du Suunto S6. Ces réglages comprennent Time, Date, Temp, Pres, Elev, Asc/ Dsc, Speed et Slope et ils ont une incidence sur la façon dont les informations s'affichent dans tous les modes du Suunto S6.

## Réglage du format horaire (Time)

Le format horaire détermine si l'affichage sur 12 heures ou sur 24 heures est utilisé.

Pour modifier le format horaire :

- 1. Faire défiler jusqu'à *Units* dans le menu de fonction et appuyer sur *Suunto*. Le menu Units s'affiche.
- 2. Faire défiler jusqu'à *Time* et appuyer sur *Suunto*. Le champ du format horaire est activé.
- 3. Sélectionner le format adéquat grâce aux boutons flèches et appuyer sur *Suunto*. Le format horaire est défini.

## Réglage du format de la date (Date)

Le format de la date détermine le format dans lequel la date s'affiche. Les formats possibles sont les suivants :

- **MM.DD** : Mois avant le jour, par exemple 11.27.
- **DD.MM** : Jour avant le mois, par exemple 27.11.
- Day : Seul le jour s'affiche, par exemple 27.

Pour modifier le format de la date :

- 1. Faire défiler jusqu'à *Units* dans le menu de fonction et appuyer sur *Suunto*. Le menu Units s'affiche.
- 2. Faire défiler jusqu'à *Date* et appuyer sur *Suunto*. Le champ du format de la date est activé.
- 3. Sélectionner le format de date adéquat grâce aux boutons flèches et appuyer sur *Suunto*. Le format est réglé et le menu de fonction réapparaît.

## Réglage de l'unité de température (Temp)

Le réglage de Temp détermine l'unité dans laquelle la température s'affiche. Les options sont Celsius (°C) et Fahrenheit (°F).

Pour modifier l'unité de température :

- 1. Faire défiler jusqu'à *Units* dans le menu de fonction et appuyer sur *Suunto*. Le menu Units s'affiche.
- 2. Faire défiler jusqu'à *Temp* et appuyer sur *Suunto*. Le champ de l'unité de température est sélectionnée.
- 3. Sélectionner l'unité adéquate grâce aux boutons flèches et appuyer sur *Suunto*. L'unité de température est maintenant sélectionnée.

## Réglage de l'unité de pression atmosphérique (Pres)

Le paramètre Pres détermine l'unité dans laquelle la pression atmosphérique s'affiche. Les options sont *hPa* et *inHg*.

Pour modifier l'unité de pression atmosphérique :

- 1. Faire défiler jusqu'à *Units* dans le menu de fonction et appuyer sur *Suunto*. Le menu Units s'affiche.
- 2. Faire défiler jusqu'à *Pres* et appuyer sur *Suunto*. Le champ de pression atmosphérique est activé.
- 3. Sélectionner l'unité adéquate grâce aux boutons flèches et appuyer sur *Suunto*. L'unité de pression atmosphérique est maintenant sélectionnée.

## Réglage de l'unité d'altitude (Elev)

Le paramètre *Elev* détermine l'unité dans laquelle l'altitude s'affiche. Les options sont mètres (m) ou pieds (ft).

Pour modifier l'unité d'altitude :

- 1. Faire défiler jusqu'à *Units* dans le menu de fonction et appuyer sur *Suunto*. Le menu Units s'affiche.
- 2. Faire défiler jusqu'à *Elev* et appuyer sur *Suunto*. Le champ de l'unité d'altitude est activé.
- 3. Sélectionner l'unité adéquate grâce aux boutons flèches et appuyer sur *Suunto*. L'unité d'altitude est maintenant sélectionnée.

## Réglage de l'unité de vitesse de montée/descente (Acs/Dsc)

Le paramètre Asc/Dsc détermine la façon dont la vitesse de montée ou de descente s'affiche. Les formats possibles sont les suivants :

- m/s
- m/min
- m/h
- ft/s
- ft/min
- ft/h

Pour modifier le format Asc/Dsc :

- 1. Faire défiler jusqu'à *Units* dans le menu de fonction et appuyer sur *Suunto*. Le menu Units s'affiche.
- 2. Faire défiler jusqu'à Asc/Dsc et appuyer sur Suunto.
- 3. Sélectionner le format adéquat grâce aux boutons flèches et appuyer sur *Suunto*. Le format est réglé et le menu Units réapparaît.

#### Réglage de l'unité de vitesse (Speed)

Le paramètre *Speed* détermine l'unité dans laquelle la vitesse s'affiche. Les options sont kilomètres par heure (km/h) et miles par heure (mph).

Pour modifier l'unité de vitesse :

- 1. Faire défiler jusqu'à *Units* dans le menu de fonction et appuyer sur *Suunto*. Le menu Units s'affiche.
- 2. Faire défiler jusqu'à Speed et appuyer sur Suunto.
- Sélectionner le format adéquat grâce aux boutons flèches et appuyer sur Suunto. Le format est réglé et le menu Units réapparaît.

## Réglage de l'unité d'inclinaison (Slope)

Le paramètre *Slope* détermine l'unité dans laquelle l'inclinaison s'affiche. Les options sont le degré (°) et le pourcentage (%).

Pour modifier l'unité d'inclinaison :

- 1. Faire défiler jusqu'à *Units* dans le menu de fonction et appuyer sur *Suunto*. Le menu Units s'affiche.
- 2. Faire défiler jusqu'à *Slope* et appuyer sur *Suunto*. Le champ de l'unité d'inclinaison est activé.
- 3. Sélectionner l'unité adéquate grâce aux boutons flèches et appuyer sur *Suunto*. L'unité d'inclinaison est sélectionnée.

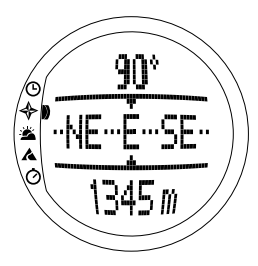

## 3.3. MODE COMPASS

## 3.3.1. Affichage principal

Lorsque vous sélectionnez le mode Compass, l'affichage principal apparaît. L'affichage principal comprend trois lignes.

#### Azimut

La première ligne affiche l'azimut indiqué par les repères du Suunto S6. L'azimut s'affiche en caractères gras lorsque la boussole est à niveau. La position à niveau est nécessaire pour garantir des azimuts précis.

#### Boussole

La deuxième ligne affiche la direction du Suunto S6 comme représentation graphique d'une rose des vents. La rose affiche les points cardinaux et semi-cardinaux.

Le capteur magnétique des fonctions de la boussole est actif pendant 40 secondes. Après ce délai, la boussole passe en mode veille pour économiser la pile et le message « START COMPASS » (« redémarrer la boussole ») s'affiche. Pour réactiver la boussole, appuyer sur le bouton *Start*.

## Raccourcis

La troisième ligne comprend des raccourcis pour trois fonctions. Appuyer sur *Stop/CL* pour passer d'une fonction à l'autre.

- Altitude : Dans la fonction *Alti*, l'altitude s'affiche et dans la fonction *Baro* l'altitude de référence s'affiche.
- Conservateur d'azimut : Le conservateur d'azimut aide à suivre un azimut particulier sur le terrain. Lorsqu'on sélectionne le conservateur d'azimut pour la première fois, il indique 0°. Pour rechercher un azimut, déplacer le Suunto S6 à l'horizontale jusqu'à ce que l'azimut désiré s'affiche sur la première ligne et appuyer sur le bouton *Start*. L'azimut sélectionné s'affiche sur la troisième ligne jusqu'à ce qu'on sélectionné un nouvel azimut. Lorsque le conservateur d'azimut est sélectionné, la rose de la boussole de la ligne du milieu affiche une ligne verticale en pointillés indiquant le réglage du conservateur d'azimut.

**NOTA :** Lorsqu'on sélectionne le conservateur d'azimut la fois suivante, il affiche toujours le dernier azimut sélectionné.

• Heure : Affiche l'heure courante.

**NOTA :** Les raccourcis continuent à fonctionner normalement dans le mode veille pour économiser la pile. Lorsqu'on sélectionne un raccourci de conservateur d'azimut, la boussole est automatiquement activée.

#### 3.3.2. Use (Utilisation)

Grâce à la fonction Use, on peut définir si la mesure de la pression atmosphérique est utilisée pour mesurer l'altitude ou pour représenter les conditions météorologiques.

Si on sélectionne l'option *Alti (Altimètre)*, la pression atmosphérique mesurée est affichée en tant qu'altitude et tous les changements de pression atmosphérique sont interprétés comme changements d'altitude.

Lorsque la fonction *Alti* est sélectionnée, le relevé d'altitude des modes Compass, Skiing et SkiChrono change, en revanche la pression atmosphérique (niveau de la mer) de la deuxième ligne du mode Weather demeure constante. La pression absolue change si elle est sélectionnée comme raccourci dans la troisième ligne du mode Weather.

Si on sélectionne l'option *Baro (Baromètre)*, la pression atmosphérique mesurée est affichée en tant qu'information météorologique et tous les changements de pression atmosphérique sont interprétés comme étant des changements de temps.

Lorsqu'on sélectionne *Baro*, le relevé d'altitude dans les modes Compass, Skiing et SkiChrono demeure constant. En revanche, la atmosphérique (niveau de la mer et absolue) dans le mode Weather change.

Sélectionner l'utilisation adéquate selon ce qu'on souhaite mesurer. Par exemple, lors d'une journée au ski, il est possible de sélectionner la fonction *Alti* pour la journée afin de mesurer combien vous avez grimpé. Lorsqu'on campe pour la nuit, on peut utiliser la fonction *Baro* pour éviter d'être pris par surprise par un changement de temps.

Pour sélectionner soit la fonction Altimeter, soit Barometer:

- 1. Dans le menu de fonction, faire défiler jusqu'à Use avec les boutons flèches et appuyer sur *Suunto*. Le champ Alti/Baro est activé.
- Modifier la valeur du champ avec les boutons flèches et appuyer sur Suunto. Le menu de fonction réapparaît.

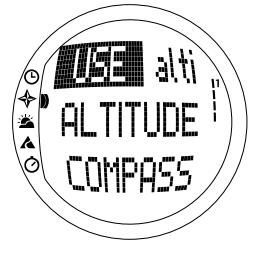

#### 3.3.3. Altitude (Altitude)/Sealevel (Niveau de la mer)

Pour un bon fonctionnement de l'altimètre, vous devez régler l'altitude de référence. Cela veut dire qu'on définit une altitude égale à l'altitude réelle. Régler l'altitude de référence à un endroit dont vous connaissez l'altitude, à l'aide d'une carte topographique, par exemple. Le Suunto S6 dispose d'une référence d'altitude présélectionnée qui correspond à la pression barométrique standard (1013 hPa/29.90 inHg) basée sur le niveau de la mer. Si vous ne connaissez pas l'altitude de l'endroit où vous vous trouvez ni la pression correcte au niveau de la mer, vous pouvez calculer l'altitude de l'endroit ou vous vous trouvez en réglant la pression au niveau de la mer à 1013hPa/29.90inHg.

Dans le mode Weather, *Altitude* est remplacée par *Sealevel.* Ceci fonctionne et se règle comme l'Altitude.

Pour régler l'altitude de référence :

- Dans le menu de fonction, faire défiler jusqu'à Altitude grâce aux boutons flèches et appuyer sur Suunto. Le champ de l'altitude est activé.
- 2. A l'aide des boutons flèches, paramétrer l'altitude de référence de sorte qu'elle corresponde à l'altitude de l'endroit où vous vous trouvez et appuyer sur *Suunto*. Le menu de fonction réapparaît.

Si vous ne savez pas à quelle altitude vous vous trouvez, vous pouvez utiliser la pression atmosphérique pour vous

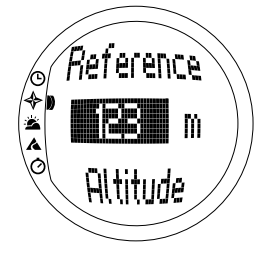

aider à la définir. Pour ce faire, passer au mode Weather et sélectionner la pression atmosphérique au niveau de la mer. Vous pouvez trouver la pression atmosphérique au niveau de la mer dans les aéroports, les stations météorologiques ou dans les pages météo d'Internet, par exemple.

## 3.3.4. Compass (Boussole)

Le menu Compass comprend des fonctions pour l'étalonnage de la boussole ou le réglage de sa déclinaison.

#### Etalonnage de la boussole (Calib)

Il est nécessaire d'étalonner la boussole si elle semble ne pas fonctionner correctement, par exemple si elle affiche un azimut de boussole incorrect ou si l'azimut change trop lentement. Vous devez également étalonner la boussole, après le remplacement de la pile du Suunto S6.

Des champs électromagnétiques puissants comme les lignes électriques, les enceintes acoustiques et les aimants peuvent affecter l'étalonnage de la boussole. C'est pourquoi il est conseillé d'étalonner la boussole si le Suunto S6 a été exposé à de tels champs électromagnétiques.

Vous devez également étalonner la boussole, avant une longue sortie au ski.

**NOTA :** Etalonner la boussole avant la première utilisation.

NOTA : Tenir le Suunto S6 à niveau pendant l'étalonnage.

Pour étalonner la boussole :

- 1. Dans le menu de fonction, faire défiler jusqu'à *Compass* à l'aide des boutons flèches et appuyer sur *Suunto*.
- 2. Dans le menu boussole, passer à *Calib* à l'aide des boutons flèches et appuyer sur *Suunto*.

- 3. L'écran affiche le texte « ROTATE 360° » et commence un compte à rebours de 5 à 0. Lorsque le compte à rebours atteint 0, l'étalonnage débute. Tenir le Suunto S6 de niveau et tourner l'appareil lentement sur luimême pour compléter un cercle soit dans le sens des aiguilles d'une montre, soit dans le sens envers.
  - Le symbole de niveau indique que l'étalonnage est en cours. Lorsque la croix est au centre du symbole, cela signifie que le Suunto S6 est tenu de niveau. L'animation représente la progression de l'étalonnage.
  - Si l'étalonnage s'accomplit avec succès, le message « COMPLETE » (« terminé ») s'affiche et le Suunto S6 revient au menu de fonction.
  - Si l'étalonnage échoue, le message « TRY AGAIN » (« rééssayer ») s'affiche et le compte à rebours est relancé pour une nouvelle tentative.
  - Si l'étalonnage échoue cinq fois, le message « FAILED, REFER MANUAL » (« a echoué, se référer au manuel ») s'affiche et le Suunto S6 revient au menu boussole.

Si l'étalonnage échoue cinq fois de suite, il se peut que vous vous trouviez dans une zone à proximité de sources de magnétisme, telles que des objets métalliques de grande taille, des câbles d'alimentation électrique, des enceintes acoustiques ou des moteurs électriques. Changer d'endroit et réessayer d'étalonner la boussole.

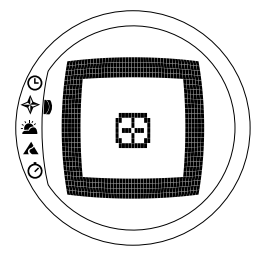

Vous pouvez également retirer la pile, puis la remettre. Assurer-vous que la boussole reste de niveau tout au long du processus d'étalonnage. L'étalonnage peut échouer parce que le niveau n'est pas stable.

Si l'étalonnage continue à échouer, contacter le service Suunto agréé.

#### Paramétrage de la déclinaison de la boussole (Declin)

On peut compenser la différence entre le Nord géographique et le Nord magnétique en réglant la déclinaison de la boussole. On trouve par exemple la déclinaison sur les cartes topographiques de l'endroit concerné.

Pour régler la déclinaison de la boussole :

- 1. Dans le menu de fonction, faire défiler jusqu'à *Compass* à l'aide des boutons flèches et appuyer sur *Suunto*.
- 2. Dans le menu boussole, passer à *Declin* à l'aide des boutons flèches et appuyer sur *Suunto*. La première ligne de la fenêtre suivante est activée.
- 3. Sélectionner l'option adéquate (Off/East/West) (désactivé/est/ouest) à l'aide des boutons flèches et appuyer sur *Suunto*. Le champ des degrés est activé.
- Régler les degrés avec les boutons flèches. La valeur initiale est soit 0.0°, soit la valeur validée lors du dernier paramétrage de la déclinaison. Appuyer sur Suunto. Le menu de la boussole réapparaît.

## 3.3.5. Slope (Inclinaison)

La fonction d'inclinaison sert à mesurer le degré d'inclinaison.

Pour mesurer l'inclinaison, procéder comme suit :

- Dans le menu Fonction, faites défiler jusqu'à Slope à l'aide des boutons flèches et appuyez sur Suunto. Lorsque vous inclinez Suunto S6, l'angle indiquant le degré d'inclinaison apparaît.
- 2. Lorsque l'angle est correct, le bloquer en appuyant sur Start. L'angle demeure affiché.
- 3. Pour débloquer l'angle et recommencer à mesurer l'inclinaison, appuyer sur *Start*.
- 4. Pour revenir au menu des fonctions, appuyer sur *Suunto*.

**NOTA:** La valeur mesurée n'est pas enregistrée dans la mémoire du Suunto S6 en mode Compass.

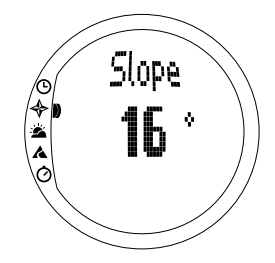

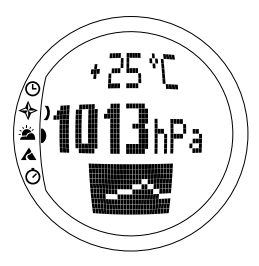

## 3.4. MODE WEATHER

## 3.4.1. Affichage principal

Lorsqu'on sélectionne le mode Météo, l'affichage principal apparaît. L'affichage principal comprend trois lignes :

## Température

La première ligne affiche la température dans l'unité sélectionnée. Pour de plus amples informations sur la définition de l'unité de température, se reporter à la rubrique 3.2.6. Units (Unités).

**NOTA :** Vu que le capteur est à votre poignet, il est nécessaire de tenir le Suunto S6 éloigné de la chaleur du corps pendant au moins 15 minutes, afin que la mesure de température soit précise.

## Pression atmosphérique

La deuxième ligne affiche la pression atmosphérique au niveau de la mer. (Pour de plus amples informations sur le réglage de l'unité de pression atmosphérique, se reporter à la rubrique 3.2.6. Units (Unités).)

#### Raccourcis

La troisième ligne comprend des raccourcis pour trois fonctions. Appuyer sur le bouton *Stop/CL* pour passer de l'un à l'autre.

• Tendance : Représentation graphique de la variation de la pression atmosphérique (niveau de la mer)

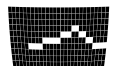
au cours des 6 dernières heures par intervalles de 15 minutes. Une marque sur l'axe vertical représente un hPa et une marque sur l'axe horizontal représente 15 minutes.

- **Pression atmosphérique absolue :** La pression atmosphérique absolue est la pression réelle à l'endroit où vous vous trouvez à un moment donné.
- Heure : Affiche l'heure courante.

# 3.4.2. Use (Utilisation)

Grâce à la fonction Use, on peut définir si la mesure de la pression atmosphérique est utilisée pour déterminer l'altitude ou pour représenter les conditions météorologiques. (Pour obtenir de plus amples informations, se reporter à la rubrique 3.3.2. Use (Utilisation).)

**NOTA :** Pour la plupart des fonctions du mode Weather, le paramétrage adéquat de Use est Baro.

### 3.4.3. Sealevel (Niveau de la mer)

Cette fonction permet de définir la pression barométrique au niveau de la mer. Il s'agit de la valeur de la pression barométrique, à l'endroit où vous vous trouvez, rapportée au niveau de la mer.

Pour régler la pression barométrique au niveau de la mer :

- 1. Dans le menu de fonction, faire défiler jusqu'à *Sealevel* grâce aux boutons flèches et appuyer sur *Suunto*. Le champ du niveau de la mer est activé.
- A l'aide des boutons flèches, régler la pression barométrique au niveau de la mer de sorte qu'elle corresponde à la pression barométrique de la mer à l'endroit où vous vous trouvez et appuyer sur *Suunto*. Le menu de fonction réapparaît.

#### 3.4.4. Alarm (Alarme)

Lorsqu'elle est active, l'alarme météorologique indique si la pression atmosphérique baisse de plus de 4 hPa/0,118 inHg en 3 heures.

**NOTA :** On peut utiliser l'alarme météorologique seulement lorsque la fonction Use est réglée sur Baro.

Pour activer ou désactiver l'alarme météorologique :

- 1. Dans le menu de fonction, faire défiler jusqu'à *Alarm* et appuyer sur *Suunto*. L'état de l'alarme est indiqué dans le menu de fonction.
- 2. Appuyer sur Suunto. Le champ On/Off (activé/désactivé) est activé.
- 3. Régler la valeur du champ à *On* (activé) ou à *Off* (désactivé) grâce aux boutons flèches et appuyer sur *Suunto*.

Lorsque l'alarme météorologique se déclenche, le symbole de l'alarme clignote et le rétro-éclairage se déclenche. Pour arrêter l'alarme météorologique, appuyer sur n'importe quel bouton.

#### 3.4.5. Memory (Mémoire)

La mémoire enregistre automatiquement les informations météorologiques des 48 dernières heures. Lorsqu'on fait défiler les informations enregistrées, elles sont présentées dans l'ordre suivant :

- Pression atmosphérique maximale au niveau de la mer pendant la période mesurée, heure et date.
- Pression atmosphérique minimale au niveau de la mer pendant la période mesurée, heure et date.
- Température maximale pendant la période mesurée, heure et date.
- Température minimale pendant la période mesurée, heure et date.

• Pression atmosphérique au niveau de la mer et température en rapport avec l'heure et la date à partir d'un moment donné. Les 6 premières heures sont affichées à des intervalles d'une heure, les 42 heures suivantes à des intervalles de 3 heures.

**NOTA :** Si la fonction Use est réglée sur Alti, la pression barométrique enregistrée dans la mémoire est toujours la même.

Pour visualiser les informations météorologiques enregistrées dans la mémoire :

- 1. Dans le menu de fonction, faire défiler jusqu'à *Memory* avec les boutons flèches et appuyer sur *Suunto*. La première page d'informations s'affiche.
- 2. Faire défiler les informations avec les boutons flèches. (La flèche *up (haut)* fait défiler vers l'avant, tandis que celle *down (bas)* fait défiler vers l'arrière.)
- 3. Pour arrêter l'affichage de la mémoire, appuyer soit sur *Suunto*, soit sur *Stop/CL* à n'importe quel moment.

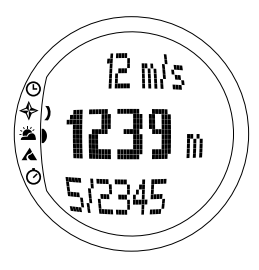

# 3.5. MODE SKIING

## 3.5.1. Affichage principal

Lorsque vous sélectionnez le mode Skiing, l'affichage principal apparaît. L'affichage principal comprend trois lignes :

#### Vitesse verticale

La première ligne affiche la vitesse de montée/de descente dans l'unité sélectionnée. (Pour de plus amples informations sur la sélection des unités, se reporter à la page 30.)

#### Altitude courante

La deuxième ligne affiche l'altitude courante par rapport à l'altitude de référence sélectionnée par l'utilisateur. L'altitude change si vous avez sélectionné *Alti* dans la fonction Use. Si vous avez sélectionné *Baro*, cette ligne affiche l'altitude de référence (Pour obtenir de plus amples informations sur cette question, se reporter à la rubrique 3.3.2. Use (Utilisation).)

#### Raccourcis

La troisième ligne comprend des raccourcis pour trois fonctions. Appuyer sur *Stop/CL* pour passer d'une fonction à l'autre.

• Vertical total : Nombre de trajets et descente verticale totale depuis que le journal est activé. Un

trajet est composé d'une descente suivie d'une montée, toutes les deux avec une différence verticale de minimum 50m/150ft.

- Temps écoulé : Temps écoulé depuis que le journal a été activé (hh :mm.ss)
- Heure : L'heure courante.

#### 3.5.2. Logbook (Journal)

Le journal est une fonction de mémoire qui enregistre le profil d'altitude de l'activité enregistrée et toutes les informations supplémentaires relatives à celle-ci. Le journal est l'option par défaut, il est affichée sur l'écran en couleur inversée.

#### Démarrage du journal

Pour démarrer le journal :

- 1. Dans le menu de fonction, *Logbook* est déjà le premier élément du menu. Le sélectionner en appuyant sur *Suunto*.
- 2. Faire défiler jusqu'à Start et appuyer sur Suunto.

Si le journal n'est pas actif et qu'il reste suffisamment de mémoire, l'enregistrement commence. Le message « LOGBOOK STARTED » (« journal démarré ») est affiché et le menu de fonction réapparaît.

Si le journal est déjà activé, le message « LOGBOOK ALREADY RUNNING » (« journal déjà actif ») est affiché et le menu de fonction réapparaît avec le champ Stop (Arrêt) en couleur inversée.

S'il ne reste pas assez de mémoire, le message « MEMORY FULL » (« mémoire pleine ») est affiché et le Suunto S6 sélectionne un affichage qui vous demande d'effacer un fichier journal.

Pour enregistrer un temps par tour dans un journal, revenir sur l'affichage principal du mode Skiing et appuyer sur *Start*. Le message « LAP TIME SAVED » (« temps par tour

enregistre ») est affiché. Le nombre de temps par tour n'est pas limité.

## Arrêt du journal

Pour arrêter le journal :

- Dans le menu de fonction, *Logbook* est déjà le premier élément du menu. Le sélectionner en appuyant sur *Suunto*.
- Faire défiler jusqu'à Stop et appuyer sur Suunto. L'enregistrement s'arrête et le message « LOGBOOK STOPPED » (« journal arrête ») est affiché. Le menu de fonction réapparaît automatiquement.
- Si le journal n'était pas actif lorsque vous avez essayé de l'arrêter, le menu de fonction réapparaît simplement.

# Affichage des journaux

La liste du journal comprend les journaux enregistrés dans la mémoire du Suunto S6.

Pour afficher les journaux :

- Dans le menu de fonction, *Logbook* est déjà le premier élément du menu. Le sélectionner en appuyant sur *Suunto*.
- 2. Faire défiler jusqu'à *View* et appuyer sur *Suunto*. Une liste de tous les journaux enregistrés est affichée. Les trois derniers enregistrements sont affichés. L'enregistrement le plus récent est en haut en couleur inversée.

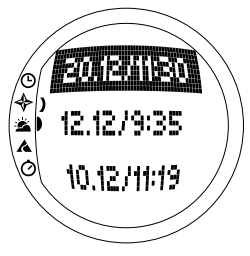

- 3. Avec les boutons flèches, faire défiler la liste jusqu'à ce que le journal à visualiser soit actif et appuyer sur *Suunto*. Le contenu du premier journal s'affiche.
- 4. Appuyer sur le bouton flèche *up (haut)* pour passer à l'affichage suivant. Le contenu des journaux s'affiche dans l'ordre suivant :
  - Total (Total) : La durée totale des journaux (h :mm:ss) et le nombre total de trajets (seulement ceux avec plus de 50 m de différence d'altitude).
  - **Descent (Descente)** : La descente verticale totale et la vitesse moyenne de descente présentées avec les unités définies dans le mode Time.
  - Ascent (Montée) : La montée verticale totale et la vitesse moyenne de montée présentées avec les unités définies dans le mode Time.
  - High Point (Point élevé) : Le point le plus élevé mesuré et la date et l'heure de la mesure.
  - Low Point (Point moins élevé) : Le point le moins élevé mesuré et la date et l'heure de la mesure.
  - Displays in recorded intervals (Affichages à des intervalles enregistrés) :
    - Première ligne : Temps écoulé à des intervalles enregistrés
    - Deuxième ligne à gauche : Affichage graphique de l'altitude

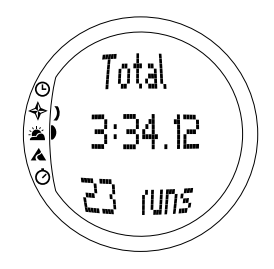

- Deuxième ligne à droite : Vitesse verticale au temps écoulé indiqué dans la première ligne.
- Troisième ligne : Altitude au temps écoulé indiqué dans la première ligne.

#### Effacement des journaux

Pour effacer les journaux :

- Dans le menu de fonction, Logbook est déjà le premier élément du menu. Le sélectionner en appuyant sur Suunto.
- 2. Faire défiler jusqu'à *Erase* et appuyer sur *Suunto*. Une liste de tous les journaux enregistrés est affichée.
- Avec les boutons flèches, faire défiler la liste jusqu'à ce que le journal à effacer soit actif et appuyer sur Suunto. Le Suunto S6 affiche le journal et le texte « ERASE? » (« effacer ? »).
- 4. Si vous souhaitez valider l'effacement, appuyer sur *Suunto*. Le menu précédent réapparaît.
- 5. Si vous souhaitez annuler l'effacement, appuyer sur *Stop/CL*. La liste de journaux réapparaît.

#### Interval (Intervalle)

Cette fonction permet de choisir la fréquence de l'enregistrement de données. L'intervalle définit aussi la capacité de mémoire libre. On peut choisir une des possibilités suivantes :

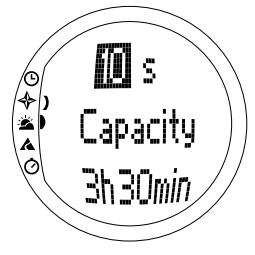

- 2 secondes (mémoire libre de 6 h 30 min.)
- 10 secondes (mémoire libre de 33 h.)
- 60 secondes (mémoire libre de 200 h.)

Pour modifier l'intervalle :

- 1. Dans le menu de fonction, *Logbook* est déjà le premier élément du menu. Le sélectionner en appuyant sur *Suunto*.
- 2. Faire défiler jusqu'à *Interval* et appuyer sur *Suunto*. L'intervalle courant s'affiche en couleur inversée.
- 3. Modifier l'intervalle avec les boutons flèches. La capacité de mémoire libre s'affiche en dessous de l'intervalle.
- 4. Appuyer sur Suunto pour accepter la sélection. Le menu de fonction réapparaît.

# Visualisation de l'historique du journal

L'historique du journal comprend les valeurs cumulatives des montées et descentes, ainsi que le point le plus élevé de tous les journaux enregistrés avec votre Suunto S6.

Pour visualiser l'historique :

- 1. Dans le menu de fonction, *Logbook* est déjà le premier élément du menu. Le sélectionner en appuyant sur *Suunto*.
- 2. Faire défiler jusqu'à History et appuyer sur Suunto.
- 3. Appuyer sur le bouton flèche *up (haut)* pour faire défiler les informations de l'historique.

# Effacement de l'historique du journal

Pour effacer les données de l'historique du journal:

- 1. Reliez votre Suunto S6 au logiciel Suunto Ski Manager.
- 2. Cliquez sur Wristop History Reset History. Les données de l'historique en

cours seront transférées dans la base de données SKIM et effacera le contenu de l'historique de la mémoire de la montre ordinateur.

#### 3.5.3. Use (Utilisation)

Grâce à la fonction Use, on peut définir si la mesure de la pression atmosphérique est utilisée pour mesurer l'altitude ou pour représenter les conditions météorologiques. (Pour obtenir de plus amples informations, se reporter à la rubrique 3.3.2. Use (Utilisation).)

### 3.5.4. Altitude (Altitude)

On peut utiliser Altitude pour régler l'altitude de référence de façon manuelle. Ce nombre sera utilisée pour actualiser les modifications d'altitude (Alti) et les modifications de la pression atmosphérique au niveau de la mer (Baro). (Pour obtenir de plus amples informations sur l'altitude de référence, se reporter à la rubrique 3.3.3. Altitude (Altitude)/Sealevel (Niveau de la mer).)

### 3.5.5. Alarms (Alarmes)

On peut utiliser cette fonction pour régler des alarmes relatives à l'altitude et à la vitesse de montée/descente. L'alarme d'altitude vous avertit si vous dépassez la limite d'altitude préalablement définie. L'alarme de montée/descente vous avertit lorsque la vitesse de montée/descente est supérieure à celle définie au préalable. Lorsque l'alarme se déclenche, vous pouvez l'arrêter en appuyant sur n'importe quel bouton.

**NOTA :** Les alarmes peuvent être activées, elles fonctionnent uniquement lorsque la fonction Use st réglée sur Alti.

# Réglage de l'alarme Asc/Dsc (Montée/Descente)

Pour régler l'alarme de montée/descente :

- 1. Dans le menu de fonction, faire défiler jusqu'à *Alarms* avec les boutons flèches et appuyer sur *Suunto*. Le menu des alarmes s'affiche.
- Faire défiler jusqu'à Asc/Dsc et appuyer sur Suunto. Le champ on/off (activé/ désactivé) de l'affichage suivant est activé.
- 3. Activer avec *On (activé)* ou désactiver avec *Off (désactivé)* l'alarme grâce aux boutons flèches et appuyer sur *Suunto*. Le champ de vitesse est activé.
- Modifier la vitesse Asc/Dsc grâce aux boutons flèches et appuyer sur Suunto. Le menu de fonction réapparaît.

**NOTA :** La montée est indiquée par des valeurs positives, la descente par des valeurs négatives.

# Réglage de l'alarme d'altitude

Pour régler l'alarme d'altitude :

- 1. Dans le menu de fonction, faire défiler jusqu'à *Alarms* avec les boutons flèches et appuyer sur *Suunto*. Le menu des alarmes s'affiche.
- 2. Faire défiler jusqu'à *Altitude* et appuyer sur *Suunto*. Le champ on/off (activé/ désactivé) de l'affichage suivant est activé.
- 3. Activer avec *On (activé)* ou désactiver avec *Off (désactivé)* l'alarme grâce aux boutons flèches et appuyer sur *Suunto*. Le champ de l'altitude est activé.
- 4. Modifier l'altitude grâce aux boutons flèches et appuyer sur *Suunto*. Le menu de fonction réapparaît.

## 3.5.6. Reminder (Rappel)

On peut utiliser cette fonction pour régler des alarmes qui soient indépendantes des autres fonctions du logiciel. Par exemple vous pouvez régler l'instrument pour vous rappeler quelque chose d'important toutes les 5 minutes.

Pour régler le rappel :

- 1. Dans le menu de fonction, faire défiler jusqu'à *Reminder* grâce aux boutons flèches et appuyer sur *Suunto*.
- 2. Faire défiler jusqu'à Int et appuyer sur Suunto. La sélection des minutes est activée.
- 3. Régler les minutes (0-59) avec les boutons flèches et appuyer sur *Suunto*. La sélection des secondes est activée.
- 4. Régler les secondes (0-59) avec les boutons flèches et appuyer sur *Suunto*. La touche *Start* est activée.

**NOTA** : L'intervalle minimum entre les rappels est de 5 secondes. Il est cependant possible de régler les secondes à moins de 5 lorsque les intervalles sont de plus d'une minute.

**NOTA** : Si la fonction est déjà activée, Stop est activé à sa place.

5. Appuyer sur *Suunto* et le texte REMINDER STARTED *(Rappel activé)* est affiché dans l'écran. Le menu de fonction réapparaît.

**NOTA :** Si la fonction est déjà activée, le message « REMINDER ALREADY STARTED » (« Rappel déjà activé ») est affiché dans l'écran et le menu précédent réapparaît avec le champ Stop (Arrêt) en couleur inversée.

Pour arrêter le rappel :

- 1. Dans le menu de fonction, faire défiler jusqu'à *Reminder* grâce aux boutons flèches et appuyer sur *Suunto*.
- 2. Si la fonction est active, *Stop* est affichée en couleur inversée. Appuyer sur *Suunto* et le texte *REMINDER STOPPED* (*Rappel arrêté*) est affiché. Le menu de fonction réapparaît.

### 3.6. SKICHRONO

#### 3.6.1. Affichage principal

Lorsque vous sélectionnez le mode SkiChrono, l'affichage principal apparaît. L'affichage principal comprend trois lignes :

#### Première ligne

 Atitude courante : La première ligne affiche l'altitude courante par rapport à l'altitude de référence définie par l'utilisateur (m/ft).

#### Deuxième ligne

 Temps écoulé : La deuxième ligne affiche le temps écoulé depuis que le Chrono ou le Chrono Ski a été activé.

#### Dernière ligne avant d'activer la fonction SkiChrono/Chrono

La dernière ligne comprend des raccourcis pour trois fonctions. Appuyer sur *Stop/CL* pour passer d'une fonction à l'autre.

 SkiChrono avec mesure de l'angle d'inclinaison L'angle d'inclinaison est mésure en continue. L'inclinaison est mesurée par rapport à la ligne du corps de Suunto S6. Pour verrouiller l'angle d'inclinaison, appuyer sur Start. Pour déverrouiller l'angle d'inclinaison, afin de mesurer une nouvelle inclinaison, appuyer sur Stop.

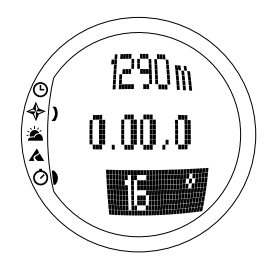

Vous aurez besoin de la fonction de mesure de l'inclinaison lorsque vous voudrez mesurer la vitesse sur une nouvelle pente ou régler une nouvelle valeur d'angle d'inclinaison pour la pente courante.

#### • SkiChrono avec un angle d'inclinaison fixe.

Le Suunto S6 se rappelle de l'angle d'inclinaison précédent verrouillé avec *Start*. Il est affiché sur un fond inversé.

L'angle d'inclinaison fixe est nécessaire lorsqu'on veut utiliser l'angle d'inclinaison précédemment mesurée lors du prochain trajet.

Chrono normal: 0.00,0

Il s'agit d'un chronomètre que vous pouvez utiliser pour le chronométrage des événements sans utiliser la mesure de la vitesse et de l'angle d'inclinaison.

### Dernière ligne après l'activation de la fonction SkiChrono/Chrono

- En mode SkiChrono, elle affiche la vitesse moyenne en temps réel à partir du début du trajet. Elle est fondée sur l'angle d'inclinaison mesuré avant l'activation et sur la vitesse verticale mesurée avec l'altimètre.
- En mode Chrono, elle affiche le temps par tour courant, par exemple le temps écoulé depuis le moment où le temps intermédiaire ou le temps par tour précédent a été enregistré. Pour enregistrer un temps intermédiaire/temps par tour, aller sur Chrono et appuyer sur *Start*. Lorsqu'on enregistre un temps intermédiaire/par tour, l'heure s'arrête pendant 3 secondes et puis continue.

#### Dernière ligne après l'arrêt de la fonction SkiChrono/Chrono

- En mode SkiChrono, elle affiche la vitesse moyenne et la vitesse maximale enregistrées lors du trajet.
- En mode Chrono, elle affiche le dernier temps par tour.

**NOTA** : Pour passer du mode SkiChrono au mode Chrono et vice versa par un appui bref sur le bouton Stop/CL, vous devgz d'abord remettre le chronométrage précédent à zéro avec un appui long sur Stop/CL.

#### Utilisation du SkiChrono

Pour mesurer la vitesse sur une pente :

- 1. Sélectionner le raccourci de mesure de l'angle d'inclinaison sur la dernière ligne de l'affichage.
- 2. Pointer vers le bas de la pente avec le Suunto S6.
- 3. Pour verrouiller l'angle d'inclinaison, appuyer sur Start.
- 4. Lorsque vous commencer le trajet, appuyer de nouveau sur *Start* pour démarrer la mesure de la vitesse. Votre vitesse moyenne s'affiche sur la dernière ligne.
- 5. En bas de la pente, appuyer sur *Stop/CL*. La vitesse moyenne et la vitesse maximale du trajet seront affichées sur la dernière ligne.
- 6. Si vous continuez sur la même pente et que vous utiliser le même angle d'inclinaison, vous pouvez commencer à enregistrer le nouveau trajet simplement en appuyant sur Start. Il n'est pas nécessaire de remettre le SkiChrono à zéro ni de mesurer l'angle d'inclinaison à nouveau.
- 7. Si vous allez sur une nouvelle pente et que vous mesurez un nouvel angle d'inclinaison, remettez le SkiChrono à zéro avec un long appui sur Stop/CL. Puis appuyer à nouveau sur Stop/CL pour aller sur la fonction de mesure de l'inclinaison et recommencer à l'étape numéro 1.

Slope angle

#### Utilisation du Chrono

- 1. Appuyer sur Stop/CL pour sélectionner la fonction Chrono.
- 2. Appuyer sur Start pour démarrer le chronométrage.
- 3. Appuyer sur Start pour enregistrer les temps intermédiaires/temps par tour.
- 4. Appuyer sur Stop/CL pour arrêter le chronométrage.
- 5. Pour commencer un nouveau chronométrage ou pour passer de la fonction Chrono à la fonction SkiChrono, remettre le Chrono à zéro avec un appui long sur Stop/CL.

#### Conseils pour obtenir les meilleurs résultats dans la mesure de la vitesse

- La vitesse moyenne d'un trajet correspond à la vitesse moyenne réelle seulement si la pente mesurée approche l'angle moyen d'inclinaison.
- Du fait de l'algorithme de calcul, le Suunto S6 enregistre normalement la vitesse maximale dans la partie la plus raide de la pente. Si cette partie est beaucoup plus raide que l'angle moyen d'inclinaison mesuré, la vitesse maximale enregistrée est en fait plus élevée que la vitesse maximale réelle. Si vous voulez connaître la vitesse maximale, juste, en dépit de la vitesse moyenne, utilisez l'angle de la partie la plus raide de la pente.
- Si vous voulez comparer vos vitesses avec celles de vos amis, assurez-vous que vous avez tous enregistré le même angle d'inclinaison avant le trajet.

#### 3.6.2. Memory (Mémoire)

Memory peut être utilisée pour visualiser les fichiers enregistrés dans la mémoire du Suunto S6 avec les fonctions SkiChrono et Chrono. Elle peut aussi être utilisée pour effacer des fichiers lorsque vous désirez libérer de la place dans la mémoire. La mémoire peut garder jusqu'à 40 fichiers SkiChrono et 15 fichiers Chrono. Dans chaque fichier Chrono, il y a de la mémoire pour 20 temps intermédiaires/temps par tour. Les fichiers SkiChrono n'enregistrent pas de temps intermédiaires/par tour.

## VIEW ski (VISUALISER ski)

Chaque fichier SkiChrono contient les données relatives à un trajet.

Pour visualiser les fichiers SkiChrono :

- 1. Dans le menu de fonction, faire défiler jusqu'à *Memory* avec les boutons flèches et appuyer sur *Suunto*.
- 2. Faire défiler jusqu'à *View ski* avec les boutons flèches et appuyer sur *Suunto*. La liste des fichiers SkiChrono enregistrés s'affiche.
- Faire défiler jusqu'au fichier désiré avec les boutons flèches et appuyer sur Suunto. Le premier affichage apparaît.
- 4. Faire défiler les affichages avec les boutons flèches. Les affichages suivants peuvent être visualisés :
  - Total (Total) : La durée totale (h:mm.ss) et la descente verticale totale du trajet dans l'unité de votre choix (m ou ft).
  - **Speed (Vitesse)** : Les vitesses moyenne (Avg (Moy)) et maximale (Max) du trajet dans l'unité de votre choix (km/h ou mph).
  - Vert (Vertical) : Les vitesses verticales moyenne (Avg (Moy)) et maximale (Max) du trajet dans l'unité de votre choix (m/s, m/min, ft/s ou ft/min).
  - Start (Début) : L'altitude mesurée lorsque le SkiChrono a été démarré, dans l'unité de votre choix

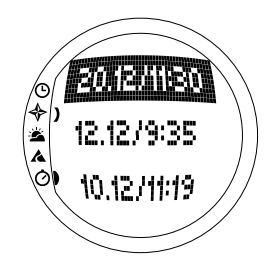

*split/Lapz* 5.00.3 4.30.2 (m ou ft), et la date et l'heure du début du trajet (le même que dans la liste de fichiers).

- Distance (Distance) : La distance totale du trajet, dans l'unité de votre choix (m ou ft) ; et l'angle d'inclinaison mesuré avant le trajet dans l'unité de votre choix (% ou °).
- Finish (Arrivée) : L'altitude mesurée lorsque le SkiChrono a été arrêté, dans l'unité de votre choix (m ou ft) ; et la durée totale du trajet (comme dans le premier affichage).

# VIEW chr (VISUALISER chrono)

Pour visualiser les fichiers Chrono :

- 1. Dans le menu de fonction, faire défiler jusqu'à *Memory* avec les boutons flèches et appuyer sur *Suunto*.
- 2. Faire défiler jusqu'à *View chr* avec les boutons flèches et appuyer sur *Suunto*. La liste des fichiers Chrono enregistrés s'affiche.
- 3. Faire défiler jusqu'au fichier désiré avec les boutons flèches et appuyer sur *Suunto*. Le premier affichage apparaît.
- 4. Faire défiler les affichages avec les boutons flèches. Les affichages suivants peuvent être visualisés :
  - Total (Total): Temps total enregistré (0.00,0) et nombre de temps intermédiaires/par tour.

 Split/ Lap (Temps intermédiaire/par tour numéro) 1, 2, 3 etc : Le numéro de temps intermédiaire/par tour sur la première ligne, le temps intermédiaire sur la deuxième ligne et le temps par tour sur la troisième.

**End/Lap (Fin/Tour) #** : Le numéro du dernier tour sur la première ligne, la durée totale du fichier sur la deuxième ligne et le dernier temps par tour sur la troisième.

### Erase ski (Effacer ski)

Pour effacer les fichiers SkiChrono :

- 1. Dans le menu de fonction, faire défiler jusqu'à *Memory* avec les boutons flèches et appuyer sur *Suunto*.
- 2. Faire défiler jusqu'à *Erase ski* avec les boutons flèches et appuyer sur *Suunto*. La liste des fichiers SkiChrono enregistrés s'affiche.
- Faire défiler jusqu'au fichier désiré avec les boutons flèches et appuyer sur Suunto. Le Suunto S6 affiche le fichier et le texte « ERASE? » (« effacer ? »).
- 4. Appuyer sur *Suunto* pour effacer le fichier. Le menu de fonction réapparaît.
- Si vous ne souhaitez pas effacer le fichier, appuyez sur *Stop/CL* et la liste de fichiers réapparaît sans effacer le fichier.

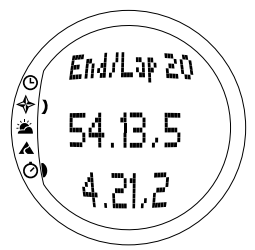

#### Erase chr (Effacer chrono)

Pour effacer les fichiers Chrono :

- 1. Dans le menu de fonction, faire défiler jusqu'à *Memory* avec les boutons flèches et appuyer sur *Suunto*.
- 2. Faire défiler jusqu'à *Erase chr* avec les boutons flèches et appuyer sur *Suunto*. La liste des fichiers Chrono enregistrés s'affiche.
- Faire défiler jusqu'au fichier désiré avec les boutons flèches et appuyer sur Suunto. Le Suunto S6 affiche le fichier et le texte « ERASE? » (« effacer ? »).
- 4. Appuyer sur Suunto pour effacer le fichier. Le menu de fonction réapparaît.
- 5. Si vous ne souhaitez pas effacer le fichier, appuyez sur *Stop/CL* et la liste de fichiers réapparaît sans effacer le fichier.

# 3.6.3. Altitude (Altitude)

On peut utiliser Altitude pour régler l'altitude de référence de façon manuelle. Le nombre sera utilisée pour actualiser les modifications d'altitude (Alti) et celles de la pression atmosphérique au niveau de la mer (Baro). (Pour obtenir de plus amples informations sur l'altitude de référence, se reporter à la rubrique 3.3.3. Altitude (Altitude)/Sealevel (Niveau de la mer).)

# 3.6.4. Use (Utilisation)

Grâce à la fonction Use, on peut définir si la mesure de la pression atmosphérique est utilisée pour mesurer l'altitude ou pour représenter les conditions météorologiques. (Pour obtenir de plus amples informations, se reporter à la rubrique 3.3.2. Use (Utilisation).)

# 4. EXEMPLES D'UTILISATION DU SUUNTO S6

Ce chapitre décrit trois situations idéales pour l'utilisation du Suunto S6. Ces instructions sont très brèves et doivent être utilisées lorsque l'utilisateur est déjà familiarisé avec le Suunto S6. Des instructions plus détaillées pour chaque processus sont inclues dans les chapitres précédents.

## 4.1. JOURNEE ORDINAIRE DE SKI OU DE SURF

#### Avant de commencer

- 1. Faire défiler jusqu'au mode Skiing.
- 2. Définir l'altitude de référence.
- 3. Régler l'intervalle d'enregistrement du journal à 10s ou 60s.
- 4. Démarrer le journal.

#### Dans la journée

- 1. Enregistrer les temps par tour dans le journal avec le bouton Start.
- Visualiser les raccourcis sur la dernière ligne (total vertical (vertical totale)/Elapsed time (Temps écoulé)/Time (Heure)).

#### A la fin de la journée

- 1. Arrêter le journal.
- 2. Visualiser l'information du journal.
- Transférer l'information du journal au Suunto Ski Manager pour une inspection plus détaillée.

# 4.2. JOURNÉE DE SKI OU DE SURF ET MESURE DE LA VITESSE

#### Avant de commencer

- 1. Faire défiler jusqu'au mode Skiing.
- 2. Définir l'altitude de référence.
- 3. Régler l'intervalle d'enregistrement du journal à 2s ou 10s.
- 4. Démarrer le journal.

### Mesure de la vitesse

- 1. Faire défiler jusqu'au mode SkiChrono.
- 2. Mesurer l'angle d'inclinaison (Si plusieurs personnes veulent comparer leurs vitesses, elles doivent régler le même angle d'inclinaison).
- 3. Appuyer sur Start lorsque vous commencer le trajet.
- 4. Appuyer sur Stop/CL lorsque vous finissez le trajet.
- 5. Si vous skiez sur la même pente à nouveau (même angle d'inclinaison), recommencez la mesure de la vitesse avec *Start*.
- 6. Si vous allez sur une nouvelle pente, remettez le SkiChrono à zéro et mesurez le nouvel angle d'inclinaison.

# A la fin de la journée

- 1. Arrêter le journal.
- 2. Visualiser l'information du journal.
- 3. Visualiser les informations relatives à la vitesse dans la mémoire du SkiChrono.
- 4. Transférer l'information du journal au Suunto Ski Manager pour une inspection plus détaillée.

## 4.3. FORMATION DANS LE CADRE D'UN COURS

#### Avant de commencer la séance d'entraînement

- 1. Faire défiler jusqu'au mode Skiing.
- 2. Définir l'altitude de référence.
- 3. Régler l'intervalle d'enregistrement du journal à 2s.
- 4. Démarrer le journal.
- 5. Lors du premier trajet, marquer tous les points souhaités de temps par tour :

Arrêter-vous à chaque repère de temps par tour et appuyer sur *Start* dans le mode *Skiing*. Les altitudes de repères sont enregistrées dans la mémoire du Suunto S6.

**NOTA**: Les points de temps par tour doivent se trouver au minimum à 10 secondes l'un de l'autre pour que le Suunto Ski Manager puisse les traiter correctement.

## Pendant la séance d'entraînement

- 1. Faire défiler jusqu'au mode SkiChrono.
- 2. Mesurer l'angle d'inclinaison.
- 3. Appuyer sur Start lorsque vous commencer le trajet.
- 4. Appuyer sur Stop/CL lorsque vous finissez le trajet.
- 5. Etant donné que l'angle d'inclinaison est toujours le même, il suffit d'appuyer sur *Start* pour commencer à enregistrer chaque trajet.

# Après la séance d'entraînement

- 1. Arrêter le journal.
- Transférer l'information du journal au Suunto Ski Manager pour une inspection plus détaillée. Le logiciel Ski Manager crée des graphiques des trajets individuels et compare les temps par tour et les altitudes enregistrées avant la séance d'entraînement.

3. Comparer les trajets pour voir par exemple sur quelles parties du trajet vous avez besoin de pratiquer.

# 5. FONCTIONS SUPPLEMENTAIRES

### 5.1. DATASNAKE (MULTICABLE)

Avec le multicâble d'interface vous pouvez transférer et stocker sur votre PC les journaux du Suunto S6. Les journaux peuvent être des journaux ski stockés dans la mémoire du mode Skiing, des journaux météo stockés dans la mémoire météo ou bien des journaux chrono ou chrono ski stockés dans la mémoire chrono ski. Une fois que les données ont été transférées, il est possible d'organiser, de visualiser et d'ajouter facilement des informations connexes grâce au logiciel Suunto Ski Manager.

Le multicâble et le logiciel Suunto Ski Manager sont fournis avec votre Suunto S6. Vous trouverez les instructions d'installation du logiciel sur la couverture du CD-ROM Suunto Ski Manager.

#### 5.1.1. Transfert de données

Pour transférer des données :

- 1. Assurez-vous que votre ordinateur soit doté d'un port série libre.
- 2. Relier le câble au port série de l'ordinateur et brancher

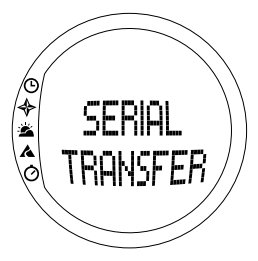

l'autre extrémité au Suunto S6.

- 3. Ouvrir le Suunto Ski Manager
- Cliquer sur l'icône « Wristop » (Bracelet) et puis sur « Connect » (Connecter). Les journaux du Suunto S6 sont affichés dans la liste du journal.
- 5. Glisser et déplacer les journaux dans des dossiers adéquats. Ils seront enregistrés sur le disque dur du PC.
- 6. Lorsque les journaux sont téléchargés, on peut les effacer du Suunto S6 à l'aide du Suunto Ski Manager afin de faire de la place pour les futurs journaux.

Pour des informations plus détaillées, se reporter à l'aide du Suunto Ski Manager. On accède à l'aide (Help) en cliquant sur l'icône d'aide dans le coin supérieur droit de l'affichage. On peut aussi se référer aux instructions pas-à-pas du didacticiel du logiciel de gestion de ski de Suunto (Suunto Ski Manager). Le didacticiel se trouve dans l'aide (Help) du logiciel de gestion de ski de Suunto (Suunto Ski Manager).

### 5.1.2. Suunto Ski Manager

Le logiciel Suunto Ski Manager (SKIM) se trouve dans un CD-ROM fournis avec le Suunto S6. Les instructions pour l'installation du logiciel se trouvent sur la couverture du CD. La version la plus récente du SKIM pourra toujours être téléchargée dans les sites <u>www.suunto.com</u> et <u>www.suuntosports.com</u>. Veuillez vérifier régulièrement s'il y a des nouvelles versions, puisque des nouvelles fonctions sont en développement.

### Utilisateur

Vous pouvez créer une liste d'activités et de votre équipement pour les sports sur la neige. Ces listes sont utilisées pour définir l'activité et l'équipement de vous journaux dans la rubrique Logs (Journaux). Et ceci vous permet de bénéficier des avantages de l'analyse détaillée et des outils statistiques de la rubrique Logs (Journaux).

#### Logs (Journaux)

Lorsqu'on télécharge les journaux du Suunto S6, on peut les organiser et les ouvrir dans la rubrique Logs (Journaux). Vous pouvez aussi créer des dossiers où stocker les journaux. On peut également trier les journaux, les déplacer d'un dossier à l'autre, les supprimer ou rechercher des informations dans ceux-ci. Pour modifier l'information de l'en-tête du journal dans la liste du journal (nom du journal, activité, équipement, etc.), cliquer sur le champ que vous souhaitez modifier avec le bouton droit de la souris.

Pour télécharger des journaux sur le site SuuntoSports.com, sélectionner les journaux et cliquer sur l'icône « SUUNTOSPORTS ». Puis introduire le nom d'utilisateur et le mot de passe et cliquer sur « UPLOAD » (« Télécharger »).

#### Charts (Graphiques), Data (Données) et Analyze (Analyse)

Pour ouvrir un ou plusieurs journaux que vous désirez examiner en détail, ouvrir les dossiers dans lesquels ils se trouvent. Puis sélectionner les journaux et cliquer sur *Open logs (Ouvrir journaux)*. Les journaux s'ouvrent dans une page de « CHART » (« graphique »). Les graphiques montrent les données du journal sous forme graphique. Les journaux ski contiennent des informations relatives à l'altitude et les journaux météo des pressions barométriques et des températures. On peut également ajouter des signets aux graphiques. Les signets peuvent peut être un texte ou une image.

Pour imprimer un graphique, modifier la visualisation selon vos besoins et puis cliquer sur *Print (Imprimer)*. La fenêtre d'impression s'ouvre. Une fois les paramètres réglés à votre goût, cliquer sur *Print (Imprimer)* à nouveau.

Vous pouvez également visualiser les informations des journaux comme liste de données dans laquelle les valeurs de chaque type sont classées par ordre chronologique. Pour ce faire, sélectionner la page « DATA » (« donees ») après avoir ouverts les journaux. Pour exporter les données à un autre logiciel, cliquer sur *Copy data (Copier les données)*.

Lorsqu'on ouvre la page « ANALYZE » (« analyze »), le Ski Manager affiche une présentation des statistiques des journaux ouverts. Vous verrez, par exemple le temps consacré à l'entraînement de chaque activité dans des zones d'altitude différente. Les résultats sont affichés sous forme de diagrammes à barres en 3D que vous pouvez faire pivoter à l'écran et imprimer comme était le cas des graphiques.

#### Modification des paramètres

Vous pouvez également modifier certains paramètres du Suunto S6 à l'aide des informations de la rubrique Wristop Computer du Suunto Ski Manager. On peut modifier les paramètres suivants :

- Light (Eclairage) : sélectionne le paramètre d'éclairage (Normal, NightUse, Off) (Normal, Utilisation nocturne, Eteint).
- Tones (Tonalités) : active ou désactive les tonalités des boutons.
- Icons (Icônes) : active ou désactive les icônes du mode.
- Time (Heure) : sélectionne le format sur 12 ou 24 heures.
- Date (Date) : sélectionne le format de la date (jour/mois, mois/jour, jour).
- Asc/Dsc (Montée/Descente) : sélectionne l'unité de montée/descente (m/s, m/ min, m/h, ft/s, ft/min, ft/h).
- Altitude (Altitude) : sélectionne l'unité d'altitude (m ou ft).
- Pressure (Pression) : sélectionne l'unité de pression (hPa ou inHg).
- Temperature (Température) : sélectionne l'unité de température (°F ou °C).
- Slope (Inclinaison) : sélectionne l'unité d'inclinaison (% ou °).
- Speed (Vitesse) : sélectionne l'unité de vitesse (km/h ou mph).

Pour des informations plus détaillées et des instructions pas-à-pas sur ces fonctions, se reporter à l'aide (Help) ou au didacticiel du Suunto Ski Manager.

# 5.2. SUUNTOSPORTS.COM

SuuntoSports.com est une communauté internationale sur le Web gratuite où vous pouvez affiner et échanger les données que vous avez mesurées avec votre instrument personnel Suunto et les analyser avec l'interface PC spécifique au sport. SuuntoSports.com met à votre disposition un certain nombre de fonctions vous permettant de profiter au maximum de votre sport et du Suunto S6.

Si vous êtes déjà en possession d'un instrument personnel de sport Suunto, vous pouvez accéder à toutes les fonctions spécifiques à votre sport en vous inscrivant. Si vous n'êtes pas encore détenteur d'un instrument Suunto, vous pouvez vous connecter en tant qu'invité ou vous inscrire. En tant qu'invité, vous pouvez visualiser et lire les informations, mais l'inscription vous donne le droit d'utiliser d'autres fonctions et de participer aux discussions.

## 5.2.1. Configuration requise

SuuntoSports.com nécessite la configuration suivante :

- Connexion Internet
- Modem : 56 K recommandé ou plus rapide
- Navigateur : IE 4.0 ou plus, Netscape 4.7x ou plus récent
- Résolution : minimum 800 x 600, visualisation optimale en 1024 x 768

# 5.2.2. Sections de SuuntoSports.com

SuuntoSports.com comprend trois sections avec plusieurs fonctions. Les paragraphes suivants décrivent uniquement les fonctions de base de SuuntoSports.com. Des

descriptions plus détaillées de toutes les fonctions du site et des activités, ainsi que des instructions pas-à-pas pour les utiliser, sont disponibles dans l'aide du site. L'aide est disponible sur chaque page et son icône se trouve à droite de la barre qui divise l'écran. La rubrique d'aide est régulièrement mise à jour au fur et à mesure que le site se développe.

SuuntoSports.com propose diverses possibilités de recherche d'informations sur le site. En plus d'une recherche libre, on peut rechercher des groupes, des utilisateurs, des endroits, des journaux et des sports.

Les informations publiées sur SuuntoSports.com contiennent des liens internes de sorte qu'il n'est pas toujours nécessaire de reprendre la recherche depuis le début. Si vous visualisez la description d'un endroit, par exemple, vous pouvez suivre les liens et consulter les informations personnelles de l'expéditeur sur l'endroit, les journaux qui s'y rapportent et les graphiques créés à partir des journaux, si l'expéditeur en a autorisé la parution publique.

#### My Suunto

Cette rubrique est consacrée à vos informations personnelles. Vous pouvez y stocker des informations sur vous, votre ordinateur bracelet, vos activités de ski ou de surf, vos endroits préférés, etc. Lorsqu'on télécharge ses journaux personnels sur SuuntoSports.com avec le logiciel de gestion de ski de Suunto (Suunto Ski Manager), ceux-ci s'affichent parmi vos informations personnelles, mais ne sont montrées à personne d'autre. Dans My Suunto (Mon Suunto) on peut également gérer les journaux et décider s'ils peuvent être faits publics dans des communautés ou s'ils peuvent être présentés à tous les utilisateurs SuuntoSports.

Lorsqu'on télécharge des journaux sur le site SuuntoSports.com, les profils d'altitude sont affichés sur le site web. Vous pouvez les comparer aux journaux d'autres utilisateurs ou ajouter des textes ou des images aux journaux pour créer des reportages de voyage.

# Communities

Dans la rubrique Communities (Communautés), les utilisateurs de SuuntoSports.com peuvent constituer ou rechercher des groupes et gérer leurs propres groupes. Vous pouvez, par exemple, fonder un groupe pour tous vos amis du ski ou du surf et échanger des informations sur vos résultats, donner des conseils et discuter où et quand vous pourriez faire une sortie ensemble. Les groupes peuvent être ouverts ou fermés. Les groupes fermés impliquent qu'on devienne membre et que l'inscription soit acceptée avant de pouvoir participer aux activités de groupe.

Tous les groupes disposent d'une page d'accueil qui affiche des informations sur les événements du groupe et inclut des nouvelles, un tableau de petites annonces et d'autres informations. Les membres du groupe peuvent aussi utiliser des tableaux d'affichage spécifiques au groupe, des forums, des calendriers de groupe, ainsi qu'ajouter des liens et créer des activités de groupe. Tous les utilisateurs enregistrés de SuuntoSports deviennent automatiquement membres du monde de la communauté de SuuntoSports.

# Sport Forums

SuuntoSports.com dispose de son propre forum pour chaque sport Suunto. Les options et fonctions de base sont identiques pour chaque forum sportif. Les forums sportifs sont des endroits publics ouverts à tous les visiteurs. Les forums comprennent des nouvelles, des débats, des présentations des endroits liés à un sport, un calendrier d'événements, une liste des reportages de voyage publiés, des listes de classement et des liens à d'autres sites web. Les utilisateurs peuvent proposer des événements, des endroits et des liens qui peuvent y être inclus. Il y a des listes de classement pour

les meilleurs endroits, les utilisateurs les plus actifs, les plus grands groupes et d'autres informations. Par exemple il peut y avoir une liste des utilisateurs qui ont obtenu la montée/descente verticale totale plus élevée de la saison.

#### 5.2.3. Premiers pas

Pour rejoindre la communauté SuuntoSports.com, se connecter à Internet, ouvrir le navigateur et se rendre sur <u>www.suuntosports.com</u>. Lorsque la page d'accueil apparaît, cliquer sur l'icône *Register (S'inscrire)* et vous inscrire, ainsi que votre instrument de sports Suunto. Vous pouvez modifier et actualiser ultérieurement les profils sur votre personne et votre équipement dans la rubrique My Suunto.

Après l'inscription, vous accéderez automatiquement à la page d'accueil de *SuuntoSports.com* qui présente la structure du site et ses principes fonctionnels.

**NOTA** : SuuntoSports.com évolue constamment et son contenu est sujet à modifications.

# 6. SPÉCIFICATIONS TECHNIQUES

# Informations générales

- Température de fonctionnement -20 °C à +50 °C/-5 °F à +120 °F
- Température de stockage -30 °C à +60 °C/-22 °F à +140 °F
- Poids 54 g
- Etanche jusqu'à 100m/330 pieds (selon la norme ISO 2281)
- Verre en cristal minéral
- Pile remplaçable par l'utilisateur CR2032
- Interface PC avec connecteur série/USB (adaptateur disponible)
- Lanière d'extension

# Altimètre

- Plage d'affichage -500m à 9 000m/-1 600 pieds à 29 500 pieds
- Résolution 1m/3 pieds

# Baromètre

- Plage d'affichage 300 à 1100 hPa/8.90 à 32.40 inHg
- Résolution 1 hPa/0.05 inHg

# Thermomètre

- Plage d'affichage -20°C à +60°C/-5°F à +140°F
- Résolution 1°C / 1°F

# Boussole

Résolution 1°

# Clinomètre

- Plage d'affichage 0° à 60°
- Résolution 1°

# 7. DROITS D'AUTEUR ET DE PROPRIETE INDUSTRIELLE

Cette publication et son contenu sont la propriété de Suunto Oy et sont fournis uniquement pour permettre à ses clients de mieux connaître les caractéristiques et le fonctionnement des produits Suunto S6.

Il est interdit d'utiliser ou de diffuser ce contenu pour d'autres fins, et de le communiquer, de le divulguer ou de le reproduire sans le consentement préalable écrit de Suunto Oy.

Suunto, les Suunto S6 et leurs logos sont des marques déposées ou non de Suunto Oy. Tous droits réservés.

Bien que nous nous soyons efforcés de faire en sorte que les informations contenues dans cette documentation soient à la fois exhaustives et exactes, nous ne donnons aucune garantie implicite ou explicite quant à leur exactitude. Leur contenu est objet à modification à tout moment sans préavis. La dernière version de ce document peut être téléchargée sur www.suunto.com.

# 8. CE

La marque CE est utilisé pour signaler la conformité aux exigences de la directive européenne sur la compatibilité électromagnétique 89/336/CEE.

# 9. LIMITES DE RESPONSABILITÉ

En cas de panne du produit en raison d'un défaut de fabrication ou de matières premières, Suunto Oy procédera gracieusement à sa réparation ou à son remplacement, au choix exclusif de Suunto Oy, à l'aide de pièces neuves ou réparées, cela pendant deux (2) ans à compter de la date d'achat. Cette garantie n'est valable que pour l'acheteur initial et ne concerne que les pannes causées par des défauts de fabrication ou de matériaux qui interviennent pendant la période de garantie suite à une utilisation normale du produit.

Cette garantie ne couvre ni le remplacement de la pile, ni les dommages ou pannes dus aux accidents, à une mauvaise utilisation, à une négligence, à une mauvaise manipulation ou à des altérations ou modifications du produit, ni les défaillances provoquées par une utilisation non conforme du produit ou par une cause non couverte par cette garantie.

Le fabricant ne donne aucune garantie expresse autre que celles énumérées cidessus. Pour exercer son droit de faire réparer l'appareil sous garantie, l'utilisateur doit contacter le service Clients de Suunto Oy et obtenir une autorisation de réparation.

Suunto Oy et ses filiales ne seront en aucun cas tenus responsables des dommages accessoires ou indirects dus à l'utilisation ou à l'impossibilité d'utiliser ce produit. Suunto Oy et ses filiales déclinent toute responsabilité en cas de recours de tiers suite à un sinistre consécutif à l'utilisation de cet appareil.

## 10. COMMENT SE DÉBARRASSER DE VOTRE INSTRUMENT

Pour vous débarrasser de cet instrument, veuillez respecter les normes en vigueur relatives aux déchets électroniques. Ne le jetez pas avec les ordures ménagères. Rapportez-le à votre représentant Suunto le plus proche.

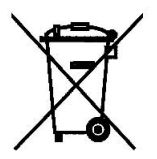
# BEDIENUNGSANLEITUNG

# KUNDENDIENSTE

Suunto Oy

Suunto USA Canada Europaweites Call Center Suunto im Internet Tel. +358 9 875870 Fax +358 9 87587301 Tel. 1 (800) 543-9124 Tel. 1 (800) 776-7770 Tel. +358 2 284 11 60 www.suunto.com

# INHALTSVERZEICHNIS

| 1.ALLGEMEI                       | INE INFORMATIONEN                     | 5  |  |  |
|----------------------------------|---------------------------------------|----|--|--|
| 1.1.                             | Checkliste                            | 5  |  |  |
| 1.2.                             | Pflege und Wartung                    | 5  |  |  |
| 1.3.                             | Wasserresistenz                       | 6  |  |  |
| 1.4.                             | Batteriewechsel                       | 7  |  |  |
| 1.5.                             | Kundendienst                          | 9  |  |  |
| 1.6.                             | Online-garantieformular               | 10 |  |  |
| 2. DIE BEDIENUNG IHRES SUUNTO S6 |                                       |    |  |  |
| 2.1.                             | Display                               | 11 |  |  |
|                                  | 2.1.1. Modussymbole                   | 11 |  |  |
|                                  | 2.1.2. Funktionssymbole               | 12 |  |  |
| 2.2.                             | Funktionstasten                       | 13 |  |  |
|                                  | 2.2.1. Kurzer und langer Tastendruck  | 13 |  |  |
|                                  | 2.2.2. Starttaste                     | 13 |  |  |
|                                  | 2.2.3. Stop-/CL-Taste                 | 14 |  |  |
|                                  | 2.2.4. Suunto-Taste                   | 14 |  |  |
|                                  | 2.2.5. Pfeiltasten                    | 15 |  |  |
|                                  | 2.2.6. Tastensperre                   | 15 |  |  |
| 2.3.                             | Menüs                                 | 16 |  |  |
|                                  | 2.3.1. Grundstruktur der Menüs        | 16 |  |  |
|                                  | 2.3.2. Navigation innerhalb der Menüs | 17 |  |  |
| 3. MODI                          | -                                     | 18 |  |  |
| 3.1.                             | Allgemeine Informationen              | 18 |  |  |
|                                  |                                       |    |  |  |

| 3.2. | Time modus |                                               |    |
|------|------------|-----------------------------------------------|----|
|      | 3.2.1.     | Hauptanzeige                                  |    |
|      | 3.2.2.     | Alarm                                         | 20 |
|      | 3.2.3.     | Uhrzeit (Time)                                | 22 |
|      | 3.2.4.     | Datum (Date)                                  | 23 |
|      | 3.2.5.     | Allgemeines (General)                         | 24 |
|      | 3.2.6.     | Einheiten (Units)                             | 27 |
| 3.3. | Compa      |                                               |    |
|      | 3.3.1.     | Hauptanzeige                                  |    |
|      | 3.3.2.     | Gebrauchsfunktionen (Use)                     |    |
|      | 3.3.3.     | Höhe/Meeresspiegeldruck (Altitude/Sealevel) . | 34 |
|      | 3.3.4.     | Kompass (Compass)                             | 35 |
|      | 3.3.5.     | Steigung (Slope)                              |    |
| 3.4. | Weath      |                                               |    |
|      | 3.4.1.     | Hauptanzeige                                  |    |
|      | 3.4.2.     | Gebrauchsfunktionen (Use)                     | 40 |
|      | 3.4.3.     | Meeresspiegeldruck (Sealevel)                 | 40 |
|      | 3.4.4.     | Alarm                                         | 40 |
|      | 3.4.5.     | Speicher (Memory)                             | 41 |
| 3.5. | Skiing     | 43                                            |    |
|      | 3.5.1.     | Hauptanzeige                                  | 43 |
|      | 3.5.2.     | Logbuch (Logbook)                             | 44 |
|      | 3.5.3.     | Gebrauchsfunktionen (Use)                     |    |
|      | 3.5.4.     | Höhe (Altitude)                               | 49 |

|                               | 3.5.5.         | Alarme                                      |    |  |  |
|-------------------------------|----------------|---------------------------------------------|----|--|--|
|                               | 3.5.6.         | Erinnerungsfunktion (Reminder)              | 51 |  |  |
| 3.6.                          | SkiChr         |                                             |    |  |  |
|                               | 3.6.1.         | Hauptanzeige                                | 52 |  |  |
|                               | 3.6.2.         | Speicher (Memory)                           | 56 |  |  |
|                               | 3.6.3.         | Höhe (Altitude)                             | 59 |  |  |
|                               | 3.6.4.         | Gebrauchsfunktionen (Use)                   | 59 |  |  |
| 4. BEISPIELE                  | FÜR DI         | E VERWENDUNG DES SUUNTO S6                  | 60 |  |  |
| 4.1.                          | Norma          | ler Ski-/Snowbording-Tag                    | 60 |  |  |
| 4.2.                          | Ski-/Sr        | nowboarding-Tag mit Geschwindigkeitsmessung | 61 |  |  |
| 4.3.                          | Trainin        | g auf einer Strecke                         | 62 |  |  |
| 5. ZUSÄTZLICHE FUNKTIONEN     |                |                                             |    |  |  |
| 5.1.                          | 5.1. Datasnake |                                             |    |  |  |
|                               | 5.1.1.         | Datenübertragung                            | 63 |  |  |
|                               | 5.1.2.         | Suunto Ski Manager                          | 64 |  |  |
| 5.2.                          | Suunto         | osports.com                                 | 67 |  |  |
|                               | 5.2.1.         | Systemvoraussetzungen                       | 67 |  |  |
|                               | 5.2.2.         | Die Bereiche von SuuntoSports.com           | 67 |  |  |
|                               | 5.2.3.         | Einstieg                                    | 70 |  |  |
| 6. TECHNISCHE DATEN           |                |                                             |    |  |  |
| 7. COPYRIGHT UND WARENZEICHEN |                |                                             |    |  |  |
| 8. CE                         |                |                                             | 72 |  |  |
| 9. GARANTIEEINSCHRÄNKUNGEN    |                |                                             |    |  |  |
| 10. ENTSORGUNG DES GERÄTS     |                |                                             |    |  |  |

# 1. ALLGEMEINE INFORMATIONEN

Der Suunto S6 Armbandcomputer ist ein zuverlässiges und hochpräzises elektronisches Gerät, das für den Freizeitgebrauch ausgelegt ist.

**HINWEIS**: Der Suunto S6 darf nicht als Ersatzinstrument benutzt werden, um Messungen durchzuführen, die professionelle oder industrielle Präzision erfordern! Ebenso wenig darf er während des Fallschirmspringens, Drachenfliegens, Paraglidings und des Fliegens von Sportflugzeugen verwendet werden.

# 1.1. CHECKLISTE

Überprüfen Sie nach dem Kauf dieses Instruments, dass die Verkaufspackung die folgenden Teile enthält:

- Suunto S6
- Datasnake-Schnittstellenkabel
- CD mit der Suunto Ski Manager Software
- Suunto S6 Bedienungsanleitung

Sollte eines dieser Teile von Ihrer Verkaufspackung fehlen, kontaktieren Sie den Händler, von dem Sie das Instrument gekauft haben.

#### **1.2. PFLEGE UND WARTUNG**

#### Die Pflege des Suunto S6

Halten Sie sich genau an die in diesem Handbuch beschriebenen Pflegehinweise. Versuchen Sie niemals, den Suunto S6 auseinander zu nehmen oder selbst zu reparieren. Schützen Sie ihn vor Stößen, extremer Hitze und längerer direkter Sonneneinstrahlung. Vermeiden Sie Kontakt mit rauen Oberflächen, da der Bildschirm dadurch verkratzt werden könnte. Wenn Sie Ihren Suunto S6 für längere Zeit nicht benutzen, bewahren Sie ihn in sauberer und trockener Umgebung bei Raumtemperatur auf.

Ist Ihr Suunto S6 mit Salzwasser in Kontakt gekommen, spülen Sie ihn mit Süsswasser, um das Salz zu entfernen. Drehen Sie dabei den rotierenden Ring und drücken Sie dieTasten. Wischen Sie den Suunto S6 dann mit einem weichen Tuch sauber und trocken. Verwenden Sie milde Seife, um die Oberfläche von Verschmutzungen oder hartnäckigen Flecken zu reinigen. Setzen Sie Ihren Suunto S6 keinen starken chemischen Mitteln wie Benzin, Reinigungsmittel, Aceton, Alkohol, Insektenschutzmitteln, Klebstoffen oder Farbe aus, da diese das Gehäuse, die Dichtungen und die Oberfläche angreifen und beschädigen.

#### 1.3. WASSERDICHTE

Der Suunto S6 ist wasserdicht und wurde gemäß dem Standard ISO 2281 getestet (www.iso.ch). Der Suunto S6 ist weiterhin mit einem Testüberdruck gekennzeichnet, der in Tiefenmeter angegeben wird (100 m/330 feet). Beachten Sie, dass dies keine Tauchtiefe bezeichnet, sondern lediglich den Wasserdruck nennt, unter dem das Gerät getestet wurde.

Der Suunto S6 eignet sich keinesfalls zum Tauchen, auch nicht in geringeren Tiefen als 100 m/330 ft.

Durch normale Wassereinwirkung (Regen, Duschen, Schwimmen) wird seine Funktion hingegen nicht beeinträchtigt. Drücken Sie jedoch niemals unter Wasser die Tasten.

HINWEIS: Der Suunto S6 ist nicht zum Tauchen vorgesehen.

## 1.4. BATTERIEWECHSEL

Der Suunto S6 wird mit einer 3V-Lithiumbatterie des Typs CR 2032 betrieben. Eine Batterie-Warnanzeige erscheint auf dem Display, wenn noch etwa 5-15 % der Batterie-kapazität verfügbar sind. Wir empfehlen Ihnen, bereits in diesem Stadium die Batterie auszuwechseln. Beachten Sie, dass extreme Kälte die Warnanzeige aktivieren kann, selbst wenn die Batterie noch voll funktionsfähig ist. Wenn die Anzeige in Temperaturen über 10°C (50°F) aktiviert wird, muss die Batterie ausgewechselt werden.

**HINWEIS:** Häufiger und lang anhaltender Gebrauch der Hintergrundbeleuchtung verkürzt die Lebensdauer der Batterie erheblich.

Sie können die Batterie selber auswechseln. Gehen Sie dabei mit großer Sorgfalt vor, um zu verhindern, dass Wasser in das Batteriefach oder die Computerelektronik eindringt. Verwenden Sie immer einen Original-Ersatzbatteriesatz bestehend aus neuer Batterie, Batterieabdeckung, Öffnungswerkzeug und O-Ring. Ersatzbatteriesätze sind bei Ihrem autorisierten Suunto-Fachhändler erhältlich.

**HINWEIS:** Ein Batteriewechsel findet auf eigene Gefahr statt; verwenden Sie immer einen Original-Ersatzbatteriesatz von Suunto. Wir empfehlen Ihnen, die Batterie bei Ihrem Suunto-Kundendienst auswechseln zu lassen.

**HINWEIS:** Wechseln Sie beim Batteriewechsel auch die Batterieabdeckung und den O-Ring aus. Setzen Sie keinesfalls die alte Abdeckung und Dichtung wieder ein.

So wechseln Sie die Batterie:

- 1. Stecken Sie das Öffnungswerkzeug oder eine Münze in den Schlitz der Batteriefachabdeckung, die sich auf der Rückseite des Suunto S6 befindet.
- 2. Drehen Sie das Werkzeug/die Münze gegen den Uhrzeigersinn, bis sich diese auf einer Linie mit der OPEN-Markierung befindet.

- 3. Entfernen und entsorgen Sie die alte Batterieabdeckung und den O-Ring. Vergewissern Sie sich, dass alle Oberflächen sauber und trocken sind.
- 4. Nehmen Sie die alte Batterie vorsichtig heraus.
- 5. Legen Sie die neue Batterie mit der positiven Polung (+) nach oben in das Batteriefach unter die kleine Metallklemme.
- 6. Schließen Sie das Batteriefach mit der neuen Abdeckung (auf korrekte Position des O-Rings achten!) und drehen diese mit dem Werkzeug/der Münze im Uhrzeigersinn, bis sie sich auf einer Linie mit der CLOSE-Markierung befindet. Achten Sie darauf, dass die Abdeckung beim Drehen in waagerechter Stellung bleibt. Abdekkung nicht mit Gewalt oder starkem Druck zudrehen.

**HINWEIS:** Seien Sie beim Batteriewechsel äußerst vorsichtig, damit die Wasserdichte des Suunto S6 gewährleistet bleibt. Mangelnde Sorgfalt beim Batteriewechsel kann den Verfall des Garantieanspruchs zur Folge haben.

**ACHTUNG:** Dieses Suunto-Produkt enthält eine Lithiumbatterie. Um Feuergefahr und Verbrennungen zu vermeiden, darf die Batterie nicht auseinander genommen, zerquetscht, anderweitig beschädigt, kurzgeschlossen oder aufgeladen werden. Keinesfalls in Feuer oder Wasser entsorgen. Verwenden Sie nur vom Hersteller angegebene Batterien. Verbrauchte Batterien müssen vorschriftgemäß dem Recycling zugeführt bzw. entsorgt werden.

Auf der nächsten Seite ist der Batteriewechsel in Bildern dargestellt.

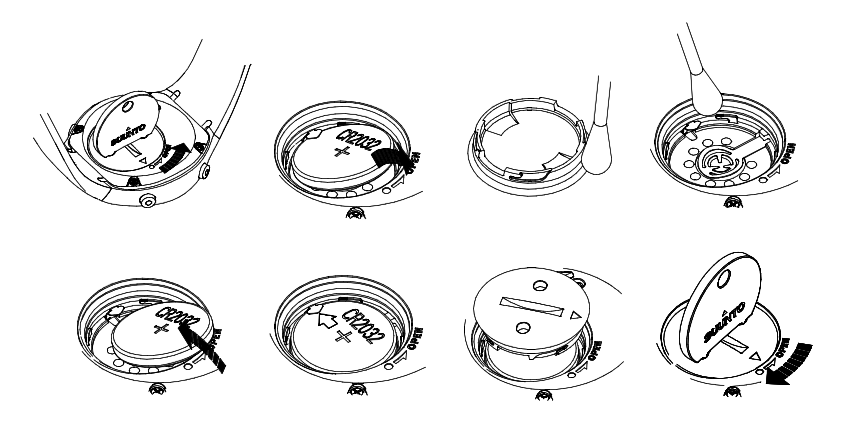

#### 1.5. KUNDENDIENST

Ist ein Garantieanspruch gegeben, senden Sie das freigemachte Produkt an den für die Reparatur oder den Ersatz zuständigen Suunto-Händler. Legen Sie der Sendung Ihren Namen, Ihre Adresse sowie den in Ihrem Land gültigen Bestimmungen entsprechend Kaufbeleg und/oder Garantiekarte bei. Ihr Garantieanspruch wird anerkannt, das Produkt kostenlos repariert bzw. ersetzt und innerhalb eines angemessenen Zeitraums an Sie zurückgeschickt, sofern alle nötigen Ersatzteile auf Lager sind. Alle über den Gewährleistungsanspruch hinausgehenden Reparaturen erfolgen auf Kosten des Eigentümers. Diese Garantie gilt nur gegenüber dem Erstkäufer des Geräts und ist nicht übertragbar. Können Sie nicht mit einem Suunto-Händler

Kontakt aufnehmen, wenden Sie sich für weitere Informationen an Ihre Suunto-Vertriebsstelle vor Ort. Diese finden Sie unter www.suunto.com.

## **1.6. ONLINE-GARANTIEFORMULAR**

Tauch- und Armbandcomputer von Suunto können online unter www.suunto.com registriert werden. Unser neuer Service zur Online-Registrierung der Garantie erspart Ihnen Schreibarbeit und Postversand; Sie können Ihr Suunto Instrument gleich beim Kauf im Geschäft oder später von zu Hause aus online registrieren. Durch die Registrierungen können wir Ihnen bei Reparatur- und Wartungsarbeiten schneller und unkomplizierter helfen, ebenso bei Fragen zu Ihrem Produkt, die von unserem Global Help Desk beantwortet werden. Die von Ihnen eingegebene Seriennummer Ihres Produktes ermöglicht es unseren Kundendienstmitarbeitern, die erforderlichen Informationen schnell zu finden und Ihnen den bestmöglichen Service zu bieten. Auch können wir im Fall von Sicherheitsinformationen zu Ihrem Suunto-Produkt mit Ihnen Kontakt aufnehmen.

# 2. DIE BEDIENUNG IHRES SUUNTO S6

## 2.1. DISPLAY

Beim Verlassen der Fabrik ist Ihr Suunto S6 so eingestellt, dass er sich im Schlafmodus befindet und das Display keine Anzeige aufweist. Später können Sie selbst bestimmen, welcher Modus angezeigt wird.

Zusätzlich zu den modusspezifischen Informationen sind am Display des Suunto S6 mehrere Symbole zu sehen:

### 2.1.1. Modussymbole

Die Modussymbole befinden sich auf der linken Seite des Displays. Das sich bewegende Segment neben ihnen kennzeichnet den aktiven Modus.

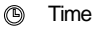

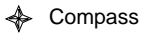

- 🖄 Weather
- A Skiing
- ⊘ SkiChrono

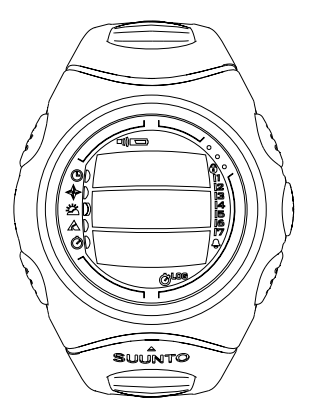

#### 2.1.2. Funktionssymbole

Die Funktionssymbole zeigen entweder, dass eine Funktion (z.B. ein Alarm) aktiviert wurde oder machen auf eine durchzuführende Tätigkeit (Batteriewechsel) aufmerksam. Es gibt folgende Funktionssymbole:

Aktiv, wenn mindestens ein Alarm aktiviert wird.

D)) Wetter/Höhenalarm

Aktiv, wenn der Wetteralarm, der Höhenalarm oder der Auf- bzw. Abstiegsalarm aktiviert wird.

LOG Logbuch

Aktiv, wenn Daten im Logbuch aufgezeichnet werden.

Chrono

Aktiv, wenn SkiChrono/Chrono-Daten im Logbuch aufgezeichnet werden.

)) Alti/Baro

Zeigt an, dass der Luftdrucksensor als Barometer verwendet wird und die Höhenangabe unveränderlich ist.

Diese Anzeige ist aktiv, wenn Sie die Darstellung des Luftdrucks als Wetterinformation wählen. Die Höhenangabe ist in diesem Fall für Skiing, Chrono und Compass modus unveränderlich. Weitere Informationen hierzu finden Sie im Abschnitt 3.3.2. Gebrauchsfunktionen (Use).

Batterie

Aktiv, wenn nur noch 5–15 % der Batteriekapazität übrig sind und die Batterie ausgewechselt werden sollte.

Tastensperre

Aktiv, wenn Daten im Logbuch aufgezeichnet werden.

# 2.2. FUNKTIONSTASTEN

## 2.2.1. Kurzer und langer Tastendruck

Je nach Dauer des Tastendrucks besitzen die Tasten verschiedene Funktionen.

Mit *Kurzer Druck* (oder einfach *Druck*) ist das normale kurze Drücken der Taste gemeint.

Langer Druck bedeutet, dass die Taste mehr als 2 Sekunden lang gedrückt wird.

## 2.2.2. Starttaste

### **Kurzer Druck**

- Start +/Up stuinto Stop/CL euinero -/Down
- Im SkiChrono modus wird der Steigungswinkel gesperrt und die Zeitnahme gestartet.
- In der normalen Chrono-Funktion des SkiChrono modus wird die Zeitnahme gestartet und die Zwischen-/Rundenzeiten gespeichert und angezeigt.
- Im Skiing modus werden die Zwischen-/Rundenzeiten gespeichert.
- Im Compass modus wird der Kompass nach dem Umschalten in den Energiesparmodus erneut aktiviert.

## Langer Druck

• Schaltet die Hintergrundbeleuchtung ein, sofern sie nicht deaktiviert wurde. Das Licht bleibt während dem Auswählen einer Funktion und nach der letzten Auswahl noch 5 Sekunden lang eingeschaltet. Nähere Informationen zu den Beleuchtungseinstellungen finden Sie im Abschnitt 3.2.5. Allgemeines (General).

# 2.2.3. Stop-/CL-Taste

#### **Kurzer Druck**

- Rückkehr zur nächsthöheren Menüebene oder zur vorherigen Auswahl, ohne die zuletzt getätigte Auswahl zu übernehmen.
- Im SkiChrono modus wird die Zeitnahme gestoppt.
- In den anderen Modi dient die Taste zur Schnellauswahl zwischen den drei Anzeigen im untersten Feld des Hauptdisplays. Die gewählte Alternative bleibt auch beim Wechsel des Modus oder der Menüebene aktiv.

## Langer Druck

- Rückkehr zur Hauptanzeige des aktuellen Modus. Die zuletzt getätigte Auswahl wird dabei *nicht übernommen*.
- Im SkiChrono modus wird die Stoppuhr zurückgesetzt.

# 2.2.4. Suunto-Taste

## Kurzer Druck

- Wechselt von einer Menüebene zu der darunter liegenden.
- Übernimmt die mit den Pfeiltasten getroffene Auswahl und geht zur nächsten Phase über.
- Nach Tätigung der letzten Auswahl: Rückkehr zum Einstellungsmenü.
- Bei zwei Alternativen (z.B. Licht an/aus) wird die Auswahl aktiviert und die mit den Pfeiltasten getroffene Auswahl übernommen.

## Langer Druck

- Rückkehr zum Hauptdisplay des aktuellen Modus, wobei die zuletzt getätigte Auswahl übernommen wird.
- Bei zwei Alternativen (z.B. Licht an/aus): Unmittelbare Rückkehr zum Hauptdisplay des aktuellen Modus, wobei die zuletzt getätigte Auswahl übernommen wird.

# 2.2.5. Pfeiltasten

#### Kurzer Druck

- Wechselt zwischen Modi in der Hauptanzeige der Modi.
- Blättern zwischen Elementen in Menü (auf/ab), Logbuch und Speicher (vor/zurück).
- Änderung der Werte. Der Pfeil nach oben erhöht, der Pfeil nach unten verringert den Wert.
- Wenn nur zwei Alternativen vorhanden sind (z.B. Licht an/aus), dienen beide Tasten zum Wechsel zwischen diesen Einstellungen.

#### 2.2.6. Tastensperre

Die Tastensperre verhindert, dass die Tasten irrtümlich gedrückt werden. Ist die Sperre aktiviert, so erscheint beim Drücken einer Taste die Mitteilung "UNLOCK PRESS SUUNTO".

#### Sperre aktivieren

Um die Tastensperre zu aktivieren, gehen Sie wie folgt vor:

- 1. Drücken Sie die Suunto-Taste. Danach kehren Sie automatisch zum Funktionsmenü zurück.
- Drücken Sie innerhalb von 2 Sekunden auf Start. Das Suunto S6 wechselt zur Hauptanzeige des aktuellen Modus und das Tastensperrensymbol wird in der oberen rechten Ecke des Displays angezeigt.

## Sperre aufheben

Um die Tastensperre zu deaktivieren, gehen Sie wie folgt vor:

- 1. Drücken Sie Suunto. Es erscheint der Text "NOW PRESS START".
- 2. Drücken Sie innerhalb von 2 Sekunden auf *Start*. Der Suunto S6 wechselt zur Hauptanzeige des aktuellen Modus und die Tasten sind entsperrt.

2.3. MENÜS

#### 2.3.1. Grundstruktur der Menüs

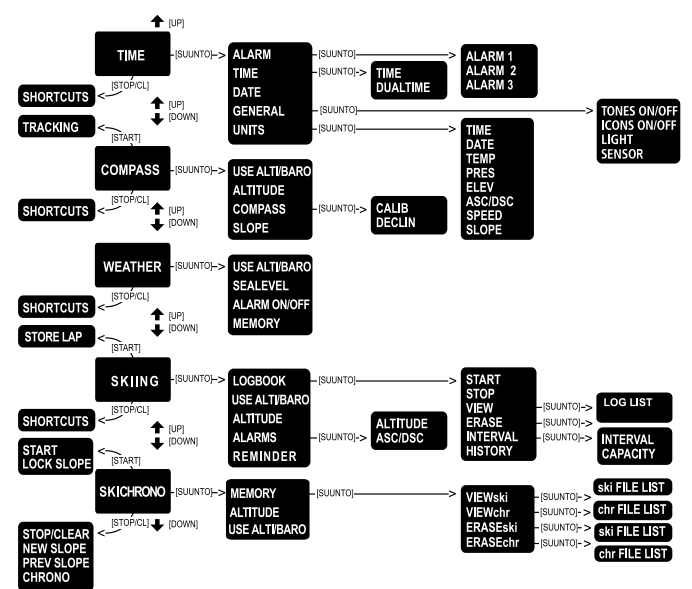

Die Menüs sind unter den Modi hierarchisch organisiert. Wenn Sie einen Modus wählen, erscheint dessen Hauptanzeige. Wenn Sie von der Hauptanzeige eines Modus aus die *Suunto*-Taste drücken, so erscheint das *Funktionsmenü* dieses Modus in der Anzeige. Das Funktionsmenü umfasst mehrere Funktionen, die jeweils wiederum Unterfunktionen oder Einstellungen enthalten. Dies ergibt die hierarchische Menüstruktur. Sie wird in der Abbildung dargestellt.

#### 2.3.2. Navigation innerhalb der Menüs

Das Blättern zwischen den Menüelementen erfolgt mit den Pfeiltasten (*auf/ab*) auf der rechten Seite des Suunto S6. Drei Menüelemente werden gleichzeitig angezeigt. Das aktive, d.h. auswählbare Menüelement erscheint vor dunklem Hintergrund. Der Indikatorbalken auf der rechten Seite des Displays zeigt die Gesamtzahl der Menüelemente. Die Nummer des aktiven Elements ist neben dem Balken angegeben.

Um auf eine tiefer liegende Menüebene zu gelangen, wählen Sie ein Menüelement aus und drücken Sie die *Suunto*-Taste. Zurück zur nächsthöheren Ebene gelangen Sie mit der *Stop/CL*-Taste. Beachten Sie, dass die Änderungen, die Sie im Menü vorgenommen haben, nicht gespeichert werden, wenn Sie nur die *Stop/CL*-Taste drücken. Zuerst müssen die Änderungen mit der *Suunto*-Taste bestätigt werden.

Um direkt zur Hauptanzeige des aktiven Modus zurückzukehren, drücken Sie entweder die *Suunto*-Taste (Änderungen werden übernommen) oder länger als 2 Sekunden die *Stop/CL*-Taste (letzte Änderung wird nicht übernommen).

Der Suunto S6 ist so konzipiert, dass er möglichst viele Navigationshilfen bietet. Wenn Sie eine Funktion ausführen, kehrt der Suunto S6 in vielen Fällen automatisch zu dem Menü zurück, das Sie mit größter Wahrscheinlichkeit als nächstes benötigen werden. Auch falls Sie z.B. eine Funktion aufrufen wollen, die nicht möglich ist, zeigt der Suunto S6 zuerst eine entsprechende Mitteilung und schlägt dann automatisch (auf dunklem Hintergrund) eine alternative Funktion vor, um Ihnen das Kennenlernen der Funktionen zu erleichtern.

# 3. MODI

#### 3.1. ALLGEMEINE INFORMATIONEN

Der Suunto S6 besitzt fünf Modi: Time (Zeit), Compass (Kompass), Weather (Wetter), Skiing (Skifahren) und SkiChrono. Die Symbole für jeden Modus sind auf der linken Seite des Displays sichtbar. Wenn Sie einen Modus wählen, so erscheint neben dessen Symbol das Aktivmodus-Indikatorsymbol.

Um einen neuen Modus zu wählen, drücken Sie von der Hauptseite des aktuellen Modus aus die Pfeiltaste *auf* oder *ab*, um zum gewünschten Modus zu blättern. Während des Blätterns erscheint das Symbol des ausgewählten Modus und dessen Name am Display. Wenn Sie auf einem Modus stoppen, ist dessen Symbol kurz zu sehen, bevor die Hauptanzeige des Modus automatisch geöffnet wird.

**HINWEIS:** Zusätzlich zum Aktivmodus-Indikator kann neben den Symbolen für Compass- bzw. Weather modus auch der sog. Use-Indikator angezeigt werden. Dieser gibt an, ob als Gebrauchsfunktion Höhenmesser (Alti, Indikatorsymbol neben dem Compass modus-Symbol) oder Barometer (Baro, Indikator neben dem Weather modus-Symbol) aktiviert ist. Nähere Informationen zu den Gebrauchsfunktionen Alti oder Baro finden Sie im Abschnitt 3.3.2. Gebrauchsfunktionen (Use).

## 3.2. TIME MODUS

#### 3.2.1. Hauptanzeige

Wenn Sie den Time Modus wählen, öffnet sich dessen Hauptanzeige. Die Hauptanzeige umfasst drei Zeilen.

#### Datum

Die erste Zeile zeigt das Datum im gewählten Format. Nähere Informationen zur Änderung des Datumsformats finden Sie im Abschnitt 3.2.6. Einheiten (Units).

## Uhrzeit

Die zweite Zeile zeigt die Uhrzeit im gewählten Format. Nähere Informationen zum Wechsel zwischen 12- und 24-Stunden-Anzeige finden Sie im Abschnitt 3.2.6. Einheiten (Units).

# Abkürzungen

Die dritte Zeile zeigt entweder Wochentag, Sekunden oder Dualzeit. Mit *Stop/CL* kann zwischen diesen Funktionen gewechselt werden.

- Wochentag: Zeigt den aktuellen Wochentag.
- Sekunden: Zeigt die Sekunden.
- **Dualzeit:** Zeigt Dualzeit, falls eingestellt. Nähere Informationen zu den Dualzeiteinstellungen finden Sie im Abschnitt 3.2.3. Uhrzeit (Time).

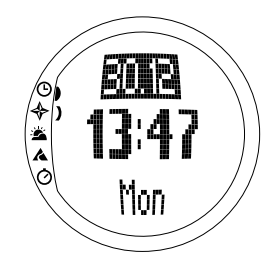

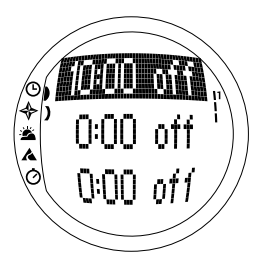

## 3.2.2. Alarm

Sie können bis zu drei unterschiedliche Alarme einstellen. Zusätzlich zur Uhrzeit können Sie auch das Datum des Tages bestimmen, an dem der Alarm ertönen soll. Wenn Sie kein Datum eingeben, ertönt das Alarmsignal täglich, solange die Funktion eingeschaltet ist (*on*).

Wenn der Alarm eingestellt ist, erscheint dessen Symbol unten rechts am Display.

#### Alarme aktivieren

Um einen Alarm zu aktivieren, gehen Sie wie folgt vor:

- Im Funktionsmenü ist Alarm das erste Menüelement. Drücken Sie Suunto um es auszuwählen. Das Alarmmenü zeigt den Status der Alarme. Wenn Sie das Menü zum ersten Mal öffnen, stehen alle Alarmindikatoren auf off (Standardeinstellung).
- Wählen Sie mit den Pfeiltasten den gewünschten Alarm aus und drücken Sie Suunto. Die Alarminformationen erscheinen am Display (Status, Uhrzeit, Datum). Der Alarmstatus ist aktiv (auf dunklem Hintergrund).
- Drücken Sie die Pfeiltaste auf oder ab, um den Alarmstatus on zu wählen. Drücken Sie Suunto. Das Alarmsymbol erscheint am Display und die Stundenauswahl wird aktiviert.
- 4. Stellen Sie mit den Pfeiltasten die gewünschte *Stunde* ein und drücken Sie *Suunto*. Die Minutenauswahl wird aktiviert.

- 5. Stellen Sie mit den Pfeiltasten die gewünschte *Minute* ein und drücken Sie *Suunto*. Die Monatsauswahl wird aktiviert.
- 6. Falls Sie den Alarm täglich wünschen, akzeptieren Sie die Einstellung dd.mm durch Drücken von Suunto. (Durch ein langes Drücken gelangen Sie direkt zurück zur Hauptanzeige. Durch ein kurzes Drücken gelangen Sie zum Funktionsmenü.) Der Alarm ist nun auf tägliche Funktion eingestellt und Sie gelangen zurück zum Funktionsmenü.
- 7. Wenn Sie den Alarm für ein bestimmtes Datum festlegen wollen, stellen Sie den Tag und den Monat in den Feldern *dd* und *mm* mit den Pfeiltasten ein und bestätigen Sie mit *Suunto*. Der Alarm ist nun so eingestellt, dass er nur einmal an dem gewünschten Tag ertönt. Danach kehren Sie automatisch zum Funktionsmenü zurück.

## Alarme deaktivieren

Um einen Alarm zu deaktivieren, gehen Sie wie folgt vor:

- 1. Im Funktionsmenü ist Alarm das erste Menüelement. Drücken Sie *Suunto* um es auszuwählen.
- 2. Blättern Sie mit den Pfeiltasten zu dem Alarm, der deaktiviert werden soll, und drücken Sie *Suunto*. Die Alarminformationen erscheinen am Display (Status, Uhrzeit, Datum). Der Alarmstatus ist aktiv (auf dunklem Hintergrund).
- 3. Drücken Sie die Pfeiltaste *auf* oder *ab*, um den Alarmstatus auf *off* zu stellen, und drücken Sie *Suunto*. Das Alarmsymbol verschwindet aus der Anzeige.

# Alarme bestätigen

Wenn Sie den Alarm hören, können Sie ihn durch Drücken einer beliebigen Taste bestätigen. Wenn Sie nichts unternehmen, schaltet sich der Alarm nach 30 Sekunden automatisch aus.

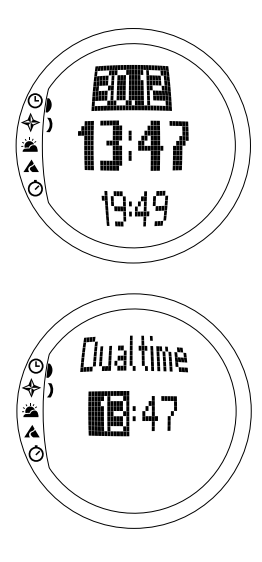

# 3.2.3. Uhrzeit (Time)

Die Uhrzeit erscheint in der zweiten Zeile der Hauptanzeige des Time modus. Sie funktioniert wie eine normale Uhr und zeigt die aktuelle Uhrzeit an. Falls die 12-Stunden-Anzeige gewählt ist, erscheint in der letzten Zeile das Symbol AM oder PM. Nähere Informationen zur 12/24-Stunden-Anzeige finden Sie im Abschnitt 3.2.6. Einheiten (Units).

Die Dualzeit kann in der dritten Zeile der Hauptanzeige des Time modus als Abkürzung sichtbar gemacht werden. Mit ihrer Hilfe kann eine weitere Zeitangabe, wie beispielsweise eine andere Zeitzone, angezeigt werden. Um zur Dualzeit-Abkürzung zu gelangen, drücken Sie die *Stop/CL*-Taste in der Hauptanzeige.

# Uhrzeit und Dualzeit einstellen

Um die Uhrzeit und Dualzeit einzustellen, gehen Sie wie folgt vor:

- 1. Scrollen Sie zu *Time* im Funktionsmenü und drücken Sie *Suunto*. Es erscheint das Menü mit den Optionen Uhrzeit und Dualzeit.
- 2. Wählen Sie entweder Uhr- oder Dualzeit und drücken Sie *Suunto*. Die Stundenanzeige wird aktiviert.
- 3. Ändern Sie mit den Pfeiltasten die *Stunde* und drücken Sie *Suunto*. Die Minutenanzeige wird aktiviert.
- 4. Ändern Sie mit den Pfeiltasten die *Minute* und drücken Sie *Suunto*. Die Sekundenanzeige wird aktiviert.

**HINWEIS:** Für das Einstellen der Dualzeit steht nur die Stunden- und Minutenoption zur Verfügung. Die Sekunden werden von der Time-Option übernommen. Wenn Sie also Suunto in der Dualzeit-Option drücken, gelangen Sie automatisch zum Funktionsmenü zurück.

5. Wenn Sie die Abwärtspfeiltaste drücken, werden die Sekunden auf Null gestellt. Um eine spezielle Sekundenzahl einzustellen, drücken Sie die Aufwärtspfeiltaste, damit der Sekundendurchlauf gestartet wird. Wenn die gewünschte Einstellung erreicht ist, drücken Sie Suunto. Danach kehren Sie automatisch zum Funktionsmenü zurück.

### 3.2.4. Datum (Date)

Das Datum kann in drei unterschiedlichen Formaten angezeigt werden: tt.mm, mm.tt oder Tag. Nähere Informationen zum Ändern des Formats finden Sie im Abschnitt 3.2.6. Einheiten (Units).

## Datum ändern

Um das Datum zu ändern, gehen Sie wie folgt vor:

- 1. Scrollen Sie zu *Date* im Funktionsmenü und drücken Sie *Suunto*. Das Datumsmenü wird geöffnet und das erste Feld ist aktiviert.
- Ändern Sie den Wert des ersten Feldes (entweder Tag oder Monat, je nach Format) mit den Pfeiltasten und drücken Sie Suunto. Das zweite Feld wird aktiviert.

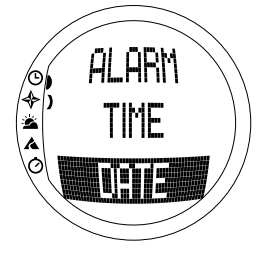

- 3. Ändern Sie den Wert des zweiten Feldes mit den Pfeiltasten und drücken Sie *Suunto*. Das Jahresfeld wird aktiviert.
- Ändern Sie die Jahresangabe mit den Pfeiltasten und drücken Sie Suunto. (Alle Jahre beziehen sich auf das 21. Jahrhundert.) Danach kehren Sie automatisch zum Funktionsmenü zurück.

**HINWEIS:** Der Wochentag in der dritten Zeile wird automatisch dem eingestellten Datum entsprechend aktualisiert.

## 3.2.5. Allgemeines (General)

Die Funktion *General* enthält die Grundeinstellungen für den Gebrauch Ihres Suunto S6. Zu diesen Einstellungen gehören Töne (Tones), Symbole (Icons) und Licht (Light), die sich auf alle Modi auswirken.

#### Tonsignale ein- und ausschalten (Tones)

Mit Ton ist das hörbare Signal gemeint, das einen Tastendruck kennzeichnet. Diese Töne können ein- und ausgeschaltet werden.

Um die Töne ein- oder auszuschalten, gehen Sie wie folgt vor:

- 1. Scrollen Sie zu *General* im Funktionsmenü und drücken Sie *Suunto*. Das Menü mit den allgemeinen Einstellungen erscheint.
- 2. Scrollen Sie zu Tones und drücken Sie Suunto. Das

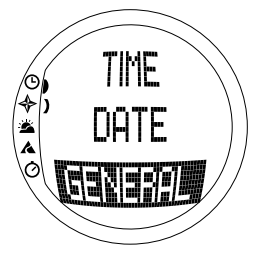

Feld On/Off erscheint aktiv vor dunklem Hintergrund.

3. Ändern Sie den Wert des Feldes mit den Pfeiltasten und drücken Sie *Suunto*. Die Toneinstellung wird geändert.

## Symbole aktivieren oder deaktivieren (lcons)

Mit Symbolen sind die Moduslogos gemeint, die kurz am Display erschienen, wenn der Modus gewechselt wird. Sie können diese Symbole aktivieren oder deaktivieren.

Um die Symbole ein- oder auszuschalten, gehen Sie wie folgt vor:

- 1. Scrollen Sie zu *General* im Funktionsmenü und drücken Sie *Suunto*. Das Menü mit den allgemeinen Einstellungen erscheint.
- 2. Scrollen Sie zu *Icons* und drücken Sie *Suunto.* Das Feld *On/Off* erscheint aktiv vor dunklem Hintergrund.
- 3. Ändern Sie den Wert des Feldes mit den Pfeiltasten und drücken Sie *Suunto*. Die Einstellung der Symbolanzeige wird geändert.

# Die Beleuchtung einstellen (Light)

Mit *Light* ist die Hintergrundbeleuchtung des Suunto S6 gemeint. Hierfür gibt es drei mögliche Einstellungen:

- Normal: Die Beleuchtung wird aktiviert, wenn Start länger als 2 Sekunden gedrückt wird. Das Licht bleibt nach dem letzten Drücken einer Taste 5 Sekunden lang eingeschaltet.
- Off: Die Beleuchtung wird nicht aktiviert, wenn eine Taste gedrückt wird oder ein Alarm ertönt.
- **Night Use:** Die Beleuchtung wird aktiviert, wenn eine Taste gedrückt wird, und bleibt 5 Sekunden lang nach dem letzten Tastendruck eingeschaltet.

**HINWEIS**: Die Hintergrundbeleuchtung wird aktiviert, wenn in Normal und Night Use ein Alarm ertönt.

Um die Beleuchtungseinstellungen zu ändern, gehen Sie wie folgt vor:

- 1. Scrollen Sie zu *General* im Funktionsmenü und drücken Sie *Suunto*. Das Menü mit den allgemeinen Einstellungen erscheint.
- 2. Scrollen Sie zu *Light* und drücken Sie *Suunto*. Die aktuelle Lichteinstellung wird auf dunklem Hintergrund angezeigt.
- 3. Wählen Sie die gewünschte Lichteinstellung mit den Pfeiltasten und drücken Sie *Suunto*. Die Lichteinstellung wird geändert und Sie kehren zum Funktionsmenü zurück.

# Kalibrierung des Luftdrucksensors

Beim Verlassen der Fabrik ist der Drucksensor des Suunto S6 exakt kalibriert. Mit der Zeit können sich jedoch Abweichungen einstellen. Kalibrationsabweichungen sind korrigierbar. Sie sollten jedoch nur dann eine Korrektur vornehmen, wenn der in der untersten Zeile des Weather modus angegebene Luftdruckwert erkennbar von dem mit einem zertifizierten Präzisionsbarometer gemessenen Referenzwert abweicht. Sie können den Wert in Schritten von 0,1 hPa oder 0,01 inHg einstellen. Der Referenzwert sollte mit mindestens derselben Genauigkeit ermittelt werden. Falls Sie sich nicht sicher sind, wenden Sie sich bitte vor dem Ändern der Kalibrierung an den Technischen Kundendienst von Suunto.

Um die Kalibrierung des Luftdrucksensors zu ändern, gehen Sie wie folgt vor:

- 1. Scrollen Sie zu General im Funktionsmenü und drücken Sie Suunto. Das Menü mit den allgemeinen Einstellungen erscheint.
- 2. Scrollen Sie zu Sensor und drücken Sie Suunto. Der "TEXT SENSOR CALIBRATION" erscheint und der aktuelle absolute Luftdruck wird als aktiv dargestellt.
- 3. Wählen Sie mit den Pfeiltasten den absolute Luftdruck entsprechend dem gemessenen Referenzwert und drücken Sie *Suunto*. Danach kehren Sie zum Funktionsmenü zurück.

**HINWEIS:** Um die ursprüngliche Kalibrierung wieder zu übernehmen, scrollen Sie durch die Sensorkalibrierungswerte, bis in der mittleren Zeile "DEFAULT" erscheint.

# 3.2.6. Einheiten (Units)

Im Menü *Units* werden die Einheiten festgelegt, die in allen Funktionen und Einstellungen des Suunto S6 verwendet werden. Zu den Einstellungen gehören Time, Date, Temp, Pres, Elev, Asc/Dsc, Speed und Slope. Diese Einstellungen haben Einfluss auf die Darstellung der Informationen in sämtlichen Modi des Suunto S6.

# Uhrzeitformat einstellen (Time)

Mit der Einstellung *Time* wird festgelegt, ob die Uhrzeit als 12- oder 24-Stunden-Anzeige dargestellt wird.

Um das Uhrzeitformat zu ändern, gehen Sie wie folgt vor:

- 1. Scrollen Sie zu *Units* im Funktionsmenü und drücken Sie *Suunto*. Das Menü mit den Einheitseinstellungen erscheint.
- 2. Scrollen Sie zu *Time* und drücken Sie *Suunto*. Das Feld für das Uhrzeitformat wird aktiviert.
- 3. Wählen Sie das gewünschte Format mit den Pfeiltasten und drücken Sie *Suunto*. Das Zeitformat ist nun eingestellt.

# Datumsformat einstellen (Date)

Mit der Einstellung *Date* wird festgelegt, in welchem Format das Datum angezeigt wird. Die möglichen Formate sind:

- MM.DD: Monat vor dem Tag, z.B. 11.27.
- DD.MM: Tag vor dem Monat, z.B. 27.11.
- Day: Nur der Tag wird angezeigt, z.B. 27.

Um das Datumsformat zu ändern, gehen Sie wie folgt vor:

- 1. Scrollen Sie zu *Units* im Funktionsmenü und drücken Sie *Suunto*. Das Menü mit den Einheitseinstellungen erscheint.
- 2. Scrollen Sie zu *Date* und drücken Sie *Suunto*. Das Feld für das Datumsformat wird aktiviert.
- 3. Wählen Sie das gewünschte Datumsformat mit den Pfeiltasten und drücken Sie *Suunto*. Das Format wird geändert und Sie kehren zum Funktionsmenü zurück.

# Temperatureinheit einstellen (Temp)

Mit der Einstellung *Temp* wird festgelegt, in welcher Einheit die Temperatur angezeigt wird. Die Alternativen sind Celsius (°C) und Fahrenheit (°F).

Um die Temperatureinheit zu ändern, gehen Sie wie folgt vor:

- 1. Scrollen Sie zu *Units* im Funktionsmenü und drücken Sie *Suunto*. Das Menü mit den Einheitseinstellungen erscheint.
- 2. Scrollen Sie zu *Temp* und drücken Sie *Suunto*. Das Temperatureinheits-Feld wird aktiviert.
- 3. Wählen Sie die gewünschte Einheit mit den Pfeiltasten und drücken Sie Suunto. Die Temperatureinheit ist nun eingestellt.

# Luftdruckeinheit einstellen (Pres)

Mit der Einstellung *Pres* wird festgelegt, in welcher Einheit der Luftdruck angezeigt wird. Die Alternativen sind hPa und *inHg*.

Um die Luftdruckeinheit zu ändern, gehen Sie wie folgt vor:

1. Scrollen Sie zu *Units* im Funktionsmenü und drücken Sie *Suunto*. Das Menü mit den Einheitseinstellungen erscheint.

- 2. Scrollen Sie zu Pres und drücken Sie Suunto. Das Luftdruckeinheits-Feld wird aktiviert.
- 3. Wählen Sie die gewünschte Einheit mit den Pfeiltasten und drücken Sie *Suunto*. Die Luftdruckeinheit ist nun eingestellt.

## Höhenmaßeinheit einstellen (Elev)

Mit der Einstellung *Elev* wird festgelegt, in welcher Maßeinheit die Höhe angezeigt wird. Die Alternativen sind Meter (m) und Fuß (feet, Abk.ft).

Um die Höhenmaßeinheit zu ändern, gehen Sie wie folgt vor:

- 1. Scrollen Sie zu *Units* im Funktionsmenü und drücken Sie *Suunto*. Das Menü mit den Einheitseinstellungen erscheint.
- 2. Scrollen Sie zu *Elev* und drücken Sie *Suunto*. Das Feld mit den Höhenmaßeinheiten wird aktiviert.
- 3. Wählen Sie die gewünschte Einheit mit den Pfeiltasten und drücken Sie *Suunto*. Die Höhenmaßeinheit ist nun eingestellt.

## Einheit der Auf-/Abstiegsrate einstellen (Asc/Dsc)

Mit der Einstellung *Asc/Dsc* wird die Darstellungsart der Auf- und Abstiegsrate festgelegt. Die möglichen Formate sind:

- m/s
- m/min
- m/h
- ft/s
- ft/min
- ft/h

Um das Asc/Dsc-Format zu ändern, gehen Sie wie folgt vor:

- 1. Scrollen Sie zu *Units* im Funktionsmenü und drücken Sie *Suunto*. Das Menü mit den Einheitseinstellungen erscheint.
- 2. Scrollen Sie zu Asc/Dsc und drücken Sie Suunto.
- 3. Wählen Sie das gewünschte Format mit den Pfeiltasten und drücken Sie *Suunto*. Das Format wird geändert und Sie kehren zum Einheitsmenü zurück.

# Geschwindigkeitseinheit einstellen (Speed)

Mit der Einstellung *Speed* wird festgelegt, in welcher Einheit die Geschwindigkeit angezeigt wird. Die Alternativen sind Kilometer (km/h) und Meilen (mph).

Um die Geschwindigkeitseinheit zu ändern, gehen Sie wie folgt vor:

- 1. Scrollen Sie zu *Units* im Funktionsmenü und drücken Sie *Suunto*. Das Menü mit den Einheitseinstellungen erscheint.
- 2. Scrollen Sie zu Speed und drücken Sie Suunto.
- 3. Wählen Sie das gewünschte Format mit den Pfeiltasten und drücken Sie *Suunto*. Das Format wird geändert und Sie kehren zum Einheitsmenü zurück.

# Die Maßeinheit für Steigung bzw. Gefälle einstellen (Slope)

Mit der Einstellung *Slope* wird die Einheit festgelegt, in der das Gefälle bzw. die Steigung dargestellt wird. Die Alternativen sind Grad (°) und Prozent (%).

Um die Einheit für Steigung bzw. Gefälle zu ändern, gehen Sie wie folgt vor:

- 1. Scrollen Sie zu *Units* im Funktionsmenü und drücken Sie *Suunto*. Das Menü mit den Einheitseinstellungen erscheint.
- 2. Scrollen Sie zu Slope und drücken Sie Suunto. Das Feld mit den Gefälle-Einheiten wird aktiviert.
- 3. Wählen Sie die gewünschte Einheit mit den Pfeiltasten und drücken Sie *Suunto*. Die Darstellungseinheit für das Gefälle wird geändert.

# 3.3. COMPASS MODUS

## 3.3.1. Hauptanzeige

Wenn Sie den Compass Modus wählen, öffnet sich dessen Hauptanzeige. Die Hauptanzeige umfasst drei Zeilen.

# Peilung

Die erste Zeile zeigt die Peilung, ausgerichtet an den Sichtmarkierungen des Suunto S6. Die Peilung wird in fetten Zeichen dargestellt, wenn der Kompass eben ist. Um eine genaue Peilung zu ermöglichen, ist ein ebener Standort erforderlich.

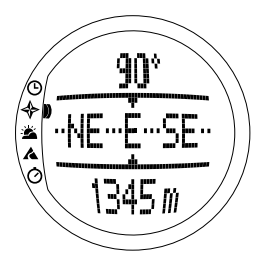

#### Kompass

Die zweite Zeile zeigt den Steuerkurs des Suunto S6 als grafische Darstellung der Windrose eines Kompasses. Der Kompass weist Kardinal- und Halbkardinalpunkte auf. Der Magnetsensor des Kompasses ist nach der Wahl der Funktion 40 Sekunden lang aktiv, bevor er in den Energiesparmodus schaltet. Danach erscheint die Mitteilung "START COMPASS". Um den Kompass wieder zu aktivieren, drücken Sie die Taste *Start*.

## Abkürzungen

Die dritte Zeile enthält Abkürzungen für drei Funktionen. Drücken Sie *Stop/CL* um zwischen den Funktionen zu wechseln.

- Altitude: Bei Nutzung der *Alti*-Funktion wird die aktuelle Höhe angezeigt, im Falle von *Baro* die Referenzhöhe.
- Bearing tracking: Die Peilungsmessfunktion hilft Ihnen dabei, im Gelände die Spur zu halten. Wenn Sie diese Funktion zum ersten Mal wählen, lautet die Angabe 0°. Um die Peilungssuche zu starten, drehen Sie Ihren Suunto S6 in waagerechter Richtung, bis die gewünschte Peilung in der ersten Zeile erscheint, und drücken Sie die *Start*-Taste. Die gewählte Peilung wird so lange in der dritten Zeile angezeigt, bis eine neue Peilung gewählt wird. Wenn Sie eine Peilungsmessung gewählt haben, wird diese in der Windrose in der mittleren Zeile durch eine gestrichelte Linie dargestellt.

**HINWEIS:** Wenn die Peilungsmessung erneut aufgerufen wird, wird die zuletzt gewählte Peilung angezeigt.

• Zeit: Die aktuelle Uhrzeit.

**HINWEIS:** Die Abkürzungen funktionieren auch im Energiesparmodus normal. Wenn Sie die Peilungs-Abkürzung wählen, wird der Kompass automatisch aktiviert.

#### 3.3.2. Gebrauchsfunktionen (Use)

Mit Hilfe der Gebrauchsfunktionen können Sie festlegen, ob die gemessenen Luftdruckdaten zur Höhenbestimmung oder als Barometer zur Wetterinformation genutzt werden.

Wenn Sie die Option *Alti* (Altimeter = Höhenmesser) wählen, so wird der gemessene Luftdruck zur Höhenbestimmung verwendet. Das Display zeigt die ermittelte Höhe an und sämtliche Luftdruckveränderungen werden als Änderung der Höhe interpretiert.

Ist die Alti-Funktion gewählt, so ändern sich die Höhenwerte der Modi Compass, Skiing und SkiChrono, während der in der zweiten Zeile des Weather modus

angegebene Wert für den atmosphärischen Druck (Normalnull) konstant bleibt. Der absolute Druck ändert sich, falls er als Abkürzung in der dritten Zeile des Weather modus gewählt wird.

Wenn Sie die Option *Baro* (Barometer) wählen, so wird der gemessene Luftdruck als Wetterinformation angezeigt und sämtliche Luftdruckveränderungen werden als Wetterveränderungen interpretiert.

Ist die *Baro*-Funktion gewählt, so bleiben die Höhenwerte der Modi Compass, Skiing und SkiChrono konstant. Der atmosphärische Druck (auf Seehöhe und absoluter Luftdruck) im Weather modus ändert sich.

Wählen Sie die für Ihre jeweilige Aktivität relevante Gebrauchsfunktion: Auf einem Skiausflug können Sie beispielsweise tagsüber mit Hilfe der *Alti*-Funktion Ihre Auf- und Abstiege messen. Während der Übernachtung im Zelt dagegen können Sie zur Funktion *Baro* wechseln, die Sie vor plötzlichen Wetterumschwüngen warnt.

Um die Alti- oder Baro-Funktion auszuwählen, gehen Sie wie folgt vor:

- Scrollen Sie im Funktionsmenü mit den Pfeiltasten zu Use und drücken Sie Suunto. Das Alti-/Baro-Feld wird aktiviert.
- 2. Ändern Sie die Angabe in diesem Feld mit den Pfeiltasten und drücken Sie *Suunto*. Danach kehren Sie automatisch zum Funktionsmenü zurück.

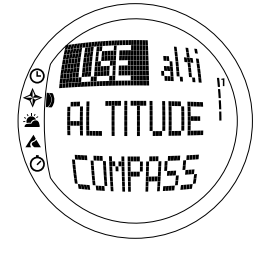

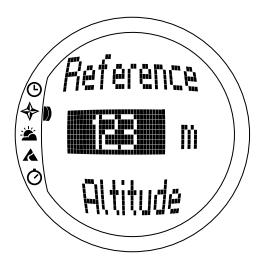

#### 3.3.3. Höhe/Meeresspiegeldruck (Altitude/ Sealevel)

Voraussetzung für die korrekte Funktion des Höhenmessers ist das Einstellen der Referenzhöhe. Das bedeutet, dass Sie einen Höhenwert eingeben, welcher der tatsächlichen Höhe entspricht, in der Sie sich befinden. Geben Sie daher die Referenzhöhe an einem Ort ein, dessen Höhe Sie kennen bzw. anhand einer Landkarte feststellen können. Die ab Werk eingestellte Referenzhöhe des Suunto S6 entspricht dem barometrischen Standarddruck (1013hPa/29.90inHg) in Höhe des Meeresspiegels. Sollten Sie Ihre aktuelle Höhe oder den Meeresspiegeldruck nicht kennen, können Sie Ihre Höhe schätzen, indem Sie den Meeresspiegeldruck auf 1013hPa/29.90inHg einstellen.

Im Weather modus wird *Altitude* durch *Sealevel* ersetzt. Die *Sealevel*-Option funktioniert wie die *Altitude*-Funktion und wird ebenso eingestellt.

Um die Referenzhöhe einzustellen, gehen Sie wie folgt vor:

- 1. Scrollen Sie im Funktionsmenü mit den Pfeiltasten zu *Altitude* und drücken Sie *Suunto*. Das Höhenfeld wird aktiviert.
- Stellen Sie mit den Pfeiltasten Ihre momentane Referenzhöhe ein und drücken Sie Suunto. Danach kehren Sie automatisch zum Funktionsmenü zurück.

Wenn Sie nicht wissen, in welcher Höhe Sie"sich gerade befinden, können Sie diese anhand des Luftdrucks bestimmen. Wechseln Sie dazu in den Weather modus und geben Sie den aktuellen Meeresspiegeldruck ein. Diesen erfahren Sie z.B. bei Flugplätzen, Wetterstationen oder über meteorologische Informationsseiten im Internet.

## 3.3.4. Kompass (Compass)

Das Kompassmenü umfasst Funktionen zur Kalibrierung des Kompasses und zur Einstellung der Deklination.

### Kompass kalibrieren

Grundsätzlich sollten Sie den Kompass immer dann kalibrieren, wenn er nicht korrekt zu funktionieren scheint; z.B. falls ein falscher Steuerkurs angezeigt wird oder der Kurs sich nicht schnell genug ändert. Außerdem sollte der Kompass nach jedem Batteriewechsel neu kalibriert werden.

Starke elektromagnetische Felder wie z.B. Stromleitungen, Lautsprecher und Magnete können die Kompasskalibrierung beeinflussen. Der Kompass sollte deshalb neu kalibriert werden, wenn Ihr Suunto S6 solchen elektromagnetischen Feldern ausgesetzt war.

Ebenso sollte der Kompass vor einem langen Skiausflug kalibriert werden.

HINWEIS: Kalibrieren Sie den Kompass, bevor Sie ihn zum ersten Mal verwenden.

HINWEIS: Halten Sie den Suunto S6 während der Kalibrierung waagerecht.

Um den Kompass zu kalibrieren, gehen Sie wie folgt vor:

- 1. Scrollen Sie im Funktionsmenü mit den Pfeiltasten zu *Compass* und drücken Sie *Suunto*.
- 2. Scrollen Sie im Kompassmenü mit den Pfeiltasten zu Calib und drücken Sie Suunto.

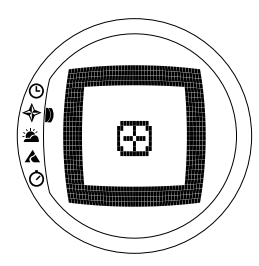

- Der Text "ROTATE 3600" erscheint am Display und ein Countdown von 5 bis 0 beginnt. Wenn 0 erreicht ist, startet die Kalibrierung. Halten Sie den Suunto S6 waagrecht und drehen Sie ihn langsam im oder gegen den Uhrzeigersinn im Kreis.
  - Das Level-Symbol zeigt den Verlauf des Kalibrierungsvorgangs. Wenn sich das Kreuz in der Mitte des Symbols befindet, ist der Suunto S6 genau waagerecht. Die Animation zeigt den Kalibrierungsverlauf.
  - Nach erfolgreichem Abschluss der Kalibrierung erscheint die Mitteilung "COMPLETE" und der Suunto S6 kehrt zum Funktionsmenü zurück.
  - Falls die Kalibrierung fehlschlägt, erscheint die Mitteilung "TRY AGAIN" und der Prozess beginnt erneut ab dem Countdown.
  - Falls die Kalibrierung fünf Mal fehlschlägt, erscheint die Mitteilung "FAILED, REFER MANUAL" und der Suunto S6 kehrt zum Kompassmenü zurück.

Falls die Kalibrierung fünf Mal hintereinander fehlschlägt, befinden Sie sich möglicherweise in der Nähe einer Magnetquelle wie z.B. größerer Metallgegenstände, elektrischer Leitungen, Lautsprecher oder Elektromotoren. Ändern Sie Ihre Position und versuchen Sie, den Kompass erneut zu kalibrieren.
In manchen Fällen hilft es, die Batterie herauszunehmen und erneut einzusetzen. Beachten Sie auch, dass der Kompass währen der Kalibrierung waagrecht sein muss. Die Kalibrierung kann andernfalls fehlschlagen.

Falls die Kalibrierung auch nach wiederholten Versuchen nicht gelingt, wenden Sie sich bitte an Ihren autorisierten Suunto-Service.

## Kompassdeklination einstellen (Abweichungskorrektur)

Es ist möglich, die Differenz zwischen geografischem und magnetischem Nordpol durch die Kompasskorrektur (sog. Deklination) auszugleichen. Den Deklinationswert finden Sie z.B. auf Landkarten des betreffenden Gebiets.

Um die Deklination einzustellen, gehen Sie wie folgt vor:

- 1. Scrollen Sie im Funktionsmenü mit den Pfeiltasten zu *Compass* und drücken Sie *Suunto*.
- 2. Scrollen Sie im Kompassmenü mit den Pfeiltasten zu *Declin* und drücken Sie *Suunto*. Die erste Zeile des nächsten Fensters wird aktiviert.
- 3. Wählen Sie die benötigte Option (*Off/East/West*) mit den Pfeiltasten und drücken Sie *Suunto*. Das Gradfeld wird aktiviert.
- 4. Stellen Sie den Deklinationsgrad mit den Pfeiltasten ein. Der ursprüngliche Wert ist entweder 0.0° oder der bei der letzten Deklinationseinstellung angegebene Wert. Drücken Sie Suunto. Danach kehren Sie automatisch zum Kompassmenü zurück.

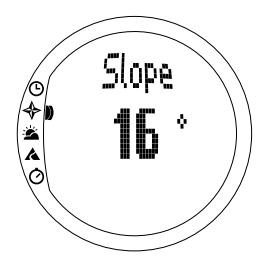

## 3.3.5. Steigung/Gefälle (Slope)

Die Slope-Funktion dient dazu, den Winkel einer Steigung bzw. eines Gefälles zu messen.

Zur Ermittlung der Steigung/des Gefälles gehen Sie wie folgt vor:

- Scrollen Sie im Funktionsmenü mit den Pfeiltasten zu Slope mit den Pfeiltasten und drücken Sie Suunto. Wenn Sie nun den Suunto S6 schräg halten, wird der Neigungswinkel angezeigt.
- 2. Wenn Sie den korrekten Winkel gefunden haben, drücken Sie *Start*, um die Messung zu sperren. Der Winkel wird im Display angezeigt.
- 3. Durch erneutes Drücken von *Start* heben Sie die Sperrung auf und fahren mit der Messung fort.
- 4. Drücken Sie *Suunto*, um zurück zum Funktionsmenü zu gelangen.

**HINWEIS:** Im Compass modus wird der gemessene Wert nicht im Suunto S6 gespeichert!

## 3.4. WEATHER MODUS

## 3.4.1. Hauptanzeige

Wenn Sie den Weather modus wählen, öffnet sich dessen Hauptanzeige. Die Hauptanzeige umfasst drei Zeilen.

## Temperatur

Die erste Zeile gibt die Temperatur in der gewählten Einheit (°C/°F) an. Nähere Informationen zur Einstellung der Temperatureinheit finden Sie im Abschnitt 3.2.6. Einheiten (Units).

**HINWEIS:** Da sich der Sensor beim Tragen des Armbandcomputers direkt an Ihrem Handgelenk befindet, ist es für die korrekte Temperaturmessung erforderlich, den Suunto S6 für mindestens 15 Minuten auszuziehen, so dass das Gerät keine Körperwärme aufnimmt.

## Luftdruck

Die zweite Zeile zeigt den Luftdruck auf Normalnull (Meeresspiegeldruck). Nähere Informationen zur Einstellung der Luftdruckeinheit finden Sie im Abschnitt 3.2.6. Einheiten (Units).

## Abkürzungen

Die dritte Zeile enthält Abkürzungen für drei Funktionen. Mit *Stop/CL* kann zwischen diesen Funktionen gewechselt werden.

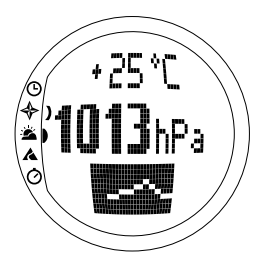

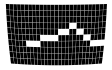

- **Trend:** Eine grafische Darstellung der Luftdruckveränderung (Meeresspiegel) während der letzten 6 Stunden in 15-min-Intervallen. Ein Schritt auf der vertikalen Achse entspricht einem hPa und ein Schritt auf der horizontalen Achse entspricht 15 Minuten.
- Absolute air pressure: Angabe des absoluten Luftdrucks, d.h. des tatsächlichen Luftdrucks an Ihrem momentanen Standort.
- Zeit: Zeigt die aktuelle Uhrzeit.

## 3.4.2. Gebrauchsfunktionen (Use)

Mit Hilfe der Gebrauchsfunktionen können Sie festlegen, ob die gemessenen Luftdruckdaten zur Höhenbestimmung oder als Wetterinformation genutzt werden. Weitere Information hierzu finden Sie im Abschnitt 3.3.2. Gebrauchsfunktionen (Use).

**HINWEIS:** Für die meisten Funktionen des Weather modus ist Baro die korrekte Gebrauchseinstellung.

## 3.4.3. Meeresspiegeldruck (Sealevel)

Mit Hilfe dieser Funktion stellen Sie den barometrischen Druck in Höhe des Meeresspiegels ein. Dies ist der Wert des barometrischen Drucks an Ihrem momentanen Standort, reduziert auf Normalnull.

Um den Meeresspiegeldruck einzustellen, gehen Sie wie folgt vor:

- 1. Scrollen Sie im Funktionsmenü mit den Pfeiltasten zu *Sealevel* und drücken Sie *Suunto*. Das Meeresspiegel-Feld wird aktiviert.
- 2. Stellen Sie mit den Pfeiltasten den aktuellen Meeresspiegeldruck ein und drücken Sie *Suunto*. Danach kehren Sie automatisch zum Funktionsmenü zurück.

#### 3.4.4. Alarm

Wenn Sie den Wetteralarm aktiviert haben, warnt Sie der Suunto S6, falls der Luftdruck innerhalb von 3 Stunden um mehr als 4 hPa/0,118 inHg sinkt.

**HINWEIS:** Sie können den Wetteralarm nur dann nutzen, wenn die Gebrauchsfunktion Baro gewählt ist.

Um den Wetteralarm zu aktivieren bzw. deaktivieren, gehen Sie wie folgt vor:

- 1. Scrollen Sie im Funktionsmenü mit den Pfeiltasten zu *Alarm*. Das Funktionsmenü zeigt den momentanen Alarmstatus.
- 2. Drücken Sie Suunto. Das On/Off-Feld wird aktiviert.
- 3. Ändern Sie den Wert des Feldes mit den Pfeiltasten und drücken Sie Suunto.

Wenn der Wetteralarm aktiviert wird, fängt das Alarmsymbol zum Blinken an und die Hintergrundbeleuchtung leuchtet auf. Zur Bestätigung eines Wetteralarms drücken Sie eine beliebige Taste.

## 3.4.5. Speicher (Memory)

Der Suunto S6 speichert wichtige Wetterinformationen der jeweils letzten 48 Stunden. Die gespeicherten Informationen werden in der folgenden Reihenfolge angezeigt:

- Höchster Meeresspiegeldruck während des Ermittlungszeitraums, Uhrzeit und Datum.
- Niedrigster Meeresspiegeldruck während des Ermittlungszeitraums, Uhrzeit und Datum.
- Höchste Temperatur während des Ermittlungszeitraums, Uhrzeit und Datum.
- Niedrigste Temperatur während des Ermittlungszeitraums, Uhrzeit und Datum.
- Meeresspiegeldruck und Temperatur im Verhältnis zu Uhrzeit und Datum, beginnend

mit dem momentanen Zeitpunkt. Die ersten 6 Stunden werden in einstündigen, die folgenden 42 Stunden in 3-Stunden-Intervallen dargestellt.

**HINWEIS:** Falls die Gebrauchsfunktion Alti gewählt ist, bleibt der gespeicherte Barometerwert stets gleich.

Um die gespeicherten Wetterinformationen aufzurufen, gehen Sie wie folgt vor:

- 1. Scrollen Sie im Funktionsmenü mit den Pfeiltasten zu *Memory* und drücken Sie *Suunto*. Die erste der Informationsseiten wird geöffnet.
- 2. Scrollen Sie mit den Pfeiltasten zwischen den Informationen. (Mit dem Aufwärtspfeil wird vorwärts- und mit dem Abwärtspfeil wird zurückgeblättert.)
- 3. Sie können die Informationsseiten jederzeit durch Drücken der Taste Suunto oder Stop/CL schließen.

## 3.5. SKIING MODUS

## 3.5.1. Hauptanzeige

Wenn Sie den Skiing Modus wählen, öffnet sich dessen Hauptanzeige. Die Hauptanzeige umfasst drei Zeilen.

## Vertikale Geschwindigkeit

In der obersten Zeile wird die Aufstiegs-/Abstiegsgeschwindigkeit in der von Ihnen festgelegten Einheit angezeigt. Nähere Informationen zur Einstellung der Einheiten finden Sie im Abschnitt 3.2.6. Einheiten (Units).

## Momentane Höhe

In der mittleren Zeile wird die momentane Höhe im Bezug zu der von Ihnen eingestellten Referenzhöhe angezeigt. Falls die Gebrauchsfunktion *Alti* gewählt ist, ändert sich die Höhe. Ist *Baro* gewählt, zeigt diese Zeile die Referenzhöhe an. Weitere Information hierzu finden Sie im Abschnitt 3.3.3. Höhe/Meeresspiegeldruck (Altitude/ Sealevel).

## Abkürzungen

Die dritte Zeile enthält Abkürzungen für drei Funktionen. Drücken Sie *Stop/CL* um zwischen den Funktionen zu wechseln.

 Total vertical: Anzahl der Abfahrten und der gesamte vertikale Abstieg, seitdem das Logbuch aktiviert wurde.

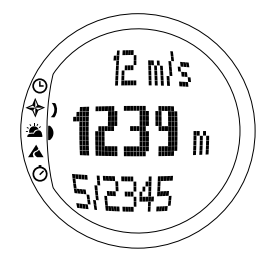

Eine Abfahrt ist ein Abstieg gefolgt von einem Aufstieg, von denen jeder eine Höhendifferenz von mindestens 50m/150ft aufweist.

- Elapsed time: Die verstrichene Zeit, seitdem das Logbuch aktiviert wurde (hh:mm.ss)
- Zeit: Die aktuelle Uhrzeit

## 3.5.2. Logbuch (Logbook)

Das Logbuch ist eine Funktion, die das Höhenprofil der aufgezeichneten Aktivität ebenso wie daraus resultierende Zusatzinformationen speichert. Das Logbuch ist die Standardoption und wird am Display auf dunklem Hintergrund dargestellt.

## Logbuch aktivieren (Start)

Um das Logbuch zu aktivieren, gehen Sie wie folgt vor:

- 1. Im Funktionsmenü ist Logbook das erste Menüelement. Drücken Sie Suunto um es auszuwählen.
- 2. Scrollen Sie zu Start und drücken Sie Suunto.

Sofern das Logbuch nicht bereits zuvor aktiviert wurde und genügend Speicherplatz vorhanden ist, beginnt nun die Aufzeichnung. Das Display zeigt die Mitteilung "LOGBOOK STARTED". Danach kehren Sie automatisch zum Funktionsmenü zurück.

Ist das Logbuch bereits aktiv, erscheint die Mitteilung "LOGBOOK ALREADY RUNNING" und Sie kehren automatisch zum Funktionsmenü zurück, in dem das Stop-Feld vor dunklem Hintergrund sichtbar ist.

Falls nicht genügend Speicherplatz vorhanden ist, erscheint die Mitteilung "MEMORY FULL" und ein neues Displayfenster öffnet sich, in dem Sie gebeten werden, eine der alten Logbuchdateien zu löschen. Um eine Rundenzeit im Logbuch zu speichern, gehen Sie zur Hauptanzeige des Skiing Modus und drücken Sie *Start*. Die Mitteilung "LAP TIME SAVED" wird angezeigt. Die Anzahl der Rundenzeiten ist nicht beschränkt.

## Logbuch deaktivieren (Stop)

Um das Logbuch zu deaktivieren, gehen Sie wie folgt vor:

- 1. Im Funktionsmenü ist *Logbook* das erste Menüelement. Drücken Sie *Suunto* um es auszuwählen.
- 2. Scrollen Sie zu *Stop* und drücken Sie *Suunto*. Die Datenspeicherung endet und die Mitteilung "LOGBOOK STOPPED" erscheint. Sie kehren automatisch zum Funktionsmenü zurück.
- 3. Wenn das Logbuch nicht aktiv war, als Sie es anhalten wollten, kehren Sie zum Funktionsmenü zurück.

## Logbuchdateien aufrufen (View)

Die Logbuchliste enthält die im Suunto S6 gespeicherten Informationen.

Um die Logbuchdateien aufzurufen, gehen Sie wie folgt vor:

- 1. Im Funktionsmenü ist *Logbook* das erste Menüelement. Drücken Sie *Suunto* um es auszuwählen.
- Scrollen Sie zu View und drücken Sie Suunto. Eine Liste aller gespeicherten Logbuchdateien wird geöffnet. Die drei zuletzt gespeicherten Dateien sind am Bildschirm zu sehen. Die aktuellste befindet sich ganz oben und wird auf dunklem Hintergrund dargestellt.

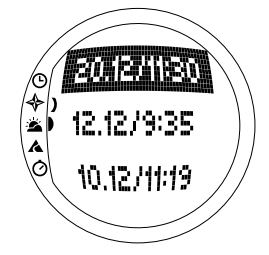

- Scrollen Sie in der Liste mit den Pfeiltasten zu der gewünschten Logbuchdatei und drücken Sie Suunto. Die erste Ansicht der Logbuchdatei wird geöffnet.
- 4. Drücken Sie die Aufwärtspfeiltaste, um zur nächsten Ansicht zu gelangen. Die Anzeigen sind in der folgenden Reihenfolge geordnet:
  - **Total:** Die Gesamtlänge der gespeicherten Logbuchdateien (h:mm:ss), und die Gesamtzahl der Abfahrten (nur diejenigen mit mehr als 50 m Höhendifferenz)
  - **Descent:** Der gesamte vertikale Abstieg und die durchschnittliche Abstiegsrate in der Maßeinheit, die Sie im Time modus eingestellt haben.
  - Ascent: Der gesamte vertikale Aufstieg und die durchschnittliche Aufstiegsrate in der Maßeinheit, die Sie im Time modus eingestellt haben.
  - **High Point:** Der höchste gemessene Punkt sowie das Datum und die Uhrzeit der Messung.
  - Low Point: Der niedrigste gemessene Punkt sowie das Datum und die Uhrzeit der Messung
  - Anzeigen der Intervallaufzeichnung:
    - Oberste Zeile: Verstrichene Zeitdauer der aufgezeichneten Intervalle
    - Mittlere Zeile, links: Grafische Darstellung der Höhe
    - Mittlere Zeile, rechts: Vertikale Geschwindigkeit in der verstrichenen, in der obersten Zeile dargestellten Zeit
    - Unterste Zeile: Höhe in der verstrichenen, in der obersten Zeile dargestellten Zeit

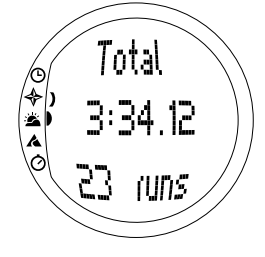

## Logbuchdateien löschen (Erase)

Um die Logbuchdateien zu löschen, gehen Sie wie folgt vor:

- 1. Im Funktionsmenü ist *Logbook* das erste Menüelement. Drücken Sie *Suunto* um es auszuwählen.
- 2. Scrollen Sie zu *Erase* und drücken Sie *Suunto*. Eine Liste aller gespeicherten Logbuchdateien wird geöffnet.
- Scrollen Sie in der Liste mit den Pfeiltasten zu der Logbuchdatei, die Sie löschen möchten, und drücken Sie Suunto. Der Suunto S6 zeigt die Datei und fragt, ob sie gelöscht werden soll ("ERASE?").
- 4. Um das Löschen der Datei zu bestätigen, drücken Sie *Suunto*. Danach kehren Sie automatisch zum vorherigen Menü zurück.
- 5. Falls Sie die Datei doch nicht löschen möchten, drücken Sie *Stop/CL*. Danach kehren Sie automatisch zur Liste der Logbuchdateien zurück.

## Intervall (Interval)

Mit dieser Funktion können Sie festlegen, wie oft Daten gespeichert werden sollen. Mit *Interval* wird auch der freie Speicherplatz bestimmt. Sie können eine der folgenden Optionen wählen:

- 2 Sekunden (freier Speicherplatz für 6 h 30 min.)
- 10 Sekunden (freier Speicherplatz für 33 h.)
- 60 Sekunden (freier Speicherplatz für 200 h.)

Um das Intervall zu ändern, gehen Sie wie folgt vor:

- 1. Im Funktionsmenü ist *Logbook* das erste Menüelement. Drücken Sie *Suunto* um es auszuwählen.
- 2. Scrollen Sie zu *Interval* und drücken Sie *Suunto*. Das aktuelle Intervall wird auf dunklem Hintergrund angezeigt.

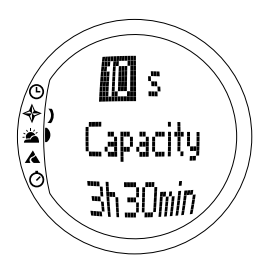

- Ändern Sie das Intervall mit den Pfeiltasten. Die freie Speicherkapazität wird unterhalb des Intervalls dargestellt.
- Bestätigen Sie die Auswahl durch Drücken von Suunto. Danach kehren Sie automatisch zum Funktionsmenü zurück.

## Logbuch-Gesamtüberblick aufrufen (History)

Mit der Logbuchfunktion *History* können Sie den Gesamtwert aller seit der Ingebrauchnahme Ihres Suunto S6 gemessenen Auf- und Abstiege sowie den höchsten bisher erreichten Punkt aufrufen.

Um den Gesamtüberblick aufzurufen, gehen Sie wie folgt vor:

- 1. Im Funktionsmenü ist *Logbook* das erste Menüelement. Drücken Sie *Suunto* um es auszuwählen.
- 2. Scrollen Sie zu History und drücken Sie Suunto.
- 3. Drücken Sie die Aufwärtspfeiltaste, um zwischen den Angaben zu blättern.

## Logbuch-Gesamtüberblick zurücksetzen

- Um den Logbuch-Gesamtüberblick zurückzusetzen, gehen Sie wie folgt vor:
- 1. Verbinden Sie Ihr Suunto S6 mit dem Suunto Ski Manager.

 Klicken Sie auf Wristop → History → Reset History. Dadurch werden die aktuellen Logbuchdaten in die SKIM-Datenbank übertragen und die Logbuchwerte im Speicher des Armbandcomputers auf Null gesetzt.

## 3.5.3. Gebrauchsfunktionen (Use)

Mit Hilfe der Gebrauchsfunktionen können Sie festlegen, ob die gemessenen Luftdruckdaten zur Höhenbestimmung oder als Wetterinformation genutzt werden. Weitere Information hierzu finden Sie im Abschnitt 3.3.2. Gebrauchsfunktionen (Use).

#### 3.5.4. Höhe (Altitude)

Mit der *Altitude*-Funktion kann die Referenzhöhe manuell eingestellt werden. Anhand dieses Höhenwerts werden die Änderungen der Höhe (Alti) und des Meeresspiegeldrucks (Baro) verfolgt. Weitere Information hierzu finden Sie im Abschnitt 3.3.3. Höhe/Meeresspiegeldruck (Altitude/Sealevel).

#### 3.5.5. Alarme

Mit dieser Funktion können Alarme für Höhenwerte und Auf- bzw. Abstiegsgeschwindigkeiten eingestellt werden. Der Höhenalarm warnt Sie im Falle der Überschreitung einer zuvor festgelegten Maximalhöhe. Der Aufstiegs-/Abstiegsalarm dagegen warnt Sie, falls Ihre Auf- bzw. Abstiegsgeschwindigkeit über dem festgelegten Wert liegt. Zur Bestätigung des Alarmsignals drücken Sie eine beliebige Taste.

**HINWEIS:** Sie können die Alarme nur dann aktivieren und nutzen, wenn die Gebrauchsfunktion Alti gewählt ist.

## Asc/Dsc-Alarm einstellen

Um den Auf- bzw. Abstiegsalarm einzustellen, gehen Sie wie folgt vor:

- 1. Scrollen Sie im Funktionsmenü mit den Pfeiltasten zu *Alarms* und drücken Sie *Suunto*. Das Alarmmenü wird geöffnet.
- 2. Scrollen Sie zu Asc/Dsc und drücken Sie Suunto. Das On/Off-Feld der nächsten Anzeige wird aktiviert.
- 3. Ändern Sie den Alarmstatus mit den Pfeiltasten in *on* bzw. *off* (ein/aus) und drücken Sie *Suunto*. Das Auf-/Abstiegsratenfeld wird aktiviert.
- 4. Ändern Sie mit den Pfeiltasten die Asc/Dsc-Rate und drücken Sie *Suunto*. Danach kehren Sie automatisch zum Funktionsmenü zurück.

HINWEIS: Der Aufstieg wird in positiven Werten angezeigt, der Abstieg in negativen.

## Höhenalarm einstellen

Um den Höhenalarm einzustellen, gehen Sie wie folgt vor:

- 1. Scrollen Sie im Funktionsmenü mit den Pfeiltasten zu *Alarms* und drücken Sie *Suunto*. Das Alarmmenü wird geöffnet.
- 2. Scrollen Sie zu *Altitude* und drücken Sie *Suunto*. Das *On/Off-*Feld der nächsten Anzeige wird aktiviert.
- 3. Ändern Sie den Alarmstatus mit den Pfeiltasten in *On* bzw. *Off* (ein/aus) und drücken Sie *Suunto*. Das Höhenfeld wird aktiviert.
- 4. Ändern Sie die Höhe mit den Pfeiltasten und drücken Sie *Suunto*. Danach kehren Sie automatisch zum Funktionsmenü zurück.

## 3.5.6. Erinnerungsfunktion (Reminder)

Mit dieser Funktion können von den restlichen Funktionen unabhängige Alarme eingestellt werden. So können Sie beispielsweise einen Alarm einstellen, der Sie alle 5 Minuten erinnert.

Um die Erinnerungsfunktion einzustellen, gehen Sie wie folgt vor:

- 1. Scrollen Sie im Funktionsmenü mit den Pfeiltasten zu *Reminder* und drücken Sie *Suunto*.
- 2. Scrollen Sie zu Int und drücken Sie Suunto. Die Minutenanzeige wird aktiviert.
- Stellen Sie die Minuten (0-59) mit den Pfeiltasten ein und drücken Sie Suunto. Die Sekundenauswahl wird aktiviert.
- 4. Stellen Sie die Sekunden (0-59) mit den Pfeiltasten ein und drücken Sie *Suunto*. Die *Start*-Taste wird aktiviert.

**HINWEIS**: Die Mindestzeiteinstellung für die Erinnerungsfunktion beträgt 5 Sekunden. Ab einer Zeitangabe von 1 Minute können aber auch weniger Sekunden eingestellt werden.

**HINWEIS:** Wenn die Funktion bereits aktiv ist, wird stattdessen die Stop-Funktion aktiviert.

5. Drücken Sie auf *Suunto*, wonach der Text *"REMINDER STARTED"* auf dem Display erscheint. Danach kehren Sie automatisch zum Funktionsmenü zurück.

**Hinweis:** Ist die Funktion bereits aktiv, wird der Text "REMINDER ALREADY STARTED" am Display angezeigt und Sie kehren zum vorherigen Menü zurück, wobei Stop auf dunklem Hintergrund erscheint.

Um die Erinnerungsfunktion zu deaktivieren, gehen Sie wie folgt vor:

1. Scrollen Sie im Funktionsmenü mit den Pfeiltasten zu *Reminder* und drücken Sie *Suunto*.

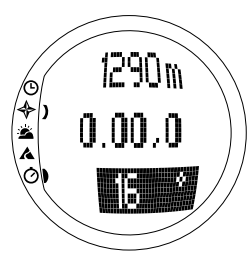

2. Wenn die Funktion aktiv ist, erscheint *Stop* auf dunklem Hintergrund am Display. Drücken Sie auf *Suunto*, wonach der Text *"REMINDER STOPPED"* auf dem Display erscheint. Danach kehren Sie automatisch zum Funktionsmenü zurück.

## 3.6. SKICHRONO MODUS

## 3.6.1. Hauptanzeige

Wenn Sie den SkiChrono modus wählen, öffnet sich dessen Hauptanzeige. Die Hauptanzeige umfasst drei Zeilen.

#### **Oberste Zeile**

• Momentane Höhe: In der obersten Zeile wird die momentane Höhe im Bezug zu der von Ihnen eingestellten (m/ft) Referenzhöhe angezeigt.

## Mittlere Zeile

• Verstrichene Zeit): In der mittleren Zeile wird die verstrichene Zeit seit dem Aktivieren von SkiChrono oder Chrono dargestellt.

#### Unterste Zeile vor dem Aktivieren der SkiChrono/ Chrono-Funktion

Die unterste Zeile enthält Abkürzungen für drei Funktionen. Drücken Sie *Stop/CL* um zwischen den Funktionen zu wechseln.

## SkiChrono mit Messung des Gefälles

Das Gefälle der Abfahrtsstrecke wird fortlaufend gemessen. Die Messung erfolgt entlang der Linie auf dem Deckglas Ihres Suunto S6. Um die Messung zu sperren und den Gefällewinkel anzuzeigen, drücken Sie *Start.* Um die Sperrung aufzuheben und das Gefälle erneut zu messen, drücken Sie *Stop/CL*.

Die Gefällewinkel-Messfunktion wird dann benötigt, wenn Sie Ihre Geschwindigkeit auf einer neuen Piste messen oder einen neuen Gefällewert für die derzeitige Piste eingeben möchten.

#### SkiChrono mit fixiertem Steigungswinkel

Der Suunto S6 speichert den Steigungswinkel, der zuvor mit *Start* gesperrt wurde. Er wird auf dunklem Hintergrund dargestellt.

Sie benötigen den fixierten Steigungswinkel, wenn Sie den zuvor gemessenen Steigungswinkel auch für Ihre nächste Abfahrt verwenden wollen.

• Normaler Chrono: 0.00,0

Dies ist eine Stoppuhr, mit der die Zeitdauer von Aktivitäten ohne die Verwendung von Geschwindigkeits- und Steigungswinkeldaten gemessen werden kann.

#### Unterste Zeile nach dem Aktivieren der SkiChrono/Chrono-Funktion

- Im SkiChrono modus wird die Durchschnittsgeschwindigkeit ab dem Start der Abfahrt angezeigt. Die Berechnungsgrundlage dafür stammt vom Steigungswinkel (vor der Aktivierung gemessen) und von der vertikalen Geschwindigkeit (mit dem Höhenmesser gemessen).
- Im Chrono modus wird die Zeit der aktuellen Runde dargestellt, d. h. die Zeit, die seit der Speicherung der vorherigen Zwischen-/Rundenzeit verstrichen ist. Um eine Zwischen- bzw. Rundenzeit zu speichern, gehen Sie zu *Chrono* und drücken Sie *Start.* Nach dem Speichern der Zwischen- bzw. Rundenzeit bleibt diese 3 Sekunden lang sichtbar und läuft dann weiter.

#### Unterste Zeile nach dem Deaktivieren der SkiChrono/Chrono-Funktion

- Im SkiChrono modus wird die während der Abfahrt aufgezeichnete Durchschnittsund Höchstgeschwindigkeit dargestellt.
- Im Chrono modus wird die letzte Rundenzeit dargestellt.

**HINWEIS:** Um zwischen SkiChrono und Chrono mit einem kurzen Drücken von Stop/CL zu wechseln, muss erst die vorherige Zeitmessung mit einem langen Drücken von Stop/CL zurückgesetzt werden.

#### Verwendung von SkiChrono

Um Ihre Geschwindigkeit auf der Piste zu messen, gehen Sie wie folgt vor:

- 1. Drücken Sie die Abkürzung für die Steigungswinkelmessung in der untersten Zeile.
- 2. Halten Sie den Suunto S6 auf den Fuß des Abhangs gerichtet.
- 3. Drücken Sie Start um den Steigungswinkel zu sperren.
- Wenn Sie Ihre Abfahrt starten, drücken Sie erneut Start um die Geschwindigkeitsmessung zu aktivieren. In der untersten Zeile wird daraufhin Ihre Durchschnittsgeschwindigkeit angezeigt.
- Wenn Sie am Fuß des Abhangs angekommen sind, drücken Sie Stop/CL. In der untersten Zeile wird Ihre Durchschnittsund Höchstgeschwindigkeit der Abfahrt angezeigt.
- 6. Wenn Sie weiterhin auf demselben Abhang abfahren und denselben Steigungswinkel verwenden, können Sie eine abermalige Abfahrt direkt durch Drücken von *Start* aufzeichnen. Dazu müssen Sie weder SkiChrono zurücksetzen noch den Steigungswinkel erneut messen.

7. Wenn Sie auf einer neuen Piste abfahren und einen neuen Steigungswinkel messen wollen, setzen Sie den SkiChrono durch einen langen Druck auf Stop/CL zurück. Drücken Sie dann Stop/CL nochmals um die Steigungsmessfunktion aufzurufen und beginnen Sie erneut mit Schritt 1.

## Verwendung von Chrono

- 1. Drücken Sie Stop/CL um die Chrono-Funktion zu öffnen.
- 2. Drücken Sie Start um die Zeitmessung zu starten.
- 3. Drücken Sie Start um die Zwischen- bzw. Rundenzeiten zu speichern.
- 4. Drücken Sie Stop/CL um die Zeitmessung zu beenden.
- 5. Um eine neue Zeitmessung zu beginnen oder von der Chrono- zur SkiChrono-Funktion zu wechseln, setzen Sie den Chrono durch einen langen Druck auf *Stop/ CL* zurück.

#### Tipps zur Geschwindigkeitsmessung

- Die Durchschnittsgeschwindigkeit einer Abfahrt kann umso genauer berechnet werden, desto mehr die gemessene Steigung der durchschnittlichen Steigung der Piste entspricht.
- Der Berechnungsalgorithmus des Suunto S6 zeichnet die Höchstgeschwindigkeit am steilsten Teil der Piste auf. Wenn dieser Teil wesentlich steiler ist als die gemessene Durchschnittssteigung, ist die gemessene Höchstgeschwindigkeit höher als die tatsächliche Höchstgeschwindigkeit. Wenn Sie eher an der Höchstgeschwindigkeit als an der Durchschnittsgeschwindigkeit interessiert sind, verwenden Sie den Winkel des steilsten Pistenabschnitts.
- Wenn Sie Ihre Geschwindigkeit mit der anderer vergleichen wollen, achten Sie darauf, dass alle vor der Abfahrt denselben Steigungswinkel eingestellt haben.

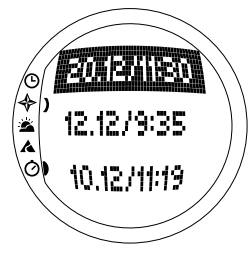

#### 3.6.2. Speicher (Memory)

Mit *Memory* können Dateien, die im Speicher des Suunto S6 mit den Funktionen SkiChrono und Chrono gespeichert wurden, angesehen werden. Ebenso können hier Dateien gelöscht werden um Speicherplatz freizumachen. Der Speicher fasst bis zu 40 SkiChrono-Dateien und 15 Chrono-Dateien. Jede Chrono-Datei kann bis zu 20 Zwischen- bzw. Rundenzeiten enthalten. SkiChrono-Dateien besitzen keine Zwischen- bzw. Rundenzeiten.

## SkiChrono-Dateien ansehen

Jede SkiChrono-Datei enthält die Daten einer einzigen Abfahrt.

Um eine SkiChrono-Datei anzusehen, gehen Sie wie folgt vor:

- 1. Scrollen Sie im Funktionsmenü mit den Pfeiltasten zu *Memory* und drücken Sie *Suunto*.
- 2. Blättern Sie mit den Pfeiltasten zu *View ski* und drücken Sie *Suunto*. Die Liste der gespeicherten SkiChrono-Dateien wird geöffnet.
- 3. Blättern Sie mit den Pfeiltasten zur gewünschten Datei und drücken Sie *Suunto*. Die erste Anzeige erscheint.
- 4. Scrollen Sie mit den Pfeiltasten zwischen den Anzeigen. Die folgenden Anzeigen können aufgerufen werden:
  - Total: Die Gesamtdauer (h:mm.ss) und der

Gesamtabstieg der Abfahrt, dargestellt in der von Ihnen gewählten Einheit (m oder ft).

- **Speed**: Die Durchschnitts- (Avg) und Höchstgeschwindigkeit (Max) der Abfahrt in der von Ihnen gewählten Einheit (km/h oder mph).
- Vert: Die Durchschnitts- (Avg) und Höchstgeschwindigkeit (Max) der Abfahrt in der von Ihnen gewählten Einheit (m/s, m/min, ft/s oder ft/min).
- Start: Die gemessene Höhe beim Start von SkiChrono in der von Ihnen gewählten Einheit (m oder ft) sowie das Datum und die Startzeit der Abfahrt (entspricht der in der Dateiliste).
- **Distance:** Die Gesamtstrecke der Abfahrt in der von Ihnen gewählten Einheit (m oder ft) sowie der vor der Abfahrt gemessene Steigungswinkel in der von Ihnen gewählten Einheit (% oder °).
- **Finish:** Die gemessene Höhe beim Beenden von SkiChrono in der von Ihnen gewählten Einheit (m oder ft) sowie die Gesamtdauer der Abfahrt (entspricht der Zeitangabe in der ersten Anzeige).

## Chrono-Dateien ansehen

Um eine Chrono-Datei anzusehen, gehen Sie wie folgt vor:

- 1. Scrollen Sie im Funktionsmenü mit den Pfeiltasten zu *Memory* und drücken Sie *Suunto*.
- 2. Blättern Sie mit den Pfeiltasten zu *View chr* und drücken Sie *Suunto*. Die Liste der gespeicherten Chrono-Dateien wird geöffnet.
- 3. Blättern Sie mit den Pfeiltasten zur gewünschten Datei und drücken Sie *Suunto*. Die erste Anzeige erscheint.
- 4. Scrollen Sie mit den Pfeiltasten zwischen den Anzeigen. Die folgenden Anzeigen können aufgerufen werden:

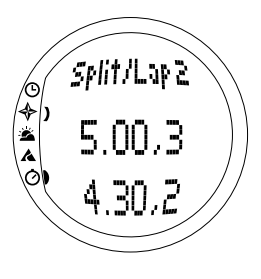

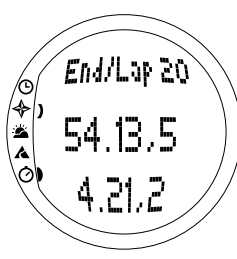

- **Total:** Die insgesamt aufgezeichnete Zeit (0.00,0) und die Anzahl der Zwischen- bzw. Rundenzeiten.
- **Split/ Lap 1, 2, 3 etc:** Die Zwischenzeit- bzw. Rundenzahl in der obersten Zeile, die entsprechende Zwischenzeit in der mittleren Zeile und die Rundenzeit in der untersten Zeile.

**End/Lap #:** Die Zahl der letzten Runde in der obersten Zeile, die der Datei gemessene Gesamtdauer in der mittleren Zeile und die zuletzt gemessene Rundenzeit in der untersten Zeile.

#### SkiChrono-Dateien löschen

Um eine SkiChrono-Datei zu löschen, gehen Sie wie folgt vor:

- 1. Scrollen Sie im Funktionsmenü mit den Pfeiltasten zu *Memory* und drücken Sie *Suunto*.
- 2. Blättern Sie mit den Pfeiltasten zu *Erase ski* und drücken Sie *Suunto*. Die Liste der gespeicherten SkiChrono-Dateien wird geöffnet.
- Blättern Sie mit den Pfeiltasten zur gewünschten Datei und drücken Sie Suunto. Der Suunto S6 zeigt die Datei und fragt, ob sie gelöscht werden soll ("ERASE?").
- 4. Drücken Sie *Suunto* um die Datei zu löschen. Danach kehren Sie automatisch zum Funktionsmenü zurück.
- 5. Wenn Sie die Datei nicht löschen wollen, drücken Sie *Stop/CL*, woraufhin Sie zur Dateiliste zurückkehren, ohne die Datei zu löschen.

## Chrono-Dateien löschen

Um eine Chrono-Datei zu löschen, gehen Sie wie folgt vor:

- 1. Scrollen Sie im Funktionsmenü mit den Pfeiltasten zu *Memory* und drücken Sie *Suunto*.
- 2. Blättern Sie mit den Pfeiltasten zu *Erase chr* und drücken Sie *Suunto*. Die Liste der gespeicherten Chrono-Dateien wird geöffnet.
- Blättern Sie mit den Pfeiltasten zur gewünschten Datei und drücken Sie Suunto. Der Suunto S6 zeigt die Datei und fragt, ob sie gelöscht werden soll ("ERASE?").
- 4. Drücken Sie *Suunt*o um die Datei zu löschen. Danach kehren Sie automatisch zum Funktionsmenü zurück.
- 5. Wenn Sie die Datei nicht löschen wollen, drücken Sie *Stop/CL*, woraufhin Sie zur Dateiliste zurückkehren, ohne die Datei zu löschen.

## 3.6.3. Höhe (Altitude)

Mit der *Altitude*-Funktion kann die Referenzhöhe manuell eingestellt werden. Anhand dieses Höhenwerts werden die Änderungen der Höhe (Alti) und des Meeresspiegeldrucks (Baro) verfolgt. Weitere Information hierzu finden Sie im Abschnitt 3.3.3. Höhe/Meeresspiegeldruck (Altitude/Sealevel).

## 3.6.4. Gebrauchsfunktionen (Use)

Mit Hilfe der Gebrauchsfunktionen können Sie festlegen, ob die gemessenen Luftdruckdaten zur Höhenbestimmung oder als Wetterinformation genutzt werden. Weitere Information hierzu finden Sie im Abschnitt 3.3.2. Gebrauchsfunktionen (Use).

# 4. BEISPIELE FÜR DIE VERWENDUNG DES SUUNTO S6

In diesem Abschnitt werden drei Situationen beschrieben, in der Sie Ihren Suunto S6 optimal einsetzen können. Diese Anleitungen sind sehr kurz gehalten und sollten nur dann verwendet werden, wenn Sie mit der Bedienung des Suunto S6 schon gut vertraut sind. Detailliertere Beschreibungen aller Funktionen sind früheren Kapiteln zu entnehmen.

## 4.1. NORMALER SKI-/SNOWBORDING-TAG

## Vor dem Start

- 1. Gehen Sie zum Skiing modus.
- 2. Geben Sie die Referenzhöhe ein.
- 3. Geben Sie als Logbuchintervall 10s oder 60s ein.
- 4. Aktivieren Sie das Logbuch.

## Untertags

- 1. Speichern Sie die Rundenzeiten im Logbuch mit der Start-Taste.
- Rufen Sie die Abk
  ürzungen in der untersten Zeile auf (total vertical/Elapsed time/ Time).

## Nach dem Tag

- 1. Deaktivieren Sie das Logbuch
- 2. Sehen Sie sich die Logbuchdaten an.
- 3. Übertragen Sie die Logbuchdaten zum Ski Manager für eine genauere Analyse.

## 4.2. SKI-/SNOWBOARDING-TAG MIT GESCHWINDIGKEITSMESSUNG

## Vor dem Start

- 1. Gehen Sie zum Skiing modus.
- 2. Geben Sie die Referenzhöhe ein.
- 3. Geben Sie als Logbuchintervall 2s oder 10s ein.
- 4. Aktivieren Sie das Logbuch.

## Geschwindigkeitsmessung

- 1. Gehen Sie zum SkiChrono modus.
- 2. Messen Sie den Steigungswinkel (wenn Sie Ihre Geschwindigkeit mit der anderer vergleichen wollen, müssen alle denselben Steigungswinkel eingeben).
- 3. Drücken Sie vor der Abfahrt Start.
- 4. Drücken Sie nach Beendigung der Abfahrt Stop/CL.
- 5. Wenn Sie nochmals auf derselben Piste abfahren (derselbe Steigungswinkel), starten Sie die erneute Geschwindigkeitsmessung einfach durch Drücken von *Start.*
- 6. Wenn Sie auf einer anderen Piste abfahren, setzen Sie den SkiChrono zurück und messen Sie den neuen Steigungswinkel.

# Nach dem Tag

- 1. Deaktivieren Sie das Logbuch
- 2. Sehen Sie sich die Logbuchdaten an.
- 3. Rufen Sie die Geschwindigkeitsinformationen im SkiChrono-Speicher auf.
- 4. Übertragen Sie die Logbuchdaten zum Ski Manager für eine genauere Analyse.

## 4.3. TRAINING AUF EINER STRECKE

## Vor dem Training

- 1. Gehen Sie zum Skiing modus.
- 2. Geben Sie die Referenzhöhe ein.
- 3. Geben Sie als Logbuchintervall 2s ein.
- 4. Aktivieren Sie das Logbuch.
- 5. Markieren Sie während der ersten Abfahrt alle gewünschten Punkte für die Rundenzeitmessung:

Bleiben Sie dazu bei jedem Punkt stehen und drücken Sie im *Skiing* modus *Start*. Die jeweilige Höhe der Punkte wird im Suunto S6 gespeichert.

**HINWEIS:** Die Punkte der Rundenzeitmessung müssen mindestens 10 Sekunden voneinander entfernt liegen, damit sie der Ski Manager korrekt verarbeiten kann.

## Während des Trainings

- 1. Gehen Sie zum SkiChrono modus.
- 2. Messen Sie den Steigungswinkel.
- 3. Drücken Sie vor der Abfahrt Start.
- 4. Drücken Sie nach Beendigung der Abfahrt Stop/CL.
- 5. Da der Steigungswinkel der Piste gleich bleibt, müssen Sie bei allen folgenden Abfahrten lediglich *Start* drücken um die Aufzeichnung erneut zu starten.

## Nach dem Training

- 1. Deaktivieren Sie das Logbuch
- 2. Übertragen Sie die Logbuchdaten zum Ski Manager für eine genauere Analyse. Der Ski Manager erstellt für jede Abfahrt ein Diagramm und vergleicht die Rundenzeiten auf den Höhen, die vor dem Training gespeichert wurden.

3. Vergleichen Sie die Abfahrten miteinander um beispielsweise festzustellen, auf welchen Streckenabschnitten Sie noch trainieren müssen.

# 5. ZUSÄTZLICHE FUNKTIONEN

## 5.1. DATASNAKE

Mit dem Schnittstellenkabel Datasnake können Sie die Logbuchdateien des Suunto S6 auf Ihren PC übertragen und dort speichern. Bei diesen Dateien kann es sich um im Skiing-Modus gespeicherte Logbuchdateien handeln, um Wetteraufzeichnungen oder um im SkiChrono- oder Chrono-Modus gespeicherte Dateien. Nach dem Datentransfer können Sie diese Informationen am PC mit Hilfe der Suunto Ski Manager-Software organisieren, durchsehen und ergänzen.

Die Datasnake- und Suunto Ski Manager-Software wird gemeinsam mit dem Suunto S6 geliefert. Die Installationsanweisungen für die Software finden Sie auf der Hülle der Suunto Ski Manager CD-ROM.

## 5.1.1. Datenübertragung

Um Daten zu übertragen, gehen Sie wie folgt vor:

- 1. Vergewissern Sie sich, dass Ihr Computer über einen freien seriellen Port verfügt.
- 2. Schließen Sie das Kabel an den seriellen Port des

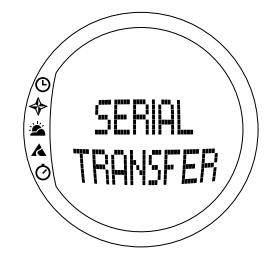

Computers an und verbinden Sie das andere Ende mit Ihrem Suunto S6.

- 3. Öffnen Sie den Suunto Ski Manager.
- 4. Klicken Sie auf das Symbol "Wristop" und dann auf "Connect". Das Programm zeigt eine Liste der im Suunto S6 vorhandenen Logbuchdateien.
- 5. Selektieren Sie die Dateien, die gespeichert werden sollen, und klicken Sie auf "Download".
- 6. Geben Sie die erforderlichen Informationen im Download-Fenster ein und klicken Sie auf *Download*. Die Dateien werden daraufhin auf der Festplatte Ihres PCs gespeichert.
- Wenn Sie die Logbuchdateien in den PC geladen haben, können Sie sie mit Hilfe des Suunto Ski Managers aus dem Speicher des Suunto S6 löschen, um Platz für neue Aufzeichnungen zu gewinnen.

Nähere Informationen hierzu finden Sie in der Hilfe des Suunto Ski Managers. Die Hilfsfunktion wird durch Anklicken des Hilfe-Symbols in der rechten oberen Ecke des Displays aufgerufen. Eine schrittweise Einführung bietet Ihnen das Suunto Ski Manager-Tutorial. Dieses Tutorial befindet sich in der Hilfe des Suunto Ski Managers.

#### 5.1.2. Suunto Ski Manager

Die Suunto Ski Manager (SKIM) Software wird gemeinsam mit Ihrem Suunto S6 auf einer CD-ROM geliefert. Die Anleitung zur Installation der Software befindet sich am Cover der CD. Die jeweils aktuellste Version der SKIM-Software kann von <u>www.suunto.com</u> oder <u>www.suuntosports.com</u> heruntergeladen werden. Überprüfen Sie regelmäßig, ob eine aktualisierte Version vorliegt, da fortlaufend neue Features entwickelt werden.

## Benutzer (User)

Sie können eine Liste aus Ihren Aktivitäten und Ihrer Wintersportausrüstung erstellen. Diese Liste wird von der Logbuchverwaltung weiter verwendet. So können Sie das detaillierte Analyse- und Statistikinstrument der Logbuchverwaltung optimal nutzen.

#### Logbuchverwaltung

Die vom Suunto S6 auf den PC übertragenen Logbuchdateien können in der Logbuchverwaltung organisiert und geöffnet werden. Ebenso können Sie Ordner zum Speichern der Logbuchdateien erstellen. Die Logbuchdateien können nachträglich zwischen den Ordnern verschoben, durchsucht oder gelöscht werden. Um die Logbuchtitel in der Logbuchliste zu ändern (Name, Aktivität, Ausrüstung etc.), klicken Sie mit der rechten Maustaste auf das Feld, das geändert werden soll.

Um Logbuchdateien auf die Website SuuntoSports.com zu laden, selektieren Sie die entsprechenden Dateien und klicken Sie auf das Symbol "Suuntosports". Geben Sie anschließend Ihren Benutzernamen und Ihr Passwort ein und klicken Sie auf "Upload".

#### Diagramme, Daten und Analyse (Charts, Data and Analyze)

Um eine Logbuchdatei genauer zu analysieren, öffnen Sie den Ordner mit den gewünschten Dateien. Selektieren Sie dann die gewünschten Logbuchdateien und klicken Sie auf *Open logs.* Die Dateien werden auf der Diagrammseite "CHART" geöffnet. Die Diagramme stellen die Logbuchdaten in grafischer Form dar. Skiing-Logbuchdateien enthalten Höhendaten, Wetteraufzeichnungen enthalten den Luftdruck und die Temperatur. Sie können die Diagramme auch mit Markierungen versehen. Die Markierungen können entweder aus Text oder Bildern bestehen.

Um ein Diagramm auszudrucken, drücken Sie nach der gewünschten Bearbeitung *Print*. Daraufhin wird die Druckvorschau geöffnet. Sind Sie zufrieden mit der Vorschau, so klicken Sie nochmals auf *Print*.

Die Logbuchdaten können auch als Datenliste angezeigt werden, in der die Werte der einzelnen Aktivitäten in chronologischer Reihenfolge aufgelistet werden. Wählen Sie dazu nach dem Öffnen der Logbuchdateien die Seite "DATA". Um die Daten in eine andere Anwendung zu exportieren, klicken Sie auf *Copy data*.

Wenn Sie die Seite "ANALYZE" öffnen, zeigt der Ski Manager statistische Daten der geöffneten Logbuchdateien. Dort können Sie beispielsweise ansehen, wie lange Sie in welcher Höhe für welche Aktivität trainiert haben. Die Ergebnisse werden auf dem Bildschirm als rotierbare 3D-Diagramme dargestellt und können genauso ausgedruckt werden wie normale Diagramme.

HINWEIS: Der Abschnitt Analyze ist in der SKIM 1.0 Software nicht enthalten.

#### Einstellungen ändern

Sie können mittels der Funktion *Wristop Computer* im Suunto Ski Manager einzelne Einstellungen Ihres Suunto S6 ändern. Die folgenden Einstellungen können geändert werden:

- Light Wahl der Lichteinstellung (Normal, Nachtbetrieb, Aus)
- Tones Aktivieren bzw. Deaktivieren der Tonsignale
- Icons Aktivieren bzw. Deaktivieren der Modussymbole
- Time Wahl zwischen der 12- und 24-Stunden-Anzeige.
- Date Wahl des Datumsformats (Tag/Monat, Monat/Tag, Tag).
- Asc/Dsc Wahl der Maßeinheit f
  ür Auf- und Abstieg (m/s, m/min, m/h, ft/s, ft/min, ft/h).
- Altitude Änderung der zu verwendenden Einheit für die Höhe (m oder ft)
- Pressure Wahl der Druckmaßeinheit (hPa oder inHg).
- Temperature Wahl der Temperatureinheit (°F oder °C).

- Slope Wahl der Maßeinheit für Steigung bzw. Gefälle (% oder °).
- Speed Wahl der Geschwindigkeitsmaßeinheit (km/h oder mph).

Nähere Informationen hierzu und eine detaillierte Beschreibung der Funktionen finden Sie in der Hilfe und im Tutorial der SKIM-Software.

## 5.2. SUUNTOSPORTS.COM

SuuntoSports.com ist ein internationales, kostenloses Internetforum, in dem Sie die Daten, die Sie mit Ihrem Suunto-Trainingsinstrument ermittelt und an Ihrem PC ausgewertet haben, weiterverwerten und mit anderen austauschen können. SuuntoSports.com bietet Ihnen zahlreiche Funktionselemente – damit Sie noch mehr von Ihrer Sportart und dem Training mit dem Suunto S6 haben.

Wenn Sie bereits ein Suunto-Instrument besitzen, haben Sie nach der Registrierung Zugang zu sämtlichen Spezialfunktionen. Anderenfalls können Sie sich als Gast einloggen oder sich anmelden. Als Gast können Sie Seiteninhalte lesen. Die Nutzung von Funktionen und die Diskussionsteilnahme sind erst nach der Anmeldung möglich.

## 5.2.1. Systemvoraussetzungen

Für SuuntoSports.com gelten folgende Systemvoraussetzungen:

- Internetanschluss
- Modem-Empfehlung: 56k oder schneller
- Browser: IE 4.0 oder höher, Netscape 4.7x oder neuer
- Auflösung: Minimum 800 x 600, optimal 1024 x 768

## 5.2.2. Die Bereiche von SuuntoSports.com

SuuntoSports.com besteht aus drei Abschnitten, die jeweils verschiedene Funktionen aufweisen. Im Folgenden werden die Basiselemente von SuuntoSports.com kurz

beschrieben. Detailliertere Informationen zu Funktionen und Aktivitäten finden Sie in der Online-Hilfe. Die Hilfe ist auf jeder Seite verfügbar. Das entsprechende Symbol befindet sich auf der rechten Seite des Balkens, der den Bildschirm teilt. Die Hilfe wird fortlaufend gemeinsam mit der Website aktualisiert.

SuuntoSports.com bietet mehrere Möglichkeiten zur Datensuche auf der Website. Die SuuntoSports.com-Suchmaschine ermöglicht Ihnen die freie Suche sowie die gezielte Suche nach Gruppen, Benutzern, Logbüchern, Sportgebieten und -arten.

Die auf SuuntoSports.com veröffentlichten Informationen sind verlinkt, damit Sie Ihre Suche nicht jedes Mal von vorne beginnen müssen. Wenn Sie beispielsweise eine Geländebeschreibung betrachten, können Sie den Links folgen um die persönlichen Daten des Senders dieser Informationen, die entsprechenden Logbuchdateien und die davon erstellten Diagramme anzusehen, sofern der Absender diese Daten freigegeben hat.

#### My Suunto

Die Sektion *My Suunto* ist Ihr persönlicher Stützpunkt auf der Seite. Hier können Sie Informationen über sich, Ihren Armbandcomputer, Ihre Skisportaktivitäten, Lieblingspisten usw. angeben. In diesem Abschnitt erscheinen auch die Logbücher, die Sie vom Suunto Ski Manager aus in SuuntoSports.com laden, können aber von sonst niemand gesehen werden. Diese Informationen können auf der Website verwaltet werden, und Sie können festlegen, ob sie nur für bestimmte Gruppen oder alle Benutzer von SuuntoSports einsehbar sind.

Wenn Sie Logbuchdateien auf SuuntoSports.com laden, werden deren Höhenprofile auf der Website dargestellt. Sie können sie dann mit den Dateien anderer Benutzer vergleichen und Text und Bilder hinzufügen um ganze Reiseberichte zu erstellen.

## Communities

Unter *Communities* können SuuntoSports.com-Nutzer Interessengruppen bilden, suchen und verwalten. Beispielsweise können Sie hier eine Gruppe von Skifahroder Snowboarding-Interessierten gründen, in der Sie untereinander Erfahrungen, Ratschläge und Ergebnisse austauschen oder Verabredungen treffen. Gruppen können entweder offen oder geschlossen sein. Geschlossen bedeutet, dass Sie erst um Aufnahme ersuchen müssen, um an den Gruppenaktivitäten teilnehmen zu können.

Jede Gruppe hat eine eigene Homepage für Termininformationen, Neuigkeiten und Mitteilungen. Außerdem steht den Gruppenmitgliedern ein Schwarzes Brett zur Verfügung sowie ein Chatroom, ein Gruppenkalender und die Möglichkeit zum Erstellen von Links und Gruppenaktivitäten. Alle registrierten SuuntoSports-Nutzer sind automatisch Mitglieder der World of SuuntoSports Community.

#### Sport Forums

SuuntoSports.com hat für jede Sportart ein eigenes Forum. Die grundlegenden Funktionen sind für alle Sportforen gleich. Die Sportforen sind öffentliche Plätze und können von allen Benutzern besucht werden. In den Foren finden Sie Neuigkeiten, Diskussionen, die Vorstellung von Sportgebieten, einen Veranstaltungskalender, eine Liste veröffentlichter Reisebereichte, Ranglisten und Links zu anderen Websites. Nutzer können Vorschläge für Veranstaltungen, Orte und Links veröffentlichen. In den Ranglisten werden die besten Orte, die aktivsten Nutzer, die größten Gruppen und sonstige Informationen angegeben. So kann beispielsweise eine Liste mit Nutzern veröffentlicht werden, die den größten Gesamtaufstieg bzw. -abstieg der Saison schafften.

#### 5.2.3. Einstieg

Um in die SuuntoSports-Community einzusteigen, aktivieren Sie Ihren Internetbrowser und gehen Sie zu www.suuntosports.com. Nach dem Erscheinen der Startseite klicken Sie auf das *Register*-Symbol, um sich und Ihr Suunto-Instrument anzumelden. Ihre persönlichen Angaben und Ausrüstungsprofile können Sie später unter *My Suunto* ergänzen und aktualisieren.

Nach der Anmeldung gelangen Sie automatisch zur *SuuntoSports.com*-Homepage, wo Sie mehr über Aufbau und Funktionsprinzipien der Seiten erfahren.

**HINWEIS:** SuuntoSports.com wird kontinuierlich aktualisiert und weiterentwickelt, wodurch es zu Inhaltsänderungen kommen kann.

# 6. TECHNISCHE DATEN

## Allgemeines

- Betriebstemperatur –20 °C bis +50 °C/-5 °F bis +120 °F
- Lagertemperatur –30 °C bis +60 °C/-22 °F bis +140 °F
- Gewicht 54 g
- Wasserdicht bis 100m/330 Füsse (gemäß ISO 2281)
- Mineralkristallglas
- Vom Benutzer auswechselbare Batterie CR2032
- PC-Schnittstelle mit seriellem Anschluss
- Zusätzliches Verlängerungsband (Zubehör)

## Höhenmesser

- Anzeigebereich -500 m bis 9000 m / -1600 Füsse bis 29500 Füsse
- Auflösung 1 m / 3 Füsse

## Barometer

- Anzeigebereich 300 bis 1100 hPa / 8.90 bis 32.40 inHg
- Auflösung 1hPa / 0.05 inHg

## Thermometer

- Anzeigebereich -20°C bis +60°C / -20,56°C bis +60,00°C
- Auflösung 1°C / -17,22°C

## Kompass

Auflösung 1°

## Clinometer

- Anzeigebereich 0° bis 60°
- Auflösung 1°

# 7. COPYRIGHT UND WARENZEICHEN

Diese Publikation und deren Inhalt sind Eigentum der Firma Suunto Oy. Sie ist ausschließlich für den Gebrauch von Suunto Oy-Kunden bestimmt und dient zur Vermittlung von Kenntnissen und relevanten Informationen bezüglich der Handhabung von Suunto S6-Produkten.

Der Inhalt dieser Publikation darf nicht ohne die schriftliche Genehmigung der Suunto Oy für einen anderen Gebrauch verwendet oder weitergegeben oder in anderer Form verbreitet, veröffentlicht oder vervielfältigt werden.

Suunto, Suunto S6 sowie alle verwendeten Logos sind eingetragene oder unregistrierte Warenzeichen der Firma Suunto Oy. Alle Rechte vorbehalten.

Obwohl wir großen Wert auf die Exaktheit und Ausführlichkeit der Informationen gelegt haben, können wir keine allumfassende Garantie für ihre Genauigkeit geben. Hinsichtlich des Inhalts behalten wir uns das Recht auf unangekündigte Änderungen vor. Die aktuellste Version dieser Dokumentation steht Ihnen jederzeit unter www.suunto.com zum Download zur Verfügung.

# 8. CE

Das CE-Symbol bestätigt die Konformität mit der EMC-Direktive 89/336/EEC der Europäischen Union.
## 9. HAFTUNGSBESCHRÄNKUNGEN

Falls dieses Produkt Material- oder Herstellungsfehler aufweist, wird Suunto Oyj das Produkt zwei (2) Jahre lang ab Kaufdatum nach einzig eigenem Ermessen kostenlos reparieren oder mit neuen oder wiederhergestellten Bauteilen ausstatten. Diese Garantie besteht ausschließlich gegenüber dem Erstkäufer und deckt nur Materialoder Herstellungsfehler ab, die während des normalen Gebrauchs innerhalb der Garantiezeit auftreten.

Die Garantie erstreckt sich nicht auf das Auswechseln der Batterie oder auf Beschädigungen oder Fehler, die auf Grund von Unfällen, Missbrauch, Fahrlässigkeit, Handhabungsfehlern oder eigenhändig am Produkt vorgenommenen Veränderungen auftreten, ebensowenig auf Funktionsstörungen, die aus dem den Angaben in der Produktdokumentation zuwiderlaufenden Gebrauch oder anderen nicht unter die Garantie fallenden Ursachen resultieren.

Es gibt keine weiteren Garantieleistungen als die oben genannten. Der Kunde kann sich bei Fragen zum Recht auf Reparatur innerhalb der Garantiezeit mit unserem Kundendienst in Verbindung setzen, der auch die Vollmachten für externe Reparaturleistungen erteilt.

Die Fa. Suunto Oy und ihre Tochtergesellschaften haften unter keinen Umständen für direkte oder indirekte Schäden, die aus dem Gebrauch oder der Unfähigkeit zum Gebrauch des Produkts herrühren. Keinesfalls haften die Suunto Oy oder ihre Tochtergesellschaften für Verluste oder Ansprüche Dritter, die durch den Gebrauch dieses Produkts auftreten könnten.

## **10. ENTSORGUNG DES GERÄTS**

Bei der Entsorgung des Geräts sind die für Elektronikschrott geltenden Vorschriften zu beachten. Nicht im Hausmüll entsorgen! Defekte Altgeräte können bei jedem Suunto-Vertragshändler abgegeben werden.

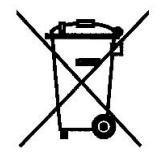

# **GUÍA DEL USUARIO**

## DATOS DE CONTACTO DE SERVICIO AL CLIENTE

| Suunto Oy                      | Tel. +358 9 875870    |
|--------------------------------|-----------------------|
|                                | Fax +358 9 87587301   |
| Suunto USA                     | Tel. 1 (800) 543-9124 |
| Canadá                         | Tel. 1 (800) 776-7770 |
| Centro de llamadas para Europa | Tel. +358 2 284 11 60 |
| Sitio web de Suunto            | www.suunto.com        |

## CONTENIDO

| 1. INFORMAC                     | CIÓN GENERAL                        | 5  |  |
|---------------------------------|-------------------------------------|----|--|
| 1.1.                            | Lista de control                    | 5  |  |
| 1.2.                            | Cuidado y mantenimiento             |    |  |
| 1.3.                            | Resistencia al agua6                |    |  |
| 1.4.                            | Cambio de la pila6                  |    |  |
| 1.5.                            | Servicio de posventa                |    |  |
| 1.6.                            | Registro de garantia en linea9      |    |  |
| 2. FUNCIONAMIENTO DEL SUUNTO S6 |                                     |    |  |
| 2.1.                            | Pantalla                            | 10 |  |
|                                 | 2.1.1. Símbolos de modo             | 10 |  |
|                                 | 2.1.2. Símbolos de función          | 11 |  |
| 2.2.                            | Botones                             | 12 |  |
|                                 | 2.2.1. Presiones cortas y largas    | 12 |  |
|                                 | 2.2.2. Botón Start                  | 12 |  |
|                                 | 2.2.3. Botón Stop/CL                | 13 |  |
|                                 | 2.2.4. Botón Suunto                 | 13 |  |
|                                 | 2.2.5. Botones de flecha            | 14 |  |
|                                 | 2.2.6. Botón Lock (Bloqueo)         | 14 |  |
| 2.3.                            | Menús                               | 15 |  |
|                                 | 2.3.1. Estructura básica de menús   | 15 |  |
|                                 | 2.3.2. Desplazamiento por los menús | 16 |  |
| 3. MODOS                        |                                     | 17 |  |
| 3.1.                            | Información general                 | 17 |  |

| 3.2. | Modo 7      | Time                                        |    |
|------|-------------|---------------------------------------------|----|
|      | 3.2.1.      | Pantalla principal                          |    |
|      | 3.2.2.      | Alarm (Alarma)                              | 19 |
|      | 3.2.3.      | Time (Reloj)                                | 21 |
|      | 3.2.4.      | Date (Fecha)                                |    |
|      | 3.2.5.      | General (General)                           | 23 |
|      | 3.2.6.      | Units (Unidades)                            |    |
| 3.3. | Modo (      | Compass                                     |    |
|      | 3.3.1.      | Pantalla principal                          |    |
|      | 3.3.2.      | Use (Uso)                                   |    |
|      | 3.3.3.      | Altitude (Altitud)/Sealevel (Nivel del mar) | 33 |
|      | 3.3.4.      | Compass (Brújula)                           |    |
|      | 3.3.5.      | Slope (Pendiente)                           |    |
| 3.4. | Modo \      | Weather                                     |    |
|      | 3.4.1.      | Pantalla principal                          |    |
|      | 3.4.2.      | Use (Uso)                                   |    |
|      | 3.4.3.      | Sealevel (Nivel del mar)                    |    |
|      | 3.4.4.      | Alarm (Alarma)                              |    |
|      | 3.4.5.      | Memory (Memoria)                            |    |
| 3.5. | Modo Skiing |                                             |    |
|      | 3.5.1.      | Pantalla principal                          |    |
|      | 3.5.2.      | Logbook (Diario)                            |    |
|      | 3.5.3.      | Use (Uso)                                   |    |
|      | 3.5.4.      | Altitude (Altitud)                          |    |

|                                 | 3.5.5.                                             | Alarms (Alarmas)              |    |
|---------------------------------|----------------------------------------------------|-------------------------------|----|
|                                 | 3.5.6.                                             | Reminder (Recordatorio)       |    |
| 3.6.                            | 3.6. Modo SkiChrono                                |                               | 51 |
|                                 | 3.6.1.                                             | Pantalla principal            | 51 |
|                                 | 3.6.2.                                             | Memory (Memoria)              | 54 |
|                                 | 3.6.3.                                             | Altitude (Altitud)            |    |
|                                 | 3.6.4.                                             | Use (Uso)                     |    |
| 4. EJEMPLO                      | S DE US                                            | O DEL SUUNTO S6               |    |
| 4.1.                            | Un día                                             | de esquí/snowboard normal     |    |
| 4.2.                            | Día de esquí/snowboard con medición de velocidad60 |                               |    |
| 4.3.                            | Entrenamiento en un curso61                        |                               |    |
| 5. CARACTE                      | RÍSTICA                                            | AS ADICIONALES                | 63 |
| 5.1.                            | Datasr                                             | nake                          | 63 |
|                                 | 5.1.1.                                             | Transferencia de datos        | 63 |
|                                 | 5.1.2.                                             | Suunto Ski Manager            | 64 |
| 5.2.                            | 5.2. Suuntosports.com                              |                               | 67 |
|                                 | 5.2.1.                                             | Requisitos del sistema        | 67 |
|                                 | 5.2.2.                                             | Secciones de SuuntoSports.com | 67 |
|                                 | 5.2.3.                                             | Cómo unirse                   | 70 |
| 6. DATOS TÉ                     | CNICOS                                             | 3                             | 71 |
| 7. COPYRIGHT Y MARCA REGISTRADA |                                                    | 72                            |    |
| 8. CE                           |                                                    |                               | 72 |
| 9. LÍMITES DI                   | 9. LÍMITES DE RESPONSABILIDAD                      |                               |    |
| 10. ELIMINACIÓN DEL DISPOSITIVO |                                                    |                               | 74 |

## 1. INFORMACIÓN GENERAL

El ordenador de muñeca Suunto S6 es un instrumento electrónico seguro de alta precisión diseñado para su uso recreativo.

**NOTA**: No debe utilizar el Suunto S6 para realizar mediciones que requieran precisión industrial o profesional, ni para practicar caída libre, ala delta y parapente o si vuela en helicóptero o en pequeños aviones.

### 1.1. LISTA DE CONTROL

Una vez adquirido este instrumento, asegúrese de que la caja incluye los siguientes elementos:

- Suunto S6
- Cable de interfaz datasnake
- CD con el software Suunto Ski Manager
- Guía del usuario del Suunto S6

Si faltara alguno de estos elementos, póngase en contacto con el distribuidor del que adquirió el producto.

### **1.2. CUIDADO Y MANTENIMIENTO**

#### Cuidado del Suunto S6

Siga sólo las instrucciones especificadas en este manual. Nunca intente desmontar o reparar su Suunto S6. Protéjalo de choques, calor extremo y exposición prolongada a la luz solar directa. Evite frotar el Suunto S6 contra superficies rugosas ya que éstas podrían arañar la esfera. Si no va a ser utilizado, guárdelo en un lugar seco, limpio y a temperatura ambiente. Después de su uso o de la exposición al agua salada, aclare el Suunto S6 con agua dulce para eliminar la sal. Durante el lavado, gire el bisel y pulse los botones. Por último, limpie y seque el Suunto S6 con un paño suave. Puede aplicar jabón suave en las zonas con manchas persistentes. Evite exponer su Suunto S6 a productos químicos fuertes como gasolina, disolventes, acetona, alcohol, insecticidas, colas y pintura, pues pueden dañar las juntas, la caja y el acabado.

#### **1.3. RESISTENCIA AL AGUA**

Suunto S6 está probado siguiente la norma 2281 de ISO (International Organization for Standardization, www.iso.ch). Esto significa que es resistente al agua. Además del término "resistente al agua", el Suunto S6 está marcado con una indicación de una prueba de sobrepresión dada como una profundidad en metros (100 m/330 pies). Esta indicación, sin embargo, no corresponde a una profundidad dada sino que se refiere a la sobrepresión con la que el agua actúa sobre el reloj.

Esto significa que no puede bucear a una profundidad de 100 m/330 pies con su Suunto S6. La Iluvia, ducha, natación y otras exposiciones normales al agua no afectarán a su funcionamiento. Sin embargo, no pulse nunca los botones bajo el agua.

NOTA: El Suunto S6 no debe utilizarse para bucear.

#### 1.4. CAMBIO DE LA PILA

El Suunto S6 funciona con una pila de litio de tres voltios del tipo: CR 2032.

Dispone de un indicador de pila que se activa cuando todavía queda entre el 5 y el 15 por ciento de su capacidad. Cuando esto ocurra, recomendamos cambiar la pila. No obstante, un tiempo extremadamente frío activará el indicador de pila baja, incluso cuando la capacidad de ésta aún sea elevada. Si el indicador de pila se activa a temperaturas por encima de los 10 °C (50 °F), cambie la pila.

**NOTA:** El uso continuado de la luz de la pantalla reduce considerablemente la duración de la pila.

Puede sustituir la pila por sí mismo siempre que lo haga correctamente para evitar que entre agua en el compartimento de la pila o en el ordenador. Utilice siempre un kit original de repuesto de la pila, que incluye una pila nueva, tapa de pila, herramienta de apertura y junta tórica. Puede adquirir el kit de repuesto de la pila en un distribuidor oficial de Suunto.

**NOTA:** El cambio de pilaes por su cuenta y riesgo. Utilice el kit original de Suunto de repuesto de la pila. Suunto aconseja que cambie la pila en un servicio oficial de Suunto.

**NOTA:** Cuando cambie la pila, sustituya también la tapa de la pila yla junta tórica. Nunca utilice las antiguas.

Para cambiar la pila:

- 1. En la parte posterior del Suunto S6, inserte la herramienta de apertura o una moneda en la ranura situada en la tapa del compartimento de la pila.
- 2. Gire la moneda/herramienta en el sentido contrario a las agujas del reloj hasta que se alinee con la marca de posición abierta.
- 3. Retire la tapa del compartimento de la pila y de la junta tórica y deséchelas. Asegúrese de que todas las superficies están secas y limpias.
- 4. Retire con cuidado la pila usada.
- 5. Coloque la nueva pila en el compartimento **bajo la tapa metálica** con el lado positivo hacia arriba.
- 6. Con la junta tórica en la posición correcta, vuelva a colocar la tapa del compartimento de la pila y ciérrelo con la moneda/herramienta girando en el sentido de las agujas del reloj, hasta que quede alineado con la marca de posición cerrada. Asegúrese

de que la tapa permanece alineada mientras la gira. No haga fuerza ni presione la tapa excesivamente.

**NOTA:** Realice el cambio de la pila extremando el cuidado, para asegurar que el Suunto S6 sigue siendo resistente al agua. Si no realiza el recambio de la pila con el cuidado necesario, la garantía perderá su validez.

**ADVERTENCIA:** Este producto Suunto contiene una pila de litio. Para reducir el riesgo de fuego o quemaduras, no desmonte, aplaste, perfore, realice cortocircuitos externos ni cargue o tire las pilas al fuego o al agua. Sustitúyalas sólo con las pilas especificadas por el fabricante. Recicle o deseche las pilas usadas de forma apropiada.

Para cambiar la pila consulte las ilustraciones.

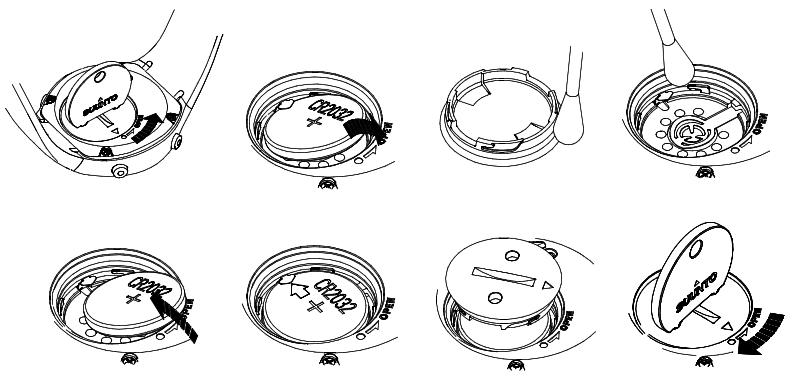

### **1.5. SERVICIO DE POSVENTA**

Si fuera necesario realizar una reclamación en uso de la garantía, devuelva el artículo, a portes pagados, a su representante de Suunto que se responsabilizará de la reparación de su artículo. Incluya su nombre, dirección, prueba de compra o tarjeta de registro de servicio, según se requiera en su país. La reclamación se aceptará y el artículo se reparará o sustituirá sin que suponga ningún coste para el cliente, la devolución se hará de acuerdo con el tiempo determinado por el representante de Suunto teniendo en cuenta la disponibilidad en almacén de las piezas de recambio necesarias. Todas las reparaciones no cubiertas bajo los términos de esta garantía correrán a cargo del propietario del artículo. El propietario original no puede transferir esta garantía.

Si no pudiera ponerse en contacto con su representante de Suunto, hágalo con su distribuidor local de Suunto para obtener más información. Puede encontrar a su distribuidor local de Suunto en www.suunto.com.

### 1.6. REGISTRO DE GARANTÍA EN LÍNEA

Los ordenadores de buceo y de muñeca Suunto pueden registrarse en línea a través de www.suunto.com.

Gracias a nuestro nuevo sistema de registro de garantía en línea, hemos eliminado el papeleo y las visitas al buzón, haciendo posible el registro de su dispositivo Suunto en línea, en tiempo real, ya sea en la tienda en la que lo haya adquirido o en otro momento desde su propio hogar. Al registrar la unidad, nos permitirá ayudarle de forma más rápida y sencilla si necesita enviar su producto para servicio técnico o si desea obtener información para el uso de su unidad a través de nuestro centro de asistencia mundial. Con sólo introducir el número de serie de su dispositivo, nuestros profesionales de centro de asistencia y servicio técnico pueden encontrar toda la

información necesaria para ofrecerle el mejor servicio posible. El registro también nos ayuda a ponernos en contacto con usted si necesitamos comunicarle información de seguridad importante acerca de su producto Suunto.

## 2. FUNCIONAMIENTO DEL SUUNTO S6

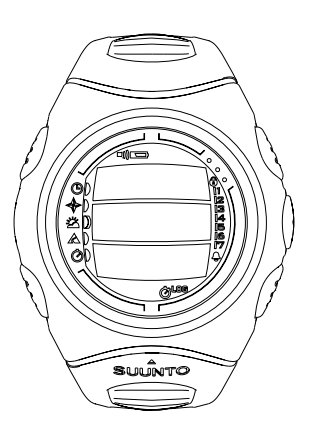

#### 2.1. PANTALLA

Cuando su Suunto S6 sale de fábrica, se entrega en modo de reposo con la pantilla vacía. A continuación, podrá seleccionar el modo que desee.

Junto con la información específica de cada modo, la pantalla del Suunto S6 incluye varios símbolos:

### 2.1.1. Símbolos de modo

Los símbolos de modo se encuentran a la izquierda de la pantalla. El segmento en movimiento que aparece junto a los símbolos indica el modo activo.

| 9 | Time |  |
|---|------|--|
|   |      |  |

必

A

- Compass
- Weather
- Skiing
- SkiChrono

#### 2.1.2. Símbolos de función

Los símbolos de función indican que se ha activado una de las funciones, como Alarm (Alarma), o que es necesario realizar alguna operación (símbolo de batería). Los símbolos de función son:

Se activa cuando está activada al menos una de las alarmas.

□)) Alarma Weather/Altitude (Tiempo atmosférico/Altitud)

Se activa cuando la alarma de tiempo atmosférico, la alarma de altitud o la alarma de ascenso/descenso está activada.

LOG Logbook (Diario)

Se activa cuando el diario está registrando datos.

Chrono (Cronómetro)

Se activa cuando SkiChrono/Chrono está registrando datos.

)) Use alti/baro (Uso del alti/baro)

Indica si el sensor de presión de aire se utiliza como barómetro y si se ha fijado la lectura de la altitud.

Se activa cuando selecciona la presión del aire para que aparezca como información del tiempo. En este caso, se fija la lectura de la altitud en los modos de senderismo, cronómetro y brújula. Para obtener más información, consulte la sección 3.3.2. Use (Uso).

Battery (Batería)

Se activa cuando el nivel de la batería está entre el 5 y el 15 % y, por tanto, es necesario cambiarla.

Botón Lock (Bloqueo)

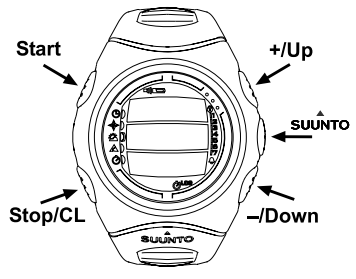

Se activa cuando el botón de bloqueo está activado.

### 2.2. BOTONES

### 2.2.1. Presiones cortas y largas

Los botones tienen funciones distintas dependiendo de la duración con la que se presionan.

La *presión* normal o *presión corta* supone una presión rápida del botón.

La *presión larga* supone una presión de más de 2 segundos.

2.2.2. Botón Start

### Presión corta

- En el modo SkiChrono, se bloquea el ángulo de la pendiente y comienza el cronometrado.
- En el modo normal de cronómetro del modo SkiChrono, comienza el cronometrado y se guardan y muestran los tiempos parciales y de vuelta.
- En el modo Skiing se guardan los tiempos parciales y de vuelta.
- En el modo Compass, se inicia la brújula de nuevo después de que se haya cambiado al modo de ahorro de energía.

### Presión larga

 Activa la luz interior cuando ésta apagada. La luz interior permanecerá encendida siempre que una selección esté activa y 5 segundos después de la última selección. Para obtener más información sobre la luz interior, consulte la sección 3.2.5. General (General).

### 2.2.3. Botón Stop/CL

### Presión corta

- Vuelve al nivel de menú anterior o la selección anterior sin aceptar la selección.
- En el modo SkiChrono, detiene el cronometrado.
- En otros modos, actúa como un botón de método abreviado que alterna el campo inferior de la pantalla principal entre tres opciones diferentes. La selección permanece activa incluso si cambia el modo o el nivel de menú.

### Presión larga

- Vuelve a la pantalla principal del modo actual sin aceptar la ultima selección.
- En el modo SkiChrono, reinicia el cronómetro.

### 2.2.4. Botón Suunto

### Presión corta

- Va a un nivel de menú inferior.
- Acepta las selecciones realizadas con las flechas y pasa a la siguiente fase.
- Tras la última selección, vuelve al menú de opciones.
- Cuando hay dos selecciones posibles, p. ej., icons on/off (iconos encendidos/ apagados), activa la selección y acepta las selecciones realizadas con las flechas.

### Presión larga

- Vuelve a la pantalla principal del modo actual y acepta la selección.
- Cuando hay dos selecciones posibles, p. ej., icons on/off (iconos encendidos/ apagados), activa la selección y vuelve directamente a la pantalla principal del modo actual.

### 2.2.5. Botones de flecha

### Presión corta

- Cambia de modos en la pantalla principal de modo.
- Permiten desplazarse por los menús hacia arriba y hacia abajo, y por el diario y la memoria hacia adelante y hacia atrás.
- Cambia los valores. La flecha *up (arriba)* aumenta el valor y la flecha *down (abajo)* disminuye el valor.
- Cuando hay dos selecciones posibles, p. ej., icons on/off (iconos encendidos/ apagados), ambas flechas cambian el valor.

### 2.2.6. Botón Lock (Bloqueo)

El botón de bloqueo evita que presione los botones por accidente. Si los botones están bloqueados e intenta presionar cualquiera de los botones, aparecerá el mensaje "UNLOCK PRESS SUUNTO" ("para desbloqueo presione suunto").

### Activación del bloqueo de botones

Para activar el bloqueo de botones:

- 1. Presione el botón Suunto. El Suunto S6 cambia al menú de funciones.
- Presione Start antes de que pasen dos segundos. El Suunto S6 cambia a la pantalla principal del modo actual y aparece el símbolo de bloqueo de botones en la esquina superior derecha de la pantalla.

### Desactivación del bloqueo de botones

Para desactivar el bloqueo de botones:

- 1. Presione Suunto. Aparecerá el texto siguiente: "NOW PRESS START" ("ahora presione puesta en marcha").
- 2. Presione Start antes de que pasen dos segundos. El Suunto S6 cambia a la pantalla principal del modo actual y los botones se desbloquean.

2.3. MENÚS

#### 2.3.1. Estructura básica de menús

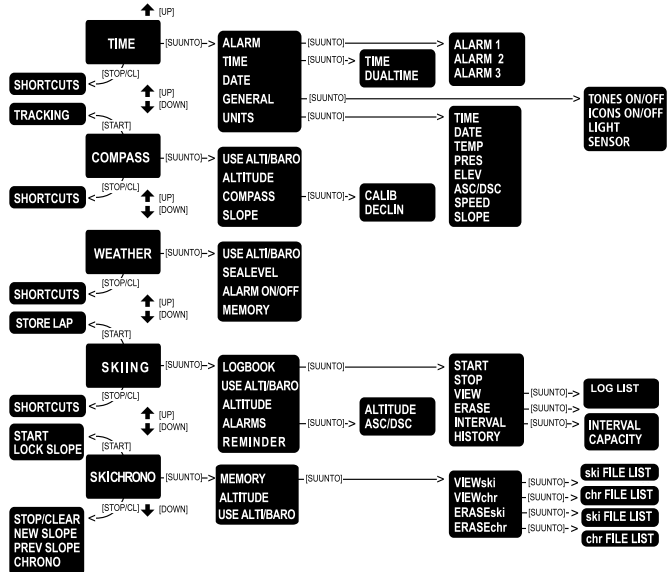

Cada uno de los modos está organizado en una jerarquía de menús. Al seleccionar un modo, aparece su pantalla principal. Si presiona Suunto en la pantalla principal del modo, aparecerá el *menú de funciones* de dicho modo. En este menú se incluyen varias funciones y cada una de ellas incluye varias subfunciones u opciones. Esto se conoce como la estructura jerárquica de menús. En la figura de la página siguiente se muestra básicamente esta estructura jerárquica.

### 2.3.2. Desplazamiento por los menús

Puede navegar por los elementos del menú con las flechas *up* (arriba) y down (abajo) situadas a la derecha de su Suunto S6. Los tres elementos de menú aparecen al mismo tiempo. El elemento del menú que se encuentra actualmente activo y que, por tanto, se puede seleccionar, aparece en color inverso. La barra indicadora que encontrará en la parte derecha de la pantalla muestra el número total de los elementos del menú. El número del elemento activo aparece junto a la barra indicadora.

Para avanzar en la jerarquía, seleccione un elemento de menú y presione *Suunto*. Para subir un nivel en la jerarquía, presione *Stop/CL*. Recuerde que si presiona *Stop/CL*, los cambios realizados en el menú no se guardarán. En primer lugar, tendrá que aceptar los cambios presionando el botón Suunto.

Para volver directamente a la pantalla principal del modo activo, presione durante más de 2 segundos el botón *Suunto* (guarda los cambios) o el botón *Stop/CL* (no guarda el último cambio realizado).

El Suunto S6 le guiará todo lo posible mientras navegue por los menús. Al realizar una función determinada, a menudo el Suunto S6 vuelve automáticamente al elemento de menú que probablemente utilizará a continuación. Asimismo, si intenta realizar una operación imposible, el Suunto S6 mostrará un mensaje y, a continuación, recomendará automáticamente una función en color inverso para ayudarle a utilizar las funciones.

## 3. MODOS

### 3.1. INFORMACIÓN GENERAL

El Suunto S6 dispone de cinco modos distintos: Time (Reloj), Compass (Brújula), Weather (Tiempo atmostérico), Skiing (Esquí) y SkiChrono (Cronómetro de esquí). Los símbolos correspondientes a cada uno de los modos aparecen en la parte izquierda de la pantalla. Al seleccionar un modo, el indicador de modo activo aparecerá en la pantalla junto al símbolo del modo seleccionado.

Para seleccionar un modo, presione la flecha *up* (*arriba*) o down (*abajo*) mientras se encuentra en la pantalla principal de cualquier modo y desea desplazarse al modo deseado. Durante el desplazamiento, el icono del modo seleccionado y su nombre aparecerán en la pantalla. Cuando deje de desplazarse, el icono permanece fijo durante un instante y, a continuación, la pantalla principal de dicho modo se abre automáticamente.

**NOTA:** Además del indicador de modo activo, también puede aparecer el indicador Use junto a los símbolos de los modos Compass o Weather. Si Use está en la posición Alti, el indicador aparecerá junto al modo Compass y si está en la posición Baro el indicador aparecerá junto al símbolo del modo Weather. Si desea obtener más información sobre Use en posición Alti o Baro, consulte la sección 3.3.2. Use (Uso).

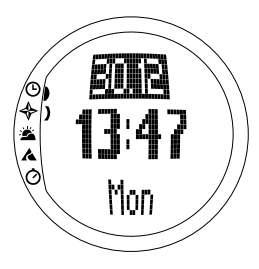

### 3.2. MODO TIME

### 3.2.1. Pantalla principal

Al seleccionar el modo Time, se abre la pantalla principal. Ésta presenta tres filas:

### Fecha

La primera fila muestra la fecha en el formato seleccionado. Para obtener más información sobre el cambio de formato de la fecha, consulte la sección 3.2.5. General (General).

### Reloj

La segunda fila muestra la hora en el formato seleccionado. Para obtener más información sobre el cambio entre el formato de 12 y 24 horas, consulte la sección 3.2.5. General (General).

### Métodos abreviados

La tercera fila muestra de forma alternativa el día de la semana, los segundos o un doble horario. Cambie utilizando *Stop/CL*.

- Día de la semana: Muestra el día de la semana.
- Segundos: Muestra los segundos.
- **Hora dual:** Muestra la hora dual si así se ha ajustado. Para obtener más información sobre la hora dual, consulte la sección 3.2.3. Time.

#### 3.2.2. Alarm (Alarma)

Puede configurar hasta tres alarmas independientes. Puede ajustar la alarma para que suene a una hora y fecha determinadas. Si no especifica la fecha, la alarma sonará diariamente, siempre que esté en la posición *on* (activada).

Cuando la alarma está activada, el símbolo de alarma aparece en la esquina inferior derecha de la pantalla.

#### Activación de las alarmas

Para activar una alarma:

- En este menú, Alarm es el primer elemento del menú. Presione Suunto para seleccionarlo. El menú de alarma muestra el estado de las alarmas. Cuando abra el menú por primera vez, los indicadores de alarma se ajustarán a off (desconectados) de forma predeterminada.
- Desplácese hasta la alarma que desea desactivar y presione Suunto. La información de alarma aparece en la pantalla (estado, reloj, fecha). El estado de la alarma es activo (en color inverso).
- Presione las flechas up (arriba) o down (abajo) para cambiar el estado de la alarma a on (activado). Presione Suunto. El símbolo de alarma aparece en la pantalla y se activa la selección de hora realizada.
- 4. Ajuste la hora utilizando los botones de flecha y

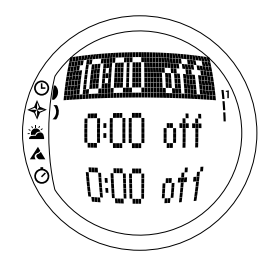

presione Suunto. Se activará la selección de minutos.

- 5. Ajuste los *minutos* utilizando los botones de flecha y presione *Suunto*. Se activará la selección de mes.
- 6. Para que la alarma suene todos los días, acepte el formato dd.mm presionando el botón Suunto. (Una presión larga le llevará directamente a la pantalla principal. Una presión corta le llevará al menú de funciones.) La alarma se ajusta para que suene todos los días y, a continuación, volverá al menú de funciones.
- 7. Para que la alarma se active en una fecha específica, especifique el día y el mes en los campos *dd* y *mm* utilizando los botones de flecha y, a continuación, acepte la fecha presionando *Suunto*. La alarma está ahora ajustada para que sólo suene una vez. Volverá al menú de funciones.

### Desactivación de las alarmas

Para desactivar la alarma:

- 1. En este menú, *Alarm* es el primer elemento del menú. Presione *Suunto* para seleccionarlo.
- 2. Desplácese hasta la alarma que desea desactivar y presione *Suunto*. La información de alarma aparece en la pantalla (estado, reloj, fecha). El estado de la alarma es activo (en color inverso).
- 3. Presione las flechas *arriba* o *abajo* para cambiar el estado de la alarma *off* (*desactivado*) y presione *Suunto*. El símbolo de la alarma desaparece de la pantalla.

### Apagado de las alarmas

Cuando escuche la alarma, puede apagarla presionando cualquiera de los botones. Si no presiona ningún botón, la alarma se detendrá automáticamente al cabo de 30 segundos.

### 3.2.3. Time

Time aparece en pantalla en la segunda fila de la pantalla principal del modo Time. Funciona como un reloj normal y muestra la hora actual. Si la hora se muestra como un reloj de 12 horas, en la última fila aparecerá el símbolo AM o PM. (Para obtener más información sobre el reloj de 12/24 horas, consulte la sección 3.2.5. General (General).)

La hora dual puede aparecer como información adicional en la tercera fila de la pantalla principal del modo Time. La hora dual permite disponer de otra hora, por ejemplo, la correspondiente a una zona horaria distinta. Para desplazarse hasta la hora dual, presione *Stop/CL* en la pantalla principal.

### Ajuste de la hora y de la hora dual

Para ajustar la hora y la hora dual:

- 1. En el menú de funciones, desplácese hasta *Time* y presione *Suunto*. Aparecerá el menú con las opciones de hora y hora dual.
- 2. Desplácese hasta *Time* o *Dual time* y presione *Suunto*. Se activará la selección de hora.
- Cambie la hora utilizando los botones de flecha y presione Suunto. Se activará la selección de minutos.
- 4. Cambie los *minutos* utilizando los botones de flecha y presione *Suunto*. Se activará la selección de

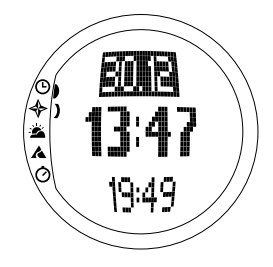

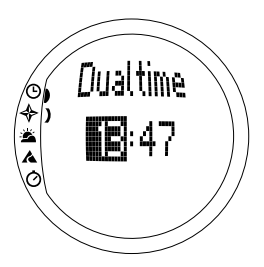

segundos.

**NOTA:** Cuando ajuste la hora dual, sólo podrá ajustar horas y minutos. Los segundos se recuperan de la opción Time. Así pues, cuando presione Suunto en la opción de hora dual, regresará automáticamente al menú de funciones.

5. Si presiona el botón de flecha abajo, los segundos se ponen a cero. Para ajustar segundos específicos, presione el botón de flecha arriba y los segundos comenzarán a correr. Cuando las opciones estén correctas, presione Suunto. Volverá automáticamente al menú de funciones.

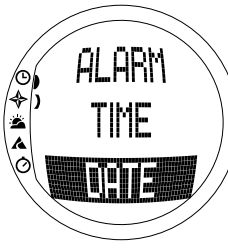

#### 3.2.4. Date (Fecha)

La fecha se puede mostrar en tres formatos distintos: dd.mm, mm.dd o día. Si desea obtener más información sobre el cambio de formato, consulte la sección 3.2.5. General (General).

#### Cambio de la fecha

Para cambiar la fecha:

- En el menú de funciones, desplácese hasta Date y presione Suunto. El menú de fecha aparece con el primer campo activo.
- Cambie el valor del primer campo (ya sea el día o el mes, dependiendo del formato) utilizando los botones de flecha y presione *Suunto*. Se activará el segundo campo.
- Cambie el valor del segundo campo utilizando los botones de flecha y presione Suunto. Se activará el campo del año.

 Cambie el año utilizando los botones de flecha y presione Suunto. (Todos los años hacen referencia al siglo XXI.) Volverá automáticamente al menú de funciones.

**NOTA:** El día de la semana se actualiza automáticamente en la tercera fila en función de la fecha establecida.

### 3.2.5. General (General)

La función General incluye las opciones generales para el uso del Suunto S6. Entre estas opciones se incluyen Tones, Icons y Light, y èstas afectan a todos los modos.

### Activación y desactivación de tonos (Tones)

Los tonos son los sonidos que indican que los botones se han presionado correctamente. Los tonos se pueden activar o desactivar.

Para activar o desactivar los tonos:

- 1. En el menú de funciones, desplácese hasta *General* y presione *Suunto*. Aparecerá el menú General.
- Desplácese hasta Tones y presione Suunto. El campo on/off (activado/desactivado) aparecerá en color inverso.
- Cambie el campo a On (activado) u Off (desactivado) utilizando los botones de flecha y presione Suunto. Los tonos se encuentran ahora ajustados.

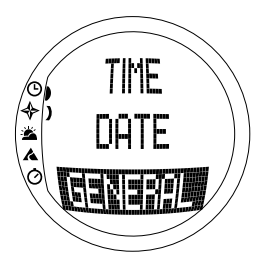

### Activación y desactivación de iconos (lcons)

Los iconos son los logotipos de modo que aparecen en pantalla durante unos instantes al cambiar de modo. Puede mostrar u ocultar los iconos.

Para activar o desactivar los iconos:

- 1. En el menú de funciones, desplácese hasta *General* y presione *Suunto*. Aparecerá el menú General.
- 2. Desplácese hasta *lcons* y presione *Suunto*. El campo on/off (activado/desactivado) aparecerá en color inverso.
- 3. Cambie el campo a on (activado) u off (desactivado) utilizando los botones de flecha y presione *Suunto*. Los iconos se encuentran ahora ajustados.

### Ajuste de la luz (Light)

Al mencionar el término luz se hace referencia a la luz interior de la pantalla del Suunto S6. Dispone de tres posibles opciones:

- Normal: La luz se enciende cuando presiona Start durante más de 2 segundos. La luz permanecerá encendida durante 5 segundos tras la última presión de cualquiera de los botones.
- Off: La luz no se enciende ni al presionar ningún botón ni durante la alarma.
- **Night Use:** La luz se enciende cuando presiona un botón y lo mantiene presionado durante 5 segundos tras la última presión de cualquiera de los botones.

**NOTA:** La luz interior se enciende cuando una alarma suena en Normal y Night Use.

Para cambiar los ajustes de luz:

1. En el menú de funciones, desplácese hasta *General* y presione *Suunto*. Aparecerá el menú General.

- 2. Desplácese hasta *Light* y presione *Suunto*. El ajuste de luz actual aparece en color inverso.
- Seleccione la opción de luz que desee utilizando los botones de flecha y presione Suunto. Habrá ajustado la nueva opción de luz y, a continuación, volverá al menú de funciones.

#### Calibración del sensor de presión de aire (Sensor)

El sensor de presión del Suunto S6 se calibra con precisión cuando el artículo sale de fábrica. Sin embargo, la calibración puede cambiar ligeramente. Puede ajustar la desviación de la calibración, sólo debe hacerlo si observa que la presión del aire actual que aparece en la fila inferior del modo Weather varía de un valor de referencia de la presión barométrica medida con un barómetro certificado y de alta precisión. Puede ajustar el valor en pasos de 0,1 hPa o 0,01 inHg. El valor de referencia debe medirse al menos con la misma precisión. Si tiene dudas, póngase en contacto con el servicio técnico de Suunto antes de cambiar la calibración.

Para cambiar la calibración del sensor de presión:

- 1. En el menú de funciones, desplácese hasta *General* y presione *Suunto*. Aparecerá el menú General.
- Desplácese hasta Sensor y presione Suunto. Aparece el texto "Sensor Calibra-TION" ("Calibración del sensor") y la presión actual del aire absoluta medida se muestra como activa.
- 3. Con los botones de flecha, ajuste el valor de la presión del aire absoluta para que coincida con el valor de referencia medido y presione *Suunto*. A continuación, volverá al menú de funciones.

**NOTA:** Puede volver a la calibración original moviendo el valor de calibración del sensor hasta que el texto "DEFAULT" ("Prederminado") aparezca en la fila central.

#### 3.2.6. Units (Unidades)

Este menú incluye las unidades que se utilizan en todas las funciones y opciones del Suunto S6. Entre las opciones se incluyen Time, Date, Temp, Pres, Elev, Asc/Dsc, Speed y Slope, y éstas afectan la manera en que aparece la información en todos los modos del Suunto S6.

#### Ajuste del formato de la hora (Time)

Puede seleccionar entre una pantalla de 12 o 24 horas.

Para cambiar el formato de la hora.

- 1. En el menú de funciones, desplácese hasta *Units* presione *Suunto*. Aparecerá el menú Units.
- 2. Desplácese hasta Time y presione Suunto. Se activará el campo de la hora.
- 3. Seleccione el formato de hora correcto utilizando los botones de flecha y presione *Suunto*. Ya está definido el formato de tiempo.

#### Ajuste del formato de fecha (Date)

El ajuste de fecha define el formato en el que se mostrará la fecha. Los formatos posibles son los siguientes:

- MM.DD: Mes antes del día, p. ej. 11.27.
- DD.MM: Día antes del mes, p. ej. 27.11.
- Day (Día): Sólo aparece el día, p. ej. 27.

Para cambiar el formato de fecha:

- 1. En el menú de funciones, desplácese hasta *Units* y presione *Suunto*. Aparecerá el menú Units.
- 2. Desplácese hasta Date y presione Suunto. Se activará el campo de la fecha.

3. Seleccione el formato de fecha correcto utilizando los botones de flecha y presione *Suunto*. Habrá ajustado el formato. Volverá al menú de funciones.

### Ajuste de la unidad de temperatura (Temp)

Los ajustes de Temp definen la unidad en la que se mostrará la temperatura. Las opciones son Celsius (°C) y Fahrenheit (°F).

Para cambiar la unidad de temperatura:

- 1. En el menú de funciones, desplácese hasta *Units* y presione *Suunto*. Aparecerá el menú Units.
- 2. Desplácese hasta *Temp* y presione *Suunto*. Se activará el campo de la unidad de temperatura.
- 3. Seleccione la unidad correcta utilizando los botones de flecha y presione *Suunto*. La unidad de temperatura ya está ajustada.

### Ajuste de la unidad de presión del aire (Pres)

Los ajustes de Pres definen la unidad en la que se mostrará la presión del aire. Las opciones son *hPa* y *inHg*.

Para cambiar la unidad de presión:

- 1. En el menú de funciones, desplácese hasta *Units* y presione *Suunto*. Aparecerá el menú Units.
- 2. Desplácese hasta *Pres* y presione *Suunto*. Se activará el campo de la unidad de presión del aire.
- 3. Seleccione la unidad correcta utilizando los botones de flecha y presione *Suunto*. La unidad de presión ya está ajustada.

### Ajuste de la unidad de elevación (Elev)

El ajuste *Elev* define la unidad en la que se mostrará la elevación. Las opciones se dan en metros (m) y pies (ft).

Para cambiar la unidad de elevación:

- 1. En el menú de funciones, desplácese hasta *Units* y presione *Suunto*. Aparecerá el menú Units.
- 2. Desplácese hasta *Elev* y presione *Suunto*. Se activará el campo de la unidad de elevación.
- 3. Seleccione la unidad correcta utilizando los botones de flecha y presione *Suunto*. La unidad de elevación ya está ajustada.

### Ajuste de la unidad de velocidad de ascenso/descenso (Asc/Dsc)

El ajuste *Asc/Dsc* define el modo en el que se muestra la velocidad de ascenso o descenso. Los formatos posibles son los siguientes:

- m/s
- m/min.
- m/h
- pies/s
- pies/min.
- pies/h

Para cambiar el formato de ascenso/descenso:

- 1. En el menú de funciones, desplácese hasta *Units* y presione *Suunto*. Aparecerá el menú Units.
- 2. Desplácese hasta Asc/Dsc y presione Suunto.

 Seleccione el formato correcto utilizando los botones de flecha y presione Suunto. Habrá definido el formato y volverá al menú Units.

### Ajuste de la unidad de velocidad (Speed)

El ajuste de velocidad define la unidad en la que se mostrará la velocidad. Las opciones son kilómetros (km/h) y millas (mph).

Para cambiar la unidad de velocidad:

- 1. En el menú de funciones, desplácese hasta *Units* y presione *Suunto*. Aparecerá el menú Units.
- 2. Desplácese hasta Speed y presione Suunto.
- 3. Seleccione el formato correcto utilizando los botones de flecha y presione *Suunto*. Habrá definido el formato y volverá al menú Units.

### Ajuste de la unidad de pendiente (Slope)

El ajuste *Slope* define la unidad en la que se mostrará la pendiente. Las opciones se muestran en grados (°) y porcentajes (%).

Para cambiar la unidad de pendiente:

- 1. En el menú de funciones, desplácese hasta *Units* y presione *Suunto*. Aparecerá el menú Units.
- 2. Desplácese hasta *Slope* y presione *Suunto*. Se activará el campo de la unidad de pendiente.
- 3. Seleccione la unidad correcta utilizando los botones de flecha y presione *Suunto*. La unidad de pendiente está ajustada.

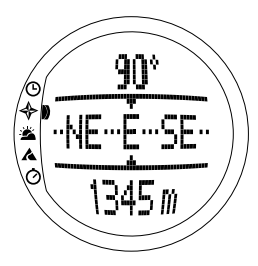

### 3.3. MODE COMPASS

### 3.3.1. Pantalla principal

Al seleccionar el modo Compass, se abre la pantalla principal. Ésta presenta tres filas:

#### Marcación

La primera fila muestra la marcación señalada con las marcas de dirección del Suunto S6. La marcación aparece en negrita cuando la brújula se encuentra en posición de nivel. Es necesario que se encuentre en esta posición para garantizar marcaciones precisas.

### Brújula

La segunda fila muestra el rumbo del Suunto S6 como una presentación gráfica de una rosa de vientos. La rosa muestra los puntos cardinales y sus intermedios.

El sensor magnético de la brújula funciona durante 40 segundos cada vez. Una vez pasados estos segundos, la brújula pasa al modo de ahorro de energía y aparece en la pantalla el mensaje "START COMPASS" ("puesta en marcha de la brújula"). Para volver a activar la brújula, presione el botón *Start*.

### Métodos abreviados

La tercera línea muestra los métodos abreviados de tres funciones. Presione *Stop/CL* para cambiar entre las mismas.

- Altitud: El uso de *Alti* muestra la altitud actual y el uso de *Baro* la altitud de referencia.
- Seguimiento de la marcación: Este método abreviado le ayuda a seguir una marcación determinada en un terreno. Cuando se desplace por primera vez por el seguimiento de marcación, el valor será de 0°. Para activar la búsqueda de la marcación, coloque horizontalmente su Suunto S6 hasta que aparezca en la pantalla la marcación seleccionada en la primera fila y presione el botón *Start*. La marcación seleccionada se mostrará en la tercera fila hasta que seleccione una nueva marcación. Una vez haya seleccionado el seguimiento de marcación, la rosa de vientos que aparece en la fila central muestra una línea de puntos vertical que indica el seguimiento de marcación ajustado.

**NOTA:** El seguimiento de marcación siempre muestra la última marcación seleccionada.

• Reloj: La hora actual.

**NOTA:** Los métodos abreviados funcionan normalmente en el modo de ahorro de memoria. Cuando selecciona el método abreviado de marcación, la brújula se activará automáticamente.

### 3.3.2. Use (Uso)

Mediante la función Use podrá definir si la medición de la presión del aire se utiliza para medir la altitud o para representar las condiciones atmosféricas.

Si selecciona la opción *Alti (Altímetro)*, la presión del aire medida aparece como altitud y todos los cambios de la presión atmosférica se interpretan como cambios en la altitud.

Cuando se selecciona el uso *Alti*, cambia la lectura de la altitud en los modos Compass, Skiing y SkiChrono, aunque la presión atmosférica (a nivel del mar) que aparece en la segunda fila del modo Weather permanece constante. La presión absoluta cambia si se selecciona como un método abreviado en la tercera fila del modo Weather.

Si selecciona la opción *Baro (Barómetro)*, la presión del aire medida aparece como información del tiempo atmosférico y todos los cambios de la presión atmosférica se interpretan como consecuencia de un cambio producido en el tiempo atmosférico.

Al seleccionar *Baro*, la lectura de altitud en los modos Compass, Skiing y SkiChrono permanece constante. La presión atmosférica (absoluta y a nivel del mar) cambia en el modo Weather.

Seleccione el uso correcto en función de lo que desee medir. Por ejemplo, si practica esquí, puede seleccionar el uso de *Alti* durante el día para ver la altura máxima que ha alcanzado. Cuando acampe por la noche, puede cambiar al uso *Baro* para asegurarse de que los cambios en el tiempo atmosférico no serán una sorpresa.

Para seleccionar Altimeter o Barometer:

- En el menú de funciones, desplácese hasta Use utilizando los botones de flecha y presione Suunto. Se activará el campo Alti/Baro.
- Cambie el contenido del campo utilizando los botones de flecha y presione Suunto. A continuación, volverá al menú de funciones.

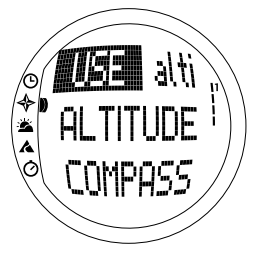

### 3.3.3. Altitude (Altitud)/Sealevel (Nivel del mar)

Para que el altímetro funcione correctamente tendrá que ajustar la altitud de referencia, lo que significa que tendrá que definir una lectura de altitud igual a la altitud real. Ajuste la altitud de referencia en un lugar en el que conozca la altitud, por ejemplo, mediante la ayuda de un mapa topográfico. El Suunto S6 tiene una altitud de referencia establecida en fábrica que corresponde a la presión barométrica estándar (1013 hPa/29,90inHg) a nivel del mar. Si no conoce la altitud actual ni la presión a nivel del mar, puede estimar la altitud estableciendo la presión a nivel del mar en 1013 hPa/29.90inHg.

En el modo Weather, *Altitude* se sustituye por *Sealevel*. Este último funciona y se establece del mismo modo que la altitud.

Para cambiar la altitud de referencia:

- En el menú de funciones, desplácese hasta Altitude utilizando los botones de flecha y presione Suunto. Se activará el campo de altitud.
- 2. Ajuste la altitud de referencia utilizando los botones de flecha de modo que coincida con la altitud de su posición actual y presione *Suunto*. A continuación, volverá al menú de funciones.

Si desconoce la altitud del lugar en el que se encuentra, puede utilizar la presión del aire para determinarla. Para ello, vaya al modo Weather y ajuste la presión del aire

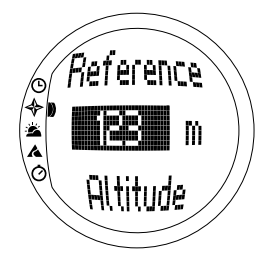

actual a nivel del mar. Para averiguar la presión del aire a nivel del mar, consulte, por ejemplo, con el aeropuerto, la estación meteorológica o páginas meteorológicas en Internet.

### 3.3.4. Compass (Brújula)

El menú de brújula incluye funciones para calibrar la brújula o para ajustar su declinación.

### Calibración de la brújula

Como regla básica debe calibrar la brújula si no da muestras de funcionar correctamente, por ejemplo, cuando la marcación de brújula es errónea o cambia demasiado despacio. También debe calibrar la brújula después de cambiar la batería del Suunto S6.

Los campos electromagnéticos intensos, como cables eléctricos, altavoces e imanes, pueden afectar a la calibración de la brújula. Por tanto, debe calibrar la brújula si el Suunto S6 se ha expuesto a estos campos

y antes de esquiar durante un largo período de tiempo.

NOTA: Calibre la brújula antes de utilizarla por primera vez.

NOTA: No olvide nivelar el Suunto S6 durante la calibración.

Para calibrar la brújula:

- 1. En el menú de funciones, desplácese hasta *Compass* utilizando los botones de flecha y presione *Suunto*.
- 2. En el menú de la brújula, desplácese hasta *Calib* utilizando los botones de flecha y presione *Suunto*.
- 3. El texto "ROTATE 360º" ("girar 360º") aparecerá en pantalla y comenzará una cuenta
atrás de 5 a 0. Cuando ésta finalice, comenzará la calibración. Mantenga la posición de nivel del Suunto S6 y gire lentamente el dispositivo una vuelta en el sentido de las agujas del reloj o en sentido contrario.

- El símbolo de nivel indica el proceso de calibración. Cuando la cruz se encuentra en mitad del símbolo, el Suunto S6 está nivelado. La animación representa el progreso de la calibración.
- Si la calibración se realiza correctamente, el mensaje "COMPLETE" ("completo") aparece en la pantalla y el Suunto S6 vuelve al menú de funciones.
- Si la calibración falla, el mensaje "TRY AGAIN" ("inténtelo de nuevo") aparece en la pantalla y el proceso vuelve a la cuenta atrás para realizar un nuevo intento.
- Si la calibración falla cinco veces, el mensaje "FAILED, REFER MANUAL" ("fallo, consulte el manual") aparece en la pantalla y el Suunto S6 vuelve al menú de brújula.

Si la calibración falla cinco veces seguidas, puede que se encuentre en una zona con fuentes magnéticas, como un objeto metálico grande, cables de energía, altavoces y motores eléctricos. Desplácese a otro lugar e intente calibrar la brújula de nuevo.

Otra solución consiste en retirar la batería y colocarla de

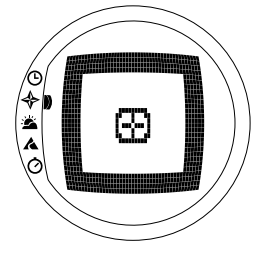

nuevo. Asimismo, asegúrese de que la brújula permanece nivelada durante la calibración. De lo contrario, puede que la calibración no se realice correctamente. Si la calibración sigue fallando, póngase en contacto con un centro de servicio de Suunto autorizado.

#### Ajuste de la declinación de la brújula

Puede compensar la diferencia entre el norte verdadero y el norte magnético ajustando la declinación de la brújula. La declinación se puede conseguir, por ejemplo, mediante los mapas topográficos de su zona local.

Para ajustar la declinación de la brújula:

- 1. En el menú de funciones, desplácese hasta *Compass* utilizando los botones de flecha y presione *Suunto*.
- 2. En el menú de la brújula, desplácese hasta *Declin* utilizando los botones de flecha y presione *Suunto*. La primera fila de la ventana siguiente está activada.
- 3. Defina la opción correcta (Off/East/West) (sin declinación/este/oeste) utilizando los botones de flecha y presione *Suunto*. Se activará el campo de grados.
- Ajuste los grados con los botones de flecha. El valor inicial es de 0,0° o el valor aceptado cuando se ajustó la declinación la última vez. Presione Suunto. A continuación, volverá al menú de brújula.

#### 3.3.5. Slope (Pendiente)

La función de pendiente está destinada a medir el ángulo de la pendiente.

Para medir la pendiente:

- En el menú de funciones, desplácese hasta Slope utilizando los botones de flecha y presione Suunto. Al inclinar el Suunto S6, éste comienza a mostrar el ángulo indicando el grado de la pendiente en la pantalla.
- 2. Cuando el ángulo sea correcto, bloquéelo presionando Start. El ángulo permanece en la pantalla.
- 3. Presione *Start* para desbloquear el ángulo e iniciar de nuevo la medición de la pendiente.
- 4. Para volver al menú de funciones, presione Suunto.

**NOTA:** El valor medido no se almacena en la memoria del Suunto S6 en el modo de brújula.

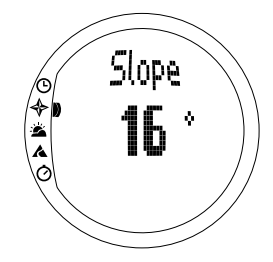

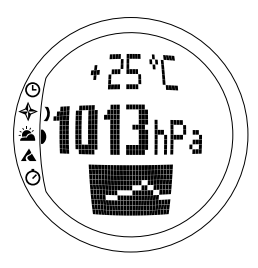

# 3.4. MODO WEATHER

# 3.4.1. Pantalla principal

Al seleccionar el modo Weather, se abre la pantalla principal. Ésta presenta tres filas:

## Temperatura

La primera fila muestra la temperatura en la unidad seleccionada. Para obtener más información sobre cómo definir la unidad de temperatura, consulte la sección 3.2.5. General (General).

**NOTA:** Puesto que el sensor está junto a su muñeca, debe mantener separado el Suunto S6 de su cuerpo al menos durante unos 15 minutos para obtener una medición de temperatura precisa.

### Presión del aire

La segunda fila muestra la presión del aire a nivel del mar. (Para obtener más información sobre cómo definir la unidad de presión del aire, consulte la sección 3.2.5. General (General).)

#### Métodos abreviados

La tercera línea muestra los métodos abreviados de tres funciones. Cambie utilizando *Stop/CL*.

• Dirección: Es la presentación gráfica del desarrollo de la presión del aire (a nivel del mar) durante las

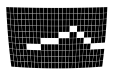

últimas 6 horas en intervalos de 15 minutos. Un paso en el eje vertical representa un hPa, mientras que en el eje horizontal representa 15 minutos.

- **Presión absoluta del aire:** La presión absoluta del aire es la presión real en la que se encuentra en un determinado momento.
- Reloj: Muestra la hora actual.

# 3.4.2. Use (Uso)

Mediante la función Use podrá definir si la medición de la presión del aire se utiliza para definir la altitud o para representar las condiciones atmosféricas. (Para obtener más información, consulte la sección 3.3.2. Use (Uso).)

**NOTA:** Para la mayoría de las funciones del modo Weather, el valor correcto de Use es Baro.

### 3.4.3. Sealevel (Nivel del mar)

Mediante esta función, podrá ajustar la presión barométrica a nivel del mar. Este es el valor de la presión barométrica en el lugar donde se encuentre reducido a nivel del mar.

Para ajustar la presión barométrica a nivel del mar:

- 1. En el menú de funciones, desplácese hasta *Sealevel* utilizando los botones de flecha y presione *Suunto*. Se activará el campo de nivel del mar.
- Ajuste la presión a nivel de mar utilizando los botones de flecha de modo que coincida con la presión barométrica a nivel de mar y presione Suunto. A continuación, volverá al menú de funciones.

#### 3.4.4. Alarm (Alarma)

Cuando la alarma de tiempo atmosférico está activada, le avisa si la presión del aire se sitúa por debajo de los 4 hPa/0,118 inHg en 3 horas.

**NOTA:** Puede utilizar la alarma de tiempo atmosférico sólo cuando las funciones de Use se ajustan en Baro (Barómetro).

Para activar o desactivar la alarma de tiempo atmosférico:

- 1. En el menú de funciones, desplácese hasta *Alarm* utilizando los botones de flecha. El estado actual de la alarma puede comprobarse desde el menú de funciones.
- 2. Presione Suunto. Se activará el campo On/Off (activado/desactivado).
- 3. Cambie el campo a *On* (activado) u *Off* (desactivado) utilizando los botones de flecha y presione *Suunto*.

Cuando la alarma de tiempo atmosférico salta, el símbolo de alarma parpadea y se enciende la luz posterior. Para apagar la alarma de tiempo atmosférico, presione cualquier botón.

#### 3.4.5. Memory (Memoria)

La memoria almacena automáticamente información relacionada con el tiempo atmosférico de las últimas 48 horas. La información almacenada se muestra siguiendo este orden cuando se desplaza por la misma:

- Presión máxima del aire a nivel del mar durante el periodo medido, hora y fecha.
- Presión mínima del aire a nivel del mar durante el periodo medido, hora y fecha.
- Temperatura máxima del aire durante el periodo medido, hora y fecha.
- Temperatura mínima del aire durante el periodo medido, hora y fecha.
- Presión del aire a nivel del mar y temperatura en relación con la hora y fecha

siendo el momento actual el punto de inicio. Las 6 primeras horas se presentan en intervalos de 1 hora y las siguientes 42 horas en intervalos de tres horas.

**NOTA:** Si la función Use se ha ajustado a Alti, el valor barométrico almacenado en la memoria siempre será el mismo.

Para visualizar la información del tiempo atmosférico almacenada en la memoria:

- 1. En el menú de funciones, desplácese hasta *Memory* utilizando los botones de flecha y presione *Suunto*. Aparece en la pantalla la primera página de información.
- 2. Ajuste la información con los botones de flecha. (La flecha *up (arriba)* permite desplazarse hacia adelante y la flecha *down (abajo)* hacia atrás.)
- 3. Para dejar de visualizar el contenido de la memoria, presione el botón *Suunto* o *Stop/CL* en cualquier momento.

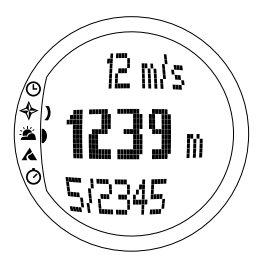

# 3.5. MODO SKIING

## 3.5.1. Pantalla principal

Al seleccionar el modo Skiing, se abre la pantalla principal. Ésta presenta tres filas:

## Velocidad vertical

La fila superior muestra la velocidad ascendente/ descendente en las unidades definidas. (Para obtener información sobre cómo definir las unidades, consulte la sección 3.2.5. General (General).)

#### Altitud actual

La fila central muestra la altitud actual con respecto a la altitud de referencia definida por el usuario. La altitud cambia si se ha seleccionado *Alti* en la función Use. Si ha seleccionado *Barómetro*, esta fila muestra la altitud de referencia. (Para obtener más información, consulte la sección 3.3.3. Altitude (Altitud)/Sealevel (Nivel del mar).)

#### Métodos abreviados

La tercera línea muestra los métodos abreviados de tres funciones. Presione *Stop/CL* para cambiar entre las mismas.

 Vertical total: Número de recorridos y descenso vertical total desde la activación del diario. Un recurrido hace referencia a un descenso seguido de un ascenso, con una diferencia vertical de al menos 50 m.

- **Tiempo transcurrido:** Tiempo transcurrido desde la activación del Logbook (hh:mm.ss).
- Reloj: Hora actual.

#### 3.5.2. Logbook (Diario)

El diario es una función de memoria que almacena el perfil de altitud de la actividad registrada y toda la información adicional derivada de ella. Se trata de la opción predeterminada y aparece en pantalla en color inverso.

#### Puesta en marcha del diario (Start)

Para poner en marcha el diario:

- 1. En este menú, *Logbook* es el primer elemento del menú. Presione *Suunto* para seleccionarlo.
- 2. Desplácese hasta Start y presione Suunto.

Si el diario no está funcionando y aún resta bastante memoria, se inicia el almacenamiento. El mensaje "LOGBOOK STARTED" ("diario puesto en marcha") aparece en la pantalla y, a continuación, volverá al menú de funciones.

Si el diario ya está activado, el mensaje "LOGBOOK ALREADY RUNNING" ("diario en funcionamiento") aparece en la pantalla y, a continuación, volverá al menú de funciones, en el que el campo Stop aparece en la pantalla en color inverso.

Si ya no se dispone de memoria, aparecerá en la pantalla el mensaje "MEMORY FULL" ("memoria llena") y el Suunto S6 pasa a una pantalla que le pedirá que borre un archivo del diario.

Para grabar un tiempo parcial en el diario, vaya a la pantalla principal del modo Skiing y presione *Start*. Aparecerá el mensaje "LAP TIME SAVED" ("tiempo parcial almacenado"). Puede grabar tantos tiempos parciales como desee.

**NOTA:** La información sobre la frecuencia cardíaca se registra sólo si la correa transmisora está activa cuando el diario está funcionando.

#### Paro del diario (Stop)

Para detener el diario:

- 1. En este menú, *Logbook* es el primer elemento del menú. Presione *Suunto* para seleccionarlo.
- Desplácese hasta Stop y presione Suunto. Se para el almacenamiento y aparece en la pantalla el mensaje "LOGBOOK STOPPED" ("diario parado"). Volverá automáticamente al menú de funciones.
- 3. Si el diario no estaba en ejecución cuando intentó detenerlo, volverá al menú de funciones.

#### Visualización de los archivos de diario (View)

La lista del diario incluye los registros almacenados en la memoria del Suunto S6.

Para ver los archivos del diario:

- 1. En este menú, *Logbook* es el primer elemento del menú. Presione *Suunto* para seleccionarlo.
- Desplácese hasta View y presione Suunto. Aparece en la pantalla una lista de todos los archivos del diario almacenados. Aparecerán los tres últimos archivos almacenados. El más reciente en la parte superior en

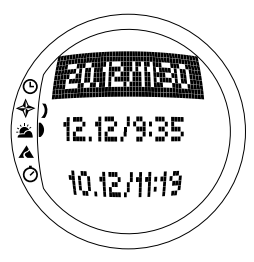

color inverso.

- 3. Desplácese por la lista utilizando los botones de flecha hasta que se active el archivo de diario que desee visualizar y presione *Suunto*. Aparece la primera pantalla del archivo de diario.
- 4. Presione la flecha *up* (*arriba*) para pasar a la siguiente pantalla. Las pantallas muestran en el siguiente orden:
  - Total (Total): Longitud total de los archivos almacenados del Logbook (h:mm:ss) y el número total de recorridos (sólo los que presenten una diferencia de altitud superior a los 50 m).
  - **Descent (Descenso):** El descenso vertical total y la velocidad media de descenso en las unidades definidas en el modo Time (Tiempo).
  - Ascent (Ascenso): El ascenso vertical total y la velocidad media de ascenso en las unidades definidas en el modo Time (Tiempo).
  - High Point (Punto más alto): El punto medido más alto, así como la fecha y hora en las que se realizó la medición.
  - Low Point (Punto más bajo): El punto medido más bajo, así como la fecha y hora en las que se realizó la medición.
  - Displays in recorded intervals (Información en intervalos registrados):
    - Fila superior: Tiempo transcurrido en intervalos

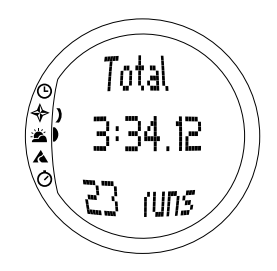

registrados

- Fila central izquierda: Información gráfica de la altitud
- Fila central derecha: Velocidad vertical en el tiempo transcurrido en la fila superior.
- Fila inferior: Altitud en el tiempo transcurrido en la fila superior.

## Borrado de los archivos de diario (Erase)

Para borrar los archivos del diario:

- 1. En este menú, *Logbook* es el primer elemento del menú. Presione *Suunto* para seleccionarlo.
- 2. Desplácese hasta *Erase* y presione *Suunto*. Aparece en la pantalla una lista de todos los archivos del diario almacenados.
- Desplácese por la lista utilizando los botones de flecha hasta que se active el archivo de diario que desee borrar y presione Suunto. El Suunto S6 muestra en la pantalla el archivo y el texto "ERASE?" ("¿borrar?").
- 4. Si desea aceptar el borrado, presione Suunto. Volverá al menú anterior.
- 5. Si desea cancelar el borrado, presione *Stop/CL*. Volverá a la lista de archivos del diario.

# Intervalo (Interval)

esta función permite elegir la frecuencia de almacenamiento de información. Asimismo, permite establecer la capacidad de memoria libre. Dispone de las siguientes opciones:

- 2 segundos (capacidad de memoria libre 6 h y 30 min.)
- 10 segundos (capacidad de memoria libre 33 h.)
- 60 segundos (capacidad de memoria libre 200 h.)

Para cambiar el intervalo:

- 1. En este menú, *Logbook* es el primer elemento del menú. Presione *Suunto* para seleccionarlo.
- 2. Desplácese hasta *Interval* y presione *Suunto*. El intervalo actual aparece en color inverso.
- Ajuste el intervalo con los botones de flecha. La capacidad de memoria libre aparece debajo del intervalo.
- 4. Presione *Suunto* para aceptar la selección. A continuación, volverá al menú de funciones.

## Visualización de la historia del diario (History)

La historia del diario acumula los valores de descenso y ascenso, y el punto más alto de todos los diarios registrados durante la vida del Suunto S6.

Para visualizar la historia:

- 1. En este menú, *Logbook* es el primer elemento del menú. Presione *Suunto* para seleccionarlo.
- 2. Desplácese hasta History y presione Suunto.
- 3. Presione la flecha *up* (*arriba*) para visualizar la información de la historia.

### Reinicialización de la historia del diario

Para reiniciar la historia del diario:

- 1. Conecte su Suunto S6 al Suunto Ski Manager.
- 2. Haga clic en Wristop → History → Reset History.

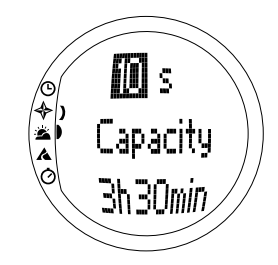

Esto transferirá los datos de la historia actual a la base de datos del SKIM y ajustará los valores de la historia a cero en la memoria del ordenador de muñeca.

# 3.5.3. Use (Uso)

Mediante la función Use podrá definir si la medición de la presión del aire se utiliza para ajustar la altitud o para representar las condiciones atmosféricas. (Para obtener más información, consulte la sección 3.3.2. Use (Uso).)

## 3.5.4. Altitude (Altitud)

Puede utilizar la Altitude para ajustar manualmente la altitud de referencia. Esta cifra se utilizará para actualizar los cambios de altitud (Alti) y de la presión del aire a nivel del mar (Baro). (Para obtener más información sobre la altitud de referencia, consulte la sección 3.3.3. Altitude (Altitud)/Sealevel (Nivel del mar).)

## 3.5.5. Alarms (Alarmas)

Esta función permite ajustar las alarmas con respecto a la altitud y velocidad de ascenso/descenso. La alarma de altitud le avisa en el caso de que supere el límite de altitud preestablecido. La alarma de ascenso/descenso, en cambio, le avisa de si su velocidad de ascenso/descenso es más alta que la preestablecida. Cuando la alarma suene, podrá apagarla presionando cualquier botón.

**NOTA:** Las alarmas se pueden activar y funcionan sólo cuando la función Use se ha ajustado en Alti.

## Ajuste de la alarma (Ascenso/Descenso)

Para ajustar la alarma de ascenso/descenso:

1. En el menú de funciones, desplácese hasta *Alarms* utilizando los botones de flecha y presione *Suunto*. Aparecerá el menú de alarma.

- 2. Desplácese hasta *Asc/Dsc* y presione *Suunto*. A continuación, se activa el campo *On/Off* (activado/desactivado) de la siguiente pantalla.
- 3. Cambie el estado de la alarma a *On (activado)* u *Off (desactivado)* utilizando los botones de flecha y presione *Suunto*. Se activará el campo de velocidad.
- 4. Cambie la velocidad Asc/Dsc para que suene la alarma utilizando los botones de flecha y presione *Suunto*. A continuación, volverá al menú de funciones.

**NOTA:** El ascenso se muestra en valores positivos, mientras que el descenso en negativos.

#### Ajuste de la alarma de altitud

Para ajustar la alarma de altitud:

- 1. En el menú de funciones, desplácese hasta *Alarms* utilizando los botones de flecha y presione *Suunto*. Aparecerá el menú de alarma.
- 2. Desplácese hasta *Altitude* y presione *Suunto*. A continuación, se activa el campo *On/Off* (activado/desactivado) de la siguiente pantalla.
- 3. Cambie el estado de la alarma a *On (activado)* u *Off (desactivado)* utilizando los botones de flecha y presione *Suunto*. Se activará el campo de altitud.
- 4. Cambie la altitud para que suene la alarma utilizando los botones de flecha y presione *Suunto*. A continuación, volverá al menú de funciones.

### 3.5.6. Reminder (Recordatorio)

Esta función permite ajustar las alarmas independientes de otras funciones de la aplicación. Por ejemplo, puede ajustar el instrumento para que le recuerde algo importante cada 5 minutos.

Para ajustar Reminder:

- 1. En el menú de funciones, desplácese hasta *Reminder* utilizando los botones de flecha y presione *Suunto*.
- 2. Desplácese hasta Int y presione Suunto. Se activará la selección de minutos.
- Ajuste los minutos (de 0 a 59) utilizando los botones de flecha y presione Suunto. Se activará la selección de segundos.
- 4. Ajuste los segundos (de 0 a 59) utilizando los botones de flecha y presione *Suunto*. Se activará el botón *Start*.

**NOTA**: El tiempo de recordatorio mínimo es de 5 segundos. No obstante, con tiempos superiores a un minuto, puede ajustar menos segundos si lo desea.

NOTA: Si la función ya está activa, se activará Stop en su lugar.

5. Presione Suunto. El texto REMINDER STARTED (Recordatorio puesto en marcha) aparecerá en pantalla. A continuación, volverá al menú de funciones.

**NOTA:** Si la función ya está activa, aparecerá el texto "REMINDER ALREADY STARTED" ("Recordatorio ya está en marcha") y volverá al menú anterior con Stop en color inverso.

Para detener el recordatorio:

- 1. En el menú de funciones, desplácese hasta *Reminder* utilizando los botones de flecha y presione *Suunto*.
- Si la función ya está activa, Stop ya aparece en pantalla en color inverso. Presione Suunto. El texto REMINDER STOPPED (Recordatorio parado) aparecerá en pantalla. A continuación, volverá al menú de funciones.

# 3.6. MODO SKICHRONO

## 3.6.1. Pantalla principal

Al seleccionar el modo SkiChrono, se abre la pantalla principal. Ésta presenta tres filas:

# Fila superior

 Altitud actual: La fila superior muestra la altitud actual con respecto a la altitud de referencia (m/pies) definida por el usuario.

#### Fila central

• Tiempo transcurrido: La línea central muestra el tiempo transcurrido desde la activación de SkiChrono o Chrono.

#### Fila inferior antes de activar la función SkiChrono/ Chrono

La fila inferior muestra los métodos abreviados de tres funciones. Presione *Stop/CL* para cambiar entre las mismas.

 SkiChrono con medición de ángulo de la pendiente

El ángulo de la pendiente se encuentra en un modo de medición continuo. La inclinación se mide a lo largo de la línea en la tapa de su Suunto S6. Para bloquear el ángulo de la pendiente, presione *Start*. Para desbloquear el ángulo de la pendiente con el fin de

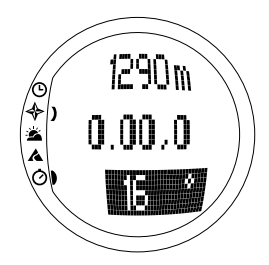

medir un nuevo ángulo, presione Stop/CL.

La función de medición de la pendiente se necesita a la hora de medir la velocidad en una nueva pendiente o para ajustar un nuevo ángulo de la pendiente para la pendiente actual.

 SkiChrono con ángulo de la pendiente fijo Suunto S6 recuerda el ángulo de la pendiente anterior bloqueado a través de Start. Se muestra en fondo inverso.

El ángulo de la pendiente fijo se necesita para utilizar el ángulo de la pendiente medido anteriormente para el siguiente recorrido.

• Cronómetro normal: 0.00,0 Se trata de un cronógrafo que se utiliza para el cronometraje de eventos sin utilizar las mediciones de ángulo de la pendiente y velocidad.

# Fila inferior tras activar la función SkiChrono/Chrono

- En el modo SkiChrono, muestra la velocidad media en tiempo real desde el inicio del recorrido. Se basa en el ángulo de la pendiente medido antes de la activación y en la velocidad vertical medida con el altímetro.
- En el modo Chrono, muestra el tiempo de la vuelta actual, es decir, el tiempo transcurrido desde el punto en el que se grabó el tiempo parcial/de vuelta anterior. Para grabar un tiempo parcial/de vuelta, vaya a Chrono y presione *Start*. Al grabar un tiempo parcial/de vuelta, la hora se congela durante 3 segundos y, después, continúa.

## Fila inferior tras detener la función SkiChrono/Chrono

- En el modo SkiChrono, muestra la velocidad media y máxima medidas durante el recorrido.
- En el modo Chrono, muestra el tiempo de la última vuelta.

**NOTA:** Para cambiar entre SkiChrono y Chrono a través de una presión corta de Stop/CL, primero debe poner a cero el cronometraje anterior con una presión larga de Stop/CL.

## Uso de SkiChrono

Para medir la velocidad en una pendiente:

- 1. Seleccione el método abreviado de medición de ángulo de la pendiente en la fila inferior.
- 2. Señale al botón de pendiente con Suunto S6.
- 3. Presione Start para bloquear el ángulo de la pendiente.
- 4. Cuando comience el recorrido, vuelva a presionar *Start* para comenzar la medición. En la fila inferior comienza a aparecer la velocidad media.
- 5. En la parte inferior de la página, presione *Stop/CL*. En la fila inferior aparece la velocidad media y máxima del recorrido.
- 6. Si continúa en la misma pendiente y con el mismo ángulo, podrá comenzar a grabar un nuevo recorrido presionando Start. No es necesario que ponga a cero el SkiChrono ni volver a medir el ángulo de la pendiente.
- Si cambia de pendiente y mide un nuevo ángulo de la pendiente, ponga a cero el SkiChrono con una presión larga de Stop/CL. A continuación, vuelva a presionar Stop/CL para llamar a la función de medición de pendiente y vuelva a comenzar desde el paso 1.

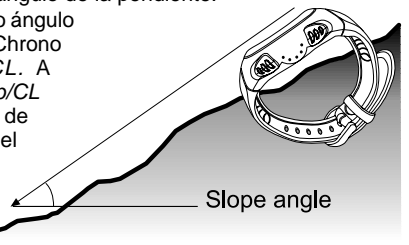

## Uso de Chrono

- 1. Presione Stop/CL para seleccionar la función Chrono.
- 2. Presione Start para comenzar el cronometraje.
- 3. Presione Start para guardar los tiempos parcial/de vuelta.
- 4. Presione Stop/CL para detener el cronometraje.
- 5. Para iniciar un nuevo cronometraje o cambiar de la función Chrono a SkiChrono; ponga a cero el Chrono con una presión larga de *Stop/CL*.

# Sugerencias para una mejor medición de la velocidad

- La velocidad media de un recorrido corresponde generalmente a la velocidad media real siempre y cuando la pendiente medida se aproxime al ángulo medio de ésta.
- El algoritmo de cálculo hace que el Suunto S6 registre normalmente la velocidad máxima en la parte más empinada de la pendiente. Si la pendiente en esta parte es claramente superior al ángulo de la pendiente media medido, la velocidad máxima registrada será superior a la velocidad máxima real. Si está más interesado en medir la velocidad máxima correcta que la velocidad media, utilice el ángulo de la parte más empinada de la pendiente.
- Si desea comparar su velocidad con las de sus amigos, asegúrese de que todos tienen el mismo ángulo de la pendiente antes de iniciar el recorrido.

# 3.6.2. Memory (Memoria)

Está función permite ver los archivos guardados en la memoria del Suunto S6 con las funciones SkiChrono y Chrono. Asimismo, permite borrar archivos para liberar espacio en memoria. La memoria permite guardar un máximo de 40 archivos de SkiChrono y 15 de Chrono. Cada archivo de Chrono puede incluir 20 tiempos parciales/de vuelta. Los archivos de SkiChrono no contienen este tipo de tiempos.

## VIEW ski (Visualizar esquí)

Un archivo de SkiChrono incluye información de un recorrido.

Para ver los archivos de SkiChrono:

- 1. En el menú de funciones, desplácese hasta *Memory* utilizando los botones de flecha y presione *Suunto*.
- Desplácese hasta View ski con los botones de flecha y presione Suunto. Aparece en la pantalla la lista de archivos guardados de SkiChrono.
- Desplácese hasta el archivo deseado con los botones de flecha y presione Suunto. Se abrirá la primera pantalla.
- 4. Desplácese por las pantallas con los botones de flecha. Podrá ver las siguientes pantallas:
  - Total (Total): Duración total (h:mm.ss) y descenso vertical total del recorrido en las unidades seleccionadas (m o pies).
  - **Speed (Velocidad):** La velocidad media (Avg) y máxima (Max) del recorrido en las unidades seleccionadas (km/h o mph).
  - Vert (Vertical): La velocidad vertical media (Avg) y máxima (Max) del recorrido en las unidades seleccionadas (m/s, m/min, pies/s o pies/min).
  - Start (Inicial): La altitud medida al poner en marcha SkiChrono en las unidades seleccionadas (m o

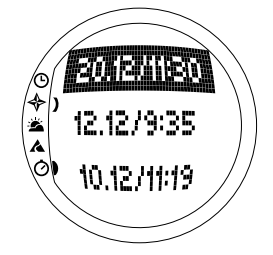

pies) y la fecha y hora inicial del recorrido (la misma que aparece en la lista de archivos).

- Distance (Distancia): La distancia total del recorrido en las unidades seleccionadas (m o pies) y el ángulo de la pendiente medido antes del inicio del recorrido en las unidades seleccionadas (% o °).
- Finish (Final): La altitud medida al detener SkiChrono en las unidades seleccionadas (m o pies) y la duración total del recorrido (la misma que aparece en la lista de archivos).

## VIEW chr (Visualizar cronómetro)

Para ver los archivos de Chrono:

- 1. En el menú de funciones, desplácese hasta *Memory* utilizando los botones de flecha y presione *Suunto*.
- Desplácese hasta View chr con los botones de flecha y presione Suunto. Aparece en la pantalla la lista de archivos guardados de Chrono.
- Desplácese hasta el archivo deseado con los botones de flecha y presione Suunto. Se abrirá la primera pantalla.
- 4. Desplácese por las pantallas con los botones de flecha. Podrá ver las siguientes pantallas:
- **Total (Total):** Tiempo total registrado (0.00,0) y número de tiempos parciales/de vuelta.

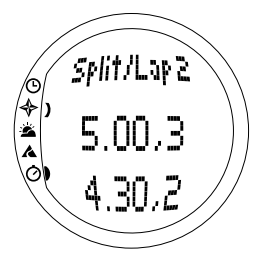

 Split/Lap (Parcial/Vuelta) 1, 2, 3 etc.: El número de tiempos parciales/de vuelta en la fila superior, el tiempo parcial correspondiente en la fila central y el tiempo de vuelta en la inferior.

End/Lap # (Nº Final/Vuelta): Número de la última vuelta en la fila superior, la duración total del archivo en la central y el tiempo de la última vuelta en la inferior.

## Erase ski (Borrar esquí)

Para borrar los archivos de SkiChrono:

- 1. En el menú de funciones, desplácese hasta *Memory* utilizando los botones de flecha y presione *Suunto*.
- 2. Desplácese hasta *Erase ski* con los botones de flecha y presione *Suunto*. Aparece en la pantalla la lista de archivos guardados de SkiChrono.
- Desplácese hasta el archivo deseado con los botones de flecha y presione Suunto. El Suunto S6 muestra en la pantalla el archivo y el texto "ERASE?" ("¿borrar?").
- 4. Presione *Suunto* para borrar el archivo. A continuación, volverá al menú de funciones.
- Si no desea borrar el archivo, presione Stop/CL. Volverá al último archivo sin llevar a cabo el borrado.

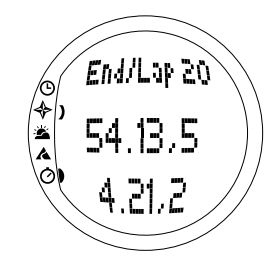

## Erase chr (Borrar cronómetro)

Para borrar los archivos de Chrono:

- 1. En el menú de funciones, desplácese hasta *Memory* utilizando los botones de flecha y presione *Suunto*.
- 2. Desplácese hasta *Erase chr* con los botones de flecha y presione *Suunto*. Aparece en la pantalla la lista de archivos guardados de Chrono.
- Desplácese hasta el archivo deseado con los botones de flecha y presione Suunto. El Suunto S6 muestra en la pantalla el archivo y el texto "ERASE?" ("¿borrar?").
- 4. Presione *Suunto* para borrar el archivo. A continuación, volverá al menú de funciones.
- 5. Si no desea borrar el archivo, presione *Stop/CL*. Volverá al último archivo sin llevar a cabo el borrado.

## 3.6.3. Altitude (Altitud)

Puede utilizar la Altitude para ajustar manualmente la altitud de referencia. Esta cifra se utilizará para actualizar los cambios de altitud (Alti) y de la presión del aire a nivel del mar (Baro). (Para obtener más información sobre la altitud de referencia, consulte la sección 3.3.3. Altitude (Altitud)/Sealevel (Nivel del mar).)

## 3.6.4. Use (Uso)

Mediante la función Use podrá definir si la medición de la presión del aire se utiliza para ajustar la altitud o para representar las condiciones atmosféricas. (Para obtener más información, consulte la sección 3.3.2. Use (Uso).)

# 4. EJEMPLOS DE USO DEL SUUNTO S6

En este capítulo se describen tres situaciones ideales en las que se puede utilizar el Suunto S6. Las siguientes instrucciones se describen muy brevemente y se deben utilizar cuando esté familiarizado con el Suunto S6. Para obtener instrucciones más detalladas relativas a un procedimiento concreto, consulte los capítulos anteriores.

# 4.1. UN DÍA DE ESQUÍ/SNOWBOARD NORMAL

#### Antes de comenzar

- 1. Desplácese hasta el modo Skiing.
- 2. Ajuste la altitud de referencia.
- 3. Ajuste el intervalo del diario a 10 o 60 s.
- 4. Ponga en marcha el diario.

# Durante el día

- 1. Grabe los tiempos de vuelta en el diario con el botón Start.
- Observe los métodos abreviados en la fila de botones (total vertical (Vertical total)/Elapsed time (Tiempo transcurrido)/Time ).

# Después del día

- 1. Detenga el diario.
- 2. Consulte la información del diario.
- Transfiera la información del diario al Suunto Ski Manager para someterla a una inspección más detallada.

# 4.2. DÍA DE ESQUÍ/SNOWBOARD CON MEDICIÓN DE VELOCIDAD

#### Antes de comenzar

- 1. Desplácese hasta el modo Skiing.
- 2. Ajuste la altitud de referencia.
- 3. Ajuste el intervalo del diario a 2 o 10 s.
- 4. Ponga en marcha el diario.

# Medición de velocidad

- 1. Desplácese hasta el modo SkiChrono.
- 2. Mida el ángulo de la pendiente (si desea comparar su velocidad con la de otras personas, deberán ajustar el mismo ángulo de la pendiente).
- 3. Presione Start cuando comience el recorrido.
- 4. Presione Stop/CL al terminar el recorrido.
- 5. Si vuelve a realizar el mismo recorrido (el mismo ángulo de la pendiente), comience de nuevo la medición de velocidad con *Start.*
- 6. Si realiza un recorrido nuevo, ponga SkiChrono a cero y mida el nuevo ángulo de la pendiente.

# Después del día

- 1. Detenga el diario.
- 2. Consulte la información del diario.
- 3. Consulte la información de velocidad en la memoria del SkiChrono.
- 4. Transfiera la información del diario al Suunto Ski Manager para someterla a una inspección más detallada.

# 4.3. ENTRENAMIENTO EN UN CURSO

### Antes de la sesión de práctica

- 1. Desplácese hasta el modo Skiing.
- 2. Ajuste la altitud de referencia.
- 3. Ajuste el intervalo del Logbook a 2 s.
- 4. Ponga en marcha el diario.
- 5. Durante el primer recorrido, marque todos los puntos de toma de tiempo de vuelta deseados:

Deténgase en cada puerta y presione *Start* en el modo Skiing. Las altitudes de puerta se guardan en la memoria del Suunto S6.

**NOTA:** Debe ajustar los puntos de toma de tiempo de vuelta al menos a 10 segundos uno de otro para que el Suunto Ski Manager pueda tratarlos correctamente.

# Durante la sesión de práctica

- 1. Desplácese hasta el modo SkiChrono.
- 2. Mida el ángulo de la pendiente.
- 3. Presione Start cuando comience el recorrido.
- 4. Presione Stop/CL al terminar el recorrido.
- 5. Debido a que el ángulo de la pendiente es siempre el mismo, presione *Start* para iniciar el registro de cada uno de los recorridos.

# Tras la sesión de práctica

- 1. Detenga el diario.
- Transfiera la información del diario al Suunto Ski Manager para someterla a una inspección más detallada. El Suunto Ski Manager crea gráficos de cada uno de los recorridos y compara los tiempos de vuelta a las altitudes registradas antes de la

sesión de práctica.

3. Compare los recorridos entre sí para determinar, por ejemplo, las partes del recorrido que necesita practicar más.

# 5. CARACTERÍSTICAS ADICIONALES

## 5.1. DATASNAKE

El cable de interfaz Datasnake permite transferir los registros del Suunto S6 a su equipo para almacenarlos. Éstos pueden ser registros de esquí almacenados en la memoria del modo Skiing, registros de tiempo atmosférico almacenados en la memoria del modo Weather o registros de SkiChrono o Chrono almacenados en la memoria del modo SkiChrono. Cuando los datos se han transferido, podrá organizar, visualizar y agregar la información de sus registros de la forma más sencilla utilizando el Suunto Ski Manager.

El software Datasnake y el programa de gestión de esquí de Suunto se incluyen con el Suunto S6. Las instrucciones de instalación del software se pueden encontrar en la cubierta del CD-ROM que contiene el software de gestión de esquí de Suunto.

### 5.1.1. Transferencia de datos

Para transferir datos:

- 1. Asegúrese de que dispone de un puerto serial libre en su equipo.
- 2. Conecte el cable al puerto serial del equipo y el otro extremo al Suunto S6.
- 3. Abra el Suunto Ski Manager.

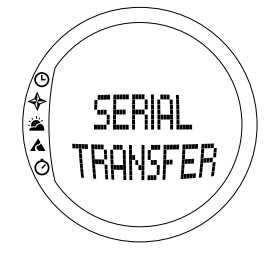

- 4. Haga clic en el icono *Wristop* y, a continuación, en *Connect*. Los diarios del Suunto S6 aparecerán en la lista de registros.
- 5. Seleccione los registros que desee quardar y haga clic en Download.
- 6. Agregue la información requerida en la ventana Download y haga clic en *Download*. Los registros ya están grabados en el disco duro del equipo.
- 7. Una vez almacenados los registros en su equipo, podrá eliminarlos del Suunto S6 utilizando el programa de gestión de esquí de Suunto con el fin de crear más espacio para los nuevos registros.

Para obtener información más detallada, consulte la ayuda del programa de gestión de esquí de Suunto. Para acceder a la ayuda (Help), haga clic en el icono de ayuda que aparece en la esquina superior derecha de la pantalla. Asimismo, para obtener instrucciones paso a paso puede consultar el tutorial del programa de gestión de esquí de Suunto. El tutorial se encuentra en la ayuda del programa de gestión de esquí de Suunto.

#### 5.1.2. Suunto Ski Manager

El programa de gestión de esquí de Suunto (SKIM) se incluye con el Suunto S6 en un CD-ROM. Las instrucciones de instalación del programa aparecen en la tapa del CD. Para descargar la última versión del SKIM, visite la página <u>www.suunto.com</u> o <u>www.suuntosports.com</u>. Consulte regularmente si hay actualizaciones para obtener las últimas características.

## Usuario

Puede crear una lista de sus actividades y equipo deportivo de invierno. Estas listas se utilizan para definir la actividad y el equipo de sus registros en la sección Logs. De este modo, se beneficiará de las mayores ventajas que aportan las herramientas de análisis y estadística detallados de la sección Logs.

## Registros

Una vez almacenados los registros del Suunto S6, podrá organizarlos y abrirlos en la sección Logs. Asimismo, puede crear carpetas para almacenar los registros. También podrá ordenar los registros, moverlos entre carpetas y eliminarlos así como buscar la información del registro deseado. Para editar la información de los encabezados de los registros de la lista de registros (nombre de registro, actividad, equipo, etc.), haga clic en el campo que desee editar con el botón derecho del ratón.

Para almacenar los registros en el sitio SuuntoSports.com, seleccione los registros y haga clic en el icono "Suuntosports". A continuación proporcione su nombre de usuario y haga clic en "Upload" ("Cargar").

#### Gráficos, datos y análisis

Para abrir uno o varios registros, abra las carpetas en las que se encuentran. Seleccione los registros y haga clic en *Open logs*. Los registros se abrirán en la página "CHART" ("GRÁFICO"). Los gráficos muestran la información de los registros en modo visual. Los registros de esquí contienen información relacionada con la altitud, mientras que los registros de tiempo atmosférico incluyen información sobre la presión barométrica y la temperatura. También podrá agregar indicadores a los gráficos. Los indicadores pueden ser texto o imágenes.

Para imprimir un gráfico, modifique la vista en función de sus necesidades y haga clic en *Print*. Se abrirá la vista de impresión. Cuando el resultado sea el deseado, vuelva a hacer clic en *Print*.

También puede ver la información de los registros en forma de lista de datos en la que se enumeran en orden cronológico los valores de cada uno de los ejemplos. Para ello, seleccione la página "DATA" ("DATOS") tras abrir los registros. Para exportar los datos a otra aplicación, haga clic en *Copy data*.

Al abrir la página "ANALYZE" ("ANALIZAR"), el programa de gestión de esquí muestra una presentación estadística de los registros abiertos. Podrá ver, por ejemplo, el tiempo de entrenamiento invertido en cada actividad a diferentes altitudes. Los resultados se muestran en diagramas de barras 3-D que se pueden girar en pantalla e imprimir del mismo modo que los gráficos.

NOTE: La sección Analyze no se incluye en la versión 1.0 del SKIM.

# Cambio de los ajustes

Asimismo, puede cambiar varios de los ajustes del Suunto S6 con la sección *Wristop Computer* del programa de gestión de esquí de Suunto. Puede modificar los siguientes ajustes:

- Light (Luz): seleccionar el ajuste de luz (Normal, NightUse, Off).
- Tones (Tonos): activar o desactivar los tonos.
- Icons (Iconos): activar o desactivar los iconos de modo.
- Time (Reloj): elegir entre el formato de 12 ó 24 horas.
- Date (Fecha): elegir el formato de fecha (día/mes, mes/día o día).
- Asc/Dsc (Ascenso/Descenso): seleccionar la unidad de ascenso/descenso utilizada (m/s, m/min., m/h, pies/s y pies/min., pies/h).
- Altitude (Altitud): seleccionar la unidad de altitud (m o pies).
- Pressure (Presión): seleccionar la unidad de presión utilizada (hPa o inHg).
- Temperature (Temperatura): seleccionar la unidad de temperatura (°F o °C).
- Slope (Pendiente): seleccionar la unidad de pendiente utilizada (% o °).
- Speed (Velocidad): seleccionar la unidad de velocidad (km/h o mph).

Para obtener información e instrucciones más detallada sobre estas características, consulte la ayuda del SKIM o el tutorial.

## 5.2. SUUNTOSPORTS.COM

SuuntoSports.com es una comunidad ubicada en un sitio web gratuito internacional en el que podrá perfeccionar y compartir todos los datos obtenidos a partir de las mediciones realizadas con su instrumento personal Suunto y analizadas con la interfaz específica de deportes para PC. SuuntoSports.com proporciona una gran cantidad de funciones que le ayudarán a sacar el máximo rendimiento del deporte que practique y de su Suunto S6.

Si ya posee un instrumento personal para deportes Suunto podrá acceder a todas las funciones específicas de deportes tan sólo registrándose. Si éste no es el caso, podrá conectarse como invitado o registrarse. Como invitado podrá ver y leer la información, sin embargo, el registro le permitirá utilizar otras funciones y participar en las conversaciones.

#### 5.2.1. Requisitos del sistema

SuuntoSports.com necesita de los siguientes requisitos del sistema:

- Conexión a Internet.
- Módem: se aconseja de 56k o más rápido.
- Navegador: IE 4.0 o posterior, Netscape 4.7x o posterior.
- Resolución: mínima de 800 x 600, mejor con 1.024 x 768.

### 5.2.2. Secciones de SuuntoSports.com

SuuntoSports.com incluye tres secciones con varias funciones. Los párrafos siguientes sólo describen las funciones básicas de SuuntoSports.com. En la sección de ayuda del sitio web podrá hallar descripciones detalladas de todas las funciones y actividades del sitio así como instrucciones paso a paso para su uso. Dicha ayuda está disponible en cada página y el icono que la identifica se encuentra en la parte

derecha de la barra que divide la pantalla. La ayuda se actualiza con frecuencia a medida que el sitio va evolucionando.

SuuntoSports.com proporciona varias posibilidades para buscar información en línea. Además del tipo de búsqueda libre, podrá buscar, por ejemplo: grupos, usuarios, lugares, registros y deportes.

La información publicada en SuuntoSports.com contiene vínculos internos de forma que no siempre tendrá que buscar la información desde el principio. Por ejemplo, si encuentra la descripción de un recurso, podrá seguir los vínculos y ver la información personal del remitente de los datos del recurso, registros relacionados con los recursos y gráficos creados a partir de dichos registros, siempre y cuando el remitente esté de acuerdo en hacer pública esta información.

#### My Suunto

Esta sección del sitio web está destinada a su información personal. Podrá almacenar información sobre usted mismo, su ordenador de muñeca, sus actividades de esquí, lugares de práctica preferidos, etc. Los registros personales que cargue en SuuntoSports.com utilizando el programa de gestión de esquí de Suunto (Suunto Ski Manager) aparecerán sólo en su información personal. En esta sección también podrá gestionar los registros y publicarlos entre comunidades o presentarlos a todos los usuarios de SuuntoSports.

Al cargar registros en SuuntoSports.com, podrá ver sus perfiles de altitud en el sito web. Podrá compararlos con los registros de otros usuarios y agregarles texto e imágenes para crear informes de viaje.

## Communities

En la sección Communities, los usuarios de SuuntoSports.com podrán formar o gestionar sus propios grupos y buscar otros. Por ejemplo, podrá crear un grupo para todos sus amigos de esquí y snowboard y compartir información sobre los resultados de los demás, dar consejos y charlar, así como quedar para practicar su actividad. Los grupos pueden ser abiertos o cerrados. Para formar parte de un grupo cerrado es necesario solicitar la admisión en el mismo y ser aceptado para participar en las actividades del grupo.

Todos los grupos disponen de una página web que muestra la información relacionada con los eventos del grupo e incluye noticias, tablón de anuncios y otro tipo de información. Los miembros del grupo también pueden utilizar los tablones de anuncios específicos del grupo, las salones de chat y los calendarios de los grupos, así como agregar vínculos y crear actividades para grupos. Todos los usuarios registrados de SuuntoSports pasan a ser automáticamente miembros del Mundo de la comunidad de SuuntoSports.

#### Foros de deportes

SuuntoSports.com dispone de un espacio para cada deporte de Suunto. Todos los foros de deporte presentan prácticamente las mismas características y funciones básicas. Los foros de deporte son lugares públicos abiertos a cualquier visitante. Los foros incluyen noticias, debates, presentaciones de lugares relacionados con el deporte, un calendario de eventos, una lista de informes de viaje publicados, listas de clasificación y enlaces a otros sitios web. Los usuarios pueden sugerir la publicación de eventos, lugares y enlaces. Las listas de clasificación muestran los mejores lugares, los usuarios más activos, los grupos más numerosos y otro tipo de información

relacionada. Por ejemplo, puede disponer de una lista de los usuarios que han registrado los mayores descensos verticales totales durante la temporada.

#### 5.2.3. Cómo unirse

Para unirse a la comunidad SuuntoSports.com, conéctese a Internet, abra su navegador y vaya a <u>www.suuntosports.com</u>. Cuando se abra la página de inicio, haga clic en el icono *Register (Regístrese)* y regístrese con su instrumento de deportivo Suunto. Más adelante, si lo desea, podrá cambiar y actualizar sus perfiles personales y de equipo en la sección My Suunto.

Una vez se haya registrado, entre en la *página principal de SuuntoSports.com* que le introducirá en la estructura del sitio y en los principios de funcionamiento.

**NOTA:** SuuntoSports.com se está desarrollando constantemente y su contenido está sujeto a modificaciones.
# 6. DATOS TÉCNICOS

# General

- Temperatura de funcionamiento: de -20 a +50 °C / de -5 a +120 °F
- Temperatura de almacenamiento: de -30 a +60 °C / de -22 a +140 °F
- Peso: 54 gr.
- Resistente al agua: 100 m / 330 pies (de profundidad de acuerdo a ISO 2281)
- Pantalla de cristal mineral.
- Batería reemplazable por el usuario: CR2032.
- Interfaz para PC con conector.
- Correa prolongable.

# Altímetro

- Rango de la pantalla: de -500 m a 9000 m / de -1600 pies a 29500 pies.
- Resolución: 1 m / 3 pies.

# Barómetro

- Rango de la pantalla: de 300 a 1100 hPa / de 8,90 a 32,40 inHg.
- Resolución: 1hPa / 0,05 inHg

# Termómetro

- Rango de la pantalla: de -20°C a +60°C / de -5 a +140 °F
- Resolución: 1 °C / 1 °C

# Brújula

Resolución: 1°

# Clinómetro

- Rango de pantalla: de 0 a 60 °C
- Resolución: 1°

# 7. COPYRIGHT Y MARCA REGISTRADA

Esta publicación y su contenido son propiedad de Suunto Oy y están dirigidos exclusivamente al uso de sus clientes para conocer y obtener información clave sobre el funcionamiento de los productos Suunto S6.

Su contenido no debe ser usado o distribuido o comunicado para ningún otro propósito, ni ser desglosado o reproducido sin el consentimiento previo de Suunto Oy.

Suunto, Suunto S6 y sus logos son todos marcas registradas o no registradas de Suunto Oy. Reservados todos los derechos.

A pesar de que hemos puesto mucho empeño para que la información contenida en este manual sea a la vez comprensible y precisa, no hay garantía de la precisión expresada o implícita. Puesto que su contenido está sujeto a cambios en cualquier momento sin previo aviso. La versión más moderna de esta documentación está siempre disponible para su descarga en www.suunto.com.

# 8. CE

El distintivo CE se utiliza para dar fe de la conformidad con la directiva EMC 89/336/ EEC de la Unión Europea.

# 9. LÍMITES DE RESPONSABILIDAD

Si este producto fallara debido a defectos en el material o en la fabricación, Suunto Oy, sólo por una vez, lo arreglará o repondrá con partes nuevas o reparadas, sin cargo alguno, durante dos (2) años a partir de la fecha de compra. Esta garantía se extiende sólo al comprador original y sólo cubre fallos debidos a materiales o fabricación defectuosa que han ocurrido durante su uso normal durante el período de garantía.

No cubre los daños o fallos causados por el recambio de la batería, un accidente, uso incorrecto, negligencia, utilización incorrecta, alteración o modificación del producto, a cualquier daño causado por el funcionamiento del producto más allá de las especificaciones publicadas, o en cualquier causa no cubierta en esta garantía.

No existen garantías especificadas excepto las mencionadas anteriormente. El cliente puede ejercer su derecho a reparación con garantía contactando con el Departamento de Servicio al Cliente de Suunto OY para obtener una autorización de reparación.

Suunto Oy y sus subsidiarias no asumen responsabilidad alguna por cualquier daño casual o emergente que resulte del uso o de la incapacidad de uso de este producto. Suunto Oy y sus subsidiarias no asumen ninguna responsabilidad por pérdidas o reclamaciones por terceras personas que puedan proceder del uso de este aparato.

# **10. ELIMINACIÓN DEL DISPOSITIVO**

Elimine el dispositivo de una forma adecuada, tratándolo como un residuo electrónico. No lo deposite en la basura. Si lo desea, también puede devolver el dispositivo a su representante de Suunto más cercano.

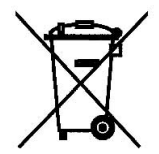

# **GUIDA DELL'UTENTE**

# NUMERI UTILI PER IL SERVIZIO CLIENTI

| Suunto Oy            | Tel. +358 9 875870    |  |
|----------------------|-----------------------|--|
|                      | Fax +358 9 87587301   |  |
| Suunto USA           | Tel. 1 (800) 543-9124 |  |
| Canada               | Tel. 1 (800) 776-7770 |  |
| Call Center Europeo  | Tel. +358 2 284 11 60 |  |
| Sito Internet Suunto | www.suunto.com        |  |

# INDICE

| 1. INFORMAZ  | IONI GE                              | NERALI                                 | 5  |
|--------------|--------------------------------------|----------------------------------------|----|
| 1.1.         | Lista di                             | controllo                              | 5  |
| 1.2.         | Cura e manutenzione5                 |                                        |    |
| 1.3.         | Impermeabilità6                      |                                        |    |
| 1.4.         | Sostituzione della Batteria6         |                                        |    |
| 1.5.         | Assistenza post vendita9             |                                        |    |
| 1.6.         | Registrazione online della garanzia9 |                                        |    |
| 2. COME UTIL | IZZARE                               | IL SUUNTO S6                           | 10 |
| 2.1.         | Display                              |                                        | 10 |
|              | 2.1.1.                               | Simboli Modalità                       | 10 |
|              | 2.1.2.                               | Simboli Funzioni                       | 11 |
| 2.2.         | Tasti                                |                                        | 12 |
|              | 2.2.1.                               | Pressioni Brevi e Prolungate dei Tasti | 12 |
|              | 2.2.2.                               | Tasto Start                            | 12 |
|              | 2.2.3.                               | Tasto Stop/CL                          | 13 |
|              | 2.2.4.                               | Tasto Suunto                           | 13 |
|              | 2.2.5.                               | Tasti Freccia                          | 14 |
|              | 2.2.6.                               | Button Lock (Blocco Tasti)             | 14 |
| 2.3.         | Menu                                 |                                        | 16 |
|              | 2.3.1.                               | Struttura di Base dei Menu             | 16 |
|              | 2.3.2.                               | Come Navigare da un Menu all'Altro     | 17 |
| 3. MODALITÀ  |                                      |                                        | 18 |
| 3.1.         | Informa                              | zioni Generali                         | 18 |

| 3.2. | . Modalità Time  |                                                 |    |
|------|------------------|-------------------------------------------------|----|
|      | 3.2.1.           | Display Principale                              |    |
|      | 3.2.2.           | Alarm (Allarme/Sveglia)                         |    |
|      | 3.2.3.           | Time (Ora)                                      |    |
|      | 3.2.4.           | Date (Data)                                     | 23 |
|      | 3.2.5.           | General (Dati Generali)                         | 24 |
|      | 3.2.6.           | Units (Unità)                                   |    |
| 3.3. | Modali           | tà Compass                                      |    |
|      | 3.3.1.           | Display Principale                              |    |
|      | 3.3.2.           | Use (Uso)                                       |    |
|      | 3.3.3.           | Altitude/Sealevel (Altitudine/Livello del mare) | 34 |
|      | 3.3.4.           | Compass (Bussola)                               |    |
|      | 3.3.5.           | Slope (Pendenza)                                |    |
| 3.4. | Modalità Weather |                                                 |    |
|      | 3.4.1.           | Display Principale                              |    |
|      | 3.4.2.           | Use (Uso)                                       |    |
|      | 3.4.3.           | Sealevel (Livello del mare)                     |    |
|      | 3.4.4.           | Alarm (Allarme/Sveglia)                         |    |
|      | 3.4.5.           | Memory (Memoria)                                | 41 |
| 3.5. | Modali           | tà Skiing                                       |    |
|      | 3.5.1.           | Display Principale                              |    |
|      | 3.5.2.           | Logbook (Registro)                              |    |
|      | 3.5.3.           | Use (Uso)                                       |    |
|      | 3.5.4.           | Altitude (Altitudine).                          |    |

|                 | 3.5.5.                      | Alarms (Allarmi)                               |    |
|-----------------|-----------------------------|------------------------------------------------|----|
|                 | 3.5.6.                      | Reminder (Promemoria)                          |    |
| 3.6.            | Modali                      | tà SkiChrono                                   | 52 |
|                 | 3.6.1.                      | Display Principale                             | 52 |
|                 | 3.6.2.                      | Memory (Memoria)                               | 55 |
|                 | 3.6.3.                      | Altitude (Altitudine)                          | 59 |
|                 | 3.6.4.                      | Use (Uso)                                      | 59 |
| 4. ESEMPI D'    | USO DE                      | LL'S6                                          | 60 |
| 4.1.            | Giorna                      | ta tipo di sci / snowboard                     | 60 |
| 4.2.            | Giorna                      | ta di sci/snowboard con rilevazione velocità . | 60 |
| 4.3.            | Allenar                     | nento su pista                                 | 61 |
| 5. FUNZIONI     | AGGIUN                      | ITIVE                                          | 63 |
| 5.1.            | Datasn                      | ake                                            | 63 |
|                 | 5.1.1.                      | Trasferimento Dati                             | 63 |
|                 | 5.1.2.                      | Suunto Ski Manager                             | 64 |
| 5.2.            | Suunto                      | osports.com                                    | 67 |
|                 | 5.2.1.                      | Requisiti del Sistema                          | 67 |
|                 | 5.2.2.                      | Sezioni su SuuntoSports.com                    | 67 |
|                 | 5.2.3.                      | Come Iniziare                                  | 70 |
| 6. SCHEDA T     | ECNICA                      |                                                | 71 |
| 7. NOTE SUL     | COPYR                       | RIGHT E SUL MARCHIO DI FABBRICA                | 72 |
| 8. CE           |                             |                                                | 72 |
| 9. LIMITI DI RI | 9. LIMITI DI RESPONSABILITÀ |                                                |    |
| 10. ELIMINAZ    | IONE D                      | EL DISPOSITIVO                                 | 74 |

# 1. INFORMAZIONI GENERALI

Il Computer da polso Suunto S6 è uno strumento elettronico di alta precisione destinato ad un utilizzo ricreativo.

**NOTA:** Non utilizzare l'S6 per ottenere misurazioni che richiedano un livello di precisione di tipo professionale o industriale o per effettuare rilevamenti durante attività quali paracadutismo, deltaplano, parapendio, volo su mezzi tipo il gyrocopter o altri aerei di piccole dimensioni.

#### **1.1. LISTA DI CONTROLLO**

Al momento dell'acquisto, accertarsi che la confezione contenga i seguenti accessori:

- Suunto S6
- Cavo interfaccia Datasnake
- CD contenente il software Suunto Ski Manager
- Guida dell'utente al Suunto S6

Si prega di contattare il rivenditore presso cui si è effettuato l'acquisto nel caso uno dei suddetti accessori sia assente dalla confezione originale.

#### **1.2. CURA E MANUTENZIONE**

#### Cura del Suunto S6

Effettuare esclusivamente gli interventi specificati nel presente manuale. Non tentare di smontare o di eseguire interventi di manutenzione sul Suunto S6. Proteggere l'apparecchio da colpi, temperature troppo elevate o esposizioni prolungate alla luce diretta del sole. Evitate disfiegare il Suunto S6 contro superfici ruvide, perché potrebbe graffiarsi. In caso di inutilizzo, conservare il Suunto S6 in un luogo pulito ed asciutto, a temperatura ambiente. Dopo l'uso o l'esposizione all'acqua salata, lavate il Suunto S6 con acqua per rimuovere il sale. Ruotate l'anello del quadrante e premete i pulsanti mentre lavate il dispositivo. Infine pulite e asciugate il Suunto S6 con un panno morbido. Si consiglia di utilizzare sapone neutro in caso di macchie particolarmente resistenti. Il Suunto S6 teme gli agenti chimici, come la benzina, i solventi di pulizia, l'acetone, l'alcool, gli insetticidi, gli adesivi e le vernici. Queste sostanze possono danneggiare irreparabilmente le guarnizioni, la cassa e le finiture dell'unità

# 1.3. IMPERMEABILITÀ

Il Suunto S6 è resistente all'acqua ed è stato sottoposto a test secondo norme ISO (International Organization for Standardization, www.iso.ch) standard 2281. Il Suunto S6 viene inoltre sottoposto a un test di resistenza alla pressione, espresso come profondità in metri (100 m/330 piedi). Questo test non corrisponde tuttavia a prove di immersione in profondità, si riferisce invece alla pressione a cui è stato condotto il test di sovrapressione dell'acqua.

Ciò significa che il Suunto S6 non è adatto ad immersioni a profondità di 100 m/330 piedi. Il Suunto S6 può tuttavia essere utilizzato sotto la doccia, durante il nuoto o in alre attività a contatto con l'acqua. Ricordarsi però di non premere mai i tasti dello strumento quando si è a contatto con l'acqua.

NOTA: Il Suunto S6 non deve essere utilizzato per immersioni subacquee.

#### **1.4. SOSTITUZIONE DELLA BATTERIA**

Il Suunto S6 è alimentato da una batteria al litio a 3 Volt, del tipo: CR 2032.

Quando la carica ancora disponibile nella batteria raggiunge il 5-15 percento del totale si accende una spia di bassa carica sul display. In questo caso occorre procedere immediatamente alla sostituzione della batteria. Notare tuttavia che l'indicatore di bassa carica può essere attivato da temperature particolarmente basse, nonostante la batteria sia ancora perfettamente funzionante. Se l'indicatore di bassa carica si attiva a temperature superiori ai 10°C (50°F) occorre sostituire la batteria.

**NOTA:** l'uso continuato della retroilluminazione riduce sensibilmente il ciclo di vita della batteria.

Potete sostituire le batterie voi stessi, ma occorre prestare la massima attenzione, in modo da non compromettere l'impermeabilità del Suunto S6 e da evitare danni al vano batteria e al computer stesso. Utilizzate sempre kit di ricambio batteria originali per la sostituzione della batteria, comprendenti una nuova batteria, il coperchio batteria, l'apposito attrezzo per aprire il coperchio batteria e la guarnizione (O-ring). Troverete i kit batteria presso il vostro rivenditore ufficiale Suunto.

**NOTA:** se sostituite voi stessi la batteria lo fate a vostro rischio. Utilizzate il kit originale Suunto di ricambio batteria. Suunto consiglia infatti di far sostituire le batterie da un centro ufficiale di assistenza Suunto.

**NOTA:** quando si sostituisce la batteria occorre sostituire anche il coperchio e la guarnizione (O-ring). Non riutilizzare le parti usate in precedenza.

Per sostituire la batteria, procedere come segue:

- 1. Inserite l'attrezzo apposito o una moneta nella scanalatura situata sul coperchio del vano batteria, sul retro del Suunto S6
- 2. Ruotate l'attrezzo/la moneta in senso antiorario finché la scanalatura non è allineata con il segno di apertura.
- 3. Estraete il coperchio del vano batteria e l'O-ring e separateli. Controllate che tutte le superfici siano pulite ed asciutte.
- 4. Estraete la vecchia batteria con cura.
- 5. Inserite la nuova batteria nell'apposito vano, **sotto l'aletta metallica**, collocando il lato positivo verso l'alto.

6. Dopo aver inserito la guarnizione nella corretta posizio, rimettete a posto il coperchio del vano batteria e ruotatelo con l'apposito attrezzo/la moneta finché non è allineato con il segno di chiusura. Accertatevi che il coperchio sia diritto mentre lo ruotate. Non fate forza/non premete eccessivamente sul coperchio.

**NOTA:** quando si sostituisce la batteria occorre prestare massima attenzione, per evitare di compromettere l'impermeabilità del Suunto S6. Una sostituzione non corretta della batteria può determinare l'invalidità della garanzia.

**PERICOLO:** questo prodotto Suunto contiene una batteria al litio. Per limitare il rischio di incendi o scottature evitate di smontarla, schiacciarla, forarla, metterla in corto circuito, caricarla o gettarla sul fuoco o in acqua. Utilizzate esclusivamente le batterie indicate dal produttore. Riciclate o smaltite le batterie usate in modo idoneo.

Nel sostituire la batteria, fate riferimento alle figure.

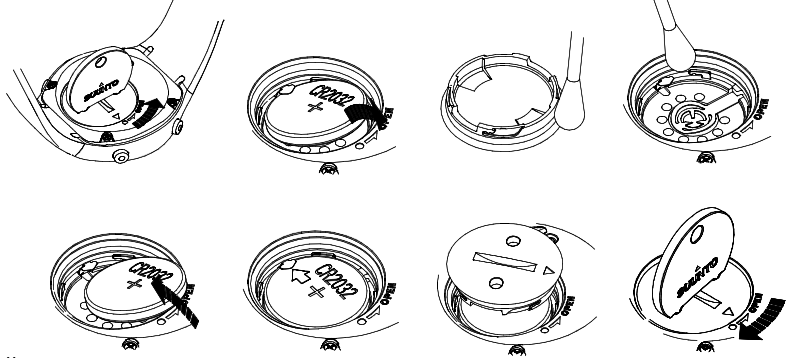

#### 1.5. ASSISTENZA POST VENDITA

In caso di richiesta di intervento in garanzia, inviare il prodotto, spese di trasporto prepagate, al distributore Suunto di zona che è responsabile per le riparazioni dell'apparecchio. Riportare il proprio nome e indirizzo, una prova d'acquisto e/o la scheda di registrazione per l'assistenza, come indicato nelle istruzioni per ciascun paese. La richiesta di riparazione in garanzia viene soddisfatta gratuitamente e riceverete il vostro prodotto riparato o sostituito, senza dover pagare per il trasporto, entro un periodo sufficiente per il vostro distributore Suunto ad ottenere i componenti necessari (sempre che questi siano ancora disponibili). Tutte le eventuali riparazioni apportate al dispositivo che non sono coperte dalla presente garanzia, sono effettuate a carico del proprietario dello strumento. La presente garanzia non è trasferibile. Essa è quindi vincolata all'acquirente originario.

In caso di impossibilità nel contattare il proprio rappresentante locale Suunto si prega di contattare il distributore Suunto per maggiori informazioni. Sul sito www.suunto.com troverete un elenco di tutti i distributori Suunto.

#### 1.6. REGISTRAZIONE ONLINE DELLA GARANZIA

I computer da immersione e gli tutti gli altri computer da polso Suunto possono essere registrati online, sul sito: www.suunto.com.

Il nostro nuovo servizio di registrazione online della garanzia elimina la necessità di dover compilare inutili documenti e spedirli, introducendo una semplice registrazione dell'apparecchio Suunto online, in tempo reale, effettuabile presso il punto di vendita o, se si preferisce, a casa.

La registrazione dell'apparecchio velocizza e facilita il nostro intervento in caso si dovessero rendere necessari interventi di manutenzione, o in caso abbiate bisogno di chiarimenti sul funzionamento del dispositivo, grazie al nostro Punto di Assistenza Globale. Il funzionamento è molto semplice: basta inserire il numero di serie

dell'apparecchio e il nostro punto di assistenza vi invierà tutte le informazioni necessarie per un'assistenza ottimale. Gli utenti che registrano il loro prodotto potranno inoltre essere contattati direttamente, in caso si renda necessaria la comunicazione di informazioni importanti relative alla sicurezza dell'apparecchio.

# 2. COME UTILIZZARE IL SUUNTO S6

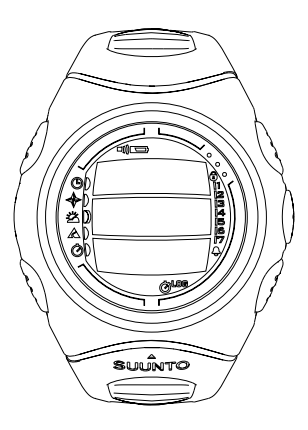

#### 2.1. DISPLAY

Come impostazione di fabbrica, il Suunto S6 visualizza la modalità Sleep (dormi) e il display appare vuoto. Successivamente, è possibile scegliere quali modalità visualizzare.

Oltre ai dati relativi alle diverse modalità, il display del Suunto S6 visualizza anche diversi simboli.

#### 2.1.1. Simboli Modalità

I simboli modalità sono posti sul lato sinistro del display. Il segmento spostabile posto a lato dei simboli indica la modalità attiva.

| G | Time    |
|---|---------|
| ✦ | Compass |

- 💥 Weather
- \land Skiing
- ⊘ SkiChrono

#### 2.1.2. Simboli Funzioni

I simboli delle funzioni indicano che una funzione è stata attivata (per esempio un allarme), oppure che bisogna effettuare un intervento (simbolo batteria). I simboli funzioni sono:

Attivo quando scatta almeno un allarme.

UN Weather/Altitude alarm (Allarme tempo/altitudine)

Si attiva quando le funzioni allarme tempo, altitudine o Asc/Dsc (Ascesa/discesa) sono ON.

LOG Logbook (Registro)

Attivo quando il registro è in funzione.

Chrono (Cronometro)

Attivo quando il cronometro/cronometro sci è in funzione.

)) Uso alti/baro

Indica che il sensore di pressione dell'aria viene utilizzato come barometro e che la lettura dell'altitudine è fissa.

Viene attivato quando si seleziona la visualizzazione della pressione atmosferica come dato meteorologico. In questo caso, la lettura dell'altitudine nelle modalità Skiing, Chrono e Compass resta fissa. Per maggiori informazioni, vedere la sezione 3.3.2. Use (Uso).

Battery (Batteria)

Attivo quando la batteria ha ancora una capacità del 5-15%. In questo caso la batteria dovrà essere sostituita.

Button Lock (Blocco Tasti)

Attivo quando la funzione blocco tasto è stata inserita.

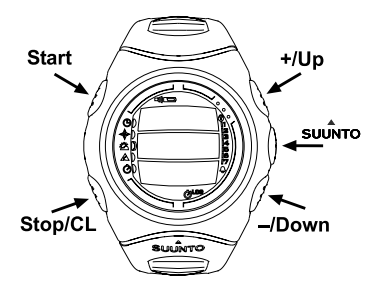

#### 2.2. TASTI

# 2.2.1. Pressioni Brevi e Prolungate dei Tasti

I tasti possono avere diverse funzioni a seconda di quanto a lungo vengono tenuti premuti.

Con i termini *pressione* standard o *pressione breve* s'intende la pressione rapida dei tasti.

Col termine *pressione prolungata* s'intende una pressione dei tasti che supera i 2 secondi.

# 2.2.2. Tasto Start

# Pressione breve

- La modalità SkiChrono registra la pendenza e avvia il cronometro.
- In modalità SkiChrono il cronometro normale avvia il tempo e salva e visualizza i tempi parziali/del giro.
- In modalità Skiing il cronometro salva i tempi parziali e del giro.
- Nella modalità Compass, la bussola viene nuovamente riavviata dopo aver inserito la modalità di risparmio energia.

#### Pressione prolungata

 Attiva la retro illuminazione quando questa non è in posizione off. La retro illuminazione rimarrà accesa fino a quando la selezione è attiva e per 5 secondi dopo l'ultima selezione. Per avere maggiori informazioni sulle impostazioni relative alla retro illuminazione, vedere la sezione 3.2.5. General (Dati Generali).

#### 2.2.3. Tasto Stop/CL

#### Pressione breve

- Fa ritornare al livello del menu o alla selezione precedente senza accettare la selezione.
- Nella modalità SkiChrono, arresta il cronometro.
- Nelle altre modalità principali funge da tasto di accesso diretto; in questo modo viene saltato il campo più basso del menu principale tra tre diverse alternative. La selezione rimane attiva anche quando la modalità od il livello del menu vengono modificati.

#### Pressione prolungata

- Fa ritornare al display principale della modalità corrente senza accettare l'ultima selezione.
- Nella modalità SkiChrono, resetta lo stopwatch.

#### 2.2.4. Tasto Suunto

#### Pressione breve

- Porta ad un livello menu inferiore.
- Permette di confermare le selezioni effettuate con le frecce e di passare alla fase successiva.
- Dopo l'ultima selezione, fa ritornare al menu impostazioni.

 In presenza di due possibili selezioni (per es., luce on/off), attiva e conferma la selezione fatta con le frecce.

#### Pressione prolungata

- Fa ritornare al display principale della modalità corrente, confermando la selezione.
- In presenza di due possibili selezioni (per es., luce on/off), conferma la selezione e fa ritornare direttamente al display principale della modalità corrente.

# 2.2.5. Tasti Freccia

#### **Pressione breve**

- Cambia le modalità nel display principale.
- Permette di scorrere il menu verso l'alto e o verso il basso e il registro e la memoria in avanti ed indietro.
- Permette di modificare i valori. La freccia su fa aumentare il valore, quella giù lo fa diminuire.
- In presenza di due possibili selezioni (per es., luce on/off), entrambi i tasti freccia modificano il valore.

#### 2.2.6. Button Lock (Blocco Tasti)

Il blocco tasti permette di evitare che i tasti vengano premuti accidentalmente. Se il blocco è attivo e si cerca di premere un tasto, sul display verrà visualizzato il messaggio "UNLOCK PRESS SUUNTO" (per sbloccare premere Suunto).

#### Attivazione del tasto di blocco

Per attivare il tasto di blocco:

1. Premere il tasto Suunto. L'S6 va al menu funzioni.

 Premere Start entro 2 secondi. L'S6 passa al display principale della modalità corrente e il simbolo del tasto di blocco compare nell'angolo destro superiore del display.

#### Disattivazione del blocco

Per disattivare il tasto di blocco:

- 1. Premere il tasto Suunto. Sul display verrà visualizzato il seguente messaggio: "Now PRESS START" (adesso premi start).
- Premere Start entro 2 secondi. L'S6 passa al display principale della modalità corrente e i tasti vengono sbloccati.

2.3. MENU

#### 2.3.1. Struttura di Base dei Menu

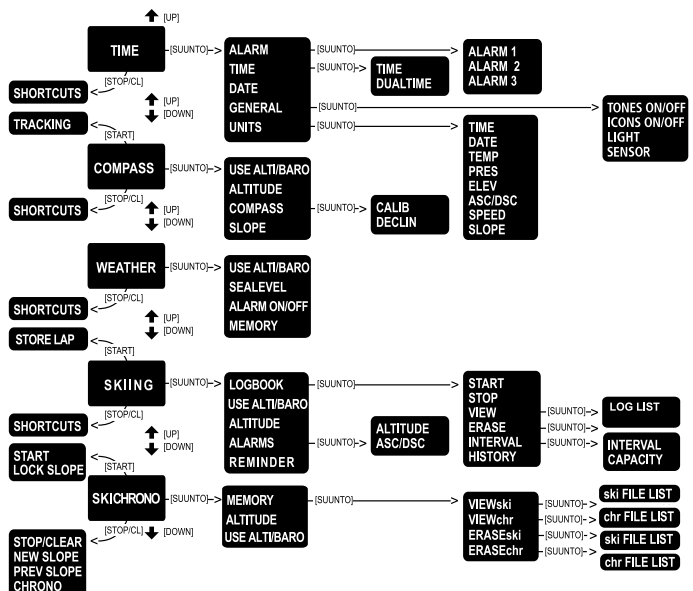

I menu sono organizzati in modo gerarchico e ripartiti in modalità. Quando si seleziona una modalità, viene visualizzato il suo display principale. Premendo il tasto Suunto nel display principale di una modalità, verrà attivato il *menu funzioni* di questa. Il menu funzioni presenta numerose funzioni con altrettante sotto funzioni o impostazioni. Questa è in breve la ripartizione gerarchica della struttura dei menu. La figura nella pagina seguente illustra brevemente la struttura dei menu.

#### 2.3.2. Come Navigare da un Menu all'Altro

Utilizzare le frecce *su* e *giù* poste sul lato destro del Suunto S6 per scorrere le voci del menu. Vengono visualizzate tre voci del menu contemporaneamente. La voce menu attiva e selezionabile viene visualizzata con colorazione inversa. Sul lato destro del display si trova una barra che indica il numero complessivo di voci del menu. Il numero della voce menu attiva viene visualizzato accanto a questa barra.

Per salire nella struttura gerarchica occorre selezionare una voce del menu e premere *Suunto*. Per salire di un gradino nella struttura gerarchica, premere *Stop/CL*. Ricordarsi che quando si preme *Stop/CL* le modifiche apportate nel menu non verranno salvate. Occorre quindi accettare prima le modifiche apportate col tasto *Suunto*.

Se si desidera tornare direttamente al display principale della modalità attiva, premere o il tasto *Suunto* (salva le modifiche) o *Stop/CL* (annulla l'ultima modifica) per più di 2 secondi.

Il Suunto S6 è strutturato in modo da agevolare gli spostamenti all'interno dei menu. Quando si esegue una funzione, spesso il Suunto S6 ritorna automaticamente alla voce del menu che viene generalmente selezionata successivamente. Inoltre, se si esegue una funzione errata, il Suunto S6 visualizzerà un messaggio ed automaticamente indicherà una funzione, evidenziata con colorazione inversa, che agevola l'utilizzo delle funzioni.

# 3. MODALITÀ

#### **3.1. INFORMAZIONI GENERALI**

Suunto S6 dispone di cinque modalità: Time (ora), Compass (bussola), Skiing (Sci) e SkiChrono (Crono sci). I simboli delle rispettive modalità vengono visualizzati sul lato sinistro del display Suunto S6. Quando si seleziona una modalità, l'indicatore di questa viene visualizzato accanto al simbolo della modalità attiva.

Per selezionare una modalità, premere la freccia *su* o *giù* nel display principale della modalità e scorrere fino alla modalità desiderata. L'icona e il nome della modalità selezionata vengono visualizzati sul display durante lo scorrimento. Al termine dello scorrimento, l'icona resta visualizzata e si apre automaticamente il display principale della modalità in questione.

**NOTA:** Oltre all'indicatore modalità attiva, è possibile visualizzare l'indicatore Use ccanto ai simboli delle modalità Compass o Weather. Se Use è impostato su Alti, l'indicatore sarà accanto al simbolo modalità Compass, se invece Use è impostato su Baro, allora l'indicatore sarà accanto al simbolo modalità Weather. Per maggiori informazioni sulle funzioni Alti o Baro, vedere la sezione 3.3.2. Use (Uso).

# 3.2. MODALITÀ TIME

# 3.2.1. Display Principale

Quando si seleziona la modalità Time, il display principale verrà visualizzato automaticamente. Il display principale dispone di tre righe:

#### Data

La prima riga visualizza la data nel formato selezionato. Per maggiori informazioni su come modificare il formato della data, vedere la sezione 3.2.6. Units (Unità).

#### Ora

La seconda riga visualizza l'ora nel formato selezionato. Per maggiori informazioni su come passare dal formato 12 a quello 24 ore, vedere la sezione 3.2.6. Units (Unità).

#### Selezioni rapide

La terza riga visualizza alternativamente il giorno della settimana, i secondi ed il doppio fuso. Per passare da uno all'altro usare *Stop /CL*.

- Giorno della settimana): Visualizza il giorno corrente della settimana.
- Secondi: Visualizza i secondi.
- **Doppio fuso:** Visualizza il doppio fuso impostato. Per avere maggiori informazioni sulle impostazioni relative al doppio fuso, vedere la sezione 3.2.3. Time (Ora).

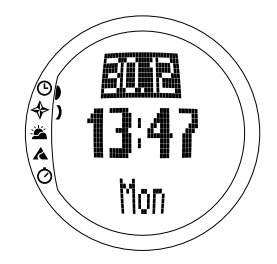

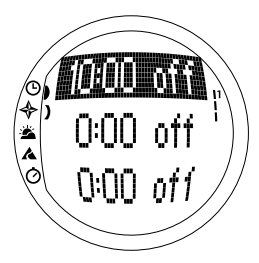

# 3.2.2. Alarm (Allarme/Sveglia)

Si possono impostare un massimo di tre sveglie diverse. Oltre all'ora è anche possibile selezionare la data di attivazione della sveglia. Se non si definisce una data, la sveglia suonerà giornalmente fintanto che sarà impostata su *on*.

Dopo aver impostato la sveglia, il simbolo della stessa appare sul lato destro inferiore del display.

#### Come attivare la sveglia

Per attivare una sveglia procedere come segue:

- 1. Nel menu funzioni, *Alarm* è la prima voce del menu. Premere *Suunto* per selezionare la sveglia. Il menu sveglia visualizzerà lo stato delle sveglie. Quando si apre il menu per la prima volta, gli indicatori delle sveglie sono in *Off* come impostazione di base.
- 2. Selezionare la sveglia che si desidera impostare e premere il tasto *Suunto*. Sullo schermo vengono visualizzate le informazioni relative alla sveglia (stato, ora, data). Lo stato della sveglia è attivo (se evidenziato da colorazione inversa).
- Premere la freccia su o quella giù per modificare lo stato della sveglia su on. Premere il tasto Suunto. L'indicatore sveglia andrà su On e l'ora selezionata diventerà attiva.

- Impostare l'ora desiderata con i tasti freccia e confermare il tutto con il tasto Suunto. La selezione minuti verrà attivata.
- 5. Impostare i *minuti* desiderati con i tasti freccia e confermare il tutto con il tasto *Suunto*. Il campo mese è attivato.
- 6. Se desiderate che l'allarme squilli ogni giorno, confermare il formato dd.mm con il tasto Suunto. (Una pressione prolungata permette di ritornare al display principale). Una pressione breve riporta al menu funzioni). A questo punto avrete impostato la sveglia che squillerà ogni giorno all'ora scelta. Fatto questo, ritornare al menu funzioni.
- 7. Per impostare la sveglia ad una determinata data, basta selezionare il giorno ed il mese nei campi gg e mm con i tasti freccia e confermare il tutto con il tasto Suunto. La sveglia squillerà solo alla data scelta. Fatto questo, ritornare al menu funzioni.

# Disattivazione della sveglia

Per disattivare la sveglia procedere come segue:

- 1. Nel menu funzioni, *Alarm* è la prima voce del menu. Premere *Suunto* per selezionare la sveglia.
- Selezionare la sveglia che si desidera disattivare e premere il tasto Suunto. Sullo schermo vengono visualizzate le informazioni relative alla sveglia (stato, ora, data). Lo stato della sveglia è attivo (se evidenziato da colorazione inversa).
- 3. Premere la freccia *su* o quella *giù* per modificare lo stato della sveglia su Off e premere *Suunto*. Il simbolo della sveglia scomparirà dal display.

#### Tacitazione delle sveglie

Quando sentite squillare la sveglia, per tacitarla potrete premere uno qualsiasi dei tasti del Suunto S6. La sveglia si arresta comunque dopo 30 secondi anche senza aver premuto alcun tasto.

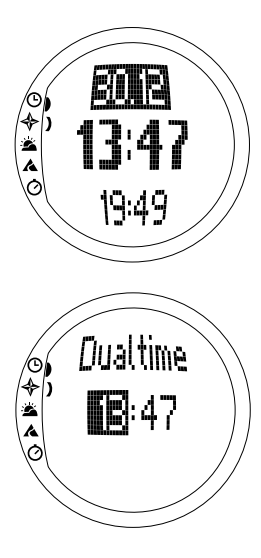

# 3.2.3. Time (Ora)

L'ora viene visualizzata nella seconda riga dello schermo principale della modalità Time. Il funzionamento è pari a quello di un normale orologio e viene visualizzata l'ora corrente. Se il formato dell'ora è di 12 ore, i simboli AM e PM verranno visualizzati nell'ultima riga. (Per maggiori informazioni su come modificare il formato dell'ora, 12/ 24, vedere la sezione 3.2.6. Units (Unità).).

Il doppio fuso viene visualizzato nella terza riga del display principale della modalità Time come accesso rapido. Il doppio fuso orario permette di mantenere come riferimento un fuso diverso. Per visualizzare la selezione rapida del doppio fuso basta premere il tasto *Stop/CL* quando si è nel display principale.

#### Impostazione dell'ora e del doppio fuso

Per impostare l'ora e il doppio fuso procedere come segue:

- 1. Selezionare *Time* dal menu funzioni e premere il tasto *Suunto*. Sul display verrà visualizzato il menu con le opzioni ora e doppio fuso.
- 2. Selezionare la voce ora o quella doppio fuso e premere il tasto *Suunto*. La selezione ora verrà attivata.
- 3. Impostare l'*ora* desiderata con i tasti freccia e confermare il tutto con il tasto *Suunto*. La selezione minuti verrà attivata.

4. Impostare i *minuti* desiderati con i tasti freccia e confermare il tutto con il tasto *Suunto.* La selezione secondi verrà attivata.

**NOTA:** Quando si imposta il doppio fuso è solamente possibile impostare le ore e i minuti. I secondi vengono trasmessi dall'opzione Time. Pertanto, se si preme Suunto nell'opzione doppio fuso, si ritorna automaticamente al menu funzioni.

5. Premendo il tasto freccia giù, i secondi verranno azzerati. Per impostare dei secondi specifici, premere di nuovo il tasto freccia su ed i secondi inizieranno a scorrere. Una volta impostati i secondi, premere il tasto *Suunto*. Lo strumento tornerà automaticamente al menu funzioni.

#### 3.2.4. Date (Data)

La data ha tre diversi formati: gg.mm, mm.gg o giorno. Per maggiori informazioni su come modificare il formato della data, vedere la sezione 3.2.6. Units (Unità).

#### Modifica della data

Per modificare la data procedere come segue:

- 1. Selezionare *Date* dal menu funzioni e premere il tasto *Suunto*. Il primo campo attivo corrisponde al menu data.
- 2. Cambiare il valore del primo campo (giorno o mese a seconda del formato) con i tasti freccia e premere il tasto *Suunto*. Il secondo campo viene attivato.
- 3. Cambiare il valore del secondo campo con i tasti freccia e premere il tasto *Suunto*. Il campo anno è attivato.
- Impostare l'anno con i tasti freccia e premere il tasto Suunto. (Tutti gli anni del 21º secolo). Lo strumento tornerà automaticamente al menu funzioni.

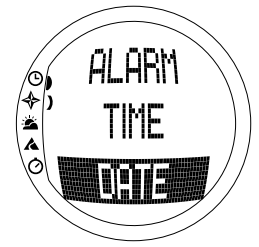

C, TIME DATE **NOTA:** Il giorno della settimana viene aggiornato automaticamente nella terza riga a seconda della data impostata.

#### 3.2.5. General (Dati Generali)

La funzione General include le impostazioni generali del Suunto S6. Le dette impostazioni sono: Tools (Strumenti), Icons (Icone) e Light (Illuminazione). Queste impostazioni influenzano tutte le modalità.

# Impostazione dei toni on o off (Tones)

I toni sono segnali acustici che indicano la corretta pressione dei tasti. I toni possono essere messi in on o in off.

Per impostare i toni in on oppure off procedere come indicato di seguito:

- 1. Selezionare *General* dal menu funzioni e premere il tasto *Suunto*. Verrà visualizzato il menu General.
- 2. Selezionare *Tones* e premere il tasto *Suunto*. Il campo on/ff viene visualizzato come attivo ed evidenziato con colorazione inversa.
- 3. Cambiare il valore del campo, *On* oppure *Off,* con i tasti freccia e premere il tasto *Suunto*. I toni verranno quindi impostati.

# Impostazione delle icone on o off (Icons)

Le icone sono i simboli che compaiono quando si cambia modalità. Questi simboli possono essere visibili o invisibili.

Per impostare i toni in On oppure Off procedere come indicato di seguito:

- 1. Selezionare General dal menu funzioni e premere il tasto Suunto. Verrà visualizzato il menu General.
- 2. Selezionare *lcons* e premere il tasto *Suunto*. Il campo *On/Off* viene visualizzato come attivo ed evidenziato con colorazione inversa.
- 3. Cambiare il valore del campo, *On* oppure *Off*, con i tasti freccia e premere il tasto *Suunto*. Le icone verranno quindi impostate.

# Impostazione dell'illuminazione (Light)

Per illuminazione s'intende la retro illuminazione del Suunto S6. Le alternative possibili sono tre:

- **Normal:** La luce si accende quando si preme *Start* per più di 2 secondi. La luce rimane accesa per 5 secondi dopo la pressione del tasto.
- Off: La luce non si accende con la pressione di un tasto qualsiasi o durante una sveglia.
- Night Use: La luce si accende quando si preme un tasto nei 5 secondi successivi ad una precedente pressione su di un tasto.

**NOTA:** La luce posteriore si accende quando la sveglia suona in uso Normal e Night.

Per modificare le impostazioni della luce procedere come segue:

- 1. Selezionare *General* dal menu funzioni e premere il tasto *Suunto*. Verrà visualizzato il menu General.
- 2. Selezionare *Light* e premere il tasto *Suunto*. L'impostazione corrente della luce viene visualizzata in colorazione inversa.
- 3. Selezionare l'alternativa desiderata con i tasti freccia e premere il tasto *Suunto*. Una volta eseguita l'impostazione lo strumento tornerà al menu funzioni.

#### Taratura del sensore di rilevamento della pressione atmosferica (Sensor)

Il sensore di rilevamento della pressione del Suunto S6 viene sottoposto ad un'accurata taratura prima di essere immesso sul mercato. E' tuttavia possibile che la taratura si sfasi leggermente nel tempo. L'impostazione della taratura va quindi regolata. Tuttavia, tale operazione è raccomandata solamente nel caso in cui si noti che la pressione atmosferica corrente visualizzata sulla riga in basso nella modalità Weather sia diversa dal valore di riferimento della pressione barometrica rilevata con un barometro garantito ad alta precisione. Il valore può essere impostato su livelli pari a 0,1 hPa o 0,01 inHg ciascuno. Il valore di riferimento va rilevato con lo stesso grado di precisione. In caso di dubbio, contattare il servizio di assistenza della Suunto prima di modificare il valore della taratura.

Per modificare la taratura del sensore della pressione, procedere come segue:

- 1. Nel menu funzioni, selezionare la voce *General* e premere il tasto *Suunto*. Verrà visualizzato il menu General.
- 2. Scorrere su Sensor e premere il tasto Suunto. Compare il messaggio "SENSOR CALIBRATION" e la pressione atmosferica assoluta rilevata correntemente viene visualizzata come attiva.
- Impostare il valore della pressione atmosferica assoluta in modo che corrisponda al valore di riferimento rilevato usando i tasti freccia e premere il tasto Suunto. Fatto questo tornerete al menu funzioni.

**NOTA:** Per riattivare il valore di taratura originariamente impostato, scorrere il valore di taratura del sensore fino a quando verrà visualizzato "DEFAULT" nella riga di mezzo.

#### 3.2.6. Units (Unità)

Il menu units comprende le unità di misura utilizzate con le funzioni e le impostazioni di

Suunto S6. Le impostazioni sono: Time (Ora), Date (Data), Temp (Temperatura), Pres (Pressione), Elev (Quota), Asc/Dsc (Ascesa/Discesa), Speed (Velocità) e Slope (Pendenza). Esse influenzano il modo in cui le informazioni vengono visualizzate nelle modalità del Suunto S6.

# Impostazione del formato ora (Time)

L'impostazione del formato dell'ora definisce se l'orologio usa il sistema a 12 o a 24 ore.

Per modificare il formato dell'ora procedere come segue:

- 1. Selezionare *Units* dal menu funzioni e premere il tasto *Suunto*. Verrà visualizzato il menu Units.
- 2. Selezionare Time e premere il tasto Suunto. Il campo formato dell'ora viene attivato.
- Selezionare il formato dell'ora desiderato con i tasti freccia e confermare il tutto con il tasto Suunto. L'impostazione del formato dell'ora è terminata.

#### Impostazione del formato data (Date)

L'impostazione della data definisce quale formato deve essere utilizzato quando viene visualizzata la data: I formati sono:

- **MM.DD:** Mese prima del giorno, per es. 11.27.
- **DD.MM:** Giorno prima del mese, per es. 27.11.
- Day: Viene visualizzato solo il giorno, per es. 27.

Per modificare il formato della data procedere come segue:

- 1. Selezionare *Units* dal menu funzioni e premere il tasto *Suunto*. Verrà visualizzato il menu Units.
- 2. Selezionare Date e premere il tasto Suunto. Il campo formato della data viene attivato.

 Selezionare l'impostazione desiderata del formato della data con i tasti freccia e confermare il tutto con il tasto Suunto. Una volta eseguita l'impostazione lo strumento tornerà al menu funzioni.

#### Impostazione dell'unità della temperatura (Temp)

L'impostazione Temp definisce l'unità di misura che deve essere utilizzata per visualizzare la temperatura. Le opzioni sono Celsius (°C) e Fahrenheit (°F).

Per modificare l'unità della temperatura procedere come segue:

- 1. Selezionare *Units* dal menu funzioni e premere il tasto *Suunto*. Verrà visualizzato il menu Units.
- 2. Selezionare *Temp* e premere il tasto *Suunto*. Il campo unità di temperatura viene attivato
- 3. Selezionare l'unità desiderata con i tasti freccia e confermare il tutto con il tasto *Suunto*. A questo punto l'unità di temperatura sarà stata impostata.

#### Impostazione dell'unità pressione dell'aria (Pres)

L'impostazione Pres definisce l'unità di misura che deve essere utilizzata per visualizzare la pressione dell'aria. Le opzioni sono *hPa* e *inHg*.

Per modificare l'unità della pressione dell'aria procedere come segue:

- 1. Selezionare *Units* dal menu funzioni e premere il tasto *Suunto*. Verrà visualizzato il menu Units.
- 2. Selezionare Pres e premere il tasto Suunto. Il campo unità pressione dell'aria viene attivato.
- Selezionare l'unità desiderata con i tasti freccia e confermare il tutto con il tasto Suunto. A questo punto l'unità della pressione dell'aria sarà stata impostata.

#### Impostazione del grado di altitudine (Elev)

L'impostazione *Elev* definisce l'unità di misura che deve essere utilizzata per visualizzare l'altitudine. Le opzioni sono metri (m) e piedi (ft).

Per modificare l'unità dell'altitudine procedere come segue:

- 1. Selezionare *Units* dal menu funzioni e premere il tasto *Suunto*. Verrà visualizzato il menu Units.
- 2. Selezionare *Elev* e premere il tasto *Suunto*. Il campo unità dell'altitudine viene attivato
- 3. Selezionare l'unità desiderata con i tasti freccia e confermare il tutto con il tasto *Suunto.* A questo punto l'unità dell'altitudine sarà stata impostata.

# Impostazione dell'unità rapporto ascesa/discesa (Asc/Dsc)

L'impostazione Asc/Dsc definisce il modo in cui viene visualizzato il rapporto ascesa/ discesa. I formati sono:

- m/s
- m/min.
- m/h
- ft/s
- ft/min.
- ft/h

Per modificare il formato di ascesa/discesa procedere come segue:

- 1. Selezionare *Units* dal menu funzioni e premere il tasto *Suunto*. Verrà visualizzato il menu Units.
- 2. Selezionare Asc/Dsc e premere il tasto Suunto.
- 3. Selezionare il formato desiderato con i tasti freccia e confermare il tutto con il tasto

 $\ensuremath{\textit{Suunto.}}$  Una volta eseguita l'impostazione del formato, potrete tornare al menu Units.

# Impostazione dell'unità della velocità (Speed)

L'impostazione della velocità definisce l'unità di misura che deve essere utilizzata per visualizzare la velocità. Le opzioni sono chilometri (km/h) e miglia (mph).

Per modificare l'unità della velocità procedere come segue:

- 1. Selezionare *Units* dal menu funzioni e premere il tasto *Suunto*. Verrà visualizzato il menu Units.
- 2. Scorrere e selezionare Speed, premere quindi il tasto Suunto.
- Selezionare il formato desiderato con i tasti freccia e confermare il tutto con il tasto Suunto. Una volta eseguita l'impostazione del formato, potrete tornare al menu Units.

# Impostazione dell'unità pendenza (Slope)

L'impostazione Slope definisce l'unità di misura che deve essere utilizzata per visualizzare la pendenza. Le opzioni sono gradi (°) o percentuale (%).

Per modificare l'unità pendenza procedere come segue:

- 1. Selezionare *Units* dal menu funzioni e premere il tasto *Suunto*. Verrà visualizzato il menu Units.
- 2. Selezionare Slope e premere il tasto Suunto. Il campo unità di pendenza viene attivato.
- 3. Selezionare l'unità desiderata con i tasti freccia e confermare il tutto con il tasto *Suunto*. A questo punto l'unità di pendenza sarà stata impostata.

# 3.3. MODALITÀ COMPASS

# 3.3.1. Display Principale

Quando si seleziona la modalità Compass, il display principale verrà visualizzato automaticamente. Il display principale dispone di tre righe:

# Rilevamento

La prima riga visualizza il rilevamento evidenziato dai segni di riferimento di Suunto S6. Il rilevamento viene visualizzato in grassetto quando la bussola è in piano. Per avere rilevazioni precise occorre che l'apparecchio sia in piano.

# Bussola

La seconda riga visualizza il quadrante di Suunto S6 come una rappresentazione grafica della rosa dei venti. La rosa contiene sia i punti cardinali che quelli semi cardinali.

Il sensore magnetico della bussola funziona per 40 secondi alla volta. Dopo questo periodo la bussola passa in modalità risparmio batteria ed il messaggio "START COMPASS" (avvia bussola) verrà visualizzato. Per riattivare la bussola, premere il tasto *Start.* 

# Selezioni rapide

La terza riga contiene le selezioni rapide per tre funzioni.

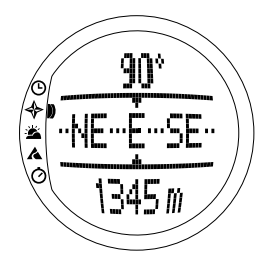

Premere *Stop/CL* per passare da una funzione all'altra.

- Altitudine: In Alti viene visualizzata l'altitudine corrente, in Baro l'altitudine di riferimento
- Tracciamento del rilevamento: Il tracciamento del rilevamento vi permette di seguire un certo rilevamento nel terreno. Quando si apre questa funzione per la prima volta il suo valore sarà 0°. Per attivare la ricerca del rilevamento, mettere l'S6 in posizione orizzontale fino a quando non verrà visualizzato nella prima riga il rilevamento prescelto e premere il tasto *Start.* Il rilevamento selezionato viene visualizzato nella terza fila fino a quando non ne viene selezionato uno diverso. Quando selezionate la funzione tracciamento del rilevamento, la rosa dei venti nella riga centrale visualizza un linea verticale tratteggiata indicante il valore impostato.

**NOTA:** La volta successiva in cui si scorre il tracciamento del rilevamento, resta visualizzato il rilevamento selezionato per ultimo.

• Ora: L'ora corrente.

**NOTA:** Queste selezioni rapide funzionano normalmente in modalità risparmio batteria. Quando si seleziona l'accesso diretto al tracciamento del rilevamento, la bussola verrà attivata automaticamente.

# 3.3.2. Use (Uso)

Con la funzione Use è possibile definire se la misurazione della pressione dell'aria deve essere utilizzata per rappresentare l'altitudine o le condizioni atmosferiche.

Se si seleziona l'opzione *Alti* (altimetro), la pressione dell'aria misurata viene visualizzata come altitudine e tutti i cambiamenti della pressione atmosferica vengono interpretati come cambi d'altitudine.
Quando si seleziona l'uso *Alti*, le letture dell'altitudine delle modalità Compass, Skiing e SkiChrono cambieranno, mentre rimarrà costante la pressione atmosferica (livello del mare) nella seconda riga in modalità Weather. La pressione assoluta cambia se viene selezionata come selezione rapida nella terza riga della modalità Weather.

Se si seleziona l'opzione *Baro* (barometro), la pressione dell'aria misurata viene visualizzata come informazione meteorologica e tutti i cambiamenti della pressione atmosferica vengono interpretati come variazioni delle condizioni atmosferiche.

Selezionando *Baro*, la lettura dell'altitudine nelle modalità Compass, Skiing e SkiChrono resta costante. La pressione atmosferica (livelle del mare e assoluta) in modalità Weather, cambia.

Selezionare l'uso in base a ciò che si desidera misurare. Per esempio, durante un'escursione selezionare uso *Alti* per il giorno, in modo da vedere fino a che altitudine siete arrivati. Quando poi vi accampate per la notte potete selezionare l'uso *Baro* in modo da non farvi sorprendere dai capricci del tempo.

Per selezionare l'uso Altimeter (Altimetro) o Barometer (Barometro) procedere come segue:

1. Nel menu funzioni, selezionare la voce Use e premere il tasto Suunto. Il campo alti/baro viene attivato

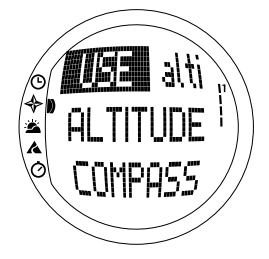

2. Cambiare il contenuto del campo con i tasti freccia e premere il tasto *Suunto*. Fatto questo potrete ritornare al menu funzioni.

3.3.3. Altitude/Sealevel (Altitudine/Livello del mare) Per permettere all'altimetro di funzionare correttamente è necessario impostare un'altitudine di riferimento. Ciò significa che occorre impostare una lettura dell'altitudine che corrisponda all'altitudine effettiva. L'altitudine di riferimento deve essere impostata in una località in cui questo valore è noto, per esempio attraverso una cartina topografica. Suunto S6 dispone di un'altitudine di riferimento impostata dalla fabbrica che corrisponde alla pressione barometrica standard al livello del mare (1013hPa/29,90inHg). In caso non si sia a conoscenza dell'altitudine in cui ci si trova o della pressione corretta al livello del mare, è possibile stimare la propria altitudine impostando la pressione al livello del mare su 1013hPa/ 29,90inHg.

Nella modalità Weather, l'*Altitude* viene sostituita dal *Sealevel.* Il livello del mare ha un funzionamento analogo all'altitudine.

Per impostare il valore di riferimento dell'altitudine procedere come segue:

1. Nel menu funzioni, selezionare la voce *Altitude* e premere il tasto *Suunto*. Il campo altitudine viene attivato.

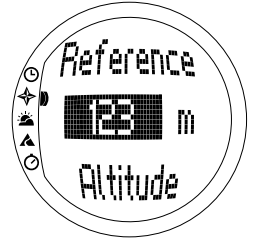

2. Impostare l'altitudine di riferimento mediante i tasti freccia, prestando attenzione a che l'altitudine di riferimento corrisponda a quella della posizione corrente e premere *Suunto*. Fatto questo tornerete al menu funzioni.

Se non conoscete l'altitudine del punto in cui vi trovate, potete servirvi della pressione dell'aria per determinare l'altitudine. Per fare ciò, passare in modalità Weather ed impostare la pressione dell'aria a livello del mare corrente. Questo dato è normalmente indicato dalle stazioni meteorologiche degli aeroporti o nelle pagine Internet delle previsioni meteo.

#### 3.3.4. Compass (Bussola)

Il menu compass include tutte le funzioni per tarare la bussola ed impostare la sua declinazione.

#### Taratura della bussola (Calib)

Come principio di base è importante sottolineare che la bussola deve essere tarata solo se a vostro giudizio non funziona correttamente, se visualizza un angolo di rotta errato o se l'angolo di rotta varia troppo lentamente. È inoltre necessario tarare la bussola quando si sostituisce la batteria del Suunto S6.

La presenza di forti campi magnetici, come per esempio le linee elettriche, gli altoparlanti ed i magneti, influisce sulla taratura della bussola. Occorre quindi tarare nuovamente l'S6 in caso di esposizione ai suddetti campi.

Occorre inoltre tarare la bussola prima di una lunga escursione sugli sci.

NOTA: Effettuare la taratura della bussola prima di utilizzarla per la prima volta.

NOTA: Ricordare di mantenere il Suunto S6 a livello durante le procedure di taratura.

Per tarare la bussola procedere come segue:

- 1. Nel menu funzioni, selezionare la voce *Compass* con i tasti a freccia e premere il tasto *Suunto.*
- 2. Nel menu compass, selezionare la voce *Calib* con i tasti freccia e premere il tasto *Suunto*.
- Lo schermo visualizza il messaggio "ROTATE 360°" (Ruotare di 360°) ed inizia un conto alla rovescia da 5 0. La taratura viene avviata al raggiungimento di 0. Porre il Suunto S6 a livello e ruotare lentamente il dispositivo in un cerchio completo in senso orario o antiorario.
- Il simbolo del livello indica la taratura in corso. Quando la croce si trova nel centro del simbolo, vuol dire che l'S6 si trova a livello. L'animazione rappresenta la progressione della taratura.
- Se la taratura viene completata con successo, verrà visualizzato il messaggio COMPLETE" (completata) e Suunto S6 ritornerà al menu delle funzioni.
- Se la taratura ha esito negativo, verrà visualizzato il messaggio "TRY AGAIN" (riprova) ed il processo torna al conto alla rovescia per un ulteriore tentativo.
- Se la taratura ha esito negativo per cinque volte, verrà visualizzato il messaggio "FAILED, REFER MANUAL" (fallita, consultare il manuale) e Suunto S6 tornerà al menu compass.

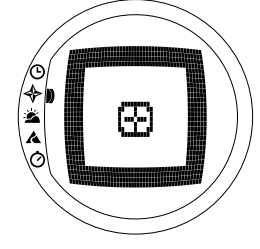

Se la taratura ha esito negativo per cinque volte consecutive vuol dire che vi trovate in un'area ricca di fonti di magnetismo, ricca, ad esempio, di oggetti metallici, linee elettriche, altoparlanti o motori elettrici. Spostatevi dalla zona e provate ancora una volta a tarare la bussola.

E' inoltre possibile estrarre la batteria e reinserirla. Ricordarsi di verificare sempre che la bussola sia in piano durante la taratura. La taratura può avere esito negativo se la superficie d'appoggio non è stabile.

Se la taratura continua ad avere esito negativo, consigliamo di contattare l'assistenza Suunto locale.

#### Impostazione della declinazione della bussola (Declin)

Per compensare la differenza tra nord reale e nord magnetico basta regolare la declinazione della bussola. La declinazione viene indicata normalmente nelle mappe topografiche dell'area in cui risiedete.

Per impostare la declinazione della bussola procedere come segue:

- 1. Nel menu funzioni, selezionare la voce *Compass* con i tasti a freccia e premere il tasto *Suunto.*
- 2. Nel menu compass, selezionare la voce *Declin* con i tasti freccia e premere il tasto *Suunto*. La prima riga della finestra successiva viene attivata.
- Selezionare l'opzione desiderata (Off/East/West) (disinserita/est/ovest) con i tasti freccia e confermare il tutto con il tasto Suunto. Il campo dei gradi viene attivato.
- Inserire i gradi con i tasti freccia. Il valore iniziale è 0,0° o quello confermato durante l'impostazione precedente della declinazione. Premere il tasto Suunto. Fatto questo tornerete al menu compass.

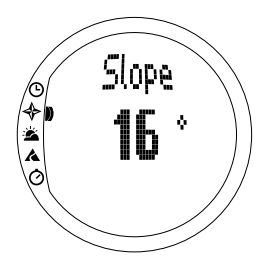

## 3.3.5. Slope (pendenza)

La funzione slope (pendenza) ha il compito di misurare l'angolo d'inclinazione di una pendenza.

Per misurare la pendenza operare come segue:

- Nel menu funzioni, selezionare la voce Slope con i tasti freccia e premere il tasto Suunto. Quando inclinate il Suunto S6, lo strumento inizia ad indicare sullo schermo un angolo che è l'espressione della pendenza.
- 2. Una volta selezionato l'angolo, bloccarlo con il tasto *Start.* L'angolo rimarrà visualizzato sul display.
- 3. Per sbloccare l'angolo ed iniziare nuovamente a misurare la pendenza, premere nuovamente *Start*.
- 4. Per tornare al menu funzioni, premere il tasto Suunto.

**NOTA:** Il valore misurato non viene salvato nella memoria del Suunto S6 nel menu Compass.

## 3.4. MODALITÀ WEATHER

#### 3.4.1. Display Principale

Quando si seleziona la modalità Weather, il display principale verrà visualizzato automaticamente. Il display principale dispone di tre righe:

#### Temperatura

La prima riga visualizza la temperatura nell'unità di misura selezionata. Per avere maggiori informazioni sulle impostazioni relative all'unità di misura della temperatura, vedere la sezione 3.2.6. Units (Unità).

**NOTA:** Poiché il sensore è a contatto col polso, per misurare correttamente la temperatura dell'aria consigliamo di tenere Suunto S6 a distanza dal corpo per almeno 15 minuti.

#### Pressione atmosferica

La seconda riga visualizza la pressione atmosferica sul livello del mare. (Per avere maggiori informazioni sulle impostazioni relative all'unità di misura della pressione atmosferica, vedere la sezione 3.2.6. Units (Unità).).

#### Selezioni rapide

La terza riga contiene le selezioni rapide per tre funzioni. Per passare da una all'altra usare *Stop /CL*.

 Tendenza: Consiste in una rappresentazione grafica degli sviluppi della pressione atmosferica (sul livello del

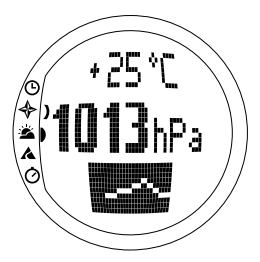

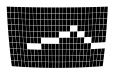

mare) durante le ultime 6 ore con intervalli di 15 minuti. Un gradino sull'asse verticale rappresenta un hPa, mentre sull'asse orizzontale rappresenta 15 minuti.

- Pressione atmosferica assoluta: La pressione atmosferica assoluta è la pressione effettiva del punto in cui ci si trova.
- Ora: Visualizza l'ora corrente.

## 3.4.2. Use (uso)

Con la funzione Use è possibile definire se la misurazione della pressione atmosferica deve essere utilizzata per rappresentare l'altitudine o le condizioni atmosferiche. (Per maggiori informazioni vedere la sezione 3.3.2. Use (Uso).).

**NOTA:** Per gran parte delle funzioni della modalità Weather l'impostazione corretta di Use è Baro.

#### 3.4.3. Sealevel (Livello del mare)

Con questa funzione potete impostare la pressione barometrica sul livello del mare. Questa corrisponde al valore della pressione barometrica in cui vi trovate meno quella relativa al livello del mare.

Per impostare la pressione barometrica sul livello del mare, procedere come segue:

- 1. Nel menu funzioni, selezionare la voce *Sea level* con i tasti a freccia e premere il tasto *Suunto*. Il campo del livello del mare viene attivato.
- 2. Impostare la pressione sul livello del mare mediante i tasti a freccia, facendo in modo che essa corrisponda alla pressione barometrica corrente sul livello del mare e premere *Suunto*. Fatto questo tornerete al menu funzioni.

## 3.4.4. Alarm (Allarme/Sveglia)

Se attivato, l'allarme tempo informa in caso di una diminuzione della pressione atmosferica superiore a 4 hPa/0,118 inHg in 3 ore.

**NOTA:** Per utilizzare l'allarme tempo occorre che la funzione Use sia impostata su Baro.

Per attivare o disattivare l'allarme tempo procedere come segue:

- 1. Nel menu funzioni, selezionare la voce *Alarm* e premere il tasto *Suunto.* Lo stato corrente dell'allarme è visibile nel menu funzioni.
- 2. Premere il tasto Suunto. Il campo on/off viene attivato.
- 3. Cambiare il valore del campo, *On* oppure *Off,* con i tasti freccia e premere il tasto *Suunto.*

Quando scatta l'allarme tempo, il simbolo corrispondente comincia a lampeggiare e la retro illuminazione si attiva. Per tacitare l'allarme, premere un tasto qualsiasi.

## 3.4.5. Memory (Memoria)

La memoria salva automaticamente i dati relativi al tempo delle ultime 48 ore. L'ordine in cui i dati memorizzati vengono visualizzati è il seguente:

- Pressione atmosferica massima sul livello del mare durante il periodo di misurazione, data e ora.
- Pressione atmosferica minima sul livello del mare durante il periodo di misurazione, data e ora.
- Temperatura massima durante il periodo di misurazione, data e ora.
- Temperatura minima durante il periodo di misurazione, data e ora.
- Pressione e temperatura atmosferica sul livello del mare in relazione all'ora e alla data, partendo da adesso. Le prime 6 ore vengono presentate in intervalli di 1 ora, le 42 successive in intervalli di 3 ore.

**NOTA:** Se la funzione Use è stata impostata in Alti, il valore barometrico memorizzato sarà sempre lo stesso.

Per visualizzare i dati meteorologici salvati in memoria, operare come segue:

- 1. Nel menu funzioni, scorrere la videata con i tasti freccia, selezionare la voce *Memory* e premere il tasto *Suunto*. Verrà visualizzata la prima pagina informativa.
- 2. Scorrere le informazioni con i tasti a freccia. (La freccia *su* scorre in avanti e la freccia *giù* scorre indietro).
- 3. Per arrestare la visualizzazione del contenuto della memoria, premere il tasto *Suunto* o *Stop/CL.*

## 3.5. MODALITÀ SKIING

#### 3.5.1. Display Principale

Quando si seleziona la modalità Skiing, il display principale verrà visualizzato automaticamente. Il display principale dispone di tre righe:

#### Velocità verticale

La prima riga visualizza la velocità di ascesa / discesa nell'unità predefinita. (Per avere maggiori informazioni sulle impostazioni relative alle unità, vedere la sezione 3.2.6. Units (Unità).).

#### Altitudine corrente

La riga di mezzo visualizza l'altitudine corrente in rapporto all'altitudine di riferimento impostata dall'utente. L'altitudine varia se si è selezionato *Alti* nella funzione Use. Se invece si è selezionato *Baro*, la riga in questione visualizza l'altitudine di riferimento. (Per maggiori informazioni, vedere la sezione 3.3.3. Altitude/Sealevel (Altitudine/ Livello del mare).).

## Selezioni rapide

La terza riga contiene le selezioni rapide per tre funzioni. Premere *Stop/CL* per passare da una funzione all'altra.

 Totale verticale Numero di corse e totale della discesa in verticale rilevati dal momento in cui il registro viene attivato. Una corsa consiste in una discesa

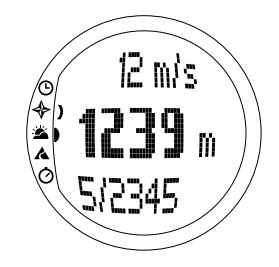

seguita da un'ascesa, entrambe con un dislivello pari ad almeno 50 m / 150 ft.

- Intervallo di tempo: Misura il tempo trascorso dall'attivazione del registro (hh:mm:ss)
- Ora: Ora corrente

#### 3.5.2. Logbook (Registro)

Il registro consiste in una funzione di memoria che salva il profilo dell'altitudine dell'attività rilevata e tutte le altre informazioni ad essa relative. Il registro costituisce l'opzione preimpostata e viene visualizzato sullo schermo in colorazione inversa.

#### Avvio del registro (Start)

Per avviare il registro:

- 1. Nel menu funzioni, *Logbook* è la prima voce visualizzata. Premere *Suunto* per selezionarlo.
- 2. Selezionare Start e premere il tasto Suunto.

Se il registro non è attivo e comunque c'è spazio sufficiente in memoria, l'operazione di memorizzazione viene avviata. Sul display verrà visualizzato il messaggio "LOGBOOK STARTED" (registro avviato) e occorre ritornare al menu funzioni.

Se il registro è già attivo, sul display verrà visualizzato il messaggio "LOGBOOK ALREADY RUNNING" (registro già in funzione) e quindi potrete tornare al menu funzioni, dove il campo Stop è evidenziato con colorazione inversa.

Se il registro non dispone di uno spazio memoria sufficiente, sul display verrà visualizzato il messaggio "MEMORY FULL" (memoria piena) e Suunto S6 aprirà un display in cui vi chiederà di eliminare un file registro.

Per salvare un tempo parziale nel registro occorre andare al display principale della modalità Skiing e premere *Start*. Viene quindi visualizzato il messaggio "LAP TIME SAVED"

(Tempo parziale salvato). Il numero dei tempi parziali non ha limite.

**NOTA:** Per registrare un grafico completo dell'attività utilizzare il cronometro nella modalità Chrono.

## Arresto del registro (Stop)

Per arrestare il registro:

- 1. Nel menu funzioni, *Logbook* è la prima voce visualizzata. Premere *Suunto* per selezionarlo.
- Scorrere la videata, selezionare Stop e premere il tasto Suunto. La memorizzazione si arresta e sul display comparirà il messaggio "LOGBOOK STOPPED" (registro arrestato). Lo strumento tornerà automaticamente al menu funzioni.
- 3. Se il registro non era in funzione quando avevate cercato di arrestarlo, tornerete al menu funzioni.

## Visualizzazione dei file registro (View)

La lista registro comprende gli eventi salvati nella memoria del Suunto S6.

Per visualizzare i file del registro procedere come segue:

- 1. Nel menu funzioni, *Logbook* è la prima voce visualizzata. Premere *Suunto* per selezionarlo.
- Scorrere fino a selezionare View e premere il tasto Suunto. Verrà visualizzata una lista con tutti i file salvati. Sullo schermo vengono visualizzati gli ultimi tre

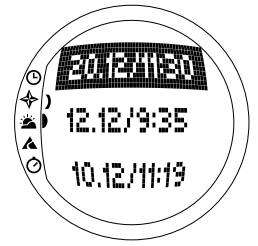

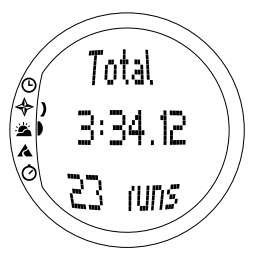

salvataggi. Il più recente è in alto ed è evidenziato in colorazione inversa.

- Scorrere la lista con i tasti a freccia fino a raggiungere il file desiderato e premere il tasto Suunto. Verrà visualizzata la prima schermata del file registro.
- Premere il tasto freccia su per passare al display successivo. I display vengono visualizzati nel seguente ordine:
  - **Totale** Lunghezza totale dei file del registro salvati (h:mm:ss) e numero totale di corse (solo quelle di almeno 50 m di dislivello).
  - **Discesa** Totale della discesa verticale e tasso medio di discesa nelle unità definite nella modalità Time.
  - Ascesa Totale dell'ascesa verticale e tasso medio di ascesa nelle unità definite nella modalità Time.
  - **Punto alto** Il massimo punto misurato e la data ed ora relativi alla misurazione.
  - **Punto basso** Il punto minimo misurato e la data ed ora relative alla misurazione.
  - Schermate negli intervalli registrati
    - Riga in alto: Tempo trascorso negli intervalli rilevati
    - Riga di mezzo a sinistra: Display grafico dell'altitudine
    - Riga di mezzo a destra: Velocità verticale durante il tempo trascorso, visualizzata nella riga in alto.

- Riga in basso: Altitudine durante il tempo trascorso, visualizzata nella riga in alto.

## Eliminazione dei file registro (Erase)

Per cancellare i file del registro procedere come segue:

- 1. Nel menu funzioni, *Logbook* è la prima voce visualizzata. Premere *Suunto* per selezionarlo.
- 2. Scorrere la videata fino a *Erase* e premere il tasto *Suunto*. Verrà visualizzata una lista con tutti i file salvati.
- Scorrere la lista con i tasti a freccia fino a raggiungere il file desiderato e premere il tasto Suunto. Suunto S6 visualizzerà il file ed il messaggio "ERASE?" (eliminare?).
- 4. Per confermare l'eliminazione, premere il tasto *Suunto*. Fatto questo tornerete al menu precedente.
- 5. Se desiderate annullare l'operazione, premere il tasto *Stop/CL* e tornerete alla lista dei file registro.

## Intervallo (Interval)

Questa funzione permette di scegliere l'intervallo di salvataggio dei dati. L'intervallo definisce inoltre la capacità della memoria libera. E' possibile scegliere tra le seguenti alternative:

- 2 secondi (Spazio di memoria libera pari a 6H 30 Min).
- 10 secondi (Spazio di memoria libera pari a 33H).
- 60 secondi (Spazio di memoria libera pari a 200H).

Per modificare l'intervallo procedere come segue:

1. Nel menu funzioni, *Logbook* è la prima voce visualizzata. Premere *Suunto* per selezionarlo.

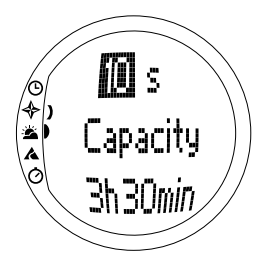

- 2. Scorrere la videata, selezionare *Interval* e premere il tasto *Suunto*. L'intervallo corrente viene visualizzato in colorazione inversa.
- 3. Cambiare l'intervallo mediante i tasti a freccia. Lo spazio di memoria libera viene visualizzato al di sotto dell'intervallo.
- 4. Premere *Suunto* per convalidare la selezione. Fatto questo tornerete al menu funzioni.

#### Visualizzazione del registro storico (History)

Il registro storico contiene i valori cumulativi di ascesa, discesa e punto più alto di tutti i registri memorizzati durante il ciclo di vita del Suunto S6.

Per visualizzare la storia procedere come segue:

- 1. Nel menu funzioni, *Logbook* è la prima voce visualizzata. Premere *Suunto* per selezionarlo.
- 2. Scorrere la videata, selezionare *History* (storico) e premere il tasto *Suunto*.
- 3. Premere il tasto freccia *su* per scorrere le informazioni dello storico.

#### Azzeramento del registro storico

Per azzerare il registro storico:

- 1. Collegare il Suunto S6 al Suunto Ski Manager.
- Cliccare su Wristop → History → Reset History. I dati storici correnti vengono in tal modo trasferiti alla banca dati SKIM e i valori storici nella memoria del computer da polso vengono azzerati.

#### 3.5.3. Use (uso)

Con la funzione Use è possibile definire se la misurazione della pressione atmosferica deve essere utilizzata per rappresentare l'altitudine o le condizioni atmosferiche. (Per maggiori informazioni vedere la sezione 3.3.2. Use (Uso).).

#### 3.5.4. Altitude (Altitudine)

Usare Altitude per impostare l'altitudine di riferimento in modo manuale. Questo dato verrà utilizzato per aggiornare le variazioni dell'altitudine (Alti) e quelle della pressione atmosferica sul livello del mare (Baro). (Per maggiori informazioni sull'altitudine di riferimento, vedere la sezione 3.3.3. Altitude/Sealevel (Altitudine/Livello del mare).).

#### 3.5.5. Alarms (Allarmi)

Questa funzione serve ad impostare gli allarmi relativi all'altitudine corrente e al tasso di ascesa / discesa. L'allarme altitudine avverte in caso di superamento del limite di altitudine pre impostato. L'allarme ascesa/discesa, invece, avverte quando la velocità di ascesa/discesa è superiore rispetto al tasso pre impostato. Per tacitare l'allarme, premere un tasto qualsiasi.

**NOTA:** Gli allarmi possono essere attivati e sono funzionali solo se la funzione Use viene impostata su Alti.

#### Impostazione dell'allarme Asc/Dsc

Per impostare l'allarme ascesa/discesa procedere come segue:

- 1. Nel menu funzioni, far scorrere la videata con i tasti freccia, selezionare la voce *Alarms* e premere *Suunto*. Verrà visualizzato il menu allarme.
- 2. Selezionare Asc/Dsc e premere il tasto Suunto. Il campo on/ff viene visualizzato come attivo.

- 3. Cambiare lo stato dell'allarme, *On* oppure *Off,* con i tasti freccia e premere il tasto *Suunto.* Il campo tasso viene attivato.
- 4. Cambiare il tasso Asc/Dsc con i tasti freccia e confermare il tutto con il tasto *Suunto*. Fatto questo tornerete al menu funzioni.

NOTA: L'ascesa viene visualizzata come valore positivo, la discesa come negativo.

#### Impostazione dell'allarme altitudine

Per impostare un allarme altitudine procedere come segue:

- 1. Nel menu funzioni, far scorrere la videata con i tasti freccia, selezionare la voce *Alarms* e premere *Suunto*. Verrà visualizzato il menu allarme.
- 2. Selezionare Altitude e premere il tasto Suunto. Il campo on/ff dello schermo successivo viene attivato.
- 3. Cambiare lo stato dell'allarme, *On* oppure *Off,* con i tasti freccia e premere il tasto *Suunto*. Il campo altitudine viene attivato.
- 4. Impostare l'altitudine con i tasti freccia e confermare il tutto con il tasto *Suunto*. Fatto questo tornerete al menu funzioni.

## 3.5.6. Reminder (Promemoria)

Usare questa funzione per impostare allarmi che non dipendono dalle altre funzioni dell'apparecchio. Ad esempio, utilizzare il promemoria per impostare l'apparecchio in modo che attivi un allarme ogni 5 minuti.

Per impostare il promemoria procedere come segue:

- 1. Nel menu funzioni, selezionare la voce *Reminder* con i tasti a freccia e premere il tasto *Suunto.*
- 2. Selezionare Int e premere il tasto Suunto. La selezione minuti verrà attivata.

- 3. Impostare i minuti desiderati (0-59) con i tasti freccia e confermare il tutto con il tasto *Suunto*. La selezione secondi verrà attivata.
- Impostare i minuti desiderati (0-59) con i tasti freccia e confermare il tutto con il tasto Suunto. Viene attivato il tasto Start.

**NOTA:** L'intervallo di tempo minimo del promemoria è pari a 5 secondi. E' comunque possibile impostare promemoria per un numero inferiore di secondi, quando i tempi sono superiori al minuto.

NOTA: Se la funzione è già attiva, lo Stop viene abilitato automaticamente.

5. Premere *Suunto*, comparirà il messaggio *REMINDER STARTED* (Promemoria avviato). Fatto questo potrete ritornare al menu funzioni.

**NOTA:** Se la funzione è già attiva, compare il messaggio 'REMINDER ALREADY STARTED' (promemoria avviato) sullo schermo, e per tornare al menu precedente premere Stop evidenziato in colorazione inversa.

Per arrestare il promemoria:

- 1. Nel menu funzioni, selezionare la voce *Reminder* con i tasti a freccia e premere il tasto *Suunto.*
- 2. Se la funzione è attiva sullo schermo viene visualizzato *Stop* in colorazione inversa. Premere *Suunto*, comparirà il messaggio *REMINDER STOPPED* (Promemoria arrestato). Fatto questo potrete ritornare al menu funzioni.

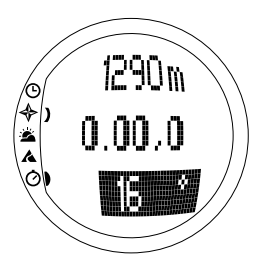

## 3.6. MODALITÀ SKICHRONO

#### 3.6.1. Display Principale

Quando si seleziona la modalità SkiChrono, il display principale verrà visualizzato automaticamente. Il display principale dispone di tre righe:

## Riga in alto

• Altitudine corrente: La riga in alto visualizza l'altitudine corrente in rapporto all'altitudine di riferimento (m/ft) impostata dall'utente.

## Riga di mezzo

 Intervallo di tempo: La riga di mezzo visualizza il tempo trascorso dall'attivazione dello SkiChrono o del Chrono.

# Riga in basso prima dell'attivazione della funzione SkiChrono/Chrono

La riga in basso contiene le selezioni rapide per tre funzioni. Premere *Stop/CL* per passare da una funzione all'altra.

• SkiChrono con misurazione dell'angolo di pendenza

L'angolo di pendenza è una modalità di misurazione continua. L'inclinazione viene rilevata lungo la linea sul coperchio del Suunto S6. Per bloccare l'angolo di pendenza, premere *Start*. Per sbloccare l'angolo di

pendenza al fine di misurare un nuovo angolo premere *Stop/CL*. La funzione di misurazione della pendenza è utile quando si desidera rilevare la propria velocità su un nuova pendenza o quando si imposta un nuovo angolo di inclinazione per la pendenza in questione.

#### • SkiChrono con un angolo di pendenza fisso S6 memorizza l'angolo di inclinazione precedente, bloccato mediante *Start*. Esso viene visualizzato su sfondo evidenziato.

Occorre avere l'angolo di inclinazione fissato quando si desidera misurare l'angolo di inclinazione rilevato precedentemente per la corsa successiva.

• Normal Chrono: 0.00,0

Si tratta di uno stopwatch utilizzabile per cronometrare eventi senza utilizzare la velocità e l'angolo di inclinazione.

#### Riga in basso in seguito all'attivazione della funzione SkiChrono/Chrono

- In modalità SkiChrono viene visualizzata la velocità media in tempo reale a partire dall'inizio della corsa. Si basa sull'angolo di pendenza misurato prima dell'attivazione e sulla velocità in verticale misurata mediante l'altimetro.
- In modalità Chrono viene visualizzato il tempo della corsa corrente (ovvero, il tempo trascorso dal momento del salvataggio dell'ultimo tempo parziale /del giro). Per salvare un tempo parziale / del giro, andare a Chrono e premere Start. Quando si salva un tempo parziale / del giro, il tempo viene congelato per 3 secondi e viene quindi riavviato.

#### Riga in basso in seguito all'arresto della funzione SkiChrono/Chrono

- In modalità SkiChrono vengono visualizzate le velocità media e massima registrate durante la corsa.
- In modalità Chrono viene visualizzato il tempo dell'ultimo giro.

**NOTA:** Per passare dalla modalità SkiChrono a quella Chrono premere brevemente Stop/CL, occorre però aver precedentemente resettato il cronometro con una pressione prolungata di Stop/CL.

#### Utilizzo dello SkiChrono

Per misurare la propria velocità su una determinata pendenza, procedere come segue:

- 1. Selezionare in scelta rapida l'angolo di inclinazione della pendenza sulla riga inferiore.
- 2. Puntare l'S6 verso il fondo della pendenza.
- 3. Premere Start per bloccare l'angolo di inclinazione.
- 4. Premere nuovamente *Start* all'inizio della corsa: verrà avviata la misurazione della velocità. La riga in basso visualizza la velocità media.
- 5. Giunti al fondo della pendenza, premere *Stop/CL*. La riga in basso mostra la velocità media e massima della corsa.
- 6. Se si desidera ripercorrere la stessa pendenza ed utilizzare lo stesso angolo di inclinazione è possibile registrare una nuova corsa premendo Start. Non occorrerà resettare lo SkiChrono o misurare nuovamente l'angolo di inclinazione.
- 7. Se si desidera invece percorrere una nuova pendenza e misurare un nuovo angolo di inclinazione, occorrerà resettare lo SkiChrono premendo *Stop/CL* a lungo. Remere nuovamente *Stop/CL* una seconda volta per richiamare la funzione di misurazione della pendenza e ricominciare dal punto 1.

#### Utilizzo del Chrono

- 1. Premere Stop/CL per selezionare la funzione Chrono.
- 2. Premere Start per avviare il cronometro.
- 3. Premere Start per salvare i tempi parziali / del giro.
- 4. Premere Stop/CL per arrestare il cronometro.
- 5. Resettare il Chrono premendo il tasto *Stop/CL* a lungo per avviare un nuovo conteggio del tempo o per passare dalla funzione Chrono a quella SkiChrono.

#### Suggerimenti per ottenere risultati ottimali nella misurazione della velocità

- La velocità media di una corsa corrisponde esattamente alla velocità media effettiva quando la pendenza misurata corrisponde all'angolo di inclinazione medio della pendenza.
- Suunto S6 registra generalmente la velocità massima sulla parte più ripida della pendenza a causa del calcolo algoritmico. In caso la parte in questione sia più ripida dell'angolo medio di inclinazione misurato, la velocità massima registrata è superiore alla velocità massima effettiva. In caso si desideri misurare la velocità massima corretta e non quella media, occorre utilizzare l'angolo di inclinazione della parte più ripida della pendenza.
- Se si desidera paragonare le velocità proprie a quelle di altri occorre verificare che l'angolo di inclinazione impostato sia uguale per tutti, prima di effettuare la corsa.

#### 3.6.2. Memory (Memoria)

La funzione Memory serve per visualizzare i file salvati nella memoria dell'S6 con le funzioni SkiChrono e Chrono. Essa può anche essere utilizzata per cancellare i file presenti quando si desidera creare nuovo spazio. La memoria può contenere fino a 40 file SkiChrono e fino a 15 file Chrono. Ciascun file Chrono può contenere fino a 20 tempi parziali / di giro. I file SkiChrono non contengono tempi parziali / di giro.

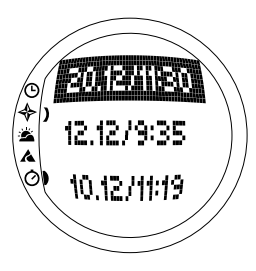

## VIEW ski (VISUALIZZA sci)

Ciascun file SkiChrono contiene dati relativi ad una corsa.

Per visualizzare i file SkiChrono procedere come segue:

- 1. Nel menu funzioni, scorrere la videata con i tasti freccia, selezionare la voce *Memory* e premere il tasto *Suunto*.
- 2. Scorrere su *View ski* con i tasti a freccia e premere *Suunto*. Verrà visualizzata la lista dei file SkiChrono.
- 3. Scorrere fino al file desiderato con i tasti a freccia e premere *Suunto*. Si apre la prima finestra.
- 4. Scorrere le informazioni con i tasti a freccia. Vengono visualizzate le seguenti schermate:
  - Total (Totale): La durata totale (h:mm:ss) e la discesa verticale totale della corsa nell'unità di misura prescelta (m o piedi).
  - Speed (Velocità): La velocità media (Avg) e massima (Max) della corsa, espressa nell'unità di misura prescelta (km/h o miglia/h).
  - Vert (Verticale): La velocità in verticale media (Avg) e massima (Max) della corsa, espressa nell'unità di misura prescelta (m/sec, m/min, piedi/ sec o piedi/min).
  - Start (Avvio): Registra l'altitudine misurata all'avvio dello SkiChrono, espressa nell'unità di misura prescelta (m o piedi), la data e l'ora di inizio della corsa (che corrispondono a quelle nell'elenco file).

- Distance (Distanza): La distanza totale della corsa, espressa nell'unità prescelta (m o piedi), e l'angolo di inclinazione misurato prima della corsa nell'unità prescelta (% o °).
- Finish (Fine): Registra l'altitudine misurata all'arresto dello SkiChrono, espressa nell'unità di misura prescelta (m o piedi), la durata totale della corsa (che corrisponde a quella nel primo schermo).

## VIEW chr (VISUALIZZA chr)

Per visualizzare i file Chrono procedere come segue:

- 1. Nel menu funzioni, scorrere la videata con i tasti freccia, selezionare la voce *Memory* e premere il tasto *Suunto*.
- Scorrere su View chr con i tasti a freccia e premere Suunto. Verrà visualizzata la lista dei file Chrono salvati.
- 3. Scorrere fino al file desiderato con i tasti a freccia e premere *Suunto*. Si apre la prima finestra.
- 4. Scorrere le informazioni con i tasti a freccia. Vengono visualizzate le seguenti schermate:
- Total (Totale): Il tempo totale registrato (0.00,0) e il numero di tempi parziali / di giro.
- Split/Lap (Parziale/giro 1, 2, 3, ecc.): Visualizza il numero di parziali / giri sulla riga in alto, il tempo parziale corrispondente nella riga di mezzo e il tempo parziale sulla riga in basso.

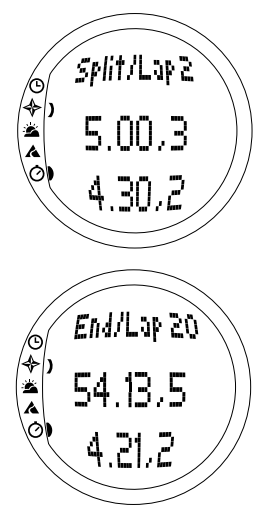

End/Lap (Fine/giro N.): Visualizza il numero dell'ultimo parziale sulla riga in alto, la durata totale del file sulla riga di mezzo e l'ultimo tempo parziale sulla riga in basso.

## Erase ski (Elimina sci)

Per cancellare i file SkiChrono procedere come segue:

- 1. Nel menu funzioni, scorrere la videata con i tasti freccia, selezionare la voce *Memory* e premere il tasto *Suunto.*
- 2. Scorrere su *Erase ski* con i tasti a freccia e premere *Suunto*. Verrà visualizzata la lista dei file SkiChrono.
- 3. Scorrere fino al file desiderato con i tasti a freccia e premere *Suunto*. Suunto S6 visualizzerà il file ed il messaggio "ERASE?" (eliminare?).
- 4. Premere Suunto per eliminare il file. Fatto questo tornerete al menu funzioni.
- 5. Se non si desidera eliminare il file, premere *Stop/CL* e ritornare all'elenco file senza eliminare il file in questione.

## Erase chr (Elimina chr)

Per eliminare i file Chrono procedere come segue:

- 1. Nel menu funzioni, scorrere la videata con i tasti freccia, selezionare la voce *Memory* e premere il tasto *Suunto.*
- 2. Scorrere su *Erase chr* con i tasti a freccia e premere *Suunto*. Verrà visualizzata la lista dei file Chrono salvati.
- 3. Scorrere fino al file desiderato con i tasti a freccia e premere *Suunto*. Suunto S6 visualizzerà il file ed il messaggio "ERASE?" (eliminare?).
- 4. Premere Suunto per eliminare il file. Fatto questo tornerete al menu funzioni.
- 5. Se non si desidera eliminare il file, premere *Stop/CL* e ritornare all'elenco file senza eliminare il file in questione.

#### 3.6.3. Altitude (Altitudine)

Usare Altitude per impostare l'altitudine di riferimento in modo manuale. Questo dato verrà utilizzato per aggiornare le variazioni dell'altitudine (Alti) e quelle della pressione atmosferica sul livello del mare (Baro). (Per maggiori informazioni sull'altitudine di riferimento, vedere la sezione 3.3.3. Altitude/Sealevel (Altitudine/Livello del mare).).

#### 3.6.4. Use (Uso)

Con la funzione Use è possibile definire se la misurazione della pressione atmosferica deve essere utilizzata per rappresentare l'altitudine o le condizioni atmosferiche. (Per maggiori informazioni vedere la sezione 3.3.2. Use (Uso).).

# 4. ESEMPI D'USO DELL'S6

Questo capitolo descrive tre situazioni di utilizzo ideale del Suunto S6. Le istruzioni ivi contenute sono descrizioni rapide e vanno pertanto utilizzate solo quando si è acquisito un buon livello di conoscenza del funzionamento dell'S6. Ulteriori informazioni più dettagliate per le varie procedure descritte sono contenute nei capitoli precedenti.

## 4.1. GIORNATA TIPO DI SCI / SNOWBOARD

#### Prima di cominciare

- 1. Scorrere in modalità Skiing.
- 2. Impostare l'altitudine Reference (di riferimento).
- 3. Impostare l'intervallo del registro su 10s o 60s.
- 4. Avviare il registro.

## Nel corso della giornata

- 1. Salvare i tempi parziali nel registro con il tasto Start.
- Visualizzare le selezioni rapide sulla riga in basso (totale verticale/tempo trascorso/ ora).

## Alla fine del giorno

- 1. Arrestare il registro.
- 2. Visualizzare i dati del registro.
- 3. Trasferire i dati del registro allo Ski Manager per un'analisi approfondita.

## 4.2. GIORNATA DI SCI /SNOWBOARD CON RILEVAZIONE VELOCITÀ

## Prima di cominciare

1. Scorrere in modalità Skiing.

- 2. Impostare l'altitudine Reference (di riferimento).
- 3. Impostare l'intervallo del registro su 2s o 10s.
- 4. Avviare il registro.

## Misurazione della velocità

- 1. Scorrere in modalità SkiChrono.
- Misurare l'angolo di inclinazione (nel caso si desideri paragonare la velocità con quella di altre persone, accertarsi di aver impostato lo stesso angolo di inclinazione per tutti).
- 3. Premere Start all'inizio della corsa.
- 4. Premere Stop/CL alla fine della corsa.
- 5. Se si scia sulla stessa pista per due volte di seguito (stesso angolo di inclinazione), occorre avviare nuovamente la misurazione della velocità premendo *Start*.
- 6. Se si cambia pista, occorre resettare lo SkiChrono e misurare il nuovo angolo di inclinazione.

## Alla fine del giorno

- 1. Arrestare il registro.
- 2. Visualizzare i dati del registro.
- 3. Visualizzare i dati relativi alla velocità nella memoria SkiChrono.
- 4. Trasferire i dati del registro allo Ski Manager per un'analisi approfondita.

## 4.3. ALLENAMENTO SU PISTA

#### Prima di iniziare la sessione pratica

- 1. Scorrere in modalità Skiing.
- 2. Impostare l'altitudine Reference (di riferimento).
- 3. Impostare l'intervallo del registro su 2s.

- 4. Avviare il registro.
- 5. Durante la prima corsa, segnare tutti i punti in cui si desidera rilevare i tempi parziali.

Fermarsi a ciascun cancelletto che segna i parziali e premere *Start* nella modalità Skiing. Le altitudini dei cancelletti verranno salvate nella memoria dell'S6.

**NOTA:** Ricordarsi di impostare i punti di registrazione dei parziali ad almeno 10 secondi di distanza, in modo che lo Ski Manager possa funzionare in modo ottimale.

#### Durante la sessione pratica

- 1. Scorrere in modalità SkiChrono.
- 2. Misurare l'angolo di inclinazione della pendenza.
- 3. Premere Start all'inizio della corsa.
- 4. Premere Stop/CL alla fine della corsa.
- 5. Considerando che l'angolo di inclinazione è sempre lo stesso, è sufficiente premere *Start* per avviare la registrazione delle corse successive.

#### Al termine della sessione pratica

- 1. Arrestare il registro.
- Trasferire i dati del registro allo Ski Manager per un'analisi approfondita. Lo Ski Manager crea dei grafici relativi a ciascuna corsa e crea modelli di paragone per i tempi parziali alle quote registrate prima della sessione di pratica.
- 3. Paragonando le corse tra di loro si scopre, ad esempio, in quali tratti occorre maggiore allenamento.

# 5. FUNZIONI AGGIUNTIVE

#### 5.1. DATASNAKE

Il cavo interfaccia Datasnake permette di trasferire i registri dall'S6 al proprio PC e immagazzinarli. I registri possono essere file registro di sci salvati nella memoria in modalità Skiing, registri tempo salvati nella memoria tempo o registri Chrono, che si trovano nella memoria SkiChrono. Una volta trasferiti i dati, potrete organizzare, visualizzare ed aggiungere altre informazioni ai file per mezzo del software Suunto Ski Manager.

Il Datasnake e il programma Suunto Ski Manager vengono forniti insieme al Suunto S6. Le istruzioni d'installazione del software sono riportate nella copertina del CD-ROM Suunto Ski Manager.

#### 5.1.1. Trasferimento Dati

Per trasferire dati, procedere come segue:

- 1. Assicurarsi che il vostro computer sia dotato di una porta seriale.
- 2. Collegare il cavo alla porta seriale del computer e collegare l'altra estremità al Suunto S6.
- 3. Aprire lo Ski Manager Suunto.
- Fare clic sull'icona "Wristop" (orologio da polso) e quindi su "Connect" (connetti). I registri dell'S6 vengono visualizzati nell'elenco registri.

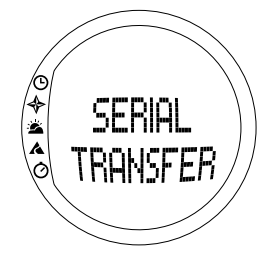

- 5. Scegliere i registri che se desidera salvare e fare clic su *Download* (Scarica). Aggiungere i dati richiesti nella finestra Download e fare clic su *Download*. I registri verranno così salvati sull'hard disk del proprio PC.
- 6. Una volta scaricati i file, li potrete eliminare dal Suunto S6 per mezzo del Suunto Ski Manager in modo da avere spazio sufficiente per altri file.

Per maggiori informazioni, consultare la funzione aiuto del Suunto Ski Manager. La funzione Help (aiuto) è accessibile facendo clic sull'icona aiuto, che si trova sul lato superiore destro del display. Inoltre potete consultare la guida del Suunto Ski Manager, dove tutte le operazioni vengono illustrate passo dopo passo. La guida è inserita all'interno dell'aiuto del Suunto Ski Manager.

#### 5.1.2. Suunto Ski Manager

Il software Suunto Ski Manager (SKIM) è incluso nella confezione del Suunto S6 su un apposito CD-ROM. La copertina del CD contiene le istruzioni per la corretta installazione del software. La versione aggiornata dello SKIM può comunque sempre essere scaricata dai siti <u>www.suunto.com</u> o <u>www.suuntosports.com</u>. Si consiglia di controllare periodicamente gli aggiornamenti che riflettono un continuo sviluppo del prodotto.

#### Utente

Il vostro strumento per sport sulla neve permette di creare una lista di attività. Questo tipo di liste viene utilizzato per definire l'attività e l'attrezzatura dei vostri registri nella sezione Logs (registri). L'utente può così trarre vantaggio delle analisi dettagliate e degli strumenti statistici della sezione registri.

## Registri

Dopo aver creato i registri sul Suunto S6, è possibile organizzarli ed aprirli nella

sezione Logs. E' inoltre possibile creare cartelle quando si salvano i registri. Potrete anche ordinare i registri, trasferirli da una cartella all'altra, eliminarli o cercare informazioni particolari. Per modificare i dati di intestazione dei registri dall'elenco registri (nome registro, attività, attrezzatura, ecc.), fare clic sul campo che si desidera modificare usando il tasto destro del mouse.

Per scaricare i registri dal sito SuuntoSports.com occorre selezionarli e fare clic sull'icona 'Suuntosports'. Inserire quindi in nome utente e la password e fare clic su 'Upload' (scarica).

#### Grafici, dati e analisi

Per aprire uno o più registri per un'analisi in dettaglio, aprire le cartelle che contengono quelli che si desidera visualizzare. Selezionare quindi i registri e fare clic su *Open logs* (apri registri). I registri aprono una pagina 'CHART' (grafico). I grafici mostrano i dati contenuti nei registri in forma grafica. I registri relativi allo sci contengono dati relativi all'altitudine e quelli meteorologici contengono i dati relativi alla pressione barometrica e temperatura. E' inoltre possibile aggiungere segnalibri ai grafici. I segnalibri possono essere segni di testo o immagini.

Per stampare un grafico occorre modificare la visualizzazione fino al raggiungimento dell'immagine desiderata e fare quindi clic su *Print* (stampa). Si apre l'anteprima di stampa. Quando si è soddisfatti dell'anteprima di stampa, fare nuovamente clic su *Print*.

E' anche possibile visualizzare i dati dei registri sotto forma di elenco dati, in tal caso i valori dei singoli campioni sono elencati in ordine cronologico. Per fare ciò, selezionare la pagina 'DATA' (dati) dopo aver aperto i registri. Per esportare i dati ad un'altra applicazione, fare clic su *Copy data* (copia dati).

Quando si apre la pagina "ANALYZE" (analizza), lo Ski Manager mostra una presentazione statistica dei registri aperti. Si vedrà, ad esempio, quanto tempo si è dedicato a ciascuna attività, a varie quote. I risultati vengono visualizzati sotto forma di diagrammi tridimensionali che possono ruotare sullo schermo, essi vengono stampati come diagrammi.

NOTA: Lo SKIM 1.0 non include la sezione Analyze.

## Modifica delle impostazioni

Per modificare alcune delle impostazioni del Suunto S6 andare alla sezione Wristop Computer dello Ski Manager Suunto. E' possibile modificare le seguenti impostazioni:

- Light (Luce) selezionare l'impostazione dell'illuminazione (Normal/normale, NightUse/uso notturno, Off/spento).
- Tones (Toni) impostare i toni in on oppure off.
- Icons (Icone) impostare le icone delle modalità su on o off.
- Time (Ora) selezionare tra formato dell'ora a 12 o 24 ore.
- Date (Data) selezionare il formato della data (giorno/mese, mese/giorno oppure giorno).
- Asc/Dsc selezionare l'unità di ascesa/discesa desiderata (m/s, m/min, m/h, ft/s, ft/min, ft/h).
- Altitude (Altitudine) selezionare l'unità di misura dell'altitudine (m o ft).
- Pressure (Pressione) selezionare l'unità di pressione desiderata (hPa o inHg).
- Temperature (Temperatura) selezionare l'unità di misura della temperatura (°F o °C).
- Slope (Pendenza) selezionare l'unità di misura della pendenza desiderata (% o °).

• **Speed (Velocità)** – selezionare l'unità di misura della velocità (km/h o miglia/h). Per ulteriori informazioni ed istruzioni più dettagliate sulle suddette funzioni, consultare la sezione Help dello SKIM o la guida.

## 5.2. SUUNTOSPORTS.COM

SuuntoSports.com è un sito Internet ad accesso gratuito, dove avrete la possibilità di scambiare i dati misurati con il vostro strumento Suunto ed analizzare il rendimento della vostra attività sportiva per mezzo dell'interfaccia PC specifico. SuuntoSports.com offre numerose funzioni per poter sfruttare al meglio tutte le caratteristiche del vostro Suunto S6.

Se siete già in possesso di uno strumento sportivo Suunto, potrete avere accesso a tutte le funzioni specifiche previa la registrazione al sito. Se non disponete ancora di tale strumento, potrete registrarvi come ospite. L'ospite ha solo la possibilità di visualizzare i dati, mentre gli utenti registrati possono utilizzare tutte le funzioni e partecipare ai chat.

#### 5.2.1. Requisiti del Sistema

SuuntoSports.com richiede i seguenti requisiti di sistema:

- Connessione Internet
- Modem: raccomandato 56 k o più veloce.
- Programma di navigazione: IE 4.0 o più recente, Netscape 4.7X o più recente.
- Risoluzione: minimo 800 x 600, risultati migliori con 1024 x 768

#### 5.2.2. Sezioni su SuuntoSports.com

SuuntoSports.com include tre sezioni, composte a loro volta da svariate funzioni. I paragrafi che seguono descrivono solo le funzioni di base del sito SuuntoSports.com.

Per descrizioni dettagliate di tutte le caratteristiche ed attività del sito e per istruzioni per l'uso andare alla sezione Help. La funzione Help (aiuto) è presente in ogni pagina e la sua icona si trova sul lato destro della barra che divide lo schermo. La funzione aiuto viene aggiornata continuamente e quindi segue costantemente l'evoluzione del sito stesso.

SuuntoSports.com offre numerose opportunità per la ricerca dati sul sito. Oltre alla funzione di ricerca gratuita, potete, per esempio, organizzare la ricerca per gruppi, utenti, località, file registri e sport.

Le informazioni pubblicate su SuuntoSports.com contengono link interni in modo da evitare di ricercare le informazioni da principio. Per esempio, se desiderate vedere la descrizione di una località, basta seguire i link e quindi visualizzare i dati. Inoltre potete visualizzare i dati personali di chi ha messo in rete le informazioni e le tabelle create dai registri, ma solo se è stata data l'autorizzazione da parte dell'autore.

#### My Suunto

Questa sezione è destinata all'informazione personale. In questa sezione potete inserire le vostre informazioni personali, quelle relative al vostro computer da polso, le attività sportive da voi praticate ecc. Quando caricate i vostri file personali in SuuntoSports.com per mezzo del Suunto Ski Manager questi vengono visualizzati con i vostri dati personali (che però non verranno resi disponibili a terzi). All'interno di My Suunto è anche possibile gestire i registri e decidere se pubblicarli all'interno delle comunità o presentarli al pubblico generico degli utenti SuuntoSports.

Quando si scaricano i registri da SuuntoSports.com vengono anche indicati i profili dell'altitudine sul sito. E' possibile effettuare paragoni con registri di altri utenti ed aggiungere testo e immagini per creare rapporti di viaggio.
### Communities

Nella sezione Communities di SuuntoSports.com gli utenti possono creare o cercare gruppi e gestire i propri gruppi. Per esempio, potete creare un gruppo di sciatori o snowbordisti e scambiarvi informazioni sui risultati reciproci, potete darvi consigli utili e discutere su quando programmare il prossimo viaggio insieme. I gruppi possono essere di tipo aperto o chiuso. Chiuso significa che è necessario diventare membro (previa accettazione del gruppo) per poter partecipare alle attività del gruppo stesso.

Tutti i gruppo dispongono di un proprio sito, che visualizza le informazioni relative agli eventi del gruppo ed include le news, la bacheca ed altre informazioni. I membri del gruppo possono inoltre utilizzare bacheche specifiche, chat room, calendari per gruppi, aggiungere link e creare attività per il gruppo. Tutti gli utenti registrati su SuuntoSports diventano automaticamente membri della comunità World of Suunto Sports.

#### Forum Sport

SuuntoSports.com dispone di forum specifici per ogni sport Suunto. Le funzioni e caratteristiche di base sono le stesse per tutti i forum sport. I forum sport sono luoghi pubblici aperti a tutti i visitatori. I forum includono notizie, discussioni, presentazioni delle località relative allo sport in questione, un calendario eventi, un elenco di rapporti di viaggio pubblicati e una serie di link elencati per rilevanza. Gli utenti possono suggerire eventi, località e link da pubblicare sul sito. Gli elenchi di link disposti per rilevanza includono le migliori località, gli utenti più attivi, i principali gruppi ed altre informazioni rilevanti. Ad esempio, si può creare un elenco di utenti che hanno raggiunto il massimo totale in verticale durante una detta stagione.

#### 5.2.3. Come Iniziare

Per iscriversi alla comunità SuuntoSports.com, connettersi ad Internet, aprire il proprio programma di navigazione ed andare a <u>www.suuntosports.com</u>. Quando si è sulla pagina, fare clic sull'icona *Register* (iscriviti) e registrarsi (insieme al proprio strumento Suunto). Successivamente, sia i dati personali che quelli relativi al vostro Suunto potranno essere aggiornati nella sezione My Suunto.

Dopo la registrazione entrerete automaticamente nel *sito SuuntoSports.com* che comprende la struttura del sito ed i principi di funzionamento.

**NOTA:** SuuntoSports.com viene aggiornato continuamente e quindi il suo contenuto è soggetto a cambiamenti.

# 6. SCHEDA TECNICA

### Dati Generali

- Temperatura operativa: da –20 °C a +50 °C, da -5 °F a +120 °F
- Temperatura di conservazione: da -30 °C a +60 °C, da -22 °F a +140 °F
- Peso 54 g
- Impermeabile fino a 100 m / 330 piedi (in base alla normativa ISO 2281)
- Vetro in cristallo minerale
- Batteria CR2032 sostituibile dall'utente
- Interfaccia PC con connessione seriale
- Cinturino allungabile

### Altimetro

- Campo di misurazione da -500 m a 9000 m / da -1600 piedi a 29500 piedi
- Risoluzione 1 m / 3 piedi

### Barometro

- Campo di misurazione da 300 a 1100 hPa / da 8,90 a 32,40 inHg
- Risoluzione 1hPa / 0,05 inHg

### Termometro

- Campo di misurazione da -20°C a +60°C, da -5°F a +140°F
- Risoluzione 1°C / 1°F

### Bussola

Risoluzione 1°

### Clinometro

- Campo di misurazione: da 0° a 60°
- Risoluzione 1°

# 7. NOTA SUL COPYRIGHT E SUL MARCHIO DI FABBRICA

Questa pubblicazione ed il suo contenuto sono di proprietà della Suunto Oy e possono essere utilizzati solo dai suoi clienti per ottenere informazioni sul funzionamento dei prodotti Suunto S6.

Il suo contenuto non deve essere utilizzato o distribuito per altri scopi. Inoltre non può essere comunicato, divulgato o riprodotto senza il consenso scritto della Suunto Oy. Suunto, Suunto S6 ed i loro logotipi sono tutti marchi di fabbrica registrati o non registrati di proprietà della Suunto Oy. Tutti i diritti riservati.

Nonostante la completezza e l'accuratezza delle informazioni contenute in questa documentazione, non forniamo nessuna garanzia di precisione espressa o implicita. Il contenuto del presente manuale è soggetto a modifiche senza preavviso. La versione aggiornata della documentazione può essere scaricata dal sito www.suunto.com.

# 8. CE

Il marchio CE rileva la conformità del prodotto con la direttiva dell'Unione Europea MEC 89/336/CEE.

# 9. LIMITI DI RESPONSABILITÀ

Se questo prodotto si guastasse per difetti di materiale o di fabbricazione, Suunto Oy, a sua esclusiva discrezione, deciderà se riparare o sostituire il prodotto con uno nuovo o se fornire pezzi nuovi o riparati gratuitamente per due (2) anni dalla data di acquisto. Questa garanzia riguarda solo gli acquirenti originari e copre esclusivamente i guasti causati dai difetti dei materiali o di fabbricazione che si manifestano durante il normale utilizzo nel periodo di garanzia.

La garanzia non copre la sostituzione della batteria, i danni o i guasti causati da incidenti, uso improprio, negligenza, alterazione o modifiche del prodotto o danni causati da un uso del prodotto diverso da quello indicato nelle sue specifiche tecniche o altre cause non contemplate nella garanzia.

Non vi sono garanzie esplicite diverse da quelle sopra elencate. Il cliente ha il diritto di eseguire una riparazione in garanzia, contattando il nostro ufficio Assistenza Cliente per ottenere l'autorizzazione necessaria.

Suunto Oy e le sue filiali non saranno in alcun caso responsabili di danni occasionali o indiretti determinati dall'uso di o da incapacità di uso del prodotto. Suunto Oy e le sue filiali non si assumono la responsabilità per le perdite o le richieste di risarcimento da parte di Terzi che potrebbero derivare dall'uso del prodotto.

# **10. ELIMINAZIONE DEL DISPOSITIVO**

Eliminare il dispositivo in modo adeguato, trattandolo come rifiuto elettronico. Non gettarlo nella spazzatura. In caso di dubbio, restituirlo al rappresentante Suunto di zona.

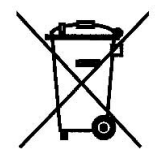

# **GEBRUIKERSGIDS**

# **KLANTENSERVICE**

Suunto Oy

Suunto USA Canada European Call Center Suunto Website Tel +358 9 875870 Fax +358 9 87587301 Tel 1 (800) 543-9124 Tel 1 (800) 776-7770 Tel +358 2 284 11 60 www.suunto.com

NL

# INHOUDSOPGAVE

| 5  |
|----|
| 5  |
| 6  |
| 6  |
| 9  |
| 9  |
| 10 |
| 10 |
| 10 |
| 11 |
| 12 |
| 12 |
| 12 |
| 13 |
| 13 |
| 14 |
| 14 |
| 15 |
| 15 |
| 16 |
| 17 |
| 17 |
|    |

| .2. Time modus |                                                                                                    |            |
|----------------|----------------------------------------------------------------------------------------------------|------------|
| 3.2.1.         | Hoofdvenster                                                                                                    | 18         |
| 3.2.2.         | Alarm                                                                                                    | 19         |
| 3.2.3.         | Time [tijd]                                                                                                    | 21         |
| 3.2.4.         | Date [datum]                                                                                                    | 22         |
| 3.2.5.         | General [Algemeen]                                                                                                    | 23         |
| 3.2.6.         | Units [eenheden]                                                                                                    | 26         |
| Compa          | ass modus                                                                                                    | 30         |
| 3.3.1          | Hoofdvenster                                                                                                    | 30         |
| 3.3.2.         | Use [gebruik]                                                                                                    | 31         |
| 3.3.3.         | Altitude/Sealevel [Hoogte/Zeeniveau]                                                                                                    | 32         |
| 3.3.4.         | Compass [Kompas]                                                                                                    | 34         |
| 3.3.5.         | Slope [hellingshoek]                                                                                                    | 37         |
| Weath          | er modus                                                                                                    | 38         |
| 3.4.1          | Hoofdvenster                                                                                                    | 38         |
| 3.4.2.         | Use [gebruik]                                                                                                    | 39         |
| 3.4.3.         | Sealevel [zeeniveau]                                                                                                    | 39         |
| 3.4.4.         | Alarm                                                                                                    |            |
| 3.4.5.         | Memory [Geheugen]                                                                                                    | 40         |
| Skiing         | modus                                                                                                    | 41         |
| 3.5.1.         | Hoofdvenster                                                                                                    | 41         |
| 3.5.2.         | Logbook [logboek]                                                                                                    | 42         |
| 3.5.3.         | Use [gebruik]                                                                                                    | 47         |
| 3.5.4.         | Altitude [Hoogte]                                                                                                    | 47         |
|                | Time n<br>3.2.1.<br>3.2.2.<br>3.2.3.<br>3.2.4.<br>3.2.5.<br>3.2.6.<br>Compa<br>3.3.1<br>3.3.2.<br>3.3.3.<br>3.3.4.<br>3.3.5.<br>Weath<br>3.4.1<br>3.4.2.<br>3.4.3.<br>3.4.4.<br>3.4.5.<br>Skiing<br>3.5.1.<br>3.5.2.<br>3.5.3.<br>3.5.4. | Time modus |

|                                    | 3.5.5.  | Alarms [alarmen]                |    |  |
|------------------------------------|---------|---------------------------------|----|--|
|                                    | 3.5.6.  | Reminder [herinnering]          |    |  |
| 3.6.                               | SkiChro | ono modus                       |    |  |
|                                    | 3.6.1.  | Hoofdvenster                    |    |  |
|                                    | 3.6.2.  | Memory [Geheugen]               | 53 |  |
|                                    | 3.6.3.  | Altitude [Hoogte]               | 57 |  |
|                                    | 3.6.4.  | Use [gebruik]                   | 57 |  |
| 4. VOORBEE                         | LDEN V  | AN HET GEBRUIK VAN DE SUUNTO S6 |    |  |
| 4.1                                | Gewon   | ne ski/snowboarddag             |    |  |
| 4.2.                               | Ski/sno | wboarddag met snelheidsmeting   | 59 |  |
| 4.3.                               | Trainer | n op de baan                    | 60 |  |
| 5. EXTRAFE                         | ATURES  | 3                               | 61 |  |
| 5.1.                               | PC Inte | erface kabel                    | 61 |  |
|                                    | 5.1.1.  | Verplaatsen van Gegevens        | 61 |  |
|                                    | 5.1.2.  | Suunto Ski Manager              |    |  |
| 5.2. \$                            | SuuntoS | Sports.com                      |    |  |
|                                    | 5.2.1.  | Systeemvereisten                | 65 |  |
|                                    | 5.2.2.  | SuuntoSports.com onderdelen     | 65 |  |
|                                    | 5.2.3.  | Beginnen                        | 67 |  |
| 6. TECHNISCI                       | HE GEG  | EVENS                           |    |  |
| 7. COPYRIGHT EN HANDELSMERK        |         |                                 |    |  |
| 8. CE                              |         |                                 |    |  |
| 9. GARANTIEBEPERKINGEN             |         |                                 |    |  |
| 10. VERWIJDEREN VAN HET APPARAAT71 |         |                                 |    |  |

# 1. ALGEMENE INFORMETIE

De Suunto S6 Wristop Computer is een betrouwbaar hoogwaardig elektronisch instrument voor recreatief gebruik.

**N.B.:** Met de Suunto S6 mag men geen metingen verrichten die professionele of industriële precisie vereisen en ook geen metingen doen tijdens het skydiven, hanggliding, paragliding, gyrocopter riding of het besturen van een klein vliegtuig.

### 1.1. CHECKLIST

Bij aankoop van dit instrument dient u ervoor te zorgen dat de inhoud de volgende onderdelen bevat:

- Suunto S6
- PC interface kabel
- CD met de Suunto Ski Manager software
- Suunto S6 gebruikersgids

Indien een van deze onderdelen ontbreekt dient u contact op te nemen met de verkoper van wie u het hebt gekocht.

### 1.2. ONDERHOUD

#### Onderhoud van de Suunto S6

Voer uitsluitend de in deze handleiding beschreven handelingen uit. Probeer nooit de Suunto S6 uit elkaar te halen of zelf te repareren. Bescherm het apparaat tegen stoten, hitte en langdurige blootstelling aan direct zonlicht. Vermijd contact van de Suunto S6 met ruwe oppervlakken aangezien dit krassen op de bovenkant kan veroorzaken. Wanneer u de Suunto S6 niet gebruikt, kunt u deze het beste bij kamertemperatuur opbergen op een schone, droge plaats.

Spoel de Suunto S6 af met zoet water na gebruik in of blootstelling aan zout water. Draai aan de stelring en druk op de knoppen tijdens het afspoelen. Veeg uw Suunto S6 daarna schoon en droog met een zachte doek. Voor hardnekkige vlekken en krassen kunt u een zachte zeep gebruiken. Stel de Suunto S6 niet bloot aan sterke chemicaliën, zoals benzine, oplosmiddelen, aceton, alcohol, insectenwerende middelen, zelfklevend materiaal en verf. Deze stoffen kunnen de afdichtingen, behuizing en coating van het apparaat aantasten.

#### **1.3. WATERDICHTHEID**

De Suunto S6 is getest op waterdichtheid conform ISO-norm 2281 (www.iso.ch). De Suunto S6 heeft ook een markering met de waarde van een overdruktest als een diepte in meters (100 m/330 voet). Dit betreft geen aanduiding voor een duikdiepte, maar geeft aan onder welke druk de overdruktest is uitgevoerd.

Het getal geeft dus niet aan dat u met de Suunto S6 tot een diepte van honderd meter kunt duiken. Regen, douchen, zwemmen en normale blootstelling aan water zullen echter de werking van het apparaat niet nadelig beïnvloeden. Druk echter nooit op de knoppen als het apparaat is ondergedompeld.

**OPMERKING:** De Suunto S6 is niet bedoeld om mee te duiken.

### **1.4. DE BATTERIJ VERVANGEN**

De Suunto S6 is voorzien van een 3V-lithiumbatterij van het type CR 2032.

Wanneer er nog 5 tot 15 procent van de batterijcapaciteit resteert, verschijnt er een waarschuwingsindicator in de display. Wanneer dit gebeurt, dient u de batterij te vervangen. Bij extreem lage temperaturen kan de indicator echter ook worden geactiveerd als de batterij nog niet leeg is. Als de waarschuwingsindicator verschijnt bij temperaturen boven de 10 °C, dient u de batterij te vervangen.

**OPMERKING:** Als u de achtergrondverlichting veel gebruikt, beperkt dit de levensduur van de batterij.

U kunt de batterij zelf vervangen. Doe dit volgens de instructies en voorkom blootstelling van het batterijvak of het apparaat aan water. Gebruik altijd originele batterijvervangsets met een nieuwe batterij, batterijdeksel,meegeleverd gereedschap en een O-ring. U kunt de batterijvervangsets aanschaffen bij elke officiële Suunto-dealer.

**OPMERKING:** Het vervangen van de batterij gebeurt op uw eigen risico, gebruik hiervoor de originele Suunto batterijvervangset. Suunto adviseert het vervangen te laten doen bij een officiële Suunto-dealer.

**OPMERKING:** Vervang niet alleen de batterij, maar ook het deksel van het batterijvak en de O-ring. Plaats gebruikte batterijvakdeksels en O-ringen na verwijdering niet terug.

Om de batterij zelf te vervangen, gaat u als volgt te werk:

- 1. Steek het meegeleverd gereedschap of een munt in de gleuf op het batterijvakdeksel aan de achterkant van uw Suunto S6.
- Draai gereedschap of munt linksom totdat de markering in lijn ligt met de markering die de stand 'open' aangeeft.
- 3. Verwijder het deksel van het batterijvak en de O-ring en gooi deze weg. Zorg ervoor dat alle oppervlakken schoon en droog zijn.
- 4. Verwijder voorzichtig de oude batterij.
- 5. Plaats de nieuwe batterij in het batterijvak **onder de metalen clip**, met de plus naar boven.
- 6. Vervang het batterijvakdeksel met de O-ring op de juiste plaats, en draai het deksel met het gereedschap of de munt rechtsom totdat de markering in lijn ligt met de markering die de stand 'gesloten' aangeeft. Zorg ervoor dat het deksel recht blijft

liggen terwijl u het draait. Gebruik hierbij geen kracht en druk het deksel niet overmatig aan.

**OPMERKING:** Het vervangen van de batterij dient uiterst zorgvuldig te gebeuren om te verzekeren dat de Suunto S6 waterdicht blijft. Door onzorgvuldig te werk te gaan bij het vervangen van de batterij kan de garantie vervallen.

**WAARSCHUWING:** Dit Suunto-product is voorzien van een lithiumbatterij. Demonteer, verbrijzel of doorboor de batterij niet, veroorzaak geen kortsluiting aan de externe contacten, probeer de batterij niet op te laden en gooi de batterij niet weg in water of vuur. Gebruik alleen door de fabrikant voorgeschreven batterijen. Voer lege batterijen af conform de lokale milieuvoorschriften.

Raadpleeg de afbeeldingen het vervangen van de batterij.

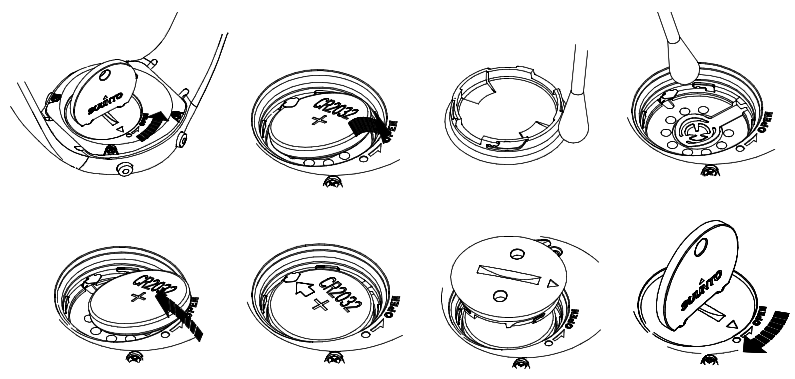

### 1.5. AFTERSALES SERVICE

In geval van een defect dat onder de garantie valt, dient u het product, voor eigen rekening, terug te sturen naar de Suunto-dealer die voor de reparatie ervan verantwoordelijk is. Vermeld uw naam en adres en sluit - al naar gelang hetgeen in van uw land is vereist - het aankoopbewijs en/of de serviceregistratiekaart bij. Indien de garantieaanspraak wordt erkend, zal het product kosteloos worden gerepareerd of vervangen en aan u worden geretourneerd binnen wat de Suunto-dealer een redelijke termijn acht en op voorwaarde dat de benodigde onderdelen op voorraad zijn. Alle reparaties die niet onder garantie vallen, worden gedaan op kosten van de eigenaar. Deze garantie is niet overdraagbaar van de oorspronkelijke eigenaar.

Indien het niet mogelijk is contact op te nemen met uw Suunto-dealer, kunt u voor verdere informatie de importeur raadplegen. De contactgegevens van uw Suunto-importeur vindt u op www.suunto.com.

#### **1.6. ONLINE REGISTRATIE VOOR GARANTIE**

Suunto's duik- en wristopcomputers kunnen online worden geregistreerd op www.suunto.com.

Met deze nieuwe manier van garantieregistratie besparen we u papierwerk en een gang naar de brievenbus: u kunt uw Suunto-apparaat voortaan online registreren voor de garantie, direct bij aanschaf in de winkel of later op uw gemak thuis.

Door uw apparaat te registreren, kunnen wij u sneller en beter helpen wanneer u het apparaat later eventueel op moet sturen voor onderhoud of reparatie of wanneer u de hulp inroept van onze Global Help Desk. Door het serienummer van uw apparaat in te voeren, kunnen onze reparateurs en helpdeskmedewerkers alle informatie vinden die ze nodig hebben om u optimaal van dienst te zijn. Door uw apparaat te registreren, stelt u ons ook in staat contact met u op te nemen in het geval we u later belangrijke informatie over de veiligheid van uw Suunto product willen sturen.

# 2. GEBRUIKSAANWIJZIGINGEN VAN UW SUUNTO S6

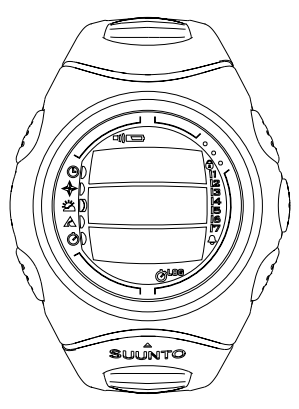

#### 2.1. VENSTER

Bij het verlaten van de fabriek staat uw Suunto S6 in de slaapstand, en is het venster blanco. U kunt daarna zelf kiezen welke modus wordt getoond.

Naast informatie over modus, staan er nog enkele symbolen in het venster van de Suunto S6.

#### 2.1.1. Modussymbolen

De modussymbolen staan aan de linker kant van het venster. Het bewegende segment daarnaast geeft de geactiveerde modus aan.

| G | Time      |
|---|-----------|
| * | Compass   |
| Ä | Weather   |
| A | Skiing    |
| à | SkiChrono |

#### 2.1.2. Functiesymbolen

De functiesymbolen geven aan dat ofwel een functie is geactiveerd (bijv. alarm) of dat iets moet gebeuren (batterijsymbool). De functiesymbolen zijn:

Actief, wanneer tenminste één alarm is ingeschakeld.

UN Weather/altidude alarm [weeralarm/hoogtealarm]

Actief wanneer weeralarm, hoogtealarm of asc/dsc [stijg/dal]-alarm is ingeschakeld.

LOC Logbook [logboek]

Actief wanneer het logboek gegevens vastlegt.

Ohrono

Actief wanneer de SkiChrono/Chrono gegevens vastlegt.

)) Use alti/baro [Gebruik alti/baro]

Geeft aan of de luchtdruksensor wordt gebruikt als barometer en de hoogtemeting is geblokkeerd.

Is actief als u selecteert dat de luchtdruk als weerinformatie moet worden weergegeven. In dat geval is in de modus Skiing, Chrono of Compass de hoogtemeting geblokkeerd. Zie voor meer informatie hoofdstuk 3.3.2. Use [gebruik].

Battery [Batterij]

Actief wanneer er nog maar 5–15 procent van de batterijcapaciteit over is. De batterij dient te worden vervangen.

Button Lock [Vergrendeltoets]

Actief wanneer de vergrendeltoets is geactiveerd.

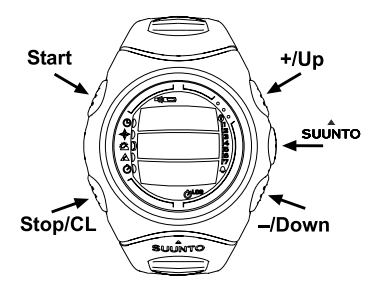

### 2.2. TOETSEN

### 2.2.1. Kort en lang indrukken

De toetsen hebben verschillende functies, afhankelijk van hoe lang de toets wordt indrukt.

Gewoon *indrukken* of *kort indrukken* betekent dat u de toets kort moet indrukken.

Lang indrukken betekent dat u de toets langer dan 2 seconden ingedrukt moet houden.

# 2.2.2. Start toets

## Kort indrukken

- In de SkiChrono modus vergrendelt het de hellingshoek en start met de tijdwaarneming.
- In de gewone chrono of de SkiChrono modus start het de tijdswaarneming en bewaart en toont de split/lap-tijden.
- In de Skiing modus wordt de split/lap-tijden bewaard.
- In de Compass modus begint het kompas opnieuw nadat het is omgeschakeld naar de spaarstand modus.

## Lang indrukken

 Activeert de achtergrondverlichting wanneer deze niet op "off" [uit] staat. De achtergrondverlichting blijft aan zolang een keuze actief is en nog 5 seconden na de laatste keuze. Meer informatie over instellingen van de achtergrondverlichting vindt u op hoofdstuk 3.2.5. General [Algemeen].

### 2.2.3. Stop/CL toets

### Kort indrukken

- Keert terug naar vorig menuniveau of vorige keuze zonder de keuze vast te leggen.
- In de SkiChrono modus stopt de tijdwaarneming.
- In de hoofdvensters van modus functioneert het als een shortcut toets die toggelt in het laagste veld van het hoofdvenster tussen drie verschillende alternatieven. De keuze blijft actief zelfs als de modus of menuniveau wordt gewijzigd.

## Lang indrukken

- Keert terug naar hoofdvenster van huidige modus zonder de laatste keuze te accepteren.
- In de SkiChrono modus wordt de stopwatch teruggezet.

### 2.2.4. Suunto toets

### Kort indrukken

- Bladert naar een lager menuniveau.
- Accepteer de gemaakte keuzes met pijltjes en gaat naar volgende fase.
- Keert na laatste keuze terug naar instelmenu.
- Activeert, bij twee mogelijke keuzes (bijv. licht aan/uit), de keuze en accepteert de keuzes gemaakt met de pijltjes.

### Lang indrukken

- Keert terug naar het hoofdvenster van de huidige modus en accepteert de keuze.
- Accepteert bij twee mogelijke keuzes (bijv. licht aan/uit) de keuze en keert direct terug naar hoofdvenster van huidige modus.

### 2.2.5. Pijltjestoetsen

### Kort indrukken

- Verandert de modus in het hoofdvenster van de modus.
- Bladert omhoog en omlaag door de menu's en voor- en achteruit door het logboek en geheugen.
- Wijzigt de waarden. Het pijltje up [omhoog] verhoogt de waarde en down [omlaag] verlaagt de waarde.
- Bij twee mogelijke keuzes (bijv. licht aan/uit) veranderen beide pijltjes de waarde.

### 2.2.6. Vergrendeltoets

De Vergrendeltoets zorgt ervoor dat u niet per ongeluk op de toetsen drukt. Als de toetsen zijn vergrendeld en u probeert een toets in te drukken, wordt het bericht "UNLOCK PRESS SUUNTO" weergegeven.

### Activeren van de vergrendeltoets

Activeren van de vergrendeltoets:

- 1. Druk de Suunto toets in. Suunto S6 gaat naar het functiemenu.
- Druk binnen 2 seconden de Start toets in. Suunto S6 schakelt naar het hoofdvenster van de huidige modus en het symbool van de vergrendeltoets wordt getoond in de rechter bovenhoek van het venster.

### Ontgrendelen van de vergrendeltoets

Ontgrendelen van de vergrendeltoets:

- 1. Druk op Suunto. De volgende tekst verschijnt: "Now PRESS START" [druk op start].
- 2. Druk binnen 2 seconden de *Start toets* in. Suunto S6 schakelt naar het hoofdvenster van huidige modus en de toetsen zijn ontgrendeld.

#### 2.3. MENU'S

#### 2.3.1. Basis menustructuur

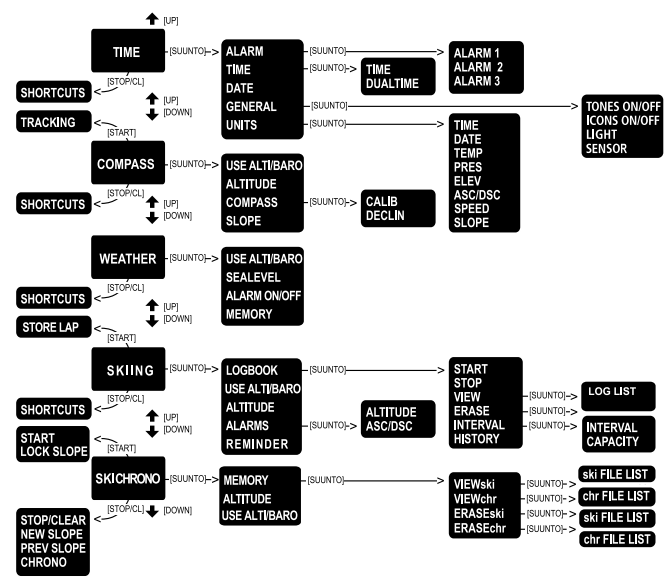

De menu's zijn hiërarchisch gestructureerd onder de modi. Kiest u een modus, dan verschijnt het hoofdvenster. Drukt u op Suunto in het hoofdvenster van de modus, dan verschijnt het *functiemenu* van de modus. Het functiemenu heeft een aantal functies en alle functies hebben subfuncties of instellingen. Dit is de hiërarchische menustructuur. Het figuur op de tegenoverliggende bladzijde toont het basisidee van de menustructuur.

### 2.3.2. Navigeren in menu's

U kunt door de menu-items bladeren met de *up* [omhoog] en down [omlaag] pijltjes aan de rechterkant van de Suunto S6. Er worden drie menu-items tegelijkertijd getoond. Het menu-item dat actief is en dus gekozen kan worden, staat in geselecteerd. Rechts in het venster toont de indicatorbalk het totale aantal menuonderdelen. Het aantal actieve menu-items is zichtbaar naast de indicatorbalk.

Om verder in de hiërarchie te komen selecteert u een menu-item en druk op *Suunto*. Wilt u weer een stap terug in de hiërarchie, druk dan de *Stop/CL toets* in. Onthoud dat wanneer u alleen op *Stop/CL* drukt, worden de veranderingen die u heeft aangebracht niet in het menu bewaard. U moet eerst de veranderingen accepteren met de *Suunto toets*.

Wilt u direct naar het hoofdvenster van de actieve modus, druk dan langer dan 2 seconden of de *Suunto* toets in (bewaart wijzigingen) of de *Stop/CL toets* (gooit laatste wijziging weg).

Suunto S6 helpt u zoveel mogelijk wanneer u door de menu's navigeert. Wanneer u een functie uitvoert, keert de Suunto S6 vaak automatisch terug naar het menu dat u waarschijnlijk van plan bent te gebruiken. Ook wanneer u probeert iets te doen wat niet kan, toont de Suunto S6 eerst een bericht en beveelt dan automatisch een functie aan in geselecteerd beeld en helpt u zo bij het kiezen van de juiste functie.

# 3. MODI

#### **3.1. ALGEMENE INFORMATIE**

Suunto S6 kent vijf verschillende modi: Time [tijd], Compass [kompas], Weather [weer], Skiing [skiën] en Ski Chrono [skichrono]. De symbolen voor elke modus staan links in het venster. Wanneer u een modus kiest, verschijnt de indicator van de actieve modus in het venster naast het symbool van de gekozen modus.

Druk om een modus te kiezen of op de *up* [*omhoog*] of *down* [*omlaag*] pijl in het hoofdvenster van een modus en blader door de gewenste modus. Tijdens het bladeren zal de icoon van de geselecteerde modus en de naam hiervan in het venster worden getoond. Wanneer u stopt met bladeren blijft de icoon nog een poosje zichtbaar waarna het hoofdmenu van de betreffende modus wordt geopend.

**N.B.:** Behalve de indicator voor actieve modus, kan ook de indicator voor Use worden weergegeven naast de modussymbolen voor Compass of Weather. Indien Use op Alti staat, dan verschijnt de indicator naast het modussymbool voor Compass en indien Use op Baro staat, dan verschijnt de indicator naast het modussymbool voor Weather. Zie hoofdstuk 3.3.2. Use [gebruik] voor meer informatie over het gebruik van Alti en Baro.

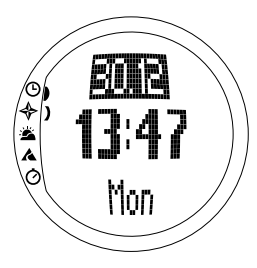

### 3.2. TIME MODUS

### 3.2.1. Hoofdvenster

Wanneer u de Time modus kiest, wordt het hoofdvenster geopend. Het hoofdvenster heeft drie regels:

#### Datum

De eerste regel toont de datum in de gekozen opmaak. Zie hoofdstuk 3.2.6. Units [eenheden] voor meer informatie over het wijzigen van de datum opmaak.

## Tijd

De tweede regel toont de tijd in de gekozen opmaak. Zie hoofdstuk 3.2.6. Units [eenheden] voor meer informatie over het wisselen tussen 12- en 24-uurs weergave.

### Shortcuts

De derde regel toont naar keuze de dag van de week, seconden of dual-time. Om onderling te wisselen gebruikt u de *Stop/CL*.

- Dag van de week: Toont de huidige dag van de week.
- Seconden: Toont de seconden.
- **Dual time:** Toont de dual-time als die is ingesteld. Zie hoofdstuk 3.2.3. Time [tijd] voor meer informatie over het instellen van de dual-time.

### 3.2.2. Alarm

U kunt in totaal drie onafhankelijke alarmen instellen. Naast tijd kunt u ook een datum bepalen waarop het alarm moet afgaan. Indien u geen datum bepaalt, zal het alarm dagelijks afgaan zolang het op *on [aan]* staat.

Wanneer het alarm is ingesteld, verschijn het alarmsymbool rechts onderaan in het venster.

#### Activeren van alarmen

Activeren van een alarm:

- 1. In het functiemenu staat *Alarm* al geselecteerd als eerste menu-item. Druk op *Suunto* om deze te selecteren. Het alarmmenu toont de status van de alarmen. Wanneer u voor de eerste keer het menu opent, staan de alarmindicators als standaardwaarde op *off [uit]*.
- Blader naar het alarm dat u wilt instellen en druk op Suunto. De alarmgegevens worden getoond op het scherm (status, tijd, datum). De alarmstatus is geactiveerd (geselecteerd).
- 3. Druk op de *up* [*omhoog*] of *down* [*omlaag*] pijl om de alarmstatus op *on* [*aan*] te zetten. Druk op *Suunto*. Het alarmsymbool wordt weergegeven in het venster en de urenselectie wordt geactiveerd.
- 4. Stel het juiste *uur* in met de pijltjestoetsen en druk op *Suunto*. U kunt nu de minuten kiezen.
- 5. Stel de juiste minuten in met de pijltjestoetsen en druk

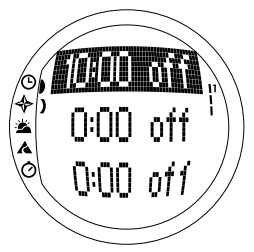

op Suunto. U kunt nu de maand kiezen.

- 6. Wilt u dat het alarm *elke dag afgaat*, accepteer dan de *dd.mm* opmaak door *Suunto* in te drukken. (Door de toets lang in te drukken wordt u meteen teruggebracht naar het hoofdvenster. Door de toets kort in te drukken wordt u naar het functiemenu gebracht.) De alarm is zo ingesteld dat deze elke dag afgaat en u keert terug naar het functiemenu.
- 7. Wilt u dat het alarm op een bepaalde datum afgaat, stel dan de dag en de maand in de *dd* en *mm* velden in met de pijltjestoetsen en leg dit vast door *Suunto* in te drukken. Het alarm is ingesteld om alleen op de door u gekozen datum af te gaan. Hierna keert u terug naar het functiemenu.

#### Deactiveren van alarmen

Het deactiveren van het alarm:

- 1. In het functiemenu staat *Alarm* al geselecteerd als eerste menu-item. Druk op *Suunto*. om deze te selecteren
- 2. Blader naar het alarm dat u wilt deactiveren en druk op *Suunto*. De alarmgegevens worden getoond op het scherm (status, tijd, datum). De alarmstatus is geactiveerd (geselecteerd).
- 3. Druk op de *up* [*omhoog*] of *down* [*omlaag*] toets om de alarmstatus te veranderen naar *off* [*uit*] en druk op *Suunto*. Het symbool voor alarm verdwijnt uit het venster.

#### Reageren op een alarm

Wanneer u het alarm hoort, kunt u reageren door op een van de toetsen te drukken. Als u niet reageert zal de alarm na 30 seconden automatisch stoppen.

### 3.2.3. Time [tijd]

De tijd staat op de tweede rij in het hoofdvenster van de Time modus aangeven. Het functioneert als een gewone klok en geeft de huidige tijd aan. Als het de tijd aangeeft van een 12-uurs klok, wordt dit op de laatste regel getoond met het symbool AM of PM. (Zie hoofdstuk 3.2.6. Units [eenheden] voor meer informatie over de 12/24uurs klok.)

De dual-time kan als een shortcut worden getoond op de derde regel in het hoofdvenster van Time modus. Met dual-time is het mogelijk om de tijd bij te houden van bijvoorbeeld een andere tijdszone. Druk de *Stop/CL* toets in het hoofdvenster in om naar de dual-time shortcut te bladeren.

### Instellen van de tijd en de dual-time

Instellen van de tijd en de dual-time

- 1. Blader naar *Time* in het functiemenu en druk op *Suunto*. Het menu met de tijd en dual-time wordt getoond.
- 2. Blader naar *Time* of *dual-time* en druk op *Suunto*. U kunt nu het uur instellen.
- 3. Wijzing het *uur* met de pijltjestoetsen en druk op *Suunto.* U kunt nu de minuten instellen.
- 4. Wijzig de *minuten* met de pijltjestoetsen en druk op *Suunto*. U kunt nu de *seconden* instellen.

**N.B.:** Bij dual-time kunt u alleen de uren en de minuten instellen. De seconden zijn terug te halen bij de Time

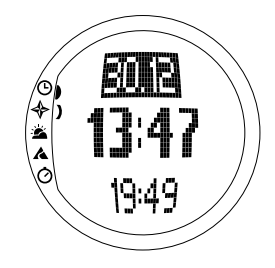

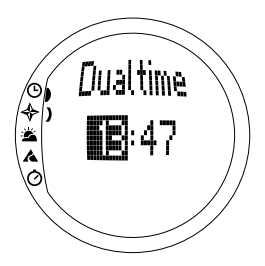

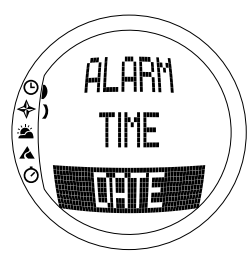

optie. Dus wanneer u Suunto indrukt bij de dual-time optie keert u automatisch terug naar het functiemenu.

5. Wanneer u op de pijltjestoets omlaag drukt, worden de seconden op nul gezet. Wilt u bepaalde seconden instellen, druk dan op de pijltjestoets omhoog en de seconden beginnen te lopen. Druk bij het juiste instelling op *Suunto*. U keert automatisch terug naar het functiemenu.

### 3.2.4. Date [datum]

The datum heeft drie verschillende opmaken dd.mm, mm.dd of dag. Zie hoofdstuk 3.2.6. Units [eenheden] voor meer informatie over het wijzigen van de opmaak.

### Wijzigen van de datum

Wijzigen van de datum:

- 1. Blader naar *Date* in het functiemenu en druk op *Suunto.* Het menu van de datum wordt getoond met het eerste veld actief.
- Wijzig de waarde van het eerste actieve veld (dag of maand, afhankelijk van de opmaak) met de pijltjestoetsen en druk op Suunto. U gaat nu naar het tweede veld.
- 3. Wijzig de waarde van het tweede veld met de pijltjestoetsen en druk op Suunto. U kunt nu het jaar instellen.
- Wijzig het jaar met de pijltjestoetsen en druk op Suunto. (Alle jaren zijn in de 21ste eeuw.) U keert automatisch terug naar het functiemenu.

**N.B.:** De dag van de week wordt automatisch bijgewerkt in de derde regel op basis van de ingestelde datum.

## 3.2.5. General [Algemeen]

De functie Algemeen bevat algemene instellingen voor het gebruik van uw Suunto S6. Deze instellingen zijn Tones, Icons, en Light, en betreffen alle modi.

## Tonen aan of uit zetten [Tones]

Tonen zijn de geluidjes die u hoort wanneer u op de juiste manier de toetsen heeft ingedrukt. Tonen kunnen op de on [aan] of off [uit] positie staan.

Instellen van de tonen op aan of uit.

- 1. Blader naar *General* in het functiemenu en druk op *Suunto*. Het menu Algemeen wordt nu getoond.
- 2. Blader naar Tones en druk op Suunto. Het On/Off [aan/uit] veld wordt getoond en staat geselecteerd.
- Wijzig het veld in On [aan] of Off [uit] met de pijltjestoetsen en druk op Suunto. De tonen zijn nu ingesteld.

## Icoontjes aan of uit zetten [Icons]

Icoontjes zijn de modus logo's die u even ziet wanneer u van modus verandert. U kunt de icoontjes weergeven of verbergen.

Icoontjes aan of uit zetten.

1. Blader naar General in het functiemenu en druk op

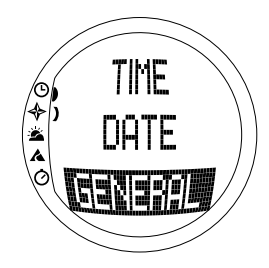

Suunto. Het menu Algemeen wordt nu getoond.

- 2. Blader naar *Icons* en druk op *Suunto*. Het on/off [aan/uit] veld wordt getoond en staat geselecteerd.
- 3. Wijzig het veld in *On* [aan] of *Off* [uit] met de pijltjestoetsen en druk op *Suunto*. De icoontjes zijn nu ingesteld.

### Instellen van het licht [Light]

Licht betekent het achtergrondlicht van het Suunto S6 venster. Het kent drie mogelijke instellingen:

- Normal: Het licht gaat aan indien u meer dan 2 seconden Start indrukt. Het licht blijft nog 5 seconden branden nadat u voor het laatst een toets heeft ingedrukt.
- Off: Het licht gaat na het indrukken van een toets of tijdens het afgaan van het alarm niet aan.
- Night Use: Het licht gaan aan als u een toets indrukt en blijft aan nog 5 seconden branden nadat u voor het laatst een toets heeft ingedrukt

**N.B.:** Het achtergrondlicht gaat aan wanneer een alarm afgaat in de Normal en Night Use stand.

Veranderen van de licht instellingen:

- 1. Blader naar *General* in het functiemenu en druk op *Suunto*. Het menu Algemeen wordt nu getoond.
- 2. Blader naar *Light* en druk op *Suunto*. De huidige instelling van licht wordt getoond en staat geselecteerd.
- 3. Kies uw lichtinstelling met de pijltjestoetsen en druk op *Suunto.* Het licht is nu ingesteld en u keert terug naar het functiemenu.

### Afstellen van de luchtdruksensor [Sensor]

De luchtdruksensor van de Suunto S6 is in de fabriek geijkt. Toch kan na verloop van tijd een geringe afwijking in de afstelling ontstaan. U kunt deze afwijking corrigeren, maar dient dit uitsluitend te doen als de huidige luchtdruk die op de onderste regel in de modus *Weather* wordt weergegeven afwijkt van een referentiewaarde voor de barometrische druk die is gemeten met een geijkte precisiebarometer. U kunt de waarde instellen in stappen van 0,1 hPa of 0,01 inHg. De referentiewaarde moet minimaal met dezelfde precisie worden gemeten. Raadpleeg bij twijfel de technische dienst van Suunto alvorens u de sensor opnieuw gaat ijken.

U kunt de luchtdruksensor als volgt ijken:

- 1. Scroll in het functiemenu naar General en druk op Suunto. Het menu General wordt weergegeven.
- 2. Scroll naar Sensor en druk op *Suunto*. De vermelding "SENSOR CALIBRATION" [Sensor ijken] verschijnt en de op dat moment gemeten absolute luchtdruk wordt als actieve waarde weergegeven.
- 3. Pas met de pijltoetsen de waarde van de absolute luchtdruk aan de gemeten referentiewaarde aan en druk op *Suunto*. U keert terug naar het functiemenu.

**N.B.**: U kunt de fabriekswaarde herstellen door verder te gaan met scrollen tot bij de waarde op de middelste regel "DEFAULT" wordt weergegeven.

#### 3.2.6. Units [eenheden]

Dit menu bevat de eenheden die worden gebruikt voor alle Suunto S6 functies en instellingen. The instellingen zijn Time, Date, Temp, Pres, Elev, Asc/Dsc, Speed en Slope, en betreft alle gegevens die getoond worden in alle Suunto S6 modi.

### Instellen van het tijdopmaak [Time]

De instelling voor tijd bepaalt of de 12- of 24-uurs klok wordt gebruikt.

Veranderen van de tijdopmaak.

- 1. Blader naar *Units* in het functiemenu en druk op *Suunto*. Het menu Eenheden wordt nu getoond.
- 2. Blader naar Time en druk op Suunto. Het veld tijdopmaak wordt geactiveerd.
- 3. Kies de juiste tijdopmaak met de pijltjestoetsen en druk op Suunto. De tijdopmaak is nu ingesteld.

### Instellen van het datumopmaak [Date]

De instelling voor datum bepaalt de opmaak waarin de datum wordt weergegeven. De mogelijke opmaken zijn:

- MM.DD: Maand vóór de dag, bijv. 11.27.
- DD.MM: Dag vóór de maand, bijv. 27.11.
- Dag: Alleen de dag wordt weergegeven, bijv. 27.

Veranderen van de datumopmaak.

- 1. Blader naar *Units* in het functiemenu en druk op *Suunto*. Het menu Eenheden wordt nu getoond.
- 2. Blader naar Date en druk op Suunto. Het veld datumopmaak wordt geactiveerd.
- 3. Kies de juiste datumopmaak met de pijltjestoetsen en druk op *Suunto*. Het opmaak is ingesteld en u keert terug naar het functiemenu.

### Instellen van de temperatuureenheid [Temp]

De temperatuur instelling bepaalt de eenheid waarmee temperatuur wordt weergegeven. De mogelijkheden zijn Celsius (°C) en Fahrenheit (°F).

Veranderen van de temperatuureenheid:

- 1. Blader naar *Units* in het functiemenu en druk op *Suunto*. Het menu Eenheden wordt nu getoond.
- 2. Blader naar *Temp* en druk op *Suunto*. Het veld voor temperatuureenheid wordt geactiveerd.
- 3. Kies de juiste eenheid met de pijltjestoetsen en druk op *Suunto*. De eenheid voor temperatuur is ingesteld.

### Instellen van de luchtdrukeenheid [Pres]

De Pres [luchtdruk]-instelling bepaalt de eenheid waarmee luchtdruk wordt weergegeven. De mogelijkheden zijn *hPa* en *inHg*.

Veranderen van de luchtdrukeenheid:

- 1. Blader naar *Units* in het functiemenu en druk op *Suunto*. Het menu Eenheden wordt nu getoond.
- 2. Blader naar *Pres* en druk op *Suunto*. Het veld voor luchtdrukeenheid wordt geactiveerd.
- 3. Kies de juiste eenheid met de pijltjestoetsen en druk op *Suunto*. De eenheid voor luchtdruk is ingesteld.

### Instellen van de hoogte-eenheid [Elev]

De *Elev*-instelling bepaalt de eenheid waarmee hoogte wordt weergegeven. De mogelijkheden zijn meters (m) en voet (ft).

Veranderen van de hoogte-eenheid:

- 1. Blader naar *Units* in het functiemenu en druk op *Suunto*. Het menu Eenheden wordt nu getoond.
- 2. Blader naar Elev en druk op Suunto. Het veld voor hoogte wordt geactiveerd.
- 3. Kies de juiste eenheid met de pijltjestoetsen en druk op *Suunto*. De eenheid voor hoogte is ingesteld.

### Instellen van de eenheid van de stijgings-/dalingssnelheid [Asc/Dsc]

De Asc/Dsc instelling bepaalt de manier waarop de stijgings- en dalingssnelheid wordt weergegeven. De mogelijke opmaken zijn:

- m/s
- m/min
- m/h
- ft/s
- ft/min
- ft/h

Veranderen van de stijgings/dalingsopmaak.

- 1. Blader naar *Units* in het functiemenu en druk op *Suunto*. Het menu Eenheden wordt nu getoond.
- 2. Blader naar Asc/Dsc en druk op Suunto.
- 3. Kies de juiste opmaak met de pijltjestoetsen en druk op *Suunto.* De opmaak is ingesteld en u keert terug naar het Units menu.

#### Instellen van de snelheidseenheid [Speed]

De instelling van de snelheid bepaalt de eenheid waarmee snelheid wordt weergegeven. De mogelijkheden zijn kilometers (km/u) en miles (mph).

Veranderen van de snelheidseenheid:

- 1. Blader naar *Units* in het functiemenu en druk op *Suunto*. Het menu Eenheden wordt nu getoond.
- 2. Blader naar Speed en druk op Suunto.
- 3. Kies de juiste opmaak met de pijltjestoetsen en druk op *Suunto*. De opmaak is ingesteld en u keert terug naar het Units menu.

### Instellen van de hellingseenheid [Slope]

De instelling van de Slope bepaalt de eenheid waarmee helling wordt weergegeven. De mogelijkheden zijn graden (°) en percentage (%).

Veranderen van de helllingseenheid:

- 1. Blader naar *Units* in het functiemenu en druk op *Suunto*. Het menu Eenheden wordt nu getoond.
- 2. Blader naar Slope en druk op Suunto. Het veld voor hellingseenheid is geactiveerd.
- 3. Kies de juiste eenheid met de pijltjestoetsen en druk op *Suunto.* De eenheid voor helling is ingesteld.

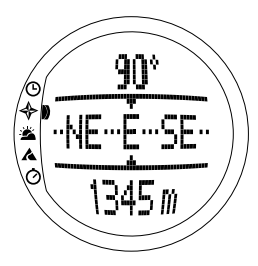

## 3.3. COMPASS MODUS

### 3.3.1 Hoofdvenster

Wanneer u de kompasmodus kiest, wordt het hoofdvenster geopend. Het hoofdvenster heeft drie regels.

### Koers

De eerste regel toont de koers, aangeduid met de waarnemingstekens van de Suunto S6. De koers wordt duidelijk aangegeven wanneer het kompas waterpas is. Een waterpas positie is nodig om een juiste koers te verkrijgen.

### Kompas

De tweede regel geeft de richting van de Suunto S6 aan als een grafische presentatie van een kompasroos. De roos toont de hoofdwindstreken en de halve windstreken.

De magnetische sensor van het kompas functioneert 40 seconden per keer. Daarna gaat het kompas in de spaarstand en verschijnt het bericht "start compass [start kompas]". Om het kompas weer te activeren druk *Start*.

### Shortcuts

De derde regel bevat shortcuts naar drie functies. Druk *Stop/CL* om binnen deze functies te veranderen.

• **Hoogte:** Wanneer *Alti* wordt gebruikt, wordt de huidige hoogte aangegeven, en bij *Baro* wordt de referentiehoogte aangegeven.
Koers uitzetten: Met koers uitzetten kunt u een bepaalde koers op een terrein uitzetten. Wanneer u de eerste keer naar bearing tracking [koers uitzetten] bladert, staat deze op 0°. Beweeg uw Suunto S6 horizontaal om het zoeken naar een koers te activeren totdat de juiste koers op de eerste regel wordt weergegeven en druk op Start. De gekozen koers wordt weergegeven op de derde regel totdat u een nieuwe koers kiest. Wanneer u een koers heeft uitgezet, geeft de kompasroos in de middelste regel een verticaal stippellijntje die de uitgezette koers aangeeft.

**N.B.:** Wanneer u de volgende keer naar koers uitzetten bladert, zal het de laatste geselecteerde koers aangeven.

• Tijd: De huidige tijd.

**N.B.**: De shortcuts functioneren normaal in de spaarstand. Wanneer u de shortcut voor koers uitzetten kiest, wordt het kompas automatisch geactiveerd.

#### 3.3.2. Use [gebruik]

Met de Use functie kunt u bepalen of de meting voor luchtdruk wordt gebruikt om hoogte te meten of om weersomstandigheden aan te geven.

Kiest u de optie *Alti* [hoogtemeter], dan wordt de luchtdruk weergegeven als hoogte en alle veranderingen in atmosferische druk worden gezien als veranderingen in hoogte.

Wanneer *Alti* is gekozen, verandert de hoogtelezing van de modi Kompas, Skiën, en SkiChrono maar de atmosferische druk (zeeniveau) in de tweede regel van de Weather modus blijft constant. De absolute druk verandert als deze is gekozen als shortcut in de derde regel van de Weather modus.

Kiest u voor *Baro* [barometer], dan wordt de luchtdruk weergegeven als weersinformatie en alle veranderingen in de atmosferische druk worden gezien als een gevolg van een verandering in het weer. Wanneer *Baro* is gekozen, blijfft de hoogtelezing van de modi Kompas, Skiën, en SkiChrono constant. De atmosferische druk (zeeniveau en absoluut) in de Weather modus verandert dan.

Kies het juiste gebruik voor wat u wilt meten. Bijvoorbeeld: tijdens een skitocht kunt *Alti* kiezen om te bekijken hoeveel u hebt geklommen. Wanneer u uw kamp opslaat voor de overnachting, kunt u dit veranderen naar *Baro* om er zeker van te zijn dat u niet verrast wordt door veranderende weersomstandigheden.

Doe het volgende om gebruik Altimeter (hoogtemeter) of gebruik Barometer te kiezen:

- Blader in het functiemenu naar Use met de pijltjestoetsen en druk op Suunto. Het veld Alti/Baro wordt geactiveerd.
- 2. Verander de inhoud van het veld met de pijltjestoetsen en druk op *Suunto*. U keert terug naar het functiemenu.

#### 3.3.3. Altitude/Sealevel [Hoogte/Zeeniveau]

U moet de referentiehoogte instellen voor de correcte werking van de hoogtemeter. Dit betekent dat u een waarde moet instellen die gelijk is aan de werkelijke hoogte. Stel de referentiehoogte in op een locatie waarvan u de hoogte weet, bijvoorbeeld, aan de hand van een topografische kaart. De Suunto S6 krijgt in de fabriek een referentiehoogte die overeenkomst met de standaard

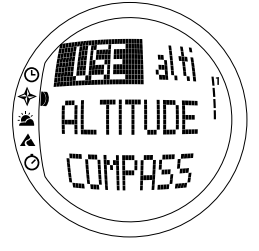

barometerstand (1013hPa/29.90inHG op zeeniveau). Als u niet weet wat de werkelijke hoogte of de juiste referentiedruk van het zeeniveau is dan kunt u uw hoogte bepalen door de referentiedruk van het zeeniveau in te stellen op 1013hPa/29.90inHg.

In de Weather modus, is *Altitude* vervangen door *Sealevel*. Dit functioneert en is ingesteld op dezelfde manier als bij Altitude.

Instellen van de referentiehoogte:

- 1. Blader in het functiemenu naar *Altitude* met de pijltjestoetsen en druk op *Suunto*. Het veld voor hoogte wordt geactiveerd.
- Stel met de pijltjestoetsen in het veld de referentiehoogte in, die overeen komt met de hoogte van uw huidige locatie en druk op Suunto. U keert terug naar het functiemenu.

Weet u de hoogte niet van uw locatie, gebruik dan de luchtdruk om de hoogte te bepalen. Dit doet u zo: ga naar de Weather modus en stel de huidige luchtdruk voor zeeniveau in. U kunt de luchtdruk van het zeeniveau opvragen bij bijvoorbeeld een luchthaven, weerstation of op de weerpagina's van Internet.

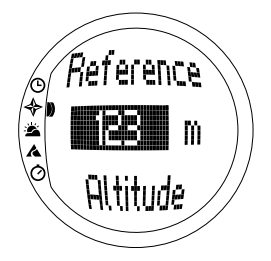

#### 3.3.4. Compass [Kompas]

Het menu kompas bevat functies voor het kalibreren van het kompas of voor het instellen van de afwijkingshoek.

#### Het kompas kalibreren [Calib]

Als het kompas niet goed lijkt te werken - bijv. het geeft de verkeerde kompasrichting aan of de richting verandert te langzaam - moet u het allereerst kalibreren. U moet het kompas ook kalibreren na het verwisselen van de Suunto S6 batterij.

Krachtige elektromagnetische velden, zoals spanningskabels, luidsprekers en magneten, kunnen het kalibreren van het kompas beïnvloeden. Het is raadzaam het kompas te kalibreren als uw Suunto S6 aan dergelijke velden heeft blootgestaan.

U moet het kompas ook kalibreren voordat u begint aan een langdurige skitrip.

**N.B.:** Kalibreer het kompas voordat u het voor de eerste keer gaat gebruiken.

N.B.: Houdt de Suunto S6 waterpas tijdens het kalibreren.

Kalibreren van het kompas:

- 1. Blader in het functiemenu naar Compass met de pijltjestoetsen en druk op Suunto.
- 2. Blader in het functiemenu naar Calib en druk op Suunto.
- 3. Het scherm toont de tekst "ROTATE 360°" en begint een countdown van 5 naar 0. Wanneer de countdown bij 0 is, begint het kalibreren. Houdt de Suunto S6 waterpas en roteer het instrument langzaam in een volledige cirkel met de klok mee of tegen de klok in.
  - Het waterpassymbool geeft het kalibreren aan. Wanneer het kruisje in het midden van het symbool staat, wordt de Suunto S6 waterpas gehouden. De animatie geeft de voortgang van het kalibreren weer.

- Indien het kalibreren lukt, verschijnt het bericht "COMPLETE [voltooid]" en de Suunto S6 keert terug naar het functiemenu.
- Indien het kalibreren mislukt, verschijnt het bericht "TRY AGAIN [opnieuw]" en de countdown begint weer voor een nieuwe poging.
- Indien het kalibreren vijfmaal is mislukt verschijnt het bericht "FAILED, REFER MANUAL [mislukt, raadpleeg handleiding]" en de Suunto S6 keert terug naar het kompasmenu.

Indien het kalibreren vijfmaal achter elkaar mislukt, kan het zijn dat u in een omgeving bent met magnetische bronnen, zoals grote metalen voorwerpen, spanningskabels, luidsprekers of elektrische motoren. Ga naar een andere locatie en probeer daar het kompas opnieuw te kalibreren.

U kunt ook de batterij er even uithalen en weer inzetten. Let er op dat het kompas waterpas blijft tijdens het kalibreren. Het kalibreren kan mislukken als het niet waterpas wordt gehouden.

Indien het kalibreren echt niet lukt, neem dan contact op met de officiële serviceafdeling van Suunto.

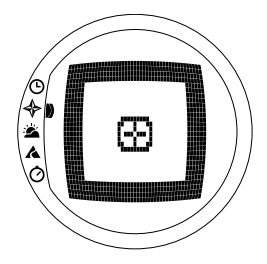

#### Het instellen van de kompasafwijking [Declin]

U kunt het verschil tussen het ware noorden en het magnetische noorden compenseren door de kompasafwijking aan te passen. De afwijking kunt u vinden in bijv. topografische kaarten van uw huidige omgeving.

Instellen van de kompasafwijking:

- 1. Blader in het functiemenu naar Compass met de pijltjestoetsen en druk op Suunto.
- 2. Blader in het functiemenu naar *Declin* met de pijltjestoetsen en druk op *Suunto*. De eerste regel van het volgende venster wordt geactiveerd.
- 3. Kies de juiste optie (Off/East/West [uit/oost/west]) met de pijltjestoetsen en druk op *Suunto*. Het veld voor graden wordt geactiveerd.
- 4. Stel de graden in met de pijltjestoetsen. De beginwaarde is of 0.0 of de waarde die vastgelegd is bij de laatste instelling van de afwijking. Druk op *Suunto*. U keert terug naar het kompasmenu.

# 3.3.5. Slope [hellingshoek]

Deze functie is bedoeld om de hoek van een helling te meten.

De hellingshoek kunt u als volgt meten:

- Blader in het functiemenu naar Slope met de pijltjestoetsen en druk op Suunto. Wanneer u de Suunto S6 scheef houdt, wordt in de display de hoek weergegeven die aangeeft hoe stijl de helling is.
- Wanneer de hoek is geselecteerd, vergrendelt u deze door op *Start* te drukken. De hoek blijft in de display weergegeven.
- 3. Druk op *Start* om de hoek te ontgrendelen en de hellingshoek te meten.
- 4. Druk op *Suunto* om terug te keren naar het functiemenu.

**N.B.:** De gemeten waarde wordt in de modus Compass niet in het geheugen van de Suunto S6 opgeslagen!

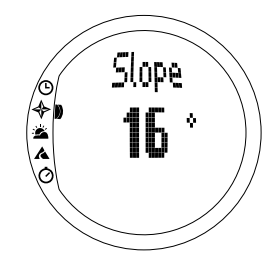

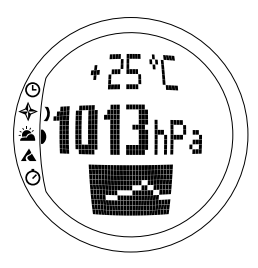

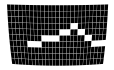

# 3.4. WEATHER MODUS

# 3.4.1. Hoofdvenster

Wanneer u Weather modus kiest, wordt het hoofdvenster geopend. Het hoofdvenster heeft drie regels:

#### Temperatuur

De eerste regel toont de temperatuur in de gekozen eenheid. Zie hoofdstuk 3.2.6. Units [eenheden] voor meer informatie over het instellen van de temperatuureenheid.

**N.B.:** Omdat de sensor vlakbij uw pols ligt, moet u de Suunto S6 tenminste 15 minuten van uw lichaamstemperatuur vandaan houden om de juiste temperatuur te meten.

# Luchtdruk

De tweede regel toont de luchtdruk op zeeniveau. (Zie hoofdstuk 3.2.6. Units [eenheden] voor meer informatie over het instellen van de luchtdrukeenheid).

# Shortcuts

De derde regel bevat shortcuts naar drie functies. Om onderling te wisselen gebruikt u de *Stop/CL*.

• **Trend:** Een grafische presentatie van het verloop van de luchtdruk (zeeniveau) gedurende de laatste 6 uur met intervallen van 15 minuten. Een stap op de verticale as staat voor een hPa en een stap op de horizontale as staat voor 15 minuten.

- **De absolute luchtdruk:** De absolute luchtdruk is de werkelijke luchtdruk op de plaats waar u zich bevindt op dat moment.
- **Tijd:** Toont de huidige tijd.

# 3.4.2. Use [gebruik]

Met de Use functie kunt u aangeven of de meting van luchtdruk wordt gebruikt om hoogte te bepalen of om de weersomstandigheden aan te geven. Zie hoofdstuk 3.3.2. Use [gebruik] voor meer informatie.

**N.B.:** Voor de meeste functies van de Weather modus is de juiste Use instelling Baro.

#### 3.4.3. Sealevel [zeeniveau]

Met deze functie kunt u de barometrische druk op zeeniveau instellen. Dit is de waarde van de barometrische druk van de locatie waar u zich op dat moment bevindt gereduceerd naar zeeniveau.

Doe het volgende om de luchtdruk op zeeniveau in te stellen:

- 1. Blader in het functiemenu naar *Sealevel* met de pijltjestoetsen en druk op *Suunto*. Het veld zeeniveau wordt geactiveerd.
- Stel met de pijltjestoetsen de druk van het zeeniveau in, die overeenkomt met de huidige barometrische druk op zeeniveau druk op Suunto. U keert terug naar het functiemenu.

# 3.4.4. Alarm

Indien geactiveerd waarschuwt het weeralarm u als de luchtdruk meer dan 4 hPa/ 0,118 inHg in 3 uur daalt.

N.B.: U kunt het weeralarm alleen gebruiken als de Use functie op Baro staat.

Activeren of deactiveren van het weeralarm:

- 1. Blader in het functiemenu naar *Alarm* met de pijltjestoetsen. In het functiemenu ziet u de huidige status van het alarm.
- 2. Druk op Suunto. Het On/Off [aan/uit] veld wordt geactiveerd.

3. Wijzig het veld in *On* [aan] of *Off* [uit] met de pijltjestoetsen en druk op *Suunto*. Wanneer het weeralarm afgaat zal het alarmsymbool flikkeren en de achtergrondverlichting aan gaan. Druk op een willekeurige toets op het weeralarm te reageren.

# 3.4.5. Memory [Geheugen]

Het geheugen slaat weerinformatie van de afgelopen 48 uur op. Wanneer u door de opgeslagen informatie bladert, ziet u de informatie in deze volgorde:

- Maximum luchtdruk op zeeniveau tijdens de gemeten periode, tijd en datum.
- Minimum luchtdruk op zeeniveau tijdens de gemeten periode, tijd en datum.
- Maximum temperatuur tijdens de gemeten periode, tijd en datum..
- Minimum temperatuur tijdens de gemeten periode, tijd en datum..
- Luchtdruk op zeeniveau en temperatuur in relatie tot de tijd en datum beginnend vanaf het huidige moment. De eerste 6 uur worden weergegeven in intervallen van 1 uur, de volgende 42 uur in intervallen van 3 uur.

**N.B.:** Indien de Use functie op Alti staat, is de barometrische waarde, opgeslagen in het geheugen, altijd hetzelfde.

Bekijken van de weersgegevens in het geheugen:

- 1. Blader in het functiemenu naar *Memory* met de pijltjestoetsen en druk op *Suunto*. De eerste informatiepagina wordt weergegeven.
- 2. Blader door de informatie met de pijltjestoetsen. (Het *up [omhoog]* pijltje bladert vooruit en het *down [omlaag]* pijltje achteruit.)
- 3. Druk op Suunto of Stop/CL om te stoppen met het lezen van de informatie.
- 40

# 3.5. SKIING MODUS

#### 3.5.1. Hoofdvenster

Wanneer u de Skiing modus kiest, wordt het hoofdvenster geopend. Het hoofdvenster heeft drie regels:

#### Vertical speed

De bovenste regel geeft de stijging/dalingssnelheid in de eenheden die u heeft aangegeven. (Zie hoofdstuk 3.2.6. Units [eenheden] voor informatie over het bepalen van de eenheden)

# Huidige hoogte

De middelste regel geeft de huidige hoogte aan in relatie tot de gebruikers aangegeven referentiehoogte. De hoogte verandert als u de *Alti* in the Use functie heeft geselecteerd. Indien u de *Baro* heeft geselecteerd geeft deze regel de referentiehoogte aan. (Zie hoofdstuk 3.3.2. Use [gebruik] voor meer informatie.)

# Shortcuts

De derde regel bevat shortcuts naar drie functies. Druk *Stop/CL* om binnen deze functies te veranderen.

 Total vertical: Aantal runs en totaal aantal verticale daling sinds het logbook werd geactiveerd. Een run voor een daling wordt gerekend na een stijging, samen met een verticaal verschil van tenminste 50m/150ft.

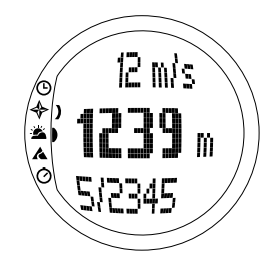

- Verstreken tijd: Verstreken tijd sinds het logboek werd geactiveerd (hh:mm.ss)
- Tijd: Huidige tijd

# 3.5.2. Logbook [logboek]

Het logboek is een geheugenfunctie dat de hoogte profiel van de opgeslagen activiteit bewaart en alle extra informtie die hier van af zijn geleid. Het logbook is de standaardoptie en wordt geselecteerd getoond op het scherm.

# Starten van het logboek

Starten van het logboek:

- 1. In het functiemenu staat *Logbook* al geselecteerd als eerste menu-item. Druk op *Suunto*. om deze te selecteren
- 2. Blader naar Start en druk op Suunto.

Indien het logboek niet loopt en er is voldoende geheugen, dan begint het opslaan. Het bericht "LOGBOOK STARTED [logboek gestart]" verschijnt en u keert terug naar het functiemenu.

Indien het logboek al is geactiveerd, verschijnt het bericht "LOGBOOK ALREADY RUNNING [logboek loopt al]" en u keert terug naar het functiemenu, waar het Stop veld geselecteerd wordt weergegeven.

Indien er niet voldoende geheugen is, verschijnt het bericht "MEMORY FULL [geheugen vol]" en de Suunto S6 gaat naar een venster waarin u wordt gevraagd een logboekfile te wissen.

Om een lap time te bewaren in het logboek gaat u naar het hoofvenster van de Skiing [ski] modus en druk op *Start*. Het bericht "LAP TIME SAVED" [lap time is bewaard] verschijnt. Het aantal lap times is onbeperkt.

# Stoppen van het logboek

Stoppen van het logboek:

- 1. In het functiemenu staat *Logbook* al geselecteerd als eerste menu-item. Druk op *Suunto* om deze te selecteren.
- Blader naar Stop en druk op Suunto. Het opslaan stopt en het bericht "LOGBOOK STOPPED [logboek gestopt]" verschijnt. U keert automatisch terug naar het functiemenu.
- 3. Indien het logboek niet liep toen u het wilde stoppen, keert u terug naar het functiemenu.

# Bekijken van de logboekfiles

In de logboeklijst staan de files die opgeslagen zijn in het geheugen van de Suunto S6.

Bekijken van de logboekfiles:

- 1. In het functiemenu staat *Logbook* al geselecteerd als eerste menu-item. Druk op *Suunto* om deze te selecteren.
- 2. Blader naar *View* en druk op *Suunto.* Er wordt een lijst van alle opgeslagen files getoond. De drie laatste bewaringen worden weergegeven op het scherm. De nieuwste staat geselecteerd bovenaan.
- 3. Blader door de lijst met de pijltjestoetsen totdat de gewenste logboekfile actief is en druk op *Suunto*. Het eerste venster van het logboek verschijnt.

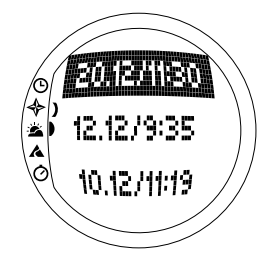

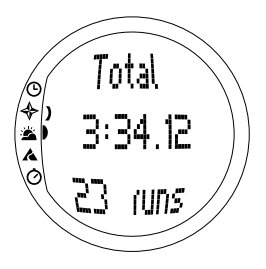

- 4. Ga met het *up* [omhoog] pijltje naar het volgende venster. De weergaven verschijnen in deze volgorde:
  - Total [totaal]: De totale lengte van de bewaarde logboekfiles (h:mm:ss), en het totaal aantal runs (alleen degene met een hoogteverschil van meer dan 50 m)
  - **Descent [daling]:** De totale verticale daling en het gemiddelde dalingssnelheid in de eenheden die u heeft aangegeven in de Time modus
  - Ascent [stijging]: De totale verticale stijging en het gemiddelde stijgingssnelheid in de eenheden die u heeft aangegeven in de Time modus
  - **High Point [hoogste punt]:** Het hoogste gemeten punt, en de datum en tijd van de meting
  - Low Point [laagste punt]: Het laagste gemeten punt, en de datum en tijd van de meting
  - Weergaven in opgeslagen intervallen:
    - Bovenste regel: Verstreken tijd in de opgeslagen intervallen
    - Middelste regel links: Grafische weergave van de hoogte
    - Middelste regel rechts: Vertical speed van de verstreken tijd die getoond wordt op de bovenste regel
    - Onderste regel: Hoogte van de verstreken tijd die getoond wordt op de bovenste regel

#### Wissen van logboekfiles

Wissen van logboekfiles:

- 1. In het functiemenu staat *Logbook* al geselecteerd als eerste menu-item. Druk op *Suunto* om deze te selecteren.
- 2. Blader naar *Erase* en druk op *Suunto.* Er wordt een lijst van alle opgeslagen files getoond.
- 3. Blader door de lijst met de pijltjestoetsen totdat de gewenste logboekfile actief is en druk op *Suunto*. De Suunto S6 toont de file en de tekst "ERASE? [wis?]".
- 4. Druk op Suunto om het wissen te accepteren. U keert terug naar het vorige menu.
- 5. Indien u de file niet wilt wissen druk dan op *Stop/CL*. U keert terug naar de lijst met logboekfiles.

# Interval

Met deze functie kunt u kiezen hoe vaak u de informatie wilt bewaren. Interval geeft ook de vrije geheugencapaciteit aan. U kunt kiezen uit een van de volgende:

- 2 seconden (Vrije geheugencapaciteit is 6 uur en 30 min.)
- 10 seconden (Vrije geheugencapaciteit is 33 uur.)
- 60 seconden (Vrije geheugencapaciteit is 200 uur.) Wijzigen van de interval:
- 1. In het functiemenu staat *Logbook* al geselecteerd als eerste menu-item. Druk op *Suunto* om deze te selecteren.
- 2. Blader naar Interval en druk op Suunto. De huidige

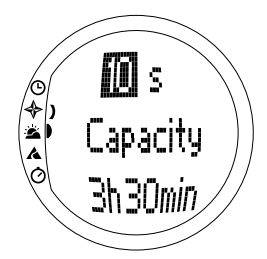

instelling van interval wordt getoond en staat geselecteerd.

- 3. Verander de interval met de pijltjestoetsen. De vrije geheugencapaciteit wordt onder de interval weergegeven.
- 4. Druk op Suunto om deze selectie te accepteren. U keert terug naar het functiemenu.

#### Bekijken van de logboekgeschiedenis

De logboekgeschiedenis bevat de cumulatieve waarden van het stijgen en dalen en het hoogste punt van alle logboeken die de Suunto S6 ooit heeft opgeslagen.

Bekijken van de geschiedenis:

- 1. In het functiemenu staat *Logbook* al geselecteerd als eerste menu-item. Druk op *Suunto* om deze te selecteren.
- 2. Blader naar History en druk op Suunto.
- 3. Met het *up* [omhoog] pijltje bladert u door de geschiedenisinformatie.

#### Resetting the logbook history [logboekgeschiedenis resetten]

Doe het volgende om de logboekgeschiedenis te resetten:

- 1. Sluit uw Suunto S6 op de PC aan en start de Suunto Ski Manager.
- Klik op Wristop → History → Reset History. Hiermee slaat u de gegevens van de huidige logboekgeschiedenis in de SKIM-database op en wist u de opgeslagen waarden in de wristop computer.

#### 3.5.3. Use [gebruik]

Met deze functie kunt u bepalen of de luchtdrukmeting wordt gebruikt voor hoogte of om weersomstandigheden aan te geven. (Zie hoofdstuk 3.3.2. Use [gebruik] voor meer informatie).

#### 3.5.4. Altitude [Hoogte]

U kunt de Altitude [hoogte] gebruiken om de referentiehoogte handmatig in te stellen. Het getal zal worden gebruikt om de hoogte veranderingen (Alti) en de luchtdruk op het zeeniveau veranderingen (Baro) te updaten. Zie hoofdstuk 3.3.3. Altitude/Sealevel [Hoogte/Zeeniveau] voor meer informatie over de referentiehoogte.

#### 3.5.5. Alarms [alarmen]

Met deze functie kunt u de alarmen instellen die betrekking hebben tot uw hoogte en stijging/dalingssnelheid. Het hoogtealarm waarschuwt u wanneer u de vooraf ingestelde hoogtelimiet overschrijdt. Het stijging/dalingsalarm waarschuwt u als de snelheid waarmee u stijgt of daalt sneller is dan de ingestelde snelheid. Wanneer u het alarm hoort, kunt u reageren door op een van de toetsen te drukken.

**N.B.**: De alarmen kunnen alleen worden geactiveerd en zijn alleen functioneel wanneer de Use functie op Alti staat.

#### Instellen van de Asc/Dsc [stijgings/dalingsalarm]

Instellen van de het stijgings/dalingsalarm:

- 1. Blader in het functiemenu naar *Alarms* met de pijltjestoetsen en druk op *Suunto*. Het alarmmenu wordt nu weergegeven.
- 2. Blader naar Asc/Dsc en druk op Suunto. Het On/Off [aan/uit] veld van het volgende

venster wordt geactiveerd.

- 3. Wijzig de status van het alarm naar aan of uit met de pijltjestoetsen en druk op *Suunto.* Het veld voor snelheid wordt geactiveerd.
- 4. Wijzig de stijgings/dalingssnelheid met de pijltjestoetsen en druk op *Suunto*. U keert terug naar het functiemenu.

N.B.: De stijging staat in positieve waarden, de daling in negatieve waarden.

### Instellen van de hoogtealarm

Instellen van de hoogtealarm:

- 1. Blader in het functiemenu naar *Alarms* met de pijltjestoetsen en druk op *Suunto*. Het alarmmenu wordt nu weergegeven.
- 2. Blader naar *Altitude* en druk op *Suunto*. Het *On/Off* [aan/uit] veld van het volgende venster wordt geactiveerd.
- 3. Wijzig de status van het alarm naar aan of uit met de pijltjestoetsen en druk op *Suunto.* Het veld voor hoogte wordt geactiveerd.
- 4. Wijzig de hoogte met de pijltjestoetsen en druk op *Suunto.* U keert terug naar het functiemenu.

# 3.5.6. Reminder [herinnering]

Met deze functie kunt u de alarmen instellen die onafhankelijk zijn van de applicatie van andere functies. Bijvoorbeeld, u kunt het instrument instellen om u om de 5 minuten aan iets belangrijks te herinneren.

Instellen van de Reminder [herinnering]:

- 1. Blader in het functiemenu naar Reminder met de pijltjestoetsen en druk op Suunto.
- 2. Blader naar Int en druk op Suunto. U kunt nu de minuten kiezen.

- 3. Stel de minuten (0-59) in met de pijltjestoetsen en druk op *Suunto.* U kunt nu de seconden instellen.
- 4. Stel de seconden (0-59) in met de pijltjestoetsen en druk op *Suunto*. De *Start* sleutel wordt geactiveerd.

**N.B.:** De minimum herinneringstijd is 5 seconden. Echter, met tijden die meer dan een minuut duren, kunt u indien u dit wenst, minder seconden instellen.

N.B.: Indien de functie al actief is, wordt de Stop functie hierdoor geactiveerd.

5. Druk op *Suunto*, en de tekst *Reminder started [herinnering gestart]* wordt op het scherm getoond. U keert terug naar het functiemenu.

**N.B.:** Indien de functie al actief is, wordt de tekst "REMINDER ALREADY STARTED" [Herinnering loopt] op het scherm getoond, en keert u terug naar het vorige menu met Stop geselecteerd.

Stoppen van de herinnering:

- 1. Blader in het functiemenu naar Reminder met de pijltjestoetsen en druk op Suunto.
- Indien de functie actief is, wordt Stop geselecteerd op het scherm getoond Druk op Suunto, en de tekst "REMINDER STOPPED" [herinnering gestopt] wordt op het scherm weergegeven. U keert terug naar het functiemenu.

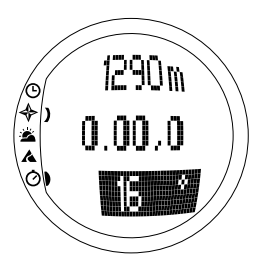

# 3.6. SKICHRONO MODUS

# 3.6.1. Hoofdvenster

Wanneer u de SkiChrono modus kiest, wordt het hoofdvenster geopend. Het hoofdvenster heeft drie regels:

#### **Bovenste regel**

• Huidige hoogte: De bovenste regel geeft de huidige hoogte aan die verband heeft met de gebruikers bepaalde (m/ft) referentiehoogte.

# Middelste regel

• Verstreken tijd: De middelste regel geeft de verstreken tijd aan sinds de SkiChrono of Chrono werd geactiveerd.

# Laatste regel voordat de SkiChrono/Chrono functie wordt geactiveerd

De onderste regel bevat shortcuts naar drie functies. Druk *Stop/CL* om binnen deze functies te veranderen.

#### SkiChrono met hellingshoekmeting

De hellingshoek wordt permanent gemeten. De helling wordt gemeten langs de lijn op het deksel van uw Suunto S6. Om de hellingshoek te vergrendelen, drukt u op *Start*. Om de hellingshoek te ontgrendelen en een nieuwe hoek te meten, drukt u op *Stop/CL*.

U heeft de hellingmeet functie nodig als u uw snelheid wilt meten op een nieuwe helling of om een nieuwe

hellingshoek in te stellen voor de huidige helling.

SkiChrono met een vaste hellingshoek

Suunto S6 onthoudt de vorige hellingshoek die u heeft vergrendeld met *Start*. Dit wordt geselecteerd getoond op de achtergrond

U heeft de vaste hellingshoek nodig als u de vorige meting van de helling wilt gebruiken bij uw volgende run.

• Normal Chrono: 0.00,0

Dit is een stopwatch die u kunt gebruiken om evenementen te klokken zonder de snelheidsmeting en de hellingshoekmeting.

# Laatste regel nadat de SkiChrono/Chronofunctie wordt geactiveerd

- In de SkiChrono modus wordt de actuele gemiddelde snelheid weergegeven vanaf de start van de run. Het is gebaseerd op de hellingshoek-meting voor de activering en op de vertical speed met de hoogtemeter.
- In de Chrono modus wordt de tijd van de huidige lap weergegeven, e.g. de tijd vanaf het punt wanneer de vorige split/lap-tijd was opgeslagen. Om de split/lap-tijd te bewaren gaat u naar Chrono en druk op *Start*. Wanneer u de split/lap bewaart, zal de tijd 3 seconden stilstaan en daarna hervatten.

# Laatste regel nadat de SkiChrono/Chrono functie wordt gestopt

- In de SkiChrono modus wordt de gemiddelde en de topsnelheid weergegeven tijdens de run
- In de Chrono modus wordt de tijd van de laatste Lap weergegeven.

**N.B:** U kunt onderling veranderen tussen SkiChrono en Chrono met een korte druk op Stop/CL, u moet eerst de vorige tijdwaarneming terug te zetten met een lange druk op Stop/CL.

#### Gebruik van de SkiChrono

Het meten van uw snelheid op de helling:

- 1. Selecteer de hellingshoekmeting shortcut op de laatste regel.
- 2. Wijs naar de onderkant van de helling met Suunto S6.
- 3. Om de hellingshoek te vergrendelen druk Start.
- 4. Wanneer u start met uw run, druk opnieuw op *Start* om de snelheidsmeting te starten. Laatste regel begint met het tonen van uw gemiddelde snelheid.
- 5. Onderaan de helling druk op *Stop/CL*. De laatste regel toont de gemiddelde snelheid en de snelste tijd van de run.
- Indien u steeds dezelfde helling blijft gebruiken en dezelfde hellingshoek gebruikt, kunt u meteen een nieuwe run opslaan door op Start te drukken. U hoeft de SkiChrono niet terug te zetten of de hellingshoek opnieuw te meten.
- 7. Als u naar een andere helling gaat en de nieuwe hellingshoek gaat meten, dient u de SkiChrono terug te zetten door de *Stop/CL* toets lang in te drukken. Daarna drukt u weer op *Stop/CL* om de hellingmeet functie te starten vanaf stap 1.

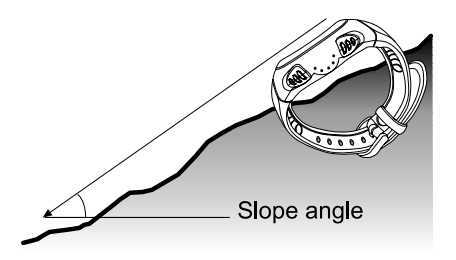

#### Gebruik van de Chrono

- 1. Druk Stop/CL om de Chrono functie te selecteren.
- 2. Druk Start om de tijd te starten.
- 3. Druk Start om de split/lap-tijden te bewaren.
- 4. Druk Stop/CL om de tijd te stoppen.
- Om een nieuwe tijdwaarneming te starten of te veranderen van de Chrono naar de SkiChrono functie, moet u de Chrono terugzetten door de Stop/CL lang in te drukken.

#### Tips voor het beste resultaat van de snelheidsmeting

- De gemiddelde snelheid van een run komt overeen met de werkelijke gemiddelde snelheid zolang de helling dicht bij de gemiddelde hoek van de helling is.
- Door de calculatie algoritme, legt de Suunto S6 gewoonlijk de topsnelheid van het steilste deel van de helling vast. Als dit deel duidelijk steiler is dan de gemiddelde gemeten hellingshoek, is de vastgelegde snelheid hoger dan de werkelijke topsnelheid. Indien u meer geïnteresseerd bent in het meten van de juiste topsnelheid dan de gemiddelde snelheid, gebruik dan de hoek van het steilste deel van de helling.
- Als u uw snelheid wilt vergelijken met uw vrienden, wees er dan zeker van dat iedereen dezelfde hellingshoek heeft voordat u aan de run begint.

# 3.6.2. Memory [Geheugen]

U kunt het geheugen gebruiken om de files te bekijken die opgeslagen zijn in uw Suunto S6 met de SkiChrono en Chrono functies. U kunt deze ook gebruiken om files te wissen als u meer vrije geheugenruimte nodig heeft. Het geheugen kan 40 SkiChrono files en 15 Chrono files bewaren. Elke Chrono file kan 20 Split/lap-tijden bevatten. SkiChrono files hebben geen Split/lap-tijden.

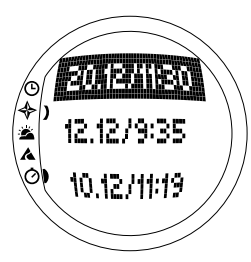

# VIEW ski [bekijk ski]

Een SkiChrono file bevat de informatie van een run.

Bekijken van de SkiChrono files:

- 1. Blader in het functiemenu naar *Memory* met de pijltjestoetsen en druk op *Suunto*.
- 2. Blader in het functiemenu naar *View Ski* met de pijltjestoetsen en druk op *Suunto*. Er wordt een lijst van alle SkiChrono files getoond.
- Blader met de pijltjestoetsen naar de file die u wilt bekijken en druk op Suunto. Het eerste display wordt geopend.
- 4. Blader door de displays met de pijltjestoetsen. De volgende displays kunnen worden bekeken:
  - **Total [totaal]:** De totale tijdsduur (h:mm.ss) en de totale verticale daling van de run in de eenheid van uw keuze (m of ft).
  - **Speed [snelheid]:** De gemiddelde (Avg) en maximum (Max) snelheid van de run in de eenheid van uw keuze (km/u of mph).
  - Vert: De gemiddelde (Avg) en maximum (Max) verticale snelheid van de run in de eenheid van uw keuze. (m/s, m/min, ft/s of ft/min).
  - Start: De hoogte gemeten toen de SkiChrono was gestart in de eenheid van uw keuze (m of ft), en de datum en de starttijd van de run (hetzelfde als in de lijst met files.)

- Distance [afstand]: De totale afstand van de run in de eenheid van uw keuze (m of ft), en de hellingshoek gemeten voor de run in de eenheid van uw keuze (% of °).
- Finish: De hoogte gemeten toen de SkiChrono was gestopt in de eenheid van uw keuze (m of ft), en de totale duur van de run (hetzelfde als op de eerste display)

# VIEW chr [bekijk chr]

Bekijken van de Chrono files:

- 1. Blader in het functiemenu naar *Memory* met de pijltjestoetsen en druk op *Suunto*.
- 2. Blader naar *View chr* met de pijltjestoetsen en druk op *Suunto*. Er wordt een lijst van alle Chrono files getoond.
- Blader met de pijltjestoetsen naar de file die u wilt bekijken en druk op Suunto. Het eerste display wordt geopend
- 4. Blader door de displays met de pijltjestoetsen. De volgende displays kunnen worden bekeken:
  - **Total [totaal]:** Het totaal aantal van opgeslagen tijden.(0.00,0) en het aantal split/lap-tijden.
  - **Split/ Lap 1, 2, 3 etc:** Het split/lap nummer op de bovenste regel, de corresponderende splittijd op de middelste regel en de lap time op de onderste regel.

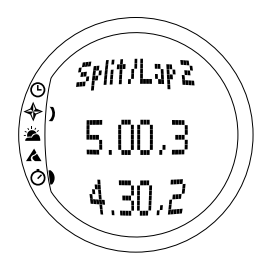

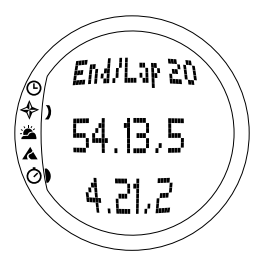

**End/Lap #:** Het nummer van de laatste lap op de bovenste regel, de totale duur van de file in de middelste regel en de laatste lap time op de onderste regel.

# Erase ski [Wis ski]

Wissen van de SkiChrono files:

- 1. Blader in het functiemenu naar *Memory* met de pijltjestoetsen en druk op *Suunto*.
- Blader naar *Erase ski* met de pijltjestoetsen en druk op *Suunto*. Er wordt een lijst van alle SkiChrono files getoond.
- 3. Blader met de pijltjestoetsen naar de file die u wilt bekijken en druk op *Suunto*. De Suunto S6 toont de file en de tekst "ERASE? [wis?]".
- 4. Druk op *Suunto* om de file te wissen. U keert terug naar het functiemenu.
- 5. Als u de file niet wilt wissen, druk op *Stop/CL* en u keert terug naar de lijst zonder de file te hebben gewist.

# Erase chr [wis chr]

Wissen van de Chrono files:

- 1. Blader in het functiemenu naar *Memory* met de pijltjestoetsen en druk op *Suunto*.
- 2. Blader naar *Erase chr* met de pijltjestoetsen en druk op *Suunto*. Er wordt een lijst van alle Chrono files getoond.

- 3. Blader met de pijltjestoetsen naar de file die u wilt bekijken en druk op *Suunto*. De Suunto S6 toont de file en de tekst "ERASE? [wis?]".
- 4. Druk op Suunto om de file te wissen. U keert terug naar het functiemenu.
- 5. Als u de file niet wilt wissen, druk op *Stop/CL* en u keert terug naar de lijst zonder de file te hebben gewist.

### 3.6.3. Altitude [Hoogte]

Ú kunt de Altitude [hoogte] gebruiken om de referentiehoogte handmatig in te stellen. Het getal zal worden gebruikt om de hoogte veranderingen (Alti) en de luchtdruk op het zeeniveau veranderingen (Baro) bij te werken. (Zie hoofdstuk 3.3.3. Altitude/ Sealevel [Hoogte/Zeeniveau] voor meer informatie over de referentiehoogte.)

#### 3.6.4. Use [gebruik]

Met deze functie kunt u bepalen of de luchtdrukmeting wordt gebruikt voor hoogte of om weersomstandigheden aan te geven. (Zie hoofdstuk 3.3.2. Use [gebruik] voor meer informatie).

# 4. VOORBEELDEN VAN HET GEBRUIK VAN DE SUUNTO S6

Dit hoofdstuk beschrijft drie ideale situaties waarin u uw Suunto S6 kunt gebruiken. Deze instructies worden kort samengevat en zouden moeten worden gebruikt wanneer u de Suunto S6 meer eigen hebt gemaakt. Meer gedetailleerde instructies kunnen in de voorgaande hoofdstukken worden gevonden.

# 4.1 GEWONE SKI/SNOWBOARDDAG

#### Voordat u begint

- 1. Blader naar de Skiing modus
- 2. Stel de referentiehoogte in
- 3. Stel de logboekinterval in op 10s of 60s.
- 4. Start het logboek

# Tijdens de dag

- 1. Bewaar lap times in het logboek met de Start toets.
- 2. Bekijk de shortcuts op de laatste regel (total vertical/Elapsed time/Time).

# Eind van de dag

- 1. Stop het logboek
- 2. Bekijk de logboekinformatie
- 3. Verplaats de logboekinformatie naar de Suunto Ski Manager voor verdere inzage.

# 4.2. SKI/SNOWBOARDDAG MET SNELHEIDSMETING

#### Voordat u begint

- 1. Blader naar de Skiing modus
- 2. Stel de referentiehoogte in
- 3. Stel de logboekinterval in op 2s of 10s.
- 4. Start het logboek

# Snelheidsmeting

- 1. Blader naar de SkiChrono modus
- 2. Meet de hellingshoek (Indien u uw snelheid wilt vergelijken met de snelheid van een ander, moet u dezelfde hellingshoek instellen).
- 3. Druk op Start wanneer u begint met de run.
- 4. Druk op Stop/CL wanneer u eindigt met de run.
- 5. Als u weer op dezelfde heuvel gaat skiën (zelfde hellingshoek), start u de snelheidsmeting opnieuw met *Start.*
- 6. Als u naar een andere heuvel gaat, moet u de SkiChrono terugzetten en de nieuwe hellingshoek meten.

# Eind van de dag

- 1. Stop het logboek
- 2. Bekijk de logboekinformatie
- 3. Bekijk de snelheidsinformatie in het SkiChrono geheugen.
- 4. Verplaats de logboekinformatie naar de Suunto Ski Manager voor verdere inzage.

# 4.3. TRAINEN OP DE BAAN

### Voor de oefensessie

- 1. Blader naar de Skiing modus
- 2. Stel de referentiehoogte in
- 3. Stel de logboekinterval in op 2s.
- 4. Start het logboek
- 5. Tijdens de eerste run, geef alle lap times spots aan:

Stop bij iedere lap time gate en druk *Start* in de Skiing modus. De hoogte van de gate wordt bewaard in het Suunto S6 geheugen

**N.B.**: U moet de lap time spots tenminste 10 seconden van elkaar instellen zodat de Suunto Ski Manager deze goed kan verwerken.

# Tijdens de oefensessie

- 1. Blader naar de SkiChrono modus
- 2. Meet de hellingshoek:
- 3. Druk op Start wanneer u begint met de run.
- 4. Druk op Stop/CL wanneer u eindigt met de run.
- 5. Omdat de hellingshoek altijd hetzelfde is hoeft u alleen op *Start* te drukken bij elke volgende run.

# Na de oefensessie

- 1. Stop het logboek
- Verplaats de logboekinformatie naar de Suunto Ski Manager voor verdere inzage. Suunto Ski Manager maakt grafieken van alle individuele runs en maakt een vergelijking van de lap times van de ingestelde hoogtes voor de oefensessie.
- 3. Vergelijk de runs met elkaar om te bekijken op welk deel van de run u bijvoorbeeld meer moet oefenen.

# 5. EXTRA FEATURES

#### 5.1. PC INTERFACE KABEL

Met de PC interface kabel kunt u de Suunto S6 logs overzetten op uw PC en ze hier bewaren. Dit kunnen bijvoorbeeld ski-logs zijn die in het geheugen van de Skiing modus zijn opgeslagen, weer-logs die in het geheugen van het weer zijn opgeslagen of SkiChrono zijn opgeslagen. Nadat de gegevens zijn verplaatst kunt u bijbehorende informatie gemakkelijk met behulp van de Suunto Ski Manager software ordenen, bekijken en toevoegen.

De PC interface kabel en de Suunto Ski Manager worden in dezelfde verpakking van uw Suunto S6 meegeleverd. De installatie-instructies van de software bevinden zich op de verpakking van de Cd-rom van de Suunto Ski Manager.

#### 5.1.1. Verplaatsen van Gegevens

Verplaatsen van Gegevens:

- 1. Zorg dat uw computer een vrije serial port heeft
- 2. Verbindt de kabel met de computer serial port en sluit het andere eind aan uw Suunto S6.
- 3. Open de Suunto Ski Manager.

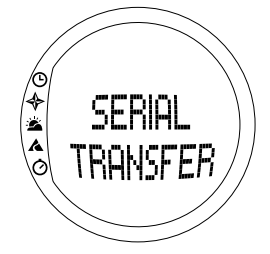

- 4. Klik op "Wristop" icoon en dan klik op "Connect". De Suunto S6 logboeken worden getoond in de loglijst.
- 5. Kies de logs die u wilt bewaren en klik op Download.
- 6. Voeg de gewenste informatie toe in het Downloadvenster en klik *Download*. De logs worden nu bewaard op de harde schijf van uw PC.
- 7. Als u uw logs heeft ge-download, kunt u deze wissen van de Suunto S6 met Suunto Ski Manager om meer ruimte te creëren voor nieuwe logs.

Voor meer informatie raadpleeg de Suunto Ski Manager Help. Om toegang te krijgen voor Help, klik op de hulpicoon in de rechterbovenhoek van het venster. U kunt ook de Suunto Ski Manager Tutorial raadplegen voor de stap-voor-stap instructies. De tutorial staat in de Suunto Ski Manager Help.

#### 5.1.2. Suunto Ski Manager

Suunto Ski Manager (SKIM) software staat op de Cd-rom die bijgesloten is in uw Suunto S6 verpakking. De instructies om de software te installeren staat op de voorkant van de CD. U kunt de laatste versie van de SKIM altijd downloaden van <u>www.suunto.com</u> of <u>www.suuntosports.com</u>. Zorg dat u regelmatig de updates controleert omdat nieuwe features continue worden ontwikkeld.

#### Gebruiker

U kunt een lijst aanmaken van uw activiteiten en uw wintersport uitrusting. Deze lijsten worden gebruikt om de activiteit en uitrusting te bepalen van uw logs in de Log sectie. Dit geeft u de beste voordeel van de analyse en statistisch gereedschap van de Log sectie.

# Logs

Nadat u de logs van de Suunto S6 heeft ge-download kunt u ze met de Log sectie ordenen en openen. U kunt ook een folder maken waarin u de logs kunt bewaren. U kunt de logs ook sorteren en ze van de ene map naar de andere verplaatsen en ze verwijderen of de log gegevens doorzoeken. Om de logheaderinformatie te editten in de loglijst (lognaam, activiteit, uitrusting e.d.) klik op het veld dat u wilt editten met de rechter muisknop.

Om de log op de SuuntoSports.com site te downloaden, selecteer de logs en klik op de "Suuntosports" icoon. U geeft uw gebruiksnaam en wachtwoord en klik op "download".

#### Grafieken, gegevens en analyse

Om een of meerdere logs te openen voor nadere inzage, open de map met de inhoud van de logs die u wilt bekijken. Daarna selecteert u de logs en klik op *Open logs*. De logs gaan open op een "CHART" pagina. De schema's tonen de loggegevens in grafische vorm. Ski-logs bevatten hoogte gerelateerde informatie en weer-logs barometrische druk en temperatuur. U kunt ook bladwijzers aan een grafiek toevoegen. De bladwijzers kunnen zowel tekst als plaatjes zijn.

Om de grafiek te printen, wijzig het beeld naar uw wens en klik dan op *Print*. Afdrukvoorbeeld wordt geopend Indien het afdrukvoorbeeld naar wens is klik opnieuw op *Print*.

Desgewenst kunt u de loggegevens ook bekijken in de vorm van een lijst waarin de waarden van individuele voorbeelden in chronologische volgorde worden weergegeven. Om dit te doen selecteer de "DATA" pagina nadat u de logs heeft geopend. Om de gegevens te exporteren naar een andere applicatie, klik op *Copy data*.

Als u de "ANALYZE" pagina opent, toont de Suunto Ski Manager een statistische

presentatie van de open logs. U ziet bijvoorbeeld hoevel tijd u heeft getraind voor iedere activiteit in verschillende hoogtezones. De resultaten van de analyse worden in een 3-D bar diagram weergegeven die u op het scherm kunt roteren en kunt afdrukken op dezelfde manier als bij de grafieken.

N.B.: De selectie Analyze is niet aanwezig in de SAM 1.0.

# Wijzigen van de instellingen

Desgewenst kunt u bepaalde instellingen van de Suunto S6 wijzigen met de Wristop Computer van de Suunto Ski Manager. U kunt de volgende instellingen wijzigen:

- Light [licht] de lichtinstelling kiezen (Normal [normaal], NightUse [gebruik bij nacht], Off [Uit]).
- Tones [tonen] de knoppen voor tonen aan of uit zetten
- Icons [icoontjes] de modus voor icoontjes aan of uit zetten
- Time [tijd] kiezen tussen weergave in 12 of 24 uur.
- Date [datum] de datumopmaak kiezen (dag/maand, maand/dag, dag).
- Asc/Dsc [stijging/daling] de gebruikte stijgings-/afdalingseenheid selecteren (m/s, m/min, m/h, ft/s, ft/min, ft/h).
- Altitude [hoogte] de hoogte eenheid kiezen (m of ft).
- Pressure unit [drukeenheid] de drukeenheid kiezen (hPa of inHg).
- Temperature [temperatuur] de temperatuureenheid kiezen (F of C).
- Slope [helling] het gebruikte hellingspercentage kiezen (% of °).
- Speed [snelheid] de snelheidseenheid kiezen (km/u of mph).

Voor meer informatie en stap-voor-stap uitleg van deze features, ga naar de SKIM Help of Tutorial.

## 5.2. SUUNTOSPORTS.COM

SuuntoSports.com is een gratis internationale web community waar u de gegevens die u met uw eigen Suunto heeft gemeten en met de sportspecifieke PC interface heeft geanalyseerd kunt verfijnen en met anderen kunt uitwisselen. SuuntoSports.com biedt u een aantal mogelijkheden waarmee u het beste uit uw sport en uw Suunto S6 kunt halen.

Als u reeds een Suunto sportinstrument heeft kunt u via registratie toegang krijgen tot alle sportspecifieke functies. Als dit uw eerste Suunto instrument is kunt u inloggen als gast of u laten registreren. Als gast kunt u bekijken en lezen, maar als u registreert kunt u gebruik maken van de andere functies en aan discussies deelnemen.

#### 5.2.1. Systeemvereisten

Voor SuuntoSports.com gelden de volgende systeemvereisten:

- Internetverbinding
- Modem: aanbevolen: 56k of sneller
- Browser: IE 4.0 of hoger, Netscape 4.7x of nieuwer
- Resolutie: minimaal 800 x 600, het beste is 1024 x 768

#### 5.2.2. SuuntoSports.com onderdelen

SuuntoSports.com bestaat uit drie onderdelen ieder met verscheidene functies. In de volgende alinea's worden alleen de basisfuncties van SuuntoSports.com beschreven. Hier kunt u gedetailleerde beschrijvingen van alle functies en activiteiten en stap-voor-stap- instructies vinden om deze te gebruiken op de Help site. De Helpfunctie is op elke pagina beschikbaar en het pictogram bevindt zich aan de rechterkant van de balk die het scherm verdeelt. De Helpfunctie wordt regelmatig bijgewerkt naarmate de site zich verder ontwikkelt.

SuuntoSports.com biedt verscheidene mogelijkheden voor het vinden van informatie

op de site. Naast de vrije zoekopdracht kunt u bijvoorbeeld ook zoeken naar groepen, gebruikers, locaties, logs en sporten. De informatie die op SuuntoSports.com wordt gepubliceerd bevat interne links zodat u niet altijd helemaal vanaf het begin naar informatie hoeft te zoeken. Bijvoorbeeld, als uw een uitleg over een resort [een bepaald gebied] bekijkt kunt u de links volgen en de persoonlijke informatie bekijken van degene die de resort informatie heeft gestuurd, de logs die verwant zijn aan het resort en de grafieken die gemaakt zijn van de logs als de verstuurder deze informatie openbaar heeft gemaakt.

### My Suunto

Deze sectie is bedoeld voor uw persoonlijke gegevens. U kunt de gegevens over uzelf, uw wristop computer, uw skiactiviteiten, favoriete locatie e.d. opslaan. Wanneer u uw logs download bij SuuntoSports.com met de Suunto Ski Manager, worden ze getoond in uw persoonlijke gegevens maar worden niet getoond aan een ander. In My Suunto kunt u ook de logs beheren en besluiten of u ze wilt publiseren binnen de communities of aan alle SuuntoSport gebruikers wilt laten zien.

Als u logs download naar SuuntoSports.com, kunt u hun hoogte profielen bekijken op de website. U kunt deze vergelijken met andere logs van gebruikers en tekst of plaatjes toevoegen om reisverslagen te maken.

# Communities

In de Communities sectie, kunnen SuuntoSports.com gebruikers hun eigen groepen maken en beheren of zoeken naar andere groepen. Bijvoorbeeld, u kunt een groep maken voor al uw ski of snowboard vrienden, en informatie uitwisselen over elkaars resultaten, advies geven en vertellen waar en wanneer men het beste samen kunnen gaan skiën of snowboarden. Groepen kunnen zowel open als gesloten zijn. Gesloten betekent dat u zich moet aanmelden voor een lidmaatschap en moet worden geaccepteerd om deel te nemen in aan een groepsactiviteit.
Alle groepen hebben een eigen home page die informatie verstrekt over de groepsevenementen en heeft nieuws, mededelingen en overige informatie. Groepsleden kunnen ook gebruik maken van specifieke bulletinboards, chat rooms en group-calendar, links toevoegen en groepsactiviteiten creëren. Alle geregistreerde SuuntoSports gebruikers worden automatisch lid van de World of SuuntoSports community.

## Sportforums

SuuntoSports.com heeft zijn eigen forum voor iedere Suunto sport. De basis structuur en functies zijn voor alle sport forums hetzelfde. Sportforums zijn openbaar en kunnen door iedereen worden bezocht. De forums hebben nieuws, discussies, presentaties van locaties die te maken heeft met de sport, een evenementenkalender, een lijst van de gepubliceerde reisverslagen, classificatielijsten, en links naar andere websites. Gebruikers kunnen evenementen, locaties en te publiceren links voorstellen. De classificatielijsten hebben de beste locaties, de meest actieve gebruikers, de grootste groepen en overige gerelateerde informatie. U kunt bijvoorbeeld een lijst krijgen met gebruikers die het grootse total vertical hebben tijdens het seizoen.

#### 5.2.3. Beginnen

U kunt lid worden van de SuuntoSports.com community door verbinding met het Internet te maken, uw web browser te openen en naar <u>www.suuntosports.</u>com te gaan. Nadat de openingspagina is verschenen klikt u op het pictogram *Register* en registreert u zichzelf en uw Suunto sportinstrument. U kunt uw persoonsgegevens en uitrustingsprofielen daarna in het deel My Suunto wijzigen en bijwerken.

Na de registratie komt u automatisch op de *SuuntoSports.com* home page waar de manier waarop de site is georganiseerd en de functieprincipes worden beschreven.

**N.B.:** SuuntoSports.com wordt voortdurend verder ontwikkeld en de inhoud kan worden gewijzigd.

## 6. TECHNISCHE GEGEVENS

## Algemeen

- Operating temperatuur -20 °C tot +50 °C/-5 °F tot +120 °F
- Storage temperatuur -30 °C tot +60 °C/-22 °F tot +140 °F
- Gewicht 54 g
- Waterbestendig tot 100m/330ft (volgens de ISO 2281)
- Mineraal kristalglas
- Door gebruiker verwisselbare batterij CR2032
- PC interface met seriële connector
- Verlengde polsband

## Hoogtemeter

- Weergavenbereik –500 m tot 9000 m / -1600 ft tot 29500 ft
- Resolutie 1 m / 3 ft

## Barometer

- Weergavenbereik 300 tot 1100 hPa / 8.90 tot 32.40 inHg
- Resolutie 1hPa / 0.05 inHg

## Thermometer

- Display range -20°C tot +60°C/-5°F tot +140°F
- Resolutie 1°C / 1°F

## Compass

Resolutie 1°

## Hellingmeter

- Display range 0° tot 60°
- Resolutie 1°

## 7. COPYRIGHT EN HANDELSMERK

Deze publicatie en de inhoud ervan zijn het eigendom van Suunto Oy en zijn uitsluitend bestemd voor gebruik door zijn klanten voor het verkrijgen van kennis en belangrijke informatie betreffende de bediening van de Suunto S6 producten.

Niets uit deze uitgave mag worden verveelvoudigd, gekopieerd, vertaald of opgeslagen op welke medium dan ook zonder voorafgaande schriftelijke toestemming van Suunto Oy.

Suunto, Suunto S6 en de bijbehorende logos zijn geregistreerde handelsmerken van Suunto Oy. Alle rechten zijn voorbehouden.

Ondanks de grote zorgvuldigheid die we hebben betracht bij de samenstelling van deze handleiding, kunnen aan deze handleiding geen rechten worden ontleend. De inhoud hiervan kan te allen tijde zonder melding vooraf worden gewijzigd. De laatste versie van deze handleiding kan altijd worden ge-download in <u>www.suunto.com</u>.

## 8. CE

Het CE merk wordt gebruikt om de conformity met de Europeese Unie EMC directive 89/336/EEC vast te stellen.

## 9. GARANTIEBEPERKINGEN

Wanneer dit product een defect vertoont dat te wijten is aan materiaal- en/of fabricatiefouten, zal Suunto Oy uitsluitend na goedkeuring, dit zonder kosten repareren of vervangen, tot twee (2) jaar vanaf de datum van de aankoop. Deze garantie betreft alleen de oorspronkelijke afnemer en dekt alleen gebreken die te wijten zijn aan materiaal en fabricage fouten die zich voordoen bij normaal gebruik in de garantie-periode.

Het dekt niet vervanging van batterijen, schade of afwijkingen als gevolg van een ongeval, misbruik, slordigheid, verkeerd gebruik, verandering of wijziging aan het product, of elk gebruik van het product buiten het gebied van de gepubliceerde specificaties, of elke oorzaak die niet door deze garantie wordt gedekt.

Er bestaan geen speciale garantiegevallen in aanvulling op bovengenoemde lijst. Tijdens de garantieperiode kan de klant goedkeuring aanvragen voor reparatie door contact op te nemen met onze klantenservice.

Suunto Oy en zijn dochterondernemingen kunnen in geen enkel geval aansprakelijk worden gesteld voor directe of indirecte schade, veroorzaakt door het gebruik of een verkeerd gebruik van het product. Suunto Oy en zijn dochterondernemingen aanvaarden geen aansprakelijkheid voor verlies of schadeclaims door derden voort-komend uit het gebruik van dit instrument.

## **10. VERWIJDEREN VAN HET APPARAAT**

Verwijder het apparaat volgens de geldende voorschriften voor het verwijderen van elektronische apparatuur en bied het niet bij het gewone huisvuil aan. Eventueel kunt u het apparaat inleveren bij de dichtstbijzijnde Suunto-dealer.

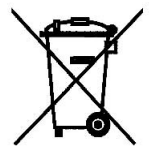

# KÄYTTÖOPAS

## ASIAKASPALVELUN YHTEYSTIEDOT

| Suunto Oy            |        | Puh. +358 9 875870    |
|----------------------|--------|-----------------------|
|                      |        | Fax +358 9 87587301   |
| Suunto               | USA    | Puh. 1 (800) 543-9124 |
|                      | Kanada | Puh. 1 (800) 776-7770 |
| Euroopan Call Center |        | Puh. +358 2 284 11 60 |
| Suunnon verkkosivut  |        | www.suunto.com        |

E

# SISÄLLYSLUETTELO

| 1. YLEISTÄ . |                                        | 5  |  |
|--------------|----------------------------------------|----|--|
| 1.1.         | Tarkistuslista                         | 5  |  |
| 1.2.         | Hoito ja puhdistus5                    |    |  |
| 1.3.         | Vesitiiviys6                           |    |  |
| 1.4.         | Paristojen vaihtaminen6                |    |  |
| 1.5.         | Jälkimyyntipalvelu                     |    |  |
| 1.6.         | Takuun rekisteröinti internetin kautta | 9  |  |
| 2. NÄIN KÄY  | ΤÄΤ SUUNTO S6:ΤΑ                       | 10 |  |
| 2.1.         | Näyttö                                 | 10 |  |
|              | 2.1.1. Tilojen symbolit                | 10 |  |
|              | 2.1.2. Toimintojen symbolit            | 11 |  |
| 2.2.         | Näppäimet                              | 12 |  |
|              | 2.2.1. Lyhyt ja pitkä painallus        | 12 |  |
|              | 2.2.2. Start-näppäin                   | 12 |  |
|              | 2.2.3. Stop/CL-näppäin                 | 13 |  |
|              | 2.2.4. Suunto-näppäin                  | 13 |  |
|              | 2.2.5. Nuolinäppäimet                  | 14 |  |
|              | 2.2.6. Näppäinlukko                    | 14 |  |
| 2.3.         | Valikot                                | 15 |  |
|              | 2.3.1. Valikkojen perusrakenne         | 15 |  |
|              | 2.3.2. Valikoissa liikkuminen          | 15 |  |
| 3. TILAT     |                                        | 17 |  |
| 3.1.         | Yleistä                                | 17 |  |

| 2. Time-tila |                                                                                                    | 17                                                                                                    |
|--------------|----------------------------------------------------------------------------------------------------|----------------------------------------------------------------------------------------------------|
| 3.2.1.       | Perusnäyttö                                                                                                    |                                                                                                    |
| 3.2.2.       | Alarm (Hälytys)                                                                                                    |                                                                                                    |
| 3.2.3.       | Time (Kellonaika)                                                                                                    | 20                                                                                                    |
| 3.2.4.       | Date (Päivämäärä)                                                                                                    | 21                                                                                                    |
| 3.2.5.       | General (Yleiset käyttöasetukset)                                                                                                    | 22                                                                                                    |
| 3.2.6.       | Units (Mittayksiköt)                                                                                                    |                                                                                                    |
| Compa        | ass-tila                                                                                                    | 29                                                                                                    |
| 3.3.1.       | Perusnäyttö                                                                                                    |                                                                                                    |
| 3.3.2.       | Use (Käyttötapa)                                                                                                    |                                                                                                    |
| 3.3.3.       | Altitude/Sealevel (Vertailukorkeus)                                                                                                    |                                                                                                    |
| 3.3.4.       | Kompassi                                                                                                    |                                                                                                    |
| 3.3.5.       | Slope (Kulma)                                                                                                    |                                                                                                    |
| Weath        | er-tila                                                                                                    |                                                                                                    |
| 3.4.1.       | Perusnäyttö                                                                                                    |                                                                                                    |
| 3.4.2.       | Use (Käyttötapa)                                                                                                    |                                                                                                    |
| 3.4.3.       | Sealevel (Merenpinnan tason ilmanpaine)                                                                                                    |                                                                                                    |
| 3.4.4.       | Alarm (Hälytys)                                                                                                    |                                                                                                    |
| 3.4.5.       | Memory (Muisti)                                                                                                    |                                                                                                    |
| Skiing-      | tila                                                                                                    |                                                                                                    |
| 3.5.1.       | Perusnäyttö                                                                                                    | 41                                                                                                    |
| 3.5.2.       | Logbook (Lokikirja)                                                                                                    |                                                                                                    |
| 3.5.3.       | Use (Käyttötapa)                                                                                                    |                                                                                                    |
| 3.5.4.       | Altitude (Korkeus)                                                                                                    |                                                                                                    |
|              | Time-ti<br>3.2.1.<br>3.2.2.<br>3.2.3.<br>3.2.4.<br>3.2.5.<br>3.2.6.<br>Compa<br>3.3.1.<br>3.3.2.<br>3.3.3.<br>3.3.4.<br>3.3.5.<br>Weath<br>3.4.1.<br>3.4.2.<br>3.4.3.<br>3.4.4.<br>3.4.5.<br>Skiing-<br>3.5.1.<br>3.5.2.<br>3.5.3.<br>3.5.4. | Time-tila    3.2.1.  Perusnäyttö    3.2.2.  Alarm (Hälytys)    3.2.3.  Time (Kellonaika)    3.2.4.  Date (Päivämäärä)    3.2.5.  General (Yleiset käyttöasetukset)    3.2.6.  Units (Mittayksiköt)    Compass-tila |

|                             | 3.5.5.                 | Alarms (Hälytykset)                        |    |
|-----------------------------|------------------------|--------------------------------------------|----|
|                             | 3.5.6.                 | Reminder (Muistutus)                       |    |
| 3.6.                        | SkiChr                 | ono-tila                                   | 50 |
|                             | 3.6.1.                 | Perusnäyttö                                | 50 |
|                             | 3.6.2.                 | Memory (Muisti)                            | 53 |
|                             | 3.6.3.                 | Altitude (Korkeus)                         | 57 |
|                             | 3.6.4.                 | Use (Käyttötapa)                           | 57 |
| 4. SUUNTO S                 | 6:N KÄ                 | YTTÖESIMERKKEJÄ                            | 58 |
| 4.1.                        | Tavallir               | nen laskettelu-/lumilautailupäivä          | 58 |
| 4.2.                        | Lasket                 | telu-/lumilautailupäivä ja nopeudenmittaus | 59 |
| 4.3.                        | Ratalaskun harjoittelu |                                            | 60 |
| 5. LISÄOMIN/                | AISUUD                 | ET                                         | 61 |
| 5.1.                        | Datasr                 | nake-kaapeli                               | 61 |
|                             | 5.1.1.                 | Tiedonsiirto                               | 61 |
|                             | 5.1.2.                 | Suunto Ski Manager                         | 62 |
| 5.2.                        | Suunto                 | osports.com                                | 64 |
|                             | 5.2.1.                 | Laitteistovaatimukset                      | 65 |
|                             | 5.2.2.                 | SuuntoSports.com-aihekokonaisuudet         | 65 |
|                             | 5.2.3.                 | Näin aloitat                               | 67 |
| 6. TEKNISET                 | TIEDOT                 |                                            | 68 |
| 7. TEKIJÄNO                 | IKEUDE                 | T JA TAVARAMERKKI                          | 69 |
| 8. CE                       |                        |                                            | 69 |
| 9. VASTUUNRAJOITUS          |                        |                                            | 70 |
| 10. LAITTEEN HÄVITTÄMINEN71 |                        |                                            |    |

## 1. YLEISTÄ

Suunto S6-rannetietokone on harrastuskäyttöön tarkoitettu, luotettava elektroninen instrumentti.

**HUOM:** Suunto S6:ta ei ole tarkoitettu käytettäväksi ammattimaista tai teollista tarkkuutta vaativiin mittauksiin, eikä sitä tule käyttää laskuvarjohypyssä, riippuliidossa, varjoliidossa, gyrokopteri-lennossa, pienkonelennossa tai muussa ilmailutoiminnassa tarvittaviin mittauksiin.

#### 1.1. TARKISTUSLISTA

Hankittuasi laitteen tarkista, että pakkaus sisältää seuraavat tarvikkeet:

- Suunto S6
- Datasnake-tiedonsiirtokaapeli
- Suunto Ski Manager -ohjelmiston sisältävä CD
- Suunto S6 käyttöopas

Mikäli jokin edellämainituista tarvikkeista puuttuu, ota yhteyttä jälleenmyyjään, jolta ostit pakkauksen.

### **1.2. HOITO JA PUHDISTUS**

#### Suunto S6:n hoito

Tee vain tässä käyttöoppaassa mainitut hoitotoimenpiteet. Älä koskaan yritä purkaa Suunto S6:ta tai huoltaa sitä itse. Suojaa se iskuilta ja korkeilta lämpötiloilta, äläkä jätä sitä pitkäksi aikaa suoraan auringonvaloon. Älä hankaa Suunto S6:ta karheilla materiaaleilla, koska ne voivat naarmuttaa lasia. Kun Suunto S6 ei ole käytössä, säilytä sitä huoneenlämmössä, puhtaassa ja kuivassa paikassa.

Huuhtele Suunto S6 raikkaalla vedellä käytön jälkeen, jos se on joutunut kosketuksiin

suolaveden kanssa. Käännä kiertokehää ja painele painikkeita pestessäsi laitetta. Pyyhi lopuksi Suunto S6 puhtaaksi ja kuivaa pehmeällä kankaalla. Pinttyneet likatahrat voit poistaa miedolla saippualiuoksella. Älä altista laitetta voimakkaille kemikaaleille kuten bensiinille, puhdistusaineille, asetonille, alkoholille, hyönteiskarkotteille, liimoille tai maaleille, sillä ne vahingoittavat laitteen tiivisteitä, kuorta ja ulkopintaa.

#### 1.3. VESITIIVIYS

Suunto S6 on vedenpitävä ja täyttää ISO-standardin (International Organization for standardization, www.iso.ch) 2281 vaatimukset. Vesitiiviyden lisäksi Suunto S6:ssa on testausylipainemerkintä metrisyvyytenä (100 m/330 jalkaa). Tämä ei kuitenkaan vastaa sukellussyvyyttä, vaan antaa viitteellisen paine-arvon, jossa ylipainetesti suoritettiin.

Tämä tarkoittaa sitä, ettet voi sukeltaa yli 100 m:n (330 jalan) syvyyteen Suunto S6:n kanssa.Sade, suihku, uiminen tai muu normaali vesikosketus eivät vaikuta laitteen toimintaan. Älä kuitenkaan paina painikkeita veden alla missään olosuhteissa.

HUOM! Suunto S6 -rannetietokoneita ei ole tarkoitettu sukelluskäyttöön.

#### **1.4. PARISTOJEN VAIHTAMINEN**

YSuunto S6 toimii kolmen voltin CR 2032 -litiumparistolla.

Pariston alhaisen varaustason ilmaisin tulee näkyviin, kun pariston varauksesta on jäljellä noin 5-15 prosenttia. Tällöin paristo on vaihdettava. Erittäin kylmä ilma saattaa kuitenkin aktivoida alhaisen varaustason ilmaisimen, vaikka paristossa olisikin vielä riittävästi virtaa. Mikäli pariston alhaisen varaustason ilmaisin tulee näkyviin yli 10°C:n lämpötilassa, paristo on vaihdettava.

HUOM! Taustavalon toistuva käyttö vähentää huomattavasti pariston käyttöikää.

Voit vaihtaa paristot itse, jos teet sen ohjeiden mukaan ja vältät veden päästämistä paristotilaan tai tietokoneeseen. Käytä aina alkuperäisiä paristonvaihtosarjoja, jotka sisältävät uuden pariston, paristonkannen, avaustyökalun ja tiivisterenkaan. Voit ostaa paristonvaihtosarjan viralliselta Suunto-jälleenmyyjältä.

**HUOM!** Vaihda paristo omalla vastuullasi ja käytä alkuperäistä Suunto-paristonvaihtosarjaa. Suunto suosittelee paristojen vaihtamista virallisessa Suunto-palvelussa.

**HUOM!** Kun vaihdat paristoa, vaihda myös paristolokeron kansi ja tiivisterengas. Älä käytä vanhaa paristokantta ja tiivsterengasta.

Pariston vaihtaminen:

- 1. Aseta avaustyökalu tai kolikko Suunto S6:n takakannen paristolokeron kannessa olevaan uraan.
- 2. Käännä työkalua/kolikkoa vastapäivään, kunnes se on samansuuntainen aukiasennon merkin kanssa.
- 3. Poista paristotilan kansi ja tiivisterengas ja hävitä ne. Varmista, että kaikki pinnat ovat puhtaat ja kuivat.
- 4. Poista vanha paristo varovasti.
- 5. Aseta uusi paristo paristolokeroon **metalliläpän alle** siten, että positiivinen puoli on ylöspäin.
- 6. Aseta tiivisterengas on oikeaan asentoon, laita paristolokeron kansi paikalleen ja käännä sitä työkalulla/kolikolla myötäpäivään kunnes ura on kiinni-merkin (close) kohdalla. Varmista, että kansi pysyy suorassa, kun käännät sitä. Älä käytä voimaa tai paina kantta kohtuuttoman kovaa.

**HUOM!** Paristoa vaihdettaessa on noudatettava erityistä huolellisuutta, jotta Suunto S6 säilyy vesitiiviinä. Huolimaton pariston vaihto voi mitätöidä laitteen takuun.

**VAROI TUS:** Tässä Suunto-tuotteessa on litiumparisto. Tulipalon tai palovammojen välttämiseksi älä pura, murskaa tai puhkaise paristoa, älä kytke napoja oikosulkuun tai hävitä paristoa polttamalla tai veteen pudottamalla. Käytä vain valmistajan suosittelemia paristoja. Kierrätä käytetyt paristot tai hävitä ne asianmukaisesti.

Vaihtaessasi paristoa katso kuvia.

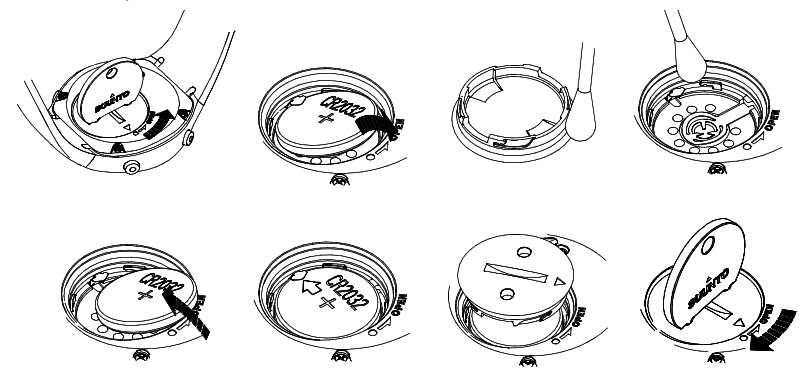

## 1.5. JÄLKIMYYNTIPALVELU

Mikäli takuuvaatimus on tarpeen, palauttakaa tuote rahti maksettuna Suunto-jälleenmyyjällenne, jonka vastuulla on korjauttaa tuotteenne. Sisällyttäkää takuuvaatimukseen nimenne, osoitteenne, ostotodistus ja/tai huoltorekisteröintikortti paikallisten vaatimusten mukaisesti. Takuuvaatimus hyväksytään ja tuote korjataan tai vaihdetaan veloituksetta, sekä palautetaan ajassa, jonka Suunto-jälleenmyyjänne katsoo kohtuulliseksi, olettaen, että kaikki tarvittavat osat löytyvät varastosta. Kaikki korjaukset, joita tämän takuun ehdot eivät kata, suoritetaan omistajan kustannuksella.

Tämä takuu ei ole siirrettävissä alkuperäiseltä omistajalta. Mikäli yhteydenotto omaan Suunto-jälleenmyyjäänne ei ole mahdollista, ottakaa yhteyttä paikalliseen Suuntomaahantuojaan lisätietoja varten. Löydätte paikallisen Suunto-maahantuojan www.suunto.comista.

## 1.6. TAKUUN REKISTERÖINTI INTERNETIN KAUTTA

Suunnon sukellustietokoneet ja rannetietokoneet voidaan rekisteröidä Internetin kautta osoitteessa www.suunto.com.

Uuden Internetin kautta tehtävän rekisteröinnin ansiosta olemme eliminoineen paperin käytön ja postilaatikolla käynnin. Voit nyt rekisteröidä Suunto-laitteesi Internetissä tosiaikaisesti joko kaupassa ostaessasi laitteen tai myöhemmin kotonasi. Laitteen rekisteröinnin ansiosta pystymme auttamaan sinua nopeammin ja helpommin, jos joudut lähettämään tuotteen huoltoon tai tarvitset laitteen käyttötietoja kansainväliseltä asiakaspalvelukeskukseltamme. Antamalla laitteesi sarjanumeron asiakas- ja huolto-henkilöstömme pystyy löytämään tarvittavat tiedot ja tarjoamaan sinulle parhaan mahdollisen palvelun. Rekisteröinnin ansiosta pystymme myös ottamaan yhteyden sinuun voidaksemme tarvittaessa antaa tärkeitä turvallisuustietoja Suunto-tuotteestasi.

# 2. NÄIN KÄYTÄT SUUNTO S6:TA

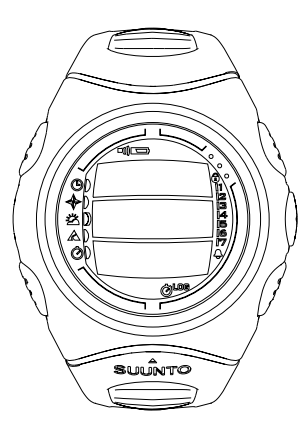

## 2.1. NÄYTTÖ

Tehtaalta lähtiessään Suunto S6 lepotilassa ja sen näyttö on tyhjä. Aktivoi laite pitämällä mitä tahansa laitetta pohjassa vähintään 2 sekuntia. Näyttöön ilmestyy hetkeksi teksti "DEFRAG OF MEMORY" jonka jälkeen laite siirtyy Time- eli aikatilan perusnäytöön, jossa näkyvät päivämäärä, kellonaika sekä viikonpäivä. Voit myöhemmin itse valita, minkä tilan perusnäytön laite näyttää.

Tilakohtaisten tietojen lisäksi Suunto S6:n näyttö sisältää useita symboleja.

#### 2.1.1. Tilojen symbolit

Tilojen symbolit sijaitsevat näytön vasemmassa reunassa. Symbolien vieressä oleva liikkuva osoitin osoittaa aktiivisen tilan.

| G               | Time      |
|-----------------|-----------|
| $\blacklozenge$ | Compass   |
| Ä               | Weather   |
| A               | Skiing    |
| Ò               | SkiChrono |

#### 2.1.2. Toimintojen symbolit

Toimintojen symbolit ilmaisevat että jokin toiminnoista (esim. hälytys) on aktivoitu tai että paristo tulee vaihtaa (alhaisen varaustason ilmaisin). Toimintojen symbolit ovat:

Alarm / Hälytys

Näytetään, kun jokin hälytyksistä on aktivoitu.

D)) Weather/Altitude (sää/korkeus) -hälytys

Näytetään, kun säätila-, korkeus- tai Asc/Dsc (nousu/lasku) -hälytys on aktivoitu.

LOG Logbook / Lokikirja

Näytetään, kun lokikirja tallentaa tietoja.

Chrono (ajanotto)

Näytetään, kun SkiChrono/Chrono (nopeus/ajanottotoiminto) tallentaa tietoja.

)) Use alti/baro (korkeusmittari/ilmapuntarikäyttö)

Ilmaisee, että ilmanpaineanturia käytetään ilmapuntarina ja että korkeuslukema on lukittu. Päällä kun valitset ilmanpaineen näkymään säätietoina. Tällöin korkeuslukema Skiing, Chrono ja Compass -tiloissa on lukittu. Lisätietoja löydät kappaleesta 3.3.2. Use (Käyttötapa).

Deriston alhaisen varauksen varoitus

Näytetään, kun pariston varauksesta on jäljellä 5-15 prosenttia ja paristo tulee vaihtaa.

Näppäinlukko

Näytetään, kun näppäinlukko on päällä.

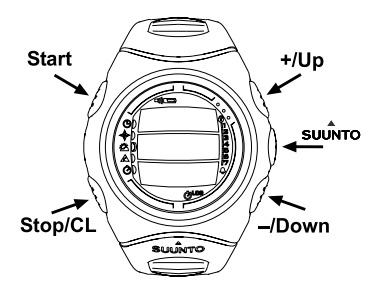

## 2.2. NÄPPÄIMET

## 2.2.1. Lyhyt ja pitkä painallus

Voit suorittaa näppäinten avulla eri toimintoja riippuen siitä, kuinka kauan painat tiettyä näppäintä.

*Tavallinen* tai *lyhyt painallus* tarkoittaa sitä, että näppäintä painetaan nopeasti.

*Pitkä painallus* tarkoittaa sitä, että näppäintä painetaan yli 2 sekuntia.

### 2.2.2. Start-näppäin

## Lyhyt painallus

- SkiChrono-tilassa lukitsee rinteen kaltevuuskulman ja käynnistää ajanoton.
- SkiChrono-tilan normaalissa ajanotossa käynnistää ajanoton sekä tallentaa ja näyttää väli-/kierrosajat.
- Skiing-tilassa tallentaa väli-/kierrosajat.
- Compass-tilassa käynnistää kompassin uudelleen, mikäli se on siirtynyt virransäästötilaan.

#### Pitkä painallus

 Aktivoi taustavalon silloin kun taustavalon asetuksena ei ole Off eli pois päältä. Taustavalo pysyy päällä kun painelet näppäimiä sekä viisi sekuntia viimeisen painalluksen jälkeen. Lisätietoa taustavalon asetuksista löydät kappaleesta 3.2.5. General (Yleiset käyttöasetukset).

## 2.2.3. Stop/CL-näppäin

#### Lyhyt painallus

- Laite palaa edelliselle valikkotasolle tai edelliseen asetukseen hyväksymättä muuttamaasi asetusta.
- Pysäyttää ajanoton laitteen ollessa SkiChrono-tilassa.
- Kun laite on tilan perusnäytössä, toimii pikavalintanäppäimenä, jonka avulla voit valita perusnäytön alimman kentän kolmesta eri toimintovaihtoehdosta haluamasi. Pikavalintana tekemäsi asetus säilyy vaikka vaihtaisit tilaa tai valikkotasoa.

## Pitkä painallus

- Palaa senhetkisen tilan perusnäyttöön hyväksymättä viimeksi muuttamaasi asetusta.
- Nollaa ajanottokellon laitteen ollessa SkiChrono-tilassa.

## 2.2.4. Suunto-näppäin

## Lyhyt painallus

- Avaa alemman tason valikon.
- Hyväksyy nuolinäppäinten avulla tehdyt asetukset ja siirtyy toiminnon seuraavaan vaiheeseen.
- Palaa asetusvalikkoon viimeisen vaiheen jälkeen.
- Jos toiminnolla on kaksi asetusvaihtoehtoa (esim. kuvakkeet päällä/pois), aktivoi asetuksen ja hyväksyy nuolinäppäinten avulla tehdyt asetukset.

## Pitkä painallus

- Hyväksyy tehdyn asetuksen ja palaa senhetkisen tilan perusnäyttöön.
- Jos toiminnolla on kaksi asetusvaihtoehtoa (esim. kuvakkeet päällä/pois), hyväksyy asetuksen ja palaa senhetkisen tilan perusnäyttöön.

## 2.2.5. Nuolinäppäimet

## Lyhyt painallus

- Vaihtaa tilasta toiseen laitteen ollessa tilan perusnäytössä.
- Selaa valikkoa ylös ja alas sekä lokikirjaa ja muistia eteen- ja taaksepäin.
- Muuttaa arvoja. Nuoli ylös kasvattaa arvoa ja nuoli alas pienentää sitä.
- Jos vaihtoehtoja on kaksi (esim. kuvakkeet päällä/pois), voit muuttaa asetusta molempien nuolien avulla.

### 2.2.6. Näppäinlukko

Näppäinlukko estää näppäinten painamisen vahingossa. Jos yrität painaa näppäimiä niiden ollessa lukittuna, viesti "UNLOCK PRESS SUUNTO" (avaa painamalla Suunto-näppäintä) ilmestyy näytölle.

## Näppäinten lukitseminen

Näppäinten lukitseminen

- 1. Paina Suunto-näppäintä. Suunto S6 siirtyy toimintovalikkoon.
- 2. Paina *Start*-näppäintä 2 sekunnin kuluessa. Suunto S6 siirtyy valitun tilan perusnäyttöön ja näppäinlukon symboli ilmestyy näytön oikeaan yläkulmaan.

## Näppäinlukon avaaminen

Näppäinlukon avaaminen

- 1. Paina Suunto-näppäintä. Näytölle ilmestyy viesti: "NOW PRESS START" (Paina Startnäppäintä).
- 2. Paina *Start*-näppäintä 2 sekunnin kuluessa. Suunto S6 siirtyy valitun tilan perusnäyttöön ja näppäinlukko avautuu.

#### 2.3. VALIKOT

#### 2.3.1. Valikkojen perusrakenne

Valikot on järjestetty hierarkisesti eri käyttötilojen alle. Kun valitset tietyn tilan, sen perusnäyttö ilmestyy näytölle. Kun painat *Suunto*-näppäintä perusnäytössä, avaat *toimintovalikon* jossa näet kyseisen tilan eri toiminnot. Tämä valikko sisältää useita toimintoja ja kaikki toiminnot puolestaan sisältävät alatoimintoja tai -asetuksia. Näistä rakentuu em. hierarkkinen valikkorakenne. Viereisen sivun kuvasta näet valikko-rakenteen perusajatuksen.

#### 2.3.2. Valikoissa liikkuminen

Voit selata valikkoja Suunto S6:n oikealla sivulla olevilla nuolinäppäimillä. Samanaikaisesti näkyvissä on kolme valikkotoimintoa. Aktiivinen toiminto, jonka voit siis valita,

korostettuna. Näytön oikeassa laidassa on valikkotoimintojen lukumäärän ilmaisin. Aktiivisen valikkotoiminnon järjestysnumero näytetään ilmaisimen vieressä.

Kun haluat edetä syvemmälle valikkorakenteessa, valitse valikkotoiminto ja paina *Suunto*-näppäintä. Kun haluat siirtyä hierarkiassa yhden tason ylöspäpin, paina *Stop/ CL*-näppäintä. Muista, että mikäli painat *Stop/CL*-näppäintä, valikossa tekemäsi muutokset eivät tallennu. Muutokset on ensin hyväksyttävä painamalla *Suunto*-näppäintä.

Kun haluat palata suoraan senhetkisen tilan perusnäyttöön, paina joko Suunto-näppäintä (tallentaa tehdyt muutokset) tai Stop/CL-näppäintä (hylkää viimeisen muutoksen) yli kaksi sekuntia.

Suunto S6 opastaa sinua mahdollisimman paljon liikkuessasi valikoissa. Kun suoritat jonkin toiminnon, Suunto S6 palaa usein automaattisesti siihen valikkotoimintoon, jota todennäköisesti tarvitset seuraavaksi. Jos yrität suorittaa mahdottoman toiminnon, Suunto S6 ilmoittaa siitä viestillä sekä suosittelee tämän jälkeen automaattisesti oikeaa toimintoa näyttämällä sen korostettuna.

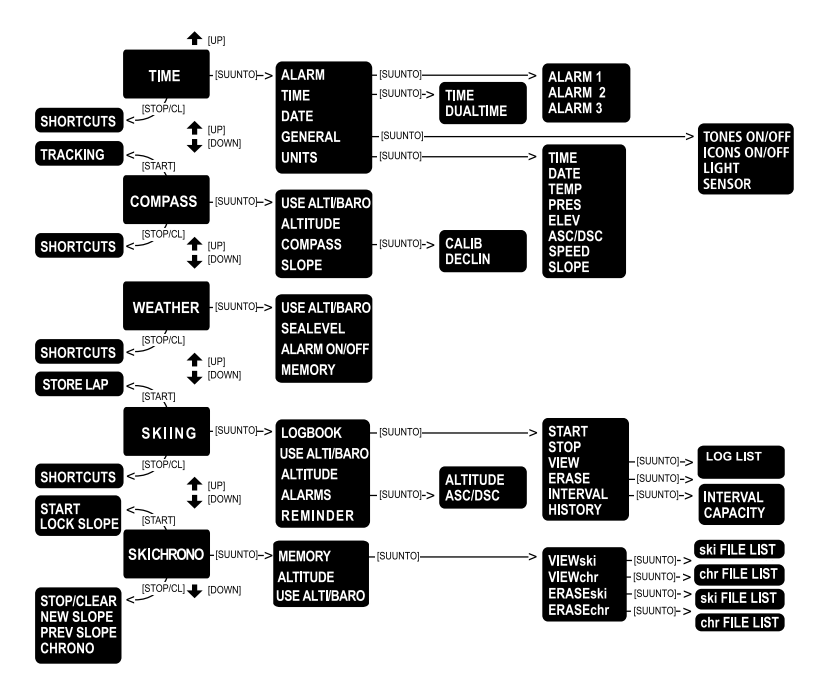

## 3. TILAT

## 3.1. YLEISTÄ

Suunto S6 sisältää viisi eri tilaa eli käyttötapaa: Time (aika), Compass (kompassi), Weather (sää), Skiing (laskettelu) ja SkiChrono. Tilojen symbolit näkyvät laitteen näytön vasemmassa reunassa. Kun valitset tiloista haluamasi, sen ilmaisin ilmestyy näytölle kyseisen tilan symbolin viereen.

Valitse tila painamalla jompaa kumpaa nuolinäppäintä minkä tahansa tilan perusnäytössä ja siirtymällä haluttuun tilaan. Siirtymisen aikana valitun tilan kuvake ja nimi näkyvät näytössä. Kun lopetat siirtymisen, tilan kuvake pysyy näytöllä hetken ja laite siirtyy valitun tilan perusnäyttöön.

**HUOM:** Tilan symbolin lisäksi myös Use- eli käyttötapailmaisin näkyy Compasstai Weather-tilan symbolin vieressä. Jos Use-toiminnon asetuksena on Alti, käyttötapailmaisin näkyy Compass-tilan symbolin vieressä. Jos taas asetuksena on Baro, ilmaisin näkyy Weather-tilan symbolin vieressä. Lisätietoa Alti ja Baro -vaihtoehtojen käytöstä löydät kappaleesta 3.3.2. Use (Käyttötapa).

#### 3.2. TIME-TILA

#### 3.2.1. Perusnäyttö

Kun valitset Time- eli aikatilan, sen perusnäyttö aukeaa. Perusnäytöllä on kolme riviä:

#### Päivämäärä

Ensimmäisellä rivillä on päivämäärä halutussa muodossa. Lisätietoa päivämäärän kirjoitusasun muuttamisesta löydät kappaleesta 3.2.6. Units (Mittayksiköt).

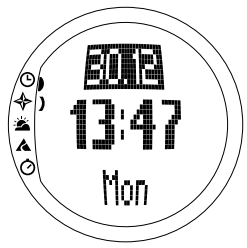

#### Kellonaika

Toisella rivillä on kellonaika halutussa muodossa. Lisätietoa 12- tai 24-tuntisen kellon valitsemisesta löydät kappaleesta 3.2.6. Units (Mittayksiköt).

#### Pikavalinnat

Kolmannella rivillä näytetään joko viikonpäivä, sekunnit tai kaksoisaika. Valitse näytettävä tieto *Stop/CL*-näppäimellä.

- Viikonpäivä: Näyttää senhetkisen viikonpäivän.
- Sekunnit: Näyttää sekunnit.
- Kaksoisaika: Näyttää kaksoisajan. Lisätietoa kaksoisajan asettamisesta löydät kappaleesta 3.2.3. Time (Kellonaika).

#### 3.2.2. Alarm (Hälytys)

Voit asettaa kolme erillistä hälytystä. Hälytyksen kellonajan lisäksi voit määritellä myös päivämäärän. Jos et aseta päivämäärää, hälytys soi päivittäin, edellyttäen että olet

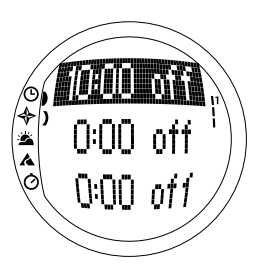

määrittänyt hälytyksen asetukseksi On, eli päällä.

Kun hälytys on asetettu, hälytyksen symboli ilmestyy näytön oikeaan alareunaan.

#### Hälytysten asettaminen

Hälytyksen asettaminen:

1. *Alarm* on toimintovalikon ensimmäinen toiminto. Valitse toiminto painamalla *Suunto*-näppäintä. Aukeavasta alavalikosta näet hälytysten asetukset. Kun avaat valikon ensimmäistä kertaa, hälytysten oletusarvona on *Off* eli *pois päältä*.

- Valitse haluamasi hälytys nuolinäppäimillä ja paina Suunto-näppäintä. Hälytyksen tiedot (tila, aika ja päivämäärä) näkyvät näytöllä. Hälytyksen tila on aktiivinen (korostettu).
- Vaihda nuolinäppäimillä hälytyksen asetukseksi On, eli päällä. Paina Suuntonäppäintä. Hälytyksen symboli tulee näkyviin näytölle ja tunnit näkyvät korostettuna.
- 4. Aseta tunnit nuolinäppäimillä ja paina Suunto-näppäintä. Minuutit näkyvät korostettuna.
- 5. Aseta minuutit nuolinäppäimillä ja paina *Suunto*-näppäintä. Kuukausi näkyy korostettuna.
- 6. Jos haluat että hälytys soi päivittäin, hyväksy päiväyksen muoto dd.mm (pp.kk) painamalla Suunto-näppäintä. (Pitkä painallus siirtää sinut takaisin perusnäyttöön. Lyhyt painallus siirtää sinut toimintovalikkoon.) Hälytys on nyt asetettu soimaan päivittäin ja laite palaa toimintovalikkoon.
- 7. Jos haluat asettaa hälytyksen tietylle päivämäärälle, määrittele päivä (*dd*) ja kuukausi (*mm*) nuolinäppäimillä ja hyväksy painamalla *Suunto*-näppäintä. Hälytys on nyt asetettu soimaan vain tiettynä päivänä ja laite palaa toimintovalikkoon.

## Hälytysten poistaminen

Hälytysten poistaminen:

- 1. *Alarm* on toimintovalikon ensimmäinen toiminto. Valitse toiminto painamalla *Suunto*näppäintä.
- Valitse haluamasi hälytys nuolinäppäimillä ja paina Suunto-näppäintä. Hälytyksen tiedot (tila, aika ja päivämäärä) näkyvät näytöllä. Hälytyksen tila on aktiivinen (korostettu).
- Vaihda nuolinäppäimillä hälytyksen asetukseksi Off eli pois ja paina Suuntonäppäintä. Hälytyksen symboli häviää näytöltä.

#### Hälytysten kuittaaminen

Kun hälytys soi, voit kuitata sen painamalla mitä tahansa näppäintä. Mikäli et tee mitään, hälytys päättyy 30 sekunnin kuluttua.

#### 3.2.3. Time (Kellonaika)

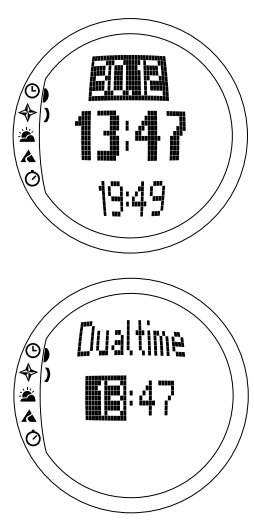

Kellonaika näkyy Time-tilan perusnäytön toisella rivillä. Kellonaika toimii kuin tavallinen kello ja näyttää senhetkisen kellonajan. Jos asetuksissa on valittuna 12-tuntinen kello, symboli AM (aamupäivä) tai PM (iltapäivä) näkyy kellonajan jälkeen. (Lisätietoa 12/24 -tuntisesta kellosta löydät kappaleesta 3.2.6. Units (Mittayksiköt).)

Voit näyttää kaksoisajan pikavalintana Time-tilan perusnäytön kolmannella rivillä. Kaksoisaika mahdollistaa toisen ajan, esim. toisen aikavyöhykkeen ajan, seuraamisen. Siirtyäksesi kaksoisajan pikavalintaan, paina *Stop/CL*näppäintä perusnäytöllä.

#### Ajan ja kaksoisajan asettaminen

Ajan ja kaksoisajan asettaminen:

1. Valitse toimintovalikosta kohta *Time* ja paina *Suunto*näppäintä. Valikko, joka sisältää vaihtoehdot Time (kellonaika) ja Dual Time (kaksoisaika) aukeaa.

2. Valitse vaihtoehdoista haluamasi nuolinäppäimillä ja paina *Suunto*-näppäintä. Tunnit näkyvät korostettuna.

3. Aseta tunnit nuolinäppäimillä ja paina *Suunto*-näppäintä. Minuutit näkyvät korostettuna.  Aseta minuutit nuolinäppäimillä ja paina Suunto-näppäintä. Sekunnit näkyvät korostettuna.

**HUOM:** Asettaessasi kaksoisaikaa voit muuttaa ainoastaan tunteja ja minuutteja. Sekunnit haetaan automaattisesti Time-valinnasta.

5. Jos painat nuolinäppäintä alas sekuntikentässä, sekunnit nollataan. Jos haluat asettaa sekunneille tietyn arvon, paina nuolinäppäintä ylös jolloin sekunnit alkavat juosta. Kun sekuntien lukema on haluamasi, paina Suunto-näppäintä. Laite palaa automaattisesti toimintovalikkoon.

### 3.2.4. Date (Päivämäärä)

Päivämäärä voidaan antaa kolmessa eri muodossa: pp.kk, kk.pp tai päivä. Lisätietoa päiväyksen muodon muuttamisesta löydät kappaleesta 3.2.6. Units (Mittayksiköt).

## Päiväyksen asettaminen

Päiväyksen asettaminen:

- 1. Valitse toimintovalikosta kohta *Date* ja paina *Suunto*näppäintä. *Date*-valikko avautuu ensimmäinen kenttä korostettuna.
- Määritä ensimmäisen kentän arvo (päivä tai kuukausi, valitusta esitysmuodosta riippuen) nuolinäppäimillä ja paina Suunto-näppäintä. Seuraava kenttä näkyy korostettuna.
- Määritä toisen kentän arvo nuolinäppäimillä ja paina Suunto-näppäintä. Kenttä, jossa voit määritellä vuosiluvun, aktivoituu.

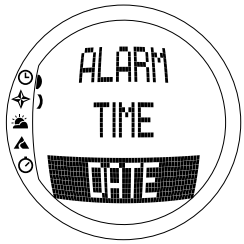

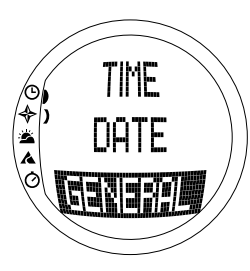

4. Määritä vuosiluku nuolinäppäimillä ja paina *Suunto*näppäintä. (Kaikki arvot tarkoittavat 2000-lukua.) Laite palaa automaattisesti toimintovalikkoon.

**HUOM:** Viikonpäivä päivittyy perusnäytön kolmannelle riville automaattisesti asettamasi päivämäärän mukaan.

## 3.2.5. General (Yleiset käyttöasetukset)

General-toiminto sisältää Suunto S6:n yleiset käyttöasetukset. Näitä asetuksia ovat Tones / merkkiäänet, Icons / kuvakkeet ja Light / valo, ja ne vaikuttavat kaikkiin toimintatiloihin.

## Merkkiäänten asetukset (Tones)

Tones-toiminnolla voit määrittää ilmaistaanko onnistunut näppäimen painallus merkkiäänellä. Voit asettaa merkkiäänet joko päälle (*On*) tai pois (*Off*).

Merkkiäänten asetukset (Tones)

- 1. Valitse toimintovalikosta kohta *General* ja paina *Suunto*-näppäintä. Käyttöasetusvalikko aukeaa.
- 2. Valitse nuolinäppäimillä kohta *Tones* ja paina *Suunto*näppäintä. *On/Off*-kenttä näkyy korostettuna.
- Vaihda kentän arvoksi nuolinäppäimillä joko On tai Off ja paina Suunto-näppäintä. Merkkiäänten asetukset on nyt suoritettu.

#### Kuvakkeiden asetukset (Icons)

lcons-toiminnon avulla voit määrittää, näkyykö näytöllä tilaa vaihdettuasi hetken ajan tilaa vastaava kuvake. Voit joko näyttää (*On*) tai piilottaa (*Off*) kuvakkeet.

Kuvakkeiden asetukset:

- 1. Valitse toimintovalikosta kohta General ja paina Suunto-näppäintä. Käyttöasetusvalikko aukeaa.
- 2. Valitse kohta Icons ja paina Suunto-näppäintä. On/Off-kenttä näkyy korostettuna.
- Vaihda kentän arvoksi nuolinäppäimillä joko On tai Off ja paina Suunto-näppäintä. Kuvakkeiden asetukset on nyt suoritettu.

#### Valon asetukset (Light)

Light-toiminnon avulla voit määrittää näytön taustavalon asetukset. Vaihtoehtoja on kolme:

- Normal: Valo syttyy, kun painat *Start*-näppäintä yli kahden sekunnin ajan. Taustavalo palaa 5 sekuntia viimeisen painalluksen jälkeen.
- Off: Valo ei syty painettaessa näppäimiä eikä hälytyksen soidessa.
- Night Use: Valo syttyy painettaessa mitä tahansa näppäintä ja palaa 5 sekuntia viimeisen painalluksen jälkeen.

**HUOM:** Normal- ja Night Use -vaihtoehdoissa taustavalo syttyy hälytyksen soidessa. Taustavalon asetukset:

- 1. Valitse toimintovalikosta kohta *General* ja paina *Suunto*-näppäintä. Käyttöasetusvalikko aukeaa.
- Valitse nuolinäppäimillä kohta Light ja paina Suunto-näppäintä. Taustavalon senhetkinen asetus näkyy korostettuna.
- 3. Valitse nuolinäppäimillä taustavalon asetuksista haluamasi ja paina *Suunto*-näppäintä. Taustavalon asetukset on nyt suoritettu ja laite palaa toimintovalikkoon.

#### Ilmanpaineanturin kalibrointi (Sensor)

Suunto S6:n ilmanpaineanturi kalibroidaan tarkasti ennen kuin se lähtee tehtaalta. Kalibraatio voi kuitenkin muuttua ajan kuluessa. Voit muuttaa kalibrointia, mutta tee se ainoastaan jos huomaat, että Weather-tilan näytön alarivillä näkyvä nykyinen ilmanpainelukema eroaa tarkkuusilmapuntarilla mitatusta lukemasta. Voit asettaa arvon 0,1 hPa:n tai 0,01 inHg:n tarkkuudella. Tarkkuusilmapuntarilla tapahtuva mittaus tulisi suorittaa vähintään samalla tarkkuudella. Jos olet epävarma, ota yhteys Suunnon tekniseen tukeen ennen kuin muutat kalibraatiota.

Ilmanpaineanturin kalibrointi:

- 1. Valitse toimintavalikosta kohta General ja paina Suunto-näppäintä. General-valikko avautuu.
- 2. Valitse kohta *Sensor* ja paina *Suunto*-näppäintä. Ruudulle ilmestyy viesti "SENSOR CALIBRATION", ja nykyinen absoluuttinen ilmanpaine näkyy korostettuna.
- 3. Aseta nuolinäppäimillä absoluuttinen ilmanpaine vastaamaan tarkkuusilmapuntarilla mitattua arvoa ja paina *Suunto*-näppäintä. Laite palaa toimintovalikkoon.

**HUOM:** Voit palauttaa alkuperäisen kalibraation selaamalla nuolinäppäimillä kohtaan "DeFAULT".

#### 3.2.6. Units (Mittayksiköt)

Units-toiminnon avulla voit määrittää mittayksiköt, joita käytetään Suunto S6:n toiminnoissa ja asetuksissa. Asetukset vaikuttavat siihen, miten tiedot esitetään kaikissa Suunto S6:n toimintotiloissa.

#### Kellonajan esitystavan asettaminen (Time)

Time-asetuksen avulla voit määrittää käytätkö 12- vai 24-tuntista kelloa.

Kellonajan esitystavan asettaminen:

- 1. Valitse toimintovalikosta kohta *Units* ja paina *Suunto*-näppäintä. Units-toiminnon alavalikko aukeaa.
- 2. Valitse kohta *Time* ja paina *Suunto*-näppäintä. Kellonajan esitysmuodon kenttä näkyy korostettuna.
- 3. Valitse haluamasi esitysmuoto nuolinäppäimillä ja paina *Suunto*-näppäintä. Kellonajan esitysmuodon asetukset on nyt suoritettu.

### Päiväyksen esitysmuodon asettaminen (Date)

Date-asetuksen avulla voit määritellä päivämäärän esitysmuodon. Vaihtoehdot ovat:

- MM.DD: Kuukausi merkitään ennen päivää, esim. 11.27.
- DD.MM: Päivä merkitään ennen kuukautta, esim. 27.11.
- Day: Ainoastaan päivä näytetään, esim. 27.

Päiväyksen esitysmuodon asettaminen:

- 1. Valitse toimintovalikosta kohta *Units* ja paina *Suunto*-näppäintä. Units-toiminnon alavalikko aukeaa.
- 2. Valitse nuolinäppäimillä kohta *Date* ja paina *Suunto*-näppäintä. Päiväyksen esitysmuodon kenttä näkyy korostettuna.

3. Valitse haluamasi esitysmuoto nuolinäppäimillä ja paina *Suunto*-näppäintä. Haluamasi esitysmuoto on nyt valittu ja laite palaa toimintovalikkoon.

## Lämpötilan mittayksikön asettaminen (Temp)

Temp-asetuksen avulla voit määritellä lämpötilan mittayksikön. Vaihtoehdot ovat Celsius (°C) ja Fahrenheit (°F).

Lämpötilan mittayksikön asettaminen:

- 1. Valitse toimintovalikosta kohta *Units* ja paina *Suunto*-näppäintä. Units-toiminnon alavalikko aukeaa.
- 2. Valitse nuolinäppäimillä kohta *Temp* ja paina *Suunto*-näppäintä. Lämpötilan mittayksikön kenttä näkyy korostettuna.
- Valitse haluamasi mittayksikkö nuolinäppäimillä ja paina Suunto-näppäintä. Lämpötilan mittayksikkö on nyt asetettu.

## Ilmanpaineen mittayksikön asettaminen (Pres)

Käytetty ilmanpaineen mittayksikkö määräytyy Pres-asetuksen mukaan. Vaihtoehdot ovat *hPa* ja *inHg*.

Ilmanpaineen mittayksikön asettaminen:

- 1. Valitse toimintovalikosta kohta *Units* ja paina *Suunto*-näppäintä. Units-toiminnon alavalikko aukeaa.
- 2. Valitse nuolinäppäimillä kohta *Pres* ja paina *Suunto*-näppäintä. Ilmanpaineen mittayksikön kenttä näkyy korostettuna.
- 3. Valitse haluamasi mittayksikkö nuolinäppäimillä ja paina *Suunto*-näppäintä. Ilmanpaineen mittayksikkö on nyt asetettu.

#### Korkeuden mittayksikön asettaminen (Elev)

*Elev*-asetuksen avulla voit määritellä korkeusmittarin käyttämän mittayksikön. Vaihtoehdot ovat metri (m) ja jalka (ft).

Korkeuden mittayksikön asettaminen:

- 1. Valitse toimintovalikosta kohta *Units* ja paina *Suunto*-näppäintä. Units-toiminnon alavalikko aukeaa.
- 2. Valitse nuolinäppäimillä kohta *Elev* ja paina *Suunto*-näppäintä. Korkeusmittarin senhetkinen mittayksikkö näkyy korostettuna.
- 3. Valitse haluamasi mittayksikkö nuolinäppäimillä ja paina *Suunto*-näppäintä. Korkeuden mittayksikkö on nyt asetettu.

## Nousu- tai laskunopeuden mittayksikön asettaminen (Asc/Dsc)

Asc/Dsc-asetuksen avulla voit määritellä miten nousu- tai laskunopeus ilmaistaan. Vaihtoehdot ovat:

- m/s
- m/min
- m/h
- ft/s
- ft/min
- ft/h

Nousu- tai laskunopeuden mittayksikön asettaminen:

- 1. Valitse toimintovalikosta kohta *Units* ja paina *Suunto*-näppäintä. Units-toiminnon alavalikko aukeaa.
- 2. Valitse nuolinäppäimillä kohta Asc/Dsc ja paina Suunto-näppäintä.
- 3. Valitse haluamasi mittayksikkö nuolinäppäimillä ja paina *Suunto*-näppäintä. Mittayksikkö on nyt asetettu ja laite palaa toimintovalikkoon.

#### Nopeuden mittayksikön asettaminen (Speed)

*Speed*-asetuksen avulla voit määritellä nopeusnäytön käyttämän mittayksikön. Vaihtoehdot ovat km/h ja mph.

Nopeuden mittayksikön asettaminen:

- 1. Valitse toimintovalikosta kohta *Units* ja paina *Suunto*-näppäintä. Units-toiminnon alavalikko aukeaa.
- 2. Valitse nuolinäppäimillä kohta Speed ja paina Suunto-näppäintä.
- 3. Valitse haluamasi mittayksikkö nuolinäppäimillä ja paina *Suunto*-näppäintä. Mittayksikkö on nyt asetettu ja laite palaa toimintovalikkoon.

## Kaltevuuden mittayksikön asettaminen (Slope)

*Slope-*asetuksen avulla voit määritellä kulman mittaamisessa käytettävän mittayksikön. Vaihtoehdot ovat aste (°) ja prosentti (%).

Kaltevuuden mittayksikön asettaminen:

- 1. Valitse toimintovalikosta kohta *Units* ja paina *Suunto*-näppäintä. Units-toiminnon alavalikko aukeaa.
- 2. Valitse nuolinäppäimillä kohta Slope ja paina Suunto-näppäintä. Kulman senhetkinen mittayksikkö näkyy korostettuna.
- Valitse haluamasi mittayksikkö nuolinäppäimillä ja paina Suunto-näppäintä. Kulman mittayksikkö on nyt asetettu.

## 3.3. COMPASS-TILA

#### 3.3.1. Perusnäyttö

Kun valitset Compass- eli kompassitilan, sen perusnäyttö aukeaa. Perusnäytöllä on kolme riviä.

#### Suuntima

Ensimmäisellä rivillä on suuntima, eli Suunto S6:n kehällä olevan tähtäyshahlon osoittama suunta asteina. Suuntima näytetään lihavoituna, kun kompassi on vaakatasossa. Kompassin on oltava vaakatasossa tarkan suuntiman saamiseksi.

#### Kompassi

Toisella rivillä näet Suunto S6:n suunnan graafisen kompassiruusun avulla. Kompassiruususta näet pää- ja väli-ilmansuunnat.

Kompassin magneettianturi toimii kerrallaan 40 sekunnin ajan. Kun tämä aika on kulunut, kompassi siirtyy virransäästötilaan ja näytölle ilmestyy viesti "START COMPASS" (käynnistä kompassi). Kun haluat aktivoida kompassin, paina *Start*-näppäintä.

### Pikavalinnat

Kolmannella rivillä ovat kolmen toiminnon pikavalinnat. Valitse toiminto painamalla *Stop/CL*-näppäintä.

• Korkeus: Jos Use-toiminnon asetuksena on Alti,

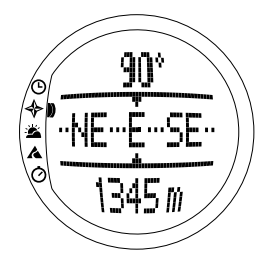

näytetään senhetkisen sijainnin korkeus. Jos taas Use-toiminnon asetuksena on *Baro*, näytetään vertailukorkeus.

 Lukitun suunnan seuranta: Tämän toiminnon avulla voit seurata tiettyä suuntaa maastossa. Kun käytät toimintoa ensimmäistä kertaa, seurattava suunta asteina on 0°. Aloita suunnan etsintä liikuttamalla Suunto S6:ta vaakasuunnassa kunnes näet haluamasi suunnan ensimmäisellä rivillä. Tallenna suunta painamalla Startnäppäintä. Valittu suunta näkyy kolmannella rivillä kunnes valitset uuden suunnan. Kun olet asettanut haluamasi suunnan, keskimmäisellä rivillä näkyvään kompassiruusuun ilmestyy kyseistä suuntaa osoittava pystysuuntainen katkoviiva.

**HUOM:** Kun valitset toiminnon seuraavan kerran, näytöllä näkyy aina viimeksi valittu suunta.

• Aika: Senhetkinen kellonaika.

HUOM: Pikavalinnat toimivat normaalisti myös virransäästötilassa. Kompassi aktivoituu automaattisesti kun saavut lukitun suunnan seurantaan pikavalinnan avulla.

#### 3.3.2. Use (Käyttötapa)

Use-toiminnon avulla voit määritellä käytetäänkö ilmanpaineanturia korkeusmittarina vaiko ilmapuntarina.

Jos valitset asetuksen *Alti* (korkeusmittari), mitattu ilmanpaine näytetään korkeustietoina ja laite tulkitsee siinä tapahtuvat muutokset korkeusmuutoksiksi.

Valitessasi *Alti*-vaihtoehdon Compass-, Skiing- ja SkiChrono-tilan korkeusarvot muuttuvat mutta Weather-tilan toisella rivillä näytettävä ilmanpaine merenpinnan tasolla ei muutu. Absoluuttisen ilmanpaineen lukema muuttuu jos olet valinnut sen Weather-tilan kolmannella rivillä näytettäväksi tiedoksi.

Jos valitset asetuksen *Baro* (ilmapuntari), mitattu ilmanpaine näytetään säätietoina ja laite tulkitsee siinä tapahtuvat muutokset säämuutoksiksi.
Valitessasi *Baro*-vaihtoehdon Compass-, Skiing- ja SkiChrono-tilan korkeusarvot eivät muutu. Weather-tilan absoluuttinen ilmanpaine ja ilmanpaine merenpinnan tasolla sen sijaan muuttuvat.

Valitse oikea vaihtoehto sen mukaan, mitä haluat mitata. Esimerkiksi hiihtoretkellä voit valita *Alti*-vaihtoehdon nähdäksesi kuinka korkealle olet kiivennyt. Kun leiriydyt yöksi, voit vaihtaa asetukseksi *Baro*-vaihtoehdon ja varmistaa, etteivät äkilliset säämuutokset pääse yllättämään sinua.

Korkeusmittari- tai ilmanpuntarikäytön valitseminen:

- 1. Valitse toimintovalikosta nuolinäppäimillä kohta Use ja paina Suunto-näppäintä. Alti/Baro-kenttä näkyy korostettuna.
- Vaihda kentän arvoa nuolinäppäimillä ja paina Suuntonäppäintä. Laite palaa automaattisesti toimintovalikkoon.

# 3.3.3. Altitude/Sealevel (Vertailukorkeus)

Jotta korkeusmittari toimisi luotettavasti, on sinun määriteltävä vertailukorkeus. Vertailukorkeudella tarkoitetaan korkeuslukemaa joka vastaa todellista korkeutta. Aseta vertailukorkeus ollessasi paikassa, jonka todellisen korkeuden voit määrittää esimerkiksi topografisen kartan avulla. Suunto S6:n vertailukorkeudeksi on tehtaalla asetettu lukema, joka vastaa ilmanpaineeltaan (1013hPa/

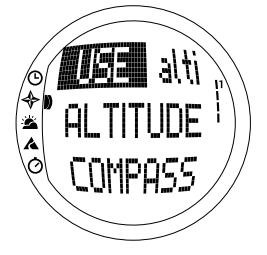

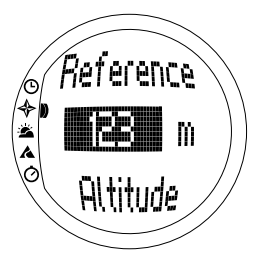

29.90inHg) ja korkeudeltaan normaalia merenpinnan tasoa. Ellet tiedä sijaintipaikkasi korkeutta tai oikeaa merenpinnan tason ilmanpainetta, voit arvioida korkeutesi asettamalla merenpinnan tason ilmanpaineen lukemaksi 1013hPa/29.90inHg).

Weather-tilassa *Altitude* korvataan *Sealevel*-tiedolla. Sealevel toimii ja asetetaan samoin kuin Altitude.

Vertailukorkeuden asettaminen:

- Valitse toimintovalikosta nuolinäppäimillä kohta Altitude ja paina Suunto-näppäintä. Kenttä, jossa voit määrittää korkeuden, näkyy korostettuna.
- Aseta vertailukorkeus nuolinäppäimillä siten, että se vastaa senhetkisen sijaintipaikkasi korkeutta ja paina Suunto-näppäintä. Laite palaa toimintovalikkoon.

Jos et tiedä sijaintisi todellista korkeutta, voit määrittää sen ilmanpaineen avulla. Siirry tällöin Weather-tilaan ja aseta kohdalleen senhetkinen ilmanpaine merenpinnan tasolla. Voit selvittää merenpinnan tason ilmanpaineen esimerkiksi lentokentän, sääaseman tai Internetin sääpalveluiden avulla.

#### 3.3.4. Kompassi (Compass)

Compass-toiminnon alavalikko sisältää toimintoja kompassin kalibroimiseen tai erannon asettamiseen.

#### Kompassin kalibrointi (Calib)

Kalibroi kompassi jos se ei toimi luotettavasti, esimerkiksi jos se ei näytä suuntaa oikein tai jos suunta muuttuu liian hitaasti. Muista kalibroida laite myös pariston vaihdon jälkeen.

Voimakkaat sähkömagneettiset kentät kuten sähkölinjat, kaiuttimet ja magneetit voivat vaikuttaa kompassin lukemaan. Tämän vuoksi kompassi on kalibroitava, mikäli laite on joutunut em. sähkömagneettikenttien vaikutuspiiriin.

Kompassi on myös syytä kalibroida ennen retkiä joilla sitä todennäköisesti tullaan käyttämään.

HUOM: Kalibroi kompassi ennen sen ensimmäistä käyttökertaa.

HUOM: Pidä laite vaaka-asennossa kalibroinnin aikana.

Kompassin kalibrointi:

- 1. Valitse toimintovalikosta nuolinäppäimillä kohta Compass ja paina Suunto-näppäintä.
- 2. Valitse kompassivalikosta nuolinäppäimillä kohta Calib ja paina Suunto-näppäintä.
- Näytöllä näkyy teksti "ROTATE 360°" ja lähtölaskenta 5:sta 0:aan. Kalibrointi alkaa, kun laskenta etenee 0:aan. Pidä laitetta vaakatasossa ja tee hitaasti täysi kierros myötä- tai vastapäivään.
  - Vaaka-asennon ilmaisin osoittaa kalibroinnin olevan käynnissä. Kun näytöllä näkyvä risti sijaitsee tarkasti symbolin keskellä, Suunto S6 on vaaka-asennossa. Animaatio ilmaisee kalibrointiprosessin edistymistä.

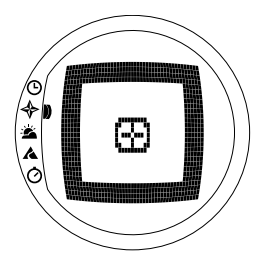

- Jos kalibrointi onnistuu, viesti "COMPLETE" (valmis) ilmestyy hetkeksi näytölle ja laite palaa toimintovalikkoon.
- Jos kalibrointi epäonnistuu, näytölle ilmestyy hetken kuluttua viesti "TRY AGAIN" (yritä uudelleen), minkä jälkeen laite palaa uuden kalibrointiyrityksen lähtölaskentaan.
- Jos kalibrointi epäonnistuu 5 kertaa peräkkäin, viesti "FAILED, REFER MANUAL" ilmestyy hetkeksi näytölle minkä jälkeen laite palaa kompassivalikkoon.

Jos kalibrointi epäonnistuu 5 kertaa peräkkäin, tarkista oletko alueella jossa on suurien metalliesineiden, voimajohtojen, kaiuttimien tai sähkömoottoreiden aiheuttamia magneettikenttiä. Siirry toiseen paikkaan ja yritä kalibroida kompassi uudelleen.

Voit myös poistaa pariston ja asettaa sen sitten uudelleen paikalleen. Varmista, että kompassi on vaakatasossa kalibroinnin ajan. Kalibrointi saattaa epäonnistua, mikäli laite ei ole vaakatasossa.

Jos et edelleenkään saa laitetta kalibroitua, ota yhteys valtuutettuun Suunto-laitteiden huoltoliikkeeseen.

#### Kompassin erannon asettaminen (Declin)

Voit korjata karttapohjoisen ja magneettisen pohjoisen välisen eron asettamalla erannon. Tiedon erannosta löydät esimerkiksi paikkakuntasi topografisista kartoista.

Kompassin erannon asettaminen:

- 1. Valitse toimintovalikosta nuolinäppäimillä kohta Compass ja paina Suunto-näppäintä.
- 2. Valitse kompassivalikosta nuolinäppäimillä kohta *Declin* ja paina *Suunto*-näppäintä. Seuraavan näytön ensimmäinen rivi aktivoituu.
- Valitse haluamasi asetus nuolinäppäimillä ja paina Suunto-näppäintä. Off = ei erantoa, East = itä ja West = länsi. Kenttä, jossa voit määritellä erannon asteina, aktivoituu.
- Aseta astelukema nuolinäppäimillä. Astelukeman oletusarvona on joko 0.0° tai viimeksi määrittelemäsi eranto. Paina Suunto-näppäintä. Laite palaa Compasstoiminnon alavalikkoon.

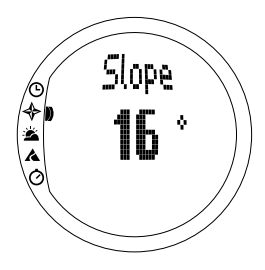

# 3.3.5. Slope (Kulma)

Slope-toiminnon avulla voit mitata reittisi kaltevuuden, ts. kulman astelukeman.

Mittaa kulma seuraavasti:

- Valitse toimintovalikosta nuolinäppäimillä kohta Slope ja paina Suunto-näppäintä. Kun kallistat Suunto S6:ta, näet näytöllä kulman lukeman, joka ilmaisee kaltevuuden asteina.
- 2. Kun kulma on mielestäsi oikea, lukitse se painamalla *Start*-näppäintä. Kulman lukema pysyy näytöllä.
- 3. Voit avata kulman lukituksen ja mitata kaltevuuden uudelleen painamalla *Start*-näppäintä.
- 4. Kun haluat palata toimintovalikkoon, paina Suuntonäppäintä.

**HUOM:** Mittaamasi kulma ei tallennu laitteen muistiin Compass-tilassa.

## 3.4. WEATHER-TILA

#### 3.4.1. Perusnäyttö

Kun valitset Weather- eli säätilan, sen perusnäyttö aukeaa. Perusnäytöllä on kolme riviä:

# Lämpötila

Ensimmäiseltä riviltä näet lämpötilan haluamassasi yksikössä. Lisätietoa lämpötilan mittayksikön asettamisesta löydät kappaleesta 3.2.6. Units (Mittayksiköt).

**HUOM:** Koska ruumiinlämpösi vaikuttaa anturin mittaamaan lämpötilaan, pidä laitetta poissa iholta ainakin 15 minuutin ajan ennen kuin tarkistat lämpötilan, jotta saisit tarkan lukeman.

#### Ilmanpaine

Toiselta riviltä näet ilmanpaineen merenpinnan tasolla. Lisätietoa ilmanpaineen mittayksikön asettamisesta löydät kappaleesta 3.2.6. Units (Mittayksiköt).

#### Pikavalinnat

Kolmannella rivillä ovat kolmen toiminnon pikavalinnat. Valitse näytettävä tieto *Stop/CL*-näppäimellä.

• **Trendi:** Graafinen esitys joka kuvaa merenpinnan tason ilmanpaineen muutoksia viimeisen kuuden tunnin aikana 15 minuutin jaksoissa. Yksi askel pystyakselilla vastaa yhtä hPa:ta ja yksi askel vaaka-akselilla vastaa 15 minuuttia.

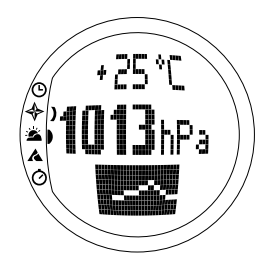

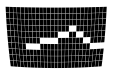

- Absoluuttinen ilmanpaine: Todellinen ilmanpaine senhetkisessä sijainnissasi.
- Aika: Senhetkinen kellonaika.

# 3.4.2. Use (Käyttötapa)

Use-toiminnon avulla voit määritellä käytetäänkö ilmanpaineanturia korkeusmittarina (*Alti*) vai ilmapuntarina (*Baro*). (Lisätietoja löydät kappaleesta 3.3.2. Use (Käyttötapa).)

**HUOM:** Useimmissa Weather-tilan toiminnoissa Use-toiminnon oikea asetus on Baro.

# 3.4.3. Sealevel (Merenpinnan tason ilmanpaine)

Tämän toiminnon avulla voit asettaa ilmanpaineen merenpinnan tasolla. Merenpinnan tason ilmanpaine lasketaan senhetkisen sijaintisi todellisen ilmanpaineen mukaan.

Merenpinnan tason ilmanpaineen asettaminen:

- 1. Valitse toimintovalikosta nuolinäppäimillä kohta *Sealevel* ja paina *Suunto*-näppäintä. Sea level -kenttä näkyy korostettuna.
- 2. Aseta merenpinnan tason ilmanpaine nuolinäppäimillä siten, että se vastaa senhetkistä merenpinnan tason ilmanpainetta ja paina *Suunto*-näppäintä. Laite palaa toimintovalikkoon.

#### 3.4.4. Alarm (Hälytys)

Alarm-toiminnon avulla voit asettaa säähälytyksen, joka ilmoittaa sinulle jos ilmanpaine laskee kolmen tunnin aikana yli 4 hPa/0,118 inHg.

HUOM: Säähälytystä voi käyttää ainoastaan silloin kun Use-toiminnon asetuksena on Baro.

Säähälytyksen aktivoiminen tai poistaminen:

- 1. Valitse toimintovalikosta nuolinäppäimillä kohta *Alarm*. Näet hälytyksen senhetkisen tilan toimintovalikosta; *On* = päällä, *Off* = pois.
- 2. Paina Suunto-näppäintä. On/off-kenttä näkyy korostettuna.
- 3. Vaihda kentän arvoksi nuolinäppäimillä joko On tai Off ja paina Suunto-näppäintä.

Kun hälytys aktivoituu, hälytyksen symboli vilkkuu ja näytön taustavalo syttyy. Kun hälytys soi, voit lopettaa sen mitä tahansa näppäintä painamalla.

#### 3.4.5. Memory (Muisti)

Memory eli muistitoiminto tallentaa viimeisten 48 tunnin säätiedot automaattisesti. Laitteen muistiin tallennetut tiedot esitetään niitä selatessasi seuraavassa järjestyksessä:

- Suurin mitattu merenpinnan tason ilmanpaine mittausjakson aikana, kellonaika ja päivämäärä.
- Pienin mitattu merenpinnan tason ilmanpaine mittausjakson aikana, kellonaika ja päivämäärä.
- Suurin lämpötila mittausjakson aikana, kellonaika ja päivämäärä.
- Pienin lämpötila mittausjakson aikana, kellonaika ja päivämäärä.
- Merenpinnan tason ilmanpaine ja lämpötila suhteessa kellonaikaan ja päivämäärään, tästä hetkestä alkaen. Ensimmäiset 6 tuntia näytetään tunnin jaksoissa ja seuraavat 42 tuntia 3 tunnin jaksoissa.

**HUOM:** Jos Use-toiminnon asetuksena on Alti (korkeusmittari), muistiin tallennettava ilmapaineen arvo pysyy samana.

Voit tarkastella muistiin tallennettuja säätietoja seuraavasti:

- 1. Valitse toimintovalikosta nuolinäppäimillä kohta *Memory* ja paina *Suunto*-näppäintä. Näytöllä näkyy ensimmäinen sivu tiedoista.
- 2. Voit selata tiedoston sivuja nuolinäppäimillä. (Nuoli *ylös* selaa tietoja eteenpäin ja nuoli *alas* taaksepäin.)
- 3. Kun haluat lopettaa tietojen tarkastelun, paina joko Suunto- tai Stop/CL-näppäintä.

## 3.5. SKIING-TILA

#### 3.5.1. Perusnäyttö

Kun valitset Skiing- eli laskettelutilan, sen perusnäyttö aukeaa. Perusnäytöllä on kolme riviä:

#### Nousu-/laskunopeus

Ylin rivi näyttää pystysuoran nousu-/laskunopeuden valitseminasi yksiköinä. (Lisätietoa mittayksiköiden asettamisesta löydät kappaleesta 3.2.6. Units (Mittayksiköt).)

#### Korkeus

Keskimmäisellä rivillä näytetään senhetkinen korkeus perustuen käyttäjän määrittelemään vertailukorkeuteen. Korkeus muuttuu, mikäli Use-toiminnon asetuksena on *Alti* (korkeusmittari). Mikäli Use-toiminnon asetuksena on *Baro* (ilmanpuntari), tällä rivillä näytetään vertailukorkeus. (Lisätietoja löydät kappaleesta 3.3.2. Use (Käyttötapa).)

# Pikavalinnat

Kolmannella rivillä ovat kolmen toiminnon pikavalinnat. Valitse toiminto painamalla *Stop/CL*-näppäintä.

- Kokonaislasku: Laskujen lukumäärä ja kokonaislasku lokikirjan käynnistämisestä lähtien. Laskuksi luetaan vähintään 50m/150 jalan lasku, jota seuraa vähintään 50m/150 jalan nousu.
- Kulunut aika: Aika, joka on kulunut lokikirjan käynnistämisestä (hh:mm.ss)

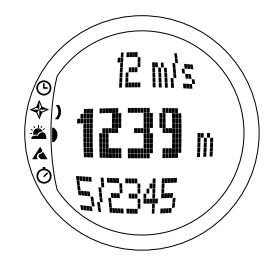

• Aika: Senhetkinen kellonaika

# 3.5.2. Logbook (Lokikirja)

Lokikirja on muistitoiminto, joka tallentaa muistiin toiminnan korkeusprofiilin ja kaikki siitä johdetut lisätiedot. Lokikirja on oletusvalinta ja se näkyy näytöllä korostettuna.

# Lokikirjan käynnistäminen (Start)

Lokikirjan käynnistäminen:

- 1. Logbook on toimintovalikon ensimmäinen toiminto. Valitse toiminto painamalla Suunto-näppäintä.
- 2. Valitse alavalikosta nuolinäppäimillä kohta Start ja paina Suunto-näppäintä.

Jos muistia on riittävästi jäljellä, laite alkaa tallentaa tietoja, edellyttäen että lokikirja ei ollut ennestään käynnissä. Näyttöön ilmestyy viesti "LOGBOOK STARTED" (lokikirja käynnistetty) ja laite palaa toimintovalikkoon.

Jos lokikirja oli jo valmiiksi käynnissä, viesti "LOGBOOK ALREADY RUNNING" (lokikirja jo käynnissä) ilmestyy näytölle ja laite palaa toimintovalikkoon, jonka *Stop*-kenttä näytetään korostettuna.

Jos taas muistia ei ole riittävästi vapaana, viesti "MEMORY FULL" (muisti täynnä) ilmestyy näytölle ja Suunto S6 pyytää sinua poistamaan lokitiedoston.

Kun haluat tallentaa väliajan lokikirjaan, siirry Skiing-tilan perusnäyttöön ja paina Startnäppäintä. Näyttöön ilmestyy viesti "LAP TIME SAVED". Väliaikojen lukumäärää ei ole rajoitettu.

# Lokikirjan pysäyttäminen (Stop)

Lokikirjan pysäyttäminen:

- 1. *Logbook* on toimintovalikon ensimmäinen toiminto. Valitse toiminto painamalla *Suunto*-näppäintä.
- 2. Valitse alavalikosta nuolinäppäimillä kohta Stop ja paina Suunto-näppäintä. Tietojen tallentaminen lopetetaan ja näytölle ilmestyy viesti "LOGBOOK STOPPED" (lokikirjan käyttö lopetettu). Laite palaa automaattisesti toimintovalikkoon.
- 3. Mikäli lokikirja ei ollut käynnissä yrittäessäsi lopettaa sen käytön, laite palaa toimintovalikkoon.

# Lokitiedostojen selaaminen (View)

Lokikirjan listatoiminto sisältää Suunto S6:n muistiin tallennetut lokitiedostot.

Lokitiedostojen selaaminen:

- 1. *Logbook* on toimintovalikon ensimmäinen toiminto. Valitse toiminto painamalla *Suunto*-näppäintä.
- Valitse nuolinäppäimillä kohta View ja paina Suuntonäppäintä. Näytölle ilmestyy lista kaikista tallennetuista lokitiedostoista. Kolme viimeisintä tallennusta ovat näkyvissä näytöllä. Uusin tallennus näkyy korostettuna.
- Voit selata listaa nuolinäppäimillä kunnes haluamasi lokitiedosto näkyy korostettuna. Paina seuraavaksi Suunto-näppäintä. Lokitiedoston ensimmäinen sivu ilmestyy näytölle.

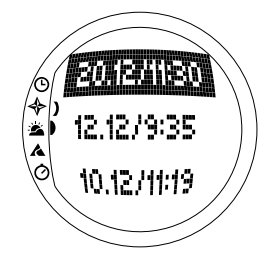

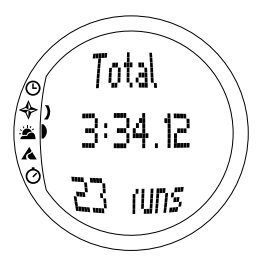

- Paina nuolta ylös kun haluat katsella lokitiedoston seuraavaa sivua. Lokitiedoston sivut näytetään seuraavassa järjestyksessä:
  - Kokonaispituus ja -määrä: Tallennetun lokitiedoston kokonaispituus (h:mm:ss) ja laskujen kokonaismäärä (ainoastaan yli 50m korkeuseron sisältävät laskut)
  - Lasku: Kokonaislasku ja keskimääräinen laskunopeus Time-tilassa määritettyinä yksiköinä.
  - **Nousu:** Kokonaisnousu ja keskimääräinen nousunopeus Time-tilassa määritettyinä yksiköinä.
  - Korkein piste: Korkein mitattu piste sekä mittauksen päivämäärä ja kellonaika
  - Matalin piste: Alin mitattu piste sekä mittauksen päivämäärä ja kellonaika
  - Tallennetun profiilin näyttö:
    - Ylärivi: Kulunut aika tallennusvälin mukaisesti
    - Keskimmäisen rivin vasen reuna: Korkeuden graafinen näyttö
    - Keskimmäisen rivin oikea reuna: Nousu-/laskunopeus ylärivin osoittaman ajan kohdalla.
    - Alarivi: Korkeus ylärivin osoittaman ajan kohdalla.

# Lokitiedostojen poistaminen (Erase)

Lokitiedostojen poistaminen:

- 1. *Logbook* on toimintovalikon ensimmäinen toiminto. Valitse toiminto painamalla *Suunto*-näppäintä.
- 2. Valitse nuolinäppäimillä kohta *Erase* ja paina *Suunto*näppäintä. Näytölle ilmestyy lista kaikista tallennetuista lokitiedostoista.
- Voit selata listaa nuolinäppäimillä kunnes lokitiedosto jonka haluat poistaa näkyy korostettuna. Paina seuraavaksi Suunto-näppäintä. Tiedosto sekä viesti "ERASE?" ilmestyvät näytölle.
- 4. Hyväksy tiedoston poistaminen painamalla *Suunto*näppäintä. Laite palaa edelliseen valikkoon.
- 5. Jos haluat perua tekemäsi poiston, paina *Stop/CL*näppäintä. Laite palaa lokitiedostojen luetteloon.

# Lokikirjan tietojen tallennusväli (Interval)

Tämän toiminnon avulla voit määrittää tietojen tallennusvälin. Interval määrittää myös vapaan muistikapasiteetin. Voit valita yhden seuraavista tallennusväleistä:

- 2 sekuntia (kokonaismuistikapasiteetti 6 h 30 min.)
- 10 sekuntia (kokonaismuistikapasiteetti 33 h.)
- 60 sekuntia (kokonaismuistikapasiteetti 200 h.)

Tallennusvälin muuttaminen:

1. *Logbook* on toimintovalikon ensimmäinen toiminto. Valitse toiminto painamalla *Suunto*-näppäintä.

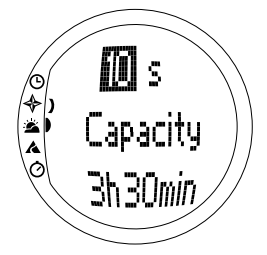

- 2. Valitse nuolinäppäimillä kohta *Interval* ja paina *Suunto*-näppäintä. Tallennusvälin senhetkinen asetus näkyy korostettuna.
- 3. Aseta tallennusväli nuolinäppäimillä. Vapaa muistikapasiteetti näkyy tallennusvälin alapuolella.
- 4. Hyväksy valinta painamalla Suunto-näppäintä. Laite palaa toimintovalikkoon.

# Lokikirjan historian tarkasteleminen (History)

Lokikirjan historia sisältää nousujen ja laskujen kumulatiivisen arvon sekä suurimman tallennetun korkeuslukeman laitteen käytön ajalta.

Historian tarkasteleminen:

- 1. *Logbook* on toimintovalikon ensimmäinen toiminto. Valitse toiminto painamalla *Suunto*-näppäintä.
- 2. Valitse nuolinäppäimillä kohta History ja paina Suunto-näppäintä.
- 3. Paina nuolta ylös selataksesi historiatietoja.

# Lokikirjan historiatietojen nollaaminen

Nollaa lokikirjan historiatiedot seuraavasti:

- 1. Luo Suunto S6:n ja Suunto Ski Managerin (SKIM) välille yhteys.
- Napsauta Wristop → History → Reset History. Nykyiset historiatiedot siirtyvät SKIM:in tietokantaan ja rannetietokoneen muistissa olevat historiatiedot nollautuvat.

# 3.5.3. Use (Käyttötapa)

Use-toiminnon avulla voit määritellä käytetäänkö ilmanpaineanturia korkeusmittarina (*Alti*) vai ilmapuntarina (*Baro*). (Lisätietoja löydät kappaleesta 3.3.2. Use (Käyttötapa).)

#### 3.5.4. Altitude (Korkeus)

Altitude-toiminnon avulla voit asettaa vertailukorkeuden manuaalisesti. Asetettua korkeusarvoa käytetään korkeusmuutosten (Alti) ja merenpinnan tason ilmanpaineen vaihteluiden (Baro) päivittämiseen. (Lisätietoja vertailukorkeudesta löydät kappaleesta 3.3.3. Altitude/Sealevel (Vertailukorkeus).)

#### 3.5.5. Alarms (Hälytykset)

Tämän toiminnon avulla voit asettaa korkeuteen ja nousu-/laskunopeuteen liittyviä hälytyksiä. Korkeushälytys varoittaa sinua, jos ylität asettamasi korkeusrajan. Lasku-/nousunopeuden hälytys puolestaan varoittaa, jos nousu- tai laskunopeutesi on määrittämääsi tasoa suurempi. Kun hälytys soi, voit lopettaa sen painamalla mitä tahansa näppäintä.

**HUOM:** Hälytykset voidaan aktivoida ja ne toimivat ainoastaan silloin, kun Usetoiminnon asetuksena on Alti.

#### Nousu/lasku-hälytyksen asettaminen (Asc/Dsc)

Nousu-/laskuhälytyksen asettaminen:

- 1. Valitse toimintovalikosta nuolinäppäimillä kohta *Alarms* ja paina *Suunto*-näppäintä. Hälytysvaihtoehdot näkyvät näytöllä.
- Valitse nuolinäppäimillä kohta Asc/Dsc ja paina Suunto-näppäintä. On/Off -kenttä näkyy korostettuna.
- 3. Vaihda nuolinäppäimillä hälytyksen asetukseksi joko *On* (päällä) tai *Off* (pois) ja paina *Suunto*-näppäintä. Lasku-/nousunopeuden kenttä näkyy korostettuna.
- 4. Aseta haluamasi nousu-/laskunopeus nuolinäppäimillä ja paina *Suunto*-näppäintä. Laite palaa toimintovalikkoon.

HUOM: Nousunopeus määritellään positiivisena lukuna ja laskunopeus negatiivi-

sena lukuna.

# Korkeushälytyksen asettaminen (Altitude)

Korkeushälytyksen asettaminen:

- 1. Valitse toimintovalikosta nuolinäppäimillä kohta *Alarms* ja paina *Suunto*-näppäintä. Hälytysvaihtoehdot näkyvät näytöllä.
- 2. Valitse nuolinäppäimillä kohta *Altitude* ja paina *Suunto*-näppäintä. *On/Off* -kenttä näkyy korostettuna.
- Vaihda nuolinäppäimillä hälytyksen asetukseksi joko On (päällä) tai Off (pois) ja paina Suunto-näppäintä. Kenttä, jossa voit määrittää korkeuden, näkyy korostettuna.
- 4. Aseta haluamasi korkeus nuolinäppäimillä ja paina *Suunto*-näppäintä. Laite palaa toimintovalikkoon.

# 3.5.6. Reminder (Muistutus)

Tämän toiminnon avulla voit asettaa hälytyksiä, jotka ovat muista toiminnoista riippumattomia. Voit esimerkiksi asettaa laitteen muistuttamaan sinua jostakin tärkeästä asiasta viiden minuutin välein. Muistutuksen asettaminen:

- 1. Valitse toimintovalikosta nuolinäppäimillä kohta Reminder ja paina Suunto-näppäintä.
- 2. Valitse nuolinäppäimillä kohta *Int* ja paina *Suunto*-näppäintä. Minuutit näkyvät korostettuna.
- 3. Aseta minuutit (0-59) nuolinäppäimillä ja paina *Suunto*-näppäintä. Sekunnit näkyvät korostettuna.
- 4. Aseta sekunnit (0-59) nuolinäppäimillä ja paina Suunto-näppäintä. Start-painike aktivoituu.

**HUOM:** Pienin muistutusten väli on 5 sekuntia. Yli minuutin aikoja syöttäessäsi voit kuitenkin halutessasi asettaa vähemmän sekunteja.

HUOM: Mikäli toiminto on jo aktivoitu, Stop-painike aktivoituu.

5. Paina Suunto-näppäintä, jolloin teksti "REMINDER STARTED" (muistutus asetettu) näkyy näytöllä. Laite palaa toimintovalikkoon.

**HUOM:** Mikäli toiminto on jo aktivoitu, teksti "REMINDER ALREADY STARTED" (muistutus on jo asetettu) näkyy näytöllä ja laite palaa edelliseen valikkoon, jossa Stop näkyy korostettuna.

Muistutuksen pysäyttäminen:

- 1. Valitse toimintovalikosta nuolinäppäimillä kohta Reminder ja paina Suunto-näppäintä.
- 2. Mikäli toiminto on aktivoitu, *Štop* näkyy valmiiksi korostettuna. Paina *Suunto*näppäintä, jolloin teksti "REMINDER STOPPED" (muistutus pysäytetty) näkyy näytöllä. Laite palaa toimintovalikkoon.

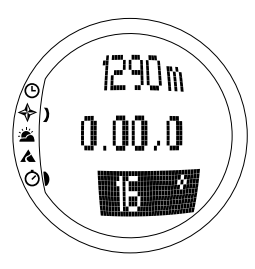

# 3.6. SKICHRONO-TILA

## 3.6.1. Perusnäyttö

Kun valitset SkiChrono-tilan, sen perusnäyttö aukeaa. Perusnäytöllä on kolme riviä:

Ylärivi:

 Korkeus: Ylimmällä rivillä näytetään senhetkinen korkeus suhteessa käyttäjän määrittelemään (m/ft) vertailukorkeuteen.

#### Keskimmäinen rivi

 Kulunut aika: Keskimmäisellä rivillä näytetään SkiChrono- tai Chrono-tilan käynnistämisestä kulunut aika.

# Alarivi ennen SkiChrono/Chrono-toiminnon valitsemista

Alimmalla rivillä ovat kolmen toiminnon pikavalinnat. Valitse toiminto painamalla *Stop/CL*-näppäintä.

 SkiChrono rinteen kaltevuuden mittauksella Rinteen kaltevuus on jatkuvassa mittaustilassa. Kulma mitataan näytön kaltevuuden mukaan. Lukitse kaltevuuskulma painamalla *Start*-näppäintä. Kun haluat mitata uuden kulman, vapauta kulman lukitus painamalla *Stop/CL*-näppäintä.

Tarvitset kaltevuuden mittaustoimintoa, kun haluat mitata nopeutesi uudessa rinteessä tai asettaa uuden kaltevuuskulman arvon nykyiselle rinteelle.

#### SkiChrono kiinteällä kaltevuuskulmalla

Suunto S6 muistaa edellisen Start-näppäimellä lukitun kaltevuuskulman. Kulma näytetään korostettuna.

Tarvitset kiinteää kaltevuuskulmaa, kun tahdot käyttää aiemmin mitattua kaltevuuskulmaa seuraavassa laskussa.

 Normaali Chrono (ajanotto): 0.00,0 Voit käyttää tätä toimintoa tavalliseen ajanottoon ilman nopeuden tai kaltevuuskulman mittausta.

#### Alarivi SkiChrono/Chrono-toiminnon valitsemisen jälkeen

- SkiChrono-tilassa alarivillä näykyy reaaliaikainen keskinopeus laskun alusta lähtien. Keskinopeus perustuu ennen toiminnon aktivoimista mitattuun kaltevuuskulmaan ja korkeusmittarilla mitattuun nousu-/laskunopeuteen.
- Chrono-tilassa alarivillä näykyy kuluvan kierroksen aika eli edellisen väli-/kierrosajan tallentamisesta kulunut aika. Tallenna väli-/kierrosaika painamalla Start-näppäintä silloin kun Chrono-tila on aktiivisena näytöllä. Kun väli-/kierrosaika tallennetaan, tallennettu aika pysähtyy näytölle 3 sekunnin ajaksi.

#### Alarivi SkiChrono/Chrono-toiminnon pysäyttämisen jälkeen

- SkiChrono-tilassa alarivillä näytetään vuorotellen laskun aikana tallennettu keskija huippunopeus.
- Chrono-tilassa alarivillä näytetään viimeinen kierrosaika.

**HUOM:** Jos haluat siirtyä SkiChrono- ja Chrono-tilojen välillä lyhyellä Stop/CLnäppäimen painalluksella, nollaa ensin edellinen ajanotto pitkällä Stop/CL-näppäimen painalluksella.

# SkiChronon käyttö

Nopeuden mittaaminen rinteessä:

- 1. Valitse kaltevuuskulman mittauksen pikavalinta alariviltä.
- 2. Osoita laitteella rinteen juurelle.
- 3. Lukitse kaltevuuskulma painamalla Start-näppäintä.
- 4. Lähtiessäsi laskuun paina *Start*-näppäintä uudelleen nopeuden mittauksen käynnistämiseksi. Keskinopeutesi näkyy alarivillä.
- 5. Paina *Stop/CL*-näppäintä rinteen juurella. Keskinopeutesi ja laskun huippunopeus näkyvät alarivillä.
- 6. Mikäli jatkat laskettelua samassa rinteessä ja samalla kaltevuuskulmalla, voit aloittaa uuden laskun tallentamisen suoraan painamalla Start-näppäintä. Sinun ei tarvitse nollata SkiChronoa tai mitata kaltevuuskulmaa uudelleen.
- 7. Mikäli siirryt toiseen rinteeseen ja mittaat uuden kaltevuuskulman, nollaa SkiChrono pitkällä *Stop/CL*-näppäimen painalluksella. Paina sen jälkeen *Stop/CL*-näppäintä uudelleen käynnistääksesi kaltevuuskulman mittauksen ja aloita uudelleen kohdasta 1.

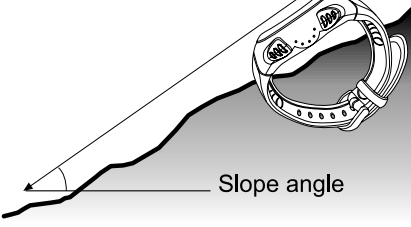

# Chronon käyttö (Ajanotto)

- 1. Valitse Chrono-toiminto alariville painamalla Stop/CL-näppäintä.
- 2. Aloita ajanotto painamalla Start-näppäintä.
- 3. Tallenna väli-/kierrosaikoja painamalla Start-näppäintä.
- 4. Lopeta ajanotto painamalla Stop/CL-näppäintä.
- 5. Aloitaaksesi uuden ajanoton tai siirtyäksesi Chrono-toiminnosta SkiChronotoimintoon, nollaa ensin Chrono pitkällä Stop/CL-näppäimen painalluksella.

#### Vinkkejä parhaiden nopeusmittaustulosten saamiseksi

- Laskun keskinopeus vastaa erittäin hyvin todellista keskinopeutta silloin kunmitattu kaltevuuskulma on lähellä rinteen keskimääräistä kaltevuutta.
- Laskenta-algoritmista johtuen Suunto S6 tallentaa yleensä huippunopeuden rinteen jyrkimmässä kohdassa. Mikäli rinteen jyrkin kohta on huomattavasti mitattua keskimääräistä kaltevuutta jyrkempi, mitattu huippunopeus on suurempi kuin todellinen huippunopeus. Mikäli olet kiinnostuneempi tarkasta huippunopeudesta kuin keskinopeudesta, käytä rinteen jyrkimmän kohdan kaltevuuskulmaa.
- Mikäli tahdot vertailla nopeuksia ystäviesi kanssa, varmista että kaikilla on sama kaltevuuskulma asetettuna ennen laskua.

# 3.6.2. Memory (Muisti)

Voit käyttää Memory-toimintoa selataksesi SkiChrono- ja Chrono -toiminnoilla Suunto S6:n muistiin tallennettuja tiedostoja. Voit myös poistaa tiedostoja vapauttaaksesi muistia. Muistiin voidaan tallentaa 40 SkiChrono-tiedostoa ja 15 Chrono-tiedostoa. Jokaisessa Chrono-tiedostossa voi olla 20 väli-/kierrosaikaa. SkiChrono-tiedostoissa ei ole väli-/kierrosaikoja.

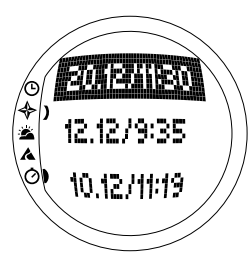

# SkiChrono-tiedostojen selaaminen (View ski)

Yksi SkiChrono-tiedosto sisältää yhden laskun tiedot.

SkiChrono-tiedostojen selaaminen:

- 1. Valitse toimintovalikosta nuolinäppäimillä kohta Memory ja paina Suunto-näppäintä.
- Valitse kohta View ski ja paina Suunto-näppäintä. Näytölle ilmestyy lista tallennetuista SkiChrono-tiedostoista.
- 3. Valitse haluamasi tiedosto nuolinäppäimillä ja paina *Suunto*-näppäintä. Ensimmäinen näyttö avautuu.
- Voit selata tiedoston sivuja nuolinäppäimillä. Voit tarkastella seuraavia näyttöjä:
  - Total (Kokonaiskesto ja -lasku): Laskun kokonaiskesto (h:mm.ss) ja korkeusero valittuina yksiköinä (m tai ft).
  - Speed (Nopeus): Laskun keskinopeus (Avg) ja huippunopeus (Max) valittuina yksiköinä (km/h tai mph).
  - Vert (Pystysuora laskunopeus): Laskun keskimääräinen (Avg) ja suurin (Max) pystysuoralaskunopeus valittuina yksiköinä (m(s, m/min, ft/s tai ft/min).
  - Start (Lähtö): SkiChronon käynnistyshetkellä mitattu korkeus valittuina yksiköinä (m tai ft) sekä laskun päivämäärä ja aloitusaika (sama kuin tiedostoluettelossa).

- **Distance (Pituus):** Laskun pituus valittuina yksiköinä (m tai ft), sekä ennen laskua mitattu rinteen kaltevuuskulma valittuina yksiköinä (% tai °).
- Finish (Maali): SkiChronon pysäytyshetkellä mitattu korkeus valittuina yksiköinä (m tai ft) sekä laskun kokonaiskesto (sama kuin ensimmäisessä näytössä).

# Chrono-tiedostojen selaaminen (View chr)

Chrono-tiedostojen selaaminen:

- 1. Valitse toimintovalikosta nuolinäppäimillä kohta Memory ja paina Suunto-näppäintä.
- Valitse kohta View chr ja paina Suunto-näppäintä. Näytölle ilmestyy lista tallennetuista Chrono-tiedostoista.
- 3. Valitse haluamasi tiedosto nuolinäppäimillä ja paina *Suunto*-näppäintä. Ensimmäinen näyttö avautuu.
- Voit selata tiedoston sivuja nuolinäppäimillä. Voit tarkastella seuraavia näyttöjä:
  - Total (Kokonaisaika): Tallennettu kokonaisaika (0.00,0) ja väli-/kierrosaikojen lukumäärä.
  - Split/Lap (Väli-/kierrosaika) 1, 2, 3 jne. Väli-/ kierrosajan numero ylärivillä, vastaava väliaika keskellä ja kierrosaika alarivillä.
  - End/Lap (Loppu/kierros) #: Viimeisen kierroksen numero ylärivillä, tiedoston kokonaiskesto keskellä ja viimeinen kierrosaika alarivillä.

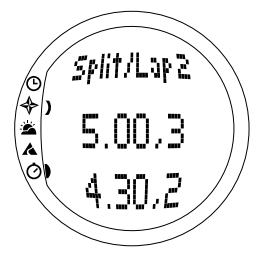

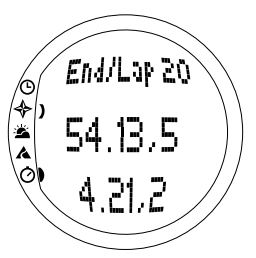

# SkiChrono-tiedostojen poistaminen (Erase ski)

SkiChrono-tiedostojen poistaminen:

- 1. Valitse toimintovalikosta nuolinäppäimillä kohta Memory ja paina Suunto-näppäintä.
- 2. Valitse kohta *Erase ski* ja paina *Suunto*-näppäintä. Näytölle ilmestyy lista tallennetuista SkiChrono-tiedostoista.
- 3. Valitse haluamasi tiedosto nuolinäppäimillä ja paina *Suunto*-näppäintä. Tiedosto sekä viesti "ERASE?" ilmestyvät näytölle.
- 4. Poista tiedosto painamalla Suunto-näppäintä. Laite palaa toimintovalikkoon.
- 5. Mikäli et tahdo poistaa tiedostoa, paina *Stop/CL*-näppäintä, jolloin laite palaa tiedostoluetteloon poistamatta tiedostoa.

# Chrono-tiedostojen poistaminen (Erase chr)

Chrono-tiedostojen poistaminen:

- 1. Valitse toimintovalikosta nuolinäppäimillä kohta Memory ja paina Suunto-näppäintä.
- 2. Valitse kohta *Erase chr* ja paina *Suunto*-näppäintä. Näytölle ilmestyy lista tallennetuista Chrono-tiedostoista.
- 3. Valitse haluamasi tiedosto nuolinäppäimillä ja paina *Suunto*-näppäintä. Tiedosto sekä viesti "ERASE?" ilmestyvät näytölle.
- 4. Poista tiedosto painamalla Suunto-näppäintä. Laite palaa toimintovalikkoon.
- 5. Mikäli et tahdo poistaa tiedostoa, paina *Stop/CL*-näppäintä, jolloin laite palaa tiedostoluetteloon poistamatta tiedostoa.

#### 3.6.3. Altitude (Korkeus)

Altitude-toiminnon avulla voit asettaa vertailukorkeuden manuaalisesti. Asetettua korkeusarvoa käytetään korkeusmuutosten (Alti) ja merenpinnan tason ilmanpaineen vaihteluiden (Baro) päivittämiseen. (Lisätietoja vertailukorkeudesta löydät kappaleesta 3.3.3. Altitude/Sealevel (Vertailukorkeus).)

#### 3.6.4. Use (Käyttötapa)

Use-toiminnon avulla voit määritellä käytetäänkö ilmanpaineanturia korkeusmittarina (*Alti*) vai ilmapuntarina (*Baro*). (Lisätietoja löydät kappaleesta 3.3.2. Use (Käyttötapa).)

# 4. SUUNTO S6:N KÄYTTÖESIMERKKEJÄ

Tässä kappaleessa esitellään kolme esimerkkiä siitä mitenvoit käyttää Suunto S6:ta. Tapaukset käsitellään lyhyesti, joten ennen niiden käyttöä kannattaa tutustunua laitteeseen perusteellisemmin. Yksityiskohtaisemmat ohjeet jokaiseen tilanteeseen löytyvät edellisistä kappaleista.

# 4.1. TAVALLINEN LASKETTELU-/LUMILAUTAILUPÄIVÄ

#### Alkuvalmistelut

- 1. Siirry Skiing-tilaan.
- 2. Aseta vertailukorkeus kohdalleen.
- 3. Aseta lokikirjan tallennusväliksi 10 s tai 60 s.
- 4. Käynnistä lokikirja.

# Päivän aikana

- 1. Tallenna kierrosaikoja lokikirjaan Start-näppäimellä.
- 2. Käytä näytön alarivin pikavalintoja (kokonaislasku/kulunut aika/kellonaika).

# Päivän päätteeksi

- 1. Pysäytä lokikirja.
- 2. Selaa lokikirjan tietoja.
- Siirrä lokikirjan tiedot Suunto Ski Manager -ohjelmaan syvällisempää tarkastelua varten.

# 4.2. LASKETTELU-/LUMILAUTAILUPÄIVÄ JA NOPEUDEN MITTAUS

#### Alkuvalmistelut

- 1. Siirry Skiing-tilaan.
- 2. Aseta vertailukorkeus.
- 3. Aseta lokikirjan tallennusväliksi 2 s tai 10 s.
- 4. Käynnistä lokikirja.

# Nopeuden mittaaminen

- 1. Siirry SkiChrono-tilaan.
- Mittaa rinteen kaltevuuskulma (mikäli mukana on ihmisiä, jotka haluavat vertailla nopeutta keskenään, kaikkien on asetettava sama kaltevuuskulma).
- 3. Paina Start-näppäintä aloittaessasi laskun.
- 4. Paina Stop/CL-näppäintä laskun päätyttyä.
- Mikäli lasket samassa rinteessä uudelleen (sama kaltevuuskulma), aloita nopeusmittaus uudelleen painamalla Start-näppäintä.
- 6. Mikäli siirryt uuteen rinteeseen, nollaa SkiChrono ja mittaa uuden rinteen kaltevuuskulma.

# Päivän päätteeksi

- 1. Pysäytä lokikirja.
- 2. Selaa lokikirjan tietoja.
- 3. Selaa SkiChronon muistiin tallennettuja nopeustietoja.
- 4. Siirrä lokikirjan tiedot Suunto Ski Manager -ohjelmaan syvällisempää tarkastelua varten.

# 4.3. RATALASKUN HARJOITTELU

# Alkuvalmistelut

- 1. Siirry Skiing-tilaan.
- 2. Aseta vertailukorkeus.
- 3. Aseta lokikirjan tallennusväliksi 2 s.
- 4. Käynnistä lokikirja.
- 5. Merkitse ensimmäisen laskun aikana kaikki haluamasi väliaikapisteet:

Pysähdy jokaisen väliaikaportin kohdalla ja paina *Start*-näppäintä Skiing-tilassa. Porttien korkeustiedot tallentuvat laitteen muistiin.

**HUOM:** Väliaikapisteet on asetettava vähintään 10 sekunnin päähän toisistaan, jotta Suunto Ski Manager -ohjelma pystyy käsittelemään niitä oikein.

# Harjoituksen aikana

- 1. Siirry SkiChrono-tilaan.
- 2. Mittaa rinteen kaltevuuskulma.
- 3. Paina Start-näppäintä aloittaessasi laskun.
- 4. Paina Stop/CL-näppäintä laskun päätyttyä.
- 5. Koska rinteen kaltevuuskulma on aina sama, paina *Start*-näppäintä aloittaaksesi seuraavien laskujen tallentamisen.

# Harjoituksen jälkeen

- 1. Pysäytä lokikirja.
- Siirrä lokikirjan tiedot Suunto Ski Manager -ohjelmaan syvällisempää tarkastelua varten. Suunto Ski Manager luo taulukot kaikista yksittäisistä laskuista sekä suorittaa väliaikavertailun ennen harjoitusta määrätyissä korkeuksissa.
- Vertaa laskuja toisiinsa löytääksesi esim. ne kohdat laskussa, joita pitää harjoitella enemmän.

# 5. LISÄOMINAISUUDET

# 5.1. DATASNAKE-KAAPELI

Datasnake-kaapelin avulla voit siirtää Suunto S6:n lokitiedostoja PC:lle. Lokitiedostot voivat olla joko Skiing-tilan muistiin tallennettuja hiihtolokeja, säämuistiin tallennettuja säälokeja tai SkiChrono-muistiin tallennettuja yksittäisten laskujen lokeja. Kun olet siirtänyt tiedot tietokoneellesi voit järjestää, tarkastella ja lisätä niihin liittyviä tietoja Suunto Ski Manager -ohjelmiston avulla.

PC-liitäntäkaapeli sekä Suunto Ski Manager -ohjelma toimitetaan yhdessä Suunto S6:n kanssa. Tietokoneohjelman asennusohjeen löydät Suunto Ski Manager CD-ROMin kannesta.

# 5.1.1. Tiedonsiirto

Tiedonsiirto:

- 1. Varmista, että tietokoneessasi on vapaa sarjaportti.
- Kytke kaapeli tietokoneen sarjaporttiin ja liitä kaapelin toinen pää Suunto S6:een.
- 3. Käynnistä Suunto Ski Manager -ohjelmisto.
- 4. Napsauta "Wristop"-kuvaketta ja valitse *Connect*. Suunto S6:n lokitiedostot näytetään lokiluettelossa.
- 5. Valitse tallennettavat lokitiedostot ja paina "Download".
- Anna Download-ikkunan pyytämät tiedot ja paina "Download". Tiedostot on nyt tallennettu PC:n kiintolevylle.

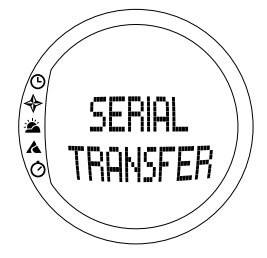

7. Kun olet siirtänyt lokitiedostot tietokoneelle, voit poistaa ne Suunto S6:n muistista Suunto Ski Managerin avulla ja näin tehdä tilaa uusille lokitiedostoille.

Tarkempaa tietoa löydät Suunto Ski Managerin Help (ohje) -tiedostosta. Voit avata ohjetiedoston napsauttamalla sen kuvaketta, joka sijaitsee ohjelman näytön oikeassa yläkulmassa. Voit myös käyttää Suunto Ski Managerin Tutorial-toimintoa eli vaihe vaiheelta etenevää opetusohjelmaa. Opetusohjelma sijaitsee Suunto Ski Managerin Helpissä.

#### 5.1.2. Suunto Ski Manager

Suunto Ski Manager (SKIM) -ohjelmisto toimitetaan CD-ROMilla yhdessä Suunto S6:n kanssa. Ohjelmiston asennusohjeet löytyvät CD-ROMin kannesta. SKIM-ohjelmiston uusin versio on ladattavissa <u>www.suunto.com</u> tai <u>www.suuntosports.com</u> -sivustoilta. Tarkista päivitysten saatavuus säännöllisesti, sillä uusia ominaisuuksia kehitetään jatkuvasti.

# User (käyttäjä)

Voit luoda listoja harrastuksistasi ja talviurheiluvälineistäsi. Näitä listoja käytetään määriteltäessä Logs-osion lokitiedostoissa esiintyvät urheilulajit (activity) ja välineet (equipment). Niiden avulla saavutetaan Logs-osion yksityiskohtaisen analyysin ja tilastotyökalujen suurimmat edut.

#### Logs (lokitiedostot)

Kun olet siirtänyt lokitiedostot Suunto S6:lta tietokoneelle, voit järjestää ja tarkastella niitä Logs-osiossa. Voit myös luoda kansioita, joihin lokitiedostot tallennetaan. Voit lajitella lokitiedostoja, siirtää niitä kansiosta toiseen sekä poistaa tai hakea niitä. Voit muokata lokiluettelossa näkyviä lokitiedoston tunnistetietoja (lokitiedoston nimi, harrastus, välineet jne.) napsauttamalla muokattavaa kenttää hiiren oikeanpuoleisella painikkeella.

Kun haluat siirtää lokitiedostoja SuuntoSports.com-sivustolle, valitse siirrettävät lokitiedostot ja napsauta "Suuntosports"-kuvaketta. Anna käyttäjätunnuksesi ja salasanasi ja valitse "Upload".

#### Charts, Data ja Analyze taulukot, tiedot ja analyysi)

Voit avata yhden tai useampia lokitiedostoja lähempää tarkastelua varten avaamalla kansiot, joissa halutut lokitiedostot ovat. Valitse lokitiedostot ja valitse *Open logs*. Lokitiedostot avautuvat "CHART"-näytölle. Taulukoissa lokitiedoston tiedot näytetään graafisessa muodossa. Hiihtolokit sisältävät korkeustietoja ja säälokit ilmanpaine- ja lämpötilatietoja. Voit lisäksi luoda kaavioon eräänlaisia kirjanmerkkejä. Kirjanmerkit voivat olla tekstiä tai kuvia.

Voit tulostaa kaavion muokkaamalla näyttöä tarpeen mukaan ja valitsemalla *Print*. Tulostuksen esikatselu avautuu. Kun tulostuksen esikatselu näyttää hyvältä, valitse *Print* uudelleen.

Voit myös tarkastella lokitietoja tietoluettelona, jossa yksittäiset tiedot esitetään aikajärjestyksessä. Valitse "DATA" lokitiedostojen avaamisen jälkeen nähdäksesi tietoluettelon. Voit siirtää tiedot toiseen sovellukseen valitsemalla *Copy data*.

Avatessasi "ANALYZE"-näytön, Suunto Ski Manager -ohjelmisto näyttää tilastollisen esityksen avatuista lokitiedostoista. Voit esimerkiksi nähdä, miten kauan olet harjoitellut kutakin lajia eri korkeusalueilla. Tulokset esitetään kolmiulotteisina pylväskuvaajina, joita on mahdollista pyörittää ruudulla ja tulostaa samoin kuin kaavioita.

HUOM: Analyze toiminto ei ole saatavilla versiossa SKIM 1.0.

#### Asetusten muuttaminen

Voit halutessasi muuttaa tiettyjä Suunto S6:n asetuksia Suunto Ski Manager -ohjelmiston Wristop Computer -osion avulla. Voit muuttaa seuraavia asetuksia:

- Light valitse taustavalon asetus (Normal, NightUse, Off).
- Tones valitse merkkiäänien asetus (On / päällä tai Off / pois)
- Icons valitse kuvakkeiden asetus (On / päällä tai Off / pois)
- Time valitse 12 tai 24 tunnin kello.
- Date valitse päiväyksen esitysmuoto (päivä/kuukausi, kuukausi/päivä, päivä).
- Asc/Dsc valitse nousu-/laskunopeuden mittayksikkö (m/s, m/min, m/h, ft/s, ft/ min, ft/h).
- Altitude valitse korkeuden mittayksikkö (m tai ft).
- Pressure valitse ilmanpaineen mittayksikkö (hPa tai inHg).
- Temperature valitse lämpötilan mittayksikkö (°F tai °C).
- Slope valitse kulman mittayksikkö (% tai °).
- Speed valitse nopeuden mittayksikkö (km/h tai mph).

Lisätietoja ja vaiheittaisia ohjeita näistä toiminnoista löydät SSM Helpistä tai Tutorialoppaasta.

#### 5.2. SUUNTOSPORTS.COM

SuuntoSports.com on Internet-sivusto, joka toimii samalla maastolajien harrastajien kansainvälisenä verkkoyhteisönä. Sen avulla voit jalostaa ja jakaa muiden harrastajien kanssa tietoja, jotka olet mitannut Suunto-laitteellasi ja analysoinut tietokoneellasi. SuuntoSports.com tarjoaa sinulle palveluita, joiden avulla saat kaiken irti harrastuksestasi ja Suunto S6 -laitteestasi.

Jos omistat jo oman Suunto-laitteen, saat käyttöoikeuden kaikkiin urheilulajeihin liittyviin

palveluihin rekisteröitymällä käyttäjäksi. Jos sinulla ei vielä ole omaa Suunto-laitetta, voit joko kirjautua sisään vieraana tai rekisteröityä. Vieraana voit lukea sivuston tietoa mutta vasta rekisteröidyttyäsi voit käyttää muita palveluja ja osallistua keskusteluun.

#### 5.2.1. Laitteistovaatimukset

SuuntoSports.com:in laitteistovaatimukset ovat:

- Internet-yhteys
- Modeemi (vähintään 56 k)
- Selain: IE 4.0 tai uudempi, Netscape 4.7x tai uudempi
- Näytön resoluutio: vähintään 800 x 600, suositus 1024 x 768

# 5.2.2. SuuntoSports.com-aihekokonaisuudet

SuuntoSports.com sisältää kolme aihekokonaisuutta, joissa kaikissa on useita toimintoja. Seuraavissa kappaleissa kuvataan ainoastaan SuuntoSports.com:in perustoimintoja. Yksityiskohtaisen kuvauksen sivuston kaikista palveluista ja toiminnoista sekä vaiheittain etenevät ohjeet sen käytöstä löydät sivuston käyttöohjeesta eli Helpistä. Löydät Helpin jokaiselta sivulta: sen symboli sijaitsee näytön jakavan palkin oikealla puolella. Helptiedostoa päivitetään säännöllisesti sitä mukaa kun sivustoa kehitetään.

SuuntoSports.com tarjoaa useita eri tiedonhakumahdollisuuksia sivuston sisällöstä. Vapaahaun lisäksi voit etsiä esimerkiksi tietoja eri käyttäjäryhmistä, käyttäjistä, matkakohteista, lokitiedostoista ja urheilulajeista.

Sivustolla julkaistu informaatio sisältää myös sisäisiä linkkejä, joten sinun ei tarvitse aloittaa tiedonhakua joka kerta aivan alusta. Lukiessasi esimerkiksi kuvausta matkakohteesta, voit halutessasi seurata tekstissä olevaa linkkiä ja tarkastella kirjoittajan henkilökohtaisia tietoja, kohteeseen liittyviä lokitiedostoja ja näistä luotuja kaavioita — edellyttäen että kirjoittaja on halunnut julkaista tietonsa kaikkien saataville.

#### My Suunto

Tämä aihekokonaisuus sisältää henkilökohtaisia tietojasi. Tänne voit tallentaa mm. tietoja itsestäsi, rannetietokoneestasi, hiihtoharrastuksistasi ja suosikkirinteistäsi. Kun siirrät Suunto Ski Managerin avulla omia lokitiedostojasi sivustolle, ne näytetään henkilökohtaisissa tiedoissasi, mutta muut eivät näe niitä. My Suunto -osiossa voit myös käsitellä lokitiedostojasi ja päättää, näytetäänkö niitä yhteisöjen sisällä tai kaikille SuuntoSports-käyttäjille.

Kun siirrät lokitiedostoja SuuntoSports.com:iin, näet niiden korkeusprofiilit sivustolla. Voit verrata niitä toisten käyttäjien lokitiedostoihin sekä lisätä niihin tekstiä ja kuvia luodaksesi matkakertomuksia.

#### Communities

Communities -osiossa SuuntoSports.com:in käyttäjät voivat muodostaa tai etsiä käyttäjäryhmiä sekä hallita omia ryhmiään. Voit esimerkiksi muodostaa ryhmän laskettelu- tai lumilautailutovereittesi kanssa ja jakaa tietoa toistenne tuloksista, antaa toisillenne vinkkejä ja suunnitella yhteisiä laskettelu- tai lumilautailuretkiä. Ryhmät voivat olla avoimia tai suljettuja. Suljettuihin ryhmiin on anottava jäsenyyttä ennen ryhmän toimintoihin osallistumista.

Kaikilla ryhmillä on oma kotisivunsa, joka voi sisältää informaatiota ryhmän tapahtumista, uutisia, ilmoitustaulun ym. vastaavia tietoja. Ryhmän jäsenet voivat myös käyttää ryhmäkohtaisia ilmoitustauluja, keskusteluryhmiä ja ryhmäkalentereita sekä lisätä linkkejä ja luoda ryhmälleen aktiviteetteja. Kaikki rekisteröityneet SuuntoSports-käyttäjät ovat automaattisesti World of SuuntoSports -yhteisön jäseniä.
#### Sport Forums (Lajikohtaiset sivut)

SuuntoSports.com sisältää myös lajikohtaisen sivuston jokaiselle urheilulajille. Kaikkien lajikohtaisten sivujen perusominaisuudet ja toiminnot ovat samat. Lajikohtaiset sivut ovat avoimia kaikille vierailijoille. Sivuilla on uutisia, keskusteluja, harrastuspaikkaesittelyjä, tapahtumakalenteri, luettelo julkaistuista matkakertomuksista, ranking-listoja ja linkkejä muille www-sivustoille. Käyttäjät voivat ehdottaa tapahtumia, paikkoja ja linkkejä julkaistaviksi. Ranking-listat esittelevät parhaat harrastuspaikat, aktiivisimmat käyttäjät, suurimmat ryhmät ja muita asiaan liittyviä tietoja. Sivuilla voi esimerkiksi olla luettelo käyttäjistä, jotka ovat laskeneet suurimmat kokonaiskorkeuserot kauden aikana.

#### 5.2.3. Näin aloitat

Liittyäksesi SuuntoSports.com-yhteisöön avaa internet-yhteys, www-selain ja mene osoitteeseen www.suuntosports.com. Kun aloitussivu ilmestyy näkyviin, napsauta *Register*-kuvaketta ja rekisteröidy käyttäjäksi. Voit muokata ja päivittää henkilökohtaista My Suunto -profiiliasi vielä myöhemminkin.

Rekisteröidyttyäsi siirryt automaattisesti SuuntoSports.com-kotisivulle, joka esittelee sivuston rakenteen ja toimintaperiaatteen.

**HUOM:** SuuntoSports.com-sivustoa kehitetään jatkuvasti ja sen sisältö voi näin ollen muuttua.

# 6. TEKNISET TIEDOT

# Yleistä

- Käyttölämpötila -20 °C +50 °C / -5 °F +120 °F
- Varastointilämpötila -30 °C +60 °C / -22 °F +140 °F
- Paino 54 g
- Vesitiivis 100 m / 300 jalkaan asti (ISO 2281 -standardin mukaisesti)
- Mineraalikristallilasi
- Helposti vaihdettava paristo CR2032
- PC-sarjaliitäntä
- Jatkohihna

# Korkeusmittari

- Mittausalue -500 9000 m / -1600 29500 jalkaa
- Mittaustarkkuus 1 m / 3 jalkaa

# Ilmanpuntari

- Mittausalue 300 1100 hPa / 8.90 32.40 inHg
- Mittaustarkkuus 1 hPa / 0.05 inHg

# Lämpömittari

- Mittausalue -20 °C +60 °C / -5 °F +140 °F
- Mittaustarkkuus 1 °C / 1 °F

# Kompassi

Mittaustarkkuus 1°

### Kaltevuusmittari

- Mittausalue 0° 60°
- Mittaustarkkuus 1°

# 7. TEKIJÄNOIKEUDET JA TAVARAMERKKI

Tämä julkaisu sisältöineen on Suunto Oy:n omaisuutta ja tarkoitettu ainoastaan tarjoamaan Suunto Oy:n asiakkaille Suunto S6 -tuotteisiin liittyviä tietoja ja ohjeita.

Tätä julkaisua ei saa käyttää tai jakaa muihin tarkoituksiin tai kopioida tai jäljentää millään tavalla ilman Suunto Oy:n kirjallista lupaa.

Suunto, Suunto S6 ja niiden logot ovat Suunto Oy:n rekisteröityjä tai rekisteröimättömiä tavaramerkkejä. Kaikki oikeudet pidätetään.

Suunto Oy pyrkii siihen, että tässä julkaisussa olevat tiedot ovat mahdollisimman kattavat ja oikeelliset. Suunto Oy ei kuitenkaan myönnä asiasta mitään takuuta. Oikeudet julkaisun sisältöön tehtäviin muutoksiin pidätetään. Tämän julkaisun uusin versio voidaan hakea ja ladata osoitteesta <u>www.suunto.com</u>.

# 8. CE

CE merkki osoittaa tuotteen noudattavan Euroopan Unionin EMC direktiiviä 89/336/ EEC.

# 9. VASTUUNRAJOITUS

Mikäli tässä tuotteessa ilmenee materiaali- tai valmistusvikoja, Suunto Oy valintansa mukaan joko korjaa viat tai vaihtaa vioittuneet osat uusiin tai käytettyihin osiin maksutta kahden (2) vuoden kuluessa tuotteen ostopäivästä. Tämä takuu koskee vain alkuperäistä ostajaa ja kattaa vain materiaali- tai valmistusviat, jotka ilmenevät normaali-käytössä takuuaikana.

Tämä takuu ei kata vikoja tai vahinkoja, jotka aiheutuvat onnettomuudesta, tuotteen väärinkäytöstä tai huolimattomasta käsittelystä, tuotteeseen tehdyistä muutoksista tai parannuksista, tuotteen käytöstä muuhun tarkoitukseen kuin siihen, jota varten se on suunniteltu, tai muusta syystä, joka ei kuulu tämän takuun piiriin. Takuu ei kata myöskään pariston vaihtoa.

Tuotteelle ei myönnetä muita kuin edellämainitut takuut.

Asiakas saa korjata tuotetta takuuaikana, jos hänellä on tähän Suunto Oy:n asiakaspalveluosaston myöntämä lupa. Suunto Oy tai sen tytäryhtiöt eivät ole korvausvelvollisia tuotteen käytöstä tai käyttökelvottomuudesta aiheutuvista suorista tai välillisistä vahingoista.

Suunto Oy tai sen tytäryhtiöt eivät ole vastuussa tämän laitteen käytön kolmansille osapuolille aiheuttamista vahingoista tai menetyksistä.

# **10. LAITTEEN HÄVITTÄMINEN**

Käytöstä poistettu laite on hävitettävä asianmukaisesti elektroniikkalaiteromuna. Älä heitä sitä roskiin. Halutessasi voit palauttaa laitteen Suunto-kauppiaallesi.

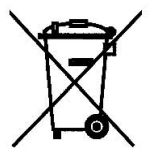

# BRUKSANVISNING

# KUNDSERVICE, KONTAKTER

Suunto Oy

Suunto USA Canada Callcenter i Europa Suuntos webbplats Tel. +358 9 875870 Fax +358 9 87587301 Tel. 1 (800) 543-9124 Tel. 1 (800) 776-7770 Tel. +358 2 284 11 60 www.suunto.com

# INNEHÅLLSFÖRTECKNING

| 1. ALLMÄN IN                    | FORMA    | ΓΙΟΝ                         | 5  |  |
|---------------------------------|----------|------------------------------|----|--|
| 1.1.                            | Kontroll | era                          | 5  |  |
| 1.2.                            | Skötsel  | och underhåll                | 5  |  |
| 1.3.                            | Vattentå | alighet (Vattentäthet)       | 6  |  |
| 1.4.                            | Byte ba  | tteri                        | 6  |  |
| 1.5.                            | Service  | efter försäljning            | 8  |  |
| 1.6.                            | Online-o | garantiregistrering          | 9  |  |
| 2. SÅ HÄR ANVÄNDER DU SUUNTO S6 |          |                              |    |  |
| 2.1.                            | Display  |                              | 10 |  |
|                                 | 2.1.1.   | Lägessymboler                | 10 |  |
|                                 | 2.1.2.   | Funktionssymboler            | 11 |  |
| 2.2.                            | Knappar  |                              | 12 |  |
|                                 | 2.2.1.   | Kort och lång knapptryckning | 12 |  |
|                                 | 2.2.2.   | Startknapp                   | 12 |  |
|                                 | 2.2.3.   | Stop/CL-knapp                | 12 |  |
|                                 | 2.2.4.   | Suunto-knapp                 | 13 |  |
|                                 | 2.2.5.   | Pilknappar                   | 13 |  |
|                                 | 2.2.6.   | Knapplås                     | 14 |  |
| 2.3.                            | Menyer   |                              | 14 |  |
|                                 | 2.3.1.   | Grundläggande menystruktur   | 14 |  |
|                                 | 2.3.2.   | Navigera i menyerna          | 16 |  |
| 3. LÄGEN                        |          |                              | 17 |  |
| 3.1.                            | Allmän i | nformation                   | 17 |  |
|                                 |          |                              |    |  |

| 3.2. | Läget Time    |                                                         |    |  |
|------|---------------|---------------------------------------------------------|----|--|
|      | 3.2.1.        | Huvuddisplay                                            | 17 |  |
|      | 3.2.2.        | Alarm                                                   |    |  |
|      | 3.2.3.        | Time (tid)                                              | 20 |  |
|      | 3.2.4.        | Date (datum)                                            | 21 |  |
|      | 3.2.5.        | General (allmänt)                                       | 22 |  |
|      | 3.2.6.        | Units (enheter)                                         | 24 |  |
| 3.3. | Läget Compass |                                                         |    |  |
|      | 3.3.1.        | Huvuddisplay                                            |    |  |
|      | 3.3.2.        | Use (användning)                                        | 29 |  |
|      | 3.3.3.        | Altitude/Sealevel (höjdreferens/referens till lufttryck |    |  |
|      |               | vid havsytan)                                           | 30 |  |
|      | 3.3.4.        | Compass (kompass)                                       | 31 |  |
|      | 3.3.5.        | Slope (lutningsgrad)                                    | 34 |  |
| 3.4. | Läget Weather |                                                         |    |  |
|      | 3.4.1.        | Huvuddisplay                                            | 35 |  |
|      | 3.4.2.        | Use (användning)                                        | 36 |  |
|      | 3.4.3.        | Sealevel (havsytan)                                     | 36 |  |
|      | 3.4.4.        | Alarm                                                   | 36 |  |
|      | 3.4.5.        | Memory (minne)                                          | 37 |  |
| 3.5. | Läget Skiing  |                                                         |    |  |
|      | 3.5.1.        | Huvuddisplay                                            | 38 |  |
|      | 3.5.2.        | Logbook (loggbok)                                       | 39 |  |
|      | 3.5.3.        | Use (användning)                                        | 44 |  |
|      | 3.5.4.        | Altitude (höjd)                                         | 44 |  |

| 3                                          | 5.5.5.          | Alarm                                               | 44 |  |
|--------------------------------------------|-----------------|-----------------------------------------------------|----|--|
| 3                                          | 8.5.6.          | Reminder (påminnelsefunktion)                       | 45 |  |
| 3.6. L                                     | Läget SkiChrono |                                                     |    |  |
| 3                                          | 8.6.1.          | Huvuddisplay                                        | 47 |  |
| 3                                          | 8.6.2.          | Memory (minne)                                      | 50 |  |
| 3                                          | 8.6.3.          | Altitude (höjd)                                     | 54 |  |
| 3                                          | .6.4.           | Användning                                          | 54 |  |
| 4. EXEMPEL P                               | Å HUR           | SUUNTO S6 KAN ANVÄNDAS                              | 55 |  |
| 4.1. E                                     | n vanl          | ig dag i skid-/snowboardbacken                      | 55 |  |
| 4.2. E                                     | n dag           | i skid-/snowboardbacken då du vill mäta hastigheter | 56 |  |
| 4.3. V                                     | /id trän        | ing i en bana                                       | 57 |  |
| 5. YTTERLIGARE FUNKTIONER                  |                 |                                                     |    |  |
| 5.1. D                                     | Datasna         | ake                                                 | 58 |  |
| 5                                          | 5.1.1.          | Överföra data                                       | 58 |  |
| 5                                          | 5.1.2.          | Suunto Ski Manager                                  | 59 |  |
| 5.2. S                                     | Suuntos         | sports.com                                          | 62 |  |
| 5                                          | 5.2.1.          | Systemkrav                                          | 62 |  |
| 5                                          | 5.2.2.          | Avdelningar på SuuntoSports.com                     | 62 |  |
| 5                                          | 5.2.3.          | Komma igång                                         | 64 |  |
| 6. TEKNISK SPECIFIKATION                   |                 |                                                     |    |  |
| 7. MEDDELANDE OM UPPHOVSRÄTT OCH VARUMÄRKE |                 |                                                     |    |  |
| 8. CE                                      |                 |                                                     | 67 |  |
| 9. ANSVARSBEGRÄNSNINGAR                    |                 |                                                     |    |  |
| 10. KASSERAARMBANDSDATORN                  |                 |                                                     |    |  |

# 1. ALLMÄN INFORMATION

Armbandsdatorn Suunto S6 är ett pålitligt, elektroniskt instrument med hög precision som är avsett för användning i rekreationssyfte.

**OBS:** Suunto S6 ersätter inte mätningar som kräver professionell eller industriell precision och bör inte användas för att göra mätningar vid fallskärmshoppning, hängflygning, skärmflygning, gyrokopteråkning och vid flygning med flygplan.

#### 1.1. KONTROLLERA

Efter att du köpt instrumentet, se till att förpackningen innehåller följande föremål:

- Suunto S6
- Gränssnittskabel Datasnake
- CD-skiva med programvaran Suunto Ski Manager
- Bruksanvisning till Suunto S6

Kontakta din återförsäljare om något av dessa föremål saknas i förpackningen.

# 1.2. SKÖTSEL OCH UNDERHÅLL

#### Skotsel av Suunto S6

Utför endast de procedurer som beskrivs i den här handboken. Försök aldrig själv ta isär eller utföra underhåll på Suunto S6. Skydda den från stötar och extrem värme, och utsätt den inte för direkt solljus under en längre tid. Var försiktig så att du inte stöter emot hårda ytor med din Suunto S6 eftersom eftersom displayen kan få skråmor. När du inte använder Suunto S6, bör den förvaras i rumstemperatur på en ren, torr plats.

Om din Suunto S6 blivit utsatt för eller använts i saltvatten bör du skölja den ren i sött vatten. Vrid ytterringen och tryck på knapparna medan du sköljer den. Torka slutligen

Suunto S6 torr med en mjuk trasa. Om det har bildats fläckar eller märken som är svåra att ta bort, kan du tvätta området i fråga med en mild tvål. Utsätt inte Suunto S6 för starka kemikalier som bensin, rengöringsmedel, aceton, alkohol, insektsgifter, lim eller färg. Detta kan orsaka skador på tätningar, hölje och yta.

# 1.3. VATTENTÅLIGHET (VATTENTÄTHET)

Suunto G6 är vattentät och testad enligt ISO (International Organization for Standardization, www.iso.ch) standard 2281. Suunto S6 är dessutom märkt med uppgift om trycktestning vid ett djup på 100 m/330 fot. Detta motsvarar dock inte ett dykdjup utan avser det tryck vid vilket testet för vattenövertryck utfördes.

Detta innebär att du inte kan dyka ner till ett djup av 100 m (330 fot) med din Suunto S6. Regnvatten, dusch, simning eller annan normal exponering mot vatten skadar inte dess funktion. Tryck dock under inga omständigheter på knapparna under vatten.

OBS! Suunto S6 är inte avsedd att användas vid dykning.

#### 1.4. BYTA BATTERI

Suunto S6 drivs av ett 3-volts litiumbatteri av typen: CR 2032.

En indikator som varnar om att batteriet snart är slut visas i displayen när cirka 5-15 procent av batterikapaciteten återstår. Vi rekommenderar batteribyte när varningen visas. Mycket kallt väder kan emellertid aktivera indikatorn som varnar för att batteriet håller på att ta slut, även om det fortfarande finns ström kvar i batteriet. Om batterivarningsindikatorn visas vid temperaturer över 10 °C, ska du byta ut batteriet.

**OBS!** Om du använder bakgrundsbelysningen ofta minskas batteriets livslängd avsevärt.

Du kan byta ut batterierna själv, förutsatt att du gör det på rätt sätt och undviker att få in vatten i batterifacket eller datorn. Använd alltid originalsatser vid batteribyte.

En sats består av ett nytt batteri, batterilock och O-ring. Du kan köpa batterisatserna från godkända Suunto-återförsäljare.

**OBS!** Batteriet byts under eget ansvar. Använd alltid batterisatser i original från Suunto. Suunto rekommenderar att du låter byta ut batterierna vid godkända Suuntoserviceställen.

**OBS!** När batteriet byts ut, ska även batterilocket och O-ringen bytas ut. Använd aldrig de gamla.

Så här byter du batteri:

- 1. Sätt i ett öppningsverktyg eller ett mynt i skåran på batterilocket på baksidan av Suunto S6.
- 2. Vrid verktyget/myntet moturs till dess att det ligger i linje med markeringen för öppet läge.
- 3. Ta bort batterilocket samt O-ringen, och kasta bort dem. Se till att alla ytor är rena och torra.
- 4. Avlägsna det gamla batteriet försiktigt.
- 5. Sätt i det nya batteriet i batterifacket under metallfliken med pluspolsidan uppåt.
- 6. När O-ringen ligger i rätt läge, sätt tillbaka batterilocket och vrid det medurs med verktyget/myntet tills detta ligger i linje med markeringen för stängt läge. Se till att locket hålls rakt medan du vrider det. Ta inte i för hårt.

**OBS!** Var försiktig när du byter batteri så att Suunto S6 förblir vattentät. Om du gör fel kan garantin bli ogiltig.

VARNING! Denna Suunto-produkt innehåller ett litiumbatteri. För att minska risken för brännskador bör du inte ta isär, krossa eller punktera batteriet, och ej heller kortsluta dess poler eller kasta batteriet i eld eller vatten. Byt endast ut mot batterier som specificerats av tillverkaren. Återvinn eller kassera använda batterier på rätt sätt. Byt batteri enligt bilderna.

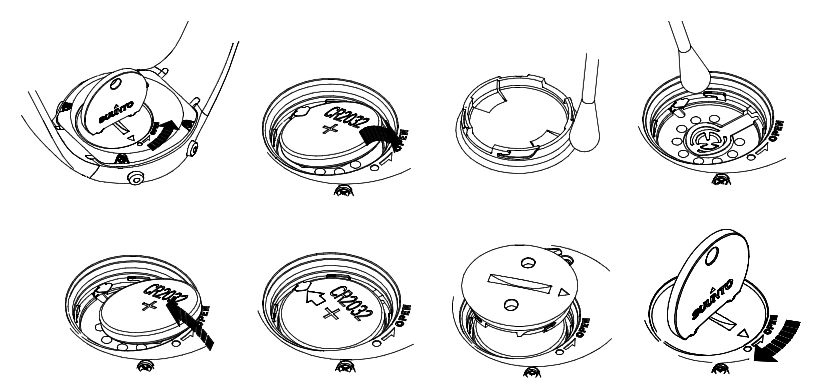

#### **1.5. SERVICE EFTER FÖRSÄLJNING**

Om du behöver göra ett anspråk under garantin ska du återlämna produkten (fraktkostnader betalas av Suunto) till din Suunto-återförsäljare som ansvarar för reparationen av din produkt. Bifoga namn och adress, kopia av inköpsbevis och/eller servicekort, i enlighet med de krav som ställs i ditt land. Anspråket kommer att behandlas och produkten repareras eller ersättas utan kostnad, varefter den returneras inom en tidsperiod som din Suunto-återförsäljare bedömer vara rimlig, förutsatt att alla delar som behövs finns på lager. Alla kostnader för reparationer som utförs, och som inte täcks av villkoren i denna garanti, kommer att debiteras ägaren. Denna garanti kan inte överföras från den ursprungliga ägaren.

Vänd dig till din närmaste Suunto-distributör för ytterligare information om du inte har möjlighet att kontakta din Suunto-återförsäljare. Du finner din närmaste Suuntodistributör på www.suunto.com.

#### 1.6. ONLINE-GARANTIREGISTRERING

Suuntos dykdatorer och armbandsdatorer kan registreras på webben på www.suunto.com.

Med vår nya garantiregistreringstjänst på webben har vi minskat mängden pappersarbete genom att göra det möjligt att registrera din Suunto-enhet på webben på en gång, antingen i butiken där du köpte den eller när du kommer hem. Om du registrerar din produkt går det snabbare och enklare för oss att hjälpa dig om du behöver skicka in din produkt på service eller om du behöver information om hur man använder produkten från vår globala hjälpavdelning. Om du skriver in din enhets serienummer kan våra support- och servicemedarbetare hitta all den information som behövs för att du ska få bästa möjliga hjälp. Registreringen gör det även möjligt för oss att kontakta dig om vi har viktig säkerhetsinformation om din Suunto-produkt.

# 2. SÅ HÄR ANVÄNDER DU SUUNTO S6

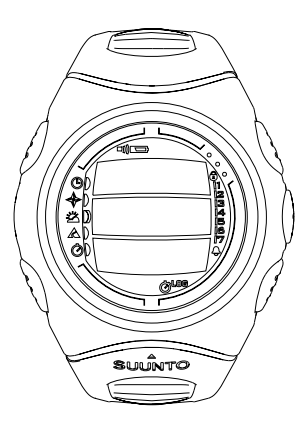

### 2.1. DISPLAY

När Suunto S6 lämnar fabriken befinner den sig i frånslaget läge och displayen är tom. Du kan senare välja vilket läge som ska visas.

I displayen på Suunto S6 finns ett antal symboler utöver den information som visas i respektive läge.

#### 2.1.1. Lägessymboler

Symbolerna för respektive läge visas till vänster på displayen. Det rörliga segmentet bredvid dem indikerar det aktiva läget.

- Time
- 🚸 Compass
- 🖄 Weather
- 🔬 Skiing
- SkiChrono

#### 2.1.2. Funktionssymboler

Funktionssymbolerna anger antingen att en funktion har aktiverats (t.ex. alarm), eller att något måste utföras (batterisymbol). Funktionssymbolerna är:

Aktiverat när minst ett av alarmen är på.

D)) Väder-/höjdalarm

Aktiverat när väderalarmet, höjdalarmet eller uppstignings-/nedstigningsalarmet är på.

LOG Logbook (loggbok)

Aktiverad när loggboken sparar data.

Chrono (kronom.)

Aktiverad när SkiChrono/Chrono registrerar data.

)) Use alti/baro (använda höjdm./barom.)

Anger att lufttryckssensorn används som en barometer och att höjdmätningen är låst.

Aktiveras när du väljer att lufttrycket ska visas som väderinformation. I detta fall är höjdmätningen låst i lägena Skiing, Chrono och Compass. Ytterligare information finns i avsnitt 3.3.2. Use (användning).

Battery (batteri)

Symbolen visas när 5–15 procent av batterikapaciteten återstår och anger att batteriet bör bytas ut.

Knapplås

Aktiverat när knapplåset har aktiverats.

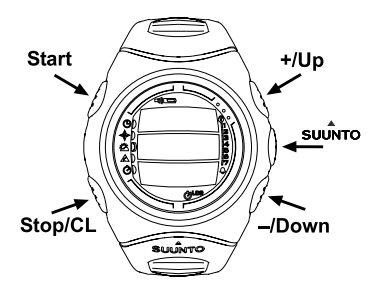

# 2.2. KNAPPAR

# 2.2.1. Kort och lång knapptryckning

Knapparna ger tillgång till olika funktioner, beroende på hur länge de trycks in.

En kort knapptryckning definieras som ett "vanligt" *tryck* eller *snabb knapptryckning.* 

Med *lång knapptryckning* menas att knappen skall hållas intryckt i minst 2 sekunder.

# 2.2.2. Start-knappen

# Kort knapptryckning

- I läget SkiChrono, ställer detta in lutningsvinkel och startar stoppuret.
- I läge Chrono startas stoppuret och deltider kan sparas och visas.
- I skidläget sparas del- och varvtider.
- I läget Compass startas kompassen igen efter att ha stått i energisparläge.

# Lång knapptryckning

 Aktiverar bakgrundsbelysningen när denna inte är frånkopplad. Bakgrundsbelysningen lyser så länge som ett val är aktiverat och i 5 sekunder efter det senaste valet. Mer information om hur du ställer in bakgrundsbelysningen finns i avsnitt 3.2.5. General (allmänt).

# 2.2.3. Stop/CL-knapp

# Kort knapptryckning

• Återgår till föregående menynivå eller till föregående val utan att godkänna valet.

- I läget SkiChrono stoppas stoppuret.
- För displayerna för huvudfunktionerna fungerar den som en genvägsknapp som gör att det nedersta fältet på huvuddisplayen växlar mellan tre olika alternativ. Valet fortsätter att vara aktiverat, även vid byte av läge eller menynivå.

### Lång knapptryckning

- Återgår till huvuddisplayen för det aktuella läget utan att godkänna det senaste valet.
- I läget SkiChrono nollställs stoppuret.

#### 2.2.4. Suunto-knapp

# Kort knapptryckning

- Bläddrar till en lägre menynivå.
- Godkänner de val som har gjorts med pilarna och flyttar till nästa moment.
- Återgår till föregående meny efter det senast gjorda valet.
- Godkänner val när det finns två möjliga val (t.ex. ljus på/av), aktiverar valet och accepterar valet som gjorts med pilar.

# Lång knapptryckning

- Återgår till huvuddisplayen för det aktuella läget och godkänner valet.
- Godkänner val när det finns två olika möjliga val (t.ex. ljus på/av), aktiverar valet och återgår direkt till huvuddisplayen för det aktuella läget.

# 2.2.5. Pilknappar

# Kort knapptryckning

- Ändrar lägen i displayen för huvudlägen.
- Bläddrar upp eller ned i menyerna och loggboken samt framåt och bakåt i minnet.

- Ändrar värden. Uppåtpilen höjer värdet och nedåtpilen sänker värdet.
- Möjliggör val (t.ex. ljus på/av), båda pilarna ändrar värdet.

# 2.2.6. Knapplås

Knapplåset förhindrar att knapparna trycks in av misstag. Om du försöker trycka in en knapp när knapplåset är aktiverat, visas meddelandet "UNLOCK PRESS SUUNTO" ("tryck på suunto för att låsa upp").

# Aktivera knapplåset

Utför följande steg för att aktivera knapplåset:

- 1. Tryck på Suunto-knappen. Suunto S6 växlar till funktionsmenyn.
- 2. Tryck på *Start*-knappen inom 2 sekunder. Suunto S6 byter till det aktuella lägets huvuddisplay och knapplåssymbolen visas i displayens övre högra hörn.

# Låsa upp knapplåset

Utför följande steg för att låsa upp knapplåset:

- 1. Tryck på Suunto. Följande text visas: "NOW PRESS START" ("tryck på start").
- Tryck på Start-knappen inom 2 sekunder. Suunto S6 återgår till huvuddisplayen för det aktuella läget och knapparna är upplåsta.

# 2.3. MENYER

# 2.3.1. Grundläggande menystruktur

Menyerna är ordnade på ett hierarkiskt sätt i de olika lägena. När du väljer ett läge visas huvuddisplayen för detta läge. Om du trycker på Suunto i lägets huvuddisplay, visas det aktuella lägets *funktionsmeny*. Funktionsmenyn omfattar flera funktioner och alla funktioner omfattar underfunktioner eller inställningar. Detta kallas en hierarkisk

menyuppbyggnad. Bilden på den motsatta sidan illustrerar den grundläggande idén med menyuppbyggnaden.

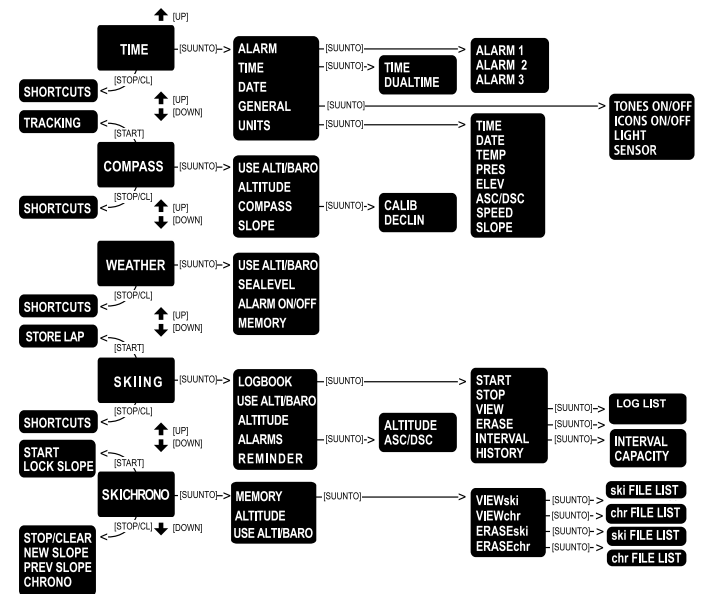

#### 2.3.2. Navigera i menyerna

Du kan bläddra igenom menyalternativen med hjälp av *uppåt*- och *nedåt*pilarna på höger sida av Suunto S6. Tre menyalternativ visas samtidigt. Det aktuella menyalternativet, som följaktligen kan väljas, visas i omvänd färg. På höger sida av displayen finns en indikatorrad som visar alla menyalternativ. Numret på det menyalternativ som är aktiverat visas intill indikatorraden.

Du kan gå längre ned i hierarkin genom att välja ett menyalternativ och trycka på Suuntoknappen. Om du vill gå tillbaka ett steg i hierarkin, trycker du på Stop/CL-knappen. Kom ihåg att om du bara trycker på Stop/CL-knappen så sparas inte de ändringar som du gjort i menyn. Först måste du bekräfta ändringarna med Suunto-knappen.

Om du vill återgå direkt till huvuddisplayen för det aktuella läget, trycker du antingen på *Suunto*-knappen (sparar ändringarna), eller på *Stop/CL*-knappen (raderar den senaste ändringen) i minst 2 sekunder.

Suunto S6 har utformats för att guida dig på bästa möjliga sätt när du navigerar i menyerna. När du utför en funktion återgår Suunto S6 ofta automatiskt till den meny som du antas använda härnäst. Om du t.ex. försöker göra något som inte går att göra, visar Suunto S6 först ett meddelande och rekommenderar därefter automatiskt en funktion, visad i omvänd färg, för att underlätta för dig att använda funktionerna.

# 3. LÄGEN

# 3.1. ALLMÄN INFORMATION

Suunto S6 har fem olika lägen: Time (tid), Compass (kompass), Weather (väder), Skiing (skidåkning) och SkiChrono (skidklocka). Symbolerna för respektive läge visas till vänster på displayen. När du väljer ett läge visas indikatorn som anger aktuellt läge på displayen bredvid symbolen som anger valt läge.

När du ska välja läge i något läges huvuddisplay trycker du antingen på *uppåt-* eller *nedåt*pilen för att bläddra igenom de olika alternativen. När du bläddrar visas det valda lägets ikon och namn på displayen. När du slutar bläddra, stannar ikonen för det valda läget kvar en kort stund. Därefter öppnas huvuddisplayen för det aktuella läget automatiskt.

**OBS:** Utöver indikatorn för det aktuella läget kan även indikatorn Use visas bredvid symbolerna för läge Compass eller Weather. Om Use ställs in på Alti, finns indikatorn bredvid symbolen för Compass mode (kompassläge), och om Use ställs in på Baro, finns indikatorn bredvid symbolen för läge Weather. Mer information om hur du använder Alti eller Baro finns i avsnitt 3.3.2. Use (användning).

# 3.2. LÄGET TIME

#### 3.2.1. Huvuddisplay

När du väljer läget Time öppnas huvuddisplayen. Huvuddisplayen har tre rader:

#### Datum

Den första raden visar datum i det valda formatet. Mer information om hur du ändrar datumformatet finns i avsnitt 3.2.6. Units (enheter).

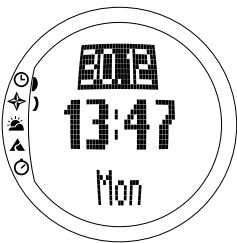

Tid

Den andra raden visar tiden i det valda formatet. Mer information om hur du växlar mellan 12- och 24-timmarsvisning finns i avsnitt 3.2.6. Units (enheter).

#### Genvägar

Den tredje raden visar antingen veckodag, sekunder eller dubbel tidsvisning. Växla mellan dessa med hjälp av *StopCL*.

- Veckodag: Visar den aktuella veckodagen.
- Sekunder: Visar sekunder.
- **Dubbel tidsvisning:** Visar den andra tiden om denna har ställts in. Mer information om hur du ställer in dubbel tidsvisning finns i avsnitt 3.2.3. Time (Tid).

#### 3.2.2. Alarm

Du kan totalt ställa in tre olika alarm. Utöver tid kan du också ställa in ett datum då alarmet ska ljuda. Om du inte ställer in något datum, ljuder alarmet varje dag, om det är

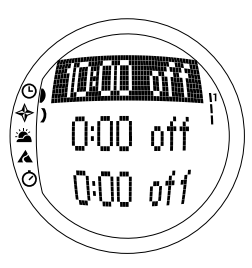

inställt på on.

När alarmet har ställts in, visas alarmsymbolen nere till höger i displayen.

#### Aktivera alarmen

Utför följande steg för att aktivera ett alarm:

1. I funktionsmenyn visas *Alarm* redan som första menyalternativ. Välj detta alternativ genom att trycka på *Suunto.* Menyn Alarm visar status för de olika alarmen. När du öppnar menyn första gången är alarmindikatorerna inställda på *off* (av) som standard.

- 2. Bläddra till det alarm som du vill ställa in och tryck på *Suunto*. Alarminformationen visas på skärmen (status, tid, datum). Alarmstatusen är aktiv (i omvänd färg).
- Tryck antingen på uppåt- eller nedåtpilen för att ändra alarmstatusen till on (på). Tryck på Suunto. Alarmsymbolen visas i displayen och timangivelsen aktiveras.
- 4. Ställ in rätt *hour* (timme) med pilknapparna och tryck på *Suunto*. Minutangivelsen aktiveras.
- 5. Ställ in rätt *minutes* (minuter) med pilknapparna och tryck på *Suunto*. Månadsangivelsen aktiveras.
- 6. Om du vill att alarmet ska ljuda varje dag, godkänner du dd.mm-formatet genom att trycka på Suunto. (Ett långt tryck tar dig direkt tillbaka till huvuddisplayen. Ett kort tryck tar dig till funktionsmenyn. Alarmet har ställts in för att ljuda varje dag och du återgår till funktionsmenyn.
- 7. Om du vill ställa in alarmet på ett speciellt datum, ställer du in dag och månad med hjälp av pilknapparna och godkänner datumet genom att trycka på Suunto. Alarmet har ställts in för att ljuda endast vid det valda datumet och du återgår till funktionsmenyn.

# Stänga av alarm

Utför följande steg för att stänga av alarmet:

- 1. I funktionsmenyn visas *Alarm* redan som första menyalternativ. Välj detta alternativ genom att trycka på *Suunto*.
- 2. Bläddra till det alarm som du vill stänga av och tryck på *Suunto*. Alarminformationen visas på skärmen (status, tid, datum). Alarmstatusen är aktiv (i omvänd färg).
- Tryck antingen på uppåt- eller nedåtpilen för att ändra alarmstatusen till off (av) och tryck på Suunto. Alarmsymbolen försvinner från displayen.

#### Bekräfta alarm

När du hör alarmet kan du bekräfta det genom att trycka på valfri knapp. Alarmet stängs av automatiskt efter 30 sekunder om du inte gör något.

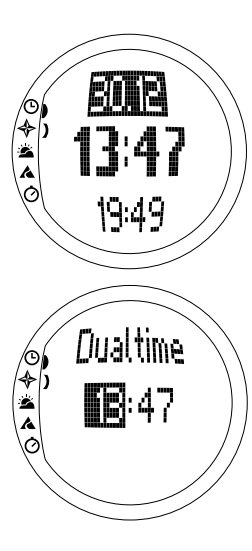

#### 3.2.3. Time (Tid)

Tiden visas på den andra raden på tidslägets huvuddisplay. Den fungerar som en vanlig klocka och visar den aktuella tiden. Om tiden visas som en 12-timmarsklocka, visas symbolen AM eller PM på den sista raden. (Mer information om 12/24-timmarsklockan finns i avsnitt 3.2.6. Units (enheter).)

Den dubbla tidsvisningen visas på den tredje raden på huvuddisplayen i tidsläget i form av en genväg. Med den dubbla tidsvisningen kan du hålla reda på ytterligare en tidsangivelse, t.ex. hur mycket klockan är i en annan tidszon. Om du vill bläddra till genvägen för den dubbla tidsvisningen, trycker du på *Stop/CL*-knappen på huvuddisplayen.

#### Ställa in tid och dubbel tidsvisning

Utför följande steg för att ställa in tid och dubbel tidsvisning:

1. Bläddra till *Time* i funktionsmenyn och tryck på *Suunto*. Menyn med tid och dubbel tidsvisning visas.

2. Bläddra till antingen tid eller dubbel tidsvisning och tryck på *Suunto*. Timangivelsen aktiveras.

- 3. Ställ in *hour* (timme) med pilknapparna och tryck på *Suunto*. Minutangivelsen aktiveras.
- 4. Ställ in *minutes* (minuter) med pilknapparna och tryck på *Suunto.* Det *andra* valet aktiveras.

**OBS:** När du ställer in den dubbla tidsvisningen kan du endast ställa in timmar och minuter. Sekunder hämtas från alternativet Time. När du trycker på Suunto i alternativet Dual time återvänder du automatiskt till funktionsmenyn.

5. När du trycker på nedåtpilknappen nollställs sekundvisningen. Om du vill att sekundvisningen ska vara exakt, trycker du på uppåtpilknappen och sekunderna börjar ticka. När sekunderna är rätt inställda trycker du på *Suunto*. Du återgår automatiskt till funktionsmenyn.

#### 3.2.4. Date (Datum)

Datum visas i tre olika format: dd.mm, mm.dd eller dag. Mer information om hur du ändrar format finns i avsnitt 3.2.6. Units (enheter).

# Ändra datum

Utför följande steg för att ändra datuminställningarna:.

- 1. Bläddra till *Date* i funktionsmenyn och tryck på *Suunto*. Datummenyn visas och det första fältet är aktiverat.
- 2. Ändra värdet i det första aktiva fältet (antingen dag eller månad, beroende på format) med pilknapparna och tryck på *Suunto*. Det andra fältet aktiveras.
- 3. Ändra värdet i det andra fältet med pilknapparna och tryck på *Suunto*. Fältet för år aktiveras.
- Ställ in året med pilknapparna och tryck på Suunto. (Samtliga år avser det tjugonde århundradet.) Du återgår automatiskt till funktionsmenyn.

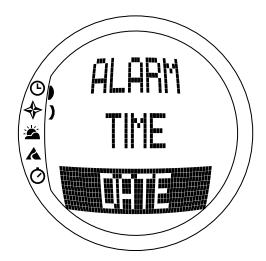

**OBS:** Veckodag uppdateras automatiskt på den tredje raden enligt det datum som har ställts in.

#### 3.2.5. General (allmänt)

Funktionen General omfattar de allmänna inställningarna för Suunto S6. Dessa inställningar inkluderar knapptoner, ikoner och ljus och påverkar samtliga lägen.

# Aktivera/inaktivera knapptoner (Tones)

Med toner avses de ljud som bekräftar att knapparna har tryckts in. Knapptonerna kan aktiveras eller inaktiveras.

Utför följande steg för att aktivera/inaktivera du knapptonerna:

- 1. Bläddra till *General* i funktionsmenyn och tryck på *Suunto*. Menyn General visas.
- Bläddra till Tones och tryck på Suunto. Fältet On/Off (på/av) visas i omvänd färg.
- Ändra fältet till antingen "On" (på) eller "Off" (av) med pilknapparna och tryck på Suunto. Knapptonerna har nu ställts in.

### Aktivera/inaktivera ikoner (Icons)

Med ikoner avses de lägessymboler som visas en kort stund på skärmen när du byter läge. Du kan välja om du vill visa eller dölja symbolerna.

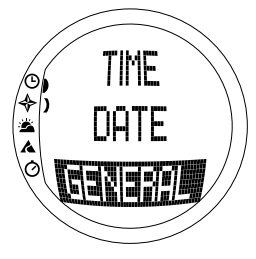

Utför följande steg för att aktivera/inaktivera ikonerna:

- 1. Bläddra till General i funktionsmenyn och tryck på Suunto. Menyn General visas.
- 2. Bläddra till *Icons* och tryck på *Suunto*. Fältet "On/Off" (på/av) visas i omvänd färg.
- Ändra fältet till antingen "On" (på) eller "Off" (av) med pilknapparna och tryck på Suunto. Ikonerna har nu ställts in.

### Ställa in belysning (Light)

Med Light avses bakgrundsbelysningen på displayen till Suunto S6. Det finns tre olika belysningsinställningar:

- Normal: Ljuset tänds när du trycker på *Start* längre än 2 sekunder. Ljuset fortsätter att lysa i 5 sekunder efter den senaste knapptryckningen.
- Off: Ljuset kan inte tändas med någon knapp eller under ett alarm.
- Night Use: Ljuset tänds när du trycker på någon av knapparna och fortsätter att lysa i 5 sekunder efter den senaste knapptryckningen.

OBS: Bakgrundsbelysningen tänds när ett alarm ljuder vid Normal/Night Use.

Utför följande steg för att ändra ljusinställningarna:

- 1. Bläddra till General i funktionsmenyn och tryck på Suunto. Menyn General visas.
- Bläddra till Light och tryck på Suunto. Den aktuella belysningsinställningen visas i omvänd färg.
- 3. Välj lämplig belysningsinställning med pilknapparna och tryck på *Suunto*. Belysningen ställs in och du återgår till funktionsmenyn.

### Kalibrera lufttryckssensorn (Sensor)

Lufttryckssensorn på Suunto S6 kalibreras korrekt innan produkten lämnar fabriken. Kalibreringen kan dock ändras en aning med tiden. Du kan själv justera kalibreringsutgångspunkten, men bör endast göra det om du märker att det aktuella lufttryck som visas på den nedersta raden i läget Weather skiljer sig från ett referensvärde för barometertrycket som uppmätts med en certifierad barometer med hög noggrannhet. Du kan ställa in värdet med intervall om 0,1 hPa eller 0,01 inHg. Referensvärdet bör uppmätas med minst lika stor noggrannhet. Kontakta Suuntos tekniska support innan du ändrar kalibreringen, om du är osäker på hur du ska gå till väga.

Utför följande steg för att ändra kalibreringen av trycksensorn:

- 1. Bläddra till *General* på funktionsmenyn och tryck på *Suunto*. Menyn General visas.
- 2. Bläddra till Sensor och tryck på Suunto. Texten "Sensor Calibration" ("sensorkalibrering") visas, och det aktuella värde som uppmäts för det absoluta lufttrycket visas som aktivt.
- Använd pilknapparna till att justera inställningen så att det absoluta lufttrycket matchar det uppmätta referensvärdet, och tryck därefter på Suunto. Du återgår till funktionsmenyn.

**OBS:** Du kan återställa den ursprungliga kalibreringen genom att bläddra i sensorkalibreringsvärdet tills texten "DEFAULT" ("standard") visas på den mellersta raden.

# 3.2.6. Units (enheter)

Denna meny omfattar de enheter som används för Suunto S6 samtliga funktioner och inställningar. Inställningarna inkluderar Time, Date, Temp, Pres, Elev, Asc/Dsc, Speed och Slope, och de påverkar hur information visas i samtliga lägen på Suunto S6.

### Ställa in tidsformat (time)

Tidsinställningen anger om 12- eller 24-timmarsklocka används.

Utför följande steg för att ändra tidsformatet:

1. Bläddra till Units i funktionsmenyn och tryck på Suunto. Menyn Units visas.

- 2. Bläddra till Time och tryck på Suunto. Tidsformatsfältet aktiveras.
- 3. Välj rätt format med pilknapparna och tryck på Suunto. Tidsformatet är nu inställt.

# Ställa in datumformat (date)

Datuminställningen anger i vilket format datumet visas. De format som kan du kan välja mellan är:

- MM.DD: Månaden står före dagen, t.ex. 11.27.
- **DD.MM:** Dagen står före månaden, t.ex. 27.11.
- Day: Endast dagen visas, t.ex. 27.

Utför följande steg för att ändra datumformatet:

- 1. Bläddra till Units i funktionsmenyn och tryck på Suunto. Menyn Units visas.
- 2. Bläddra till Date och tryck på Suunto. Datumsformatsfältet aktiveras.
- 3. Välj rätt datumformat med pilknapparna och tryck på *Suunto*. Formatet är inställt och du återgår till funktionsmenyn.

### Ställa in temperaturenhet (temp)

Inställningen Temp anger i vilken enhet temperaturen visas. Alternativen är Celsius (°C) och Fahrenheit (°F).

Utför följande steg för att ändra du temperaturenheterna:

- 1. Bläddra till Units i funktionsmenyn och tryck på Suunto. Menyn Units visas.
- 2. Bläddra till Temp och tryck på Suunto. Enhetsfältet för temperatur aktiveras.
- 3. Välj rätt enhet med pilknapparna och tryck på *Suunto*. Temperaturenheten är inställd.

#### Ställa in lufttrycksenhet (pres)

Inställningen Pres (tryck) anger i vilken enhet lufttrycket visas. Alternativen är hPa och inHg.

Utför följande steg för att ändra lufttrycksenheterna:

- 1. Bläddra till Units i funktionsmenyn och tryck på Suunto. Menyn Units visas.
- 2. Bläddra till Pres och tryck på Suunto. Enhetsfältet för lufttryck aktiveras.
- 3. Välj rätt enhet med pilknapparna och tryck på Suunto. Lufttrycksenheten är inställd.

### Ställa in höjdenhet (elev)

Inställningen *Elev* anger i vilken enhet höjden visas. Alternativen är meter (m) och fot (ft).

Utför följande steg för att ändra du höjdenheterna:

- 1. Bläddra till Units i funktionsmenyn och tryck på Suunto. Menyn Units visas.
- 2. Bläddra till Elev och tryck på Suunto. Enhetsfältet för höjd aktiveras.
- 3. Välj rätt enhet med pilknapparna och tryck på Suunto. Höjdenheten är inställd.

#### Ställa in enheten för uppstignings-/nedstigningstakt Asc/Dsc

Inställningen *Asc/Dsc* anger hur uppstignings- eller nedstigningstakten visas. De format som kan du kan välja mellan är:

- m/s
- m/min
- m/h
- ft/s
- ft/min
- ft/h

Utför följande steg för att ändra formatet för Asc/Dsc:

- 1. Bläddra till Units i funktionsmenyn och tryck på Suunto. Menyn Units visas.
- 2. Bläddra till Asc/Dsc och tryck på Suunto.
- 3. Välj rätt format med pilknapparna och tryck på *Suunto*. Formatet är inställt och du återgår till menyn Units.

#### Ställa in hastighetsenheten (speed)

Inställningen för hastighet anger i vilken enhet hastigheten visas. Du kan välja mellan kilometer (km/h) och engelska mil (mph).

Utför följande steg för att ändra hastighetsenheterna:

- 1. Bläddra till Units i funktionsmenyn och tryck på Suunto. Menyn Units visas.
- 2. Bläddra till Speed (hastighet) och tryck på Suunto.
- 3. Välj rätt format med pilknapparna och tryck på *Suunto*. Formatet är inställt och du återgår till menyn Units.

#### Ställa in lutningsgradsenheten (slope)

Inställningen Slope (lutningsgrad) anger i vilken enhet lutningsgraden visas. Alternativen är grader (°) och procent (%).

Utför följande steg för att ändra lutningsgradsenheterna:

- 1. Bläddra till Units i funktionsmenyn och tryck på Suunto. Menyn Units visas.
- 2. Bläddra till Slope och tryck på Suunto. Enhetsfältet för lutningsgrad aktiveras.
- Välj rätt enhet med pilknapparna och tryck på Suunto. Enheten för lutningsgrad är inställd.

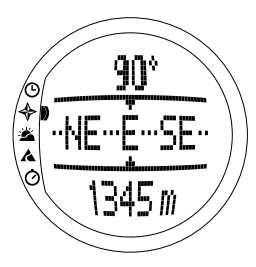

# 3.3. LÄGET COMPASS

#### 3.3.1. Huvuddisplay

När du väljer Läget Compass öppnas huvuddisplayen. Huvuddisplayen har tre rader.

#### Bäring

Den första raden visar bäring med hjälp av siktmärkena på Suunto S6. Bäringen visas med fet stil när kompassen hålls vågrätt. Mätaren måste vara i vågrätt läge för att den ska visa rätt bäring.

#### Kompass

Den andra raden visar i vilken riktning Suunto S6 hålls med hjälp av en bild på en kompassros. Kompassrosen visar de fyra väderstrecken och kardinalmärkena däremellan (nordost - sydväst, nordväst - sydost).

Kompassens magnetiska sensor aktiveras 40 sekunder åt gången. Efter denna tidsperiod går kompassen över i energisparläge och meddelandet "START COMPASS" ("starta kompassen") visas. Tryck på *Start* för att aktivera kompassen på nytt.

#### Genvägar

Den tredje raden innehåller genvägar till tre funktioner. Tryck på *Stop/CL* för att växla mellan dessa funktioner.

• Höjd: När du använder Alti visas den aktuella höjden

och när du använder Baro visas referenshöjden.

 Bäringshjälpfunktionen: Bäringsfunktionen hjälper dig att följa en viss bäring i terrängen. När du bläddrar till bäringsfunktionen för första gången visar den 0°. När du ska söka efter en bäring håller du Suunto S6 vågrätt tills bäringen visas på den första raden och trycker på *Start*. Den valda bäringen visas på den tredje raden tills du väljer en ny bäring. När du har valt bäringsfunktionen visar kompassrosen på den mellersta raden en lodrät linje med prickar. Denna anger vilken bäring som har ställts in.

**OBS:** När du bläddrar till bearing tracking (bäringsfunktionen) visar den alltid den senast valda bäringen.

• Tid: Visar aktuell tid.

**OBS:** Genvägarna fungerar som vanligt även i energisparläget. När du väljer genvägen till bäringsfunktionen aktiveras kompassen automatiskt.

#### 3.3.2. Use (användning)

Med funktionen Use kan du ange om det uppmätta lufttrycket ska användas för att visa höjd eller väderförhållanden.

Om du väljer *Alti*, anger det uppmätta lufttrycket höjden och alla förändringar i lufttrycket omvandlas till höjdförändringar.

Om du väljer alternativet *Alti*, ändras höjdangivelsen för lägena Compass, Skiing och SkiChrono. Lufttrycket (vid havsytan) som anges på den andra raden i läge Weather är emellertid oförändrat. Det absoluta lufttrycket ändras om det väljs som genväg på den tredje raden i läge Weather.

Om du väljer *Baro*, anges det uppmätta lufttrycket som väderinformation och alla förändringar i lufttrycket tolkas som väderförändringar.

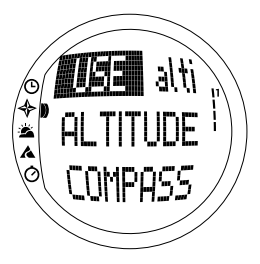

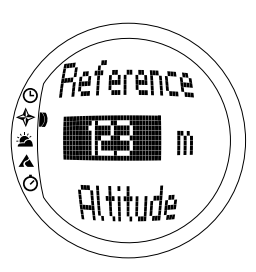

Om du väljer alternativet *Baro*, ändras inte höjdmätningen i lägena Compass, Skiing och SkiChrono. Lufttrycket (vid havsytan och det absoluta) ändras i läge Weather.

Välj alternativ efter vad du vill mäta. När du tar en skidtur kan du t.ex. välja *Alti* för att senare kunna se hur högt du har färdats. När du slår nattläger kan du byta till *Baro* för att undvika att överraskas av dåligt väder.

Välja Altimeter eller Barometer:

- Bläddra med hjälp av pilknapparna till Use i funktionsmenyn och tryck på Suunto. Fältet "Alti/Baro" aktiveras.
- Ändra den information som visas i fältet med hjälp av pilknapparna och tryck på Suunto. Du återgår därefter automatiskt till funktionsmenyn.

# 3.3.3. Altitude/Sealevel (höjdreferens/referens till lufttryck vid havsytan)

Du måste ställa in referenshöjden för att höjdmätaren ska fungera på rätt sätt. Detta innebär att du måste ställa in en höjd som motsvarar den verkliga höjden. Ställ in referenshöjden på en plats vars höjd du känner till, t.ex. med hjälp av en topografisk karta. Suunto S6 har en fabriksinställd referenshöjd som motsvarar det vanliga barometertrycket (1 013 hPa/29,90 inHg) vid havsytan. Om du inte känner till höjden på den plats där du befinner dig eller det rätta lufttrycket vid havsytan, kan du beräkna
höjden genom att ställa in lufttrycket vid havsytan på 1013 hPa/29.90 inHg.

I läget Weatherersätts Altitude med Sealevel. Den fungerar och ställs in på samma sätt som Altitude.

Utför följande steg för att ställa in referenshöjden:

- 1. Bläddra med hjälp av pilknapparna till *Altitude* i funktionsmenyn och tryck på *Suunto*. Höjdfältet aktiveras.
- Ställ in referenshöjden med hjälp av pilknapparna så att denna motsvarar höjden på den plats där du befinner dig och tryck på Suunto. Du återgår till funktionsmenyn.

Om du inte vet hur högt över havet platsen där du befinner dig ligger, kan du använda lufttrycket för att fastställa höjden. För att kunna göra detta måste du växla till läge Weather och ställa in det aktuella lufttrycket vid havsytan. Du kan få uppgifter om lufttrycket vid havsytan från t.ex. närmaste flygplats, väderstation eller sidor med väderinformation på Internet.

#### 3.3.4. Compass (kompass)

Menyn Compass innehåller funktioner för att kalibrera kompassen eller ställa in dess lutning.

### Kalibrera kompassen (calib)

Du bör kalibrera kompassen om den inte verkar visa rätt, t.ex. om den visar fel kompassbäring eller om bäringen ändras för långsamt. Du bör även kalibrera kompassen när du har bytt batteri i Suunto S6.

Starka elektromagnetiska fält, t.ex. elledningar, högtalare och magneter kan påverka kompassens kalibrering. Du bör därför kalibrera kompassen om din Suunto S6 har utsatts för sådana fält.

Du bör även kalibrera kompassen före en längre skidtur.

**OBS:** Kalibrera kompassen innan du använder den för första gången.

**OBS:** Kom ihåg att hålla Suunto S6 horisontellt när du kalibrerar den.

Utför följande steg för att kalibrera kompassen:

- 1. Bläddra till *Compass* i funktionsmenyn med pilknapparna och tryck på *Suunto*.
- 2. Bläddra med hjälp av pilknapparna till *Calib* i menyn Compass och tryck på *Suunto*.
- Skärmen visar texten "ROTATE 360°" ("rotera 360°") och en nedräkning från 5 till 0 påbörjas. När nedräkningen kommer till 0 påbörjas kalibreringen. Håll din Suunto S6 horisontellt och vrid den sakta medurs runt ett helt varv.
  - Vattenpassymbolen anger att kalibrering pågår. När korset är i mitten av symbolen håller du Suunto S6 horisontellt. Animeringen visar kalibreringsprocessen.
  - Om kalibreringen lyckas, visas meddelandet "COM-PLETE" ("fullständig") och Suunto S6 återgår till funktionsmenyn.
  - Om kalibreringen misslyckas, visas meddelandet "TRY AGAIN" ("försök igen") och processen återgår till nedräkningen för ytterligare ett försök.
  - · Om kalibreringen misslyckas fem gånger i rad, vi-

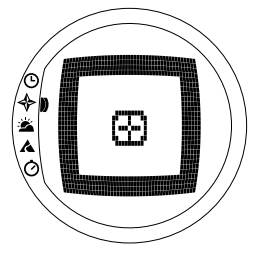

sas meddelandet "FAILED, REFER MANUAL" ("misslyckades, läs handbok") och Suunto S6 återgår till kompassmenyn.

Om kalibreringen misslyckas fem gånger i rad, kan det hända att du befinner dig på en plats med magnetkällor, exempelvis stora metallföremål, elledningar, högtalare och elmotorer. Förflytta dig till en annan plats och gör ett nytt försök att kalibrera kompassen.

Du kan även ta ur batteriet och sätta i det igen. Se även till att du håller kompassen horisontellt under kalibreringen. Kalibreringen kan misslyckas om enheten inte hålls helt horisontellt.

Om det fortfarande inte går att kalibrera, kontakta då servicepersonal som auktoriserats av Suunto.

#### Ställa in kompassens missvisning (declin)

Du kan kompensera skillnaden mellan rättvisande norr och magnetisk norr genom att justera kompassens missvisning. Du hittar missvisningen på t.ex. topografiska kartor över området där du bor.

Utför följande steg för att ställa in kompassens missvisning:

- 1. Bläddra till Compass i funktionsmenyn med pilknapparna och tryck på Suunto.
- 2. Bläddra till *Declin* i kompassmenyn med pilknapparna och tryck på *Suunto*. Den första raden i nästa fönster aktiveras.
- Välj rätt alternativ (Off/East/West) (av/öst/väst) med pilknapparna och tryck på Suunto. Gradfältet aktiveras.
- 4. Ställ in antal grader med pilknapparna. Det ursprungliga värdet är antingen 0,0° eller det värde som godkändes när du ställde in missvisningen senast. Tryck på Suunto. Du återgår till kompassmenyn.

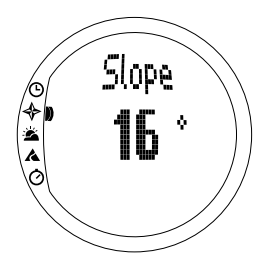

## 3.3.5. Slope (lutningsgrad)

Lutningsfunktionen är avsedd för att mäta lutningsgraden.

Utför följande steg för att mäta lutningsgraden:

- 1. Bläddra till *Slope* på funktionsmenyn med pilknapparna och tryck på *Suunto*. När du vinklar Suunto S6 börjar den visa lutningsgraden på skärmen.
- 2. När vinkeln är korrekt låser du den genom att trycka på Start. Vinkeln fortsätter att visas på displayen.
- 3. Tryck på *Start* för att kunna byta vinkel och utföra en ny mätning av lutningsgraden.
- 4. Tryck på Suunto för att gå tillbaka till funktionsmenyn.

**OBS:** Det uppmätta värdet sparas inte i Suunto S6 minne i läget Compass.

## 3.4. LÄGET WEATHER

#### 3.4.1. Huvuddisplay

När du väljer läget Weather visas huvuddisplayen. Huvuddisplayen har tre rader:

## Temperatur

Den första raden visar temperaturen i den valda enheten. Mer information om hur du ställer in vilken enhet temperaturen ska visas i finns i avsnitt 3.2.6. Units (enheter).

**OBS:** Eftersom sensorn sitter nära handleden måste du ta av dig Suunto S6 och låta den ligga i minst 15 minuter innan den visar rätt temperatur.

### Lufttryck

Den andra raden visar lufttrycket vid havsytan. (Mer information om hur du ställer in lufttrycksenheterna finns i avsnitt 3.2.6. Units (enheter).)

## Genvägar

Den tredje raden innehåller genvägar till tre funktioner. Växla mellan dessa med hjälp av *StopCL*.

• **Tendens:** Lufttrycksförändringarna (vid havsytan) under de senaste 6 timmarna visas i form av ett diagram med 15-minutersintervaller. Ett steg på den vertikala axeln motsvarar 1 hPa och ett steg på den horisontella axeln motsvarar 15 minuter.

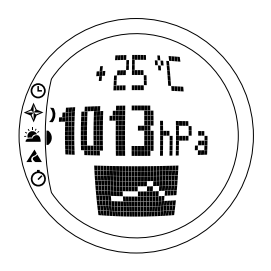

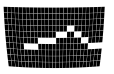

- Absolut lufttryck: Ddet absoluta lufttrycket är trycket på den plats där du befinner dig för tillfället.
- Tid: Visar aktuell tid.

## 3.4.2. Use (användning)

Med funktionen Use kan du ange om det uppmätta lufttrycket ska användas för att visa höjd eller väderförhållanden. (Ytterligare information finns i avsnitt 3.3.2. Use (användning).)

**OBS:** Korrekt inställning för de flesta funktioner i läget Weather är Baro.

#### 3.4.3. Sealevel (havsytan)

Med den här funktionen kan du ställa in barometertrycket vid havsytan. Detta är värdet för barometertrycket på den plats där du befinner dig minskat till lufttrycket vid havsytan.

Utför följande steg för att ställa in barometertrycket vid havsytan:

- 1. Bläddra till *Sealevel* i funktionsmenyn med pilknapparna och tryck på *Suunto*. Havsytafältet aktiveras.
- 2. Ställ in trycket vid ytan med pilknapparna så att detta motsvarar den aktuella barometertrycket vid havsytan och tryck på Suunto. Du återgår till funktionsmenyn.

#### 3.4.4. Alarm

När väderalarmet är aktiverat, ger det dig information om lufttrycket faller mer än 4 hPa/0,118 inHg på 3 timmar.

OBS: Du kan endast använda väderalarmet när funktione Use är inställd på Baro.

Utför följande steg för att aktivera eller inaktivera väderalarmet:

1. Bläddra till *Alarm* i funktionsmenyn med pilknapparna och tryck på *Suunto*. Aktuell 36

alarmstatus går att se i funktionsmenyn.

- 2. Tryck på Suunto. Fältet "On/Off " (på/av) aktiveras.
- Ändra fältet till antingen "On " (på) eller "Off " (av) med pilknapparna och tryck på Suunto.

När väderalarmet ljuder blinkar alarmsymbolen och bakgrundsbelysningen tänds. Tryck på valfri knapp för att bekräfta väderalarmet.

## 3.4.5. Memory (minne)

Väderinformation för de senaste 48 timmarna sparas automatiskt i minnet. När du bläddrar igenom den information som har sparats, visas den i följande ordning:

- Högsta lufttryck vid havsytan som uppmätts under tidsperioden, klockslag och datum.
- Lägsta lufttryck vid havsytan som uppmätts under tidsperioden, klockslag och datum.
- Högsta temperatur som uppmätts under tidsperioden, klockslag och datum.
- Lägsta temperatur som uppmätts under tidsperioden, klockslag och datum.
- Lufttryck och temperatur vid havsytan i förhållande till klockslag och datum från och med den aktuella tidpunkten. De första 6 timmarna visas i entimmesintervaller, de följande 42 timmarna i tretimmarsintervaller.

**OBS:** Om funktionen Use är inställd på Alti, är barometervärdet som finns i minnet alltid detsamma.

Utför följande steg för att visa väderinformationen som har sparats i minnet:

- 1. Bläddra med hjälp av pilknapparna till *Memory* i funktionsmenyn och tryck på *Suunto*. Den första informationssidan visas.
- 2. Bläddra igenom informationen med pilknapparna. (Uppåtpilen bläddrar framåt och nedåtpilen bakåt.)

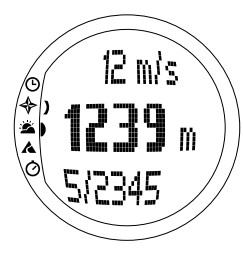

3. Om du vill avbryta visningen av innehållet i minnet, kan du när som helst trycka på *Suunto* eller *Stop/CL*.

## 3.5. LÄGET SKIING

## 3.5.1. Huvuddisplay

När du väljer läget Skiing öppnas huvuddisplayen. Huvuddisplayen har tre rader:

## Vertical speed (vertikal hastighet)

Den översta raden visar uppstignings-/nedstigningstakten i den valda enheten. (Mer information om hur du ställer in enheterna finns i avsnitt 3.2.6. Units (enheter).)

## Aktuell höjd

Mellanraden visar den aktuella höjden i förhållande till referenshöjden som har definierats av användaren. Höjden ändras om du har valt *Alti* i Use. Om du har valt *Baro* så visar denna rad referenshöjden. (Ytterligare information finns i avsnitt 3.3.2. Use (användning).)

## Genvägar

Den tredje raden innehåller genvägar till tre funktioner. Tryck på *Stop/CL* för att växla mellan dessa funktioner.

 Total vertikal: I loggboken räknas dina åk och den totala fallhöjden sedan loggboken aktiverades. Ett åk beräknas bestå av en nedstigning som följs av en stigning. Båda ska ha en vertikal skillnad om minst 50 m/150 ft.

- Tid som har gått: Den tid som har gått sedan loggboken aktiverades (tt:mm:ss)
- Tid: Aktuell tid

## 3.5.2. Logbook (loggbok)

Loggboken är en minnesfunktion som sparar den registrerade aktivitetens höjdprofil och all den extra information som härrör från den. Loggboken är det förinställda alternativet och visas på skärmen med omvänd färg.

## Starta loggboken (start)

Utför följande steg för att starta loggboken:

- 1. I funktionsmenyn visas *Logbook* redan som första menyalternativ. Välj detta alternativ genom att trycka på *Suunto*.
- 2. Bläddra till Start och tryck på Suunto.

Om loggboken inte har aktiverats och det finns tillräckligt med minne, börjar funktionen att spara. Meddelandet "LOGBOOK STARTED" ("loggbok aktiverad") visas och du återgår till funktionsmenyn.

Om du redan har aktiverat loggboken, visas meddelandet "LOGBOOK ALREADY RUNNING" ("loggboken redan aktiverad") och du återgår till funktionsmenyn där fältet Stop (inaktivera) visas i omvänd färg.

Om det inte finns tillräckligt med minne, visas meddelandet "MEMORY FULL" ("minnet fullt") och Suunto S6 går vidare till en display som ber dig att radera en loggboksfil.

Gå till huvuddisplayen för läget Skiing (skidåkning) och tryck på *Start* om du vill spara en varvtid i loggboken. Meddelandet "LAP TIME SAVED" ("varvtid sparad") visas. Antalet varvtider är inte begränsat.

### Inaktivera loggboken (stop)

Utför följande steg för att inaktivera loggboken:

- I funktionsmenyn visas Logbook redan som första menyalternativ. Välj detta alternativ genom att trycka på Suunto.
- Bläddra till Stop (inaktivera) och tryck på Suunto. Sparfunktionen avbryts och meddelandet "LOGBOOK STOPPED" ("loggbok inaktiverad") visas. Du återgår automatiskt till funktionsmenyn.
- 3. Om loggboken inte var aktiverad när du försökte inaktivera den återgår du till funktionsmenyn.

## Visa loggboksfiler (view)

Loggbokslistan innehåller de loggar som har sparats i minnet på din Suunto S6.

Utför följande steg för att titta i loggboksfiler:

- I funktionsmenyn visas Logbook redan som första menyalternativ. Välj detta alternativ genom att trycka på Suunto.
- Bläddra till *View* och tryck på *Suunto*. En lista med alla sparade loggboksfiler visas. De tre senast sparade filerna visas på skärmen. Den senast sparade filen ligger överst och visas i omvänd färg.
- Blåddra igenom listan med pilknapparna tills den loggboksfil som du vill visa aktiveras och tryck på Suunto. Den första displayen för loggboksfilen visas.

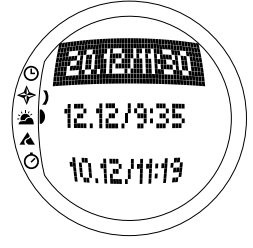

- 4. Tryck på *uppåt*pilen för att flytta till nästa display. Displayerna visas i följande ordning:
  - Total (totalt): Loggbokens totala längd (tim:mm.ss) och det totala antalet åk (endast de med mer än 50 m höjdskillnad).
  - **Descent (nedstigning):** Den totala vertikala nedstigningen och den genomsnittliga nedstigningstakten i den enhet du valt i läget Time.
  - Ascent (uppstigning): Den totala vertikala uppstigningen och den genomsnittliga uppstigningstakten i den enhet du valt i läget Time.
  - High Point (högsta punkten): Visar det högsta uppmätta punkten och datum och klockslag för mätningen.
  - Low Point (lägsta punkten): Visar den lägsta uppmätta punkten och datum och klockslag för mätningen.
  - Display in recorded intervals (visa i sparade intervaller):
    - Översta raden: Förfluten tid i sparade intervaller
    - Vänstra mellanraden: Visning av höjd i ett diagram
    - Högra mellanraden: Vertikal hastighet för den tid som förflutit och som visas på den översta raden.
    - Nedersta raden: Höjd för den tid som förflutit och som visas på den översta raden.

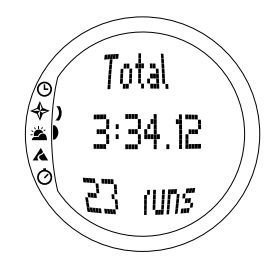

#### Radera loggboksfiler (erase)

Utför dessa steg om du vill radera loggfilerna:

- 1. Bläddra till *Logbook* på funktionsmenyn med pilknapparna och tryck på *Suunto*.
- 2. Bläddra till *Erase* och tryck på *Suunto*. En lista med alla sparade loggboksfiler visas.
- Bläddra igenom listan med pilknapparna tills den loggboksfil som du vill radera aktiveras och tryck på Suunto. Suunto S6 visar filen och texten "ERASE?" ("radera?").
- 4. Om du vill bekräfta raderingen, trycker du på Suunto. Du återgår till listan med loggboksfiler.
- 5. Om du vill avbryta raderingen, trycker du på *Stop/CL*. Du återgår då till föregående meny.

## Intervall

Med den här funktionen kan du ställa in hur ofta information ska sparas. Den visar också den lediga minneskapaciteten. Du kan välja ett av följande alternativ:

- 2 seconds (2 sekunder) (Den lediga minneskapaciteten är 6 tim 30 min.)
- 10 seconds (10 sekunder) (Den lediga minneskapaciteten är 33 tim.)
- 60 seconds (60 sekunder) (Den lediga minneskapaciteten är 200 tim.)

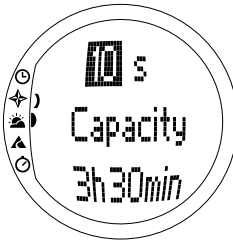

## ti

Så här ändrar du intervallerna:

- 1. I funktionsmenyn visas *Logbook* redan som första menyalternativ. Välj detta alternativ genom att trycka på *Suunto*.
- 2. Bläddra till Interval och tryck på Suunto. Det aktuella intervallet visas i omvänd färg.
- Ändra intervallet med pilknapparna. Den lediga minneskapaciteten visas under intervallet.
- 4. Tryck på Suunto för att godkänna valet. Du återgår till funktionsmenyn.

## Visa tidigare filer i loggboken (history)

Tidigare filer i loggboken innehåller ackumulerade värden för nedstigningar och uppstigningar och den högsta punkten för samtliga sparade filer sedan Suunto S6 började användas.

Utför följande steg för att titta i loggboksfilerna:

- 1. I funktionsmenyn visas *Logbook* redan som första menyalternativ. Välj detta alternativ genom att trycka på *Suunto*.
- 2. Bläddra till History och tryck på Suunto.
- 3. Tryck på uppåtpilen för att bläddra igenom informationen i tidigare filer.

## Återställning av tidigare filer i loggboken

Utför följande steg för att återställa tidigare filer i loggboken:

- 1. Anslut din Suunto S6 till Suunto Ski Manager.
- Klicka på Wristop → History → Reset History. Detta medför att den aktuella datan med tidigare filer överförs till SKIM-databasen, och att värdena för tidigare filer i armbandsdatorns minne nollställs.

#### 3.5.3. Use (användning)

Med funktionen "Use" kan du ange om lufttrycksmätningen ska användas för att visa höjden eller väderförhållandena. (Ytterligare information finns i avsnitt 3.3.2. Use (användning).)

#### 3.5.4. Altitude (höjd)

Du kan använda funktionen Altitude för att ställa in referenshöjden manuellt. Bilden kommer att användas för att uppdatera höjdförändringar (Alti) och förändringar i lufttrycket vid havsytan (Baro). (Ytterligare information finns i avsnitt 3.3.3. Altitude/ Sealevel (höjdreferens/referens till lufttryck vid havsytan).)

#### 3.5.5. Alarm

Du kan använda denna funktion till att sätta alarm relaterade till höjd eller uppstignings-/nedstigningshastighet. Höjdalarmet varnar dig om du överstiger den förinställda höjdgränsen. Uppstignings-/nedstigningsalarmet varnar dig om uppstignings-/nedstigningshastigheten är snabbare än vad som förinställts. När alarmet ljuder kan du bekräfta det genom att trycka på valfri knapp.

**OBS:** Alarmen kan aktiveras och fungerar endast när funktionen Use är inställd på Alti.

#### Ställa in alarmet för Asc/Dsc (uppstign./nedstign.)

Utför följande steg för att ställa in uppstignings-/nedstigningsalarmet:

- 1. Bläddra till Alarms i funktionsmenyn med pilknapparna och tryck på Suunto. Menyn Alarm visas.
- Bläddra till Asc/Dsc och tryck på Suunto. Fältet "on/off " (av/på) aktiveras i nästa display.

- Ändra alarmstatus till "on" (på) eller "off " (av) med pilknapparna och tryck på Suunto. Fältet för takt aktiveras.
- Ändra takten för Adc/Dsc med pilknapparna och tryck på Suunto. Du återgår till funktionsmenyn.
- **OBS:** Uppstigningen visas i positiva värden och nedstigningen i negativa.

### Ställa in höjdalarmet

Utför följande steg för att ställa in höjdalarmet:

- 1. Bläddra till *Alarms* i funktionsmenyn med pilknapparna och tryck på *Suunto*. Menyn Alarm visas.
- 2. Bläddra till *Altitude* och tryck på *Suunto*. Fältet "on/off " (av/på) aktiveras i nästa display.
- Ändra alarmstatus till "on " (på) eller "off " (av) med pilknapparna och tryck på Suunto. Höjdfältet aktiveras.
- 4. Ändra höjden med pilknapparna och tryck på Suunto. Du återgår till funktionsmenyn.

## 3.5.6. Reminder (påminnelsefunktion)

Du kan använda denna funktion till att sätta alarm som inte berör programmets andra funktioner. Du kan t.ex ställa in funktionen så att den påminner dig om något viktigt var femte minut.

Utför följande steg för att ställa in påminnelsefunktionen:

- 1. Bläddra till Reminder i funktionsmenyn med pilknapparna och tryck på Suunto.
- 2. Bläddra till Int och tryck på Suunto. Minutangivelsen aktiveras.
- 3. Ställ in minuter (0-59) med pilknapparna och tryck på Suunto. Det andra valet aktiveras.

4. Ställ in sekunder (0-59) med pilknapparna och tryck på Suunto. Start-knappen aktiveras.

**OBS:** Det lägsta påminnelseintervallet är 5 sekunder. När du ställer in tider som är längre än en minut kan du dock ställa in färre sekunder om du vill.

OBS: Om funktionen redan är aktiv aktiveras Stop istället.

 Tryck på Suunto så visas texten Reminder started (påminnelse aktiverad) på skärmen. Du återgår då till funktionsmenyn.

**OBS:** Om du redan har aktiverat loggboken, visas meddelandet "Reminder already started" (påminnelse redan aktiverad) och du återgår till den föregående menyn där Stop (inaktivera) visas i omvänd färg.

Utför följande steg för att inaktivera påminnelsen:

- 1. Bläddra till *Reminder* (påminnelse) i funktionsmenyn med pilknapparna och tryck på *Suunto*.
- Om funktionen är aktiv visas Stop på skärmen med omvänd färg. Om du trycker på Suunto så visas texten Reminder stopped (påminnelse inaktiverad) på skärmen. Du återgår då till funktionsmenyn.

## 3.6. LÄGET SKICHRONO

## 3.6.1. Huvuddisplay

När du väljer läget SkiChrono öppnas huvuddisplayen. Huvuddisplayen har tre rader:

## Översta raden:

 Aktuell höjd: Den översta raden visar den aktuella höjden i förhållande till referenshöjden (m/ft) som har definierats av användaren.

#### Mellanraden

• Tid som har gått: Mellanraden visar den tid som gått sedan SkiChrono eller Chrono aktiverades.

# Nedre raden innan funktionen SkiChrono/Chrono har aktiveras

Den nedre raden innehåller genvägar till tre funktioner. Tryck på *Stop/CL* för att växla mellan dessa funktioner.

 SkiChrono med mätning av lutningsvinkel Lutningsvinkelsfunktionen befinner sig i ett läge där den ständigt gör mätningar. Lutningen mäts längs med höljet på Suunto S6. Tryck på Start för att ställa in lutningsvinkeln. Tryck på Stop/CL för att kunna byta lutningsvinkel och utföra en ny mätning.

Funktionen för mätning av lutningsvinkel behöver du när du vill mäta din hastighet i en ny backe eller när du vill ställa in ett nytt lutningsvinkelvärde för den aktuella backen.

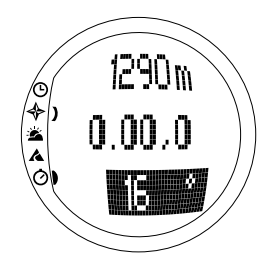

#### • SkiChrono med fast lutningsvinkel

Suunto S6 minns den sista lutningsvinkeln som du ställde in med *Start*. Den visas med omvänd bakgrund.

Du behöver den fasta lutningsvinkeln när du vill använda den sist uppmätta lutningsvinkeln för ditt nästa åk.

# Normal Chrono (normal kronom.): 0.00,0 Detta är ett stoppur som du kan använda för att ta tid på något utan att använda dig av hastighets- och lutningsvinkelsmätningen.

#### Nedre raden efter att funktionen SkiChrono/Chrono har aktiveras

- I läget SkiChrono visas medelhastigheten i realtid från och med åket tar sin början. Den baseras på den lutningsvinkel som uppmätts före aktiveringen och på den vertikala hastighet som uppmätts med höjdmätaren.
- I läget Chrono visar tiden för det aktuella åket, dvs. tiden som förflutit sedan den senaste del-/varvtiden sparades. Gå till Chrono och tryck på Start för att spara del- eller varvtider. När du sparar del- eller varvtider stannar tiden i tre sekunder för att sedan fortsätta igen.

# Nedre raden efter att funktionen SkiChrono/Chrono (skidklocka/kronom.) har inaktiveras

- I läget SkiChrono visas medelhastigheten och den högst uppmätta hastigheten under åket.
- I läget Chrono visas den sista varvtiden.

**OBS:** Om du vill kunna växla mellan SkiChrono och Chrono med ett snabbt tryck på Stop/CL-knappen måste du först nollställa föregående stopptid genom en lång knapptryckning på Stop/CL.

### Använda SkiChrono (start)

Utför följande steg för att mäta din hastighet i en backe:

- 1. Välj genvägen till mätning av lutningsvinkeln på den nedersta raden.
- 2. Rikta Suunto S6 dit backen slutar.
- 3. Tryck på Start för att ställa in lutningsvinkeln.
- Tryck på Start igen då du börjar åket, för att starta hastighetsmätningen. På den nedre raden börjar din medelhastighet visas.
- Tryck på Stop/CL då du nått backens slut. På nedre raden visas då medelhastigheten och maxhastigheten under åket.
- 6. Om du fortsätter åka i samma backe och använder samma lutningsvinkel kan du börja mäta ett nytt åk direkt, genom att trycka på Start. Du behöver inte nollställa din SkiChrono eller mäta lutningsvinkeln igen.
- 7. Om du åker i en ny backe och ställer in en ny lutningsvinkel ska du nollställa din SkiChrono med en lång knapptryckning på Stop/CL. Tryck sedan på Stop/CL en gång till för att nå funktionen för mätning av lutningsgraden och börja på nytt från steg 1.

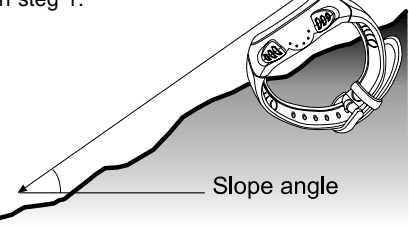

#### Utför följande steg för att använda Chrono

- 1. Tryck på Stop/CL för att välja funktionen Chrono.
- 2. Tryck på Start för att starta stoppuret.
- 3. Tryck på Start för att spara del- eller varvtider.
- 4. Tryck på Stop/CL för att stoppa stoppuret.
- 5. Nollställ din Chrono med en lång knapptryckning på Stop/CL för att starta stoppuret på nytt eller för att växla från Chrono- till SkiChrono-funktionen.

## Tips för att få bästa resultat vid hastighetsmätning

- Medelhastigheten i ett åk motsvarar den reella medelhastigheten mycket bra, förutsatt att den lutningsgrad som uppmätts ligger nära backens genomsnittliga lutning.
- På grund av beräkningens algoritm noterar Suunto S6 vanligtvis maxhastigheten i backens brantaste del. Om denna del är mycket brantare än backens genomsnittliga lutningsvinkel blir den maxhastighet som noteras högre än den reella maxhastigheten. Om du är mer intresserad av att mäta den korrekta maxhastigheten än rätt genomsnittlig hastighet ska du mäta vinkeln i backens brantaste del.
- Kontrollera att du och dina kompisar har ställt in samma lutningsvinkel innan åket om ni vill jämföra hastigheter.

på Suunto. Du återgår till funktionsmenyn.

## 3.6.2. Memory (minne)

Du kan använda Memory för att se de filer som du sparat i minnet på din Suunto S6 med funktionerna SkiChrono och Chrono. Du kan också använda det till att radera filer då du vill frigöra lite minneskapacitet. Minnet kan inkludera upp till 40 SkiChrono-filer och 15 Chrono-filer. Varje Chrono-fil kan inkludera 20 del- eller varvtider. I SkiChrono-filer finns inga del- eller varvtider.

## VIEW ski (titta på filer i skidklockan)

En SkiChrono-fil innehåller information om ett åk.

Utför följande steg för att titta på SkiChrono-filer:

- 1. Bläddra med hjälp av pilknapparna till *Memory* i funktionsmenyn och tryck på *Suunto*.
- Bläddra till View ski (titta på filer i skidklockan) med hjälp av pilknapparna och tryck på Suunto. Listan med sparade SkiChrono-filer visas.
- 3. Bläddra till önskad fil med hjälp av pilknapparna och tryck på *Suunto*. Den första displayen öppnas.
- Bläddra igenom displayerna med hjälp av pilknapparna. Du kan välja att se följande displayer:
  - Total (totalt): Den totala längden (tim:mm.ss) och den totala vertikala nedstigningen under åket i valfri enhet (meter eller fot).
  - **Speed (hastighet):** Den genomsnittliga (Avg) och maximala (Max) hastigheten under åket i valfri enhet (km/h eller mph).
  - Vert (vertikal): Den genomsnittliga (Avg) och maximala (Max) vertikala hastigheten under åket i valfri enhet (m/s, m/min, ft/s eller ft/min).
  - Start: Den höjd som uppmättes när SkiChrono (skidklockan) startades, i valfri enhet (meter eller fot), och med åkets datum och starttid (samma som i fillistan).
  - Distance (sträcka): Åkets totala sträcka, i valfri

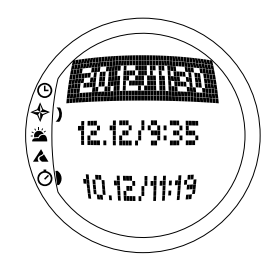

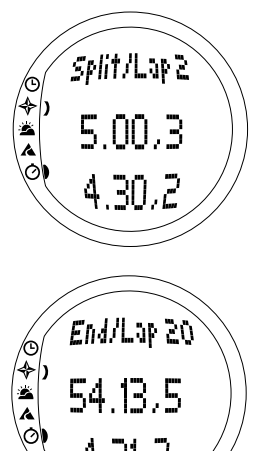

4.21,2

enhet (meter eller fot), och den lutningsvinkel som uppmättes före åket, i valfri enhet (% eller °).

 Finish (mål): Den höjd som uppmättes när SkiChrono stoppades, i valfri enhet (meter eller fot), och med den totala tiden för åket (samma som på den första displayen).

## VIEW chr (titta på kronometerfiler)

Utför följande steg för att titta på Chrono-filer:

- 1. Bläddra med hjälp av pilknapparna till *Memory* i funktionsmenyn och tryck på *Suunto*.
- Bläddra till View chr med hjälp av pilknapparna och tryck på Suunto. Listan med sparade Chrono-filer visas.
- 3. Bläddra till önskad fil med hjälp av pilknapparna och tryck på *Suunto*. Den första displayen öppnas.
- 4. Bläddra igenom displayerna med hjälp av pilknapparna. Du kan välja att se följande displayer:
  - Total (totalt): Den totala summan av alla tider som noterats (0.00,0) och antalet del- eller varvtider.
  - Split/Lap 1, 2, 3 etc (delvarv/varv 1, 2, 3 etc): Del- eller varvnumret på den övre raden, motsvarande deltid på mittraden och varvtiden på nedre raden.

End/Lap # (sista/varv #): Det sista varvets nummer på den övre raden, filens totala längd på mittraden och den sista varvtiden på den nedre raden.

#### Erase ski (radera filer i skidklockan)

Utför följande steg för att radera SkiChrono-filer:

- 1. Bläddra med hjälp av pilknapparna till *Memory* i funktionsmenyn och tryck på *Suunto*.
- 2. Bläddra till *Erase ski* med hjälp av pilknapparna och tryck på *Suunto*. Listan med sparade SkiChrono-filer visas.
- 3. Bläddra till önskad fil med hjälp av pilknapparna och tryck på *Suunto*. Suunto S6 visar filen och texten "ERASE?" ("radera ?").
- 4. Tryck på Suunto för att radera filen. Du återgår till funktionsmenyn.
- Tryck på Stop/CL om du inte vill radera filen, så återgår du till fillistan utan att filen raderas.

## Erase chr (radera kronometerfiler)

Utför följande steg för att radera Chrono-filer:

- 1. Bläddra med hjälp av pilknapparna till *Memory* (minne) i funktionsmenyn och tryck på *Suunto*.
- 2. Bläddra till *Erase chr* med hjälp av pilknapparna och tryck på *Suunto*. Listan med sparade Chrono-filer visas.
- 3. Bläddra till önskad fil med hjälp av pilknapparna och tryck på *Suunto*. Suunto S6 visar filen och texten "ERASE?" ("radera?").
- 4. Tryck på Suunto för att radera filen. Du återgår till funktionsmenyn.
- Tryck på Stop/CL om du inte vill radera filen, så återgår du till fillistan utan att filen raderas.

#### 3.6.3. Altitude (höjd)

Du kan använda funktionen "Altitude" för att ställa in referenshöjden manuellt. Bilden kommer att användas för att uppdatera höjdförändringar ("Alti") och förändringar i lufttrycket vid havsytan ("Baro"). (Ytterligare information finns i avsnitt 3.3.3. Altitude/ Sealevel (höjdreferens/referens till lufttryck vid havsytan).)

#### 3.6.4. Användning

Med funktionen "Use" kan du ange om lufttrycksmätningen ska användas för att visa höjden eller väderförhållandena. (Ytterligare information finns i avsnitt 3.3.2. Use (användning).)

# 4. EXEMPEL PÅ HUR SUUNTO S6 KAN ANVÄNDAS

I det här kapitlet beskrivs tre exempel om hur du kan använda din Suunto S6. Instruktionerna är kortfattade och kan användas när du har bekantat dig med din Suunto S6. Mer detaljerade instruktioner för hur du går till väga i de olika fallen finner du i de tidigare kapitlen.

## 4.1. EN VANLIG DAG I SKID-/SNOWBOARDBACKEN

### Före start

- 1. Bläddra till läget "Skiing".
- 2. Ställ in "Reference altitude" (referenshöjden).
- 3. Sätt loggboksintervallet till 10 sek. eller 60 sek.
- 4. Starta loggboken

### Under dagens lopp

- 1. Spara varvtider i loggboken med hjälp av Start-knappen.
- Se kortvalen på nedre raden (total vertical/Elapsed time/Time (total vertikal tid/tid som gått/tid)).

## När dagen är slut

- 1. Stoppa loggboken.
- 2. Titta på uppgifterna i loggboken.
- Överför uppgifterna i loggboken till ditt Ski Manager-program för att kunna granska dem mer i detalj.

## 4.2. EN DAG I SKID-/SNOWBOARDBACKEN DÅ DU VILL MÄTA HASTIGHETER

#### Före start

- 1. Bläddra till läget "Skiing".
- 2. Ställ in "Reference altitude" (referenshöjden).
- 3. Sätt loggboksintervallet till 2 sek. eller 10 sek.
- 4. Starta loggboken.

## Mäta hastigheten

- 1. Bläddra till läget SkiChrono.
- Mät lutningsvinkeln. (Om ni är flera som vill jämföra era hastigheter måste ni alla ange samma lutningsvinkel.)
- 3. Tryck på Start när du påbörjar åket.
- 4. Tryck på Stop/CL när åket är över.
- 5. Om du åker i samma backe en gång till (med samma lutningsvinkel) startar du hastighetsmätaren på nytt genom att trycka på Start.
- 6. Om du åker till en ny backe nollställer du din SkiChrono och gör en ny mätning av lutningsvinkeln.

## När dagen är slut

- 1. Stoppa loggboken.
- 2. Titta på uppgifterna i loggboken.
- 3. Titta på hastighetsuppgifterna i minnet i din SkiChrono.
- 4. Överför uppgifterna i loggboken till ditt Ski Manager-program för att kunna granska dem mer i detalj.

## 4.3. VID TRÄNING I EN BANA

#### Före träningspasset

- 1. Bläddra till läget "Skiing".
- 2. Ställ in "Reference altitude" (referenshöjden).
- 3. Sätt "Logbook interval" (loggboksintervallet) till 2 sek.
- 4. Starta loggboken.
- 5. Markera alla ställen där du önskar få en varvtid under ditt första åk:

Stanna vid varje varvtidsport och tryck på *Start* i skidläget. Porthöjderna sparas i minnet i din Suunto S6.

**OBS:** De ställen där du vill ha varvtider måste vara minst 10 sekunder ifrån varandra då du ställer in dem, så att ditt Ski Manager-program kan hantera dem som det ska.

## Under träningspasset

- 1. Bläddra till läget SkiChrono.
- 2. Mät lutningsvinkeln.
- 3. Tryck på Start när du påbörjar åket.
- 4. Tryck på Stop/CL när åket är över.
- 5. Eftersom lutningsvinkeln alltid är densamma behöver du bara trycka på *Start* för att börja notera alla de efterföljande åken.

## Efter träningspasset

- 1. Stoppa loggboken.
- Överför uppgifterna i loggboken till ditt Ski Manager-program för att kunna granska dem mer i detalj. I Ski Manager-programmet skapas diagram över varje åk. Där skapas också en jämförelse av varvtider vid de höjder som noterades före träningspasset.

 Jämför åken med varandra för att exempelvis ta reda på vilka delar av åket ni behöver träna mer på.

## 5. YTTERLIGARE FUNKTIONER

#### 5.1. DATASNAKE

Med gränssnittskabeln Datasnake kan du överföra de loggar du har i din Suunto S6 till din dator och spara dem där. Loggarna kan antingen vara skidloggar som har sparats i minnet i skidläget, väderloggar sparade i "väderminnet" eller kronografloggar sparade i minnet för SkiChrono-läget. Med programvaran Suunto Ski Manager kan du enkelt lägga upp, visa och lägga till information som är relaterad till överförd data, när dessa väl överförts.

Programvarorna för Datasnake och Suunto Ski Manager levereras tillsammans med din Suunto S6. Du hittar installationsanvisningarna till programvaran på konvolutet till cd-romskivan Suunto Ski Manager.

## 5.1.1. Överföra data

Utför följande steg för att överföra data:

- 1. Kontrollera att du har en ledig serieport på din dator.
- 2. Anslut kabeln till datorns serieport och koppla kabelns andra ände till Suunto S6.

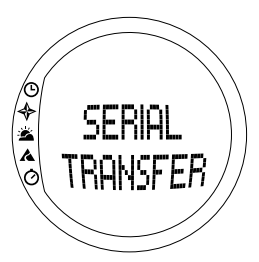

- 3. Öppna Suunto Ski Manager.
- Klicka på "Wristop"-ikonen (armbandsdatorn) och klicka sedan på "Connect"knappen (anslutningsknappen). Suunto S6 loggböcker visas i logglistan.
- 5. Välj de loggar som du vill spara och klicka på "Download".
- Lägg till den information som behövs i Download-fönstret och klicka på "Download". Loggarna är nu lagrade på hårddisken på din PC.
- 7. När du har laddat upp loggarna kan du radera dem från Suunto S6 med hjälp av Suunto Ski Manager. På så sätt skapar du mer utrymme för nya loggar.

Se Suunto Ski Manager Help för mer detaljerad information. Du kommer åt hjälpavsnittet genom att klicka på hjälpikonen i displayens övre, högra hörn. Dessutom finns stegför-steg-anvisningar i Suunto Ski Manager Tutorial. Denna "tutorial" finns i Suunto Ski Manager Help.

#### 5.1.2. Suunto Ski Manager

Programvaran för Suunto Ski Manager (SKIM) medföljer i paketet med din Suunto S6, på en cd-romskiva. Instruktionerna för hur programvaran ska installeras finns på CDskivans konvolut. Den senaste versionen av SKIM kan alltid laddas ner från <u>www.suunto.com</u> eller <u>www.suuntosports.com</u>. Besök webbplatsen regelbundet för att titta efter uppdateringar, eftersom det ständigt utvecklas nya funktioner.

#### User (Användare)

Du kan skapa en lista över dina aktiviteter och din utrustning för vintersport. Med hjälp av sådana listor kan du notera vilken aktivitet och utrustning du använt i dina loggar i "Logs" section (loggavsnittet). På så vis kan du bäst dra nytta av de detaljerade analys- och statistikverktygen i "Logs" section (loggavsnittet).

## Logs (Loggar)

När du har laddat upp loggarna från Suunto S6 kan du lägga upp dem och öppna dem i Loggavsnittet. Du kan också skapa mappar som du kan spara loggarna i. Du kan sortera loggarna, flytta dem mellan mappar och radera dem eller söka efter logginformationen. Om du vill redigera den information som ges i loggans rubrik i logglistan (loggans namn, aktivitet, utrustning etc.) ska du klicka med högra musknappen i det fält du vill redigera.

Välj loggar och klicka på "Suuntosports"-ikonen om du vill ladda upp loggar på webbplatsen SuuntoSports.com. Ange sedan ditt användarnamn och lösenord, samt klicka på "Upload" (ladda upp).

#### Chart, Data (Diagram, uppgifter och analys)

Om du vill öppna en eller flera logga(r) för att kunna granska dem mer i detalj ska du öppna de mappar där de aktuella filerna ligger. Välj sedan loggarna och klicka på *Open logs* (öppna loggar). Loggarna öppnas på en "CHART"-sida (Diagram). Diagrammen visar loggans information i grafisk form. Skidloggar innehåller höjdrelaterad information och väderloggar inbegriper information om temperaturer och barometertryck. Du kan även lägga till bokmärken till diagrammen. Bokmärkena kan antingen bestå av text eller bilder.

Om du vill skriva ut ett diagram ska du anpassa bilden efter dina behov och sedan trycka på *Print* (skriv ut). Förhandsgranskningen öppnas. Tryck en gång till på *Print* när du är nöjd med förhandsgranskningen.

Du kan även visa logginformationen i form av en datalista, där de olika uppgifternas värden listas i kronologisk ordning. Om du vill göra detta ska du välja "DATA"-sidan efter att du öppnat loggarna. Klicka på *Copy data* (kopiera data) om du vill exportera uppgifterna till ett annat program.

## Ändra inställningar

Du kan också ändra en del inställningar på Suunto S6 med hjälp av Suunto Ski Manager. Du kan göra ändringar i följande inställningar:

- Light (ljus) välj belysningsinställning (Normal, NightUse (användning i mörker), Off (av)).
- Tones (toner) sätt knapptonerna i läget "on" (på) eller "off" (av).
- Icons (ikoner) ställ lägesikonerna i läget "on" (på) eller "off" (av)
- Time (tid) välj mellan 12- eller 24-timmarsvisning.
- Date (datum) välj datumformat (day/month, month/day, day (dag/månad, månad/ dag, dag))
- Asc/Dsc (upp-/nedstigning) välj vilken uppstignings-/nedstigningsenhet som ska användas (m/s, m/min, m/h, ft/s, ft/min, ft/h).
- Altitude (höjd) välj i vilken enhet höjden ska anges ("m" eller "ft" för meter eller fot)
- Pressure (lufttryck) välj i vilken enhet lufttrycket ska anges (hPa eller inHg).
- Temperature (temperatur) välj i vilken enhet temperaturen ska anges (°F eller °C).
- Slope (lutningsgrad) välj i vilken enhet som lutningsgraden ska anges (% eller °).
- Speed (hastighet) välj i vilken enhet hastigheten ska anges (km/h eller mph).

Mer detaljerad information och steg-för-steg-anvisningar för dessa funktioner finns i SKIM Help eller Tutorial.

## 5.2. SUUNTOSPORTS.COM

SuuntoSports.com är en kostnadsfri, internationell gemenskap på webben där du kan förfina data som du har mätt med ditt egna Suunto-instrument och analyserat med PC-gränssnittet för olika sporter. SuuntoSports.com erbjuder dig ett antal funktioner som hjälper dig att få ut mesta möjliga av din sport och Suunto S6.

Om du redan äger ett Suunto sportinstrument kan du få tillgång till samtliga funktioner för respektive sport genom att registrera dig. Om du inte äger något instrument ännu, kan du antingen logga in som gäst eller registrera dig. Som gäst kan du se och läsa information, men genom att registrera dig kan du använda andra funktioner och delta i diskussioner.

#### 5.2.1. Systemkrav

SuuntoSports.com har följande systemkrav:

- Internetanslutning
- Modem: 56k eller snabbare rekommenderas
- Webbläsare: IE 4.0 eller bättre, Netscape 4.7x eller senare
- Upplösning: minst 800 x 600, bäst med 1024 x 768

### 5.2.2. Avdelningar på SuuntoSports.com

SuuntoSports.com innehåller tre avdelningar och var och en har ett flertal funktioner. Följande stycken beskriver endast grundfunktionerna på SuuntoSports.com. Detaljerade beskrivningar av samtliga funktioner och aktiviteter på webbplatsen och steg-för-steg-anvisningar för hur du använder dem hittar du under webbplatsens "Help" (hjälpfunktionen). Du kan öppna "Help" från varje sida och hjälpikonen finns på höger sida av skärmavdelaren. Hjälpfunktionen uppdateras i takt med att webbplatsen utvecklas. På SuuntoSports.com finns det ett flertal möjligheter att leta efter information. Utöver den kostnadsfria sökfunktionen kan du söka efter grupper, användare, platser, loggar och sporter.

Informationen som läggs ut på sidan SuuntoSports.com innehåller interna länkar för att du ska slippa att alltid leta efter informationen från början. Om du t.ex. tittar på beskrivningen av en rekreationsort kan du följa länkarna och se personliga uppgifter om den som har skickat in informationen om rekreationsorten, loggböcker som har förts på orten och diagram som har skapats av loggböckerna. Den som har skickat in informationen måste emellertid ha godkänt att uppgifterna offentliggörs.

## My Suunto

Denna avdelning är till för dina personliga uppgifter. Du kan spara information om dig själv, din armbandsdator, dina skidaktiviteter, favoritplatser osv. När du laddar upp dina loggar till SuuntoSports.com med Suunto Ski Manager visas dessa under personliga uppgifter men ingen annan kan se dem. I My Suunto kan du även sköta loggarna och bestämma om de ska publiceras inom vissa gemenskaper eller om du vill att alla användare på SuuntoSports ska kunna ta del av dem.

När du laddar upp loggar till SuuntoSports.com kan du se deras höjdprofiler på webbplatsen. Du kan jämföra loggarna med andra användares och lägga till text och bilder för att skapa reseberättelser.

#### Communities

Under Communities kan SuuntoSports.com-användare bilda och sköta sin egen grupp eller söka efter andra grupper. Du kan t.ex. skapa en grupp för dina skid- och snowboardkompisar där ni kan dela med er av era resultatsuppgifter, ge varandra råd och diskutera vart och när ni kan åka skidor och snowboard tillsammans. En grupp kan vara antingen öppen eller sluten. Med sluten menas att man måste ansöka om medlemskap och bli antagen innan man kan delta i gruppaktiviteterna.

Samtliga grupper har en egen hemsida som visar information om gruppevenemang och som innehåller nyheter, en anslagstavla och annan information. Gruppens medlemmar kan även använda gruppens egna anslagstavlor, chattrum och gruppkalendrar samt lägga till länkar och skapa gruppaktiviteter. Samtliga användare på SuuntoSports blir automatiskt medlemmar av gemenskapsgruppen World of SuuntoSports.

## Sportforum

På SuuntoSports.com har varje Suunto-sport sitt eget forum. De grundläggande inslagen och funktionerna är desamma för alla sportforum. Sportforum är offentliga platser som är öppna för alla besökare. I forumen kan man hitta nyheter, diskussioner, presentationer av platser som förknippas med sporten i fråga, en evenemangskalender, en lista med reseberättelser som lagts ut på sidan, rankningslistor och länkar till andra webbplatser. Användare kan föreslå att speciella evenemang, platser och länkar läggs ut på sidan. Rankningslistorna rankar de bästa platserna, de aktivaste användarna, de största grupperna och annan relaterad information. Du kan t.ex. ha en lista över de användare som har fått ihop den största totala vertikala uppstigningen under säsongen.

#### 5.2.3. Komma igång

Om du vill gå med i gemenskapen på SuuntoSports.com kopplar du upp dig till Internet, startar webbläsaren och går till <u>www.suuntosports.com</u>. När startsidan visas klickar du på ikonen *Register* och registrerar dig och ditt Suunto-sportinstrument. Efteråt kan du ändra och uppdatera din profil och profilen för ditt/dina instrument på avdelningen My Suunto.

När du har registrerat dig kommer du automatiskt till vår hemsida *SuuntoSports.com*, där du kan läsa om hur sidan är uppbyggd och hur den fungerar.

**OBS:** SuuntoSports.com förbättras ständigt och innehållet på sidan kan därför komma att ändras.

## 6. TEKNISK SPECIFIKATION

## Allmänt

- Brukstemperatur –20°C till +50°C / -5°F to +120°F
- Förvaringstemperatur -30°C till +60°C / -22°F till +140°F
- Vikt 54 g
- Vattentät ned till 100 meter (i enlighet med ISO 2281)
- Mineralkristallglas
- Batteri av typen CR2032, kan bytas av användaren.
- PC-gränssnitt med serieanslutning
- Förlängningsarmband

## Höjdmätare

- Visningsområde –500 m till 9000 m / -1600 ft to 29500 ft
- Upplösning 1 m / 3 ft

## Barometer

- Visningsområde 300 till 1100 hPa / 8,90 to 32,40 inHg
- Upplösning 1hPa / 0.05 inHg

## Termometer

- Visningsområde -20°C till +60°C/-5°F till +140°F
- Upplösning 1°C / 1°F

## Kompass

Upplösning 1°

## Klinometer

- Visningsområde 0° till 60°
- Upplösning 1°
# 7. MEDDELANDE OM UPPHOVSRÄTT OCH VARUMÄRKE

Den här publikationen och dess innehåll tillhör Suunto Oy och är endast avsedd att användas av företagets kunder för att dessa ska få information om och lära sig hur Suunto S6-produkterna fungerar.

Innehållet i publikationen får inte användas eller distribueras av något annat skäl och/ eller på annat sätt delges, avslöjas eller reproduceras utan skriftligt medgivande från Suunto Oy.

Suunto, Suunto S6 och tillhörande logotyper är samtliga registrerade eller icke registrerade varumärken tillhörande Suunto Oy. Med ensamrätt.

Även om vi har gjort allt vad vi har kunnat för att informationen i denna dokumentation ska vara såväl begriplig som korrekt, ges inga garantier, vare sig uttryckliga eller underförstådda, för att innehållet är korrekt. Innehållet kan ändras när som helst utan föregående varning. Den senaste versionen av den här dokumentationen kan alltid laddas ned från <u>www.suunto.com</u>.

## 8. CE

CE-märkningen används för att visa enlighet med Europeiska Unionens direktiv 89/ 336/EEC om elektromagnetisk kompatibilitet.

# 9. ANSVARSBEGRÄNSNINGAR

Om produkten skulle sluta att fungera till följd av defekter i material eller på grund av brister i tillverkning, kommer Suunto Oy att inneha beslutanderätten om huruvida produkten kostnadsfritt ska repareras eller ersättas med nya eller ombyggda delar två (2) år från och med inköpsdatumet. Garantin gäller endast för den ursprungliga köparen och täcker endast fel som uppstår till följd av defekter i material och brister i tillverkningen som uppstår vid normal användning under garantiperioden.

Garantin omfattar inte batteribyte, skador eller fel som uppkommer genom olycka, felanvändning, försumlighet, felhantering, ändring eller modifieringar av produkten. Garantin omfattar heller ej fel som orsakas av att produkten används utanför området för de angivna specifikationerna eller andra orsaker som inte omfattas av den här garantin.

Inga uttryckliga garantier ges utöver de som finns uppräknade ovan. Kunden kan utnyttja sin rätt att få produkten reparerad under garantin genom att kontakta Suunto Oys kundservice för att få tillstånd att låta reparera produkten.

Suunto Oy och dess dotterbolag ska under inga omständigheter hållas ansvariga för oförutsedda skador eller följdskador som orsakas av användning av eller oförmåga att använda produkten. Suunto Oy och dess dotterbolag tar inte på sig något ansvar för förluster eller krav från tredje part som kan uppstå till följd av användning av den här enheten.

## **10. KASSERA ARMBANDSDATORN**

Kassera armbandsdatorn på lämpligt sätt som elektronikskrot. Släng den inte i soporna. Ett alternativ är att lämna armbandsdatorn hos närmaste Suunto-återförsäljare.

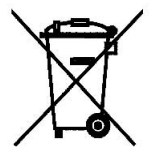

#### COPYRIGHT

This publication and its contents are proprietary to Suunto Oy.

Suunto, Wristop Computer, Suunto S6, Replacing Luck and their logos are registered or unregistered trademarks of Suunto Oy. All rights reserved.

While we have taken great care to ensure that information contained in this documentation is both comprehensive and accurate, no warranty of accuracy is expressed or implied. Its content is subject to change at any time without notice.

#### www.suunto.com

© Suunto Oy 9/2002, 1/2006